# Оглавление

| Термины, определения и сокращения     | 5  |
|---------------------------------------|----|
| Общие сведения                        | 7  |
| Основные функции                      | 7  |
| Программно-аппаратные требования      | 8  |
| Начало работы                         | 8  |
| Вход в систему                        | 8  |
| Навигация в системе. Реестры системы  | 8  |
| Главная страница                      | 10 |
| Личный кабинет                        | 10 |
| Профиль                               | 11 |
| Настройки                             | 11 |
| Уведомления                           | 12 |
| Состав сведений                       | 12 |
| Карточка компании                     | 12 |
| О компании                            | 13 |
| Индикаторы                            | 14 |
| Контакты                              | 15 |
| Торги на закупку - Заказчик           | 16 |
| Торги на закупку – Поставщик          |    |
| Торги на закупку – Конкуренты         | 21 |
| Торги на продажу – поставщик          | 21 |
| Сертификаты – Заявитель/Производитель | 21 |
| Лицензии                              | 23 |
| Штрафы                                | 23 |
| Жалобы ФАС                            | 24 |
| Банковские гарантии                   | 25 |
| СРО                                   | 25 |
| Члены СРО                             | 26 |
| История изменений                     | 26 |
| Дополнительные возможности            | 26 |
| Отчет по карточке компании            | 27 |
| Карточки публикаций                   |    |
| Карточка позиции плана-графика (ППГ)  |    |
| Карточка торговой процедуры           |    |

Страница 1 из 192

| Карточка контракта                      | 42  |
|-----------------------------------------|-----|
| Документация                            | 47  |
| Контакты                                | 47  |
| Финансирование                          | 47  |
| Индикаторы                              | 49  |
| История изменений                       | 49  |
| Реестры                                 |     |
| Реестр Торги                            |     |
| Основные возможности и решаемые задачи  |     |
| Фильтры и агрегаты реестра Торги        |     |
| Режим отображения статистики            | 54  |
| Результаты поиска в реестре Торги       | 55  |
| Обоснование НМЦК                        |     |
| Отчеты реестра Торги                    |     |
| Реестр Компании                         |     |
| Основные возможности и решаемые задачи  |     |
| Фильтры и агрегаты реестра Компании     | 77  |
| Результаты поиска в реестре Компании    | 79  |
| Поиск связей между компаниями           | 80  |
| Отчеты реестра Компании                 |     |
| Информация о лицензиях компаний         |     |
| Реестр Контроль                         |     |
| Основные возможности и решаемые задачи  |     |
| Фильтры и агрегаты реестра Контроль     |     |
| Результаты поиска в реестре Контроль    |     |
| Аналитика (АЭЗД)                        |     |
| Отчеты реестра Контроль                 |     |
| Реестр Цены                             | 114 |
| Основные возможности и решаемые задачи  | 114 |
| Фильтры и агрегаты реестра Цены         |     |
| Результаты поиска в реестре Цены        |     |
| Отчеты реестра Цены                     |     |
| Реестр Сертификаты                      |     |
| Основные возможности и решаемые задачи  |     |
| Фильтры и агрегаты реестра Сертификаты  |     |
| Результаты поиска в реестре Сертификаты |     |

Страница 2 из 192

| Карточка сертификата/декларации                |     |
|------------------------------------------------|-----|
| Отчеты реестра Сертификаты                     |     |
| Поиск в реестрах                               | 134 |
| Синтаксис поискового запроса                   | 134 |
| Поисковые слова                                |     |
| Слова-исключения                               | 136 |
| Режимы поиска                                  | 136 |
| Основные фильтры и агрегаты системы            | 137 |
| Запросы и мониторинги                          | 160 |
| Настройка мониторинга                          | 160 |
| Список сохраненных запросов/мониторингов       | 163 |
| Просмотр событий мониторинга                   | 164 |
| Результаты в теле письма                       | 164 |
| Результаты файлом в приложении                 | 166 |
| Работа со списками                             | 166 |
| Списки торгов                                  | 166 |
| Создание списка торгов по результатам поиска   | 166 |
| Управление списками                            | 167 |
| Загрузка собственного списка                   |     |
| Добавление публикаций в список                 | 169 |
| Использование списков публикаций               | 169 |
| Списки компаний                                | 170 |
| Создание списка компаний по результатам поиска | 170 |
| Управление списками                            | 171 |
| Загрузка собственного списка                   | 172 |
| Добавление компаний в список                   | 173 |
| Использование списка компаний                  | 174 |
| Анализ заказчика                               | 174 |
| Правила использования                          | 174 |
| Карточка Анализ заказчика                      | 175 |
| Общая информация                               | 175 |
| Торги заказчика                                | 176 |
| Отношение заказчика к поставщику               | 177 |
| Планируемые закупки                            | 177 |
| Что еще закупает вместе с нашим товаром        | 178 |
| Контакты закупщиков заказчика                  |     |

| Дашборд по мониторингу                             |     |
|----------------------------------------------------|-----|
| Общие показатели по закупкам мониторинга           | 179 |
| Данные за период                                   | 179 |
| ТОП-5 регионов в разрезе источников                | 179 |
| Объявленные лоты в разрезе ФО                      |     |
| Совместные торги                                   |     |
| Организаторы совместных торгов                     |     |
| Показатели для приоритизации закупок               |     |
| Объявленные лоты в разрезе источников              |     |
| Объявленные лоты в разрезе регионов поставки       |     |
| Топ по основным ОКВЭД2 заказчика на целевом уровне |     |
| ТОП коммерческих заказчиков                        |     |
| Возможные новые закупки и заказчики                |     |
| Планируемые закупки                                |     |
| Заказчики, опубликовавшие ППГ                      |     |
| Крупнейшие заказчики по ОКВЭД2                     |     |
| Объемы лотов по месяцам                            |     |
| Лоты в разрезе электронных площадок                |     |
| Корректность настройки мониторинга                 |     |
| Закупки малого объема                              |     |
| Общая статистика по ЗМО                            |     |
| Лоты в разрезе электронных площадок                |     |
| Топ по основным ОКВЭД2 заказчика на целевом уровне |     |
| Крупнейшие заказчики по ОКВЭД2                     |     |
| Отчет по дашборду                                  |     |
| Рыночные оповещения                                |     |
| Настройка оповещений                               |     |
| Архив оповещений                                   |     |
| Дополнительные возможности личного кабинета        | 190 |
| Дополнительные реестры                             | 191 |
| Сводный список отчетов                             | 191 |
| История действий пользователя                      |     |

# Термины, определения и сокращения

Таблица 1. Термины и определения, используемые в руководстве пользователя

| Термин                | Описание                                                                                                    |
|-----------------------|----------------------------------------------------------------------------------------------------|
| Пользователь          | Лицо, использующее МАРКЕР для анализа закупочной<br>деятельности, привлечения поставщиков, определения уровня цен и<br>решения других задач, связанных с закупочной деятельностью                                                                                                    |
| Закупка               | Процесс по организации мероприятия для выбора поставщика.<br>Может быть конкурентной и прямой. Конкурентная закупка может<br>также называться Торговой процедурой                                                                                                    |
| Публикация            | Общее название лота, торговой процедуры, контракта, договора, позиции плана-графика.                                                                                                    |
| Поставщик             | Любое юридическое (организация, предприятие, учреждение) или<br>физическое лицо, поставляющее товары или услуги заказчикам.                                                                                                    |
| Заказчик              | Лицо (физическое или юридическое), заинтересованное в<br>выполнении исполнителем работ, оказании им услуг или<br>приобретении у продавца какого-либо продукта                                                                                                    |
| Организатор           | Специализированный профессиональный участник рынка,<br>занимающийся и оказывающий услуги по организации и<br>проведению торгов либо сам заказчик                                                                                                    |
| Участники торгов      | Исполнители, поставщики или подрядчики — компании, которые борются между собой за победу в закупочной процедуре на поставку товаров, работ или услуг заказчику.                                                                                                    |
| Заявитель             | Зарегистрированные на территории государства в соответствии с<br>законодательством этого государства юридическое лицо или<br>физическое лицо в качестве индивидуального предпринимателя,<br>являющиеся изготовителем или продавцом, либо выполняющие<br>функции иностранного изготовителя на основании договора с ним. |
| Производитель         | Производитель товара, подлежащего сертификации                                                                                                    |
| Орган<br>сертификации | Организация, уполномоченная осуществлять работы по сертификации продукции, регистрации деклараций о соответствии и инспекционному контролю с целью подтверждения соответствия продукции требованиям соответствующих нормативно-правовых актов.                                                                         |
| Лицензиат             | Субъект, который приобрел право пользования исключительными правами на результат интеллектуальной деятельности или на средство индивидуализации.                                                                                                    |
| СРО                   | Саморегулируемые организации — некоммерческие организации, объединяющие субъекты предпринимательской деятельности,                                                                                                    |

|        | работающие в определённой отрасли производства товаров (работ,<br>услуг), либо объединяющие субъекты профессиональной<br>деятельности определённого вида.                                                                                                    |
|--------|----------------------------------------------------------------------------------------------------|
| ТРУ    | Товары, работы, услуги, являющиеся предметом закупки                                                                                                    |
| КТРУ   | Каталог товаров, работ и услуг (КТРУ) — набор сведений об<br>объекте госзакупки, который размещается на сайте Единой<br>Информационной Системы (ЕИС). Он включает десятки тысяч<br>позиций, объединенные в 26 рубрик, где указаны названия товаров,<br>и даны описания в соответствии с унифицированными<br>принципами. |
| НМЦК   | Начальная максимальная цена контракта (НМЦК) — предельная граница цены на закупаемый товар, работу или услугу в конкурентных закупках, которую готов потратить покупатель. Устанавливается и обосновывается НМЦК заказчиком на этапе подготовки к проведению закупки.                                                   |
| ИКЗ    | Идентификационный код закупки (ИКЗ) — уникальный 36-<br>значный цифровой машиночитаемый код, который присваивается<br>каждой закупке и позволяет обеспечить взаимосвязь между<br>планом-графиком, извещением и закупочной документацией.                                                                                |
| 44-ФЗ  | Федеральный закон «О контрактной системе в сфере закупок товаров, работ, услуг для обеспечения государственных и муниципальных нужд» от 05.04.2013 N 44-ФЗ                                                                                                    |
| 223-ФЗ | Федеральный закон "О закупках товаров, работ, услуг отдельными видами юридических лиц" от 18.07.2011 N 223-ФЗ                                                                                                    |
| ЕИС    | Единая информационная система закупок. Ее часто называют<br>Портал закупок. Официальный сайт системы —<br>www.zakupki.gov.ru. На портале собрана информация для<br>поставщиков и заказчиков: планы закупок, реестры контрактов,<br>договоров и участников закупок, отчеты.                                              |
| ЭТП    | Электронная торговая площадка - программно-аппаратный<br>комплекс организационных, информационных и технических<br>решений, обеспечивающих взаимодействие продавца и покупателя<br>через электронные каналы связи                                                                                                    |
| ΦΑС    | Федеральная антимонопольная служба, или ФАС, - орган<br>исполнительной власти, который обеспечивает честную<br>конкуренцию бизнеса. ФАС контролирует, чтобы действия<br>компании не нарушали права другого бизнеса и потребителей.                                                                                      |
| ОКПД2  | Общероссийский классификатор продукции по видам<br>экономической деятельности, утвержденный Приказом<br>Росстандарта от 31.01.2014 N 14-ст.                                                                                                    |
| ОКВЭД2 | Обязательный код, который обозначает вид деятельности компании. Его указывают основатели бизнеса при регистрации ИП                                                                                                    |

|       | или ООО в налоговой. Коды прописаны в Общероссийском классификаторе видов экономической деятельности.                                                                                                    |
|-------|----------------------------------------------------------------------------------------------------|
| ТНВЭД | Товарная номенклатура внешнеэкономической деятельности – классификатор товаров, используемый при проведении таможенных операций декларантами и таможенными инспекторами.                                                                               |
| СЛВД  | Справочник лицензируемых видов деятельности, обеспечивает<br>возможность внесения и использования при ведении ЕГРЮЛ,<br>ЕГРИП и ЕГРН сведений о лицензиях, выданных лицензирующими<br>органами юридическим лицам и индивидуальным<br>предпринимателям. |
| КБК   | Код бюджетной классификации (КБК) – это специальный<br>цифровой код, используемый для группировки статей<br>государственного бюджета.                                                                                                    |
| КВР   | В составе расходных КБК последние три позиции занимают коды<br>видов расходов (КВР), предназначенные для классификации<br>направлений использования выделяемых из бюджета средств                                                                      |
| КОСГУ | Коды классификации операций сектора государственного<br>управления (КОСГУ), которые применяются для группировки<br>бухгалтерских операций.                                                                                                    |

# Общие сведения

Информационный ресурс содержит сведения о размещении заказов на поставки товаров, выполнение работ, оказание услуг, регламентированные Федеральным законом «О контрактной системе в сфере закупок товаров, работ, услуг для обеспечения государственных и муниципальных нужд» от 05.04.2013 N 44-ФЗ, Федеральным законом "О закупках товаров, работ, услуг отдельными видами юридических лиц" от 18.07.2011 N 223-ФЗ (состав и объем информации должен соответствовать составу и объему сведений, размещаемых в структурированном виде в шлюзе ЕИС), сведения о закупках коммерческих организаций, а также информацию о производителях товаров отечественного производства, включенных в единый перечень продукции, подлежащей обязательной сертификации.

Глубина информационного архива системы превышает 10 лет, а сам архив сформирован на основе сведений, полученных из официальных открытых источников и коммерческих электронных торговых площадок.

# Основные функции

К основным функциям системы МАРКЕР относятся:

- Поиск поставщиков товаров/работ/услуг (ТРУ), в том числе, субъектов МСП
- Определение уровня цен на ТРУ на основе контрактов других заказчиков
- Формирование отчета «Обоснование НМЦК»
- Анализ уровня цен на различные ТРУ
- Контроль процедурных нарушений

- Оценка уровня конкуренции на торгах и экономии, достигнутой по итогам проведенных торгов
- Формирование аналитических и иных отчетов

# Программно-аппаратные требования

Работа пользователей с ресурсом осуществляется через WEB-интерфейс, имеет однопользовательский режим доступа.

Перечень версий совместимых интернет-браузеров представлен в открытой части информационного ресурса.

Объем отображаемых и используемых в расчетах сведений зависит от объема сведений в структурированном виде на первоисточнике.

# Начало работы

# Вход в систему

Для начала работы в системе МАРКЕР необходимо:

- 1. Ввести в адресную строку браузера веб-адрес <u>https://marker-zakupki.ru</u>
- 2. В открывшемся окне ввести логин и пароль учетной записи

| G | маркер |                |
|---|--------|----------------|
| ± | Логин  |                |
| â | Пароль | ٥              |
|   |        | Забыли пароль? |
|   |        | войти          |

3. Нажать на кнопку «Войти»

После успешного входа будет выполнен переход на главную страницу МАРКЕР. В противном случае отобразится сообщение об ошибке

# Навигация в системе. Реестры системы

Для навигации по системе используется общее меню с перечислением реестров системы. Меню располагается в верхней части экрана. При выборе названия реестра осуществляется переход в указанный реестр, а именно:

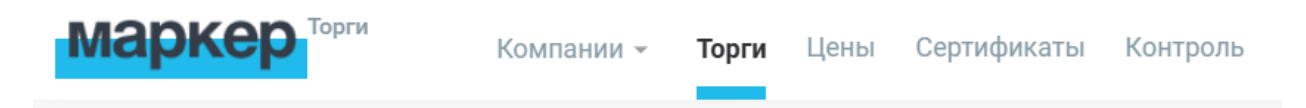

Реестр «Компании» - предназначен для поиска компаний-участников закупок, держателей сертификатов, членов СРО. Поиск может быть осуществлен как по регистрационным данным самой компании, так и по параметрам деятельности компании. См. (<u>Реестр</u> Компании)

Реестр «Торги» - позволяет выполнять поиск закупок по определенным параметрам, а также настраивать мониторинги (см. <u>Мониторинги</u>) для получения информации по интересующим пользователя публикациям. См. (<u>Реестр Торги</u>)

Реестр «Цены» - обеспечивает возможность анализа попозиционной детализации номенклатуры закупок (ТРУ) для определения поставщиков ТРУ, а также уровня цен на ТРУ в зависимости от заданных ограничений. См. (<u>Реестр Цены</u>)

Реестр «Сертификаты» - предназначен для поиска производителей товаров отечественного производства, включенных в единый перечень продукции, подлежащей обязательной сертификации. См. (Реестр Сертификаты).

Реестр «Контроль» - обеспечивает возможность профилирования торговых процедур и контрактов по зонам риска, таким как процедурные нарушения, признаки наличия недобросовестных действий участников торговых процедур, признаки ограничения конкуренции заказчиком. См. (Реестр Контроль).

Помимо списка реестров, в верхней строке экрана находятся иконки, позволяющие осуществить переход:

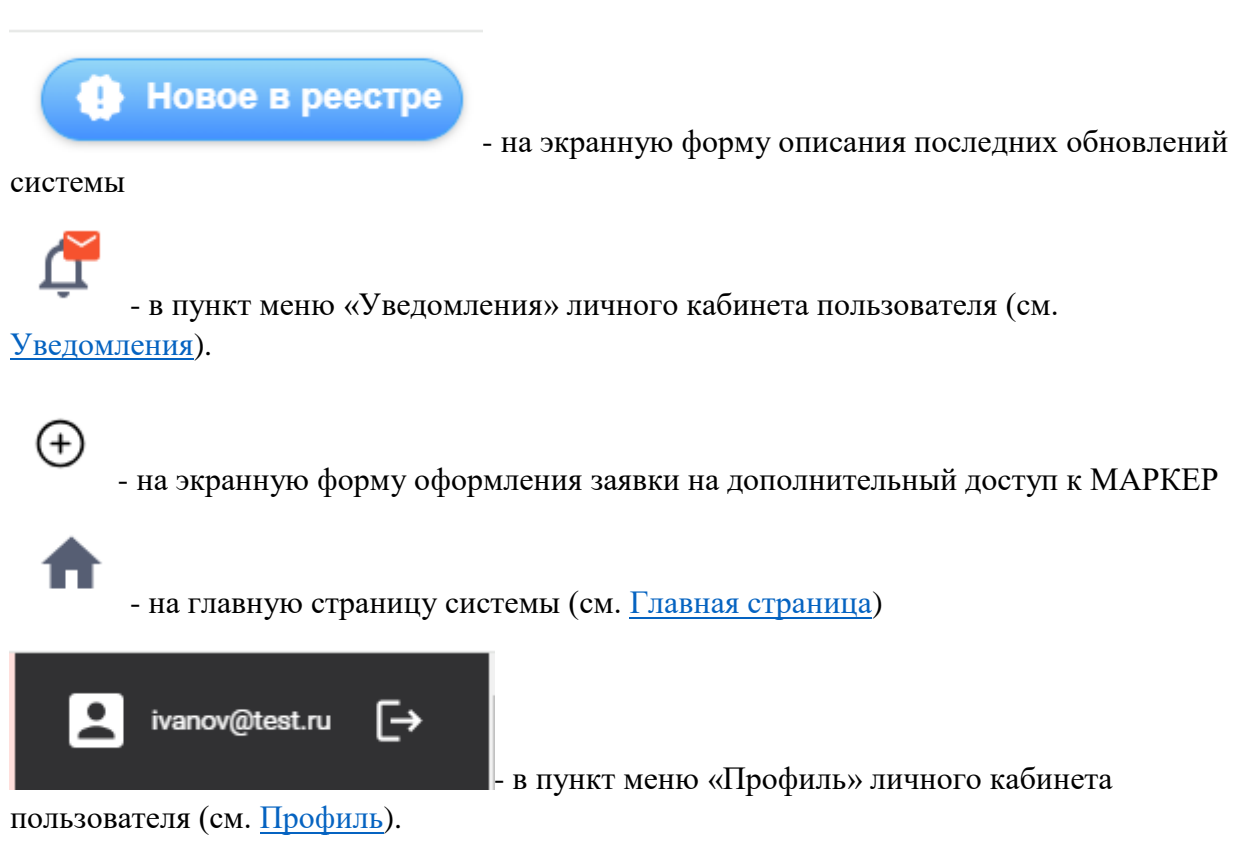

Во второй верхней строке экрана расположено дополнительное меню, состав которого зависит от выбранного реестра. Часть дополнительного меню является общей, это

Отчеты Запросы/Мониторинги История

Отчеты – переход на общий список отчетов, сформированных в системе, см. (<u>Сводный</u> <u>список отчетов</u>)

Запросы/мониторинги – переход на список сохраненных в системе запросов и настроенных мониторингов. См. (Список сохраненных запросов/мониторингов)

История – просмотр всех действий, выполненных пользователем. См. (История действий пользователя)

# Главная страница

На Главной странице предоставляется возможность:

- В блоке «Вебинары» просмотреть список краткое описание последних вебинаров, оформить заявку на участие в будущем вебинаре или запросить запись прошедших вебинаров
- В блоке «Обновления» ознакомиться с информационными сообщениями о последних обновлениях МАРКЕР
- В блоке «Сервисы системы» ознакомиться с описанием основных решаемых задач реестра МАРКЕР и перейти на этот реестр по кнопке «Перейти»
- В блоке WEB API посмотреть на краткое описание задач, решаемых с помощью шлюза МАРКЕР и ознакомиться с технической документацией
- В блоке «Инструкции» ознакомиться с гайдами и инструкциями по системе

|         | Вебинар            | 15.10 11:00 (MCK)                                     | Профилактика и ндикаторы и    | кассового разрыва при участии в закупках: зоны рисков, полезнь<br>фФективный инструментарий системы МАРКЕР | е<br>Сентябрь 2023 - Анализ заказчика по<br>закупке и новая площадка                                                                                                    |
|---------|--------------------|-------------------------------------------------------|-------------------------------|----------------------------------------------------------------------------------------------------|----------------------------------------------------------------------------------------------------|
|         | Вебинар            | 06.09 11:00 (MCK)                                     | Обоснование І<br>профилактика | НИЦК методом анализа рынка: актуальная практика, нарушения и<br>в системе МАРКЕР                           | их Июль 2023 - Дашборд по мониторингу<br>закупок и интерактивное обучение в рее<br>Цены                                                                                                    |
|         | Вебинар            | 09.08 11:00 (MCK)                                     | Новый порядо<br>доверенности  | < подтверждения полномочий в закупках. Машиночитаемые                                                      | Июнь 2023 - Новые возможности API<br>Все обновл<br>WEB API                                                                                                    |
| CEPRICI | ЫСИСТЕМЫ           |                                                       |                               |                                                                                                    | Шлюз Торги                                                                                                    |
|         | компании           |                                                       |                               | торги                                                                                                    | Предназначен для мониторинга деятельно<br>компании по торгам с заданными парамет<br>Может быть использован для отслежван<br>событий по торгам для заданной сферы<br>деятельности и мониторинга изменений<br>публикаций |
|         | Определите, в как  | ом качестве компания про                              | явила себя:                   | Аналитический дашборд позволяет оценить крупнейших                                                         | Техническая документация - Шлюз Торг                                                                                                    |
|         | размещение закуг   | пок, наличие производства                             | или опыта                     | заказчиков или поставщиков, объем рынка и                                                                  | Шлюз Компании                                                                                                    |
|         | исполнения госуд   | арственных контрактов. Во                             | зможно,                       | альтернативных исполнителей. В вашем распоряжении                                                          | Предназначен для получения актуальной                                                                                                    |
|         | строительной СРС   | чала лицензию или являет<br>)? Воспользуйтесь поиском | по ролям в                    | локументации. Настройте мониторинг на появление                                                            | информации о деятельности компании.<br>Информация может быть использована ли                                                                                                    |
| 1       | том числе с учето  | м региона поставки или рег                            | иона                          | новых публикаций или на активность интересующих                                                            | анализа торговой деятельности компании.                                                                                                    |
|         | регистрации.       |                                                       |                               | компаний.                                                                                                  | мониторинга работы конкурентов и др.                                                                                                    |
|         |                    |                                                       |                               |                                                                                                    | Техническая документация - Шлюз                                                                                                    |
|         |                    | ПЕРЕЙТИ                                               |                               | ПЕРЕЙТИ                                                                                                    | Гомпании                                                                                                    |
|         |                    |                                                       |                               |                                                                                                    | Компании                                                                                                    |
| -       |                    |                                                       |                               | l                                                                                                    | Группы команд шлюза Торги и шлюза<br>Компании                                                                                                    |
|         |                    |                                                       |                               |                                                                                                    | Автоматизация тендерного отдела через                                                                                                    |
|         | ЦЕНЫ НА ТОВАР      | РЫ И УСЛУГИ                                           |                               | СЕРТИФИКАТЫ                                                                                                | интеграцию закупок в 1С                                                                                                    |
|         |                    |                                                       |                               |                                                                                                    | Внедрение и настройка отдельного                                                                                                    |
|         |                    |                                                       |                               |                                                                                                    | сертифицированного модуля на оазе<br>конфигурации 1С в систему клиента с                                                                                                    |
| 3       | Узнайте, сколько в | в среднем стоит ваш товар                             | в сегменте                    | Интересуют производители лекарственных препаратов,                                                         | автоматизированным наполнением данны                                                                                                    |
|         | госзаказа. Кто про | одает дороже, и какими объ                            | емами                         | оборудования, мебели, одежды, продуктов питания                                                            | закупках нужной сферы. Для уточнения                                                                                                    |
|         | конкуренты обесп   | ечили себя на перспективу                             | R                             | российского или иностранного производства?                                                                 | деталей и тестирования напишите по                                                                                                    |
|         | Анализируйте сто   | имость за единицу на интер                            | фейсе или                     | Используйте поиск по наименованию товара,                                                                  | адресу m_help@interfax.ru                                                                                                    |
|         | раоотаите с отчето | UM.                                                   |                               | производителю или импортеру.                                                                               | ИНСТРУКЦИИ                                                                                                    |
|         |                    |                                                       |                               |                                                                                                    | Гайд - Анализ заказчика по закупке                                                                                                    |
|         |                    | ПЕРЕЙТИ                                               |                               | ПЕРЕЙТИ                                                                                                    | Гайд - Как проверить контрагента по данн<br>о закупках                                                                                                    |
|         |                    | HEFENIN                                               |                               | HEREVIN                                                                                                    | Гайд - Как выявить признаки<br>аффилированности                                                                                                    |
|         |                    |                                                       |                               |                                                                                                    |                                                                                                    |

# Личный кабинет

Для входа в Личный кабинет необходимо выбрать пункт меню «Личный кабинет» в правом верхнем углу общего меню.

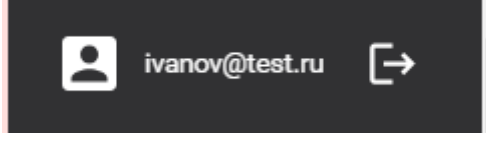

В личном кабинете отображается следующая информация:

# Профиль

# Информация о пользователе

Заполняется автоматически и не может быть изменен

- Логин логин пользователя МАРКЕР
- Наименование организации название организации пользователя МАРКЕР
- Кнопка «Изменить пароль» предназначена для смены пароля пользователем МАРКЕР

# Личные данные

Информация может быть изменена пользователем

- Имя имя пользователя МАРКЕР
- Отчество пользователя МАРКЕР
- Фамилия фамилия пользователя МАРКЕР
- E-mail адрес электронной почты пользователя МАРКЕР, на которую приходят уведомления от системы. Если поле не заполнено, могут возникнуть проблемы с получением результатов мониторинга.
- Телефон телефон пользователя МАРКЕР
- Дополнительная информация дополнительные сведения о пользователе МАРКЕР или иная дополнительная информация

# Настройки

Все настройки этого раздела могут быть изменены пользователем

#### Региональные настройки

- Часовой пояс часовой пояс, в котором находится пользователь МАРКЕР
- Регион регион пользователя Маркер

# Настройки отчетов

- Формат выбор формата, в которой пользователь МАРКЕР хочет формировать табличные отчеты. Возможные варианты:
  - о XLSX для формирования отчета в EXCEL
  - о ODS для работы в LibreOffice, МойОфис и аналогах
- Получать уведомление о готовности отчетов если этот признак установлен, на указанный e-mail будут приходить оповещения о готовности отчетов из МАРКЕР

# Настройки обоснования НМЦК

Используется при формировании итогового отчета обоснования НМЦК (см. <u>Обоснование</u> <u>НМЦК</u>)

- Наименование компании название компании-заказчика, формирующей отчет обоснования НМЦК
- Адрес адрес компании-заказчика, формирующей отчет обоснования НМЦК

# Настройки обновления списков СПАРК

Для пользователей МАРКЕР, имеющих доступ в систему СПАРК

- Списки загружены из системы СПАРК с логином: логин пользователя в системе СПАРК
- Включить автоматическое обновление если признак установлен, списки, обновленные в СПАРК, автоматически обновляются в МАРКЕР
- Синхронизировать все доступные списки СПАРК (без учета индивидуальных настроек) если признак установлен, синхронизируются все списки. В противном случае можно перечень списков для синхронизации.

Кнопка «Сохранить» сохраняет все выполненные изменения

# Уведомления

Раздел содержит уведомления об обновлениях системы, новостях о МАРКЕР, а также информацию о вебинарах. Тип отображаемых уведомлений можно выбрать в фильтре.

- Для уведомлений типа «Обновление» можно скачать pdf-файл с подробным описанием
- Для уведомлений типа «Новость» можно посмотреть более подробный текст новости
- Для уведомлений о вебинарах можно запросить запись прошедшего вебинара или записаться на будущий вебинар.

# Состав сведений

# Карточка компании

Данные по каждой компании, принимающей участие в закупочной деятельности, сгруппированы на карточку компании. Состав информации зависит, в том числе, от роли компании в закупочной деятельности (заказчик, поставщик, производитель и т.д.).

Для навигации слева располагается меню. Перечень пунктов меню и состав информации внутри каждого пункта зависит от роли компании в закупочной деятельности (заказчик, поставщик, производитель и т.д.) и от источника, с которого была получена информация.

Пример карточки компании приведен на рис.

| ОАО "РЖД"           |                                      |                                                                                           |
|---------------------|--------------------------------------|-------------------------------------------------------------------------------------------|
| 0 компании          | <ul> <li>Общая информация</li> </ul> |                                                                                           |
| Индикаторы          | Полное наименование:                 | ОТКРЫТОЕ АКЦИОНЕРНОЕ ОБЩЕСТВО "РОССИЙСКИЕ ЖЕЛЕЗНЫЕ ДОРОГИ"                                |
|                     | Сокращенное наименование:            | ОАО "РЖД"                                                                                 |
| Контакты            | Сокращ. англ. наименование:          | OPEN JOINT STOCK COMPANY "RUSSIAN RAILWAYS"                                               |
|                     | Юридический адрес:                   | г. Москва, вн.тер.г. муниципальный округ Басманный, ул Новая Басманная, д. 2/1, стр. 1    |
| торги на закупку    | Телефон:                             | +7 (3012) 445566                                                                          |
| ᅛ Заказчик          | ^                                    | +7 (3012) 630850<br>+7 (34256) 49114                                                      |
| ⇒ Поставщик         | Адрес электронной почты:             | aakureneva@svrw.ru                                                                        |
| - Kennenger         | Сайт:                                | http://altaitursib.ru                                                                     |
| Конкуренты          | Руководитель:                        | Белозёров Олег Валентинович (генеральный директор-председатель правления)                 |
| Торги на продажу    | Дата регистрации:                    | 18.09.2003                                                                                |
| ⇒ Поставшик         | Компания входит в:                   | <ul> <li>Получатели поддержки правительства Москвы</li> </ul>                             |
|                     | ^                                    | <ul> <li>компании, сдающие отчетность мСФО</li> <li>Стратегические предприятия</li> </ul> |
| Сертификаты         | Регион регистрации:                  | 🖷 [ОКАТО 45286555000] Центральный ФО / Москва / Центральный / Басманный                   |
| 🕁 Заявитель         | Основной ОКВЭД:                      | 📆 [ОКВЭД2 49.20] Деятельность железнодорожного транспорта: грузовые перевозки             |
| 🕁 Производитель     | ИДО (СПАРК):                         | 1 Низкий риск                                                                             |
| Лицензии            | Регистрационные данные               |                                                                                           |
|                     | NHH:                                 | 7708503727                                                                                |
| Штрафы              | OFPH:                                | 1037739877295                                                                             |
| ΦΑC                 | КПП:                                 | 770801001                                                                                 |
| -                   | ОКПО:                                | 00083262                                                                                  |
| Банковские гарантии | Код СПАРК:                           | 1655750                                                                                   |
| CPO                 | OKΦC:                                | Федеральная собственность                                                                 |
| История изменений   | ΟΚΟΠΦ:                               | Открытые акционерные общества                                                             |
| история изменении   | ОКОПФ 2:                             | Непубличные акционерные общества                                                          |
|                     | Уставной капитал:                    | 3 376 434 871 000,00 RUB                                                                  |
|                     | Выручка, тыс. рублей:                | 2 609 672 632 (2023 год)                                                                  |
|                     | Прочие доходы, тыс. рублей:          | 91 164 173                                                                                |

# О компании

Раздел содержит основные сведения о компании и ее регистрационные данные.

# Общая информация

- Полное наименование полное название компании на русском языке
- Сокращенное наименование
- Сокращенное англ. наименование название компании на английском языке
- Юридический адрес адрес регистрации компании
- Телефон информация о телефонных номерах компании из официальных источников
- Адрес электронной почты официальный адрес электронной почты компании
- Сайт официальный сайт компании
- Руководитель ФИО руководителя компания с указанием должности
- Дата регистрации дата первичной государственной регистрации компании
- Компания входит в перечень государственных реестров, в которые входит компания
- Регион регистрации регион официальной регистрации компании
- Основной ОКВЭД ОКВЭД2 компании, указанный ею как основной
- ИДО (СПАРК) индекс должной осмотрительности, рассчитанный по данным системы СПАРК

#### Регистрационные данные

• ИНН – идентификационный номер компании - налогоплательщика

- ОГРН/ОГРНИП основной государственный регистрационный номер компании
- КПП идентификатор, дополняющий ИНН и определяющий основание постановки компании на госучет
- ОКПО идентификатор общероссийского классификатора предприятий и организаций компании
- Код СПАРК уникальный идентификатор компании в системе СПАРК
- ОКФС данные компании из общероссийского классификатора форм собственности
- ОКОПФ данные компании из старой редакции общероссийского классификатора организационно-правовых форм
- ОКОПФ2 данные компании из последней редакции общероссийского классификатора организационно-правовых форм
- Уставной капитал величина уставного капитала компании
- Численность персонала диапазон численности персонала компании
- Выручка, тыс. рублей. величина выручки компании за указанный год по данным официальной бухгалтерской отчетности
- Прочие доходы, тыс. рублей величина прочих доходов по данным официальной бухгалтерской отчетности
- Градация размера величина компании (крупное, среднее, мелкое предприятие).
- Категория субъекта МСП категория субъекта МСП, если компания относится к МСП. Может принимать значения Микропредприятие, Малое предприятие, Среднее предприятие или Неизвестно

Для иностранных компаний указывается перечень регистрационных данных в зависимости от страны регистрации.

# Индикаторы

В разделе приводится перечень установленных индикаторов на компанию и сводная статистика по закупочной деятельности компании в роли поставщика. Статистика приводится с учетом информации по закупкам, раскрытой согласно действующему российскому законодательству в области закупок.

# Поставщик в закупочной деятельности

Указывается количество негативных индикаторов, установленных на компанию

Приводится статистика по:

- Дате последней активности компании в роли поставщика за текущий и предыдущий год
- Объему заключенных контрактов по 44-ФЗ за предыдущий календарный год
- Объем заключенных контрактов по 44-ФЗ за текущий год
- Количеству заказчиков и количеству регионов поставки по контрактам, заключенным в прошлом календарном году
- Количеству заказчиков и количеству регионов поставки по контрактам, заключенным в текущем календарном году

| Поставщик в закупочной деятельности                                                                                                    | <u>юдробнее в разделе «Поставщик»</u> |
|----------------------------------------------------------------------------------------------------|---------------------------------------|
| З негативных индикаторов *                                                                                                    |                                       |
| Последняя дата активности компании на рынке госзаказа 29.10.2024 г.<br>Объем заключенных поставщиком контрактов в рамках 44ФЗ за 2023г. составляет 885 506 547,63 руб                                  |                                       |
| За текущий год заключено контрактов на сумму 882 748 080,29 руб.                                                                                                    |                                       |
| В 2023 г. поставщик исполнял контракты: количество заказчиков - более 9, регионов поставки - 9.<br>На текущую дату 2024 г.: количество заказчиков - более 9, регионов поставки - 9.                    |                                       |
| *Негативные индикаторы позволяют оценить благонадежность компании, стабильность хозяйственной деятельности на основании активности в сегменте госзаказа. Чем больше негативных индик<br>с поставщиком. | аторов, тем выше риски в работе       |

# Для компаний, не имеющих роли «Поставщик» раздел не выводится

# Индикаторы

Приводится список индикаторов на компанию с описанием каждого индикатора и/или выводом по значению индикаторов. Сначала отображаются установленные индикаторы по убыванию типа риска, затем все прочие индикаторы.

Различные уровни риска отображаются иконками с восклицательным знаком слева от названия индикатора следующим образом:

- Позитивное значение индикатора. Цвет: зеленый
- Нейтральный значение индикатора. Цвет: серый
- Негативный значение индикатора. Цвет: желтый
- Критический значение индикатора. Цвет: красный

Неустановленные индикаторы выводятся серым цветом без восклицательного знака внутри иконки

| Ţ          | Индикаторы                                                                                                    |
|------------|----------------------------------------------------------------------------------------------------|
| _          | №99 Расторгнут контракт по требованию заказчика                                                                                                    |
| 0          | Высокий риск неисполнения обязательств по текущим контрактам с последующим включением в РНП. Целесообразно оценить, какой объем обязательств выполнил поставщик. Чем больше объем недополученных   |
|            | по причине расторжения средств, тем выше вероятность неисполнения обязательств поставщиком по остальным контрактам                                                                                 |
| 0          | №115 Заказчик не выполнил квоту закулок у СМП и СОНКО в рамках 44ФЗ (КОАП)                                                                                                    |
| •          | В статистике заказчика доля объема закупок среди СМП и СОНКО не достигает установленного процента от общего объема опубликованных лотов (размер штрафа д/л 50 тыс. руб.; ч. 11 ст. 7.30 КоАП РФ)   |
| 0          | №116 Заказчик не выполнил квоту закупок у МСП (223Ф3)                                                                                                    |
|            | В статистике заказчика доля объема закупок только среди МСП не достигает установленного процента от общего объема опубликованных лотов                                                             |
| $\bigcirc$ | №111 Не входит в РНП                                                                                                    |
| O          | Информация о компании никогда не попадала в РНП, поставщик своевременно и в полном объеме исполняет возложенные контрактом обязательства                                                           |
|            | №94 Отсутствует опыт в исполнении госконтрактов                                                                                                    |
| 0          | Поставщик подает заявки на участие в госзакупках по 44ФЗ, при этом не имеет ни одного заключенного контракта. Рекомендуется работать с контрагентом на условиях пост оплаты, осуществлять контроль |
|            | деятельности, иметь финансовые и прочие резервы                                                                                                    |
| ~          | №95 Выручка поставщика сконцентрирована на госзаказе по 44Ф3                                                                                                    |

# Контакты

Приводятся номера телефонов/факсов и почтовых адресов (e-mail), опубликованных в рамках закупочной деятельности (в лотах/контрактах...) или в сертификатах/лицензиях.

Для каждого контакта указывается:

- Контактные данные номер телефона/факса или e-mail
- Контактное лицо ФИО контактного лица и дата последнего упоминания контакта с ФИО
- Дата контакта дата последнего упоминания контакта в открытом источнике

Приводятся 100 самых свежих номеров телефона/факса и 100 e-mail.

Поскольку контактное лицо не всегда указывается в контактных данных, дата последнего упоминания контакта с ФИО и дата контакта могут не совпадать.

| <b>Телефоны</b> (99) |                                                                                                    |                 |
|----------------------|----------------------------------------------------------------------------------------------------|-----------------|
| Контактные данные    | Контактное лицо 🕼                                                                                                    | Дата контакта 🕕 |
| +7 (3522) 429305     | Гаев Е. Е. (30.10.2024)<br>Катайцева Е. В. (29.10.2024)<br>Нуякшева Н. А. (30.10.2024)<br>Чекалкина Е. А. (30.10.2024)                | 30.10.2024      |
| +7 (3522) 429355     | Бурлакова Виктория Сергеевна (29.10.2024)<br>Озерная Наталья Александровна (29.10.2024)<br>Чекалкина Елизавета Андреевна (30.10.2024) | 30.10.2024      |
| +7 (3522) 429387     | Катайцева Е. В. (30.10.2024)<br>Мальах Максим Викторович (29.10.2024)<br>Нуякшева Н. А. (30.10.2024)<br>Чекалкина Е. А. (30.10.2024)  | 30.10.2024      |

# Торги на закупку - Заказчик

Приводится статистика по закупкам компании в роли заказчика.

#### Выплаты заказчиком по исполнению контрактов

Статистика по плановым и фактическим платежам, штрафам и расторгнутым контрактам заказчика.

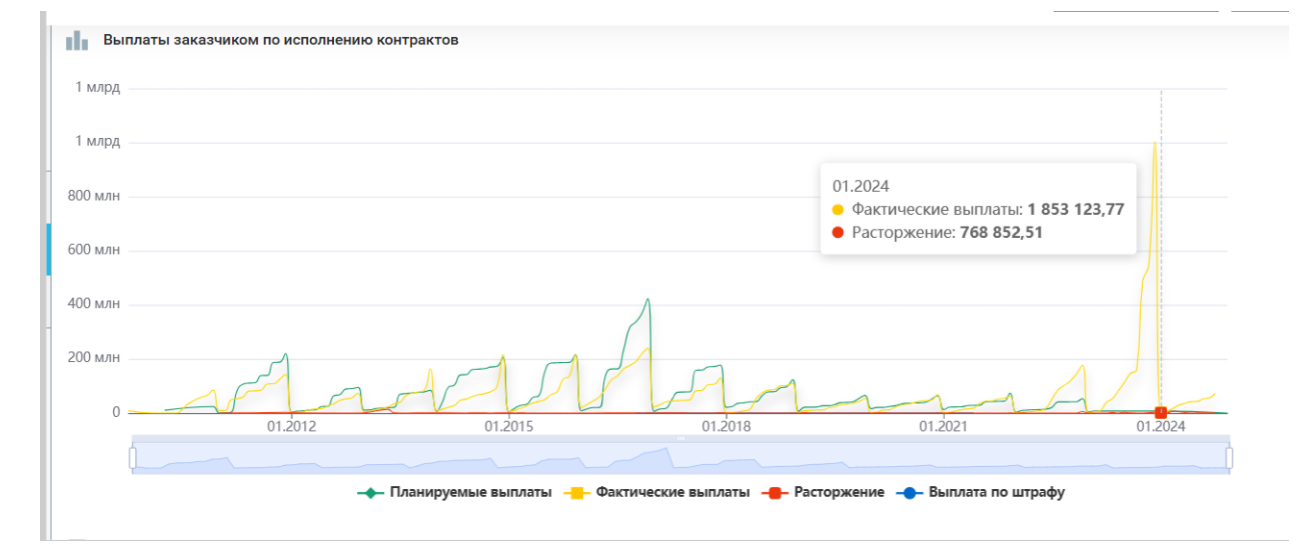

Чтобы посмотреть какой-нибудь из разделов более подробно, можно отключить остальные разделы, нажав на название. Кроме того, можно подвести курсор к интересующей части графика и посмотреть статистику именно на этот период. Если нажать на квадратик, появится список контрактов, сформировавших статистику. Например, для планируемых выплат

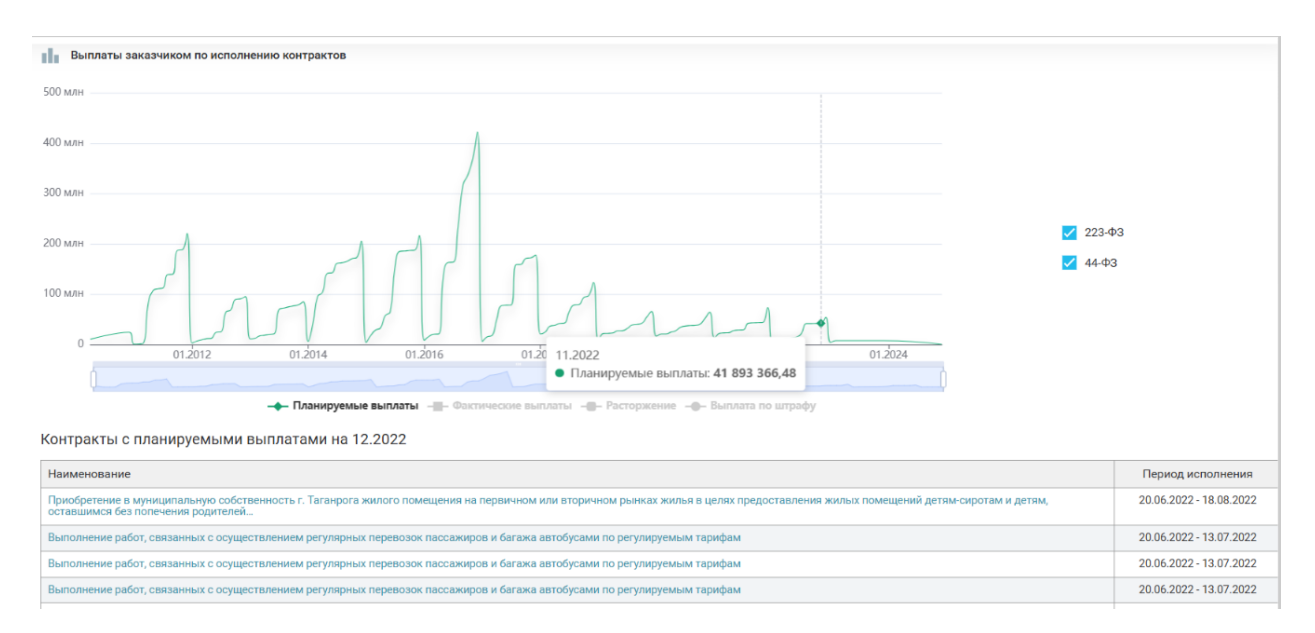

# Сводная статистика

Дана сводная статистика по формам публикации (Позициям плана-графика, Торгам и Контрактам) по годам. Гиперссылки в таблице статистики позволяют перейти на интерфейс реестра, сохраняя условия: компания, роль и период.

| Е Своди   | ная статис   | тика         |             |      |      |      |      |      |      |      |              |      |      |      |         |          |   |  |         |         |
|-----------|--------------|--------------|-------------|------|------|------|------|------|------|------|--------------|------|------|------|---------|----------|---|--|---------|---------|
| 2024      | 2023         | 2022         | 2021        | 2020 | 2019 | 2018 | 2017 | 2016 | 2015 | 2014 | 2013         | 2012 | 2011 | 2010 | 2009    |          |   |  |         |         |
| Показате  | ли           |              |             |      |      |      |      |      |      |      | Количество   | 1    |      |      | Объ     | ем, руб. |   |  | Средне  | ee, py  |
| Позиции п | ілан-графи   | ка           |             |      |      |      |      |      |      |      | 252          | !    |      |      | 530 612 | 437 RUB  | 1 |  | 2 105 6 | 05 RL   |
| Позиции п | ілан-графи   | ка без торго | овых проце, | дур  |      |      |      |      |      |      | 134          | ŧ.   |      |      | 219 262 | 990 RUB  |   |  | 1 636 2 | .91 RU  |
| Торги     |              |              |             |      |      |      |      |      |      |      | <b>A</b> 311 |      |      |      | 958 820 | 129 RUB  | 6 |  | 3 083 0 | /23 RU  |
| Торговые  | процедурь    | і с 1 участн | иком        |      |      |      |      |      |      |      | 75           | i    |      |      | 206 437 | 300 RUB  | 5 |  | 2 752 4 | 97 RU   |
| Торговые  | процедурь    | с 0 участи   | ем          |      |      |      |      |      |      |      | 201          |      |      |      | 693 813 | 092 RUB  | 8 |  | 3 451 8 | 06 RU   |
| Совместны | ые торговь   | е процедур   | ы           |      |      |      |      |      |      |      | 1            |      |      |      | 749     | 400 RUB  | 8 |  | 749 4   | 00 RU   |
| Отмененн  | ые торговь   | е процедур   | ры          |      |      |      |      |      |      |      | 4            | ŧ.   |      |      | 20 951  | 478 RUB  | 8 |  | 5 237 8 | 70 RU   |
| Торговые  | процедурь    | с МСП        |             |      |      |      |      |      |      |      | 46           | i    |      |      | 19 735  | 765 RUB  | 8 |  | 429 0   | /38 RUE |
| Контракть | d            |              |             |      |      |      |      |      |      |      | <b>A</b> 144 | +    |      |      | 246 580 | 223 RUB  | 1 |  | 1 712 3 | /63 RUI |
| Контракть | а с единств  | енным пос    | тавщиком    |      |      |      |      |      |      |      | 20           | 1    |      |      | 9 668   | 982 RUB  | 6 |  | 483 4   | 49 RUE  |
| Контракть | по итогам    | совместн     | ых торгов   |      |      |      |      |      |      |      | C            | 1    |      |      |         | -        |   |  |         |         |
| Контракть | а с ед. пост | авщиком п    | о итогам то | ргов |      |      |      |      |      |      | 85           | i    |      |      | 208 222 | 767 RUB  | 5 |  | 2 449 6 | 80 RU   |
| Расторгну | тые контра   | кты          |             |      |      |      |      |      |      |      | C            | 1    |      |      |         | -        |   |  |         |         |

В разрезе каждой формы публикации дана детализация по некоторым важным характеристикам закупочной деятельности, позволяющим оценить качество закупок. Например, для торгов указано количество, объем и средний чек торговых процедур с одним участником, без участников, данные по совместным торговым процедурам, где принимал участие заказчик, статистика по закупкам с преимуществом МСП и СОНКО.

Если подвести курсов к красному треугольнику, можно посмотреть количество закупок с индикаторами (см. <u>Индикаторы</u>)

# ТОП продавцов (из контрактов)

Показана статистика по поставщикам из контрактов с датой начала в году, выбранном в Сводной статистике. Информация позволяет оценить долю каждого поставщика в поставках. Данные по поставщикам приводятся по открытым данным в соответствии с действующим законодательством.

По кнопке «Подробнее» можно перейти на интерфейс со списком контрактов

| Топ продавцов (из контрактов) | Подробнее |
|-------------------------------|-----------|
|-------------------------------|-----------|

| юставЩик<br>ю °C3 РСТРОЙ'<br>0 °C3 ИНВЕСТСТРОЙ'<br>0 C3 °KMИ-2'<br>ифонов Семен Владимирович | Контракты  |                |                |
|----------------------------------------------------------------------------------------------|------------|----------------|----------------|
| Поставщик                                                                                    | Количество | Доля объема, % | Объем, руб.    |
| 000 "СЗ РСТРОЙ"                                                                              | 22         | 31,33%         | 77 253 479 RUB |
| 000 "СЗ ИНВЕСТСТРОЙ"                                                                         | 11         | 15,67%         | 38 626 739 RUB |
| 000 СЗ "КМИ-2"                                                                               | 9          | 12,88%         | 31 763 556 RUB |
| Трифонов Семен Владимирович                                                                  | 5          | 10,11%         | 24 937 279 RUB |
| 000 "С.М.ПРОГРЕСС"                                                                           | 2          | 4,22%          | 10 415 475 RUB |
| 000 СЗ "МОНТАЖЖИЛСТРОЙ-Т"                                                                    | 2          | 2,86%          | 7 058 568 RUB  |
| Геворгян Артур Рафикович                                                                     | 2          | 2,86%          | 7 058 568 RUB  |
| 000 "НПО "ЮРГЦ"                                                                              | 1          | 2,82%          | 6 949 000 RUB  |
| Колесников Илья Николаевич                                                                   | 1          | 2,42%          | 5 960 896 RUB  |
| 000 "КАПИТАЛ СТРОЙ"                                                                          | 1          | 1,85%          | 4 563 021 RUB  |
| Остальные                                                                                    | 88         | 12,97%         | 31 993 642 RUB |

# Сфера деятельности

Приведена количественная статистика по сферам деятельности в разрезе годов (текущий год, два предыдущих и все остальные периоды закупочной деятельности заказчика) и форм публикаций.

| П Сфера деятельности                                                                                                    |      |      |      |       |
|----------------------------------------------------------------------------------------------------|------|------|------|-------|
| из контрактов из торгов из планов-графиков                                                                              |      |      |      |       |
|                                                                                                    | 2024 | 2023 | 2022 | Ранее |
| [ОКПД2 68.10] Услуги по покупке и продаже собственного недвижимого имущества                                            | 53   | 137  | 64   | 303   |
| [ОКПД2 18.12] Услуги печатные прочие                                                                                    | 9    | 9    |      | 52    |
| [ОКПД2 68.32] Услуги по управлению недвижимым имуществом, предоставляемые за вознаграждение или на<br>договорной основе | 8    | 11   | 8    | 35    |
| [ОКПД2 49.39] Услуги сухопутного пассажирского транспорта прочие, не включенные в другие группировки                    | 8    | 6    |      |       |
| [ОКПД2 35.30] Услуги по снабжению паром и кондиционированию воздуха                                                     | 4    | 4    | 4    | 31    |
| [ОКПД2 17.12] Бумага и картон                                                                                           | 4    |      | 4    | 25    |
| [ОКПД2 58.29] Услуги по изданию прочего программного обеспечения                                                        | 4    |      | 7    | 4     |
| [ОКПД2 93.29] Услуги в области развлечений и отдыха прочие                                                              | 4    | 5    |      | 19    |
|                                                                                                    |      |      |      |       |

#### Регион поставки

Приведена количественная статистика по регионам поставки в разрезе годов (текущий год, два предыдущих и все остальные периоды закупочной деятельности заказчика) и форм публикаций.

| 🚺 Регион поставки                          |      |      |      |       |
|--------------------------------------------|------|------|------|-------|
| из контрактов из торгов из планов-графиков |      |      |      |       |
|                                            | 2024 | 2023 | 2022 | Ранее |
| Таганрог                                   | 119  | 202  | 145  | 1525  |
| Ростов-на-Дону                             | 9    | 48   |      |       |
| Неклиновский район                         |      | 8    | 12   |       |
| Батайск                                    |      | 2    |      |       |
| Советский район                            |      |      |      | 1     |
| Остальное                                  | 16   | 6    | 4    | 286   |

Торги на закупку – Поставщик

# Выплаты поставщику по исполнению контрактов

Статистика по плановым и фактическим платежам, выручке, штрафам и расторгнутым контрактам поставщика.

| Выпл      | паты поставщику по и | сполнению конт | рактов        |                    |               |         |                          |                            |        |
|-----------|----------------------|----------------|---------------|--------------------|---------------|---------|--------------------------|----------------------------|--------|
| 50 млрд — |                      |                |               |                    |               | 1       |                          |                            |        |
| 40 млрд   |                      |                |               |                    | ,             |         |                          |                            |        |
| 30 млрд   |                      |                |               |                    |               |         |                          |                            |        |
| 20 млрд — |                      |                |               | _                  |               |         | 12.2024<br>• Фактические | выплаты: <b>26 680 650</b> | 876,66 |
| 10 млрд — |                      |                |               | 122                | AAI           |         |                          |                            |        |
| 0 —       | 1 <sub>7</sub>       | _              | AAA.          | AUN                | NN            | V       | <u> </u>                 | 1                          |        |
| -10 млрд  | 01.2011              |                | 01.2015       | 01.2019            | 01.2023       |         | 01.2027                  | 01.2031                    |        |
| ĺ         |                      |                |               |                    |               |         | 1-1-                     |                            |        |
|           |                      | 🔶 Планируе     | лые выплаты 🚽 | - Фактические выпл | аты – Расторж | сение В | ыплата по штрафу         | Выручка                    |        |

Чтобы посмотреть какой-нибудь из разделов более подробно, можно отключить остальные разделы, нажав на название. Кроме того, можно подвести курсор к интересующей части графика и посмотреть статистику именно на этот период. Если нажать на квадратик, появится список контрактов, сформировавших статистику.

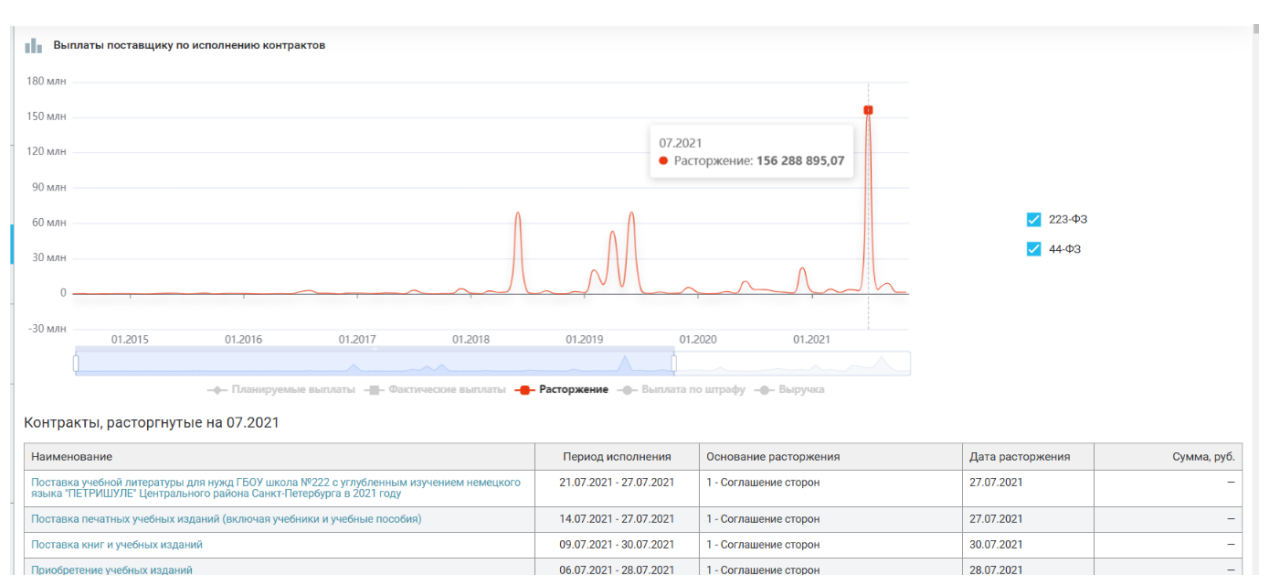

Например, для расторгнутых контрактов

# Сводная статистика

Дана сводная статистика по формам публикации (Торгам и Контрактам) по годам. Гиперссылки в таблице статистики позволяют перейти на интерфейс реестра, сохраняя условия: компания, роль и период.

| \Xi Своди | ная статис   | тика        |             |      |      |      |      |      |      |      |            |                    |               |
|-----------|--------------|-------------|-------------|------|------|------|------|------|------|------|------------|--------------------|---------------|
| 2024      | 2023         | 2022        | 2021        | 2020 | 2019 | 2018 | 2017 | 2016 | 2015 | 2014 | 2013       |                    |               |
| Показате. | ли           |             |             |      |      |      |      |      |      |      | Количество | Объем, руб.        | Среднее, руб. |
| Торги     |              |             |             |      |      |      |      |      |      |      | A 86       | 96 339 628 RUB     | 1 120 228 RUB |
| Торговые  | процедуры    | с 1 участні | иком        |      |      |      |      |      |      |      | 86         | 96 339 628 RUB     | 1 120 228 RUB |
| Совместн  | ые торговь   | е процедур  | ы           |      |      |      |      |      |      |      | 0          | -                  |               |
| Отмененн  | ые торговь   | е процедур  | ы           |      |      |      |      |      |      |      | 0          | -                  |               |
| Контракть | d            |             |             |      |      |      |      |      |      |      | 🛕 30 105   | 30 094 923 814 RUB | 999 665 RUB   |
| Контракть | и с единств  | енным пос   | тавщиком    |      |      |      |      |      |      |      | 30 086     | 30 084 329 259 RUB | 999 944 RUB   |
| Контракть | и по итогам  | совместны   | ых торгов   |      |      |      |      |      |      |      | 0          | -                  |               |
| Контракть | ы с ед. пост | авщиком п   | о итогам то | ргов |      |      |      |      |      |      | 1          | 39 424 RUB         | 39 424 RUB    |
| Расторгну | тые контра   | кты         |             |      |      |      |      |      |      |      | 0          | -                  |               |

В разрезе каждой формы публикации дана детализация по некоторым важным характеристикам закупочной деятельности, позволяющим оценить качество закупок. Например, для торгов указано количество, объем и средний чек торговых процедур с одним участником, без участников, данные по совместным торговым процедурам, где принимал участие поставщик, статистика по закупкам с преимуществом МСП и СОНКО.

Если подвести курсов к красному треугольнику, можно посмотреть количество закупок с индикаторами (см. <u>Индикаторы</u>)

# ТОП заказчиков (из контрактов)

Показана статистика по заказчикам контрактов с датой начала в году, выбранном в Сводной статистике. Информация позволяет оценить долю каждого заказчика в закупках. Данные по заказчикам приводятся по открытым данным в соответствии с действующим законодательством.

По кнопке «Подробнее» можно перейти на интерфейс со списком контрактов

| Топ заказчиков (из контрактов) Подробнее        |            |                |                    |
|-------------------------------------------------|------------|----------------|--------------------|
| 201/00/10/                                      | Контракты  |                |                    |
| Заказчик                                        | Количество | Доля объема, % | Объем, руб.        |
| МИНИСТЕРСТВО ОБРАЗОВАНИЯ И НАУКИ ПЕРМСКОГО КРАЯ | 2          | 1,58%          | 474 819 197 RUB    |
| МИНОБРНАУКИ РД                                  | 8          | 1,51%          | 454 102 667 RUB    |
| МИНОБР ЧЕЛЯБИНСКОЙ ОБЛАСТИ                      | 4          | 1,48%          | 444 478 038 RUB    |
| МИНОБРАЗОВАНИЯ САМАРСКОЙ ОБЛАСТИ                | 5          | 1,45%          | 435 859 878 RUB    |
| МИНОБРНАУКИ АСТРАХАНСКОЙ ОБЛАСТИ                | 8          | 1,04%          | 312 030 712 RUB    |
| МИНИСТЕРСТВО ОБРАЗОВАНИЯ И НАУКИ РСО-АЛАНИЯ     | 37         | 0,87%          | 260 382 192 RUB    |
| ГАУ ЦТО                                         | 4          | 0,73%          | 218 674 667 RUB    |
| МИНИСТЕРСТВО ОБРАЗОВАНИЯ КИРОВСКОЙ ОБЛАСТИ      | 5          | 0,68%          | 204 692 475 RUB    |
| МОИН УР                                         | 4          | 0,66%          | 198 772 490 RUB    |
| ДЕПОБРАЗОВАНИЯ И НАУКИ ЮГРЫ                     | 5          | 0,66%          | 198 083 207 RUB    |
| Остальные                                       | 30025      | 89,36%         | 26 893 861 290 RUB |

# Сфера деятельности

Приведена количественная статистика по сферам деятельности в разрезе годов (текущий год, два предыдущих и все остальные периоды закупочной деятельности поставщика) и форм публикаций. Поскольку поставщики не формируют планы-графики, формы публикации ограничены лотами и контрактами.

| 👔 Сфера деятельности                                                     |       |       |       |       |  |  |  |  |  |  |  |
|--------------------------------------------------------------------------|-------|-------|-------|-------|--|--|--|--|--|--|--|
| из контрактов из торгов                                                  |       |       |       |       |  |  |  |  |  |  |  |
|                                                                          | 2024  | 2023  | 2022  | Ранее |  |  |  |  |  |  |  |
| [ОКПД2 58.11] Услуги по изданию книг                                     | 29674 | 29786 | 16518 | 73828 |  |  |  |  |  |  |  |
| [ОКПД2 17.23] Принадлежности канцелярские бумажные                       | 275   | 272   | 618   | 1064  |  |  |  |  |  |  |  |
| [ОКПД2 58.19] Услуги в области издательской деятельности прочие          | 140   | 115   | 78    | 350   |  |  |  |  |  |  |  |
| [ОКПД2 18.12] Услуги печатные прочие                                     | 37    | 59    | 40    | 778   |  |  |  |  |  |  |  |
| [ОКПД2 58.14] Услуги по изданию журналов и периодических изданий         | 29    | 12    |       | 39    |  |  |  |  |  |  |  |
| [ОКПД2 46.49] Услуги по оптовой торговле прочими бытовыми товарами       | 16    | 16    | 7     | 412   |  |  |  |  |  |  |  |
| [ОКПД2 32.99] Изделия готовые прочие, не включенные в другие группировки | 9     |       | 14    | 17    |  |  |  |  |  |  |  |
| [ОКПД2 85.13] Услуги в области основного общего образования              | 8     |       |       | 93    |  |  |  |  |  |  |  |
| [ОКПД2 17.29] Изделия из бумаги и картона прочие                         | 7     |       |       | 89    |  |  |  |  |  |  |  |

# Регион поставки

Приведена количественная статистика по регионам поставки в разрезе годов (текущий год, два предыдущих и все остальные периоды закупочной деятельности поставщика) и

форм публикаций. Поскольку поставщики не формируют планы-графики, формы публикации ограничены лотами и контрактами.

| 🚺 Регион поставки       |      |      |      |       |
|-------------------------|------|------|------|-------|
| из контрактов из торгов |      |      |      |       |
|                         | 2024 | 2023 | 2022 | Ранее |
| Санкт-Петербург         | 2076 | 1868 | 979  | 4144  |
| Москва                  | 1441 | 1232 | 1319 | 8770  |
| Омск                    | 681  | 819  | 420  | 1772  |
| Белгород                | 476  |      |      |       |
| Волгоград               | 443  | 278  | 159  | 741   |
| Нижний Новгород         | 237  | 352  | 151  | 919   |
| Воронеж                 | 219  | 462  | 165  | 433   |
| Одинцово                | 194  |      |      | 42    |

#### Торги на закупку – Конкуренты

#### Конкуренты компании

Приводится информация о компаниях-поставщиках, приходивших на торги вместе с компанией на карточке, в разрезе годов. Данные по компаниям-конкурентам приводятся по открытым данным в соответствии с действующим законодательством о закупках.

По гиперссылке можно перейти на карточку компании-конкурента.

| \Xi Свод | цная стати | стика     |      |      |      |      |      |               |             |              |
|----------|------------|-----------|------|------|------|------|------|---------------|-------------|--------------|
| 2022     | 2021       | 2020      | 2019 | 2018 | 2017 | 2016 | 2014 | <b>≡</b>      | Добавить ко | энкурентов і |
| Конкуре  | енты ком   | пании     |      |      |      |      |      |               |             |              |
| Конкурен | нт         |           |      |      |      |      |      | Количество то | гов         | 0            |
| Гражданк | ин Максим  | Николаеви | ч    |      |      |      |      |               | 1           | 2            |

Кроме того, можно добавить компанию-конкурента в список компаний (см. <u>Списки</u> компаний)

#### Возможные конкуренты компании

Приводится информация о компаниях-поставщиках, приходивших на торги вместе с компаниями-конкурентами, в разрезе годов. Данные по компаниям-конкурентам приводятся по открытым данным в соответствии с действующим законодательством о закупках.

По гиперссылке можно перейти на карточку компании-возможного конкурента.

| Возможные конкуренты компании |                   |               |  |  |  |  |  |
|-------------------------------|-------------------|---------------|--|--|--|--|--|
| Конкурент                     | Количество торгов | Объем, руб.   |  |  |  |  |  |
| 000 ACTAPTA                   | 8                 | 1 336 221 RUB |  |  |  |  |  |
| OOO BEKTOP                    | 2                 | 223 866 RUB   |  |  |  |  |  |
| Джаватян Сергей Володьевич    | 2                 | 540 049 RUB   |  |  |  |  |  |
| OOO MACTEPIIPOM               | 1                 | 74 449 RUB    |  |  |  |  |  |
| 000 'YYMAF'                   | 1                 | 115 677 RUB   |  |  |  |  |  |
| Чех Марина Дмитриевна         | 1                 | 192 600 RUB   |  |  |  |  |  |

Торги на продажу – поставщик

Раздел не поддерживается

Сертификаты – Заявитель/Производитель

Приводится информация о производственной деятельности компании в роли заявителя/производителя сертификатов на товары отечественного производства, включенных в единый перечень продукции, подлежащей обязательной сертификации.

Оба раздела идентичны, различается только роль компании.

Перейти в реестр «Сертификаты» можно по кнопке в левом нижнем углу раздела

Подробнее в поиске Сертификаты...

сохраняя условия: компания, роль и период

(см. Реестр Сертификаты).

# Сфера деятельности

Приводится количественная статистика по выданным сертификатам, где компания выступает в роли заявителя/производителя, в разрезе годов (текущий год, два предыдущих и все остальные периоды закупочной деятельности заявителя/производителя) и сферы деятельности, указанной в сертификате (ТНВЭД)

| Сфера деятельности                                                                                                    |      |      |      |       |
|----------------------------------------------------------------------------------------------------|------|------|------|-------|
|                                                                                                    | 2024 | 2023 | 2022 | Ранее |
| [ТНВЭД 730200000] Изделия из черных металлов, используемые для железнодорожных или трамвайных путей: рельсы, контррельсы и зубчатые рельсы,<br>переводные рельсы, крестовины глухого пересечения, переводные штанги и прочие поперечные соединения, шпалы, стыковые накладки и     | 10   | 5    | 3    | 26    |
| [ТНВЭД 860600000] Вагоны железнодорожные или трамвайные, грузовые несамоходные                                                                                                    | 8    | 3    | 3    | 17    |
| [0КПД2 30.20] Локомотивы железнодорожные и подвижной состав                                                                                                    |      | 2    |      |       |
| [THB3Д 8426000000] Судовые деррик краны; краны подъемные, включая кабель-краны; фермы подъемные подвижные, погрузчики портальные и тележки,<br>оснащенные подъемным краном                                                                                                    |      | 1    |      | 4     |
| [ТНВЭД 833000000] Электрические устройства сигнализации, обеспечения безопасности или управления движением для железных дорог, трамвайных<br>путей, автомобильных дорог, внутренних водных путей, парковочных сооружений, портов или аэродромов (кроме оборудования товарной позиц |      |      | 5    | 9     |
| [ТНВЭД 9401000000] Мебель для сидения (кроме указанной в товарной позиции 9402), траноформируемая или не траноформируемая в кровати, и ее части                                                                                                    |      |      | 4    |       |
| [ТНВЭД 8536000000] Аппаратура электрическая для коммутации или защиты электрических цепей или для подсоединений к электрическим цепям или в<br>электрических цепях (например, выключатели, переключатели, прерыватели, реле, плавкие предохранители, гасители скачков напряжения   |      |      | 1    | 12    |
| [ОКПД2 35.11] Электроэнергия                                                                                                    |      |      | 1    | 76    |
| [ТНВЭД 8533000000] Резисторы электрические (включая реостаты и потенциометры), кроме нагревательных элементов                                                                                                    |      |      | 1    |       |
| ГТНВЭЛ 85040000001 Трансформаторы электрические, статические электрические преобразователи (например, выпрямители), катушки инлуктивности и                                                                                                    |      |      | 1 .  |       |

# Источник

Приводится количественная статистика по организациям, выдавшим сертификаты, где компания выступает в роли заявителя/производителя, в разрезе годов (текущий год, два предыдущих и все остальные периоды закупочной деятельности заявителя/производителя)

| Источник        |      |      |      |       |
|-----------------|------|------|------|-------|
|                 | 2024 | 2023 | 2022 | Ранее |
| Росаккредитация | 21   | 12   | 31   | 419   |
| Росстат         |      |      |      | 435   |

# Заявитель

Приводится количественная статистика по заявителям сертификатов, где компания выступает в роли заявителя/производителя, в разрезе годов (текущий год, два предыдущих и все остальные периоды закупочной деятельности заявителя/производителя)

| <b>В</b> Заявитель             |      |      |      |       |
|--------------------------------|------|------|------|-------|
|                                | 2024 | 2023 | 2022 | Ранее |
| АО "ИЗДАТЕЛЬСТВО "ПРОСВЕЩЕНИЕ" | 1    | 2    | 2    | 18    |
| ооо "торговый дом "Абрис"      |      |      |      | 2     |

# Орган сертификации

Приводится количественная статистика по органам, выдавшим сертификаты, где компания выступает в роли заявителя/производителя, в разрезе годов (текущий год, два предыдущих и все остальные периоды закупочной деятельности заявителя/производителя)

| 📄 Орган сертификации       |      |      |      |       |  |  |  |  |
|----------------------------|------|------|------|-------|--|--|--|--|
|                            | 2024 | 2023 | 2022 | Ранее |  |  |  |  |
| ФБУ "РС ФЖТ"               | 21   | 9    | 11   | 22    |  |  |  |  |
| ООО "ЭКСПЕРТ-СЕРТИФИКАЦИЯ" |      | 1    |      |       |  |  |  |  |
| ооо "сибпромтест"          |      |      | 1    | 1     |  |  |  |  |
| 000 "EHNCEŇ9HEPTOCEPBNC"   |      |      | 1    |       |  |  |  |  |
|                            |      |      | 1    |       |  |  |  |  |

# Производитель

Приводится количественная статистика по производителям из сертификатов, где компания выступает в роли заявителя/производителя, в разрезе годов (текущий год, два предыдущих и все остальные периоды закупочной деятельности заявителя/производителя)

| <b>П</b> роизводитель |      |      |      |       |
|-----------------------|------|------|------|-------|
|                       | 2024 | 2023 | 2022 | Ранее |
| ОАО 'РЖД'             | 21   | 12   | 13   | 513   |
| * SIEMENS AG*         |      |      | 6    |       |
| SIEMENS MOBILITY GMBH |      |      | 4    |       |
|                       |      |      |      |       |

# Лицензии

Приводится информация о производственной деятельности компании в роли лицензиата лицензий на услуги, подлежащие лицензированию.

Перейти в реестр «Лицензии» можно по кнопке в левом нижнем углу раздела

Подробнее в поиске Лицензии...

сохраняя условия: компания, роль и период (см.

Реестр Лицензии).

# Сфера деятельности

Приводится количественная статистика по выданным лицензиям, где компания выступает в роли лицензиата, в разрезе годов (текущий год, два предыдущих и все остальные периоды закупочной деятельности лицензиата) и сферы деятельности, указанной в лицензии (СЛВД)

|                                                                                                    | 2019 | 2018 | 2017 | Ранее |
|----------------------------------------------------------------------------------------------------|------|------|------|-------|
| [СЛВД 1750108] Пользование участками недр для целей геологического изучения и добычи подземных вод,<br>используемых для питьевого водоснабжения населения или технологического обеспечения водой объектов<br>промышленности | 3    | 5    | 15   | 104   |
| [СЛВД 1750102] Разведка и добыча полезных ископаемых, в том числе использование отходов горнодобывающего и<br>связанных с ним перерабатывающих производств                                                                  | 3    | 8    | 25   | 76    |
| [СЛВД 1750100+] Пользование недрами                                                                                                    | 1    | 11   | 19   | 144   |
| [СЛВД 1350100+] Эксплуатация взрывопожароопасных и химически опасных производственных объектов I, II и III<br>классов опасности                                                                                             | 1    |      |      | 1     |

# Штрафы

П Сфера деятельности

Предоставлен перечень неустоек/ штрафов/ пеней компании, выставленных за ненадлежащее исполнение обязательств.

Гиперссылки в столбце «Номер контракта» позволяет перейти на карточку контракта (см. Карточка контракта/договора).

| Все штрафы компании |                                                                                                    |                     |                |                     |                                                    |  |  |  |
|---------------------|----------------------------------------------------------------------------------------------------|---------------------|----------------|---------------------|----------------------------------------------------|--|--|--|
| Название докуме     | ента или номер контракта Q Очистить                                                                                                    |                     |                |                     |                                                    |  |  |  |
| Дата                | Причина                                                                                                    | Номер контракта     | Начислено      | Оплачено/Возвращено | Документ                                           |  |  |  |
| 04.10.2024          | Ненадлежащее исполнение поставщиком (подрядчиком, исполнителем)<br>обязательств, предусмотренных контрактом, за исключением просрочки<br>исполнения поставщиком (подрядчиком, исполнителем) обязательств (в том<br>числе гарантийного обязательства), предусмотренных контрактом  | 1770233194422000060 | 100 000,00 RUB | /                   | Решение суда №А40-51580/24                         |  |  |  |
| 18.07.2024          | Ненадлежащее исполнение поставщиком (подрядчиком, исполнителем)<br>обязательств, предусмотренных контрактом, за исключением просрочки<br>исполнения поставщиком (подрядчиком, исполнителем) обязательств (в том<br>числе гарантийного обязательства), предусмотренных контрактом  | 1770233194422000060 | 120 000,00 RUB | /                   | Претензия №ЕТ-81/13262                             |  |  |  |
| 06.03.2024          | Ненадлежащее исполнение поставщиком (подрядчиком, исполнителем)<br>обязательств, предусмотренных контрактом, за исключением просрочки<br>исполнением поставщиком (подрядчиком, исполнителем) обязательств (в том<br>числе гарантийного обязательства), предусмотренных контрактом | 1380801106222000555 | 1 000,00 RUB   | 1 000,00 RUB /      | Требование об уплате неустойки №ИК-38-<br>16/10919 |  |  |  |

Поиск по номеру контракта со штрафом или номеру документа может быть осуществлен в

|--|

поле

Жалобы ФАС

Заявитель жалобы ФАС

Приводится список жалоб ФАС, поданных компанией.

По гиперссылке в столбце «Номер жалобы» осуществляется переход на ЕИС в реестр жалоб ФАС

По гиперссылке в столбце «Номер закупки» осуществляется переход на карточку закупки, по которой подана жалоба (см. Карточка лота)

По гиперссылке в столбце «Субъект» осуществляется переход на карточку компании, в отношении которой подана жалоба

| 🙁 Заявител  | ь жалобы ФАС    |                    |                     |                                                                        |             |                            |             |                                                                   |
|-------------|-----------------|--------------------|---------------------|------------------------------------------------------------------------|-------------|----------------------------|-------------|-------------------------------------------------------------------|
| Номер жалоб | ы, закупки, имя | или ИНН субъекта с | Очистить            |                                                                        |             |                            |             |                                                                   |
| Дата публин | кации           | Номер жалобы       | Номер закупки       | Субъект                                                                | Статус      | Решение                    | Предписание | Сфера деятельности                                                |
| жалобы      | решения         | Tiomep Manoobi     | nomep outginth      | Cyclent                                                                | orarjo      | 1 Classifie                | продлионие  | owepu Mentenbriotin                                               |
| 12.04.2017  | 07.04.2017      | 201700169183000114 | 0243100002317000034 | ГУ-КУРГАНСКОЕ РО ФОНДА СОЦИАЛЬНОГО<br>СТРАХОВАНИЯ РОССИЙСКОЙ ФЕДЕРАЦИИ | Рассмотрено | Признана<br>необоснованной | Неизвестно  | [ОКПД2 86.90.19.140] Услуги<br>санаторно-курортных<br>организаций |
| 12.04.2017  | 07.04.2017      | 201700169183000113 | 0243100002317000043 | ГУ-КУРГАНСКОЕ РО ФОНДА СОЦИАЛЬНОГО<br>СТРАХОВАНИЯ РОССИЙСКОЙ ФЕДЕРАЦИИ | Рассмотрено | Признана<br>необоснованной | Неизвестно  | [ОКПД2 86.90.19.140] Услуги<br>санаторно-курортных<br>организаций |

Поиск по номеру жалобы, номеру закупки, названию или ИНН субъекта жалобы может быть осуществлен в поле

| Номер жалобы, закупки, имя или ИНН субъекта | Q | Очистить |
|---------------------------------------------|---|----------|
|---------------------------------------------|---|----------|

# Субъект жалобы ФАС

Приводится список жалоб ФАС, поданных на компанию.

По гиперссылке в столбце «Номер жалобы» осуществляется переход на ЕИС в реестр жалоб ФАС

По гиперссылке в столбце «Номер закупки» осуществляется переход на карточку закупки, по которой подана жалоба (см. Карточка лота)

По гиперссылке в столбце «Заявитель» осуществляется переход на карточку компании, подавшей жалобу

| Субъект жалобы ФАС                                       |                                                                                                    |                                                                   |                                                                                                    |                                                                                                    |                                                                                                    |                                                                                                    |                                                                                                    |  |  |
|----------------------------------------------------------|----------------------------------------------------------------------------------------------------|-------------------------------------------------------------------|----------------------------------------------------------------------------------------------------|----------------------------------------------------------------------------------------------------|----------------------------------------------------------------------------------------------------|----------------------------------------------------------------------------------------------------|----------------------------------------------------------------------------------------------------|--|--|
| Номер жалобы, закупки, имя или ИНН заявителя Q. Очистить |                                                                                                    |                                                                   |                                                                                                    |                                                                                                    |                                                                                                    |                                                                                                    |                                                                                                    |  |  |
| ии                                                       | Номер жалобы                                                                                                   | Номер закупки                                                     | Заявитель                                                                                                    | Статус                                                                                                    | Решение                                                                                                    | Предписание                                                                                                    | Сфера деятельности                                                                                                    |  |  |
| ешения                                                   | помер жалооы                                                                                                   | nomep surginu                                                     | баявитсяв                                                                                                    | oluiyo                                                                                                    | Гешение                                                                                                    | предписание                                                                                                    | офери деятельности                                                                                                    |  |  |
| 2.07.2024                                                | 202400134046001270                                                                                             | 0187300012824000301                                               | 000 ЪРОКЕР ГРУПП                                                                                                    | Рассмотрено                                                                                                    | Признана<br>обоснованной                                                                                                    | Выдано                                                                                                    | [ОКПД2 27.90.33.110]<br>Комплектующие (запасные<br>части) прочего<br>электрического<br>Еще 1                                                                                                    |  |  |
| 2.05.2024                                                | 202400134046000738                                                                                             | 0187300012824000179                                               | ФБУЗ "ЦГИЭ В ХМАО - ЮГРЕ"                                                                                                    | Рассмотрено                                                                                                    | Признана<br>необоснованной                                                                                                    | Неизвестно                                                                                                    | [ОКПД2 81.29.11.000] Услуги<br>по дезинфекции,<br>дезинсекции и дератизации                                                                                                    |  |  |
| 3.12.2023                                                | 202300100161027459                                                                                             | 0187300012823000907                                               | ооо "экодом"                                                                                                    | Рассмотрено                                                                                                    | Признана<br>необоснованной                                                                                                    | Неизвестно                                                                                                    | [ОКПД2 42.11.20.300] Работы<br>по содержанию<br>автомобильных дорог                                                                                                    |  |  |
| о<br>ал<br>2.((                                          | бы ФАС<br>купки, имя<br>и<br>и<br>и<br>и<br>и<br>и<br>и<br>и<br>и<br>и<br>и<br>и<br>и<br>и<br>и<br>и<br>и<br>и | бы ФАС         С           и         Номер жалобы           игния | И         О-истить           и         Номер жалобы         Номер закупки           игния         202400134046001270         0187300012824000301           05.2024         202400134046000738         0187300012824000179           12.2023         202300100161027459         0187300012823000907 | и         Ючистить           и         Номер жалобы         Мер закупки         Заявитель           игния         Номер жалобы         187300012824000301         000 "БРОКЕР ГРУПП"           05.2024         202400134046001270         0187300012824000179         ФБУЗ "ЦГИЗ В ХМАО - ЮГРЕ"           12.2023         202300100161027459         0187300012823000907         000 "ЭКОДОМ" | Кы ФАС         Очистить           и         Номер жалобы         Очистить           иения         Номер жалобы         Номер закупки         Заявитель         Статус           202400134046001270         0187300012824000301         ООО "БРОКЕР ГРУПП"         Рассмотрено           25.2024         202400134046000738         0187300012824000179         ФБУЗ "ЦГИ В ХМАО - ЮГРЕ"         Рассмотрено           12.2023         202300100161027459         0187300012823000907         ООО "ЭКОДОМ"         Рассмотрено | бы ФАС         Очистить           и         Очистить           и         Номер жалобы         Номер закупки         Заявитель         Статус         Решение           17.2024         202400134046001270         0187300012824000301         000 "БРОКЕР ГРУПП"         Рассмотрено         Признана<br>обоснованной           15.2024         20240013404600738         0187300012824000179         ФБУЗ "ЦГИ Э В ХМАО - ЮГРЕ"         Рассмотрено         Признана<br>необоснованной           12.2023         202300100161027459         0187300012823000907         000 "ЭКОДОМ"         Рассмотрено         Признана<br>необоснованной | бы ФАС         Очистить           и         Очистить           и         Номер жалобы         Номер закупки         Заявитель         Статус         Решение         Предписание           107.0224         202400134046001270         0187300012824000301         000 'БРОКЕР ГРУПП'         Рассмотрено         Признана<br>боснованной         Выдано           15.0224         202400134046000788         0187300012824000179         ФБУЗ 'ЦГИ'Я В ХМАО-ЮГРЕ'         Рассмотрено         Признана<br>вебоснованной         Неизвестно           12.023         20230010161027459         0187300012823000907         000 'ЭКОДОМ'         Рассмотрено         Признана<br>вебоснованной         Неизвестно |  |  |

Поиск по номеру жалобы, номеру закупки, названию или ИНН заявителя жалобы может быть осуществлен в поле

| Номер жалобы, закупки, имя или ИНН заявителя Q | Очистить |
|------------------------------------------------|----------|
|------------------------------------------------|----------|

# Банковские гарантии

Информация в разделе доступна по состоянию на 30.06.2018 (включительно)

В соответствии с ч. 8.1 ст. 45 Федерального закона № 44-ФЗ информация о банковских гарантиях, предоставляемых в качестве обеспечения заявок и исполнения контрактов, с 01.07.2018 не размещается на официальном сайте ЕИС.

| <b>2016</b> 2015 2014      |                           |                                  |                      |                      |                     |
|----------------------------|---------------------------|----------------------------------|----------------------|----------------------|---------------------|
| Топ банков-гарантов        |                           |                                  |                      |                      |                     |
| Банк-гарант                |                           |                                  |                      | Гарантии             |                     |
| bunk rupun                 |                           |                                  |                      | Количество           | Объем, руб.         |
| БАНК ВТБ (ПАО)             |                           |                                  |                      | 1                    | 800 213 967,57 RUB  |
| Отображены с 1 по 1        |                           |                                  |                      |                      |                     |
|                            |                           |                                  |                      |                      |                     |
| Наименование банка-гаранта | Дата вступления в<br>силу | Дата окончания<br>срока действия | Сумма гарантии, руб. | Номер гарантии       | Статус              |
| БАНК ВТБ (ПАО)             | 09.03.2016                | 01.02.2018                       | 800 213 967,57 RUB   | 01T17702331944160001 | Не действует        |
|                            |                           |                                  |                      |                      | Отображены с 1 по 1 |

# CPO

Приводится информация о вхождении компании в число членов строительных СРО.

По гиперссылке в столбце «Номер члена СРО» и «Номер СРО» осуществляется переход на реестр компаний- членов СРО на сайте самого СРО

По гиперссылке в столбце «СРО» осуществляется переход на карточку компании СРО в МАРКЕР

| E CPO                      |                                   |                                  |                  |                  |             |                 |
|----------------------------|-----------------------------------|----------------------------------|------------------|------------------|-------------|-----------------|
| Члены СРО - действующих: 3 |                                   |                                  |                  |                  |             |                 |
| Номер члена СРО            | Номер СРО                         | СРО                              | КФ ВВ, руб.      | КФ ОДО, руб.     | Статус      | Дата вступления |
| 🚕 НОСТРОИ №282             | А НОСТРОИ №СРО-С-118-<br>17122009 | АССОЦИАЦИЯ СРО "ОСОТК"<br>Москва | 5 000 000,00 RUB | 5 000 000,00 RUB | Действующий | 29.12.2009      |
| ∎ НОПРИЗ №73               | ■ НОПРИЗ №СРО-И-023-14012010      | АССОЦИАЦИЯ СРО "ОИОТК"<br>Москва | -                | -                | Действующий | 29.12.2009      |
| ∎ НОПРИЗ №148              | В НОПРИЗ №СРО-П-065-30112009      | АССОЦИАЦИЯ СРО "ОПОТК"<br>Москва | -                | _                | Действующий | 29.12.2009      |

Отображены с 1 по 3

# Члены СРО

Приводится информация о компаниях, входящих в СРО. Раздел имеет место только для компаний с ролью «СРО».

По гиперссылке на поле «Ссылка на реестр» и в столбце «Номер» осуществляется переход на реестр компаний- членов СРО на сайте самого СРО

По гиперссылке в столбце «Член СРО» осуществляется переход на карточку компании члена СРО в МАРКЕР

| 🔄 Данные СРО           |                                                                                                    |                               |                  |             |                 |  |  |  |
|------------------------|----------------------------------------------------------------------------------------------------|-------------------------------|------------------|-------------|-----------------|--|--|--|
| Тип СРО:               | Строительство                                                                                                    |                               |                  |             |                 |  |  |  |
| Ссылка на реестр:      | А НОСТРОЙ №СРО-С-118-17122009                                                                                            | à HOCTPOЙ №CPO-C-118-17122009 |                  |             |                 |  |  |  |
| Статус:                | Действующий                                                                                                    |                               |                  |             |                 |  |  |  |
| Члены СРО - действ     | Члены СРО - действующих: 202                                                                                             |                               |                  |             |                 |  |  |  |
| Наименование компании, | ИНН, Номер Q. Очистить                                                                                                   |                               |                  |             |                 |  |  |  |
| Номер                  | Член СРО                                                                                                    | КФ ВВ, руб.                   | КФ ОДО, руб.     | Статус      | Дата вступления |  |  |  |
|                        | Джафаров Надир Исах Оглы<br>Москва                                                                                       | 100 000,00 RUB                | -                | Действующий | 20.05.2022      |  |  |  |
|                        | ООО "МСК-СТРОЙ"<br>Москва                                                                                                | 500 000,00 RUB                | 2 500 000,00 RUB | Действующий | 11.05.2022      |  |  |  |
| 🚓 НОСТРОИ №761         | ОИЛИАЛ ОБЩЕСТВА С ОГРАНИЧЕННОЙ ОТВЕТСТВЕННОСТЬЮ 'РЭЙЛ ТРАНС СЕРВИС'<br>(АЗЕРБАЙДЖАНСКАЯ РЕСПУБЛИКА), Г. МОСКВА<br>Москва | 500 000,00 RUB                | -                | Действующий | 22.04.2022      |  |  |  |

#### История изменений

#### Приводится список изменений значимых данных о компании

| Дата публикации         | Изменение                                                                                                    |
|-------------------------|----------------------------------------------------------------------------------------------------|
| <b>25.09.2022</b> 00:00 | Изменился ОКОПФ 2<br>с "Тубличные акционерные общества" на "Непубличные акционерные общества"<br>Изменилось ураткое наименование<br>с " на "ОАО "РЖД"                                                                                                    |
| 18.08.2022 00:00        | Изменился ОКОПФ 2<br>с "Непубличные акционерные общества" на "Публичные акционерные общества"                                                                                                    |
| 08.08.2022 00:00        | Изменился ОКОПФ 2<br>с "Публичные акционерные общества" на "Непубличные акционерные общества"                                                                                                    |
| 03.11.2021 00:00        | Изменился юридический адрес<br>с ‴ на "г. Москва, вн.тер.г. муниципальный округ Басманный, ул Новая Басманная, д. 2/1, стр. 1"                                                                                                    |
| 23.09.2003 00:00        | Изменился ИНН<br>с "на 7708503727"<br>Изменился ОГРН<br>с "на 1037739977295"<br>Изменился ОКОПФ 2<br>с "на 17убличные акционерные общества"<br>Изменилось наименование<br>с "сткрыТое акционерные общество "Российские железные дороги" на "ОТКРЫТОЕ АКЦИОНЕРНОЕ ОБЩЕСТВО "РОССИЙСКИЕ ЖЕЛЕЗНЫЕ ДОРОГИ" |

#### Дополнительные возможности

Помимо рассмотренных выше разделов, карточка компании позволяет получить следующую информацию:

- Статус СПАРК Статус компании по данным выписок из ЕГРЮЛ.
- Последняя активность последние действия компании в любой из ролей

Кроме того, в верхней строке может быть осуществлена навигация по следующим пунктам меню:

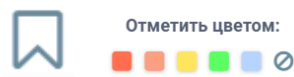

- позволяет отметить карточку цветом и в дальнейшем осуществлять поиск по цвету карточки

Карточка СПАРК

- позволяет перейти на карточку компании в системе СПАРК пользователям, имеющим доступ в систему СПАРК

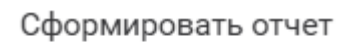

- сформировать отчет по карточке компании. См. (Отчет по

карточке компании)

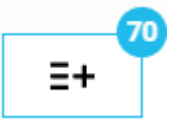

- добавить компанию в список компаний. См. ( Списки компаний)

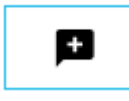

- добавить комментарий к карточке компании.

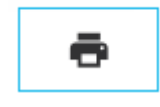

- распечатать активную страницу карточки компании

Отчет по карточке компании

Сформировать отчет

Отчет формируется по пункту меню компании.

на карточке

Параметры отчета соответствую разделам карточки компании. В отчет будут выводиться только отмеченные разделы.

| Параметры сохранения ка | ×                |                 |              |
|-------------------------|------------------|-----------------|--------------|
| Торги на закупку        | Торги на продажу | Сертификаты     | Лицензии     |
| 🗸 Заказчик              | 🗸 Поставщик      | ✓ Заявитель     | 🗸 Лицензиат  |
| 🗸 Поставщик             |                  | 🗸 Производитель |              |
| 🗸 Конкуренты            |                  |                 |              |
| 🗸 Банковские гарантии   |                  |                 |              |
| 🗸 Жалобы ФАС            |                  |                 |              |
| 🗸 Штрафы                |                  |                 |              |
| Отмена                  |                  |                 | Сформировать |

Отчет формируется в формате pdf в общем списке отчетов (см. <u>Сводный список отчетов</u>).

Данные в отчете соответствуют разделам карточки компании.

# Карточки публикаций

В МАРКЕР фиксируется связь позиции плана-графика с торговой процедурой и заключенным по результатам проведения торгов контрактом при наличии сведений в машиночитаемом формате (в структурированном виде) на первоисточнике.

# Карточка позиции плана-графика (ППГ)

Карточка позиции плана-графика (ППГ) содержит информацию о предполагаемых закупках товаров, работ, услуг на финансовый год. Кроме этого, на карточке ППГ имеется информация о самом плане-графике, в состав которой входит позиция.

Планы-графики формируются для законов 44-ФЗ и 223-ФЗ. Состав информации для ППГ по разным законам незначительно отличается.

Статус ППГ, а также некоторые дополнительные пункты меню расположены в верхней строке карточки.

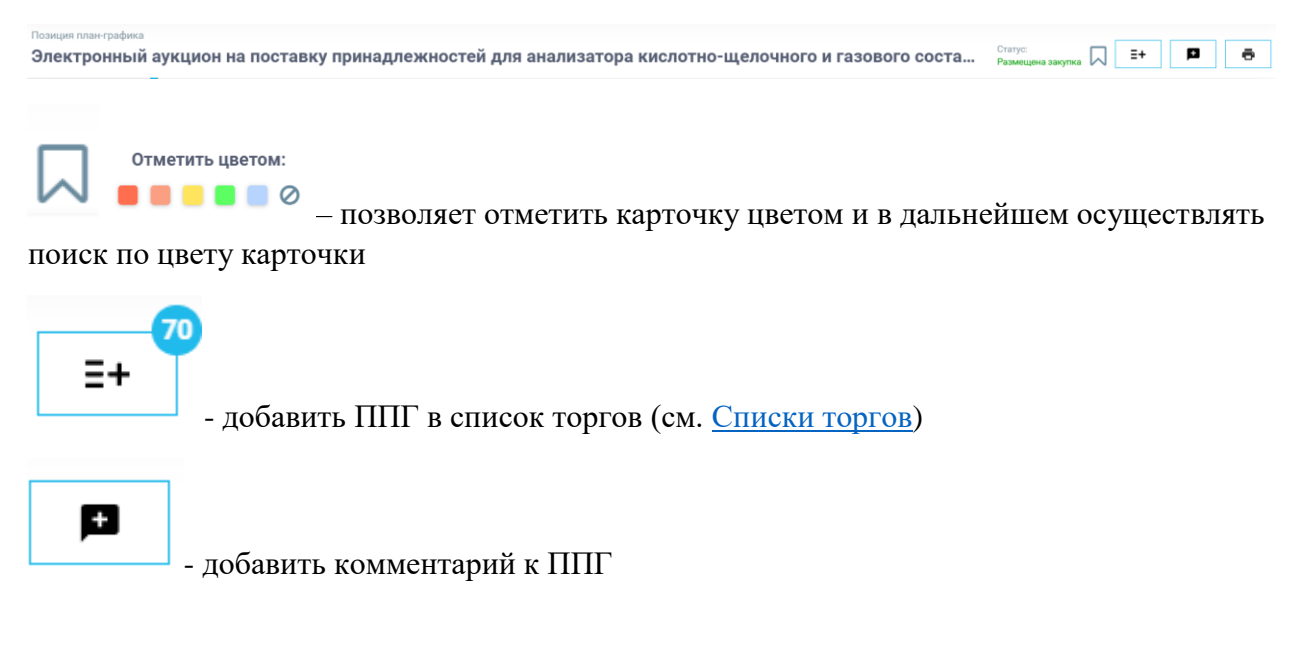

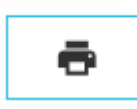

- распечатать активную страницу карточки ППГ

Для навигации слева располагается меню. Перечень пунктов меню и состав информации внутри каждого пункта зависит от статуса позиции плана-графика и от источника, с которого была получена информация.

Пример карточки ППГ приведен на рис.

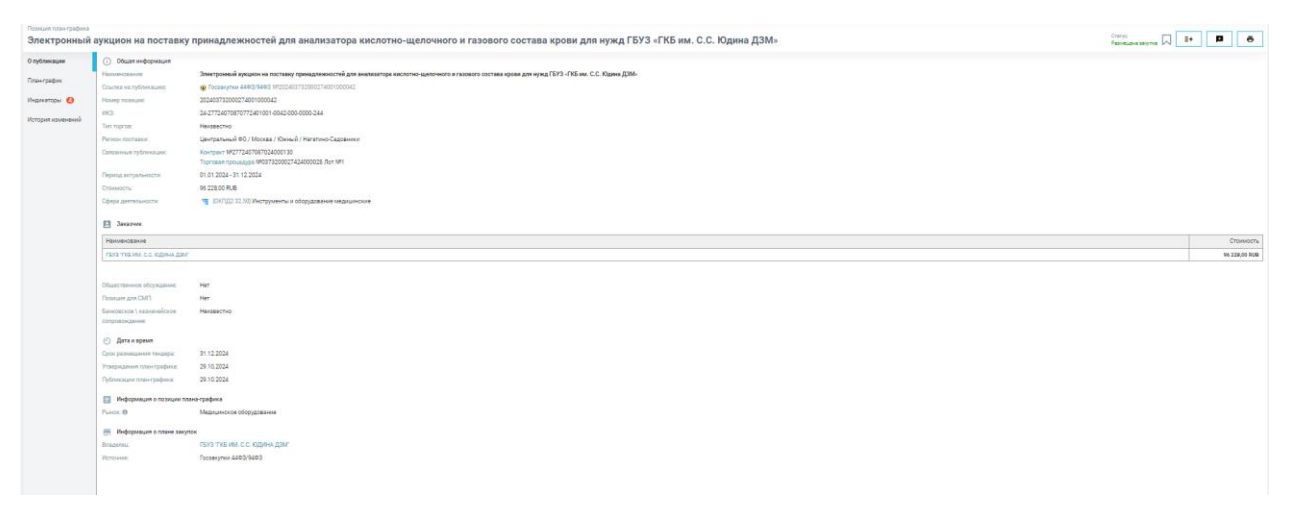

Если данные по какому-либо разделу ППГ отсутствуют, раздел не выводится

# О публикации

Раздел содержит сведения о ППГ и связанных с ней публикациях.

# Общая информация

- Наименование название ППГ
- Ссылка на публикацию гиперссылка на первоисточник (ЕИС)
- Номер позиции номер ППГ в плане-графике
- ИКЗ идентификационный код закупки
- Тип торгов тип торгов ППГ
- Регион поставки регион(-ы) поставки по ОКАТО/ОКТМО
- Связанные публикации гиперссылки на карточки объявленной закупочной процедуры и/или контракта (если они уже объявлены). Ссылок может быть несколько, поскольку по результатам одной ППГ может объявляться несколько закупочных процедур и, соответственно, заключаться несколько контрактов
- Период актуальности
  - для ППГ в рамках 44-ФЗ планируемый год размещения извещения (извещений) об осуществлении закупки или приглашения (приглашений) принять участие в определении поставщика (подрядчика, исполнителя) либо заключения контракта (контрактов) с единственным поставщиком (подрядчиком, исполнителем)
  - о Для ППГ в рамках 223-ФЗ период размещения извещения на закупку, в общем случае, не совпадает с календарным годом.
- Стоимость цена ППГ

• Сфера деятельности – код или коды ОКПД2, присвоенные ППГ

# Заказчик

Таблица с информацией о заказчике ППГ (в общем случае он не совпадает с владельцем плана закупок) и стоимости ППГ по этому заказчику.

По гиперссылке можно перейти на карточку заказчика (см. Карточка компании)

# Прочие условия

Сведения о финансовом обеспечении закупки, планируемые платежи.

- КБК код бюджетной классификации платежей
- Таблица разбивка плановых платежей по годам и КБК

| ۲  | Прочие условия |                           |                                  |
|----|----------------|---------------------------|----------------------------------|
| КБ | ¢:             | 054-10-03-04B0302         | 2-500-323                        |
| Д  | ата            | КБК / КВР                 | Сумма контракта по коду в рублях |
|    |                |                           | 106 933,36 RUB                   |
| 20 | 24             | 054-10-03-04B0302-500-323 | 106 933,36 RUB                   |

Кроме того, в разделе приводятся следующие данные:

- Общественное обсуждение (да/нет) необходимо ли общественное слушание по предполагаемой к объявлению закупке в соответствии со статьёй 20 Закона №44-ФЗ
- Позиция по СМП (да/нет) должны ли быть установлены преимущества для малого бизнеса в предполагаемой к объявлению закупке
- Банковское/казначейское сопровождение (да/нет/неизвестно) потребуется ли банковское или казначейское сопровождение по контракту по результатам предполагаемой к объявлению закупки

Дата и время

- Срок размещения тендера дата, до которой должна быть опубликована закупочная процедура по ППГ
- Срок исполнения контракта дата завершения контракта, связанного с ППГ
- Дата утверждения плана-графика дата утверждения плана-графика, которому принадлежит ППГ
- Публикации плана-графика дата публикации плана-графика, которому принадлежит ППГ, в открытом источнике

# Товары

Таблица со списком товаров, закупать которые планируется в рамках ППГ.

| Товары Скрыть       |                                                                                                    |                             |                 |                    |
|---------------------|----------------------------------------------------------------------------------------------------|-----------------------------|-----------------|--------------------|
| Наименование товара | Сфера деятельности                                                                                                    | Цена за единицу в<br>рублях | Количество      | Стоимость в рублях |
|                     | [ОКПД2 32.50.13.190] Инструменты и<br>приспособления, применяемые в<br>медицинских целях, прочие, не<br>включенные в другие группировки<br>Еще 1 | 27,93 RUB 🝳                 | 250 000,00 (шт) | 6 982 500,00 RUB   |

Информация о позиции плана-графика

- Рынок наименование товарного рынка, к которому относится ППГ (см. Рынки)
- Национальный проект название национального проекта, к которому относится ППГ
- Закупка малого объема (да/нет) признак закупки малого объема

#### Информация о плане закупок

- Владелец организация, формирующая план-график. В общем случае не совпадает с заказчиком из ППГ, например, если план-график формирует головное предприятие для своих филиалов. По гиперссылке можно перейти на карточку компании – владельца плана-графика (см. <u>Карточка компании</u>)
- Заказчик заказчик, формирующий план-график. По гиперссылке можно перейти на карточку компании заказчика плана-графика (см. <u>Карточка компании</u>)
- Источник Госзакупки 223ФЗ или Госзакупки 44ФЗ/94ФЗ

# План-график

Сводные данные по плану-графику, к которому принадлежит ППГ

Информация о плане-графике

- Год плана-графика период планирования
- Период планирования период действия плана, в общем случае не совпадает с периодом планирования

#### Итоговые показатели плана-графика

Табличная статистика по параметрам плана. Различается для 44-ФЗ и 223-ФЗ.

Для 44-ФЗ приводится следующая статистика (объем закупок в руб.):

- Закупки у единственного поставщика (п.4 ст.93)
- Закупки у единственного поставщика (п.5 ст.93)
- Закупки у СМП и некоммерческих организаций
- Закупки по запросу котировок
- Выплаты по исполнению контрактов (текущий год)
- Всего закупок (текущий год)

| Итоговые показатели план-графика               |                    |
|------------------------------------------------|--------------------|
| Наименование показателя                        | Объем закупок      |
| Закупки у единственного поставщика (п.4 ст.93) |                    |
| Закупки у единственного поставщика (л.5 ст.93) |                    |
| Закупки у СМП и некоммерческих организаций     |                    |
| Закупки по запросу котировок                   |                    |
| Выплаты по исполнению контрактов (текущий год) |                    |
| Всего закупок (текущий год)                    | 575 369 282,50 RUB |
|                                                |                    |

Для 223-ФЗ приводится следующая статистика (объем закупок в руб.):

- Планируемые закупки
- Планируемые закупки у СМП, исключаемые при расчёте объема закупок
- Планируемые закупки у СМП

| Наименование показателя                                           | Объем закупок      |  |  |  |
|-------------------------------------------------------------------|--------------------|--|--|--|
| Планируемые закупки                                               | 151 093 552,59 RUB |  |  |  |
| Планируемые закупки у СМП, исключаемые при расчёте объема закупок | 0,00 RUB           |  |  |  |
| Планируемые закупки у СМП                                         | 33 025 113,64 RUB  |  |  |  |

# Позиции плана-графика

Приводится список всех позиций плана-графика с указанием:

 Позиция – номер ППГ. По гиперссылке осуществляется переход на карточку ППГ в МАРКЕР

- Наименование название ППГ
- Стоимость цена позиции в руб.
- Срок размещения срок размещения связанной закупочной процедуры или прямого контракта
- Срок исполнения контракта срок планового завершения контракта, заключенного по результатам закупочной процедуры или напрямую

| Позиции план-графика |                                                                                                    |                  |                 |                              |                   |  |
|----------------------|----------------------------------------------------------------------------------------------------|------------------|-----------------|------------------------------|-------------------|--|
| Позиция              | Наименование                                                                                                    | Стоимость (нач.) | Срок размещения | Срок исполнения<br>контракта | Статус 🛠          |  |
| 2230713086-1         | Электронный аукцион на поставку медицинских изделий для КДЛ для нужд ГБУЗ «ГКБ им. С.С.<br>Юдина ДЗМ»                           | 639,40 RUB       | 31.01.2024      | 01.12.2024                   | Опубликовано      |  |
| 2230713086-3         | Электронный аукцион на поставку вакуумного контейнера с поршнем с коагулянтом для КДЛ для<br>нужд ГБУЗ «ГКБ им. С.С. Юдина ДЗМ» | 6 982 500,00 RUB | 31.12.2023      | 01.12.2024                   | Опубликовано      |  |
| 2230713086-6         | Электронный аукцион на поставку медицинского оборудования для нужд ГБУЗ «ГКБ им. С.С. Юдина ДЗМ»                                | 875 400,31 RUB   | 01.12.2023      | 01.01.2024                   | Опубликовано      |  |
| 2230713086-7         | Электронный аукцион на поставку медицинских изделий для КДЛ для нужд ГБУЗ «ГКБ им. С.С.<br>Юдина ДЗМ»                           | 2 974 320,00 RUB | 31.12.2023      | 01.12.2024                   | Опубликовано      |  |
| 2230713086-2         | Электронный аукцион на поставку вакуумных устройств для КДЛ для нужд ГБУЗ «ГКБ им. С.С.<br>Юдина ДЗМ»                           | 581 440,00 RUB   | 31.12.2023      | 01.12.2024                   | Размещена закупка |  |
| 2230713086-4         | Электронный аукцион на поставку рециркуляторов-облучателей для нужд ГБУЗ «ГКБ им. С.С. Юдина ДЗМ»                               | 2 987 510,00 RUB | 30.11.2023      | 01.06.2024                   | Размещена закупка |  |
| 2230713086-5         | Электронный аукцион на поставку расходных материалов для КДЛ для нужд ГБУЗ «ГКБ им. С.С. Юдина ДЗМ»                             | 2 569 800,00 RUB | 31.12.2023      | 01.12.2024                   | Размещена закупка |  |

# Индикаторы

Перечень индикаторов, установленных как на саму публикацию, так и на связанные с ней публикации. См. (Индикаторы на карточке публикации)

# Контакты

Контакты участников формирования ППГ. Для каждого контакта указаны:

- Контактные данные (телефон, e-mail)
- Контактное лицо ФИО контактного лица
- Роль роль контакта в ППГ
- Компания название компании, которой принадлежит контакт. По гиперссылке можно перейти на карточку компании, которой принадлежит контакт (см. <u>Карточка</u> компании)

| Контактные данные                | Контактное лицо | Роль            | Компания                      |  |  |  |  |
|----------------------------------|-----------------|-----------------|-------------------------------|--|--|--|--|
| E-mail: semeshinaoa@zdrav.mos.ru |                 | Владелец версии | ГБУЗ "ГКБ ИМ. С.С. ЮДИНА ДЗМ" |  |  |  |  |

# Документация

Контакты

Список документов, связанных с ППГ. Для каждого документа указано:

- Название и описание документа
- Гиперссылка на первоисточник для скачивания документа

| 🗓 Документы                                                                                                    |         |
|----------------------------------------------------------------------------------------------------|---------|
| Документация                                                                                                    |         |
| В План закупки товаров, работ и услуг для нужд АО Почта России на 2023 год.xlsx]<br>План закупки товаров, работ и услуг для нужд АО Почта России на 2023 год.xlsx | Скачать |
| В (Отчет по изменениям.xlsx)<br>Отчет по изменениям.xlsx                                                                                                    | Скачать |

# История изменений

Перечень значимых изменений на карточке ППГ. Для каждого изменения указана дата и время изменения, а также его описание

| Дата публикации         | Изменение                                                         |
|-------------------------|-------------------------------------------------------------------|
| 10.10.2024 21:30        | Изменен статус<br>с "Опубликовано" на "Подача заявок"             |
| 10.10.2024 20:30        | Изменен статус<br>с "Размещена закупка" на "Опубликовано"         |
| <b>19.01.2024</b> 20:30 | Изменен отатус<br>с °Опубликована закупка<br>Опубликована закупка |

# Карточка торговой процедуры

Карточка лота (карточка торговой процедуры) содержит информацию об объявленной закупке товаров, работ, услуг.

Поскольку существуют многолотовые закупки, а под термином «торговая процедура» понимается только конкурентная закупка (в отличие от неконкурентных закупок у единственного поставщика), термин «лот» является более правильным. Однако, исторически в системе МАРКЕР понятия «торговая процедура», «закупочная процедура» и «лот» являются тождественными. Здесь и далее будут использоваться понятие «карточка лота» или «карточка закупочной процедуры».

Помимо собственно информации о закупке, карточка лота содержит другие разделы (например, Жалобы ФАС, Индикаторы), которые публикуются в течение жизненного цикла закупки.

Статус лота, а также некоторые дополнительные пункты меню расположены в верхней строке карточки.

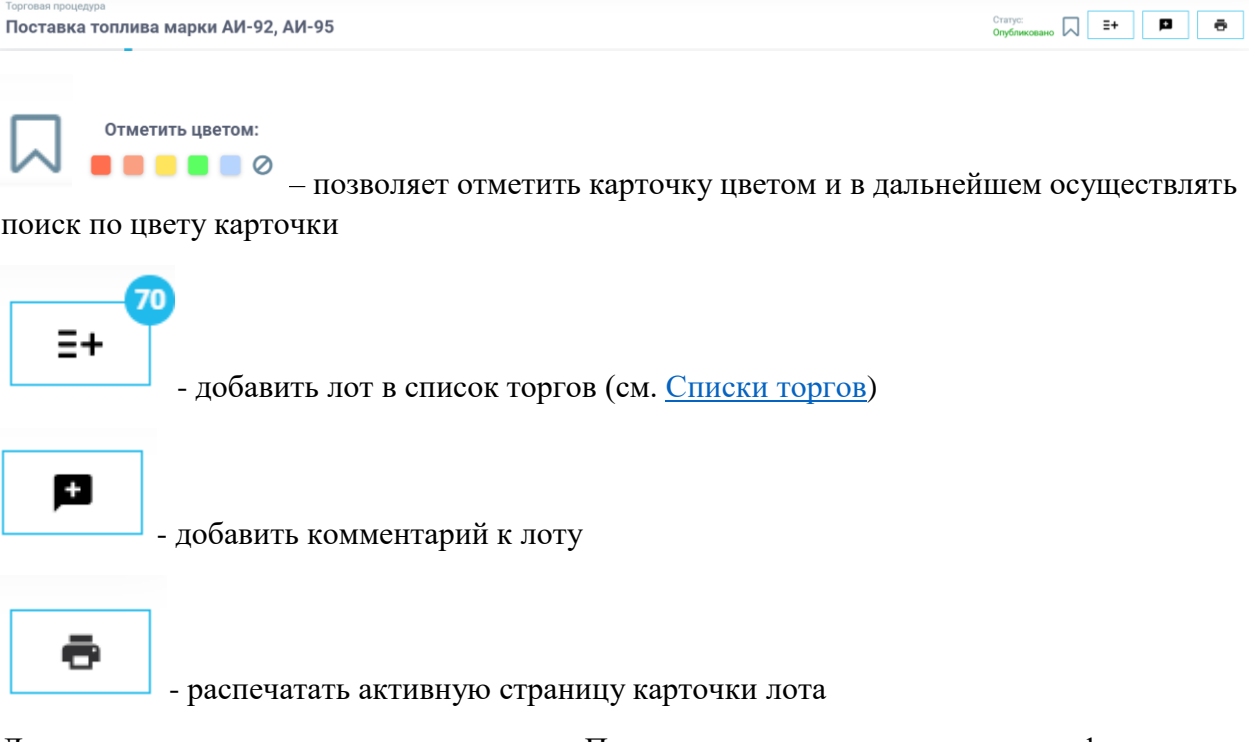

Для навигации слева располагается меню. Перечень пунктов меню и состав информации внутри каждого пункта зависит от этапа жизненного цикла лота и от источника, с которого была получена информация.

Пример карточки лота приведен на рис.

| ка топлива ма                                                                                                    | марки АИ-92, АИ-                                                                                                    | 95                                                                                                    |            |        |                                                                                                    |                                                                                                    | Orgáneceses M      |                                                                                                    |
|----------------------------------------------------------------------------------------------------|----------------------------------------------------------------------------------------------------|----------------------------------------------------------------------------------------------------|------------|--------|----------------------------------------------------------------------------------------------------|----------------------------------------------------------------------------------------------------|--------------------|----------------------------------------------------------------------------------------------------|
| . 01                                                                                                    | Общая информация                                                                                                    |                                                                                                    |            |        |                                                                                                    |                                                                                                    |                    |                                                                                                    |
| Harsten                                                                                                    | менование                                                                                                    | Поставка топлива марки АИ-92, АИ-95                                                                                                    |            |        |                                                                                                    |                                                                                                    |                    |                                                                                                    |
| Ссылка                                                                                                    | лка на публикациях                                                                                                    | 😰 Госаакутии 22300 NP32414139716 //or NP1                                                                                                    |            |        |                                                                                                    |                                                                                                    |                    |                                                                                                    |
| Tien topp                                                                                                    | торгов:                                                                                                    | Запрос котировок в алектронной форме                                                                                                    |            |        |                                                                                                    |                                                                                                    |                    |                                                                                                    |
| Period                                                                                                    | юн поставки:                                                                                                    | Уральский ФО / Свердловская область                                                                                                    |            |        |                                                                                                    |                                                                                                    |                    |                                                                                                    |
| Саязани                                                                                                    | занные публикация:                                                                                                    | Позиция план-графика №2230723278-68                                                                                                    |            |        |                                                                                                    |                                                                                                    |                    |                                                                                                    |
| Период                                                                                                    | H0.42                                                                                                    | 04.11.2024 - 12.11.2024                                                                                                    |            |        |                                                                                                    |                                                                                                    |                    |                                                                                                    |
| Crownor                                                                                                    | INIOCTS:                                                                                                    | 316-470,00 RLB                                                                                                    |            |        |                                                                                                    |                                                                                                    |                    |                                                                                                    |
| Сфере д                                                                                                    | ра деятельности:                                                                                                    | 10 - КОУД 19 2021 123 Белек ватокобличий со отпановии числок боле 92 но не боле 19 по исследовательских интер зналогического какоса К5<br>- КОУД 19 2021 135 Белек ватокобличий со отпановии числок боле 92 но не боле 98 по исследовательских интер зналогического какоса К5<br>- КОУД 29 20 11 Приневалате индиките типина.                                                                                                    |            |        |                                                                                                    |                                                                                                    |                    |                                                                                                    |
| Товяры                                                                                                    | еры Скрыть                                                                                                    |                                                                                                    |            |        |                                                                                                    |                                                                                                    |                    |                                                                                                    |
| Harne                                                                                                    | именование товара                                                                                                    |                                                                                                    |            |        | Сфера деятельности                                                                                                    | Цена за единицу в рублях                                                                                                    | Количество         | Стоимость в руб                                                                                                    |
| Incore                                                                                                    | «ден нарыг АН-95                                                                                                    |                                                                                                    |            |        | [ОКЛД2 19.20.21.135] Бенали ватохобильный с<br>окланазани числом более 55, из не более 59 по<br>иколедовательокну методу экологического<br>класса К5<br>Кра1                                                                                                    | ٩                                                                                                    | 2 003,00 (n; am's) |                                                                                                    |
|                                                                                                    |                                                                                                    |                                                                                                    |            |        | [ОКЛД2 19.20.21.125] Бекани ватокобильный с                                                                                                    | Q                                                                                                    | 3 000,00 (r; дм*3) |                                                                                                    |
| Secon                                                                                                    | anex suppor AM-92                                                                                                    |                                                                                                    |            |        | октановыни инстром более 92, из не более 93 ла<br>исследовательскому методу акологического<br>класса X5<br>Бул?—                                                                                                    |                                                                                                    |                    | Ottofoawress c 1 o                                                                                                    |
| Enan                                                                                                    | спрос                                                                                                    |                                                                                                    |            |        | distribution works forme Q, we acress $Q_{\rm eff}$ with the second second secon   |                                                                                                    |                    | Отображены с 1 п                                                                                                    |
| Eesan<br>Ee Cr<br>Hanse                                                                                                    | канн нарон Ай-42<br>Спрос                                                                                                    |                                                                                                    |            |        | elementaria in unclassi forme \$2, un an forme \$2 m<br>elementaria (secondo setting) element-element<br>executive (secondo setting) element-element<br>form-                                                                                                    |                                                                                                    |                    | Спображены с 1 по<br>🔍 Аналия закази<br>Стоима                                                                                                    |
| Encan<br>En Cr<br>Nanze                                                                                                    | канн марек Ай-92<br>Спрос<br>именорание<br>исо со тъспонд, тосичнос пор                                                                                                    |                                                                                                    |            |        | schelans verze fore (2,4) a fore (3,4)<br>even (3,4)<br>even (3,4)<br>tur-                                                                                                    |                                                                                                    |                    | Отображены с 1 по<br><u> </u> Аналия выкали<br>Стомм<br>216.470,00                                                                                                    |
| Encon<br>Nature<br>Tarco<br>F Np                                                                                                    | кани нарол 20142<br>Спрос<br>илиенование<br>исо со засложд тросинчис гор<br>Предлажение                                                                                                    | NgJ. NgKONINGON                                                                                                    |            |        | Schedurgen under ein foren 20, juli im foren 20, juli im foren 20, juli im foren 20, juli im foren 20, juli im forenza 20, juli im forenza 20,        |                                                                                                    |                    | Отображены с 1 по<br>Аналия закати<br>Стоими<br>216-470,00<br>"И. Посмотреть се                                                                                                    |
| Encon<br>Co.<br>Hanne<br>Tarico<br>Figures<br>Hanne                                                                                                    | спрос<br>Спрос<br>именодание<br>Предликение<br>предликение<br>именодание                                                                                                    |                                                                                                    |            | Green  | persentane university from E. e. and from E. to<br>sentence university and the sentence of the sentence of the<br>sentence of the sentence of the |                                                                                                    |                    | Отображены с 1 пл<br>Стображены с 1 пл<br>Стоима<br>256.470,00<br>дл. Посмотреть се                                                                                                    |
| Bean<br>Thanse<br>Hanse                                                                                                    | спрос<br>Спрос<br>илинования<br>посо со тислоиз, посинися гор<br>Прадложения<br>илинования                                                                                                    |                                                                                                    | birgmont   | Crear  | Sector Conversion for the sector sector of the sector sector sect    | Дага                                                                                                    |                    | Стофражени с 1 п<br>С Аналис закаля<br>Стоям<br>216-470,00<br>д. Посмотреть се                                                                                                    |
| Econo<br>Planae<br>Carco<br>Fi De<br>Planae                                                                                                    | спрос<br>Спрос<br>илинования<br>пос со заспоид посински гор<br>Предложения<br>илинования                                                                                                    | nda mpilonishchar                                                                                                    | Her ganaar | Cross  | between weeks of the set of the set of the s    | - Dete                                                                                                    |                    | Отображены с 1 п<br>Стория<br>Стория<br>альната<br>альната<br>альната<br>Стория<br>альната<br>альната<br>альна<br>альната<br>альната<br>альната<br>альна<br>альна<br>альна<br>альн |
| Eesan<br>E Gr<br>Налаг<br>Галор<br>Налаг<br>Салор<br>Салор<br>Салор                                                                                                    | спрос<br>Спрос<br>именосанное<br>продполение<br>Предполение<br>именосанное<br>Дата и время                                                                                                    |                                                                                                    | Hergener   | Crease | between and the first of the standard standard s    | - Area                                                                                                    |                    | Отображени с 1 п<br>, С. Англит или 2<br>Стрим<br>216-470,00<br>(4), Посмотреть се                                                                                                    |
| Encaro<br>Hanara<br>W Par<br>Hanara<br>O AP<br>Parama                                                                                                    | Спрос<br>Спрос<br>по со целоху по со насти<br>по со целоху по со насти<br>предложние<br>Дата караля<br>по падат                                                                                                    | 12. 12.22 11 11                                                                                                    | Hergener   | Conse  | networks of the second second     | - Area                                                                                                    |                    | Отображены с 1 п<br>Страня<br>Страня<br>215-470,00<br>216. Посмотреть се                                                                                                    |
| Econo<br>Hanna<br>Turco<br>Hanna<br>Hanna<br>Hanna<br>Hanna                                                                                                    | строс<br>спрос<br>спроса систока тосо<br>Предлажние<br>поческаком<br>Дета нарома<br>на подания семанах                                                                                                    | 82 1020 118<br>61 1020 118                                                                                                    | Pergener   | Crear  | Information controls from the grant of the second second s    | jen jen je konstrukcji je konstrukcji je |                    | Отофражены с 1 по<br>Сторажены с 1 по<br>Сторал<br>215 470,00<br>215 470,00<br>216 Посмотрать се                                                                                                    |
| Escan<br>Hanna<br>Tarco<br>M Rena<br>Polisional<br>Oceana                                                                                                    | строе<br>строе<br>полностоят<br>предостатот<br>предостатот<br>дога нарона<br>полностоят<br>дога нарона<br>полностоят<br>дога нарона<br>полностоят<br>состатота нарона<br>состатота<br>дога нарона<br>состатота<br>дога нарона<br>состатота<br>дога нарона<br>состатота<br>дога нарона<br>состатота<br>состатота<br>состато<br>состатота<br>состато<br>состато<br>состато<br>состато<br>состатото<br>состато<br>состато<br>состато<br>соста<br>состато<br>состато<br>состато<br>соста<br>состато<br>состато<br>соста<br>состато<br>состато<br>состато<br>соста<br>соста<br>соста<br>соста<br>состатото<br>соста<br>соста<br>соста<br>соста<br>соста<br>сост | 164 Tapatonikukur<br>18 Tapatonikukur<br>18 Tapata 1 M<br>14 Tapata 2 M                                                                                                    | Hergener   | Case   | International for the first of and from the second second     | )<br>Jee                                                                                                    |                    | Отофражены с 1 по<br>Сторажены с то от<br>Сторая<br>25 6 2000<br>(а), Посмотреть се                                                                                                    |
| Eccar<br>Eccar<br>Tarres<br>Person<br>Person<br>Pere | строс<br>спрос<br>плинования<br>приложения<br>приложения<br>приложения<br>приложения<br>приложения<br>приложения<br>приложения<br>подарать<br>подарать<br>подара<br>подарать<br>подарать<br>подара<br>подарать<br>подара<br>пода<br>пода<br>пода<br>пода<br>пода<br>пода<br>пода<br>под                                                                                                    | 20.10760/00.007<br>20.1020/10.007<br>20.1020/10<br>20.1020/10<br>21.1020/10<br>21.1020/10                                                                                                    | Meganar    | Crear  | Information of the set of the set    | Arr                                                                                                    |                    | Отофражены с 1 по<br>Страна<br>Страна<br>216 470,00<br>gt, Посмотреть се                                                                                                    |
| Eccentration<br>Contraction<br>Contraction<br>Cont                                                                                                    | строк<br>строк<br>социальной торона<br>политического источные горо<br>Пределения<br>дота карали<br>политического<br>дота карали<br>полиции<br>социальной<br>социальной<br>соци<br>социальной<br>социальной<br>социальной<br>социальной                                                                                | 464 https://www.cov<br>96 https://www.cov<br>96 https://w | Per ganad  | Const  | International for the Bill of and Roberts in<br>2012 and 2012 and 20  | jaren jaren ja                                                                                                    |                    | Ototpaxiow e 1 n<br>S. Answer and a<br>Cross<br>as 4700<br>at. Plocketpers ce                                                                                                    |
| 80000<br>₩ 0<br>₩ 0<br>₩ 0<br>₩ 0<br>₩ 0<br>₩ 0<br>₩ 0                                                                                                    | стро и или на на на на на на на на на на на на на                                                                                                    | 154 Feptometadar<br>16 Febda 10 H<br>16 Febda 20 H<br>16 Febda 20 H<br>16 Febda 20 H<br>16 Febda 20 H<br>16 Febda 20 H<br>17 Febda 20 H<br>17 Febda 20 H<br>17 Febda 20 H<br>17 Febda 20 H<br>18 Febda 20 H<br>19 Febda 20 H<br>19 Febda 20 H<br>10 Febda 20 H<br>10                                                   |            | Case   | Interesting of the set of the set    | ) Aex                                                                                                    |                    | Cholgasewu () n<br>A Announ marat<br>Chana<br>344-0500<br>(A Rosenyers of                                                                                                    |
|                                                                                                    | стро станования<br>полнования<br>полнования<br>подостанования<br>подостанова                                                                                                    | REARPHONINGAY<br>REARPHONINGAY<br>8 19334 110<br>M119324100<br>1119224400<br>1119224400<br>M1                                                                                                    | Mergenad   | Crear  | Interesting of the set of the set    | Дея                                                                                                    |                    | Ondpasses d 1 m                                                                                                    |
| Reserved and a second second s                                                                                                    | Cope<br>ensembler<br>reserved.com<br>Programmer<br>Programmer<br>reserved.com<br>Programmer<br>reserved.com<br>Programmer<br>reserved.com<br>Programmer<br>reserved.com<br>Programmer<br>reserved.com<br>Programmer<br>reserved.com<br>Programmer<br>Programmer<br>Prog                                                                           | 15. 15.254 15.8<br>611 12.252 15.8<br>611 12.252 15.8<br>12.11.254 15.8<br>Nr<br>Prome transe segue ANE ANE 5                                                                                                    | Hergenes   | Case   | Interesting of the set of the set    | j dev                                                                                                    |                    | Ondjasenu e 1 n<br>Antonio Const<br>2 e chos<br>(A. Reserverse e                                                                                                    |
| Excess     Excess     Excess     Excess     Transit     Transit     Concess     Transit     Transit     Transit     Transit     Transit     Transit     Transit     Transit     Transit     Transit     Transit                                                                                                    | Copie     Copie     C                                                                                                    | REA REPORTANCE ****                                                                                                    | He good    | Crear  | Interesting of the set of the set    | Дея                                                                                                    |                    | Orodjakomu e 1 ne<br>. functional tentro<br>Oromo<br>34 section<br>(a. Functionpers ce                                                                                                    |

# О публикации

Общая информация

- Наименование название лота
- Ссылка на публикацию состоит из нескольких частей
  - Гиперссылка на первоисточник. В названии гиперссылки указывается название источника. Например, <u>Госзакупки 44Ф3/94Ф3 (504Ф3)</u> – закупка в рамках закона 44-ФЗ на ЕИС. <u>Госзакупки 223ФЗ</u> – закупка в рамках закона 223-ФЗ на ЕИС. <u>ЕАТ БЕРЕЗКА 44-ФЗ</u> – закупка с площадки Березка в рамках 44-ФЗ. <u>В2B-CENTER</u> – коммерческая закупка опубликована на площадке B2B-CENTER
  - о Внешний идентификатор лота в формате № <номер лота>
  - Порядковый номер лота важно для многолотовых процедур. Для однолотовых процедур всегда имеет значение «Лот № 1»
- ИКЗ идентификационный код закупки (только для закупок в рамках 44-ФЗ)
- Тип торгов тип торгов лота
- Регион поставки регион(-ы) поставки по ОКАТО/ОКТМО
- Связанные публикации гиперссылки на карточки ППГ, в рамках которой объявлена закупочная процедура, и/или контракта(-ов), объявленных по результатам закупочной процедуры.
- Период период подачи заявок на участие в закупке, дата начала подачи заявок и дата окончания подачи заявок
- Стоимость НМЦК лота. Для валютных лотов дополнительно указывается цена в валюте и курс, по которому МЦК пересчитывается в рубли
- Сфера деятельности код или коды ОКПД2, присвоенные лоту. Кроме ОКПД2 может быть указаны КТРУ и/или ОКВЭД2. Сферы деятельности по всему лотов собираются как уникальные сферы деятельности по товарам, закупаемым в лоте.

#### Товары

Список товаров, закупаемых в рамках лота. Для каждого товара указывается:

- Наименование товара
- Сфера деятельности ОКПД2 и КТРУ и/или ОКВЭД2 для данного товара

- Цена за единицу товара в рублях
- Количество закупаемого товара с указанием единицы измерения
- Общая стоимость в рублях за всю позицию товара

| Намменование товара      |                                                                          | Офера деятельности                                            |                                          | Цена за единицу в рублях | Количество          | Стонмость в рублих |
|--------------------------|--------------------------------------------------------------------------|---------------------------------------------------------------|------------------------------------------|--------------------------|---------------------|--------------------|
| Игла инъекционная, одно; | разового использования, стерилькая                                       | (OKT)[[2 32.50.13.110]<br>starector a ananoriemus<br>Cur 1.   | Шприцы, неты, калетеры,<br>г инструменты | 7,25 RUB Q               | 1,00 (art)          | 7,25 RUE           |
| Игла спинальная, однора: | [08/7][22 32.50 13.110] Elementary, within, elementary, elementary areas | иогичные инструменты                                          | трицы, иглы, катетеры,<br>иструменты     | 247,00 RUB Q             | 1,00 (arr)          | 247,00 RUE         |
| Игла спенальная, однора) | устер 20.00.10.10.100000017/3 илив инзенционные, оргорозов               | Kaledite a analiditeresa<br>for 1.                            | _ фиськ, иглы, катетеры,<br>гонструменты | 248,00 RUB Q             | 1,00 ( <i>urt</i> ) | 248,00 RUE         |
| Игла спинальная, однораз | IOBOTO ACROSSOBBIER                                                      | EXR102 32 50 13 1101 1<br>Kalektrik i anazorivenuk<br>Karitur | Шприцы, иглы, катетеры,<br>г инструменты | 249,00 RUB Q             | 1,00 (am)           | 249,00 RU          |
| Игла эндоскопическая, об | іцего назначения, одноразового использования                             | [ОКЛДД2 32.50.13.110]  <br>канесли и реалогичение             | Шприцы, иклы, катетеры,<br>е инструменты | 37 119,00 MUB 🔍          | 1,00 (urt)          | 37 119,00 RUE      |
| Игла эндоскопическая, об | іцяго назначения, одноразового использования                             | (OKT102 32.50.13.110)<br>stareone a avanoramente<br>faie 1-   | Шприцы, иппы, катетеры,<br>гинструменты  | 41 710,00 RUB Q          | 1,00 (art)          | 41 710,00 BUE      |
| Игла эндоскопическая, об | щего назначения, одноразового использования                              | [ОКЛ)Д2 32.50.13.110] 1<br>канколи и аналогичные              | Шприцы, килы, катетеры,<br>гинструменты  | 44.409,00 RUB Q          | 1,00 (iat)          | 44 409,00 RUE      |

Из списка товаров можно перейти на проверку цен товара, используя иконку «Проверить цены»

|       |        | <b>ьудесонид-натив</b><br>Номер РУ: <b>Р N002275/02</b><br>ЖНВЛП: <b>Да</b>               | дыхательных путей                                    |     |       |                                |
|-------|--------|-------------------------------------------------------------------------------------------|------------------------------------------------------|-----|-------|--------------------------------|
| Bepar | апамил | МНН: ВЕРАПАМИЛ<br>Торговое наименование:<br>Верапамил<br>Номер РУ: ЛП-003640<br>ЖНВЛП: Да | [ОКПД2 21.20.10.147] Блокаторы<br>кальциевых каналов | 10% | 55,00 | 10,00 (упак)<br>Проверить цены |

Осуществляется переход на реестр «Цены» (см. <u>Реестр Цены</u>), при этом поиск в реестре «Цены» автоматически учитывает период, регион поставки и единицу измерения. Наименование товара можно скорректировать вручную.

# Спрос

Информация о заказчике и стоимость лота для каждого заказчика. Для совместных торгов указываются все заказчики и НМЦК каждого из них.

| Спрос Скрыть                        |                  |
|-------------------------------------|------------------|
| Наименование                        | Стоимость        |
| ГБУЗ СО "ТГКБ № 5"                  | 454 000,00 RUB   |
| ГБУЗ СО "СГКБ №2 ИМЕНИ Н.А.СЕМАШКО" | 1 000 000,00 RUB |

Для торгов с одним заказчиком сумма совпадает со стоимостью лота. По гиперссылке можно перейти на карточку заказчика (см. <u>Карточка компании</u>)

Для не совместных торгов по кнопке «Анализ заказчика» можно перейти на страницу аналитики по заказчику (см. <u>Анализ заказчика</u>)

| Спрос                       | 🙁 Анализ закозчика |
|-----------------------------|--------------------|
| Наименование                | Стоимость          |
| ГБУЗ ПК "ВЕРЕЩАГИНСКАЯ ЦРБ" | 199 160,00 RUB     |

# Предложения

Информация о предложениях компаний, принимавших участие в закупке.

Для каждого предложения (оффера) указывается следующая информация:

• Наименование – название компании – участника закупки. Согласно действующему законодательству, информация о самих участниках не раскрывается, поэтому столбец «Наименование» заполнен значением «Неизвестно». Компания,

признанная победителем, отмечается значком событий:

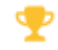

. Если есть одно из следующих

- о Отмена протокола
- о Отказ заказчика от заключения контракта
- о Несоответствие заявки
- о Заявка не рассматривалась
- о Индикатор нарушения на персону

В столбце выводится знак . Подведя к нему курсов, можно посмотреть причину установки предупреждающего знака.

| Гредложение Скрыть |                                                                             |                          |                   |
|--------------------|-----------------------------------------------------------------------------|--------------------------|-------------------|
| Наименование       |                                                                             |                          | Стоимость         |
| Неизвестно         | A                                                                           | 0,00%                    | 28 508 000,00 RUB |
| Неизвестно         | Отмена протокола 03.10.2024<br>Предписание отсутствует в реес<br>ФАС России | тре результатов контроля | 28 508 228,62 RUB |

- Стоимость цена предложения участника. Дополнительно указывается процент снижения участником относительно НМЦК.
- Статус допуска статус допуска участника. Может принимать значение Допущен/Не допущен/Неизвестно. Если участник имеет статус «Не допущен»,

| подведя курсов к , можно посмотр | реть при | ичину недопу                                                                                                    | ска            | Королорования связи     |
|----------------------------------|----------|----------------------------------------------------------------------------------------------------|----------------|-------------------------|
| Наименование                     |          | Стоимость                                                                                                    | Статус допуска | Дата                    |
| Неизвестно 🍷                     | 27,36%   | 95 184 182,15 RUB                                                                                                    | Допущен        | <b>29.10.2024</b> 07:45 |
| Неизвестно                       | 27,36%   | 95 184 182,15 RUB                                                                                                    | Допущен        | <b>29.10.2024</b> 07:48 |
| Неизвестно                       | 27,36%   | 95 184 182,15 RUB                                                                                                    | Допущен        | 29.10.2024 22:43        |
| Неизвестно                       | 26,86%   | 95 839 341,47 RUB                                                                                                    | Не допущен 🚯   | 29.10.2024 09:37        |
| Неизвестно                       | 23,68%   | При рассмотрении комиссией по осуществлению закуток заявки на участие в закутке, информации и<br>документов, направленных оператором электронной площадки в соответствии с п. 4 ч. 4 от. 49 Закона<br>44-43 установлено, что заявка участника подлежит отклонению, так как согласно требованиям<br>постановления Правительства РФ он О могра стимирования производства<br>радиоэлектронной продукции на территории Российской Федерации при осуществлении закупок |                |                         |
| Неизвестно                       | 23,36%   |                                                                                                    |                |                         |
| Неизвестно                       | 21,86%   |                                                                                                    |                |                         |

Дата – дата и время публикации оффера

Посмотреть связи

По кнопке

можно посмотреть связи (совпадение телефонов, адресов, аффилированность) между идентифицированными участниками закупки. Эта

функция доступна только пользователям, имеющим доступ в СПАРК

| Посмотреть связи                                                                                                    | ×                                                         |
|----------------------------------------------------------------------------------------------------|-----------------------------------------------------------|
| Функция доступна только пользователям, имею<br>Рекомендуемое количество компаний при выбо<br>Минимальное количество - 2. Максимальное ко. | щим доступ в СПАРК.<br>pe - не более 5.<br>личество - 20. |
| Администрация мо "кингисеппский м (Ки                                                                                                    | нгисеппск<br>организатор                                  |
| МКУ "СЛУЖБА ГОРОДСКОГО ХОЗЯЙСТВА" (Кингисе                                                                                                | ппский район) - заказчик                                  |
| Отмена                                                                                                    | Посмотреть                                                |
#### Дата и время

Перечень дат жизненного цикла лота. Список зависит от этапа лота, а также от типа торгов. Указана календарная дата и время наступления события. Полный список возможных дат следующий:

- Публикации дата первой публикации лота на первоисточнике
- Начала подачи заявок
- Окончания подачи заявок
- Вскрытия конвертов
- Рассмотрения заявок
- Предварительного отбора
- Начала предквалификационного отбора
- Проведения аукциона в электронной форме
- Начала подачи заявок второго этапа
- Окончания подачи заявок второго этапа
- Вскрытия конвертов 2 этапа
- Рассмотрения заявок второго этапа
- Подведения итогов

Например, для электронного аукциона в рамках 44-ФЗ список дат может выглядеть следующим образом:

| 🕥 Дата и время                              |                  |
|---------------------------------------------|------------------|
| Публикации:                                 | 01.11.2024 11:03 |
| Начала подачи заявок:                       | 01.11.2024 11:03 |
| Окончания подачи заявок:                    | 11.11.2024 08:00 |
| Проведения аукциона в<br>электронной форме: | 11.11.2024 00:00 |
| Подведения итогов:                          | 12.11.2024 00:00 |

#### Информация об отмене закупки

## Содержит дату отмены закупки и причину отмены

| 🗐 Информация об отмене закупки |                                                                                         |  |  |  |  |  |
|--------------------------------|-----------------------------------------------------------------------------------------|--|--|--|--|--|
| Дата отмены закупки:           | 31.10.2024 17:13                                                                        |  |  |  |  |  |
| Причина отмены:                | По решению заказчика (организации, осуществляющей определение поставщика для заказчика) |  |  |  |  |  |

## Прочие условия

К прочим условиям относятся (если значение не указано, поля не выводятся):

• Аванс – величина аванса в процентах.

📄 Прочие условия

Аванс:

25,00%

• Обеспечение заявки – величина обеспечения заявки в рублях и/или в процентах от НМЦК

Обеспечение заявки:

510 078,72 RUB \ 1,00 %

 Обеспечение контракта - величина обеспечения контракта в рублях и/или в процентах от НМЦК/цены контракта

Обеспечение контракта: 12 751 967,96 RUB \ 25,00 %

 Категория закупки – для закупок в рамках 223-ФЗ, для которых установлено требование « Закупка не учитывается в соответствии с пунктом 7 постановления Правительства РФ от 11.12.2014 № 1352»

```
    Горочие условия
    Категория закупки:
    9 - закупки работ (услуг), выполнение (оказание) которых может осуществляться только органом исполнительной власти в соответствии с его полномочиями либо подведомственными ему государственным учреждением и государственным учитарным предприятием, соответствующие полномочия которых устанавливаются федеральными законами, нормативными правовыми актами Правительства Российской Федерации или нормативными правовыми актами Правительства Российской Федерации, а также законодательными актами соответствующего субъекта Российской Федерации
```

Субсидии из краевого бюджета на финансирование деятельности некоммерческой организации «Региональный оператор – Фонд капитального ремонта мн

- Источник финансирования название источника финансирования (бюджета) в произвольной форме
- Дополнительная информация дополнительная информация к лоту, например, дополнительные условия поставки

Дополнительная информация: Директор Епифанова Г.К., Богомолова Анастасия Александровна @NastasiyaaYa, +7-964-553-86-68, 7745,4, Повышев Максим Сергеевич @Povshev, +7-919-998-90-80, nastasi193@yandex.ru

• Закупка по цене единицы товара/услуги (да/нет) – устанавливается «Да», если невозможно определить количество (объем) закупаемых товаров, работ, услуг и в соответствии с ч. 24 ст. 22 Закона № 44-ФЗ оплата поставки товара, выполнения работы или оказания услуги осуществляется по цене единицы ТРУ, исходя из количества товара, поставка которого будет осуществлена в ходе исполнения контракта, объема фактически выполненной работы или оказанной услуги, но в размере, не превышающем максимального значения цены контракта, указанного в извещении на участие в закупке и документации о закупке.

Закупка по цене за единицу Да товара\работы\услуги:

## Информация о закупке

Приводится дополнительная информация о закупке:

- Наименование закупки название закупки. В общем случае отличается от названия лота, например, для многолотовых процедур
- Организатор название компании, имеющей в закупке роль «Организатор». По гиперссылке осуществляется переход на карточку компании-организатора (см. <u>Карточка компании</u>).
- Источник обобщенное название источника закупки
- Направление может иметь значение «Спрос» (для закупок заказчиком товаров, работ, услуг) или «Предложение» (в случае предложений товаров со стороны поставщиков)
- Торговая площадка название электронной торговой площадки (ЭТП), на которой была объявлена закупка. По гиперссылке осуществляется переход на площадку
- Рынок название рынка, которым раскрашен лот. См. (Рынки)
- Нацпроект название нацпроекта, в рамках которого осуществляется закупка

| 🗐 Информация о закупке |                                                                                                    |
|------------------------|----------------------------------------------------------------------------------------------------|
| Наименование закупки:  | Выполнение работ по капитальному ремонту моста через р.Шлина на км 1+280 автомобильной дороги общего пользования регионального значения Красномайский-Фирово в<br>Вышневолоцком городском округе Тверской области |
| Организатор:           | КОМИТЕТ ГОСУДАРСТВЕННОГО ЗАКАЗА ТВЕРСКОЙ ОБЛАСТИ (Уполномоченный орган)                                                                                                    |
| Источник:              | Закупки 44Ф3/94Ф3                                                                                                    |
| Направление:           | Cnpoc                                                                                                    |
| Торговая площадка:     | Сбербанк-АСТ                                                                                                    |
| Рынок: 🚯               | Дорожная деятельность (проектирование, строительство, ремонт и содержание автомобильных дорог)                                                                                                    |
| Национальный проект:   | 🚎 [R1] Региональная и местная дорожная сеть                                                                                                    |

## Требования заказчика

- Преимущества перечень преимуществ участников при заключении закупки, например, преимущества для СМП и СОНКО
- Требования/ограничения требования к участникам закупки (например, отсутствие участника в РНП) и/или ограничения на допуск товаров (например, требования нацрежима)
- Место поставки место поставки товара/услуги в произвольной форме
- Срок выполнения работ текстовое описание сроков исполнения контракта
- Банковское/казначейское сопровождение информации о необходимости банковского/казначейского сопровождения
- Порядок внесения денежных средств в качестве обеспечения заявки текстовое описание порядка внесения обеспечения заявки
- Порядок внесения денежных средств в качестве обеспечения контракта текстовое описание порядка внесения обеспечения контракта

| 🗐 Требования заказчика         |                                                                                                    |
|--------------------------------|----------------------------------------------------------------------------------------------------|
| Требование \ Ограничение:      | <ul> <li>Единые требования к участникам (в соответствии с частью 1 Статьи 31 44ФЗ)</li> </ul>                                                                              |
| ^                              | <ul> <li>Требование об отсутствии участника в РНП (в соответствии с частью 1.1 Статьи 31 44ФЗ, части 7 Статьи 3 223ФЗ)</li> </ul>                                          |
|                                | <ul> <li>Дополнительные требования к участникам (в соответствии частью 2 Статьи 31 44ФЗ)</li> </ul>                                                                        |
| Место поставки:                | автомобильная дорога А-298 автомобильная дорога Р-208 «Тамбов – Пенза» – Саратов – Пристанное – Ершов – Озинки – граница с Республикой Казахстан.                          |
| Банковское \ казначейское      | Требуется казначейское сопровождение контракта                                                                                                    |
| сопровождение:                 |                                                                                                    |
| Порядок внесения денежных      | Предприятия уголовно-исполнительной системы, организации инвалидов, предусмотренные частью 2 статьи 29 Федерального закона № 44-ФЗ, предоставляют обеспечение заявки на    |
| средств в качестве обеспечения | участие в закупке в размере одной второй процента начальной (максимальной) цены контракта. Государственные, муниципальные учреждения не предоставляют обеспечение          |
| заявки:                        | подаваемых ими заявок на участие в закупках. Обеспечение заявки на участие в закупке может предоставляться участником закупки в виде денежных средств или независимой      |
|                                | гарантии, предусмотренной статьей 45 Федерального закона 🛯 44-ФЗ. Выбор способа обеспечения осуществляется самостоятельно. Срок действия независимой гарантии должен       |
|                                | составлять не менее месяца с даты окончания срока подачи заявок.                                                                                                    |
| Порядок внесения денежных      | Обеспечение исполнения контракта осуществляется в соответствии со статьей 96 Федеральным законом № 44-ФЗ и составляет 5 процентов начальной (максимальной) цены контракта, |
| средств в качестве обеспечения | уменьшенной на размер аванса (пункт 3 ч. 6 ст. 96 Федерального закона № 44-ФЗ). Исполнение контракта может обеспечиваться предоставлением независимой гарантии,            |
| контракта:                     | соответствующей требованиям статьи 45 Федерального закона о № 44-ФЗ или внесением денежных средств на указанный заказчиком счет, на котором в соответствии с               |
|                                | законодательством Российской Федерации учитываются операции со средствами, поступающими заказчику.                                                                         |

#### Другие лоты закупки

Для многолотовых закупок – список остальных лотов закупки с указанием наименования, сферы деятельности и НМЦК связанных лотов. По гиперссылке на названии лота осуществляется переход на карточку связанного лота.

| Nº | Наименование публикации                                  | Сфера деятельности                              | Стоимость (нач.)     |
|----|----------------------------------------------------------|-------------------------------------------------|----------------------|
| 1  | На право заключения договора поставки дизельного топлива | [ОКПД2 19.20.21.300] Топливо дизельное<br>Еще 1 | 9 253 357 200,00 RUB |

## Протоколы

Другие лоты закупки

Список протоколов, опубликованных по лоту. Для каждого протокола указывается номер протокола, дата публикации, тип протокола и статус протокола.

По гиперссылке в строке «Номер» осуществляется переход на данные о протоколе на первоисточнике.

Более подробную информацию о протоколе, в том числе, о составе комиссии, рассматривавшей протокол, можно посмотреть в детализации. В разделе «Документы» можно скачать сам протокол

| Ξ Π;        | Протоколы                                                                                                    |                   |                 |                   |                           |  |
|-------------|----------------------------------------------------------------------------------------------------|-------------------|-----------------|-------------------|---------------------------|--|
|             | Номер                                                                                                    |                   | Дата публикации | Протокол          | Статус                    |  |
| ^           | 0154200000724000763-1                                                                                            |                   | 30.10.2024      | Итоговый протокол | Опубликовано              |  |
| Про         | гокол:                                                                                                    | Итоговый протокол |                 |                   |                           |  |
| Дата        | 1                                                                                                    |                   |                 |                   |                           |  |
| Coci        | авление протокола:                                                                                               | 29.10.2024        |                 |                   |                           |  |
| Под         | писание протокола:                                                                                               | 30.10.2024        |                 |                   |                           |  |
| Coct        | ав комиссии                                                                                                    |                   |                 |                   |                           |  |
| Ком         | омиссия: Абаев Субботин Трошина Ященко Орлов                                                                     |                   |                 |                   |                           |  |
| ФИ          | 0                                                                                                    |                   |                 | P                 | оль                       |  |
| СУ          | БОТИН АЛЕКСЕЙ СЕРГЕЕВИЧ                                                                                          |                   |                 | п                 | Председатель комиссии     |  |
| Тро         | шина Ирина Николаевна                                                                                            |                   |                 | 3                 | ам. председателя комиссии |  |
| Op          | юв Руслан Владимирович                                                                                           |                   |                 | ч                 | пен комиссии              |  |
| ящ          | ЕНКО АЛЕКСАНДР ЕВГЕНЬЕВИЧ                                                                                        |                   |                 | ч                 | пен комиссии              |  |
| Аба         | Абаев Магомед-Салех Магомедович                                                                                  |                   |                 | C                 | екретарь комиссии         |  |
| В Документы |                                                                                                    |                   |                 |                   |                           |  |
| До          | Документация                                                                                                    |                   |                 |                   |                           |  |
|             | [Электронный документ, полученный из внешней системы.xml]<br>Электронный документ, полученный из внешней системы |                   |                 |                   |                           |  |
|             | Протокол 0154200000724000763.dc<br>Іротокол 0154200000724000763.do                                               | pc]<br>¢          |                 | с                 | Скачать                   |  |

#### Документация

Список документов, связанных с лотом. Для каждого документа указано:

- Название и описание документа
- Гиперссылка на первоисточник для скачивания документа

| 🚯 Документы                                                                                                    |         |
|----------------------------------------------------------------------------------------------------|---------|
|                                                                                                    | -       |
| Документация                                                                                                    |         |
| ії [Прил. № 5 Порядок оценки заявок. docx]<br>Прил. № 5 Порядок оценки заявок                                                                    | Скачать |
| ії [Гребование в соответствии с ч. 2 ст.31 Закона № 44-Ф3.docx]<br>Требование в соответствии с ч. 2 ст.31 Закона № 44-Ф3                         | Скачать |
| ії Прил. № 2 Проект контракта_ред.2.docx]<br>Прил. № 2 Проект контракта_ред.2                                                                    | Скачать |
| Приложение № 4 к извещению Требования к содержанию и составу заявки docx]<br>Приложение № 4 к извещению Требования к содержанию и составу заявки | Скачать |
| ії (Прил. № 1 МЗЦК_ред.3.doc)<br>Прил. № 1 МЗЦК_ред.3                                                                                            | Скачать |
| ів Прил. № 3 Описание объекта закупки ред.2. docx]<br>Прил. № 3 Описание объекта закупки ред.2                                                   | Скачать |
| В (Электронный документ, полученный из внешней системы.xml)<br>Электронный документ, полученный из внешней системы                               | Скачать |
| Протокол 015420000724000763.doc]<br>Протокол 015420000724000763.doc                                                                              | Скачать |

## Контакты

Контакты участников закупки. Для каждого контакта указаны:

- Контактные данные (телефон, e-mail)
- Контактное лицо ФИО контактного лица
- Роль роль контакта в закупке
- Компания название компании, которой принадлежит контакт. По гиперссылке можно перейти на карточку компании, которой принадлежит контакт (см. <u>Карточка</u> компании)

| Контакты      |                  |                 |             |                                                         |
|---------------|------------------|-----------------|-------------|---------------------------------------------------------|
| Контактные да | нные             | Контактное лицо | Роль        | Компания                                                |
| Телефон:      | +7 (4862) 598818 |                 | Организатор | ДЕПАРТАМЕНТ ЭКОНОМИЧЕСКОГО<br>РАЗВИТИЯ И ИНВЕСТИЦИОННОЙ |
| E-mail:       | amsm@adm.orel.ru |                 |             | ОБЛАСТИ<br>ОБЛАСТИ                                      |

#### Индикаторы

Перечень индикаторов, установленных как на саму публикацию, так и на связанные с ней публикации. См. (Индикаторы на карточке публикации)

#### Заявки РНП

Список заявок на включение компании-участника в РНП. В связи с изменением законодательства на настоящий момент неактуально, последние данные за 2022 год

```
Заявки РНП
```

|                                                     | Номер Недобросовестный поставщик С |                            | Статус            | Дата включения в<br>РНП | Дата планируемого<br>исключения |
|-----------------------------------------------------|------------------------------------|----------------------------|-------------------|-------------------------|---------------------------------|
| ▲ P2312880 000 C                                    |                                    | 000 СК "АТЛАНТА - 2"       | Опубликовано      | 27.02.2023              | 27.02.2025                      |
| Причина                                             | внесения в РНП:                    | Уклонение победителя от за | ключения договора |                         |                                 |
| Уполномоченный орган,<br>включивший сведения в РНП: |                                    | ФАС РОССИИ<br>:            |                   |                         |                                 |

## Жалобы ФАС

Список жалоб ФАС, поданных на лот. Для каждой жалобы указывается:

- Номер номер жалобы ФАС. По гиперссылке осуществляется переход на реестр жалоб ФАС на ЕИС
- Дата публикации дата публикации жалобы
- Заявитель название заявителя жалобы. По гиперссылке можно перейти на карточку компании-заявителя (см. <u>Карточка компании</u>)
- Статус статус рассмотрения жалобы
- Решение решение по жалобе

В детализации приведена информация о субъекте жалобы, дате принятия решения и документах по жалобе, доступных к скачиванию по гиперссылке

|                                                                                                    | Номер                                                                  | Дата публикации         | Заявитель                | Статус      | Решение                               |           | Предписание |
|----------------------------------------------------------------------------------------------------|------------------------------------------------------------------------|-------------------------|--------------------------|-------------|---------------------------------------|-----------|-------------|
| $\sim$                                                                                               | 202400114959011507                                                     | 13.07.2024              | 000 'БРОКЕР ГРУПП'       | Рассмотрено | Признана обоснованной (<br>11.07.2024 | частично) |             |
| ^                                                                                                    | 202400114959011487                                                     | 13.07.2024              | Чернова Елена Викторовна | Рассмотрено | Признана обоснованной<br>11.07.2024   |           | Выдано      |
| Содержание жалобы: жалоба                                                                            |                                                                        |                         |                          |             |                                       |           |             |
| Пред                                                                                                 | писание:                                                               | Выдано                  |                          |             |                                       |           |             |
| Субъект жалобы: ФГБУ ФНОЦ МСЭ И Р ИМ. Г.А. АЛЬБРЕХТА МИНТРУДА РОССИИ<br>Дата                         |                                                                        |                         |                          |             |                                       |           |             |
| Прин                                                                                                 | Принятия решения: 11.07.2024<br>В Документы                            |                         |                          |             |                                       |           |             |
| Док                                                                                                  | ументация                                                              |                         |                          |             |                                       |           |             |
| ■ [Решение 44-2871-24 (!) doc]<br>Решение 44-2871-24 (!)                                             |                                                                        |                         |                          |             |                                       | Скачать   |             |
| В [Предписание 44-2871-24 (!) doc]<br>Предписание 44-2871-24 (!)                                     |                                                                        |                         |                          |             | Скачать                               |           |             |
| [Решение от 26122022 по делу А40 196378 2022.rtf]<br>Решение от 26122022 по делу А40 196378 2022.rtf |                                                                        |                         |                          |             | Скачать                               |           |             |
| [Решение 48573.docx]<br>Решение 48573.docx                                                           |                                                                        |                         |                          |             | Скачать                               |           |             |
| В [598-3 Решение.pdf]<br>598-3 Решение.pdf                                                           |                                                                        |                         |                          |             | Скачать                               |           |             |
| ⊫<br>₩                                                                                               | ▶ [Mano6a 0372100043024000145.docx]<br>Жалоба 0372100043024000145.docx |                         |                          |             |                                       |           |             |
|                                                                                                    | ешение ООО «АНИКА» 03722001                                            | 50724000048 ! (1).docx] |                          |             |                                       | Скачать   |             |

#### История изменений

Перечень значимых изменений по лоту. Для каждого изменения указана дата и время изменения, а также его описание

| Дата публикации  | Изменение                                                                                                    |  |
|------------------|----------------------------------------------------------------------------------------------------|--|
| 20.07.2024 01:30 | Изменен статус<br>с "Завершено" на "Отменено"                                                                 |  |
|                  | Изменена дата завершения закупки<br>с "05.07.2024 00:00" на "05.08.2024 00:00"                                |  |
|                  | Изменена дата окончания подачи заявок<br>с "05.07.2024 00:00" на "05.08.2024 00:00"                           |  |
|                  | Изменена дата рассмотрения заявок<br>с "08.07.2024 00:00" на "06.08.2024 00:00"                               |  |
|                  | Изменена дата рассмотрения заявок (второй этап)<br>с "11.07.2024 00:00" на "07.08.2024 00:00"                 |  |
|                  | Изменена дата вскрытия конвертов с окончательными предложениями<br>с "12.07.2024 00:00" на "08.08.2024 00:00" |  |
|                  | Отмена закупки                                                                                                |  |
| 12.07.2024 07:30 | Изменен статус<br>с "Работа комиссии" на "Завершено"                                                          |  |
| 05.07.2024 07:30 | Изменен статус<br>с "Подача заявок" на "Работа комиссии"                                                      |  |
| 05.07.2024 06:30 | Опубликована жалоба ФАС                                                                                       |  |

#### Карточка контракта

Карточка контракта (для контрактов в рамках 223-ФЗ более правильным будет название «договор») содержит информацию контракте, заключенном по результатам об объявленной закупки или напрямую, без объявления закупочной процедуры.

Помимо собственно информации о контракте, карточка контракта содержит раздел «Финансирование» (по существующему законодательству только для контрактов в рамках 44-ФЗ), а также другие разделы (например, Индикаторы), которые публикуются в течение жизненного цикла контракта.

Статус контракта, а также некоторые дополнительные пункты меню расположены в верхней строке карточки.

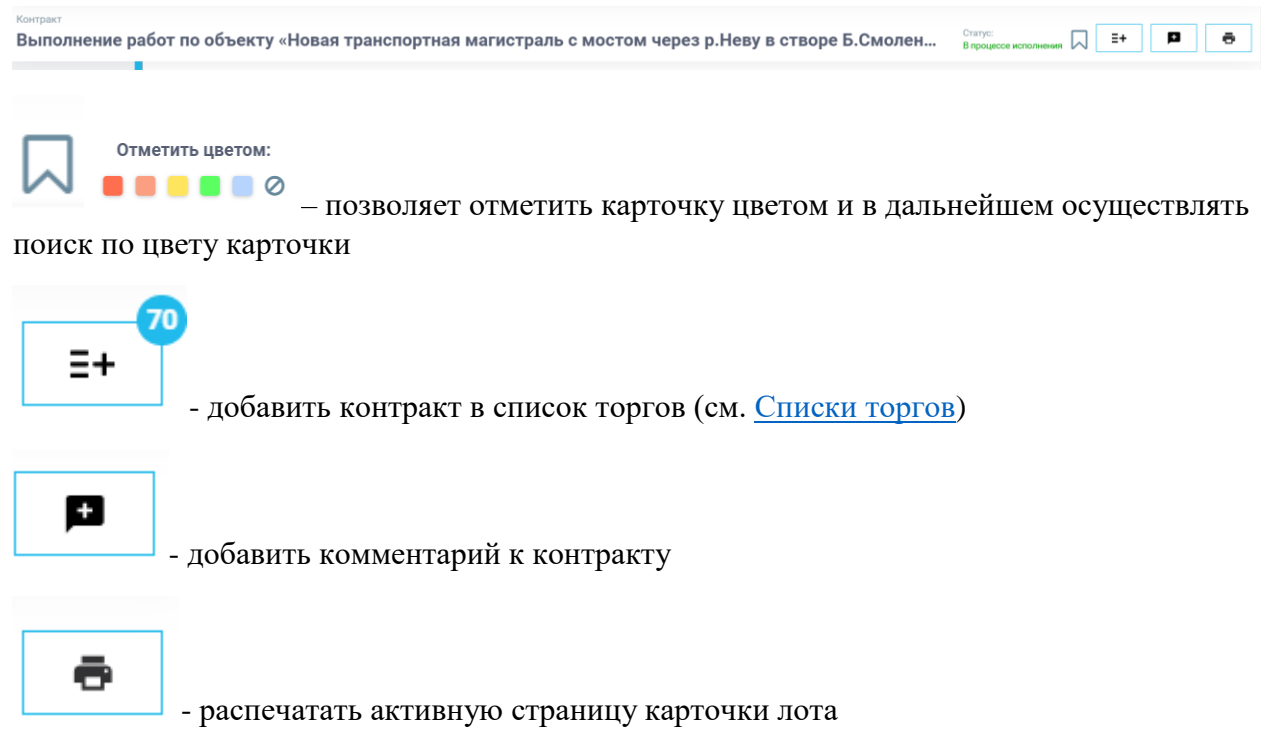

Для навигации слева располагается меню. Перечень пунктов меню и состав информации внутри каждого пункта зависит от этапа жизненного цикла контракта и от источника, с которого была получена информация.

Пример карточки контракта приведен на рис.

| Выполнение     | работ по об                                                                                                    | ъекту «Нов                                                                                                    | ая транспортная магистраль с мостом через р.Неву в створе Б.Смоленского пр ул.Коллонтай. Участок от пр.Обуховской Обороны до Д                                                                                                    | альневосточного пр. (1-й эт  | ап и 2-й этап | )» 1-й этап Воро         |                | i+ <b>p</b> ö         |  |
|----------------|----------------------------------------------------------------------------------------------------|----------------------------------------------------------------------------------------------------|----------------------------------------------------------------------------------------------------|------------------------------|---------------|--------------------------|----------------|-----------------------|--|
| O myGraecaujes | () Ofean in                                                                                                    | neusura                                                                                                    |                                                                                                    |                              |               |                          |                |                       |  |
| Документация   | на на полнати на полнати                                                                                                    |                                                                                                    |                                                                                                    |                              |               |                          |                |                       |  |
| Контакты       | Coursea wa mafa                                                                                                    | theorem of the second                                                                                          | Forearythis 4563/4663 19778253.1238/2400028                                                                                                    |                              |               |                          |                |                       |  |
|                | 183                                                                                                    |                                                                                                    | 24-27825342390780201001-0081-001-4216-414                                                                                                    |                              |               |                          |                |                       |  |
| Финансирования | Two toproe:                                                                                                    |                                                                                                    | Звијтка у единственного поставшика (исполнителя, подрядника)                                                                                                    |                              |               |                          |                |                       |  |
| Индикаторы 🚹   | Periode mocraele                                                                                                    | 10.11                                                                                                    | Ceepp-Sexapush 60 / Ceres-Reneptopr / Budoprocol                                                                                                    |                              |               |                          |                |                       |  |
|                | Demonstrate followatane Parameter Section 2014 (Section 2014)                                                                                                    |                                                                                                    |                                                                                                    |                              |               |                          |                |                       |  |
|                | Период                                                                                                    |                                                                                                    | 25.03.2024 - 19.10.2029                                                                                                    |                              |               |                          |                |                       |  |
|                | Crowwooth                                                                                                    |                                                                                                    | 39 931 921 MI6-63 Rull                                                                                                    |                              |               |                          |                |                       |  |
|                | Стринкость (вал                                                                                                    | evora):                                                                                                    | 30 021 021 086.03 Multi<br>(rgp: 0,00 w 23 03 2022 no денном LB)                                                                                                    |                              |               |                          |                |                       |  |
|                | Сфера данталы                                                                                                    | u+001W                                                                                                    | 🧃 (СИГСД) 42 13 10 110 Мосты и путитроводы из любых материалов для всих типов сухолутисло транспортя и для пешенодов                                                                                                    |                              |               |                          |                |                       |  |
|                | Tosapur Cit                                                                                                    | фыль                                                                                                    |                                                                                                    |                              |               |                          |                |                       |  |
|                | Herry                                                                                                    | иеновение товере                                                                                               |                                                                                                    | Сфере деятельности           | Ставка НДС    | Цена за единицу в рублях | Количество     | Стоимость в рублях    |  |
|                | v Representation of the international and the international and the internationand and the international and the international and t |                                                                                                    |                                                                                                    |                              |               |                          | 1.00 (yein ka) | 20-931-921 886,63 R28 |  |
|                | En Capac                                                                                                    |                                                                                                    |                                                                                                    |                              |               |                          |                | -                     |  |
|                | Panyerosarr                                                                                                    | ing .                                                                                                    |                                                                                                    |                              |               |                          |                | LTOWNOOTS             |  |
|                | ODE FOY (Debugs Facebook from Construction                                                                                                    |                                                                                                    |                                                                                                    |                              |               |                          |                | 29-931 921 885,63 RUB |  |
|                | 🟋 Предлони                                                                                                    | LEHOPE                                                                                                    |                                                                                                    |                              |               |                          |                | и. Посмотреть саязи   |  |
|                | Напианскании                                                                                                    | ne .                                                                                                    |                                                                                                    |                              |               |                          |                | Crownoors             |  |
|                | AD (DMM)                                                                                                    |                                                                                                    |                                                                                                    |                              |               |                          |                | 39-931-921 886,63 RUB |  |
|                | 🕤 Датанар                                                                                                    | pesa                                                                                                    |                                                                                                    |                              |               |                          |                |                       |  |
|                | Tydawatapic                                                                                                    |                                                                                                    | 28.63.2024 (#54                                                                                                    |                              |               |                          |                |                       |  |
|                | Organization of                                                                                                    | NOT REAL PROPERTY.                                                                                             | 13.03.2004                                                                                                    |                              |               |                          |                |                       |  |
|                | Портисания                                                                                                    |                                                                                                    | 25.93.2024                                                                                                    |                              |               |                          |                |                       |  |
|                | Начала исполн                                                                                                    | AD LOSS                                                                                                    | er 25.01.2024                                                                                                    |                              |               |                          |                |                       |  |
|                | Disa-casoro ovo                                                                                                    | Drub-um                                                                                                    | 19:10.2009                                                                                                    |                              |               |                          |                |                       |  |
|                | ислоднения;                                                                                                    | University of the second second second second second second second second second second second second second s |                                                                                                    |                              |               |                          |                |                       |  |
|                | информа                                                                                                    | вдия о контракте                                                                                               |                                                                                                    |                              |               |                          |                |                       |  |
|                | Номер хонтрак                                                                                                    | Howpsongarts C43                                                                                               |                                                                                                    |                              |               |                          |                |                       |  |
|                | Сонзвания заключения Кантракт по рекультатии технора и ВАС                                                                                                    |                                                                                                    |                                                                                                    |                              |               |                          |                |                       |  |
|                | Основание зах                                                                                                    | LT-CARLANT,                                                                                                    | Контракт го рекультатам тендера на ВАС                                                                                                    |                              |               |                          |                |                       |  |
|                | Основание зако<br>Основание зако<br>гоставъдно).                                                                                                    | споланая (кд.                                                                                                  | Keeper to proper the trade to Disc. 2000-19 Add Sector Sector Secto | исполнителя) несостоявшинися |               |                          |                |                       |  |

## О публикации

Общая информация

- Наименование название контракта
- Ссылка на публикацию состоит из нескольких частей
  - Гиперссылка на первоисточник. В названии гиперссылки указывается название источника. Например, <u>Госзакупки 44ФЗ/94ФЗ (504ФЗ)</u> – закупка в рамках закона 44-ФЗ на ЕИС. <u>Госзакупки 223ФЗ</u> – закупка в рамках закона 223-ФЗ на ЕИС.
  - о Внешний идентификатор контракта в формате № <номер контракта>
- ИКЗ идентификационный код закупки (только для закупок в рамках 44-ФЗ)
- Тип торгов тип торгов контракта (в общем случае отличается от типа торгов лота)
- Регион поставки регион(-ы) поставки по ОКАТО/ОКТМО
- Связанные публикации гиперссылки на карточки ППГ, в рамках которой объявлена закупочная процедура и/или закупочной процедуры, в рамках которой объявлен контракт.
- Период период действия контракта, дата начала контракта и дата окончания контракта
- Стоимость цена контракта в рублях.
- Стоимость (валюта) для валютных лотов дополнительно указывается цена в валюте и курс, по которому МЦК пересчитывается в рубли
- Сфера деятельности код или коды ОКПД2, присвоенные контракту. Кроме ОКПД2 может быть указаны КТРУ и/или ОКВЭД2. Сферы деятельности по всему контракту собираются как уникальные сферы деятельности по товарам, закупаемым в контракте.

#### Товары

Список товаров, закупаемых в рамках контракта. Для каждого товара указывается:

- Наименование товара
- Сфера деятельности ОКПД2 и КТРУ и/или ОКВЭД2 для данного товара
- Ставка НДС ставка НДС по данному товару в %%

- Цена за единицу товара в рублях
- Количество закупаемого товара с указанием единицы измерения
- Общая стоимость в рублях за всю позицию товара

В детализации выводится дополнительная информация по товару (при наличии):

- Цена за единицу в валюте (для валютных контрактов)
- Стоимость в валюте (для валютных контрактов)
- Страна происхождения товара
- Страна регистрации производителя товара
- Тип объекта закупки

Товары Скрыть

|   |                             | Наименование товара                                                                                                    | Сфера деятельности                                                                                                    | Ставка НДС | Цена за единицу в рублях | Количество     | Стоимость в рублях    |
|---|-----------------------------|----------------------------------------------------------------------------------------------------|----------------------------------------------------------------------------------------------------|------------|--------------------------|----------------|-----------------------|
|   | ^                           | Выполнение работ по объекту «Новая транспортная<br>магистраль с мостом через р.Неву в створе Б.Смоленского<br>пр ул.Коллонатай. Участко с по р.Обуковской Обороны до<br>Дальневосточного пр. (1-й этап и 2-й этап)» 1-й этап с<br>разработкой рабочей документации для нужд Санкт-<br>Петербурга | [ОКПД2 42.13.10.110] Мосты и путепроводы из<br>любых материалов для всех типов сухопутного<br>транспорта и для пешеходов | 20%        | 39 931 921 886,63 RUB Q  | 1,00 (усл. ед) | 39 931 921 886,63 RUB |
| 1 | Тип объекта закулки: Работа |                                                                                                    |                                                                                                    |            |                          |                |                       |

Для лекарств дополнительно выводятся данные в соответствии со справочником лекарственных средств (только для 44-ФЗ):

- Лекарственная форма
- Дозировка
- Наименование держателя или владельца
- Производитель
- Упаковка. Вид первичной упаковки
- Упаковка. Количество лекарственных форм в первичной упаковке
- Упаковка. Количество первичных упаковок в потребительской упаковке
- Упаковка. Количество лекарственных форм в потребительской упаковке
- Упаковка. Комплектность потребительской упаковки

| товар                                                             | овары Скрыть                                                 |                                  |                                       |                                                                                                   |                           |                                                      |                                                                            |                                                                   |                                              |
|-------------------------------------------------------------------|--------------------------------------------------------------|----------------------------------|---------------------------------------|---------------------------------------------------------------------------------------------------|---------------------------|------------------------------------------------------|----------------------------------------------------------------------------|-------------------------------------------------------------------|----------------------------------------------|
|                                                                   | Наименование това                                            | ра                               |                                       | Сфера деятельности                                                                                |                           | Ставка НДС                                           | Цена за единицу в рублях                                                   | Количество                                                        | Стоимость в рублях                           |
| ^                                                                 | РИСДИПЛАМ, ПОРОЦ<br>ДЛЯ ПРИЕМА ВНУТРЕ<br>Грамм (r)           | ЮК ДЛЯ ПРИГОТ<br>560 мг, единица | ОВЛЕНИЯ РАСТВОРА<br>измерения товара: | [ОКПД2 21.20.10.229] Препараты для лечения<br>заболеваний опорно-двигательного аппарата<br>другие |                           | 10%                                                  | 333 082,36 RUB 🔍                                                           | 3 496,00 (r)                                                      | 1 164 455 930,56 RUB                         |
| Стра                                                              | Страна происхождения товара: ШВЕЙЦАРСКАЯ КОНФЕДЕРАЦИЯ        |                                  |                                       |                                                                                                   |                           |                                                      |                                                                            |                                                                   |                                              |
| Тип<br>Лек                                                        | Тип объекта закупки: Товар<br>Лекарства                      |                                  |                                       |                                                                                                   |                           |                                                      |                                                                            |                                                                   |                                              |
| MHH: [ECKЛП 21.20.10.229-000030-1-00001-00000000000]<br>РИСДИПЛАМ |                                                              |                                  |                                       |                                                                                                   |                           |                                                      |                                                                            |                                                                   |                                              |
| Topr                                                              | Торговое наименование: ЭВРИСДИ                               |                                  |                                       |                                                                                                   |                           |                                                      |                                                                            |                                                                   |                                              |
| Ном                                                               | ер РУ:                                                       | ЛП-006                           | 602                                   |                                                                                                   |                           |                                                      |                                                                            |                                                                   |                                              |
| жн                                                                | злп:                                                         | Дa                               |                                       |                                                                                                   |                           |                                                      |                                                                            |                                                                   |                                              |
|                                                                   |                                                              |                                  | Наименование                          |                                                                                                   | Упаковка                  |                                                      |                                                                            |                                                                   |                                              |
|                                                                   | Лекарственная<br>форма                                       | Дозировка                        | держателя или<br>владельца            | Производитель                                                                                     | Вид первичной<br>упаковки | Количесте<br>лекарственных<br>в первично<br>упаковке | о Количество<br>форм первичных упаковок<br>й в потребительской<br>упаковке | Количество<br>лекарственных форм<br>в потребительской<br>упаковке | Комплектность<br>потребительской<br>упаковки |
| F                                                                 | ПОРОШОК ДЛЯ<br>ПРИГОТОВЛЕНИЯ<br>АСТВОРА ДЛЯ ПРИЕМА<br>ВНУТРЪ | 60 мг                            | Ф. ХОФФМАНН-ЛЯ РОШ<br>ЛТД.            | Ф. ХОФФМАНН-ЛЯ РОШ<br>ЛТД.                                                                        | ФЛАКОН                    | 2                                                    | КАРТОННАЯ ПАЧКА                                                            | 1                                                                 | АДАПТЕР, ШПРИЦЫ                              |

Спрос

Информация о заказчике и цене контракта.

| Спрос                       |                      |  |  |
|-----------------------------|----------------------|--|--|
| Наименование                | Стоимость            |  |  |
| ФКУ ФЦПИЛО"МИНЗДРАВА РОССИИ | 1 164 455 930,56 RUB |  |  |

По гиперссылке можно перейти на карточку заказчика (см. Карточка компании)

#### Предложение

Информация о поставщике и цене контракта. Если информация отсутствует, выводится «Нет данных» или «Неизвестно»

| Тредложение  | 🖉 Посмотреть связи   |
|--------------|----------------------|
| Наименование | Стоимость            |
| 000 'ИРВИН'  | 1 164 455 930,56 RUB |
|              |                      |

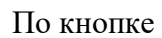

Посмотреть связи можно посмотреть связи (совпадение телефонов,

адресов, аффилированность) между идентифицированными участниками контракта. Эта функция доступна только пользователям, имеющим доступ в СПАРК

| Посмотреть связи                                                                                                    |  |  |  |  |  |
|----------------------------------------------------------------------------------------------------|--|--|--|--|--|
| Функция доступна только пользователям, имеющим доступ в СПАРК.<br>Рекомендуемое количество компаний при выборе - не более 5.<br>Минимальное количество - 2. Максимальное количество - 20. |  |  |  |  |  |
| АДМИНИСТРАЦИЯ МО "КИНГИСЕППСКИЙ М (Кингисеппск                                                                                                    |  |  |  |  |  |
| МКУ "СЛУЖБА ГОРОДСКОГО ХОЗЯЙСТВА" (Кингисеппский район) - заказчик                                                                                                    |  |  |  |  |  |
| Отмена                                                                                                    |  |  |  |  |  |

#### Расторжение контракта

Приводится информация о расторжении контракта

- Дата расторжения
- Основание расторжения
- Причина расторжения
- Документ, подтверждающий расторжение

#### Расторжение контракта

| Дата расторжения:      | 22.07.2024                                                                                                    |
|------------------------|----------------------------------------------------------------------------------------------------|
| Основание расторжения: | 1 - Соглашение сторон                                                                                                    |
| Причина расторжения:   | 2. На основании пункта 12.3 Контракта и в соответствии с ч. 8 ст. 95 Федерального закона от 05.04.2013 № 44-ФЗ «О контрактной системе в сфере закупок товаров, работ, услуг для<br>обеспечения государственных и муниципальных нужд» |
| Документ:              | Дополнительное соглашение к контракту №С-1-0873400003924000752-0001                                                                                                    |
|                        |                                                                                                    |

#### Дата и время

Перечень дат жизненного цикла контракта. Список зависит от этапа контракта. Указана календарная дата и время наступления события.

- Публикации дата публикации контракта
- Определения поставщика дата определения поставщика при проведении закупочной процедуры
- Подписания дата подписания контракта
- Начала исполнения дата начала исполнения контракта
- Планового окончания исполнения дата планового окончания исполнения контракта

• Фактического окончания исполнения – дата фактического окончания исполнения контракта

#### Информация о контракте

Приводится дополнительная информация о контракте:

- Номер контракта номер контракта согласно документации
- Основание заключения основание заключение контракта
- Основание заключения (ед. поставщик) основание заключения, если тип торгов контракте Закупка у единственного поставщика (исполнителя, подрядчика)
- Банковское/казначейское сопровождение информации о необходимости банковского/казначейского сопровождения
- Дополнительная информация дополнительная информация по контракту в свободном формате
- Торговая площадка название электронной торговой площадки (ЭТП), на которой была объявлена закупка. По гиперссылке осуществляется переход на площадку
- Рынок название рынка, которым раскрашен лот. См. (Рынки)
- Нацпроект название нацпроекта, в рамках которого заключен контракт

| 📃 Информация о контракте                    |                                                                                                    |
|---------------------------------------------|----------------------------------------------------------------------------------------------------|
| Номер контракта:                            | C-43                                                                                                    |
| Основание заключения:                       | Контракт по результатам тендера на ЕИС                                                                                                    |
| Основание заключения (ед.<br>поставщик):    | 20550 - Пункт 25 части 1 статьи 93 Закона № 44-ФЗ. Закупка в соответствии с пунктом 6 части 2, пунктом 6 части 3, пунктом 2 части 4, частями 5, 6 статьи 52 Закона № 44-ФЗ в случае признания определения поставщика (подрядчика, исполнителя) несостоявшимся                                                                                                    |
| Банковское \ казначейское<br>сопровождение: | Требуется банковское сопровождение контракта                                                                                                    |
| Дополнительная информация:                  | Протокол подведения итогов определения поставщика (подрядчика, исполнителя) № ИЗОК1 от 13.03.2024 Протокол подведения итогов определения поставщика (подрядчика, исполнителя) № ИЗОК1 от 13.03.2024 Протокол подведения итогов определения поставщика (подрядчика, исполнителя) № ИЗОК1 от 13.03.2024 Протокол подведения итогов определения поставщика (подрядчика, исполнителя) № ИЗОК1 от 13.03.2024 Протокол подведения итогов определения поставщика (подрядчика, исполнителя) № ИЗОК1 от 13.03.2024 Протокол подведения итогов определения поставщика (подрядчика, исполнителя) № ИЗОК1 от 13.03.2024 Протокол подведения итогов определения поставщика (подрядчика, исполнителя) № ИЗОК1 от 13.03.2024 Протокол подведения итогов определения поставщика (подрядчика, исполнителя) № ИЗОК1 от 13.03.2024 Протокол подведения итогов определения поставщика (подрядчика, исполнителя) № ИЗОК1 от 13.03.2024 Протокол подведения итогов определения поставщика (подрядчика, исполнителя) № ИЗОК1 от 13.03.2024 Протокол подведения итогов определения поставщика (подрядчика, исполнителя) № ИЗОК1 от 13.03.2024 Протокол подведения итогов определения итогов определения итогов определения поставщика (подрядчика, исполнителя) № ИЗОК1 от 13.03.2024 Протокол подведения итогов определения итогов определения поставщика (подрядчика, исполнителя) № ИЗОК1 от 13.03.2024 Протокол подведения итогов определения итогов определения итогов определения итогов определения итогов определения итогов определения итогов определения итогов опредения итогов определения итогов определения итогов опредения итогов опредения итогов определения итогов опредения итогов определения итогов определения итогов опредениия |
| Торговая площадка:                          | ENC                                                                                                    |
| Рынок:                                      | Положиза пеательность (проектипование сторительство ремонт и солержание затомобильных дорог)                                                                                                    |

## Начисление неустоек (штрафов)

Таблица с указанием информации обо всех начисленных штрафах. По гиперссылке в столбце «Плательщик» можно перейти на карточку плательщика (см. <u>Карточка</u> компании)

| 🗧 Начисление неустоек (штрафов) |                                                                                                    |                        |               |                     |                                                                                                    |
|---------------------------------|----------------------------------------------------------------------------------------------------|------------------------|---------------|---------------------|----------------------------------------------------------------------------------------------------|
| Дата                            | Причина                                                                                                    | Плательщик             | Начислено     | Оплачено/Возвращено | Документ                                                                                                    |
| 29.08.2024                      | Ненадлежащее<br>исполнение поставщиком<br>(подрядкихом)<br>обязательств,<br>предусмотренных<br>контрактом, за<br>исключением просрочки<br>исполнения поставщиком<br>(подрядкихом,<br>исполнителем)<br>обязательства),<br>предусмотренных<br>контрактом | 000 "ЧОО<br>"ПЕРИМЕТР" | 5 000,00 RUB  | 5 000,00 RUB /      | Требование (претензия) об уплате штрафа в связи с ненадлежащим исполнением обязательств, предусмотренных ко №07-14-Иск-3631 |
| 05.06.2024                      | Ненадлежащее<br>исполнение поставщиком<br>(исполяленом)<br>обязательств,<br>предусмотренных<br>контрактом, за<br>исключением просрочки<br>исполнения поставщиком<br>(подрядчиком,<br>исполнителем)<br>обязательства),<br>предусмотренных<br>контрактом | 000 "ЧОО<br>"ПЕРИМЕТР" | 15 000,00 RUB | 15 000,00 RUB /     | требование №07-14-исх-2323                                                                                                  |

## Документация

Список документов, связанных с контрактом и финансовые документы по нему. Для каждого документа указано:

- Название и описание документа
- Гиперссылка на первоисточник для скачивания документа

| В Документы                                                                                                    |         |  |
|----------------------------------------------------------------------------------------------------|---------|--|
| Документация                                                                                                    |         |  |
| і (лс.№4-С-79_от_05.07.2024.pdf)<br>Документы, являющиеся основанием изменения контракта, дополнительные соглашения к контракту    | Скачать |  |
| і (л.с.№1-С-54, от. 09.04.2024.pdf)<br>Документы, являющиеся основанием изменения контракта, дополнительные соглашения к контракту | Скачать |  |
| В (лс.№5-C-110_от.13.09.2024.pdf)<br>Документы, являющиеся основанием изменения контракта, дополнительные соглашения к контракту   | Скачать |  |

#### 🚺 Документы по финансированию

| Дата документа | Документ                                        | Дополнительно                                                                                                    |
|----------------|-------------------------------------------------|----------------------------------------------------------------------------------------------------|
| 28.06.2024     | Акт о приемке выполненных работ<br>№01000/00381 | :::Выполнение работ по объекту «Новая транспортная магистраль с мостом через р. Неву в створе Б.Смоленского пр. – ул.Коллонтай. Участок от пр.Обуховской<br>Обороны до Дальневосточного пр. (1-й этап и 2-й этап) - 1-й этап с разработкой рабочей документации для нужд Санкт-Петербурга (42.13.10.110): ;;;;;;; |
| 04.07.2024     | Платежное поручение №3256175                    |                                                                                                    |
| 17.07.2024     | Платежное поручение №3612576                    |                                                                                                    |
| 12.08.2024     | Акт о приемке выполненных работ<br>№2.1         | :::Выполнение работ по объекту «Новая транспортная магистраль с мостом через р. Неву в створе Б.Смоленского пр. – ул.Коллонтай. Участок от пр.Обуховской<br>Обороны до Дальневосточного пр. (1-й этап и 2-й этап): 1-й этап с разработкой рабочей документации для нужд Санкт-Петербурга (42.13.10.110):          |
| 12.08.2024     | Акт о приемке выполненных работ №3.1            | Выполнение работ по объекту «Новая транспортная магистраль с мостом через р. Неву в створе Б. Смоленского пр. – ул.Коллонтай. Участок от пр. Обуховской<br>Обороны до Дальневосточного пр. (1-й этап и 2-й этап): 1-й этап с разработкой рабочей документации для нужд Санкт-Петербурга (42.13.10.110): ;;        |

#### Для договоров в рамках 223-ФЗ документация скрыта

#### Контакты

Контакты действующих лиц контракта. Для каждого контакта указаны:

- Контактные данные (телефон, e-mail)
- Контактное лицо ФИО контактного лица
- Роль роль контакта в контракте
- Компания название компании, которой принадлежит контакт. По гиперссылке можно перейти на карточку компании, которой принадлежит контакт (см. <u>Карточка</u> компании)

| 😫 Контакты        |                  |                 |           |          |
|-------------------|------------------|-----------------|-----------|----------|
| Контактные данные |                  | Контактное лицо | Роль      | Компания |
| Телефон:          | +7 (495) 9092929 |                 | Поставщик | АО "ДИМ" |
| E-mail:           | info@aodim.ru    |                 |           |          |

#### Финансирование

Информация о плановых и фактических платежах по контракту, об этапах контракта, а также о выставленных штрафах и пенях.

## Общая информация

- Уровень уровень бюджета контракта
- Наименование наименование бюджета
- Тип бюджета бюджетные/внебюджетные средства используются для оплаты контракта
- Период период действия контракта, дата начала контракта и дата окончания контракта

- Стоимость общая цена контракта в рублях
- Аванс общая величина аванса по контракту, в процентах и/или в рублях
- Объем привлечения к исполнению контракта субподрядчиков сумма, на которую привлекаются субподрядчики в рублях
- Обеспечение контракта величина обеспечения контракта в рублях
- Нацпроект название нацпроекта, в рамках которого заключен контракт
- Количество этапов исполнения количество этапов контракта
- Общая цена этапов сумма по всем планируемым платежам
- Фактически оплачено сумма по всем фактическим платежам

| <ol> <li>Общая информация</li> </ol>                        |                                          |
|-------------------------------------------------------------|------------------------------------------|
| Уровень:                                                    | Бюджет субъекта Российской Федерации     |
| Наименование:                                               | Бюджет Санкт-Петербурга                  |
| Тип бюджета:                                                | Финансирование за счет бюджетных средств |
| Период:                                                     | 25.03.2024 - 19.10.2029                  |
| Стоимость:                                                  | 39 931 921 886,63 RUB                    |
| Аванс:                                                      | 4,99%                                    |
| Объем привлечения к исполнению<br>контракта субподрядчиков: | 9 982 980 471,66 RUB                     |
| Обеспечение контракта:                                      | 1 999 595 487,56 RUB                     |
| Количество этапов исполнения:                               | 19                                       |
| Общая цена этапов:                                          | 39 931 921 886,63 RUB                    |
| Фактически оплачено:                                        | 11 319 052 184,88 RUB                    |
|                                                             |                                          |

Данные по всем этапам сведены в таблицу:

- Дата начала этапа календарная дата начала этапа
- Дата окончания этапа календарная дата окончания этапа
- Цена этапа плановая цена этапа
- Процент и размер аванса по этапу величина аванса по этапу в %% и рублях
- Фактически оплачено сумма фактических платежей по этапу

| Дата начала<br>этапа | Дата<br>окончания<br>этапа | Цена этапа           | Процент и размер аванса по этапу | Фактически оплачено          |
|----------------------|----------------------------|----------------------|----------------------------------|------------------------------|
| 01.05.2024           | 20.12.2024                 | 3 554 599 920,00 RUB |                                  | 84,22% 2 993 576 152,44 RUB  |
| 27.05.2024           | 08.04.2025                 | 1 777 299 960,00 RUB | 100,00% 1 777 299 960,00 RUB     | 100,00% 1 777 299 960,00 RUB |

## Планируемые платежи

Планируемые платежи по этапам контракта в разбивке бюджетные/внебюджетные платежи. Внутри каждого этапа платеж разбивается по КБК/КВР или КОСГУ/КВР и указывается сумма в рамках года.

В таблицу выводится данные по текущему календарному году и двум последующим. Для просмотра данных по остальным годам необходимо использовать стрелочки оло номера года

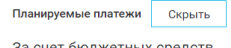

| за счет обджетных средеть |                            |                           |                      |                    |        |  |  |  |
|---------------------------|----------------------------|---------------------------|----------------------|--------------------|--------|--|--|--|
| Дата начала<br>этапа      | Дата<br>окончания<br>этапа | КБК / КВР                 | 2024                 | 2025               | 2026 🕥 |  |  |  |
| 25.03.2024                | 01.07.2024                 | 868-04-09-0530060-470-414 | 592 433 320,00 RUB   |                    |        |  |  |  |
| 01.05.2024                | 20.12.2024                 | 868-04-09-0530060-470-414 | 3 554 599 920,00 RUB |                    |        |  |  |  |
| 27.05.2024                | 08.04.2025                 | 868-04-09-0530060-470-414 | 1 777 299 960,00 RUB |                    |        |  |  |  |
| 21.12.2024                | 16.04.2025                 | 868-04-09-0530060-470-414 |                      | 330 050 180,00 RUB |        |  |  |  |

Дополнительно выводится информация по плановым платежам в рамках реализации нацпроектов по каждому нацпроекту и по КБК/КВР внутри него

| Выделен             | Выделено средств в рамках реализации национальных проектов       |                                                        |                                                                                                    |                                                               |  |  |  |
|---------------------|------------------------------------------------------------------|--------------------------------------------------------|----------------------------------------------------------------------------------------------------|---------------------------------------------------------------|--|--|--|
| Дата начал<br>этапа | ата начала<br>апа<br>апа<br>зтапа<br>Адата<br>КБК / КВР<br>зтапа |                                                        | Национальный проект                                                                                                    | 2024                                                          |  |  |  |
| 11.03.2024          | 31.12.2024                                                       | 134-05-03-26ПF255-550-244<br>134-05-03-26ПF2S5-550-244 | <ul> <li>[F2] Формирование комфортной городской среды</li> <li>[F2] Формирование комфортной городской среды</li> </ul> | 160 651 130,68 RUB<br>60 043 500,00 RUB<br>100 607 630,68 RUB |  |  |  |

#### Фактические платежи

Фактические платежи в пределах календарного года окончания этапа (-ов) контракта.

В сводной таблице по году приведена информация:

- Дата окончания этапа
- Фактически оплачено сумма фактических платежей на дату окончания этапа
- Неустойки (штрафы, пени) да, если на дату окончания этапа был начислен хотя бы один штраф/пеня на дату окончания этапа
- Исполнение завершено да, если заказчик считает этап выполненным

В детализации приводится список всех платежных документов и документов о приемке

| Фактические платежи Скрыть |               |                |                     |                                       |                                                                                                    |                                        |                               |  |
|----------------------------|---------------|----------------|---------------------|---------------------------------------|----------------------------------------------------------------------------------------------------|----------------------------------------|-------------------------------|--|
|                            | Дата<br>этапа | окончания      |                     |                                       | Фактически оплачено                                                                                                    | Неустойки (штрафы, пени)               | Исполнение завершено          |  |
| ^                          | 22.10.        | 2026           |                     |                                       | 65 508 109,69 RUB                                                                                                    | Да                                     | Нет                           |  |
|                            |               |                |                     |                                       | 1                                                                                                    |                                        |                               |  |
| Nº                         |               | Дата документа | Фактически оплачено | Документ                              | Дополнительно                                                                                                    |                                        |                               |  |
| 1                          |               | 16.06.2023     |                     | Акт о приемке выполненных работ<br>№1 | т Комплексное благоустройство общественной территории, прилегающей к Верхнесалдинскому авиаметаллургическом<br>техникуму и к новому участку дороги по ул. Энгельса в г. Верхняя Салда (2 этап) (42.99.12.124): 0,07 УСЛ ЕД; |                                        |                               |  |
| 2                          |               | 20.06.2023     | 29 117,32 RUB       | Платежный документ №670               |                                                                                                    |                                        |                               |  |
| 3                          |               | 20.06.2023     | 2 297 454,55 RUB    | Платежный документ №672               |                                                                                                    |                                        |                               |  |
| 4                          |               | 20.06.2023     | 5 694 083,16 RUB    | Платежный документ №673               |                                                                                                    |                                        |                               |  |
| 5                          |               | 20.06.2023     | 305 748,61 RUB      | Платежный документ №671               |                                                                                                    |                                        |                               |  |
| 6                          |               | 20.06.2023     | 61 749,76 RUB       | Платежный документ №669               |                                                                                                    |                                        |                               |  |
| 7                          |               | 11.07.2023     |                     | Акт о приемке выполненных работ       | Комплексное благоустройство общественно                                                                                                    | ой территории, прилегающей к Верхнесал | инскому авиаметаллургическому |  |

Начисление неустоек

Таблица дублирует Начисление неустоек (штрафов)

#### Индикаторы

Перечень индикаторов, установленных как на сам контракт, так и на связанные с ним публикации. См. (Индикаторы на карточке публикации)

## История изменений

Перечень значимых изменений по контракту. Для каждого изменения указана дата и время изменения, а также его описание

| Дата публикации  | Изменение                                                                                                    |
|------------------|----------------------------------------------------------------------------------------------------|
| 25.07.2024 07:30 | Изменен статус<br>с "В процессе исполнения" на "Расторгнуто"<br>Изменена дата завершения контракта<br>с "01.12.2024 00.00" на "22.07.2024 00.00" |

# Реестры

## Реестр Торги

## Основные возможности и решаемые задачи

Реестр «Торги» позволяет:

- Настроить поисковый запрос с учетом поисковых слов, слов-исключений (см. <u>Синтаксис поискового запроса</u>), фильтров и агрегатов реестра (см. <u>Фильтры и</u> агрегаты реестра Торги)
- Настроить мониторинг по результатам поискового запроса (см. <u>Настройка</u> мониторинга)
- Просматривать карточки публикаций и компаний, найденных в результате выполнения поискового запроса (см. <u>Состав сведений</u>)
- Получать статистику в количественном и объемном выражении по результатам выполненного запроса по каждому агрегату реестра

## Верхняя строка реестра содержит переходы на:

- Списки торгов (см. <u>Списки торгов</u>)
- Формирования Обоснования НМЦК (см. Обоснование НМЦК)
- Список отчетов (см. Сводный список отчетов)
- Список сохраненных запросов/мониторингов (см. <u>Список сохраненных</u> запросов/мониторингов)
- Историю действий пользователя (см. История действий пользователя)

| Списки торгов   | Обоснование НМЦК    | Отчеты       | Запросы/Мониторинги | История |
|-----------------|---------------------|--------------|---------------------|---------|
| В реестре можно |                     |              |                     |         |
| • выполнить і   | юиск с помощью кноп | ки           | Поиск               |         |
| • сохранить н   | астроенный запрос   | Сохранить за | прос                |         |
| • создать или   | изменить мониторинг | Сохранит     | ь мониторинг        |         |
| • очистить усл  | повия поиска        | истить поиск |                     |         |

## Фильтры и агрегаты реестра Торги

Реестр «Торги» содержит следующие фильтры и агрегаты:

• Фильтры по датам (см. Даты)

| Дата начала    |   | Дата окончания |   | Дата первой публикации |   |                       |
|----------------|---|----------------|---|------------------------|---|-----------------------|
| За весь период | ~ | За весь период | ~ | За весь период         | ~ | 🔲 Только актуальные 🛿 |

В основную группу агрегатов входят:

- Форма публикации (см. <u>Форма публикации</u>)
- Источник (см. Источник)
- Регион поставки (см. <u>Регион поставки</u>)
- Заказчик (см. Заказчик/Поставщик/Организатор)
- ОКПД2 (см. <u>Сфера деятельности (ОКПД2, ОКВЭД2)</u>)
- ОКВЭД2 (см. <u>Сфера деятельности (ОКПД2, ОКВЭД2)</u>)
- Поставщик (см. Заказчик/Поставщик/Организатор)
- Торговая площадка (см. Торговая площадка)
- Тип торгов (см. Тип торгов)

| Форма публикации                                    |                | Источник                                                    |                | Регион поставки     | 5 A<br>2 V             | Заказчик                          |        | 5.8<br>2.5      |
|-----------------------------------------------------|----------------|-------------------------------------------------------------|----------------|---------------------|------------------------|-----------------------------------|--------|-----------------|
| Торговая процедура                                  | 107 247 590    | <ul> <li>Сакупактной утер</li> <li>Закупки 223Ф3</li> </ul> | 49 503 864     | уфа                 | 2 276 009<br>2 142 425 | И 🜑 ИЛИ Список не выбран          | $\sim$ |                 |
| Позиция плана-графика                               | 62 210 305     | 🔲 🔲 Иностранные закупки                                     | 26 310 803     | 🔲 🔲 Красноярск      | 1 938 632              | ЗАКАЗЧИК РП БЕЛАРУСЬ              | 2      | 1 414 318       |
|                                                     |                | 🔲 🔲 Коммерческие торги                                      | 18 149 017     | 🔲 🔲 Нижний Новгород | 1 826 701              | С ПЛОЩАДКИ РТС ТЕНДЕР             |        | 1 105 108       |
|                                                     |                | Объявления о закупках                                       | 3 542 628      | 🔲 🛄 Краснодар       | 1 779 509              | С ПЛОЩАДКИ ЗАКУПКИ РУ             |        | 1 092 503       |
|                                                     |                | 🔲 🔲 Закупки 615ПП                                           | 398 853        | 🔲 🔲 Томск           | 1 734 002              | 000 CALIN-PN3.                    |        | 725 028         |
|                                                     | Найдено: 3     |                                                             | Найдено: 6     |                     | Найдено: 2 621         |                                   | H      | ыйдено: 386 432 |
| OKD82                                               |                | 048303                                                      | 5.2            | Deereeuw            | 5.2                    | Tanzana anawanya                  |        | 5.3             |
| OKT42                                               | 2 N            | оквода                                                      | 4.9            | Поставщик           | 4 V                    | торговая поющадка                 | C3.8   |                 |
| и 🜑 или                                             |                | и 🌑 или                                                     |                | И Список не выбран  | ~                      |                                   |        | 143 238 046     |
| Препараты лекарственные                             |                | [OKB3Д2 14.12] Производство спецодежды                      | 1 411 657      | ПАО "РОСТЕЛЕКОМ"    | 987 071                | О Госзакупки Республики Казахстан |        | 24 896 485      |
| U [UKT (Д2 21.20] и материалы, применяемые          | 11 040 424     | Торговля оптовая                                            | 1.025.622      | AO "P-ΦAPM"         | 570 235                | П П Облабник АСТ                  |        | 13 405 015      |
| П ПОКПЛА 32 501 Инструменты и                       | 6 692 974      | продукцией                                                  | 1035632        | 🔲 🔲 ООО "АЛЬБАТРОС" | 375 752                |                                   |        | 7 200 560       |
| оборудование медицинские                            | 0 000 014      | Производство                                                |                | AO ΗΠΚ "KATPEH"     | 248 930                |                                   |        | 7 399 308       |
|                                                     | Найдено: 3 180 |                                                             | Найдено: 1 340 |                     | Найдено: 2 653 815     |                                   |        | Найдено: 346    |
|                                                     |                |                                                             |                |                     |                        |                                   |        |                 |
| Тип торгов                                          | 20             |                                                             |                |                     |                        |                                   |        |                 |
| 🔲 🔲 Аукцион электронный                             | 58 164 190     |                                                             |                |                     |                        |                                   |        |                 |
| Закупка у единственного поставщика<br>(исполнителя, | 57 120 512     |                                                             |                |                     |                        |                                   |        |                 |
| 🔲 🔲 Иной способ                                     | 21 592 523     |                                                             |                |                     |                        |                                   |        |                 |
| 🔲 🔲 Запрос цен                                      | 21 294 182     |                                                             |                |                     |                        |                                   |        |                 |
| Запрос котировок                                    | 14 313 605     |                                                             |                |                     |                        |                                   |        |                 |
|                                                     | Найдено: 55    |                                                             |                |                     |                        |                                   |        |                 |

В группе «Расширенный поиск», куда можно попасть, нажав на стрелочку

Расширенный поиск

\_, находятся агрегаты:

- Организатор (Заказчик/Поставщик/Организатор)
- Национальный проект (см. Национальный проект)
- Направление может иметь значение «Спрос» (для закупок заказчиком товаров, работ, услуг) или «Предложение» (в случае предложений товаров со стороны поставщиков). По умолчанию установлено значение «Спрос»

| 🗈 Организатор             | 5 8<br>2 5       | Национальный проект                          | 50           | Направление |             |
|---------------------------|------------------|----------------------------------------------|--------------|-------------|-------------|
| И 💽 ИЛИ Список не выбран  | $\sim$           | и 💽 или                                      |              | 🗸 Спрос     | 233 602 035 |
| 🔲 🔲 ЗАКАЗЧИК РП БЕЛАРУСЬ  | 1 414 318        | [F3] Обеспечение устойчивого сокращения      | 140 790      | Предложение | 975 496     |
| 🔲 🔲 С ПЛОЩАДКИ РТС ТЕНДЕР | 1 105 134        | — — непригодного д                           |              |             |             |
| 🔲 🔲 С ПЛОЩАДКИ ЗАКУПКИ РУ | 1 093 227        | [F2] Формирование комфортнои городскои среды | 94 863       |             |             |
| 🔲 🔲 000 "САПЛ-БИЗ"        | 725 234          | [E1] Современная школа                       | 80 208       |             |             |
|                           | Найдено: 302 901 | (🗙 Выбрано 2) (🗶 Исключено 1) ⊘              | Найдено: 112 | Х Выбрано 1 | Найдено: 2  |

Помимо агрегатов, группа «Расширенный поиск» содержит набор фильтров и чек-боксов, позволяющий уточнить результаты поиска:

- Стоимость позволяет ограничить величину НМЦК или цены контракта диапазоном «От...» и «До...». Фильтр отбирает публикации с указанной ценой, если цена указана
- Чек-бокс «Добавить закупки без указания цены» позволяет добавить к поиску закупки, где цена не указана

| Стоимость (руб.) |    |                                      |
|------------------|----|--------------------------------------|
| от               | до | 📃 Добавить закупки без указания цены |

• Аванс (%) – позволяет отобрать закупки с необходимой величиной аванса. Может

|   | Не учитывать    | ^ |
|---|-----------------|---|
|   | 오 Не учитывать  |   |
|   | Указан аванс    |   |
| я | Не указан аванс |   |

принимать значения

При выборе значения «Указан аванс» отбираются закупки с заполненным значением аванса, лежащем в заданном при поиске интервале. Следует иметь в виду, что заказчики часто указывают в закупке нулевую величину аванса. Поэтому, чтобы найти все закупки с ненулевым авансом, следует в поле «ОТ» указать минимальное ненулевое значение

| Аванс (%)    |        |    |    |    |
|--------------|--------|----|----|----|
| Указан аванс | $\sim$ | от | 1% | до |

 Закупки для СМП и СОНКО (44ФЗ) или для МСП (223ФЗ) - позволяет отобрать закупки, в которых установлены преимущества для малого бизнеса, Имеет значения

Закупки для СМП и СОНКО (44ФЗ) или для МСП (223ФЗ)

| Не учитывать        | ^ |
|---------------------|---|
| 🕑 Не учитывать      |   |
| Только спецторги    |   |
| Исключить спецторги |   |
|                     |   |

 Закупки малого объема – позволяет отобрать только ЗМО или исключить их. Имеет значения

| Закупки малого объема |   |
|-----------------------|---|
| Не учитывать          | ^ |
| 🕑 Не учитывать        |   |
| Исключить ЗМО         |   |
| Только ЗМО            |   |
|                       |   |

• Совместные торги - позволяет отобрать только совместные торги или исключить их. Имеет значения

| Совместные торги           |   |
|----------------------------|---|
| Не учитывать               | ^ |
| 🕑 Не учитывать             |   |
| Только совместные торги    |   |
| Исключить совместные торги |   |
|                            |   |

• Электронные торги – позволяет отобрать торги в рамках 44-ФЗ, с учетом закона 504ФЗ и торги в рамках 223-ФЗ, с учетом закона 505ФЗ см. комментарий по иконке

Плани и праводания

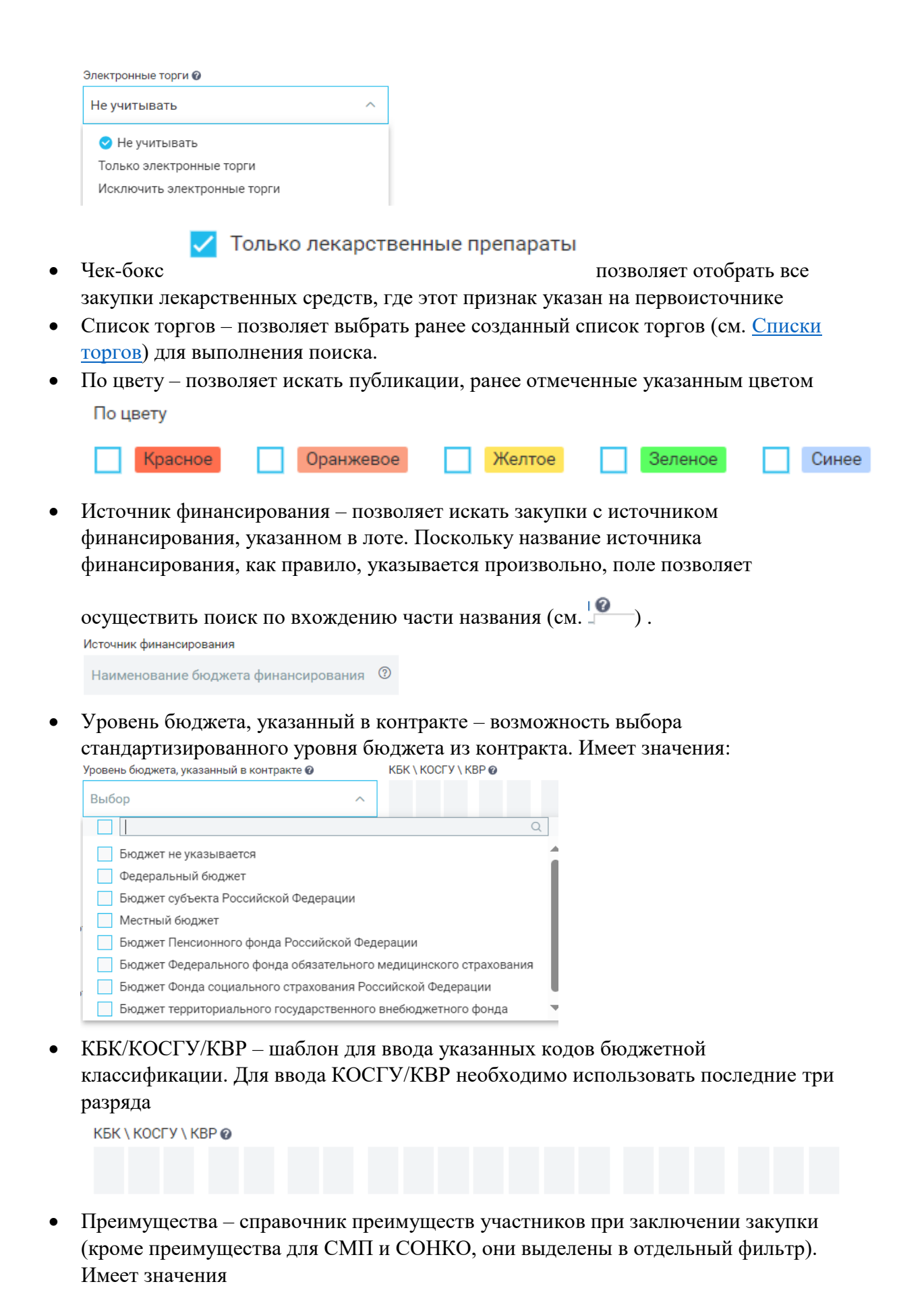

Страница 53 из 192

| Преимущества                                                                                                    |       | Требования \ Ограничения           |                   | Банковское \ казначейское с | опровождение             |                              |
|----------------------------------------------------------------------------------------------------|-------|------------------------------------|-------------------|-----------------------------|--------------------------|------------------------------|
| Выбор                                                                                                    | ^     | Выбор                              | ~                 | Выбор                       | ~                        |                              |
|                                                                                                    |       |                                    |                   |                             |                          | Q                            |
| Не указано                                                                                                    |       |                                    |                   |                             |                          |                              |
| Организациям инвалидов (в соответствии со Статьей 29 44ФЗ)                                                                                                    |       |                                    |                   |                             |                          |                              |
| <ul> <li>Организациям инвалидов (в соответствии со статаей 29 чнося)</li> <li>Участникам, предлагающим иностранные товары в соответствии с приказом Минфина России № 126н от 04.06.2018</li> </ul> |       |                                    |                   |                             |                          |                              |
| Учреждениям и предприятиям УИС (в соо                                                                                                    | тветс | твии со Статьей 28 44ФЗ)           |                   |                             |                          |                              |
| 🔲 (Не действует) Преференции на поставку                                                                                                    | товар | оов российского и (или) белорусско | го происхождени   | я (приказы МЭР от 12.05.201 | 1 № 217, от 12.03.2012 № | 2 120 и от 17.04.2013 № 211) |
| 🔲 (Не действует) Участникам, привлекающи                                                                                                    | ıм СМ | IП и СОНКО в качестве субподрядчі  | иков (в соответст | зии со Статьей 30 44ФЗ)     |                          |                              |

• Требования/ограничения - требования к участникам закупки (например, отсутствие участника в РНП) и/или ограничения на допуск товаров (например, требования нацрежима). Имеет значения

| Требования \ Ограничения                    | Банковское \ казначейское сопровож,  | дение                        |          |
|---------------------------------------------|--------------------------------------|------------------------------|----------|
| Выбор ^                                     | Выбор                                | ~                            |          |
|                                             |                                      |                              | Q        |
| Не указано                                  |                                      |                              | <b>A</b> |
| Возможность заключения контракта с нескол   | ькими поставщиками                   |                              |          |
| 📃 Дополнительные требования к участникам (в | соответствии частью 2 Статьи 31 44   | (ФЗ)                         |          |
| Единые требования к участникам (в соответс  | гвии с частью 1 Статьи 31 44ФЗ)      |                              |          |
| Единые требования к участникам при НМЦК (   | олее 20 млн рублей (в соответствии   | с частью 2.1 Статьи 31 44ФЗ) | •        |
| Закупка не учитывается в соответствии с пун | стом 7 ПП РФ от 11.12.2014 № 1352    |                              |          |
| Закупка по государственному оборонному за   | азу в соответствии с ФЗ № 275ФЗ от   | г 29 декабря 2012 г.         |          |
| Наличие квалифицированных специалистов (    | часть 1 ПП РФ № 1482 от 25.02.2014 г | г.)                          | -        |

# • Банковское/казначейское сопровождение – позволяет найти закупки с необходимым сопровождением или с его отсутствием. Имеет значения:

Банковское \ казначейское сопровождение

| Выбор ^                                    |                     |
|--------------------------------------------|---------------------|
|                                            | Q                   |
| Банковское или казначейское сопровождени   | е не требуется      |
| Пребуется банковское сопровождение контра  | акта                |
| Требуется казначейское сопровождение конт  | ракта               |
| Требуется банковское или казначейское сопр | овождение контракта |
| Требуется банковское и казначейское сопров | вождение контракта  |

• Обеспечение заявки/обеспечение контракта – позволяет найти закупки с указанным обеспечением. Иметт значения

Обеспечение заявки (руб.\%)

| Требуется обеспечение                                                                       | ^ |  |
|---------------------------------------------------------------------------------------------|---|--|
| Не учитывать<br><ul> <li>Требуется обеспечение</li> <li>Не требуется обеспечение</li> </ul> |   |  |

Величина обеспечения может быть введена как диапазоном в рублях (первая группа «От» и «До»), так и диапазоном %% (вторая группа полей «От» и «До»).

| Обеспечение заявки (руб.\%)    |   |    |    |        |    |  |  |
|--------------------------------|---|----|----|--------|----|--|--|
| Требуется обеспечение          | ~ | от | до | ИЛИ от | до |  |  |
| Обеспечение контракта (руб.\%) |   |    |    |        |    |  |  |
| Не учитывать                   | ~ | от | до | ИЛИ от | до |  |  |

## Режим отображения статистики

По умолчанию в агрегатах реестра статистика отображается в количественном выражении.

| Поиск                                     |  |  |  |  |  |
|-------------------------------------------|--|--|--|--|--|
| Сохранить запрос                          |  |  |  |  |  |
| Сохранить мониторинг                      |  |  |  |  |  |
| Очистить поиск                            |  |  |  |  |  |
| Объем начальных цен                       |  |  |  |  |  |
| <ul> <li>Количество публикаций</li> </ul> |  |  |  |  |  |

Чтобы получить статистику в млн рублей необходимо:

• В агрегате «Форма публикации» выбрать одно из значений

| Форма публикации      |       |  |  |
|-----------------------|-------|--|--|
| 🔲 Торговая процедура  | 4 219 |  |  |
| 🗹 Контракт            | 3 342 |  |  |
| 🔲 Позиция плана-графи | 0     |  |  |
|                       |       |  |  |
| Выполнить поиск       | Поиск |  |  |

• Переключить режим поиска в «Объем начальных цен»

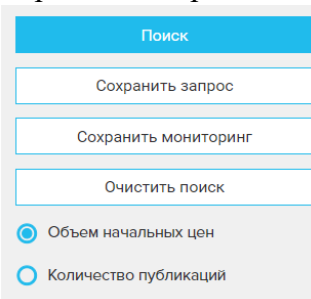

Статистика пересчитается автоматически, при этом значения будут указаны в млн руб.

| Форма публикации        |                        |
|-------------------------|------------------------|
| 🛃 Контракт              | 7 372                  |
| 🔲 Торговая процедура    | 0                      |
| 🔲 Позиция плана-графика | 0                      |
|                         | Объем начальных цен (м |
|                         |                        |
|                         |                        |

## Результаты поиска в реестре Торги

Результаты поиска выводятся в табличном виде. Над таблицей выводится:

- Количество найденных записей
- Количество отмеченных записей
- Режим сортировки (по возрастанию, по убыванию)
- Поле, по которому выполняется сортировка
- Выбор отчета (см. Отчеты реестра Торги)
- Кнопка для формирования списка торгов (см. Списки торгов)

| Результатов: 922 |  |                                                        |                                                              | Дата начала пе                                                                                                    | риода ^                                                                                                    | Сфо                           | ормировать отчет                                                                                | ~                                                        | Создати | <ul> <li>список торгов</li> </ul> |    |          |                            |
|------------------|--|--------------------------------------------------------|--------------------------------------------------------------|----------------------------------------------------------------------------------------------------|----------------------------------------------------------------------------------------------------|-------------------------------|-------------------------------------------------------------------------------------------------|----------------------------------------------------------|---------|-----------------------------------|----|----------|----------------------------|
| Спрос Публикация |  |                                                        |                                                              | <ul> <li>Дата начала периода</li> <li>Дата окончания периода</li> </ul>                                                                                                    |                                                                                                    |                               |                                                                                                 |                                                          |         |                                   |    |          |                            |
|                  |  | Стоимость (руб.)<br>Заказчик                           | Сфера деятельности                                           | Наименование публикации                                                                                                    | Стоимость (ру                                                                                                 | 5.) Заказчик<br>5.) Поставшик |                                                                                                 | Дополнительно                                            |         | Период                            |    |          |                            |
|                  |  | 25 674 907,54<br>ГБУЗ "ОБЛАСТНАЯ<br>БОЛЬНИЦА Е ТРОИЦК" | [ОКПД2 71.12] Услуги в<br>области инженерно-<br>технического | Выполнение работ по разработке проектно-сметной документации на «Капитальны<br>Полянской участковой больницы расположенной по адресу: Челябинская область,<br>7 ясные Полены ул. Ленина.                                                                                                    | проектно-кметной документации на «Капитальны<br>расположенной по адресу: Челабинская область,<br>По умолчанию |                               | о-сметной документации на «Капитальны<br>женной по адресу: Челябинская область,<br>По умолчанию |                                                          |         | ППГ<br>Регион поставки:           | тп | Контракт | 07.11.2024 -<br>15.11.2024 |
|                  |  |                                                        | проектирования и связанные<br>Еще 3                          | The second second s |                                                                                                    |                               |                                                                                                 | Троицкий район<br>Источник: Госзакупки 44ФЗ/94ФЗ (504ФЗ) |         | (504ФЗ)                           |    |          |                            |

В таблице результатов каждая строка соответствует одной найденной записи, связанные закупки с разными формами публикации выводятся раздельно.

Столбцы таблицы:

• В первом столбце можно отметить найденную публикацию (например, чтобы потом составить список торгов не из всех найденных записей, а только из помеченных). Если выбрать чек-бокс в шапке таблицы, отметятся все закупки на активной странице.

Кроме того, в первом столбце можно пометить публикацию цветом, нажав на правую кнопку мыши

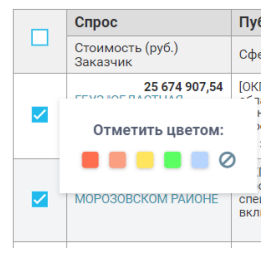

• Столбец «Спрос/Стоимость руб. Заказчик» содержит НМЦК лота либо цену контракта либо цену ППГ, в зависимости от типа публикации. Кроме того, столбец содержит название заказчика и гиперссылкой на карточку компании-заказчика (см. Карточка компании)

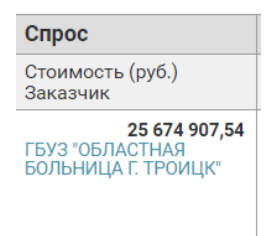

• Столбец «Публикация/Сфера деятельности» содержит список сфер деятельности и КТРУ, соответствующих публикации. Посмотреть весь список можно по кнопке Еще 3...

|                  | Спрос                                                           | Публикация                                                                                          |                                                                     |  |  |  |
|------------------|-----------------------------------------------------------------|----------------------------------------------------------------------------------------------------|---------------------------------------------------------------------|--|--|--|
|                  | Стоимость (руб.)<br>Заказчик                                    | Сфера деятельности                                                                                  | Наименование публ                                                   |  |  |  |
| <b>~</b>         | <b>25 674 907,54</b><br>ГБУЗ "ОБЛАСТНАЯ<br>БОЛЬНИЦА Г. ТРОИЦК"  | [ОКПД2 71.12] Услуги в<br>области инженерно-<br>технического<br>проектирования и связанные<br>Еще 3 | Выполнение работ по<br>Полянской участково<br>п.Ясные Поляны, ул. Ј |  |  |  |
| [ОКПД2<br>[ОКПЛ2 | 71.12] Услуги в области инжен<br>41.20]. Здания и работы по воз | ерно-технического проектирования<br>велению зланий                                                  | и связанные технич                                                  |  |  |  |

[КТРУ 41.20.40.000-00000023] Выполнение работ по капитальному ремонту объекта капиталь...

[КТРУ 71.12.12.000-00000003] Разработка проектной документации на выполнение работ по к...

• Столбец «Публикация/Наименование публикации» содержит название публикации и гиперссылку на карточку публикации (см. <u>Карточки публикаций</u>)

Наименование публикации

Выполнение работ по разработке проектно-сметной документации на «Капитальный ремонт Ясно Полянской участковой больницы расположенной по адресу: Челябинская область, Троицкий район, п.Ясные Поляны, ул. Ленина, ...

- Столбец «Предложение/Стоимость руб. Поставщик» содержит:
  - Для лотов список предложений участников торгов. Поскольку, согласно действующему законодательству, информация об участниках не раскрывается, вместо названия компании-участника выводится

«Неизвестно». Посмотреть все предложения можно по кнопке

| Предложение               |            |  |  |  |
|---------------------------|------------|--|--|--|
| Стоимость (µ<br>Поставщик | руб.)      |  |  |  |
| Неизвестно<br>Еще 1       | 948 000,00 |  |  |  |

 Для контракта – название компании-поставщика с гиперссылкой на карточку компании (см. <u>Карточка компании</u>) и цену контракта. Если информация о поставщике скрыта, выводится «Неизвестно»

```
Стоимость (руб.)
Поставщик
2 419 215,32
000 "РЕМКРОВЛЯ"
```

- о Для позиций плана-графика столбец не заполняется
- Столбец «Дополнительно» содержит информацию о:
  - о Форме публикации (выделяется черным цветом)
  - о Регионе поставки
  - о Источнике закупки

Еще 1...

| Дополнит                   | ельно           |              |
|----------------------------|-----------------|--------------|
| ППГ                        | ΤП              | Контракт     |
| Регион пост<br>Санкт-Петер | авки:<br>бург   |              |
| Источник: Го               | осзакупки 44ФЗ/ | 94ФЗ (504ФЗ) |

- Столбец «Период» содержит:
  - о Для лота дату начала подачи заявок и дату окончания подачи заявок
  - о Для контракта период действия контракта, дату начала контракта и дату окончания контракта
  - о Для ППГ период размещения извещения на закупку

| Период                     |  |
|----------------------------|--|
| 31.10.2024 -<br>11.11.2024 |  |

## Обоснование НМЦК

Модуль «Обоснование НМЦК» вызывается из реестров «Торги» и «Цены» по одноименной кнопке

Списки торгов Обоснование НМЦК Отчеты Запросы/Мониторинги История

Модуль предоставляет возможность осуществления поиска и анализа аналогичных/сопоставимых контрактов, поиска поставщиков и производителей продукции, создания запросов ценовых предложений с использованием шаблонов, автоматического расчета коэффициента вариации, создания отчета с учетом собранной информации.

По умолчанию модуль ограничивает результаты по государственным контрактам, заключенным не ранее 3-х лет с момента создания расчета, исполненным на момент сбора сведений, при условии отсутствия неустоек/ штрафов/ пеней. Для выбора сопоставимых товаров/ работ/ услуг предусмотрена возможность поиска по наименованию с учетом ценового диапазона и единицы измерения.

Пошаговый алгоритм работы с модулем может быть представлен следующими шагами:

## Поиск контрактов

- Найдите контракты с товарами, идентичными вашим потребностям
- Перейдите в раздел «Обоснование НМЦК» и создайте процесс расчета. Укажите наименование закупки/лота, название ТРУ, количество закупаемых единиц и произведите поиск контрактов.

Название ТРУ должно быть аналогично ключевым словам для поиска

| Наименование закупки                                              | оставка медицинского оборудования                                      |                                              |                                      |         |
|-------------------------------------------------------------------|------------------------------------------------------------------------|----------------------------------------------|--------------------------------------|---------|
| <ul> <li>Подушка кислородна<br/>Контрактов: Поставщико</li> </ul> | <b>я 15 шт.</b><br>в: Средняя цена (руб.): 0,00                        | Поиск контрактов                             | Поиск поставщиков                    | Удалить |
| Название товара /<br>работ / услуг:                               | Подушка кислородная                                                    |                                              |                                      |         |
| Количество/объем:<br>Единицы измерения:                           | 15<br>шт. т                                                            |                                              |                                      |         |
| Характеристики/требования:                                        | Объем подушки 25 литров. Размер 7<br>ткань, представляющая собой нейло | 730 мм х 350 мм. Мат<br>он с покрытием из по | ериал прорезиненна<br>ливинилхлорида | я       |
| Добавить товары / работы / ус                                     | 1уги                                                                   |                                              |                                      | 11      |

На этом этапе используйте обобщенные формулировки, чтобы оценить результаты (не все товары на первоисточнике имеют подробное описание в наименовании)

При поиске МАРКЕР автоматически учтет: период (max 3 года); статус (исполненные контракты); отсутствие штрафов и неустоек

| Поставшик                 | Товар                                         | Контракт      |             |                                                          |
|---------------------------|-----------------------------------------------|---------------|-------------|----------------------------------------------------------|
| поставщик                 | Наименование                                  | Ед. измерения | Цена (руб.) | Статус                                                   |
| 000 "РАДУГА"              | Подушка кислородная марки<br>«Meridian», 25 л | Штука         | 1 240,00    | Контракт<br>№1246305079622000193<br>Исполнение завершено |
| Белогаева Людмила Юрьевна | Подушка кислородная Подушка<br>кислородная    | Штука         | 2 288,00    | Контракт<br>№1645200647122001248<br>Исполнение завершено |
| 000 "ФАРМЛАЙНЕР"          | Подушка кислородная марки<br>«MERIDIAN»: 40л  | Штука         | 1 850,01    | Контракт<br>№2500710999022000177<br>Исполнение завершено |
| OOO "CIADIAVO"            | Полицира инспородира                          | Illinuco      | 000 00      | Koutoakt                                                 |

На втором этапе используйте фильтры: отметьте нужное и выполните поиск снова

| 🚫 Сфера деятельности (б\1)     | C2 KN | S Регион поставки (92\0) |   | C7 KX |
|--------------------------------|-------|--------------------------|---|-------|
| 🗹 [ОКПД2 32.50] Инструменты    | 125   | 🗌 Самара                 |   | 6 1   |
| 🔲 [ОКПД2 33.13] Услуги по рем  | 4     | Сургут                   |   | 4     |
| 🔲 [ОКПД2 22.19] Изделия из ре  | 3     | П Тюмень                 |   | 3     |
| 🗌 [ОКПД2 21.20] Препараты ле 📗 | 2     | +Ростовская область      | 1 | 3     |

При необходимости уточните ключевые слова, ОКПД2, единицу измерения, регион поставки (методика Минэкономразвития не ограничивает выбор с учетом региона)

| Тип торгов (4\0)                  |    | Бдиницы измерения (5\1)      |     |
|-----------------------------------|----|------------------------------|-----|
| 🗌 Закупка у единственного поста 📘 | 73 | 🗹 Штука                      | 125 |
| 🗌 Аукцион электронный             | 50 | 🗌 Условная единица           | 5   |
| 🗌 Иной способ                     | 12 | 🗌 Лекарственная форма (форма | 4   |
| Запрос котировок в электронн      | 2  | 🗌 Упаковка                   | 2   |

Укажите ценовой диапазон, чтобы отсечь неподходящие товары. Например, при поиске по бумаге А4 так отсекаются журналы учета, бланки, цветная бумага

| Источник:                  | 44Φ3 □ 223Φ3                                                                                                    |                   |         |  |
|----------------------------|----------------------------------------------------------------------------------------------------|-------------------|---------|--|
| Валюта: 🛈                  | Российский рубль                                                                                                    |                   |         |  |
| Преимущества:              | Выбор                                                                                                    |                   |         |  |
| Статус:                    | В процессе исполнения<br>Исполнение завершено<br>Завершено без подтвер<br>Расторгнут<br>Опубликовано<br>Отменено<br>Неизвестно | а<br>р<br>рждения |         |  |
| Срок исполнения контракта: | Не учитывать 🗸                                                                                                    |                   |         |  |
| Цена (руб.):               | от 1200,00                                                                                                    | до                | 1500,00 |  |

Используйте синтаксис поисковой строки как альтернативу исключения ненужных контрактов в выдаче (см. Синтаксис поискового запроса)

При поиске по ОКПД2 или по поставщику (в реестре Цены) можно увидеть вариативность формулировок ТРУ, используемых заказчиками. Например, курица в контракте может называться: мясо цыплят-бройлеров, тушки куриные, мясо кур, цыплята охлажденные, мясо птицы, цыплята ГОСТ 31962-2013 и т.д.

Осуществляйте комплексный поиск: используйте синтаксис запроса, вариативность наименований

Если вы готовы работать с выборкой, но информации о товаре из наименования недостаточно, зайдите в карточку контракта, чтобы узнать детали из ТЗ

| Подушка кислородная | Штука | 1 273,00 | Аукцион<br>электронный | Контракт<br>№1702403854222000087<br>Исполнение завершено |
|---------------------|-------|----------|------------------------|----------------------------------------------------------|
|---------------------|-------|----------|------------------------|----------------------------------------------------------|

Выберите контракты со схожими характеристиками и добавьте к расчету. На этом этапе станет доступным раздел «Расчет НМЦК»

|   | Received and the second second s | Товар                                      |               |             | Контракт                                                 |
|---|----------------------------------------------------------------------------------------------------|--------------------------------------------|---------------|-------------|----------------------------------------------------------|
|   | Поставщик                                                                                                    | Наименование                               | Ед. измерения | Цена (руб.) | Статус                                                   |
| - | 000 "РАДУГА"                                                                                                    | Подушка кислородная марки «Meridian», 25 л | Штука         | 1 240,00    | Контракт<br>№1246305079622000193<br>Исполнение завершено |
| 1 | Белогаева Людмила Юрьевна                                                                                                    | Подушка кислородная Подушка кислородная    | Штука         | 2 288,00    | Контракт<br>№1645200647122001248<br>Исполнение завершено |
|   | Романцов Дмитрий<br>Владимирович                                                                                                    | Кислородная подушка Meridian 25 л.         | Штука         | 1 485,12    | Контракт<br>№2420538587022000624<br>Исполнение завершено |
| 1 | ГУП "ТАТТЕХМЕДФАРМ"                                                                                                    | Подушка кислородная                        | Штука         | 1 354,00    | Контракт<br>№100158672122100062<br>Исполнение завершено  |

Стоимость позиции рассчитывается из выбранных товаров с учетом заданного на первом этапе количества

| Запрос предложений(0)<br>Расчет НМЦК<br>(22 975,60 руб.) | Учитывать коэффициенты:увеличения по Типу торгов<br>пересчета от 31.01.2023 к текущему уровню цен (на основе ИПЦ) |                                                                                                    |                                          |                                                                                                    |               |             |                        |  |
|----------------------------------------------------------|----------------------------------------------------------------------------------------------------|----------------------------------------------------------------------------------------------------|------------------------------------------|----------------------------------------------------------------------------------------------------|---------------|-------------|------------------------|--|
|                                                          | Средня<br>Средня<br>Количе<br>Количе<br>Коэфф<br>Коррея<br><b>Выбра</b><br>От                                     | удушка кислород<br>яя цена (руб.):<br>ество товара:<br>ество поставщиков:<br>ициент вариацик:<br>стировка НМЦК:<br>иные контракты: 3<br>мечено: 0 Очистить | <mark>1 Б31</mark><br>3<br>21%<br>Исключ | 975,60 руб.<br>71<br>15 шт.<br>0 %                                                                                              |               |             |                        |  |
|                                                          |                                                                                                    |                                                                                                    | Товар                                    |                                                                                                    |               |             | Закупка                |  |
|                                                          |                                                                                                    | Поставщик                                                                                                    |                                          | Наименование                                                                                                    | Ед. измерения | Цена (руб.) | Тип торгов             |  |
|                                                          |                                                                                                    | 000 "РАДУГА"                                                                                                    |                                          | Подушка кислородная марки<br>«Meridian», 25 л                                                                                   | Штука         | 1 240,00    | Аукцион<br>электронный |  |
|                                                          | ~                                                                                                    |                                                                                                    |                                          |                                                                                                    |               | 1.1.105.10  |                        |  |
|                                                          |                                                                                                    | Романцов Дмитрий<br>Владимирович                                                                                                    |                                          | Кислородная подушка Meridian 25 л.                                                                                              | Штука         | 1 485,12    | Аукцион<br>электронный |  |
|                                                          | $\sim$                                                                                                    |                                                                                                    |                                          |                                                                                                    |               |             |                        |  |
| НМЦК (руб.):<br>22 975,60                                | □<br>~                                                                                                    | Гераськин Андрей<br>Александрович                                                                                                    |                                          | Подушка кислородная марки<br>MERIDIAN 25л. Объем подушки 25<br>литров. Размер 730 мм x 350 мм.<br>Материал прорезиненная ткань, | Штука         | 1 870,00    | Аукцион<br>электронный |  |

МАРКЕР автоматически рассчитывает:

- среднюю цену
- коэффициент вариации
- стоимость позиции с учетом количества

## Использование коэффициентов

Согласно пункту 3.16 Методических рекомендаций (Приказ №567 от 02.10.2013 г.) цена может быть скорректирована в зависимости от способа закупки: конкурс – до +10%, аукцион – до +13%, запрос котировок - до +17% Закупка способом ед. поставщик (или электронный магазин) не предусматривает увеличения цены

Согласно пункту 3.18 Методических рекомендаций (Приказ №567 от 02.10.2013 г.) цены могут быть приведены к текущему уровню цен с применением поправки на ИПЦ (индекс потребительских цен, установленный РОССТАТом)

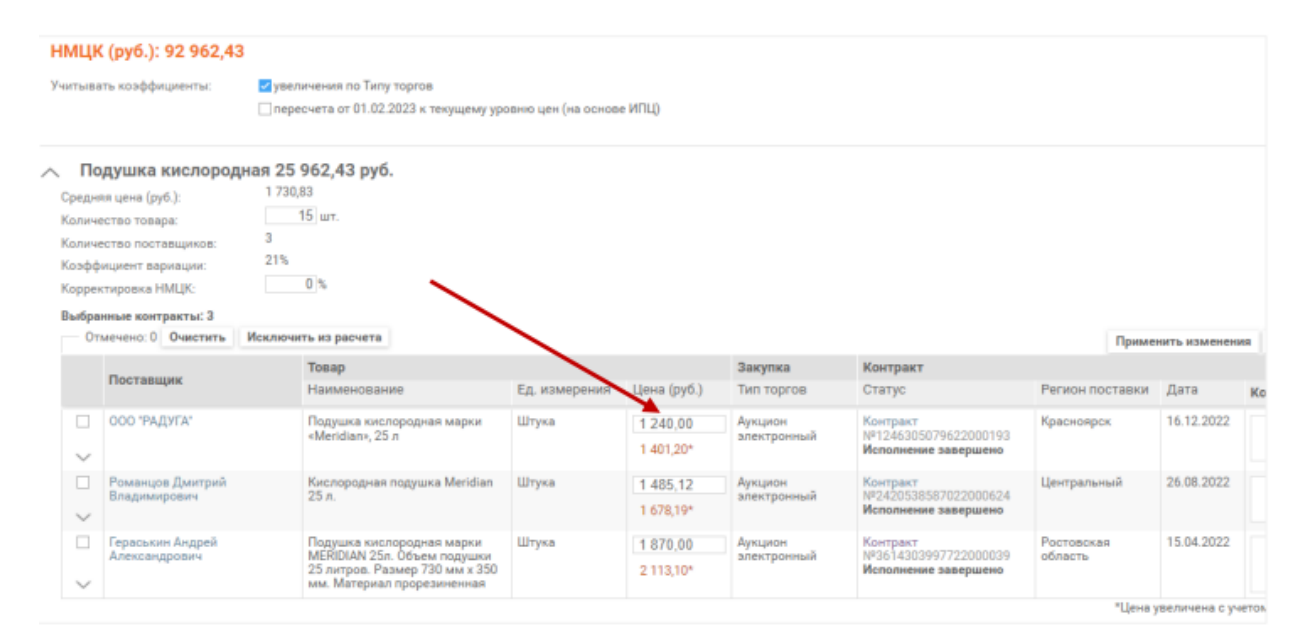

Примените коэффициенты:

- увеличения по типу торгов
- пересчета на основе ИПЦ
- ваш коэффициент (функционал доступен)

Часть 4 статьи 22 закона №44-ФЗ допускает применение заказчиками различных коэффициентов и индексов. Если в сфере закупок применяются индексы (индексыдефляторы), то они должны соответствовать конкретным сферам

Индексы, как правило, размещены на региональных сайтах органов, отвечающих за экономическую политику или направлены в качестве информационного письма заказчикам

| редня<br>опиче<br>оличе<br>оэфф<br>оррен<br>ыбра | ев цена (руб.):<br>ство товара:<br>ство поставщиков:<br>зство поставщиков:<br>зстировка НМЦК:<br>изые контракты: 3<br>мещено: 0. Омистить — Иек | 15 шт.<br>15 шт.<br>2,05 %                                                                  |                  |             |                        |                                                          |                       |  |  |
|--------------------------------------------------|----------------------------------------------------------------------------------------------------|---------------------------------------------------------------------------------------------|------------------|-------------|------------------------|----------------------------------------------------------|-----------------------|--|--|
|                                                  |                                                                                                    | Товар                                                                                       | Закупка Контракт |             |                        |                                                          | Примен                |  |  |
|                                                  | Поставщик                                                                                                    | Наименование                                                                                | Ед. измерения    | Цена (руб.) | Тип торгов             | Статус                                                   | Регион поставки       |  |  |
|                                                  | 000 "РАДУГА"                                                                                                    | Подушка кислородная марки<br>«Meridian», 25 л                                               | Dire             | 1 240,00    | Аукцион<br>электронный | Контракт<br>№1246305079622000193<br>Исполнение завершено | Красноярск            |  |  |
|                                                  | Романцов Дмитрий<br>Владимирович                                                                                                    | Кислородная подушка Meridian<br>25 л.                                                       | Штука            | 1 485,12    | Аукцион<br>электронный | Контракт<br>№2420538587022000624<br>Исполнение завершено | Центральный           |  |  |
|                                                  | Гераськин Андрей<br>Александрович                                                                                                    | Подушка кислородная марки<br>MERIDIAN 25л. Объем подушки<br>25 литров. Размер. 730 им у 350 | Штука            | 1 870,00    | Аукцион<br>электронный | Контракт<br>№3514303997722000039<br>Исполнение завершено | Ростовская<br>область |  |  |

## ПРАВИТЕЛЬСТВО МОСКВЫ ДЕПАРТАМЕНТ ЭКОНОМИЧЕСКОЙ ПОЛИТИКИ И РАЗВИТИЯ ГОРОДА МОСКВЫ

Тверская улица, д. 13, Москва, 125032 Телефон: (495) 957-72-17. ОКПО 42736577, ОГРН 1027739830161, ИНН/КЛП 7710168515/771001001

Факс: (495) 629-3342 E-mail: dpm@mos.ru

24.10.2018 No 8/11P-20-3/1-2/18 in Ne OT

Заказчикам города Москвы (по списку рассылки)

#### Показатели инфляционного изменения в 2018-2021 годы

| №<br>п/п | Виды закупок                                                                                                    | Инфляция для определения<br>HMЦК(Д),<br>(исходя из прогнозного ИПЦ в<br>городе Москве в среднем за<br>год на 2018-2021 годы:<br>2018 год – 3,5%,<br>2019 год – 4,9%,<br>2020 год – 4,3%,<br>2021 гол – 4,1%) |
|----------|----------------------------------------------------------------------------------------------------|----------------------------------------------------------------------------------------------------|
| 1.1,     | Продовольственные товары, лекарственные<br>средства и расходные медицинские<br>материалы для нужд здравоохранения и<br>социальной сферы                               | 3/4 прогнозного ИПЦ<br>2018 год – 2,625%,<br>2019 год – 3,675%,<br>2020 год – 3,225%,<br>2021 год – 3,075%                                                                                                   |
| 1.2.     | Все закупки кроме закупок<br>продовольственных товаров, лекарственных<br>средств и расходных медицинских<br>материалов для нужд здравоохранения и<br>социальной сферы | 1/2 прогнозного ИПЦ<br>2018 год – 1,75%,<br>2019 год – 2,45%,<br>2020 год – 2,15%,<br>2021 год – 2,05%                                                                                                    |

## Работа с отчетом «Обоснование НМЦК»

В любой момент вы можете выгрузить отчет или сохранить расчет, присвоив ему наименование.

Отчет содержит источники информации об используемых ценах, подгружает характеристики из заполненной на первом этапе формы

|                                                          |                    |                 | Поставка медицино                  | ского оборудования                                                                | i                                                                      |                                                      |                                                     |                      |
|----------------------------------------------------------|--------------------|-----------------|------------------------------------|-----------------------------------------------------------------------------------|------------------------------------------------------------------------|------------------------------------------------------|-----------------------------------------------------|----------------------|
| Используемый метод опреде                                | эления НМЦК        | с обосновани    | em:                                | Метод сопоставилых<br>рекомендациями, утв<br>02.10.2013 г.<br>Выбран как приорити | х рыночных цен (анали:<br>ержденными Приказол<br>тный согласно п.6 ст. | а рынка) в соот<br>1 Минэкономраз<br>22 № 44-ФЗ от ( | иветствии с Мет<br>вития России Ме<br>05.04.2013 г. | одическими<br>567 от |
| Дата подготовки обоснован                                | вя НМЦК:           |                 |                                    | 02.02.2023                                                                        |                                                                        |                                                      |                                                     |                      |
| Prenet non:                                              |                    |                 |                                    |                                                                                   |                                                                        |                                                      |                                                     |                      |
| гасчет цен:                                              |                    |                 |                                    |                                                                                   |                                                                        |                                                      |                                                     |                      |
| Va Haussenonamus officerra variante                      | En anu             | Konso           | Цены поставци                      | ков (исполнителей, пор                                                            | фяцчавков), руб.                                                       | Средняя цена                                         | Коэффициент                                         | Crossocra sub        |
|                                                          | -aya, daarni       |                 | Koerpaar No<br>1246305079622000193 | Контракт №<br>2420538587022000624                                                 | Контракт №<br>3614303997722000039                                      | ( <u>), руб.</u>                                     | варнацяя (V), %                                     | cronaucia, pyc.      |
| 1 Подушка кислородная                                    | шт.                | 15,0            | 1 401,20                           | 1 678,19                                                                          | 2 113,10                                                               | 1 730,83                                             | 20,73                                               | 25 962,43            |
| Начальная (максимальная) цена кон                        | гракта установлена | в размере, руб. |                                    |                                                                                   |                                                                        |                                                      |                                                     | 25 962,43            |
|                                                          |                    |                 |                                    |                                                                                   |                                                                        |                                                      |                                                     |                      |
| Характеристики товара:                                   |                    |                 |                                    |                                                                                   |                                                                        |                                                      |                                                     |                      |
| Характеристики товара:<br>№ Наименование объекта закупки |                    |                 |                                    | Характеристики объе                                                               | кта закутвя:                                                           |                                                      |                                                     |                      |

Страница с расчетами содержит формулы и сведения об изменении цены, если использовались коэффициенты

| Источник                       | Способ закупки      | Цена исходная, руб | Процент изменения, % | Цена, руб.,<br>с учётом способа закупки |
|--------------------------------|---------------------|--------------------|----------------------|-----------------------------------------|
| Контракт № 1246305079622000193 | Аукцион электронный | 1 240,0            | 13                   | 1 401,20                                |
| Контракт № 2420538587022000624 | Аукцион электронный | 1 485,12           | 13                   | 1 678,19                                |
| Контракт № 3614303997722000039 | Аукцион электронный | 1 870.0            | 13                   | 2 113.10                                |

## Количество страниц с расчетами соответствует количеству позиций в закупке

| Средняя и        | цена:            |                    |               |              |                             |
|------------------|------------------|--------------------|---------------|--------------|-----------------------------|
| <u>= (1401,2</u> | 0+1678,19+2      | 113,10)/3 = 1730,8 | 3 руб.        |              |                             |
|                  |                  |                    |               |              |                             |
| Коэффиц          | иент вариа       | ции:               |               |              |                             |
| σ = √[((1730,8   | 3 - 1401,20)^2 + | + (1730,83 - 1678, | 9)^2 + (1730, | 83 - 2113,10 | 0)^2)/(3 - 1)] = 358,86 py6 |
| V = (σ/<μ>)*     | 100 = (358.86/17 | /30.83)*100 = 20./ | 3%            |              |                             |
|                  |                  |                    |               |              |                             |

#### Запрос коммерческого предложения (КП) как альтернативный способ обоснования НМЦК

Используйте в названии ключевые слова и нажмите «Поиск поставщиков». Заполните количество закупаемых единиц, поле «характеристики»

|        | Наименование закупки                          | Іоставка медицинск                       | кого оборудования  |                  |                   |         |
|--------|-----------------------------------------------|------------------------------------------|--------------------|------------------|-------------------|---------|
| $\sim$ | Подушка кислородна<br>Контрактов: Поставщика  | <b>ня 15 шт.</b><br>ов: Средняя цена     | а (руб.): 1 531,71 | Поиск контрактов | Поиск поставщиков | Удалить |
| ^      | Облучатель бактериц<br>Контрактов: Поставщики | <b>цидный 10 шт.</b><br>ов: Средняя цена | а (руб.): 0,00     | Поиск контрактов | Поиск поставщиков | Удалить |
|        | Название товара /<br>работ / услуг:           | Облучатель бакте                         | ерицидный -        |                  |                   |         |
|        | Количество/объем:                             | 10                                       |                    |                  |                   |         |
|        | Единицы измерения:                            | шт.                                      | -                  |                  |                   |         |
| Х      | арактеристики/требования:                     | размер или друг                          | гие характеристик  | И                |                   | //      |

Добавить товары / работы / услуги

По умолчанию предлагаются действующие исполнители контрактов (44- ФЗ), имеющие опыт поставки искомых ТРУ и не входящие в РНП на дату поиска

При снятии галочки с признака «поставщики только из контрактов», в выдаче отобразятся в том числе и участники торгов (с активностью до 01.01.2022)

| Регион поставки (61 \ 1) | 62 K X | Сфера деятельности (107\0)    | 62 83 | О Регион регистрации (53\0) | 62 8 2 | Отрасль (ОКВЭД) (61\0)          |    |
|--------------------------|--------|-------------------------------|-------|-----------------------------|--------|---------------------------------|----|
| Екатеринбург             | 236    | [ОКПД2 28.25] Оборудование    | 176   | Екатеринбург                | 83     | [ОКВЭД2 46.46] Торговля опт     | 57 |
| Нижний Тагил             | 78     | 🗌 (ОКПД2 32.50) Инструменты   | 135   | П Москва                    | 15     | [ОКВЭД2 46.69] Торговля опт     | 13 |
| Первоуральск             | 69     | 🗌 [ОКДП 3311000] Медицинско 📕 | 128   | П Нижний Тагил              | 5      | 🗌 [ОКВЭД2 46.90] Торговля опт 🚦 | 12 |
| +Свердловская область    | 58     | [ОКПД2 26.60] Оборудование    | 87    | Санкт-Петербург             | 5      | [ОКВЭД2 33.13] Ремонт элек      | 8  |

Уточните регион поставки и/или регистрации, чтобы оптимизировать логистику

Выбирайте поставщиков и добавляйте к запросу предложений. Раздел активируется. В доп. сведениях по каждой компании можно посмотреть период ее активности с учетом выбранных ТРУ

| Thousand       | NHH                                                                      | Регион реги                                                                            | страции Телефон                                                                                                    | Email                                                |
|----------------|--------------------------------------------------------------------------|----------------------------------------------------------------------------------------|----------------------------------------------------------------------------------------------------|------------------------------------------------------|
| АО "ПТП "МЕДТ  | ЕХНИКА" 66704<br>Адрес: Свердловская о<br>ОКВЭД: [ОКВЭД2 46.46.3<br>ТВИЯ | 16277 Кировский<br>бл., г. Екатеринбург, ул. Учителе<br>2] Торговля оптовая изделиями, | +7 (343) 3410568<br>+7 (343) 3808070<br>+7 (343) 3410243<br>+7 (343) 3410427<br>+7 (343) 3410427<br>+7 (343) 3418313<br>ей, д. 30<br>применяемыми в медицински | info@medteh-ptp.ru<br>tender@medteh-ptp.r<br>x целях |
| последние деис |                                                                          |                                                                                        |                                                                                                    |                                                      |
| Реестр         | Роль                                                                     | Наименование                                                                           |                                                                                                    |                                                      |

Интерфейс позволяет добавить других поставщиков через поиск в фильтре или загрузить их списком (см. <u>Списки компаний</u>)

| апрос предложений(4) | выора | но поставщиков: 4 Показать/с | фыть            |                                                   |                       |                                                          |                                            | Outlook    | Won     |
|----------------------|-------|------------------------------|-----------------|---------------------------------------------------|-----------------------|----------------------------------------------------------|--------------------------------------------|------------|---------|
| acuer HMUK           | 01    | мечено: 0 Очистить Исключ    | ить из расчет   | та Добавить пос                                   | тавщика               |                                                          |                                            |            |         |
| 2 975.60 pv6.)       |       | Поставщик                    | Адрес           | • \\                                              |                       | Телефон                                                  | Email                                      | Комментари | й       |
|                      |       | АО "ПТП "МЕДТЕХНИКА"         | Сверд<br>Екатер | иловская кол. г.<br>ринбург, ул. Умителе          | й, д. 30              | +7 (343) 3410568<br>+7 (343) 3808070<br>+7 (343) 3410243 | info@medteh-ptp.ru<br>tender@medteh-ptp.ru |            |         |
|                      |       | 000 "АНАЛИТИКА-УРАЛ"         | Cae             | 🛇 Выберите и                                      | оставщи               | ика                                                      |                                            |            |         |
|                      |       |                              | KB.             | Введите наимено<br>Списки компаний<br>Отмечено: 0 | обание и<br>С. Добави | пк, год (ИНН, ОГРН, 8<br>ять Загрузить                   | GIH, OKHO)                                 | Найти      |         |
|                      |       | 000 '70044'                  | -               | ПАО РОСТЕЛЕ                                       | KOM" (Ca              |                                                          | 2 9                                        | 22.806     |         |
|                      |       | OOD BONH                     | EKa             | — A0 'P-ΦΑΡΜ' ()                                  | × ×                   | 43 349                                                   |                                            |            |         |
|                      |       |                              | Xox             | AO HEK "KATP                                      | 2 2                   | 45 621                                                   |                                            |            |         |
| ЦК (руб.):           |       |                              |                 | A0 104TA PO                                       | 2 1                   | 96 290                                                   |                                            |            |         |
| 75.60                |       |                              |                 | ОСО "РИ-КАРТ                                      | (Москва               | 0                                                        |                                            | 2 1        | 90.005  |
|                      |       |                              |                 | 🗌 АО 'ЛАНЦЕТ' (                                   | москва)               |                                                          |                                            | 2 1        | 55 1 53 |
| т обоснование НМЦК   |       | 000 "ДОБРОТА.HT"             | Cae             | AO «OMPMA EE                                      | BPOCEPBI              | ИС» (Видное)                                             |                                            | 7 1        | 52 035  |
|                      |       |                              |                 | A0 MOCOHEP                                        | госвыт"               | (Москва)                                                 |                                            | 21 1       | 29 363  |
|                      |       |                              |                 | Ca 000 "ECC" (Ca                                  | нкт-Петер             | x6ypr)                                                   |                                            | 21 1       | 08 261  |

Рекомендуется направить запросы поставщикам, с которыми вы имели успешный опыт выполнения аналогичных контрактов в течение 3 лет (без неустоек) согласно п. 3.9 Методических рекомендаций (Приказ №567 от 02.10.2013 г.)

В процессе поиска альтернативных поставщиков обратите внимание на опыт исполнения контрактов: контрагенты, объемы поставок, размеры выплат, наличие расторжений и штрафов (см.<u>Торги на закупку – Поставщик</u>).

Изучите активность и историю поставщика, используя данные из карточки компании:

- общие сведения (дата регистрации, сайт при наличии, адрес, вхождение в реестры,...) (см. <u>О компании</u>)
- объем контрактов, список контрагентов (см. Выплаты поставщику по исполнению контрактов)
- информация о конкурентах, пересекавшихся с компанией на торгах (до 01.01.2022 года) (см. Торги на закупку Конкуренты)

- сведения о производственной деятельности (см. <u>Сертификаты</u> Заявитель/Производитель)
- индикаторы, рассчитанные на основании активности в сегменте госзаказа (см. Индикаторы)

Создайте шаблон запроса КП для выбранных компаний. МАРКЕР автоматически заполняет данные о заказчике, поставщике, ТРУ. Сведения о заказчике подгружаются из раздела «детали закупки» страницы интерфейса «Запрос предложений»

| 0                      |                                      |
|------------------------|--------------------------------------|
| Шаблон запроса КП      | 44Φ3 🗸                               |
| Детали закупки         | $\sim$                               |
| Наименование компании: | ГБУЗ "ОБЛАСТНОЙ ПЕРИНАТАЛЬНЫЙ ЦЕНТР" |
| Адрес направления      | zakupki@opc74.ru                     |
| предложения:           |                                      |
| Срок направления       | до 15 марта 2023 г.                  |
| предложения:           |                                      |

Если в работе несколько позиций, а в запрос КП нужно включить некоторые из них, отметьте интересующие, проставив галочку у нужного товара.

|      | Budgare more              | anapanas; 4                       |                                                                                                    | - antiput rep                                                                                                    | COLONG STECOMM |  |
|------|---------------------------|-----------------------------------|----------------------------------------------------------------------------------------------------|----------------------------------------------------------------------------------------------------|----------------|--|
|      |                           |                                   |                                                                                                    | Outook                                                                                                    | Word           |  |
|      | Sanpoc цен                | ювых предложений                  | 1                                                                                                    | X                                                                                                    |                |  |
|      | 🤗 B DAINE                 | атображается шаблон вапроса пряді | гонений. Для автоматического заполнения шаблона заполните "Детали занутки".                          | A desired and a desired and a |                |  |
|      | AO TITTI M                | ЕДТЕХНИКА" 🐱                      |                                                                                                    |                                                                                                    |                |  |
|      |                           |                                   |                                                                                                    |                                                                                                    |                |  |
|      | . 0                       |                                   | "ПРОИЗВОДСТВЕННО-ТОРГОВОЕ ПРЕДПРИЯТИЕ                                                                |                                                                                                    |                |  |
| цены | из запроса предложении: • |                                   | "MEDIEXHIKA"                                                                                         |                                                                                                    |                |  |
| 0    | тмечено: 1 Очистить       |                                   | 30                                                                                                   |                                                                                                    |                |  |
|      |                           | Цены поставщиков (и               | Email: info@medteh.ptp.ru.tender@medteh.ptp.ru<br>Tenebow +7 (343) 3410568 +7 (343) 3808070 +7 (343) |                                                                                                    |                |  |
|      | Наименование товара       | АО "ПТП "МЕДТЕХНИ<br>КА"          | 3410243,+7 (343) 3410427,+7 (343) 4418313                                                            |                                                                                                    |                |  |
|      | Подушка кислородная       |                                   |                                                                                                    |                                                                                                    |                |  |
|      |                           |                                   | o nexter a marchine a consister o merchanisme                                                        |                                                                                                    |                |  |
|      | Облучатель бактерицидный  |                                   |                                                                                                    |                                                                                                    |                |  |
|      |                           |                                   | й перинатальный центр                                                                                |                                                                                                    |                |  |
|      |                           | Срок направления предложе         | ния: до 15 марта 2023 г.                                                                             |                                                                                                    |                |  |
|      |                           |                                   |                                                                                                    |                                                                                                    |                |  |
|      | Нанм                      | енование, характеристики т        | ребуемых товаров/услуг:                                                                              |                                                                                                    |                |  |
|      |                           | - 14                              | ·                                                                                                    |                                                                                                    |                |  |
|      | 0                         | TMON2                             | Сформировать                                                                                         |                                                                                                    |                |  |
|      |                           |                                   |                                                                                                    |                                                                                                    |                |  |

Согласно п. 3.7.1 Методических рекомендаций (Приказ №567 от 02.10.2013 г.) запросы направляются не менее 5 поставщикам, обладающим опытом поставок соответствующих ТРУ.

После отправки шаблонов, не забудьте сохранить отчет. Вернуться к составлению отчета вы сможете после получения ответов от компаний

| 6                                                   | маркер «         | Сомпании -        | Торги           | Цены | Сертификаты | Лице | нзии                   | (онтроль                    | 2                |        |      | + چ           | í k | ontract 📑 |
|-----------------------------------------------------|------------------|-------------------|-----------------|------|-------------|------|------------------------|-----------------------------|------------------|--------|------|---------------|-----|-----------|
|                                                     |                  |                   |                 |      |             |      |                        | Списки торгов               | Обоснование НМЦК | Отчеты | 3anp | осы/Мониторин | нги | История   |
| Обоснований НМЦК: 5  Операции Операции Создать Загр |                  |                   |                 |      |             |      |                        |                             |                  | узить  |      |               |     |           |
|                                                     | Дата создания    | Наименование за   | купки           |      |             |      | Товары в               | закупке                     |                  |        |      | НМЦК (руб.)   |     | Отчет     |
|                                                     | Сегодня 14:18    | Поставка медицина | ского оборудова |      | 3           | /    | Подушка к<br>Облучател | колородная<br>Бактерицидный |                  |        |      | 90 446,60     |     | 🔒 🖽       |
|                                                     | 05.07.2016 12:50 | Канцелпрские изде | епия 16         |      |             | /    | бумага фор<br>карандаш | мата АЗ<br>кернографитный   |                  |        |      | 21 720,48     |     |           |

После получения ответов от поставщиков перейдите в реестр «Торги», в раздел «Обоснование НМЦК» и кликните на название отчета

| 🔶 🗵 🖒 🗎 ana                            | alytics.n | narker-interfax.ru                             |                                       | Обосни                                    | вание НМЦК                    |                                                                                                    |                                            | 6      | án 🕅    |
|----------------------------------------|-----------|------------------------------------------------|---------------------------------------|-------------------------------------------|-------------------------------|----------------------------------------------------------------------------------------------------|--------------------------------------------|--------|---------|
| 🌝 маркер                               | Комп      | ании - Торги                                   | Цены Сер                              | тификаты Лиц                              | внзии Контро                  | пь                                                                                                    |                                            | ۵      | í,      |
| Дата обновления расчета:<br>01.02.2023 |           |                                                |                                       |                                           |                               |                                                                                                    |                                            |        | Обосна  |
| Наименование з                         | акуп      | КИ: Поставка медици                            | нского оборудован                     | ния                                       |                               |                                                                                                    |                                            |        |         |
| Товары в закупке (2)                   |           | Детали закупки 🗸                               |                                       |                                           |                               |                                                                                                    |                                            |        |         |
| Контракты (0)                          |           |                                                |                                       |                                           |                               |                                                                                                    |                                            |        |         |
| Поставшики (0)                         | Выбра     | ано поставщиков: 4 Показать/                   | скрыть                                |                                           |                               |                                                                                                    |                                            | 3anp   | ос пред |
| Sannas nna nowawa (4)                  | 0         | плечено: 0 Очистить Искли                      | мить из расчета Доб                   | ванть поставщика                          |                               |                                                                                                    |                                            | Outloo | k       |
| Pacuar HMLIK                           |           | Поставщик                                      |                                       | Адре                                      | c                             | Телефон                                                                                                    | Email                                      | Комме  | нтарий  |
| (90 446,60 py6.)                       |           | АО 'ПТП 'МЕДТЕХНИКА'                           |                                       |                                           |                               | +7 (343) 3410568<br>+7 (343) 3808070<br>+7 (343) 3410243<br>+7 (343) 3410243<br>+7 (343) 3410427<br>+7 (343) 3418313 | info@medteh-ptp.ru<br>tender@medteh-ptp.ru |        |         |
|                                        |           | 000 "АНАЛИТИКА-УРАЛ"                           |                                       |                                           |                               | +7 (343) 2879742<br>+7 (343) 2879741<br>+7 (343) 3565296<br>+7 (904) 3847175<br>+7 (343) 3568296                     | analytica@k66.ru<br>analytica@bk66.ru      |        |         |
|                                        |           | DOD (BONH)                                     |                                       |                                           |                               | +7 (343) 3835994<br>+7 (343) 2078484<br>+7 (912) 2422185<br>+7 (913) 7371170<br>+7 (383) 3835994                     | info@ooovoin.ru<br>owchinnikow66@mail.ru   |        |         |
|                                        |           | 000 'ДОБРОТА.НТ'                               |                                       |                                           |                               | +7 (912) 2468881<br>+7 (3435) 478484<br>+7 (3435) 245756<br>+7 (846) 3451212<br>+7 (965) 5065353                     | dobrotant.ru@mail.ru<br>dobrotant@mail.ru  |        |         |
| НМЦК (руб.):<br>90 446,60              | Ценьа     | из запроса предложений:<br>пиечено: 0 Очистить |                                       |                                           |                               |                                                                                                    |                                            |        |         |
| Отчет обоснование НМЦК                 |           | Наименование товара                            | Цены поставщиков<br>АО "ПТП "МЕДТЕХНИ | (исполнителей, подря<br>1 000 "АНАЛИТИКА- | дчиков), руб.<br>/ ООО "ВОИН" | 000 "ДОБРОТА.HT"                                                                                                    |                                            |        |         |
| Сохранить                              |           |                                                | KA"                                   | РАЛ                                       |                               | and particular                                                                                                    |                                            |        |         |
| Companying and                         |           | Подушка кислородная                            |                                       |                                           |                               |                                                                                                    |                                            |        |         |
| Corporate RBR                          |           | Облучатель бактерицидный                       | 6500.00                               | 6400.00                                   | 7300.00                       |                                                                                                    |                                            |        |         |
| Скачать                                |           | ourl anone over chartettrow                    | 6500,00                               | 6400,00                                   | 7200,00                       |                                                                                                    |                                            |        |         |

Развернется функционал, в котором можно внести цены в разделе «Запрос предложений». Добавьте цены в поля, в расчете необходимо использовать не менее 3 цен, предлагаемых различными поставщиками. Перейдите на раздел «Расчет НМЦК»

| ны<br>От | из запроса предложений: 🛈<br>мечено: 0 Очистить |                          |                          |             |
|----------|-------------------------------------------------|--------------------------|--------------------------|-------------|
|          |                                                 | Цены поставщиков (и      | исполнителей, подрядч    | иков), руб. |
|          | Наименование товара                             | АО "ПТП "МЕДТЕХНИ<br>КА" | 000 "АНАЛИТИКА-У<br>РАЛ" | 000 "ВОИН"  |
|          | Подушка кислородная                             |                          |                          |             |
|          | Облучатель бактерицидный                        | 6500,00                  | 6400,00                  | 7200,00     |

Стоимость позиции рассчитывается с учетом обозначенной на этапе заполнения первой формы потребности

| Об<br>Среди<br>Колич<br>Колф<br>Корре<br>Запро<br>Ог | блучатель бактерицидный 67 (<br>ите цинк (руб) 6 700,00<br>нество товара 10° цит.<br>чество товара 3<br>чество товара 3<br>нество доктявания 7<br>конторадионенова: 3<br>понетос 0. Фолготъс Исклоснить на рес | 000,00 py6. | Товары в закупки<br>Контракты (137/<br>Поставщики (176<br>Запрос предложи<br>Расчет НМЦК<br>(89 975,60 руб.) | е (2)<br>100)<br>5/98)<br>2ний(4)<br>2                                                                               | Облучат<br>Средняя цена (<br>Количество то<br>Количество по<br>Козффициент в<br>Корректировка<br>Запросы преди | ель бактер<br>руб.):<br>ставщиков:<br>зариации:<br>а НМЦК:<br>тожений: 3 | ицидный 67 000,00 руб.<br>6 700,00<br>10 шт.<br>3<br>7%<br>0 % |
|------------------------------------------------------|----------------------------------------------------------------------------------------------------|-------------|----------------------------------------------------------------------------------------------------|----------------------------------------------------------------------------------------------------|----------------------------------------------------------------------------------------------------|--------------------------------------------------------------------------|----------------------------------------------------------------|
|                                                      | Поставщия                                                                                                    | инн         | Регион регистрации                                                                                           | Тилефон                                                                                                    | Email                                                                                                    | Цена из<br>предложения                                                   |                                                                |
|                                                      | АЗ ЧТП ЗМЕДТЕКНИКА:                                                                                                    | 8670416277  | Кировский                                                                                                    | +7 (343) 3410568<br>+7 (343) 3808070<br>+7 (343) 3410243<br>+7 (343) 3410243<br>+7 (343) 3410427<br>+7 (343) 3418313 | info@imedteh ptp.ru<br>tender@imedteh-ptp.ru                                                                   | 6 500,00                                                                 |                                                                |
|                                                      | ооо заналитика-урал                                                                                                    | 8671280597  | Пенанона                                                                                                    | +7 (343) 2879742<br>+7 (343) 2879741<br>+7 (343) 2855296<br>+7 (904) 3047175<br>+7 (343) 3568296                     | analytica@666.ru<br>analytica@666.ru                                                                           | 5.400,00                                                                 |                                                                |
|                                                      | 000 '8044'                                                                                                    | 6671132574  | Ленторій                                                                                                    | +7 (343) 3835994<br>+7 (343) 2078484<br>+7 (912) 2422185<br>47 /913/ 7371130                                         | info@cooktin.ru<br>awchinnikow66@mail.ru                                                                       | 7 200,00                                                                 |                                                                |

Автоматически рассчитывается: средняя цена; коэффициент вариации; стоимость позиции.

Можете продолжить работу или выгрузить отчет в Excel. Отредактируйте на свое усмотрение и получите готовое приложение к закупочной документации. Или используйте промежуточные результаты, собирая их в свою форму

В отчете на листах с расчетами приведены формулы, информация о примененных коэффициентах, компании, на основании предложенных цен или контрактов которых использовались сведения

|                                                                  | Поставка медициянского оборудования                                                                                                    |                                        |                |                                   |                                         |                                   |                      |                  |                   |          |                  |            |        |
|------------------------------------------------------------------|----------------------------------------------------------------------------------------------------|----------------------------------------|----------------|-----------------------------------|-----------------------------------------|-----------------------------------|----------------------|------------------|-------------------|----------|------------------|------------|--------|
| и                                                                | Матод сопаставияся рыкомы цвя (актина рыком) в соответствии с Матодическими рикомодимими,<br>унворхденный метод определения НМЩК с обоснованием:<br>Выбрак как приодический с обоснованием: |                                        |                |                                   |                                         |                                   |                      |                  |                   |          |                  |            |        |
| Дата подготовки обоснования НМЦК: 01.02.2023                     |                                                                                                    |                                        |                |                                   |                                         |                                   |                      |                  |                   |          |                  |            |        |
|                                                                  |                                                                                                    |                                        |                |                                   |                                         |                                   |                      |                  |                   |          |                  |            |        |
| Pa                                                               | асчет цен:                                                                                                    |                                        |                |                                   |                                         |                                   |                      |                  |                   |          |                  |            |        |
| M                                                                | HAIDISHORAHIS OF ARTS DOVIDO                                                                                                    | Ex ana                                 | Kanao          |                                   | Цены поставы                            | ажав (исполнятелей, по            | арадчанов), руб.     |                  |                   | Средняя  | Коэффициент      | Croundorth | prefi. |
| A HARDENDEARD OFFICE SALVES                                      |                                                                                                    |                                        |                | Контракт №<br>1246305079622000193 | Кантракт №<br>2420538587022000624       | Кантракт №<br>3614303997722000039 | КП Поставцяя: № 4    | КП Поставщик № 5 | КП Поставирик № 6 | руб.     | eshimini (r), 16 |            | 17.    |
| 1                                                                | Подушка кислородная                                                                                                    | шт.                                    | 15,0           | 1 240,0                           | 1 485,12                                | 1 \$70,0                          |                      |                  |                   | 1 531,71 | 20,73            | 22.9       | 975,60 |
| 2                                                                | Облучатель бактерицирный                                                                                                    | aait aar. 10,0 6 500,0 6 400,0 7 200,0 |                |                                   |                                         |                                   |                      |                  |                   | 6 700,0  | 6,51             | 67         | 000,0  |
| Мачаяная (максимаяная) ценя контрага установлена в размера, руб. |                                                                                                    |                                        |                |                                   |                                         |                                   |                      |                  |                   | 59       | 975,60           |            |        |
| x                                                                | арактеристики товара:                                                                                                    |                                        |                |                                   |                                         |                                   |                      |                  |                   |          |                  |            |        |
| N                                                                | Назвленование объекта закутки                                                                                                    |                                        |                |                                   | Характеристика объ                      | екта закутнак:                    |                      |                  |                   |          |                  |            |        |
| 1                                                                | Подушка кислородная                                                                                                    | Объем подушки 25                       | литров. Разме  | р 730 мы х 350 мы. Ман            | ериал прорежиненная ткань, представля   | вощая собой нейлон с п            | окрытием из поликин  | неплорица        |                   |          |                  |            |        |
| 2                                                                | Облучатель бактерицирный                                                                                                    | размер нан другие                      | сарактеристик  | 24                                |                                         |                                   |                      |                  |                   |          |                  |            |        |
|                                                                  |                                                                                                    |                                        |                |                                   |                                         |                                   |                      |                  |                   |          |                  |            |        |
| И                                                                | сточник информации о цег                                                                                                    | Hax:                                   |                |                                   |                                         |                                   |                      |                  |                   |          |                  |            |        |
| N                                                                | Поставиция                                                                                                    |                                        | Источные       | i.                                |                                         | Создна на контракт                |                      |                  |                   |          |                  |            |        |
| 1                                                                | Поставиря: 1                                                                                                    | Kompasy No 1246305                     | 079622000193   |                                   | https://zakupki.gov.ru/eps/contract/con | tractCard/common-infe.h           | tniPreestrNunber=124 | 6305079622000193 |                   |          |                  |            |        |
| 2                                                                | Поставщик 2                                                                                                    | Контракт № 2420531                     | \$587022000624 |                                   | https://zakupki.gov.ru/eps/contract/con | tractCard/common-info.3           | tnTreest/Nonber=242  | 0538587022000624 |                   |          |                  |            |        |
| 3                                                                | Поставщик 3                                                                                                    | Контракт № 3614303                     | 3997722000039  |                                   | https://zakupki.gov.ru/epo/contract/con | tractCard common-infe.3           | tnTreest/Number=361  | 4303997722000039 |                   |          |                  |            |        |

## Отчеты реестра Торги

Отчеты содержат информацию по закупкам, отобранным в результате выполнения поискового запроса. Состав информации зависит от выбранного отчета.

Если это не оговоре отдельно, основная информация по отчету содержится в закладке «Результаты поиска». На закладке «Параметры поиска» приведены основные параметры запроса и фильтра отчета.

Для формирования отчета необходимо после выполнения поиска выбрать нужный отчет из списка

| Сформировать отчет |  |
|--------------------|--|
| Контакты           |  |
| Цены               |  |
| Результаты         |  |
| Статистика         |  |
|                    |  |

Все отчеты доступны во вкладке «Отчеты» (см. Сводный список отчетов)

Списки торгов Обоснование НМЦК Отчеты Запросы/Мониторинги История

Отчеты могут содержать как все отобранные закупки, так и только отмеченные. Выбор осуществляется перед началом формирования отчета.

## Результаты поиска

Отчет позволяет получить перечень всех публикаций, удовлетворяющих заданному поиску, с полной информацией о публикации.

В отчет выводится не более 10000 записей.

Отчет имеет настраиваемый фильтр, в котором можно выбрать интересующие пользователя поля отчета. Выбранная настройка сохраняется для последующих отчетов и может быть изменена в любой момент.

| Параметры отчета Результаты поиска                                            | ×   |
|-------------------------------------------------------------------------------|-----|
| Сформировать отчёт по результатам текущего поиска?                            | *   |
| <u>Выбрать все</u><br>Уровень                                                 | 1   |
| Спрос                                                                         | 1   |
| Заказчик                                                                      |     |
| ИНН                                                                           |     |
| Стоимость                                                                     |     |
| 🗹 Публикация                                                                  |     |
| И Реестровый номер                                                            |     |
| Идентификационный код закупки                                                 |     |
| Сфера деятельности                                                            |     |
| Наименование публикации                                                       |     |
| Регион поставки                                                               |     |
| 🗌 Город поставки                                                              |     |
| 📃 Дата публикации                                                             |     |
| 🔲 Дата окончания приема заявок / Дата планового окончания исполнения контракт | ra  |
| 🔲 Дата начала подачи заявок / Дата начала исполнения контракта                |     |
| Дата окончания проведения торгов                                              |     |
| Предложение                                                                   |     |
| Поставшик                                                                     | • • |
| Отмена                                                                        | Б   |

Отчет имеет несколько уровней. Чтобы раскрыть все уровни, необходимо нажать на кнопку номера уровня в таблице отчета

| 1 2 |   | А                     |
|-----|---|-----------------------|
|     | 1 | Уровень               |
|     |   |                       |
|     |   |                       |
|     |   | Уровень               |
|     | 2 | Уровень               |
|     | 2 | <b>Уровень</b><br>• 1 |

На первом уровне располагается основная информация по публикации:

Раздел «Заказчик» содержит:

- Название заказчика с гиперссылкой для перехода на карточку заказчика (см. <u>Карточка компании</u>)
- ИНН заказчика
- НМЦК лота или цену контракта или цену ППГ

| Уровень  |                       | Заказчик   |                     |  |  |  |  |  |  |  |  |  |
|----------|-----------------------|------------|---------------------|--|--|--|--|--|--|--|--|--|
| Уровень  | Заказчик              | инн        | Стоимость<br>(руб.) |  |  |  |  |  |  |  |  |  |
| <b>•</b> | Ψ                     | -          | Ψ                   |  |  |  |  |  |  |  |  |  |
| 1        | ΓΑΥ ΗCO "ΑΡΕΗΑ"       | 5406818854 | 440 000,00          |  |  |  |  |  |  |  |  |  |
| 1        | МУП Г. НОВОСИБИРСКА " | 5411100875 | 1 994 160,00        |  |  |  |  |  |  |  |  |  |
| 1        | МАОУ СОШ № 128        | 5403128436 | 234 698,61          |  |  |  |  |  |  |  |  |  |
| 1        | МАДОУ Д/С № 154       | 5403041249 | 470 477,84          |  |  |  |  |  |  |  |  |  |
| 1        | ГБУЗ НСО "НГКПЦ"      | 5401109460 | 7 499,50            |  |  |  |  |  |  |  |  |  |

Для совместных торгов на первом уровне в столбце «Заказчик» стоит «Совместные торги», столбец «ИНН» пустой, в столбце «Стоимость» указана полная стоимость совместной закупки. Информация о заказчиках для совместных торгов находится на втором уровне.

| Уровень |                  | Заказчик   |                     |
|---------|------------------|------------|---------------------|
| Уровень | Заказчик         | ИНН        | Стоимость<br>(руб.) |
|         | -                |            |                     |
| 1       | Совместные торги |            | 2 257 220,00        |
| 2       | ГУСЕВСКАЯ ЦРБ    | 3902001417 | 497 880,00          |
| 2       | ПОЛЕССКАЯ ЦРБ    | 3922000718 | 116 760,00          |
| 2       | ЧИБ              | 3914013209 | 244 400,00          |

Раздел «Публикация» содержит:

- Реестровый номер публикации
- Идентификационный код публикации (только для закупок в рамках 44-ФЗ)
- Сфера деятельности список ОКПД2 и КТРУ публикации

- Наименование публикации с гиперссылкой на карточку публикации (см. <u>Карточки</u> публикаций)
- Регион(-ы) поставки
- Город поставки
- Дата публикации
- Дата окончания приема заявок / Дата планового окончания исполнения контракта / Плановая дата публикации лота по ППГ в зависимости от формы публикации
- Дата начала подачи заявок/Дата начала исполнения контракта / Дата публикации ППГ в зависимости от формы публикации
- Дата окончания проведения торгов (только для лотов)

|                  |                               |                        |                                  | Публикация      |                |                        |                                                                                                    |                                                                                             |                                  |
|------------------|-------------------------------|------------------------|----------------------------------|-----------------|----------------|------------------------|----------------------------------------------------------------------------------------------------|---------------------------------------------------------------------------------------------|----------------------------------|
| Реестровый номер | Идентификационный код закулки | Сфера деятельности 💌   | Наименование публикации          | Регион поставки | Город поставки | Дата<br>публикаци<br>и | Дата<br>окончания приема заявок /<br>Дата планового окончания<br>исполнения контракта /<br>Плановая дата публикации<br>лота по ППГ | Дата начала подачи заявок/Дата<br>начала исполнения контракта /<br>Дата публикации ППГ<br>— | Дата окончания проведения торгов |
| 32414169347      |                               | [ОКПД2 42.2+] Сооруж   | Выполнение комплекса мероприят   | Новосибирская с | Новосибирск    | 07.11.2024             | 18.11.2024                                                                                                    | 07.11.2024                                                                                  | 02.12.2024                       |
| 32414172034      |                               | [ОКПД2 86.21] Услуги в | Оказание услуг по проведению пре | Новосибирская с | Новосибирск    | 08.11.2024             | 20.11.2024                                                                                                    | 07.11.2024                                                                                  | 05.12.2024                       |
| 32414172307      |                               | [ОКПД2 10.20] Рыба п   | Поставка рыбы и морепродуктов с  | Новосибирская с | Новосибирск    | 08.11.2024             | 15.11.2024                                                                                                    | 07.11.2024                                                                                  | 18.11.2024                       |
| 32414172070      |                               | [ОКПД2 29.10] Средст   | Поставка автомобиля легкового пр | Новосибирская с | Новосибирск    | 08.11.2024             | 20.11.2024                                                                                                    | 07.11.2024                                                                                  | 09.12.2024                       |

Раздел «Поставщик» содержит

- Название участника торгов (согласно действующему законодательству участники скрыты, поэтому вместо названия выводится «Неизвестно») либо название поставщика контракта. Если компания раскрыта, то название гиперссылкой для перехода на карточку поставщика (см. <u>Карточка компании</u>)
- ИНН поставщика
- Победитель признак победителя закупки (только для лотов)
- Статус допуска статус допуска участника закупки (только для лотов)
- Стоимость цена предложения участника (для лотов) либо цена контракта
- Снижение на торгах, % снижения для данного участника

Если участник лота один, указанная информация располагается на первом уровне. Если участников несколько, на первом уровне в столбце «Поставщик» указывается фраза «Несколько поставщиков», а информация по участникам располагается на втором уровне.

|                       | Поставщик |            |                |                     |                         |  |  |  |  |  |  |
|-----------------------|-----------|------------|----------------|---------------------|-------------------------|--|--|--|--|--|--|
| Поставщик             | инн       | Победитель | Статус допуска | Стоимость<br>(руб.) | Снижение на<br>торгах,% |  |  |  |  |  |  |
| <b></b>               | <b>•</b>  | <b>•</b>   | <b>•</b>       | <b>•</b>            | -                       |  |  |  |  |  |  |
| Несколько поставщиков |           |            |                |                     |                         |  |  |  |  |  |  |
| Неизвестно            |           | Победитель | Допущен        | 45 800,00           | 2,88%                   |  |  |  |  |  |  |
| Неизвестно            |           |            | Допущен        | 47 140,00           | 0,04%                   |  |  |  |  |  |  |

Раздел «Дополнительно» содержит:

- Название формы публикации
- Тип торгов публикации
- Название торговой площадки
- Признак электронных торгов
- Обеспечение заявки в рублях и %%
- Обеспечение контракта в рублях и %%

- Наличие банковского/казначейского сопровождения
- Источник финансирования (для контракта уровень бюджета)
- Ссылка на источник гиперссылка на первоисточник публикации
- Цвет цвет, которым отмечена публикация
- Комментарий комментарий к публикации

| -                  |                       |                   |                      |                              | -                        |                                 |                             |                                               |                            |                    |      |             |
|--------------------|-----------------------|-------------------|----------------------|------------------------------|--------------------------|---------------------------------|-----------------------------|-----------------------------------------------|----------------------------|--------------------|------|-------------|
|                    | Дооолингельно         |                   |                      |                              |                          |                                 |                             |                                               |                            |                    |      |             |
| Форма публикации   | Тип торгов            | Торговая площадка | Электронные<br>торги | Обеспечение<br>заявки (руб.) | Обеспечение<br>заявки, % | Обеспечение<br>контракта (руб.) | Обеспечение<br>контракта, % | Банковское \<br>казначейское<br>сопровождение | Источник<br>финансирования | Ссылка на источник | Цвет | Комментарий |
| -                  | *                     | -                 | -                    | -                            | *                        | -                               | -                           | · · · · ·                                     | -                          | -                  | -    | -           |
| Торговая процедура | Запрос предложений    | РТС-тендер        | Неизвестно           |                              |                          |                                 |                             |                                               | Неизвестно                 | РТС-ТЕНДЕР 44-ФЗ   |      |             |
| Торговая процедура | Запрос предложений    | РТС-тендер        | Неизвестно           |                              |                          |                                 |                             |                                               | Неизвестно                 | РТС-ТЕНДЕР 44-ФЗ   |      |             |
| Торговая процедура | Запрос предложений    | РТС-тендер        | Неизвестно           |                              |                          |                                 |                             |                                               | Неизвестно                 | РТС-ТЕНДЕР 44-ФЗ   |      |             |
| Контракт           | Закупка у единственно | ЕИС               | -                    |                              |                          |                                 |                             |                                               | Неизвестно                 | Госзакупки 223ФЗ   |      |             |
| Торговая процедура | Неизвестно            | Закупки.РУ        | Неизвестно           |                              |                          |                                 |                             |                                               | Неизвестно                 | Закупки.РУ         |      |             |
| Торговая процедура | Иной способ           | Тендер Про        | Неизвестно           |                              |                          |                                 |                             |                                               | Неизвестно                 | ТЕНДЕР ПРО         |      |             |
|                    |                       |                   |                      |                              |                          |                                 |                             |                                               |                            |                    |      |             |

На втором уровне отчета, помимо информации об участниках закупки, располагается информация о каждом заказчике совместных торгов, НМЦК каждого заказчика и его регион/город поставки. Остальные поля дублируются.

| Уровень |                        | Заказчик   |                     | Публикация          |                                           |                      |                                     |                 |                  |
|---------|------------------------|------------|---------------------|---------------------|-------------------------------------------|----------------------|-------------------------------------|-----------------|------------------|
| Уровень | Заказчик               | инн        | Стоимость<br>(руб.) | Реестровый номер    | Идентификационный код закупки             | Сфера деятельности   | Наименование публикации             | Регион поставки | Город поставки   |
| 1       | Совместные торги       |            | 2 257 220,00        | 0335200014924003468 |                                           | [ОКПД2 10.71] Издели | на поставку продуктов питания (хлеб |                 |                  |
| 2       | ГУСЕВСКАЯ ЦРБ          | 3902001417 | 497 880,00          | 0335200014924003468 | 24-23920001191392001001-0126-001-1071-244 | [ОКПД2 10.71] Издели | на поставку продуктов питания (хлеб | Калининградская | Гусевский район  |
| 2       | ПОЛЕССКАЯ ЦРБ          | 3922000718 | 116 760,00          | 0335200014924003468 | 24-23920001191392001001-0126-001-1071-244 | [ОКПД2 10.71] Издели | на поставку продуктов питания (хлеб | Калининградская | Полесский район  |
| 2       | ЧИБ                    | 3914013209 | 244 400,00          | 0335200014924003468 | 24-23920001191392001001-0126-001-1071-244 | [ОКПД2 10.71] Издели | на поставку продуктов питания (хлеб | Калининградская | Черняховский рай |
| 2       | НЕМАНСКАЯ ЦРБ          | 3909010570 | 266 020,00          | 0335200014924003468 | 24-23920001191392001001-0126-001-1071-244 | [ОКПД2 10.71] Издели | на поставку продуктов питания (хлеб | Калининградская | Неманский район  |
| 2       | ЧЕРНЯХОВСКАЯ ЦРБ       | 3914002655 | 485 300,00          | 0335200014924003468 | 24-23920001191392001001-0126-001-1071-244 | [ОКПД2 10.71] Издели | на поставку продуктов питания (хлеб | Калининградская | Черняховский рай |
| 2       | ГБУЗ КО НЕСТЕРОВСКАЯ L | 3920001191 | 140 500,00          | 0335200014924003468 | 24-23920001191392001001-0126-001-1071-244 | [ОКПД2 10.71] Издели | на поставку продуктов питания (хлеб | Калининградская | Нестеровский рай |
| 2       | ПРАВДИНСКАЯ ЦРБ        | 3923003704 | 175 500,00          | 0335200014924003468 | 24-23920001191392001001-0126-001-1071-244 | [ОКПД2 10.71] Издели | на поставку продуктов питания (хлеб | Калининградская | Правдинский рай  |
| 2       | СЛАВСКАЯ ЦРБ           | 3924000350 | 219 600,00          | 0335200014924003468 | 24-23920001191392001001-0126-001-1071-244 | [ОКПД2 10.71] Издели | на поставку продуктов питания (хлеб | Калининградская | Славский район   |
| 2       | КРАСНОЗНАМЕНСКАЯ ЦР    | 3919000517 | 111 260,00          | 0335200014924003468 | 24-23920001191392001001-0126-001-1071-244 | [ОКПД2 10.71] Издели | на поставку продуктов питания (хлеб | Калининградская | Краснознаменски  |

## Контакты

Отчет позволяет получить список контактов участников закупок, удовлетворяющих заданному поиску.

В отчет выводится не более 2000 контактов. При этом на одну персону выводится не более 5 телефонов и не более двух e-mail.

Отчет имеет настраиваемый фильтр, в котором можно выбрать интересующие пользователя поля отчета.

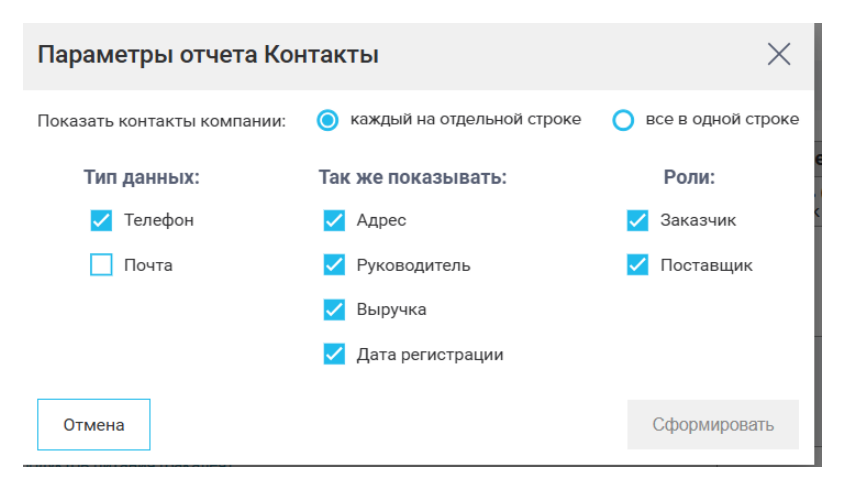

При выборе режима «Каждый на отдельной строке» каждый контакт выводится на отдельной строке
| Компания                  | инн        | Тип 🔻        | Контактные данные                             | ·  | Контактное лицо                                       | - |
|---------------------------|------------|--------------|-----------------------------------------------|----|-------------------------------------------------------|---|
| МБДОУ - ДЕТСКИЙ САД № 312 | 6659052474 | Руководитель |                                               | Зь | ырянова Анастасия Юрьевна                             |   |
| МБДОУ - ДЕТСКИЙ САД № 312 | 6659052474 | Телефон      | +7 (343) 3221656                              | Kp | (равченко Елена Ивановна, Мерзлякова Лилия Каймановна | Τ |
| МБДОУ - ДЕТСКИЙ САД № 312 | 6659052474 | Телефон      | +7 (34383) 43322                              |    |                                                       | Τ |
| МБДОУ - ДЕТСКИЙ САД № 312 | 6659052474 | Телефон      | +7 (343) 3522304                              |    |                                                       | Τ |
| МБДОУ - ДЕТСКИЙ САД № 312 | 6659052474 | Почта        | mdou312@eduekb.ru                             | Kp | (равченко Елена Ивановна                              | Τ |
| МБДОУ - ДЕТСКИЙ САД № 312 | 6659052474 | Почта        | ekb_mdou312@mail.ru                           | Kp | (равченко Е. И., Мерзлякова Лилия Каймановна          | Τ |
| МБДОУ - ДЕТСКИЙ САД № 312 | 6659052474 | Адрес        | Свердловская обл., г. Екатеринбург, ул. Билим | N  |                                                       |   |

# При выборе «Все в одной строке» все контракты компании находятся в одной строке

| Компания                  | Телефон          | Телефон          | Телефон          | Телефон | Телефон | E-mail            | E-mail              |
|---------------------------|------------------|------------------|------------------|---------|---------|-------------------|---------------------|
| МБДОУ - ДЕТСКИЙ САД № 312 | +7 (343) 3221656 | +7 (34383) 43322 | +7 (343) 3522304 |         |         | mdou312@eduekb.ru | ekb_mdou312@mail.ru |

# В отчете содержится следующая информация:

- Название компании с гиперссылкой на карточку компании (см. <u>Карточка</u> компании)
- ИНН компании
- КПП компании
- Данные по выручке год подачи данных и объем выручки в млн руб.
- Дата регистрации компании
- Основной ОКВЭД (сфера деятельности) компании
- Регион и город регистрации компании
- Почтовый адрес компании
- Список телефонов компании
- Список е-mail компании
- Информация о руководителе
- Информация о контактных данных. Для режима «Каждый в отдельной строке» контактное лицо привязано к контакту, для режима «Все в одной строке» все контактные лица перечислены в одном столбце.
- Дата последней публикации контакта (аналогично информации о контактных данных)
- Информация о последней активности компании:
  - о Реестр вид активности компании (торги, сертификаты, лицензии...)
  - о Роль роль компании в активности (заказчик, поставщик, заявитель...)
  - Наименование наименование публикации с гиперссылкой на соответствующую карточку
  - о Дата дата последней активности

Публикация, указанная в последней активности компании, может не соответствовать запросу, по которому построен отчет.

В зависимости от выбранного режима вывода данные располагаются в разном порядке

Режим «Все в одной строке»

|                      |        |                      |          |     |                      | 400        |                |                  |                     |                             |                 |                             |                           |                                                                                                    |                       |                       |                                                           |                                 |                                         | And the second second second second |           | (bistrar) | N ACCORDING A DOMESTICS                                                                                                    |            |
|----------------------|--------|----------------------|----------|-----|----------------------|------------|----------------|------------------|---------------------|-----------------------------|-----------------|-----------------------------|---------------------------|----------------------------------------------------------------------------------------------------|-----------------------|-----------------------|-----------------------------------------------------------|---------------------------------|-----------------------------------------|-------------------------------------|-----------|-----------|----------------------------------------------------------------------------------------------------|------------|
| -                    |        |                      |          | 144 | Character and public | presented. |                |                  |                     |                             |                 |                             |                           | Commission Commission Commis | L                     | and the second second |                                                           |                                 |                                         | montanta 🗌                          | Percep    | Page.     | Report and Applying and Applying and Applyin | 600        |
| MARY-BROOKCA         | 101112 | A14652474 A4         | 1922202  |     |                      | 29261999   | 47 (1413) 122  | 16 el (14183) e  | 8 8 (88 8) 85.      | 23                          |                 | Colours Printeduction       | db. robuitt 2 broking     | (Originally \$5.5.5) (Spincason<br>generator                                                                                                    | Capprometric          | * haropenings         | Copprovancia, r. hampenings, pr. kerendaman, p. 11        | Magnesia Instant Operat         | Ryanesia Erena Mancana, Meyonaco        | 6 16222024                          | here .    | hearten   | And and a set of the set of the s | 17.11.3634 |
| MARY RECORDS         |        | ********             | 1963003  |     |                      | 09303998   | 47 (44.4) 45.4 | 6.7 eF (84855) P | (* *) (***) #5-     | EN 17 (1.43) 25.0           | •               | Colorest States and the     | dit retrettering          | (Status 15.11) (Spacesee<br>according                                                                                                    | CaparonoaroGracu      | * birgenüge           | Copproximation, r. Interpretinge, yr. Manwor Cerlegens C  | g ligen van heartaan krekraksen | Spectrus Anaciates Branchastan, Sp      | 17262004                            | Tex.      | Terroren  | States and a second states                                                                                                    | 17.11.2024 |
| since second on      | 10.245 | 658047724 A6         | 1911001  |     |                      | 15.091995  | <7 (143) 356   | of +(144)252     |                     |                             |                 | Colored Sciences            | discrimination of the     | (Change 2511) Generators                                                                                                    | Copurate Links        | • wangendiger         | Οθημητοκοπτοίης, η διατηρικούηση για Μαριαγοκοποιη, η 101 | а дестном прина Сиргиниа        | Должная С., Тарынна Анастанная          | 27.52.2022                          | New Color | lauron    | Design and the second second second                                                                                                    | 0.1304     |
| Mater-Bitcolica      | an cia | 65600711 A           | 1901001  |     |                      | 18.24 1448 | -7 (953) 333   | 24 -7 (243) 266  | 52 •7 (343) 35i     | 60 <del>-</del> 7 (141) 171 |                 | Colouri Scholublicu         | dt násetikéneke           | (CHRISTING ALLES) CELEVISION                                                                                                    | Capponearconaria      | * haropenings         | Cogge casar cie., e. hangerelige, ye. haorwaa(, j. 29     | Pyl. Sec. 3 Texa System         | Al Analonia and Al Al Area              | 12222004                            | here .    | hearten   | Second second second second                                                                                                    | 811384     |
| and the second car   | 101100 | *******              | 1001001  |     |                      | 10261000   | e) (904) 359   | as (1865) ers    | 88 e) (822) 33.     | 28 of [143] 254             | a) (22222) (2   | Colorest Colorest           | Antonia di Androdov       | (Oriki)(235.51) (Spacework<br>posicised                                                                                                    | Conjunction of each   | haroponinger          | Copproximation, r. hampenlips, pr. Boltowie, p. 11-8      | Falanupea la ma Opunera         | Sciences Antonios Reintopoleis, Ma      | 18.322028                           | Tex.      | hearing   | And and a second second                                                                                                    | 17.11.7024 |
| star, stoutes        | ante l | *****                | 19611001 |     |                      | 14052001   | 47 (1413) 170  | us +t (ecc) z te | 14 47 (714) 83      | E2 +7 (9E4) 98.0            | 2 47 (88888) 49 | Colored 7.6 (Sectority on   | discussion 2.4 desired as | (Orkely \$5.11) Genomene<br>Access rates                                                                                                    | Cogarcecorcian        | • interpretinger      | Сведу свои сбл., г. Котерноберг, ул. Контистровано, д.    | 1 Annual Katal M Annual goolea  | American Transit Operation, Proliness 1 | 21.01.2021                          | See.      | Terror    | Design and the second second sec                                                                                                    | 17.11.30N  |
| searcy all coshcart  | 21/2   | 654177414 <b>6</b> 6 | 1901001  |     |                      | 01253005   | <7 (143) 356   | at +1 (450) 202  | 02 =7 (88.88.8)-    | 88 <del>-</del> 7 (848) 858 | •               | Colored Websholm            | dis relays Netroday       | (Criss), St. 11 (Capacities)                                                                                                    | Capponearconaria      | * haropenings         | Cogge casar cár., ε. θατηρικτέρε, γε. Ινουνους Α.223      | постанан каринан Рокансана      | Kochen Kapen Posancera, Kosare          | 17262024                            | Sec.      | lauran    | Second second second in second second s                                                                                                    | 811384     |
| searcy are easily as |        |                      | 1922201  |     |                      | 21022611   |                | 58 (4) (83133) 2 | 58 el (822) 16      | 66 et (242) 270             |                 | Colored Tribulation         | db. robott https/ce       | (Oriking \$5.5.1) (Spinckere)<br>generator                                                                                                    | Capprosectores        | haropeninger          | Copproximation, r. hampentiger, pr. Advancepanaea, p      | Concertances Annealyzanea       | Aparance Income alternation, Con        | 11222024                            | here .    | hearran   | And and a set of the set of                                                                                                    | 17.11.3674 |
| and a second car     | 10111  | ********             | 19611001 |     |                      | 10051000   | 47 (141) 171   | 59 -5 (244) 235  | 2 8 87 ( 8 8 8) 8 P | 59 et (144) 134             |                 | Colored 15 (Stationard Loss | discretion 15 devalue     | (Oriting) \$5.3.1 (Spacewore<br>doesn's wore                                                                                                    | Caylor caparic Gracis | - interpretinger      | Cappy cause clin, r. Antiparclige, yr. Anliene, g. 154A   | Марскинализис Блака Серсинала   | Meganeoremo Errea Capramea              | 64.83.2022                          | See.      | Terror    | Design and the second second                                                                                                    | 17.11.20M  |
| a many model of      | 11112  | A                    | 1901001  |     |                      | 10101004   | <7 (M3) 211    | 22 47 (234) 823  | 1) •? (143) 31      | 25 <b>47 (14124)</b> X      | •7 (\$22) 1 C92 | COLORED COLORED             | di nindi linin            | (Child) 2511 (Concerne<br>Americanie                                                                                                    | Capitriana contra     | . Manakan Gape        | Сведу словя сбл., г. Катеринбург, пос. Слеряд ул. Горина  | D falgyt revailated Hardward    | (Algorithma Barwardani Mara             | 26.32.2023                          | New 1     | laurum    | Decision management and                                                                                                    | 17.11.3054 |
| MARY BROOK CAR       | 0.00   | A 640 ( 122 A 10     | 19231003 |     |                      | 18.24 1998 | 4) (214) 112   | 20 47 (242) 222  | 05 =7 (82422).      | 20 +l (HER) #2.0            | a =7 (22222) 42 | Colored L Colored Co.       | 4 1/140/067/14            | (Criticity S5.5.5) (Spincason<br>generation                                                                                                    | Cappenanaritears      | * haropenings         | Cappy cases city, r. hampercipe, yr. Kyrapsan, g. 57      | Norsayer-Kratel Bragmerpoles    | Yorkeye karana krapivegolek, G          | 19222024                            | here .    | hearnes   | Second second second lines also                                                                                                    | 17.11.3634 |

Режим «Каждый в отдельной строке»

|                              |            |      |                     |              |                                  |                       |                       |               |                                            |                                                      |                           | ~      |          | v                                         |            |   |
|------------------------------|------------|------|---------------------|--------------|----------------------------------|-----------------------|-----------------------|---------------|--------------------------------------------|------------------------------------------------------|---------------------------|--------|----------|-------------------------------------------|------------|---|
|                              |            |      | Bugyes              | (Ana         | 0                                |                       | farmer and the second |               |                                            |                                                      | Дага посладной публинации |        | Песле    | Deckagerer antwarent's refermance         |            |   |
|                              |            | feg. | 👻 Désen, nas pyle 💌 | parentpage - | - Constant of Station            |                       | Lobel base derived    | 2 6           | Normanie Advisor                           | A CONTRACTOR AND                                     | ebenana v                 | Peecop | Pass 1   | Наниа исхание публикации                  | . Ana      |   |
| MEDON - DELCKING CVD and 312 | 6655052474 |      |                     | 29.06.1999   | [ОКВЭД2 85.11] Образование до    | Свердловская область  | Галгариа Сург         | Рукскодится ь |                                            | Бартнова Анастасня Юралина                           |                           | Topen  | laurers. | Поставна продуктов питания (ктища, яйцо)  | 07.11.2024 | 4 |
| МЕДОУ - ДПСКИЙ САД № 312     | 6655052474 |      |                     | 29.06.1999   | (ОКВЭД2 85.11] Обранование до    | Сверда сесная область | Палгариа Сург         | Тахофон       | (7 (343) 3221656                           | Краненно Елина Изановна, Мераленова Лилин Каймановна | 16.02.2024                | Topen  | Saussens | Поставка продуктов питания (птица, зйцо)  | 07.11.2024 | 4 |
| МЕДОУ - ДПСКИЙ САД № 312     | 6655052474 |      |                     | 29.06.1999   | (ОКВЭД2 85.11] Обранование до    | Свердловская область  | Бытерин-Сург          | Тахефон       | (7 (34383) 43322                           |                                                      |                           | Topen  | Sautrans | Поставка продуктов питания (ктица, зйцо)  | 07.11.2024 | 4 |
| MEDOX - DITCHIRI CAD IN 312  | 6655052474 |      |                     | 29.06.1999   | [OK83Q2 85.11] Oбранование до    | Свердловская область  | Бынарижбург           | Тагефон       | (7 (343) 3522304                           |                                                      |                           | Topen  | Sautrets | Поставна продектов питания (птица, зАцо)  | 07.11.2024 | 4 |
| MEDOX - DELCKING CAD IN 312  | 6655052474 |      |                     | 29.06.1999   | (0N8502 85.11) Oбранование до    | Скердленских область  | Бынаринбург           | Почен         | mdou312@edueb.ru                           | Кранено Елена Изановна                               | 08.11.2024                | Topen  | Seurrens | Поставка продиктов питания (птица, зикро) | 07.11 2024 | 4 |
| MEDOY - DETCKIR CAD NO 312   | 6655052474 |      |                     | 29.06.1999   | (0K8302 85.11) Of parenese an    | Скердленских область  | Бинрикбург            | Почен         | olb_mdou312@mail.ru                        | Кранено Е. И., Мерахиска Лилия Кайландана            | 29.12.2023                | Topen  | Seutress | Поставка продиктов питания (птица, закур) | 07.11.2024 | 4 |
| MEDOX - DELCKING CAD INV 312 | 6655052474 |      |                     | 29.06.1999   | (0K8302 85.11) Of past name at   | Сирдлонских область   | battgradige           | Aspit         | Сирдлонски обл., г. Бытеринбург, ул. 6     | **                                                   |                           | Topen  | Saurers  | Поставна продрятов питание (отица, закуо) | 07.11.2024 | 4 |
| MADOY - DETCKIR CAD KOMT     | 6655047971 |      |                     | 09.10.1558   | (0K8302 85.11) Of parenase at    | Скердленских область  | banges-fype           | Pyeticipeties |                                            | Бранны Анастария Винаславовна                        |                           | Topen  | Seutress | Поставка продрятов питания (исноправция)  | 07.11.2024 | 4 |
| MADOV - DEICKNR CAD KOMT     | 6655047971 |      |                     | 09.10.1998   | [088302 85.11] Ofgaaraare at     | Свердленских область  | Barigesfige           | Terebox       | (7 (343) 3535728                           | Брелена Анастарев Венеславовна                       | 17.06.2024                | Topon  | Sections | Поставка продоктов питания (консервация)  | 07.11.2024 | 4 |
| MADOV - DELCKING CAD KOWE    | 6655047971 |      |                     | 09.10.1998   | [0K83g2 85.11] Ofgaarmann At     | Свердленская область  | Barigestige           | Taxogou       | (7 (34355) 40951                           |                                                      | 13.01.2023                | Topos  | Sections | Поставка продектов питания (консервация)  | 07.11.2024 | 4 |
| мадоу - дятский сад комп     | 6655047971 |      |                     | 09.10.1998   | [OK83g2 85.11] Ofgasesame ap     | Свердловская область  | Feating and Oppe      | Taxogou       | (7 (343) 3540951                           | Spearma A. B.                                        | 30.12.2022                | Topen  | Sections | Поставна продуктов питания (консервация)  | 07.11.2024 | 4 |
| мадоу - дятский сад комп     | 6655047971 |      |                     | 09.10.1998   | [OK83g2 85.11] Oбранование до    | Свердловская область  | Feating and Oppe      | Тахофон       | (7 (343) 3543225                           |                                                      | 01.04.2022                | Topen  | Saurans  | Поставка продуктов питания (консервация)  | 07.11.2024 | 4 |
| мадоу - дітский сад комп     | 6655047571 |      |                     | 09.10.1598   | (ОКВЭД2 85.11] Обранование до    | Сверда сесная область | Галгариа Сург         | Почеа         | mdou169@edueb.su                           |                                                      | 08.11.2024                | Topen  | Saussens | Поставка продуктов литания (консервация)  | 07.11.2024 | 4 |
| мадоу - дітский сад комп     | 6655047571 |      |                     | 09.10.1598   | (ОКВЭД2 85.11] Обранование до    | Свердловская область  | Быларин Сург          | Почеа         | alb_mdoc369@mail.re                        | Бразника Анастасия Венеславския                      | 17.06.2024                | Topen  | Saussens | Поставка продуктов литания (консервация)  | 07.11.2024 | 4 |
| МАДОУ - ДІТСКИЙ САД КОМП     | 6655047571 |      |                     | 09.10.1598   | (ОКВ3Д2 85.11] Обранование до    | Скердлокских область  | Быларин-Сург          | Адрас         | Сагрда саская оба., к. быларин бург, ул. М | 54                                                   |                           | Торея  | Saucrets | Поставка продуктов питания (консервация)  | 07.11.2024 | 4 |
| MEDOX - DELCKING CAD IN 245  | 6655047724 |      |                     | 18.09.1598   | (ОКВ3Д2 85.11] Обранование до    | Скердлонских область  | Бынарин-бүрг          | Руководитель  |                                            | Дасяткова Ирина Сартавна                             |                           | Торея  | Saurens  | Поставка продиктов питания (конскраждия)  | 07.11.2024 | 4 |
| MADOV - DETCKIPPI CAD NO 241 | 6655047724 |      |                     | 18.09.1598   | (OK83Q2 85.11) Oбранование до    | Скердлонская область  | Бынарижбург           | Terebox       | (7 (343) 3661420                           | Десяткова И. С., Парамна Анастасия Игореана          | 27.12.2022                | Topen  | Saurers  | Поставна продектов питания (консеравция)  | 07.11.2024 | 4 |
| MEDOX - DETCRIPPICAD IN 245  | 6655047724 |      |                     | 18.09.1998   | (0K8302 85.11) Of past name at   | Сирдлонских область   | Бынрежбург            | Terebox       | (7 (343) 2524458                           |                                                      |                           | Topen  | Saurers  | Поставка продрягов питания (консераация)  | 07.11.2024 | 4 |
| MEDOV - DETCKIR CAD NO 241   | 6655047724 |      |                     | 18.09.1998   | (0K8302 85.11) Of parenase at    | Скердленских область  | banges-fype           | Rovera        | mdou245@edueb.ru                           | Decembra H. C.                                       | 08.11.2024                | Topen  | Seutress | Поставка продиктов питания (исноправция)  | 07.11.2024 | 4 |
| MEDOV - DETCKING CAD NO 241  | 6655047724 |      |                     | 18.09.1998   | (0K8302 85.11) Of parents and At | Скердленских область  | bangesfypt            | Rovera        | old_mdov245@mail.rv                        | Repaired Analyzates Repaires                         | 27.12.2022                | Topen  | Sections | Поставка продоктов питания (консервация)  | 07.11.2024 | 4 |
| MEDOV - DELCKING CAD NO 241  | 6655047724 |      |                     | 18.09.1998   | [0K83g2 85.11] Ofgaarmann At     | Свердленская область  | Barigesfige           | Argent        | Сандалскиен обл., к. Былармибург, ул. Н    | *                                                    |                           | Topon  | Sections | Поставка продектов питания (консервация)  | 07.11.2024 | 4 |
| MEDOV - DELCKING CAD NO 455  | 6655047731 |      |                     | 18.09.1998   | [OK83g2 85.11] Ofgasesame at     | Свердленская область  | Exception             | Pyeterapeters |                                            | Dyr Anna Fennagadana                                 |                           | Topen  | Sections | Поставна продуктов питания (клоб)         | 07.11.2024 | 4 |
| MEDOV - DELCKING CAD IN 455  | 6655047731 |      |                     | 18.09.1998   | [OK83g2 85.11] Oбранование до    | Свердловская область  | Feating and Oppe      | Тахофон       | (7 (953) 3872411                           | Лут Анта Гентарияна                                  | 12.02.2024                | Topen  | Sautrans | Поставна продуктов питания (клоб)         | 07.11.2024 | 4 |
| MEDON - DELCKING CAD IN 451  | 6655047731 |      |                     | 18.09.1998   | [ОКВЭД2 85.11] Обранование до    | Сверда сесная область | Галгариа Сург         | Тахофон       | (7 (343) 3665074                           | Jyr A. F., Reynma Onuta Beatopoana                   | 29.12.2023                | Topen  | laurers. | Поставна продуктов питания (клоб)         | 07.11.2024 | 4 |
| MEDOX - DILCKING CAD IN 451  | 6655047731 |      |                     | 18.09.1998   | (ОКВЭД2 85.11] Обранование до    | Сверда сиская область | Полгория Сург         | Тахефон       | (7 (343) 3665065                           | Якунина Олыз Викторозна                              | 30.09.2022                | Topen  | Saussans | Поставка продуктов литания (клоб)         | 07.11.2024 | 4 |
| MEDOX - DELCKING CAD IN 451  | 6655047731 |      |                     | 18.09.1598   | (ОКВ3Д2 85.11] Обранование до    | Скердлокских область  | Бытерин-Сург          | Талефон       | (7 (343) 3233278                           | Якунина Олыз Викторозна                              | 17.11.2016                | Торея  | Saucrets | Поставка продуктов питания (клоб)         | 07.11.2024 | 4 |
| MEDOX - DELCKING CAD IN 451  | 6655047731 |      |                     | 18.09.1598   | (ОКВ3Д2 85.11] Обранование до    | Скердлонских область  | Бынарин-бүрг          | Почта         | mdou458@xduilb.ru                          | Лут Анна Ганнарыана, Ялуника О. В.                   | 08.11.2024                | Торея  | Saurens  | Поставна продиктов питания (клаб)         | 07.11.2024 | 4 |
| MADOV - DETCRIPTICAD IN 455  | 6655047751 |      |                     | 18.09.1598   | (ОКВ3Д2 85.11) Обранование до    | Скердленских область  | Бынарин-бүрг          | Почта         | old_mdou458@mail.ru                        | Алунина Олыа Викторовна                              | 28.12.2022                | Торея  | Saurens  | Постанка проднятов питания (клаб)         | 07.11.2024 | 4 |
| MADON - DELCKING CAD IN 455  | 6655047731 |      |                     | 18.09.1598   | (0K8302 85.11) Oбранование до    | Сирдгонская область   | bunges-bypi           | Alexe         | Сирдеской обл., к. Бытеринбург, ук. Т      | 00                                                   |                           | Торен  | Sectors  | Осстана продитов питачия (слоб)           | 07.11.2024 | 4 |
| MEDOX - DELCKING CAD NO 184  | 6655052611 |      |                     | 29.06.1999   | (0K8302 85.11) Of parenasive pt  | Скердленских область  | Бинрикбург            | Рукондитель   |                                            | Казандова Елона Юрыхона                              |                           | Торея  | Seutress | Поставна продрятов питания (свозде)       | 07.11.2024 | 4 |
| MEDOX - DELCKING CAD NO 184  | 6655052611 |      |                     | 29.06.1999   | (0K8302 85.11) Ofgaaraaver At    | Скердленских область  | bangashypi            | Terebox       | +7 (904) 3898234                           | Тефераа Антонича Висторовна                          | 18.12.2023                | Topen  | Seutrens | Поставна продуктов питания (своще)        | 07.11.2024 | 4 |
| MEDOV - DETCKING CAD NO 184  | 6655052611 |      |                     | 29.06.1999   | (0K8302 85.11) Ofgasenasce At    | Скордлонских область  | bangestige            | Terepow       | 17 (893) 4389823                           | Тефесан Антонича Висторовна                          | 14.12.2023                | Topen  | Seutrene | Поставна продуктов питания (своще)        | 07.11.2024 | 4 |
| MEDOV - DELCKING CAD NO 184  | 6655052611 |      |                     | 29.06.1999   | (0K8302 85.11] Ofgasenave at     | Свордловская область  | Exception             | Taxopow       | (7 (922) 2122844                           | Макукова Блока Владимирскиха                         | 06.08.2021                | Topen  | Seutrens | Поставна продуктов питания (свощи)        | 07.11.2024 | 4 |
| MEDON - DELCKING CAD NO 184  | 6655052611 |      |                     | 29.06.1999   | [OK83g2 85.11] Ofgasesame ap     | Свердловская область  | Feating and Oppe      | Taxogou       | (7 (343) 3543234                           | Манунова Блана Владянияровна                         | 17.11.2016                | Topen  | Sections | Поставка продуктов питания (свощя)        | 07.11.2024 | 4 |
| MEDON - DELCKING CAD IN 184  | 6655052611 |      |                     | 29.06.1999   | [Ox83g2 85.11] Oбразование до    | Свердловская область  | feating and oper      | Тагофон       | 17 (24282) 42252                           |                                                      |                           | Topen  | Saurans  | Поставна продуктов питания (овоще)        | 07.11.2024 | 4 |
| MEDOX - DELCKING CAD IN 184  | 6655052611 |      |                     | 29.06.1999   | (ОКВЭД2 85.11] Обранование до    | Сверда сесная область | Полгория Сург         | Почеа         | mdou184@edueb.su                           |                                                      | 08.11.2024                | Topen  | Saussens | Поставка продуктов литания (свощя)        | 07.11.2024 | 4 |
| MEDOX - DILCKING CAD IN 184  | 6655052611 |      |                     | 29.06.1999   | (ОКВЭД2 85.11] Обранование до    | Свердловская область  | Быларин-Сург          | Почеа         | antoninal6.86@vsall.su                     | Тефекрал Антоника Векторовка                         | 18.12.2023                | Topen  | Sautrans | Поставка продуктов литания (своедя)       | 07.11.2024 | 4 |
| MEDOX - DELCKING CAD IN 184  | 6655052611 |      |                     | 29.06.1999   | (ОКВ3Д2 85.11] Обранование до    | Скердлокских область  | Бынарин-Сург          | Apple         | Сахрда саская оба., к. быларин бург, ул. В | ee                                                   |                           | Торея  | Saucross | Поставка проднятов питания (своедя)       | 07.11.2024 | 4 |
| МАДОУ - ДЛСКИЙ САД № 174     | 6655071741 |      |                     | 14.08.2001   | (OK8502 85.11) Oбранование до    | Скердленских область  | Duriger-Oypi          | Pyscecipeters |                                            | Зотона Наталия Александровна                         |                           | Торен  | Saurens  | Осстания продрягов питания (клица, зйцо)  | 07.11.2024 | 4 |
| MADOY - DETCKIPPI CAD NO 174 | 6655071741 |      |                     | 14.08.2001   | 10N8302 85.111 Of partnerse at   | Сиратокии область     | banges-Over           | Terebow.      | +7 (343) 3702524                           | Ликласова Талина Юрылия, Рибонко Олига Сертенка      | 23.04.2024                | Toppe  | Sectores | Поставна продактов питания (птица, зАцо)  | 07.11.2024 | 4 |

### Цены

Отчет позволяет получить информацию по всем товарам публикаций, удовлетворяющих заданному поиску

В отчет выводится не более 50000 записей о товарах.

Отчет имеет настраиваемый фильтр, в котором можно выбрать интересующие пользователя поля отчета.

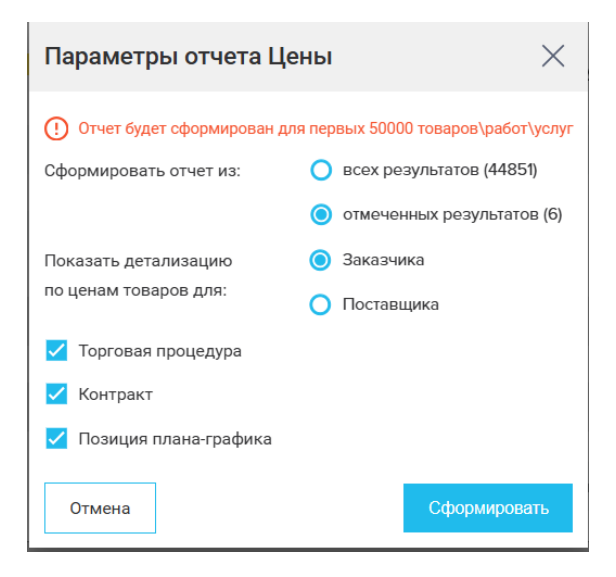

Если выбрано несколько видов публикаций, информация по товарам каждой из них располагается на отдельном листе.

Для каждой публикации указывается несколько строк. В первой строке приведена информация о публикации, в последующий – информация о товарах. Если товары отсутствуют, выводится только одна строка

В зависимости от типа публикации часть выводимой в отчет информации различается.

Общая информация для любого типа публикации:

Раздел «Публикация» содержит:

- Реестровый номер публикации
- Наименование публикации с гиперссылкой на карточку публикации (см. <u>Карточки</u> публикаций)
- Регион поставки

- Город поставки
- Сфера деятельности список ОКПД2 и КТРУ публикации
- Валюта публикации
- Стоимость в валюте (для валюты, отличной от рубля)
- Стоимость в рублях НМЦК для лота или цена контракта

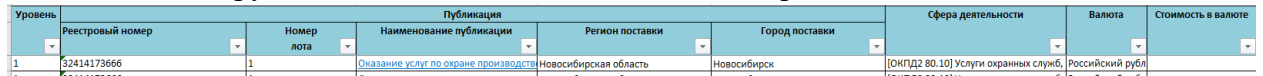

Информация дублируется для всех строк, относящихся к публикации

Раздел «Товар» содержит:

- Наименование товара
- Количество товара
- Единицу измерения товара
- Цена за единицу в валюте (для валюты, отличной от рубля)
- Цена за единицу в рублях

| Товар             |        |                  |               |                    |  |  |  |  |  |  |  |
|-------------------|--------|------------------|---------------|--------------------|--|--|--|--|--|--|--|
| Наименование      | Кол-во | Ед. изм.         | Цена за ед. в | Цена за ед. (руб.) |  |  |  |  |  |  |  |
| товара 🚽          | -      | <b>*</b>         | валюте 🚽      | -                  |  |  |  |  |  |  |  |
|                   |        |                  |               |                    |  |  |  |  |  |  |  |
| Оказание услуг по | 1      | Условная единица |               | 440 000,00         |  |  |  |  |  |  |  |
|                   |        |                  |               |                    |  |  |  |  |  |  |  |
| Поставка новогодн | 1750   | Штука            |               | 1 139,52           |  |  |  |  |  |  |  |

Для первой строки – информации о публикации – столбцы раздела «Товар» пустые

Далее выводится

- Роль компании
- Название компании с гиперссылкой на карточку компании (см. <u>Карточка</u> компании)
- ИНН компании

| Роль     |   | Компания                      | ИНН        |
|----------|---|-------------------------------|------------|
| компании |   |                               |            |
|          | - | <b>•</b>                      | -          |
| Заказчик |   | ΓΑΥ ΗCO "ΑΡΕΗΑ"               | 5406818854 |
| Заказчик |   | ΓΑΥ ΗCO "ΑΡΕΗΑ"               | 5406818854 |
| Заказчик |   | МУП Г. НОВОСИБИРСКА " ГОРВОДО | 5411100875 |

Последующие столбцы различаются для разных типов публикаций.

Для лотов:

- Дата публикации лота
- Дата начала подачи заявок
- Гиперссылка на первоисточник
- Информация о связанном контракте
  - Реестровый номер контракта
  - Наименование контракта с гиперссылкой на карточку контракта (см <u>Карточка контракта</u>.)

| Дата публикации | Дата начала подачи заявок | Ссылка на источник | ĸ                | онтракт      |
|-----------------|---------------------------|--------------------|------------------|--------------|
|                 |                           |                    | Реестровый номер | Наименование |
| -               | <b>•</b>                  | ·                  | -                | <b>•</b>     |
| 08.11.2024      | 07.11.2024                | Госзакупки 223ФЗ   |                  |              |
| 08.11.2024      | 07.11.2024                | Госзакупки 223ФЗ   |                  |              |
| 07.11.2024      | 07.11.2024                | Госзакупки 223ФЗ   |                  |              |
| 07.11.2024      | 07.11.2024                | Госзакупки 223ФЗ   |                  |              |
| 08.11.2024      | 07.11.2024                | Госзакупки 223ФЗ   |                  |              |
| 00.11.0004      | 07 11 0004                | E                  |                  |              |

Для контрактов:

- Дата публикации
- Дата начала исполнения контракта
- Гиперссылка на первоисточник
- Информация о связанном лоте
  - о Реестровый номер лота
  - Наименование лота с гиперссылкой на карточку лота (см. <u>Карточка торговой</u> <u>процедуры</u>)

Дополнительно для всех форм публикаций приводятся:

- Цвет цвет, которым отмечена публикация
- Комментарий комментарий к публикации

# Статистика

Отчет позволяет получить количественную статистику в рамках выполненного поискового запроса по фильтрам реестра.

В настоящее время отчет находится в стадии переработки.

# Реестр Компании

### Основные возможности и решаемые задачи

Реестр «Компании» позволяет:

- Выполнять поиск компаний по предметам их закупочной деятельности, в том числе. с помощью поискового запроса (см. <u>Синтаксис поискового запроса</u>)
- Выполнять поиск компаний по данным самих компаний, в том числе. по региону регистрации, сфере деятельности, роли компании, контактах компании
- Создавать списки компаний по определенным параметрам
- Просматривать карточки компаний, найденных в результате выполнения поискового запроса (см. <u>Карточка компании</u>)
- Получать статистику в количественном и объемном выражении по результатам выполненного запроса по каждому агрегату реестра
- Поиск связей между компаниями по контактным данным

Верхняя строка реестра содержит переходы на:

- Списки компаний (см. <u>Списки компаний</u>)
- Реестр лицензий (см Информация о лицензиях компаний.)
- Список отчетов (см. Сводный список отчетов)
- Список сохраненных запросов/мониторингов (см. <u>Список сохраненных</u> запросов/мониторингов)

• Историю действий пользователя (см. История действий пользователя)

|    | Списки компаний   | Лицензии      | Отчеты        | Запросы | /Мониторинги     | История |
|----|-------------------|---------------|---------------|---------|------------------|---------|
| Βŗ | реестре можно     |               |               |         |                  |         |
|    | • выполнить поис  | к с помощью в | снопки        | Поиск   |                  |         |
|    | • сохранить настр | оенный запрос | с (но не мони | торинг) | Сохранить запрос |         |
|    | • очистить услови | я поиска      | Очистить пои  | ск      |                  |         |

Экранную форму реестра условно можно разделить на две части. В верхней части выполняется поиск по параметрам закупочной деятельности компании, в нижней части, в расширенном поиске, присутствуют агрегаты и фильтры по параметрам самой компании.

### Фильтры и агрегаты реестра Компании

В верхней части экранной формы реестра содержатся агрегаты

- Регион поставки (см. Регион поставки)
- Сфера деятельности ОКПД2 (см. Сфера деятельности (ОКПД2, ОКВЭД2))

| Деятельность компании                                                              |            |                          | Списки компаний | Лицензии | Отчеты | Запросы/Мониторин | и История     |
|------------------------------------------------------------------------------------|------------|--------------------------|-----------------|----------|--------|-------------------|---------------|
|                                                                                    |            |                          |                 |          |        |                   | 51 I<br>71    |
| Товар, услуга, код или описание сферы деятельности компании                        |            |                          |                 |          |        | 0                 | Поиск         |
|                                                                                    |            |                          |                 |          |        | Cox               | ранить запрос |
|                                                                                    |            |                          |                 |          |        |                   | Очистить      |
| S Сфера деятельности (9190 \ 0)                                                    | K × 2      | Регион поставки (2621\0) |                 |          |        |                   | C2 K X        |
| [0КПД2 21.20] Препараты лекарственные и материалы, применяемые в медицинских целях | 20 571 427 | Республика Казахстан     |                 |          |        |                   | 49 729 427    |
| [ОКЛД2 32.50] Инструменты и оборудование медицинские                               | 13 192 528 | 🗆 Москва                 |                 |          |        |                   | 41 191 784    |
| [ОКПД2 35.30] Услуги по снабжению паром и кондиционированию воздуха                | 7 462 613  | Санкт-Петербург          |                 |          |        |                   | 21 052 338    |
| 0КПД2 19.20] Нефтепродукты                                                         | 5 952 709  | Новосибирск              |                 |          |        |                   | 5 468 264     |

Группа фильтров и агрегатов, отвечающих за поиск по параметрам компаний,

| ывается по кнопке                                        | Расширенный поиск                                 | Показать/скрыть                       | , и содержит:                         |   |
|----------------------------------------------------------|---------------------------------------------------|---------------------------------------|---------------------------------------|---|
| Данные компании<br>названию, ИНН, С<br>поискового запрос | і — поисковая строка,<br>ЭГРН, КПП, ОКПО. І<br>са | позволяющая найт<br>Зозможно использо | и компанию по ее<br>ование синтаксиса |   |
| Данные компании:                                         | Наименование комп                                 | ании, ИНН, ОГРН, КП                   | П, ОКПО                               | 0 |
| Роли компании. М                                         | ожно выбрать одну                                 | или несколько роле                    | ей                                    |   |
|                                                          | 1                                                 |                                       |                                       |   |
| Роли компаний:                                           | Поставщик                                         |                                       |                                       |   |
|                                                          | Производитель                                     |                                       |                                       |   |
|                                                          |                                                   |                                       |                                       |   |
|                                                          |                                                   | ИИ                                    |                                       |   |
|                                                          | Заказчик                                          |                                       |                                       |   |
|                                                          | Цина Член СРО                                     |                                       |                                       |   |
|                                                          | действующие                                       |                                       |                                       |   |
|                                                          |                                                   |                                       |                                       |   |
|                                                          | CPO                                               |                                       |                                       |   |

• Группа полей для поиска по контактным данным компаний – ФМО сотрудника, телефон, e-mail

Страница 77 из 192

|          | — · · ·                                   |
|----------|-------------------------------------------|
| ФИО:     | Введите ФИО контактного лица компании     |
| Телефон: | Введите телефон контактного лица компании |
| E-mail:  | Введите email контактного лица компании   |

 Период деятельности компании с возможностью выбора предустановленных периодов или ввода произвольного периода

| периодов | или в | ввода | произв | ольного | период |
|----------|-------|-------|--------|---------|--------|
|          |       |       |        |         |        |

| Период деятельности: | За весь период   | $\sim$ |
|----------------------|------------------|--------|
|                      | За весь период   |        |
| дата регистрации.    | Сегодня          |        |
|                      | Вчера            | ие     |
|                      | Последние 7 дней |        |
| Список компаний:     | Текущий месяц    |        |
| список компании.     | Прошлый месяц    |        |
| По цвету:            | Текущий квартал  |        |
| -                    | Прошлый квартал  |        |
| Выручка (13\0)       | Текущий год      |        |
| 🗌 0 – 1 млн          | Прошлый год      |        |
| 🗌 2 млн – 5 млн      | Выбрать период   |        |
| 🗌 10 млн – 20 млн    |                  |        |

• Дата регистрации компании с возможностью выбора предустановленных периодов или ввода произвольного периода

| Дата регистрации:                                           | За весь период                | ~   |
|-------------------------------------------------------------|-------------------------------|-----|
|                                                             | За весь период                |     |
|                                                             | Сегодня                       | , b |
|                                                             | Вчера                         |     |
| Список компаний:                                            | Последние 7 дней              |     |
|                                                             | Текущий месяц                 |     |
| по цвету.                                                   | Прошлый месяц                 |     |
| Выручка (13\0)                                              | Текущий квартал               | - 1 |
|                                                             | Прошлый квартал               | _   |
|                                                             | Текущий год                   |     |
|                                                             | Прошлый год                   |     |
| 📋 то млн – 20 млн                                           | Выбрать период                | _   |
| <ul> <li>10 млн – 20 млн</li> <li>5 млн – 10 млн</li> </ul> | Прошлый год<br>Выбрать период |     |

• Чек-бокс «Показать только действующие» - при активном чек-боксе в поиск попадают только действующие, согласно ЕГРЮЛ, компании

Показать только действующие

- Чек-бокс «Входит в реестр МСП» при активном чек-боксе в поиск попадают только компании, включенные в реестр МСП по данным ФНС
- Для уточнения поиска можно выбрать список компаний (см. Списки компаний) в

|          | Список не выбран         | $\sim$       |                                   |
|----------|--------------------------|--------------|-----------------------------------|
| окошке   |                          |              | . При нажатии на стрелку          |
| открыва  | ется перечень настроенны | іх ранее спи | сков компаний. Необходимо найти с |
| помощы   | ю поиска нужный список,  | подвести к   | названию мышь и нажать на         |
| «Загрузи | ить список»              |              |                                   |
| 10       |                          |              |                                   |

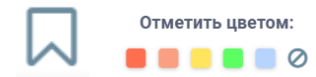

- . позволяет отметить компанию цветом и в дальнейшем осуществлять поиск по цвету карточки компании
- Агрегат «Выручка» позволяет выполнять поиск по диапазонам последних из опубликованных значений выручки. Плоский агрегат, порядок работы с ним аналогичен агрегату Источник

- Агрегат «Регион регистрации» позволяет выполнять поиск по региону регистрации компании. Иерархический агрегат, аналогичный агрегату <u>Регион</u> поставки
- Агрегат «Отрасль» позволяет выполнять поиск по основному ОКВЭД2 компании. Иерархический агрегат, аналогичный агрегату <u>Сфера деятельности (ОКПД2,</u> <u>ОКВЭД2)</u>

Результаты поиска в реестре Компании

Результаты поиска выводятся в табличном виде. Над таблицей выводится:

- Количество найденных записей
- Количество отмеченных записей
- Режим сортировки (по умолчанию либо по дате последнего действия)
- Выбор отчета (см. Отчеты реестра Компании)
- Кнопка для формирования списка компаний (см. Списки компаний)

| ł | Резул | ьтатов: 122 717           |            |             |          | Отмечено: 0 🚍  | Дата начала периода         | ~ | Сформировать отчет | ~ | Создать список | компаний   |
|---|-------|---------------------------|------------|-------------|----------|----------------|-----------------------------|---|--------------------|---|----------------|------------|
|   |       |                           | ИПП        | Регион      | Reacto   | Роль           | Последнее действие          |   |                    |   |                |            |
|   |       | Паименование компании     | VICIA      | регистрации | Feecip   | FOID           | Наименование                |   |                    |   |                | Дата       |
|   |       | ооо "дст импорт- экспорт" | 3207009238 | Москва      | Лицензии | Лицензиат (13) | 32.60.27.002.Л.000013.08.00 |   |                    |   |                | 02.08.2100 |
|   |       |                           |            |             | CPO      | Член СРО (4)   |                             |   |                    |   |                |            |

Столбцы таблицы:

• В первом столбце можно отметить найденную компанию (например, чтобы потом составить список компаний не из всех найденных записей, а только из помеченных). Если выбрать чек-бокс в шапке таблицы, отметятся все компании на активной странице.

Кроме того, в первом столбце можно пометить компанию цветом, нажав на правую кнопку мыши

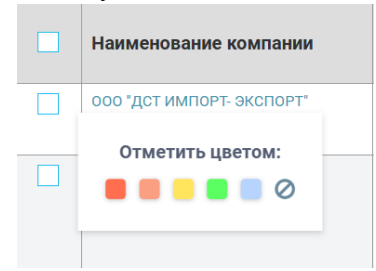

- Название компании наименование компании с гиперссылкой на карточку компании (см. <u>Карточка компании</u>)
- ИНН ИНН компании
- Регион регистрации регион регистрации компании на уровне города

| Наименование компании     | инн        | Регион<br>регистрации |
|---------------------------|------------|-----------------------|
| ооо "ДСТ ИМПОРТ- ЭКСПОРТ" | 3207009238 | Москва                |
| 000 "CK-16"               | 3665141938 | Воронеж               |

Остальные столбцы результатов поиска зависят от роли компании, в них выводится статистика и последние действия по каждой роли. Если в фильтре «Роли компании» выбрана одна или несколько ролей, в результатах поиска отображаются только данные по этой роли или ролям

- Реестр реестр, к которому относится роль компании. Например, роли Заявитель и Производитель относятся к реестру «Сертификаты»
- Роль название роли и количество действий компании в этой роли. По гиперссылке можно перейти на соответствующий реестр с сохранением компании в выбранной роли
- Последнее действие/Наименование название и гиперссылка на карточку последнего действия, произведенного компанией в выбранной роли. Например, для роли заказчик осуществляется переход на карточку ППГ, закупки или контракта в зависимости от того, что было опубликовано позже
- Последнее действие/дата дата последнего действия в выбранной роли

| Торги       | Организатор (3878) | Поставка штрипсов 1,8 мм L=2500, 3 отв. ф40                                  | 11.11.2024 |
|-------------|--------------------|------------------------------------------------------------------------------|------------|
|             | Заказчик (11037)   | Закупка у поверочных газовых смесей для рудника Баренцбург, арх. Шпицберген. | 27.09.2109 |
|             | Поставщик (74)     | Обеспечение питания работников Заказчика в столовой рудника Баренцбург       | 01.04.2024 |
| Сертификаты | Заявитель (2)      | Цепи круглозвенные высокопрочные 18х64-8-15х2                                | 27.05.2004 |
| Лицензии    | Лицензиат (б)      | ПМ-00 011666 Переоформ                                                       | 14.03.2019 |

### Поиск связей между компаниями

Реестр «Компании» позволяет найти связи между компаниями по телефону, e-mail, адресу, ФИО сотрудника. Это может быть полезно, если пользователь хочет:

- Оценить связи между компаниями (например, чтобы понять, не подыгрывают ли компании друг другу на торгах)
- Найти компанию-предшественника (в основном, для новых компаний, например, чтобы понять, не была ли компания предшественник внесена в РНП)
- Найти предыдущие места работы нового сотрудника (например, чтобы пресечь его «подыгрывание» старой компании)

Поиск осуществляется по контактным данным, предоставленным компанией при участии в торгах, заключении контракта, получении сертификата/ декларации

Алгоритм действий следующий:

- Вводим контакт в соответствующем поле расширенного поиска
- Выполняем поиск
- Оцениваем результаты

Телефон:

+7 (911) 3184444

E-mail:

Введите email контактного лица компании

\_

### Результатов: 5

Отмечено: 0 Очистить Сортировать Дата последнего действия 🗸

| Наименование компании | ИНН        | Регион регистрации | Реестр | Роль           |
|-----------------------|------------|--------------------|--------|----------------|
| 000 "ФОРТУНА"         | 5190035590 | Мурманск           | Торги  | Поставщик (84) |
|                       |            |                    | CPO    | Член СРО (3)   |
| 000 "МУРМАН АВТО"     | 5190007106 | Мурманск           | Торги  | Поставщик (81) |
|                       |            |                    | CPO    | Член СРО (1)   |
| ООО "ЮФ АУДИТ СЕРВИС" | 5190046306 | Полярный           | Торги  | Поставщик (2)  |
| 000 "ФОРТУНА"         | 5190046987 | Мурманск           | Торги  | Поставщик (4)  |
|                       |            |                    | CPO    | Член СРО (3)   |
| 000 "FAFAT"           | 5190073236 | Мурманск           | Торги  | Поставщик (22) |

### Отчеты реестра Компании

Если это не оговоре отдельно, основная информация по отчету содержится в закладке «Результаты поиска». На закладке «Параметры поиска» приведены основные параметры запроса и фильтра отчета.

#### Контакты

Отчет позволяет получить список контактов компаний, удовлетворяющих заданному поиску.

В отчет выводится не более 2000 контактов. При этом на одну персону выводится не более 5 телефонов и не более двух e-mail.

Отчет имеет настраиваемый фильтр, в котором можно выбрать интересующие пользователя поля отчета.

| Параметры отчета Контакты   |                                                                                                    | × |
|-----------------------------|----------------------------------------------------------------------------------------------------|---|
| Показать контакты компании: | • каждый на отдельной строке<br>Овсе в одной строке                                                |   |
| Тип данных:                 | Так же показывать:                                                                                 |   |
| ✓ Телефон Почта             | <ul> <li>✓ Адрес</li> <li>✓ Руководитель</li> <li>✓ Выручка</li> <li>✓ Дата регистрации</li> </ul> |   |
| Отмена                      | Сформировать                                                                                       |   |

При выборе режима «Каждый на отдельной строке» каждый контакт выводится на отдельной строке

| Компания                                                                                                    | инн         | Тип                                   | Контактные данные                          | Контактное лицо                                      | Дата последней публикации |
|----------------------------------------------------------------------------------------------------|-------------|---------------------------------------|--------------------------------------------|------------------------------------------------------|---------------------------|
| Компания         ИН           >00 "ФОРТУНА"         5190035590         Руков           >00 "ФОРТУНА"         5190035590         Телеф           >00 "ФОРТУНА"         5190035590         Телеф           >00 "ФОРТУНА"         5190035590         Телеф           >00 "ФОРТУНА"         5190035590         Телеф           >00 "ФОРТУНА"         5190035590         Телеф           >00 "ФОРТУНА"         5190035590         Телеф           >00 "ФОРТУНА"         5190035590         Факс           >00 "ФОРТУНА"         5190035590         Факс           >00 "ФОРТУНА"         5190035590         Факс           >00 "ФОРТУНА"         5190035590         Факс           >00 "ФОРТУНА"         5190035590         Факс           >00 "ФОРТУНА"         5190035590         Факс           >00 "ФОРТУНА"         5190035590         Факс           >00 "ФОРТУНА"         5190035590         Факс           >00 "ФОРТУНА"         5190035590         Факс | · · · · · · | · · · · · · · · · · · · · · · · · · · | · · · · · · · · · · · · · · · · · · ·      | контакта 👻                                           |                           |
| <u>ООО "ФОРТУНА"</u>                                                                                                    | 5190035590  | Руководитель                          |                                            | Жукова Ирина Игоревна                                |                           |
| 000 "ФОРТУНА"                                                                                                    | 5190035590  | Телефон                               | +7 (8152) 994419                           | Григорян Михаел Гургенович                           | 11.11.2024                |
| 000 "ФОРТУНА"                                                                                                    | 5190035590  | Телефон                               | +7 (8152) 994429                           | Кейних Наталья Андреевна                             | 06.08.2021                |
| 000 "ФОРТУНА"                                                                                                    | 5190035590  | Телефон                               | +7 (8152) 994426                           | Григорян Гаик Гургенович                             | 14.03.2018                |
| 000 "ФОРТУНА"                                                                                                    | 5190035590  | Телефон                               | +7 (8152) 994414                           |                                                      | 31.07.2017                |
| 000 "ФОРТУНА"                                                                                                    | 5190035590  | Телефон                               | +7 (8152) 994413                           | Григорян Гаик Гургенович, Григорян Михаел Гургенович | 03.04.2017                |
| 000 "ФОРТУНА"                                                                                                    | 5190035590  | Факс                                  | +7 (8152) 994419                           | Григорян Михаел Гургенович                           | 11.11.2024                |
| 000 "ФОРТУНА"                                                                                                    | 5190035590  | Факс                                  | +7 (8152) 994429                           | Кейних Наталья Андреевна                             | 06.08.2021                |
| 000 "ФОРТУНА"                                                                                                    | 5190035590  | Адрес                                 | Мурманская обл, г.о. город Мурманск, г Мур |                                                      |                           |
| OOO "MYPMAH ABTO"                                                                                                    | 5190007106  | Руководитель                          |                                            | Григорян Михаел Гургенович                           |                           |

При выборе «Все в одной строке» все контракты компании находятся в одной строке

|                      |            |           |                  |                  |                  | · · · · ·        |                  | -                |                  |                           |                       |
|----------------------|------------|-----------|------------------|------------------|------------------|------------------|------------------|------------------|------------------|---------------------------|-----------------------|
| Компания             | инн        | кпп       | Телефон 👻        | Телефон 👻        | Телефон 🔻        | Телефон 👻        | Телефон 🔻        | Факс 👻           | Факс             | E-mail 👻                  | E-mail 👻              |
| <u>000 "фортуна"</u> | 5190035590 | 519001001 | +7 (8152) 994419 | +7 (8152) 994429 | +7 (8152) 994426 | +7 (8152) 994414 | +7 (8152) 994413 | +7 (8152) 994419 | +7 (8152) 994429 | stroyfortuna2021@yandex.r | ms.elbrus 17@mail.ru  |
| OOO "MYPMAH ABTO"    | 5190007106 | 519001001 | +7 (8152) 994419 | +7 (911) 8017777 | +7 (911) 3184444 | +7 (8152) 994426 | +7 (8152) 994413 | +7 (8152) 994419 | +7 (911) 8017777 | murmanavto51@gmail.com    | murman avto51@mail.ru |

В отчете содержится следующая информация:

- Название компании с гиперссылкой на карточку компании (см. <u>Карточка</u> компании)
- ИНН компании
- КПП компании
- Данные по выручке год подачи данных и объем выручки в млн руб.
- Дата регистрации компании
- Основной ОКВЭД (сфера деятельности) компании
- Регион и город регистрации компании
- Почтовый адрес компании
- Список телефонов компании
- Список е-mail компании
- Информация о руководителе
- Информация о контактных данных. Для режима «Каждый в отдельной строке» контактное лицо привязано к контакту, для режима «Все в одной строке» все контактные лица перечислены в одном столбце.
- Дата последней публикации контакта (аналогично информации о контактных данных)
- Информация о последней активности компании:
  - о Реестр вид активности компании (торги, сертификаты, лицензии...)
  - Роль роль компании в активности (заказчик, поставщик, заявитель...)
  - Наименование наименование публикации с гиперссылкой на соответствующую карточку
  - о Дата дата последней активности

Публикация, указанная в последней активности компании, может не соответствовать запросу, по которому построен отчет.

В зависимости от выбранного режима вывода данные располагаются в разном порядке

Режим «Все в одной строке»

| _               |                |               |                     |      |                                                                                                    |                 |                 | _                    |                              |                          |                 |                           |                                     |                                              |                       |                |                                                                |                                           |                                         |                              |        |           |                                                                                                    |            |
|-----------------|----------------|---------------|---------------------|------|----------------------------------------------------------------------------------------------------|-----------------|-----------------|----------------------|------------------------------|--------------------------|-----------------|---------------------------|-------------------------------------|----------------------------------------------|-----------------------|----------------|----------------------------------------------------------------|-------------------------------------------|-----------------------------------------|------------------------------|--------|-----------|----------------------------------------------------------------------------------------------------|------------|
|                 | -              |               | 100                 | -    | and the second second se | Are             | hanne .         | Dentes .             | here a                       | Sector                   | been            | test                      | 1 1 1                               | Comment Control                              | free are range        | Concernment of |                                                                | Presson .                                 | tererar grant .                         | Accession for a conservation |        | (history) | Market Charles and                                                                                                    |            |
|                 |                |               |                     | Free | Chan, son pet.                                                                                                    | preservation of |                 |                      |                              |                          |                 |                           |                                     |                                              |                       |                |                                                                |                                           |                                         | apertants.                   | Percep | Fath      | Report and Applications                                                                                                    | 600        |
| 26.027-022-04   | CAR91112       | A14052474     | ALCONTROL OF        |      |                                                                                                    | 2826.1999       | «? (243) 2221   |                      | 12 el (212) 2522             |                          |                 | pdput120mbdb.cu           | db robot120roles                    | (Orkely 85.11) Opencesore<br>downcreen       | Capproximitian        | harspendiger   | Cappy cases cite, r. intropretiops, yr. internediantias, p.41  | La dependente de la construir de particia | Alternation in the standard step of the | 16222024                     | here . | Sec. 10   | Design and the second second                                                                                                    | 48.11.3694 |
| and a strength  | CALCONDUCAT    |               | 467881001           |      |                                                                                                    | 09101998        | 47 [84 A] A5.A1 | i) at (24255) m      | 19 47 (AAA) ASAR             | 1 <b>0</b> 47 (243) 2543 | -               | Colored States and Street | dis relacionisticates               | (Orkely \$5.11) (Spacewore)                  | Coppersonalities      | langeninger    | Саруу сахаг сёл., г. Катеринбург, ул. Маана Сибирла с          | ig interest features for an announce      | братина Аластана Власласана, Бр         | 17262024                     | Tex.   | Terrore   | Design and the second second                                                                                                    | 12.11.2014 |
| 10.00.00.00     | CALMERS        | Sec. 1724     | 6/801001            |      | 1.1                                                                                                    | 15.091998       | 47 (1413) 2561  | 4 +1 (141) 252       |                              |                          |                 | adapt Contractor          | di nintri finala                    | (Drawig at 11) Organisers                    | Cogurianticate        | langes Gyr     | Cagge cacar clin., r. lating weight, yr. https://www.cac.jt.10 | tecnos genetación                         | Доловия С, Принна Маскания              | 27.52.2022                   | Test . | Terren    | Second Second Second Second Second                                                                                                    | 12.11.2014 |
| MARY DROOM      | CALIFICATION   | A54047711     | 46/621001           |      |                                                                                                    | 18.29 1998      | <1 (85.8) 883 1 | 14 -7 (243) 266      | 12 •7 (202) 2565             | il +i (143) 37333        |                 | partition and an          | di nistikinala                      | (Crising) at a s Copincision                 | Capponearionate       | harspendiger   | Cogge cooler clin., r. hampendige, yr. hwww.wood, g. 29        | Jyr. Anna Tennagyatera                    | Al Annal Annagament All A.I., Anna      | 12222004                     | her.   | Sec. 10   | Second second se | 40.11.3034 |
| 25.027 225.000  | CALIFICATION   |               | 447821001           |      |                                                                                                    | 2026.1000       | e) (804) ASS    | 13 47 (2003) FAD     | e) (823) 3333                | 18 of (243) 2543.        | ·* (*****) ***  | Colourse Debutture        | anony distant and the second second | (Orkely \$5.11) (Specesse<br>downlowce       | Conjunctional General | harspeninger   | Copproximation, r. https://gr. yr. Bictional.g. 14-8           | Faranspia in ma Opumina                   | Scipness Arrevena Brancpessa, Ma        | 18.372028                    | Tex.   | hearon    | Design and the second second                                                                                                    | 10.11.0014 |
| MARY AREAS      | Calenzia       | assession for | 6/501001            |      |                                                                                                    | 14062001        | 47 (343) 3703   | rs +t (462) 270      | 47 (214) 1121                | 12 47 (964) 98.84        | •7 (*****) ***  | adapt 24 datables         | discriminal 24 Decision             | (Orkely \$5.11) Of processor                 | CaparineeriGracu      | langendiger    | Свудловов обл., г. Катеринбург, ул. Кангистірикана, д          | 5. влованата м Алисидрона                 | Ane accel Imana Openia, Préveio         | 21.01.0024                   | See.   | Second    | Design and the second second second second                                                                                                    | 10.11.2014 |
| searce proceeds | ALALIA         | A64177414     | 46/821001           |      |                                                                                                    | 01293009        | <7 ( M X) X663  | e -7 (450) 202       | 22 <del>-</del> 7 (34383) 43 | 12 -7 (143) 1530         | -               | Index I februaries        | dis reduct historial cu             | (Criss), this is Council                     | Capitolana            | hangendiger    | Cogg/color cl/, /. http://digr.yr. her-woo(,), 225             | Костанов Карина Роздесано                 | Kocana Kapine Posancara, Rosan          | 17262004                     | here . | Lauran    | Decision management in the solution                                                                                                    | 10.11.304  |
| anary are each  | AT OCCUPANEME  | A14711778     | ALCONTRACTOR        |      |                                                                                                    | 31033611        |                 | e el (62122) 2       | 47 (822) 1645                | ik +1 (243) 2765         | -               | palaut 1 Panaultura       | db robutt throles                   | (Initially \$5.1.1) (Spincases)<br>downersee | Cappendarifican       | harspeninger   | Cappy casar clin, r. hampenlips, yr. Airceanetganwar,          | A Torne laws Armonyces                    | Aparanta Auguri alteraruma, te          | 11222024                     | See.   | hearran   | Second second second second                                                                                                    | 49.11.3654 |
| 10000-00100     | Colorada       | ********      | 467901001           |      |                                                                                                    | 10161000        | 4) (14.1) 17.1  | 16 of (1.4.1) 1.7.1. | es (1944) 9345               | e el (242) 2723          | -               | eday 15 belation          | discretion 15 division              | (Orkely \$5.11) Opencaree<br>doalor work     | Capprosectors         | der sprediger  | Cappy cases of r, r. Sampandige, pr. Salarie, p. 5545          | Magdalaranana fitalar (ayonna             | Megawarena kona Ogarena                 | 64.87.2077                   | See.   | Second    | Design and the second second                                                                                                    | 12.11.2014 |
| 1000.0000       | CALMER         |               | 6/801001            |      |                                                                                                    | 10103004        | <7 (HO) 211     | -1 (734) 875         | 1) +7 (143) 2117             | 5 -7 (84837) 87          | •7 (922) 1 (92) | Colored Colored Co.       | dia mineratra dia                   | (Critely \$5.11) Generator                   | Capitriana contra te  | interpretinger | Санду сколя сбл., г. Катеринбург, пос. Сладка, ул. Горина      | си Сабдулгина вали наколека               | (Mygalana barrananana                   | 26372028                     | Sec.   | Second    | Design research and                                                                                                    | (0.11.30N  |
| searcy pix calc | AT OCCUPANESS. | ALCOLUMN 2    | and a second second |      | 1.00                                                                                                    | 18291998        | 47 (214) 1122   | 10 +7 (141) 122      | 26 +7 (814113) 22            | 0 47 (968) 92 308        | •7 (21222) 422  | COLORED FOR COLORED FOR   | £ 1/160/06274                       | (Sealing) 45.51 (Specialized                 | Capitoriana           | interpretage   | Copyronaecdir, r. Katopendiger, yr. Kyrapcae, y. 57            | Homeperstance Engine poles                | Усладна натали Владниерских, О          | 10222024                     | New    | Sec. 10   | Second research strend in the shad                                                                                                    | 10.11.3034 |

Режим «Каждый в отдельной строке»

| 1 <b>^</b>                  |            |      |                                         |            |                                |                        |                    |              |                                             |                                                      |                           |        |           | v                                             |            |
|-----------------------------|------------|------|-----------------------------------------|------------|--------------------------------|------------------------|--------------------|--------------|---------------------------------------------|------------------------------------------------------|---------------------------|--------|-----------|-----------------------------------------------|------------|
|                             | 1994       |      | lugiyes)                                | (Area      | 0000003-00000                  | Parenter committee and | Toolog description | Ten .        | King and a second second                    | Konstantin and                                       | Дага посладной публинации |        | Песя      | agent activity of the strendard set           |            |
|                             |            | feg. | <ul> <li>Объем, мля руб</li> </ul>      | beweeken - |                                | -                      |                    |              |                                             |                                                      | ebunaeta 💌                | Peecip | Pass      | <ul> <li>Напланскание публикации</li> </ul>   | Z Ana      |
| МЕДОУ - ДЕТСКИЙ САД № 31    | 6655052474 |      |                                         | 29.06.1999 | (ОКВЭД2 85.11] Обранование до  | Свордловских область   | Балоринбург        | Руководитоль |                                             | Зырянова Анастасия Юрыяна                            |                           | Topen  | Saurans.  | Поставна продуктов питания (птица, яйцо)      | 07.11.2024 |
| МЕДОУ - ДПСКИЙ САД № 31     | 6655052474 |      |                                         | 29.06.1999 | [ОКВ3Д2 85.11] Образование до  | с Скордловских область | Такаторин Сург     | Талофон      | 17 (343) 3221656                            | Краненно Елена Изановна, Мералекова Лилин Кайжановна | 16.02.2024                | Торея  | laurers.  | Поставна продуктов питания (птица, зйцо)      | 07.11.2024 |
| МЕДОУ - ДІТСКИЙ САД № 31    | 6655052474 |      | 1 C C C C C C C C C C C C C C C C C C C | 29.06.1999 | (OKB3Q2 85.11) Oбранование до  | Свердловская область   | Быларин-Сург       | Тахофон      | (7 (14383) 43322                            |                                                      |                           | Торен  | Saupers   | Поставка продуктов питания (птица, зйцо)      | 07.11.2024 |
| МЕДОУ - ДЕТСКИЙ САД № 31    | 6655052474 |      |                                         | 29.06.1999 | (OK8302 85.11) Oбранование до  | Скердловская область   | Бынарин-бург       | Тахофон      | (7 (343) 3522304                            |                                                      |                           | Торея  | Saucress  | Поставна продуктов питания (птица, зйщо)      | 07.11.2024 |
| MADOX - DECKIPPICAD IN 31   | 6655052474 |      |                                         | 29.06.1999 | (0883)2 85.11] Oбранование до  | Скердлокских область   | Бынаринбург        | Понта        | mdou312@edueb.ru                            | Краннио Елича Ивековна                               | 08.11.2024                | Торея  | Second    | Постанка проднятов питачия (птица, зйщо)      | 07.11.2024 |
| MEDOX - DELCKING CAD IN 31  | 6655052474 |      | 100 C                                   | 29.06.1999 | (088302 85.11) Oбранование до  | Скердлонских область   | Банаринбург        | flowra       | ekb_mdou312@mail.ru                         | Краннио Е. И., Миралиска Лилих Каймановна            | 29.12.2023                | Торея  | Second    | Постанка продрягов питачия (птица, зйцо)      | 07.11.2024 |
| MEDOX - DEICKING CAD NO 31  | 6655052474 |      | 100 C                                   | 29.06.1999 | (088302 85.11) Of parciance gr | Скердленских область   | bangestype         | Arpix        | Сардлонская обл., г. Былеринбург, ул. Ба    | M                                                    |                           | Торея  | Second    | Постана продектов питачия (птица, зйцо)       | 07.11.2024 |
| MADOY - DEICKIR CAD KOM     | 6655047971 |      |                                         | 09.10.1998 | (088302 85.11) Of partners at  | Скердленски область    | banpestign         | Рукокодитоль |                                             | Брелени Анастари Винслакона                          |                           | Терен  | Sectors   | Поставка продрягов питачия (иснораяция)       | 07.11.2024 |
| MADOY - DEICKIER CAD KOME   | 6655047971 |      |                                         | 09.10.1998 | (088302 85.11) Of partners at  | Свердленные область    | bangesdiger        | Terebow      | 17 (343) 3535728                            | Бреления Анастасия Винеславския                      | 17.06.2024                | Topos  | Sectors   | Поставка продектов питакия (консервация)      | 07.11.2024 |
| MADOY - DEICKIER CAD KOME   | 6655047971 |      |                                         | 09.10.1998 | (0883g2 85.11) Of parenaume ap | Свердиским область     | Exception          | Terrefrom    | 17 (34355) 40951                            |                                                      | 13.01.2023                | Topos  | Sectores  | Поставка продуктов питакия (консервация)      | 07.11.2024 |
| MADOV - DELCKING CAD KOWE   | 6655047971 |      | 1 C C C C C C C C C C C C C C C C C C C | 09.10.1998 | (ОКВЭД2 85.11] Обранование до  | Свордложная область    | EnalogunaGypt      | Terefore     | 17 (343) 3540951                            | Sparma A. B.                                         | 30.12.2022                | Topos  | Basarana  | Поставка продуктов питакия (консервация)      | 07.11.2024 |
| мадоу - детский сад ком!    | 6655047971 |      |                                         | 09.10.1998 | (ОКВЭД2 85.11] Обранование до  | Свордловских область   | Баатарин Сург      | Texedow      | (7 (343) 3543235                            |                                                      | 01.04.2022                | Topen  | Basarans  | Поставна продуктов питания (консервация)      | 07.11.2024 |
| мадоу - детский сад комп    | 6655047971 |      |                                         | 09.10.1998 | (ОКВЭД2 85.11) Обранование до  | Свордя свехая обязеть  | Быхорин Сург       | Понеа        | mdou169@adaakh.ru                           |                                                      | 08.11.2024                | Тарея  | lauren    | Поставка продуктов питания (консервация)      | 07.11.2024 |
| мадоу - дітский сад комп    | 6655047971 |      |                                         | 09.10.1998 | (OKB3Q2 85.11) Oбранование до  | Свердловская область   | Быларин-Сург       | Понеа        | akb_mdou363@mail.su                         | Бразника Анастасия Винсклавська                      | 17.06.2024                | Торен  | Saupers   | Поставка продуктов питания (консервация)      | 07.11.2024 |
| МАДОУ - ДІТСКИЙ САД КОМГ    | 6655047971 |      |                                         | 09.10.1998 | (OK8302 85.11) Oбранование до  | Скердловская область   | Быларин-Сург       | Азрас        | Сверда свская оба., к. Вкатеринбург, ук. М  |                                                      |                           | Торея  | Saupers   | Поставка продуктов питания (консервация)      | 07.11.2024 |
| MADOX - DECKIPPICAD IN 24   | 6655047724 |      |                                         | 18.09.1998 | (0883)2 85.11] Oбранование до  | Скердловских область   | Бынаринбург        | Руководитель |                                             | Дасятнова Ирина Сертевана                            |                           | Торея  | Sectors   | Поставка продня са питачия (консерзация)      | 07.11.2024 |
| MADOX - DELCKING CAD IN 24  | 6655047724 |      |                                         | 18.09.1998 | (088302 85.11) Oбранование до  | Скердлокски область    | бынринбург         | Тегефон      | +7 (343) 3661420                            | Дасяткова И. С., Парамна Анастасия Игореана          | 27.12.2022                | Торея  | Second    | Постанка продня са питачия (консеранция)      | 07.11.2024 |
| MEDOX - DEICKING CAD NO 24  | 6655047724 |      |                                         | 18.09.1998 | (088302 85.11) Of parcoaver gr | Скердленских область   | bangestops         | Terebox      | 17 (343) 2524458                            |                                                      |                           | Торея  | Second    | Постанка продрягов питачия (консеранция)      | 07.11.2024 |
| MEDOX - DEICKING CAD NO 24  | 6655047724 |      |                                         | 18.09.1998 | (088302 85.11) Of partners at  | Скердленски область    | bangestige         | flowra .     | mdou245@eduelb.ru                           | Decementa H. C.                                      | 08.11.2024                | Торея  | Sectors   | Постана продрятов питачия (иснорания)         | 07.11.2024 |
| MEDOX - DEICKNR CAD NO 24   | 6655047724 |      |                                         | 18.09.1998 | (088302 85.11) Of partners at  | Скердленски область    | bangestige         | flowra .     | okb_mdov245@mail.rv                         | Пархитна Анастасня Истровна                          | 27.12.2022                | Topos  | Sectors   | Поставка продрятов питания (исноравшия)       | 07.11.2024 |
| MEDOV - DEICKNR CAD NO 24   | 6655047724 |      |                                         | 18.09.1998 | (088302 85.11) Of partners at  | Свердленные область    | Buildbang and Abil | Argini       | Сарда саская оба., к. Быгарныбург, ул. На   | A                                                    |                           | Topos  | Sectores  | Поставка продектов питакия (консервация)      | 07.11.2024 |
| MEDOV - DELCKING CAD NO 45: | 6655047731 |      |                                         | 18.09.1998 | (0K83g2 85.11] Ofgaarsame g    | Свордложная область    | EnallignanGraph    | Pyersogeners |                                             | Dyi Anna Fennagama                                   |                           | Topos  | Bastress  | Поставна продуктов питания (клоб)             | 07.11.2024 |
| MEDON - DELCKING CVD IN 42  | 6659047731 |      |                                         | 18.09.1998 | [ОКВЭД2 85.11] Образование до  | с Свордловская область | Feating and opt    | Taxopow      | 17 (953) 3872411                            | Dys Anna Fennagaeana                                 | 12.02.2024                | Topen  | Resorant  | Поставна продуктов питания (клоб)             | 07.11.2024 |
| MEDOX - DELCKING CVD IN 421 | 6655047731 |      | 1 C C C C C C C C C C C C C C C C C C C | 18.09.1998 | (ОКВЭД2 85.11) Обранование до  | Свордя свехая обязеть  | Быхорин Сург       | Тахофон      | 17 (343) 3665074                            | Лут А. Г., Ялунина Олыа Висторовна                   | 29.12.2023                | Торен  | Bausress  | Поставна продуктов питания (клоб)             | 07.11.2024 |
| МЕДОУ - ДІТСКИЙ САД № 45    | 6655047731 |      |                                         | 18.09.1998 | (OKB3Q2 85.11) Oбранование до  | Свердловская область   | БыхоринСург        | Тахофон      | (7 (343) 3665365                            | Якунина Олыз Викторозна                              | 33.09.2022                | Тарая  | Saurens   | Поставка продуктов питания (клоб)             | 07.11.2024 |
| МЕДОУ - ДІТСКИЙ САД № 45    | 6655047731 |      |                                         | 18.09.1998 | (OK83)[2 85.11] Oбранование до | Скердловская область   | Быларин-Сург       | Тахофон      | (7 (343) 3233278                            | Яхунина Олыз Викторозна                              | 17.11.2016                | Торен  | Saupers   | Поставка продуктов питания (клеб)             | 07.11.2024 |
| MEDOX - DELCKING CAD IN 45  | 6655047731 |      |                                         | 18.09.1998 | (OK8302 85.11) Oбранование до  | Скердловских область   | Бынарин-бург       | Понта        | mdou458@edueb.ru                            | Лут Анна Геннариена, Ялуника О. В.                   | 08.11.2024                | Торея  | Saucrets  | Поставна продектов питания (клаб)             | 07.11.2024 |
| MADOX - DELCKING CAD IN 45  | 6655047731 |      |                                         | 18.09.1998 | (088302 85.11) Oбранование до  | Скердлокских область   | Бынаринбург        | flowra .     | ukb_mdou458@mail.ru                         | Ялунина Олыа Викторовна                              | 28.12.2022                | Торея  | Second    | Постания проднятов питачия (клиб)             | 07.11.2024 |
| MEDOX - DELCKING CAD IN 45  | 6655047731 |      |                                         | 18.09.1998 | (088302 85.11) Of parceire at  | Скердлонских область   | bangestops         | Alpix        | Сирдлонски обл., г. Бытеринбург, ул. Те     | 0                                                    |                           | Торея  | Second    | Постанна продрягов питачия (клиб)             | 07.11.2024 |
| MEDOX - DEICKING CAD NO 18- | 6655052611 |      |                                         | 29.06.1999 | (088302 85.11) Of parenese p   | Скердленских область   | bangestige         | Руководитель |                                             | Казанциза Елина Юрышна                               |                           | Торея  | Sectors   | Постанка продрятов питачия (скозде)           | 07.11.2024 |
| MEDOX - DEICKING CAD NO 18- | 6655052611 |      |                                         | 29.06.1999 | (088302 85.11) Of partners at  | Скердленски область    | bangestige         | Terebow      | 17 (904) 3898234                            | Тефистал Антонична Вингорозна                        | 18.12.2023                | Терен  | Sectors   | Поставна продрятов питачия (свозде)           | 07.11.2024 |
| MEDOX - DELCKING CAD NO 18- | 6655052611 |      |                                         | 29.06.1999 | (088302 85.11) Of partners at  | Свердленные область    | banges/cgr         | Terebow      | 17 (890) 4389823                            | Терфиетал Антонична Винеторозний                     | 14.12.2023                | Topos  | Sectors   | Поставка продектов питакия (свозде)           | 07.11.2024 |
| MEDOV - DELCKNE CVD IN 18   | 6659052611 |      |                                         | 29.06.1999 | [OK8302 85.11] Of passage av   | Свордловская область   | Enallignmentsyst   | Taxopow      | 07 (922) 2122844                            | Marysona Eriora Bragesiegonea                        | 06.08.2021                | Topon  | Kautrane  | Поставна продуктов питания (свочун)           | 07.11.2024 |
| MEDOV - DELCKING CAD NO 18  | 6655052611 |      | 1                                       | 29.06.1999 | (0K83g2 85.11) Oбранование до  | Свордя сосная область  | featigees Cype     | Taregou      | 17 (343) 3543204                            | Макунова Блона Владинировна                          | 17.11.2016                | Торея  | Bassirens | Поставна продуктов питания (овочуя)           | 07.11.2024 |
| MEDON - DELCKING CAD IN 18  | 6655052611 |      |                                         | 29.06.1999 | (OK8302 85-11) Oбранование до  | Свердловская область   | featopea Cyps      | Тагефон      | 17 (34383) 43353                            |                                                      |                           | Торея  | Saurans   | Поставна продуктов питания (овоще)            | 07.11.2024 |
| МЕДОУ - ДЕТСКИЙ САД № 18-   | 6655052611 |      |                                         | 29.06.1999 | [OK8302 85.11] Oбранование до  | Свердискых область     | Былгарин Сург      | (love a      | mdou184@aduakb.ru                           |                                                      | 08.11.2024                | Тарея  | Saurens   | Поставка продуктов питания (овощи)            | 07.11.2024 |
| МЕДОУ - ДПСКИЙ САД № 18-    | 6655052611 |      |                                         | 29.06.1999 | (OKB3Q2 85.11) Oбранование до  | Свердловская область   | Быларин-Сург       | Понеа        | antoninat6.86.9mail.su                      | Тюфекрая Антонина Викторовка                         | 18.12.2023                | Тарая  | Saupers   | Поставка продуктов питания (окозу)            | 07.11.2024 |
| MEDOX - DELCKING CAD IN 15- | 6655052611 |      |                                         | 29.06.1999 | (OK8302 85.11) Oбранование до  | Скердловская область   | Бынарин-бург       | Aspic        | Сверда свская оба., г. Вкатеринбург, ул. Вс | 4                                                    |                           | Торея  | Saucress  | Поставка продуктов питания (окозу)            | 07.11.2024 |
| MSDOX - DITCKIR CAD IN 17   | 6655071741 |      |                                         | 14.08.2001 | (0K85g2 85.11) Oбранование до  | Скердловских область   | Бынарижбург        | Руководитель |                                             | Зотова Наталия Александровна                         |                           | Торея  | Saurers   | (foccase a spoger on net aven (strengt, skip) | 07.11.2024 |
| MEDOX - DELCKING CAD IN 17- | 6655071741 |      |                                         | 14.08.2001 | (088302 85.11) Oбранование до  | Скердлонских область   | Банаринбург        | Тегефон      | +7 (343) 3702524                            | Липпасова Тапинча Юрылича, Рибонко Олина Сертемича   | 23.04.2024                | Торея  | Second    | Постанка продрягов питачия (птица, зйцо)      | 07.11.2024 |

### Результаты

Отчет позволяет получить список всех компаний, удовлетворяющих заданному поиску, с полной информацией о компании.

В отчет выводится не более 2000 записей.

Отчет имеет настраиваемый фильтр, в котором можно выбрать интересующие пользователя поля отчета.

| Параметры отчета Результаты поиска                 | $\times$ |
|----------------------------------------------------|----------|
| Сформировать отчёт по результатам текущего поиска? |          |
| Снять все                                          |          |
| 🗸 Компания                                         |          |
| Иаименование                                       |          |
| инн                                                |          |
| Регион регистрации                                 |          |
| Регион регистрации, 1 уровень                      |          |
| Регион регистрации, 2 уровень                      |          |
| Регион регистрации, 3 уровень                      |          |
| И Реестр                                           |          |
| 🗸 Роль                                             |          |
| 🗹 Количество публикаций для роли                   |          |
| 🗾 Последняя публикация                             |          |
| Иаименование                                       |          |
| 🗹 Дата публикации                                  |          |
| 🖌 Цвет                                             |          |
| 🖌 Комментарии                                      |          |
| Отмена Сформиров                                   | ать      |

Отчет содержит следующую информацию:

Раздел Компания:

- Название компании с гиперссылкой на карточку компании (см. <u>Карточка</u> компании)
- ИНН компании
- Город регистрации компании
- Место регистрации компании на уровне федерального округа
- Место регистрации компании на уровне региона
- Место регистрации компании на уровне города

Остальные столбцы отчета выводятся по аналогии с результатами поиска в реестре и зависят от роли компании.

- Реестр реестр, к которому относится роль компании.
- Роль название роли
- Количество публикация для роли количество действий компании в этой роли.
- Последнее действие/Наименование название последнего действия, произведенного компанией в выбранной роли.
- Последнее действие/дата дата последнего действия в выбранной роли

Публикация, указанная в последней активности компании, может не соответствовать запросу, по которому построен отчет.

Кроме того, в отчет выводятся:

- Цвет цвет, которым отмечена карточка компании
- Комментарий комментарий к карточке компании

|                   | Компания   |                    |                                 |                    |                                 |          |           | Количество             | Последняя публик                         | ация              |      |             |
|-------------------|------------|--------------------|---------------------------------|--------------------|---------------------------------|----------|-----------|------------------------|------------------------------------------|-------------------|------|-------------|
| Наименовани       | инн 🖵      | Регион регистрац 🚽 | Регион регистрации<br>1 уровень | 2 уровень          | Регион регистрации<br>3 уровень | Реестр 👻 | Роль      | публикаций для<br>роли | Наименование 🚽                           | Дата публикации 🚽 | Цвет | Комментарий |
| 000 "ФОРТУНА"     | 5190035590 | Мурманск           | Северо-Западный ФО              | Мурманская область | Мурманск                        | Торги    | Поставщик | 84                     | Выполнение работ по ремонту междворовь   | 11.11.2024        |      |             |
| 000 "ФОРТУНА"     | 5190035590 | Мурманск           | Северо-Западный ФО              | Мурманская область | Мурманск                        | CPO      | Член СРО  | 3                      |                                          |                   |      |             |
| OOO "MYPMAH ABTO  | 5190007106 | Мурманск           | Северо-Западный ФО              | Мурманская область | Мурманск                        | Торги    | Поставщик | 81                     | Выполнение работ по ремонту междворовь   | 24.07.2024        |      |             |
| OOO "MYPMAH ABTO  | 5190007106 | Мурманск           | Северо-Западный ФО              | Мурнанская область | Мурнанск                        | CPO      | Член СРО  | 1                      |                                          |                   |      |             |
| ООО "ЮФ АУДИТ СЕР | 5190046306 | Полярный           | Северо-Западный ФО              | Мурманская область | Полярный                        | Торги    | Поставщик | 2                      | оказание услуг по мойке автотранспортных | 06.03.2024        |      |             |
| 000 "ФОРТУНА"     | 5190046987 | Мурманск           | Северо-Западный ФО              | Мурнанская область | Мурнанск                        | Торги    | Поставцик | 4                      | Снос изношенного законсервированного жил | 24.05.2022        |      |             |
| 000 "ФОРТУНА"     | 5190046987 | Мурманск           | Северо-Западный ФО              | Мурманская область | Мурманск                        | CPO      | Член СРО  | 3                      |                                          |                   |      |             |
| 000 "FAFAT"       | 5190073236 | Мурманох           | Северо-Западный ФО              | Мурманская область | Мурнанск                        | Торги    | Поставщик | 22                     | Выполнение работ по содержанию улично-и  | 01.04.2022        |      |             |

#### Статистика

Отчет позволяет получить количественную статистику в рамках выполненного поискового запроса по фильтрам реестра.

В настоящее время отчет находится в стадии переработки.

Информация о лицензиях компаний

### Фильтры и агрегаты реестра Лицензии

Информация о лицензиях компаний содержится во вспомогательном реестре «Лицензии». Реестр позволяет:

• Найти лицензию или лицензии по их номерам

Поисковый запрос

Номер лицензии

• Найти действующие лицензии

| Дей | ствует | Д  | ата выд | цач |         |         |         |  |
|-----|--------|----|---------|-----|---------|---------|---------|--|
| He  | учит   |    | За вес  | ьг  |         |         |         |  |
|     | < >    |    |         | ноя | 024     | 4 🗸     |         |  |
|     | пн     | вт | ср      | чт  | пт<br>1 | сб<br>2 | BC<br>3 |  |
|     | 4      | 5  | 6       | 7   | 8       | 9       | 10      |  |
|     | 11     | 12 | 13      | 14  | 15      | 16      | 17      |  |
|     | 18     | 19 | 20      | 21  | 22      | 23      | 24      |  |
|     | 25     | 26 | 27      | 28  | 29      | 30      |         |  |

• Найти лицензии с учетом ограничений по дате выдачи и дате окончания действия

| Дата выдачи    |   | Дата окончания не ранее |
|----------------|---|-------------------------|
| За весь период | ^ | Не учитывать            |

# Реестр также содержит агрегаты по лицензиатам и сфере деятельности (СЛВД)

| Лицензиат                        |    | K 3             | Сфера деятельност             | ги                                 |   | 5. J<br>1. J |
|----------------------------------|----|-----------------|-------------------------------|------------------------------------|---|--------------|
| ☐ АО "ТАНДЕР"                    | 2  | 7 250           |                               | Розничная продажа                  | _ |              |
| PTPC                             | 2  | 5 192           | [СЛВД 1630220] алкогольной пр | алкогольной продукции,<br>лицензир |   | 518 221      |
| 000 "AFPOTOPF"                   | 2  | 5 1 5 3         |                               | Пользование участками недр         |   | 05.060       |
| АО "ДИКСИ ЮГ"                    | 2  | 4 273           | [СЛВД 1750108]                | для целей геологическо             |   | 25 060       |
| 🔲 АО "ТОРГОВЫЙ ДОМ "ПЕРЕКРЕСТОК" |    | 4 022           | 🔲 [СЛВД 1630206]              | Закупка, хранение и поставки       |   | 18 688       |
|                                  | E2 | 1 207           |                               | алкогольной продукции              |   |              |
|                                  | H  | айдено: 783 864 |                               |                                    |   | Найдено: 674 |

# Результаты поиска реестра Лицензии

Результаты поиска выводятся в табличном виде. Над таблицей выводится:

- Количество найденных записей
- Количество отмеченных записей
- Режим сортировки (по умолчанию либо по дате выдачи, либо по дате окончания действия)
- Формирование отчета «Результаты»

Результатов: 7 250

Столбцы таблицы:

- В первом столбце можно отметить найденного лицензиата. Если выбрать чек-бокс в шапке таблицы, отметятся все компании на активной странице.
- Лицензиат название компании-лицензиата с гиперссылкой на карточку компании (см. Карточка компании)
- ИНН ИНН лицензиата
- Регион регистрации регион регистрации компании на уровне города

| Лицензиат   | ИНН        | Регион<br>регистрации |
|-------------|------------|-----------------------|
| АО "ТАНДЕР" | 2310031475 | Краснодар             |
|             |            |                       |
|             |            |                       |

- Информация о лицензии:
  - о Сфера деятельности (СЛВД)
  - Номер лицензии с гиперссылкой на карточку лицензии (см. <u>Карточка</u> <u>лицензии</u>)
  - о Дата выдачи лицензии
  - о Дата окончания действия лицензии

| Лицензия                                                                       |                | Лата вылачи      | Дата окончания<br>действия |  |
|--------------------------------------------------------------------------------|----------------|------------------|----------------------------|--|
| Сфера деятельности                                                             | Номер          | Plana politia in |                            |  |
| [СЛВД 1630220]<br>Розничная продажа<br>алкогольной продукции,<br>лицензируемая | 61-4309338 РПА | 15.05.2019       | 14.05.2024                 |  |

Отмечено: 0 📻 Дата выдачи 🗸 Сформировать отчет 🗸

### Карточка лицензии

Карточка лицензии содержит следующие разделы:

- Общая информация
  - о Сфера деятельности (СЛВД) код СЛВД лицензии
  - о Лицензиар наименование лицензиара
- Лицензиат
  - Наименование название компании-лицензиата с гиперссылкой на карточку компании (см. <u>Карточка компании</u>)
- Прочие условия
  - о Номер лицензии
  - о Дата выдачи дата выдачи лицензии
  - о Дата окончания дата окончания действия лицензии

| Лицензия:<br>61-4309338 PГ | ТА Статус: Дата выдачи:<br>Действует 15.05.2019 |                                                                                                    |
|----------------------------|-------------------------------------------------|----------------------------------------------------------------------------------------------------|
| О лицензии                 | <ul> <li>Общая информация</li> </ul>            |                                                                                                    |
|                            | Сфера деятельности:                             | [СЛВД 1630220] Розничная продажа алкогольной продукции, лицензируемая субъектами Российской Федерации или органами местного самоуправления в соответствии с<br>предоставленными законом полномочиями |
|                            | Лицензиар:                                      | Департамент потребительского рынка Ростовской области                                                                                                    |
|                            | 🗐 Лицензиат                                     |                                                                                                    |
|                            | Наименование:                                   | ао "тандер"                                                                                                    |
|                            | 🗐 Прочие условия                                |                                                                                                    |
|                            | Номер лицензии:                                 | 61-4309338 РПА                                                                                                    |
|                            | Дата выдачи:                                    | 15.05.2019                                                                                                    |
|                            | Дата окончания действия:                        | 14.05.2024                                                                                                    |
|                            |                                                 |                                                                                                    |

### Отчеты реестра Лицензии

Реестр Лицензии имеет один отчет, Результаты поиска.

Отчет позволяет получить список всех лицензий, удовлетворяющих заданному поиску.

Отчет имеет настраиваемый фильтр, в котором можно выбрать интересующие пользователя поля отчета.

| Параметры отчета Результаты поиска                 | $\times$ |
|----------------------------------------------------|----------|
| Сформировать отчёт по результатам текущего поиска? |          |
| Снять все                                          |          |
| 🔽 Лицензиат                                        |          |
| 🗹 ИНН лицензиата                                   |          |
| Регион регистрации лицензиата                      |          |
| 🗸 Лицензия                                         |          |
| Номер лицензии                                     |          |
| 🗸 Сфера деятельности                               |          |
| 🗾 Лицензиар                                        |          |
| 🗾 Дата выдачи                                      |          |
| 🗹 Дата окончания действия                          |          |
| Отмена Сформирое                                   | ать      |

Отчет содержит следующую информацию:

• Лицензиат - название компании-лицензиата с гиперссылкой на карточку компании (см. <u>Карточка компании</u>)

- ИНН лицензиата
- Регион регистрации лицензиата регион регистрации на уровне города
- Раздел «Лицензии»
  - о Номер лицензии
  - о Сфера деятельности код СЛВД лицензии
- Лицензиар наименование лицензиара
- Дата выдачи дата выдачи лицензии
- Дата окончания дата окончания действия лицензии

|   |             |                |                               | Ли              | Лицензия                          |                              | _           |                         |
|---|-------------|----------------|-------------------------------|-----------------|-----------------------------------|------------------------------|-------------|-------------------------|
| 1 | Лицензиат   | инн лицензиата | Регион регистрации лицензиата | Номер лицензии  | Сфера деятельности                | лицензиар                    | дата выдачи | дата окончания деиствия |
| ł | AO "TANGER" | 2210021475     | Havenaa w X                   | 61 4000000 DEA  | CORR 1C202201 Desurement encourse | Companying periods and the   | 15.05.2010  | 14.05.2024              |
|   | AU TANGET   | 2310031473     | центральным                   | 01-4303330 FIIM | [СЛБД 1650220] РОЗНИЧНАЯ ПРОДАЖ   | департамент потреоительского | 15.05.2019  | 14.03.2024              |
|   | АО "ТАНДЕР" | 2310031475     | Центральный                   | 61-4309342 PITA | [СЛВД 1630220] Розничная продаж   | Департамент потребительскогс | 15.05.2019  | 14.05.2024              |
|   | АО "ТАНДЕР" | 2310031475     | Центральный                   | 61-4309376 PITA | [СЛВД 1630220] Розничная продаж   | Департамент потребительскогс | 15.05.2019  | 14.05.2024              |
|   | АО "ТАНДЕР" | 2310031475     | Центральный                   | 23PIIA0018563   | [СЛВД 1630220] Розничная продаж   | ДЕПАРТАМЕНТ ПОТРЕБИТЕЛЬС     | 07.05.2019  | 17.08.2020              |
|   | AO "TAHDEP" | 2310031475     | Центральный                   | ЛО-56-02-001813 | Неизвестно                        | Министерство здравоохранения | 06.05.2019  |                         |
|   | АО "ТАНДЕР" | 2310031475     | Центральный                   | ЛО-64-02-002327 | Неизвестно                        | Министерство здравоохранения | 06.05.2019  |                         |
|   | AO "TAHDEP" | 2310031475     | Центральный                   | 02036308        | [СЛВД 1630220] Розничная продаж   | Комитет Ставропольского края | 30.04.2019  | 20.02.2022              |
|   | АО "ТАНДЕР" | 2310031475     | Центральный                   | ЛО-35-02-001046 | Неизвестно                        | Департамент здравоохранения  | 30.04.2019  |                         |

# Реестр Контроль

# Основные возможности и решаемые задачи

Реестр «Контроль» позволяет:

- Профилировать торговые процедуры и контракты по зонам риска, таким как процедурные нарушения, признаки наличия недобросовестных действий участников торговых процедур, признаки ограничения конкуренции заказчиком с помощью индикаторов (см. Индикаторы)
- Просматривать результаты поиска в виде цепочки сведений: позиция плана графика - торговая процедура – контракт (см. <u>Результаты поиска в реестре</u> <u>Контроль</u>).
- Выполнять поиск и собирать статистику по товарным рынкам, в том числе, с целью проведения аналитических исследований.
- Получать готовые отчеты по уровню конкуренции, экономии, результативности осуществления торговых процедур в разрезе товарных рынков (см <u>Аналитика</u> (<u>АЭЗД</u>). ).
- Настроить поисковый запрос с учетом поисковых слов, слов-исключений (см. <u>Синтаксис поискового запроса</u>), фильтров и агрегатов реестра (см. <u>Фильтры и</u> <u>агрегаты реестра Торги</u>)
- Просматривать карточки публикаций и компаний, найденных в результате выполнения поискового запроса (см. <u>Состав сведений</u>)
- Получать статистику в количественном и объемном выражении по результатам выполненного запроса по каждому агрегату реестра

Верхняя строка реестра содержит переходы на:

- Аналитика получение аналитического отчета «Анализ эффективности закупочной деятельности» (см Аналитика (АЭЗД).
- Списки торгов (см. <u>Списки торгов</u>)
- Список отчетов (см. Сводный список отчетов)
- Список сохраненных запросов/мониторингов (см. <u>Список сохраненных</u> запросов/мониторингов)
- Историю действий пользователя (см. История действий пользователя)

| Аналитика | Списки торгов | Отчеты | Запросы/Мониторинги | История |
|-----------|---------------|--------|---------------------|---------|

# В реестре можно

| • | выполнить поиск с помошь  | ю кн | опки    | Πα               | оиск |  |
|---|---------------------------|------|---------|------------------|------|--|
| • | сохранить настроенный заг |      |         | Сохранить запрос |      |  |
| • | сохранить настроенный за  | ipoc | Очистит | ь поиск          |      |  |
| • | очистить условия поиска   |      |         |                  |      |  |

изменить режим отображения статистики (см. Режим отображения статистики) •

### Фильтры и агрегаты реестра Контроль

# Реестр «Контроль» содержит следующие фильтры и агрегаты:

Фильтры по датам (см. Даты) •

| дата начала                                                                                                    |                                                                                                    | Да                                                                                                    | та окончания                                                                                                    |                                                                                                    |                                                                                                    | Дата первой публ                                                                                                    | пикации                                                                                                    |                                                                                                    |                                                                                                    |                                                             |                                                                                                    |
|----------------------------------------------------------------------------------------------------|----------------------------------------------------------------------------------------------------|----------------------------------------------------------------------------------------------------|----------------------------------------------------------------------------------------------------|----------------------------------------------------------------------------------------------------|----------------------------------------------------------------------------------------------------|----------------------------------------------------------------------------------------------------|----------------------------------------------------------------------------------------------------|----------------------------------------------------------------------------------------------------|----------------------------------------------------------------------------------------------------|-------------------------------------------------------------|----------------------------------------------------------------------------------------------------|
| За весь период                                                                                                    |                                                                                                    | ~ З                                                                                                    | а весь перис                                                                                                    | д                                                                                                    | ~                                                                                                    | За весь перис                                                                                                    | рд                                                                                                    |                                                                                                    | × [                                                                                                    | Только                                                      | актуальнь                                                                                                    |
| B OCHOBILVIC                                                                                                    |                                                                                                    | v arnerat                                                                                                    | OR RVO                                                                                                    | חמדי                                                                                                    |                                                                                                    |                                                                                                    |                                                                                                    |                                                                                                    |                                                                                                    |                                                             |                                                                                                    |
| Б основнук                                                                                                    | , i pynny                                                                                                    |                                                                                                    |                                                                                                    | цл1.                                                                                                    |                                                                                                    |                                                                                                    |                                                                                                    |                                                                                                    |                                                                                                    |                                                             |                                                                                                    |
| • Индикал                                                                                                    | горы (см                                                                                                    | и. <u>Инди</u>                                                                                                    | каторы                                                                                                    | )                                                                                                    |                                                                                                    |                                                                                                    |                                                                                                    |                                                                                                    |                                                                                                    |                                                             |                                                                                                    |
| • Рынки (                                                                                                    | см. <u>Рын</u>                                                                                                    | <u>ки</u> )                                                                                                    |                                                                                                    |                                                                                                    |                                                                                                    |                                                                                                    |                                                                                                    |                                                                                                    |                                                                                                    |                                                             |                                                                                                    |
| • Форма п                                                                                                    | іублика                                                                                                    | ции (см.                                                                                                    | Форма                                                                                                    | <u>публи</u>                                                                                                    | кации)                                                                                                    |                                                                                                    |                                                                                                    |                                                                                                    |                                                                                                    |                                                             |                                                                                                    |
| • Источни                                                                                                    | ик (см. <mark>I</mark>                                                                                                    | Асточни                                                                                                    | <u>к</u> )                                                                                                    |                                                                                                    |                                                                                                    |                                                                                                    |                                                                                                    |                                                                                                    |                                                                                                    |                                                             |                                                                                                    |
| • Регион і                                                                                                    | поставк                                                                                                    | и (см. <u>Ре</u>                                                                                                    | стион п                                                                                                    | оставки                                                                                                    | L)                                                                                                    |                                                                                                    |                                                                                                    |                                                                                                    |                                                                                                    |                                                             |                                                                                                    |
| • Заказчи                                                                                                    | к (см. <u>За</u>                                                                                                    | аказчик/                                                                                                    | Постав                                                                                                    | щик/Ор                                                                                                    | ганизато                                                                                                    | op)                                                                                                    |                                                                                                    |                                                                                                    |                                                                                                    |                                                             |                                                                                                    |
| • ОКПД2                                                                                                    | (см. <u>Сф</u>                                                                                                    | ера деят                                                                                                    | гельнос                                                                                                    | <u>ти (ОК</u>                                                                                                    | <u>ПД2, ОК</u>                                                                                                    | <u>ВЭД2)</u> )                                                                                                    |                                                                                                    |                                                                                                    |                                                                                                    |                                                             |                                                                                                    |
| • ОКВЭД                                                                                                    | 2 (см. <u>С</u>                                                                                                    | фера де                                                                                                    | ятельно                                                                                                    | ости (Ol                                                                                                    | <u>КПД2, О</u>                                                                                                    | <u>КВЭД2)</u>                                                                                                    | )                                                                                                    |                                                                                                    |                                                                                                    |                                                             |                                                                                                    |
| п                                                                                                    |                                                                                                    |                                                                                                    |                                                                                                    |                                                                                                    |                                                                                                    |                                                                                                    |                                                                                                    |                                                                                                    |                                                                                                    |                                                             |                                                                                                    |
| <ul> <li>Постави</li> </ul>                                                                                                    | ик (см.                                                                                                    | Заказчи                                                                                                    | ік/Пост                                                                                                    | авшик/                                                                                                    | Организ                                                                                                    | атор)                                                                                                    |                                                                                                    |                                                                                                    |                                                                                                    |                                                             |                                                                                                    |
| <ul> <li>Постави</li> <li>Торгова</li> </ul>                                                                                                    | цик (см.                                                                                                    | . <u>Заказчи</u>                                                                                                    | <u>ик/Пост</u><br>Торго                                                                                                    | авщик/                                                                                                    | <u>Организ</u>                                                                                                    | <u>атор</u> )                                                                                                    |                                                                                                    |                                                                                                    |                                                                                                    |                                                             |                                                                                                    |
| <ul> <li>Постави</li> <li>Торгова</li> </ul>                                                                                                    | цик (см.<br>я площа                                                                                                    | . <u>Заказчи</u><br>адка (см                                                                                                    | <u>ик/Пост</u><br>. <u>Торго</u>                                                                                                    | авщик/<br>вая пло                                                                                                    | <u>Организ</u><br>щадка)                                                                                                    | <u>атор</u> )                                                                                                    |                                                                                                    |                                                                                                    |                                                                                                    |                                                             |                                                                                                    |
| <ul><li>Постави</li><li>Торгова</li><li>Тип торя</li></ul>                                                                                                    | цик (см.<br>я площа<br>гов (см.                                                                                                    | . <u>Заказчи</u><br>адка (см<br><u>Тип тор</u>                                                                                                    | <u>ик/Пост</u><br>. <u>Торго</u><br>огов)                                                                                                    | авщик/<br>вая пло                                                                                                    | <u>Организ</u><br>щадка)                                                                                                    | <u>атор</u> )                                                                                                    |                                                                                                    |                                                                                                    |                                                                                                    |                                                             |                                                                                                    |
| <ul><li>Постави</li><li>Торгова</li><li>Тип торя</li></ul>                                                                                                    | цик (см.<br>я площа<br>гов (см.                                                                                                    | . <u>Заказчи</u><br>адка (см<br><u>Тип тор</u>                                                                                                    | <u>ик/Пост</u><br>. <u>Торго</u><br>ргов)                                                                                                    | авщик/<br>вая пло                                                                                                    | <u>Организ</u><br>щадка)                                                                                                    | <u>атор</u> )                                                                                                    |                                                                                                    |                                                                                                    |                                                                                                    |                                                             |                                                                                                    |
| <ul> <li>Постави</li> <li>Торгова</li> <li>Тип торя</li> </ul>                                                                                                    | цик (см.<br>я площа<br>гов (см.                                                                                                    | . <u>Заказчи</u><br>адка (см<br><u>Тип тор</u><br>Рынк 0                                                                                                    | ик/Пост<br>. <u>Торго</u><br>ргов)                                                                                                    | авщик/<br>вая пло                                                                                                    | <u>Организ</u><br><u>щадка</u> )<br>Форма публикация                                                                                                    | <u>атор</u> )                                                                                                    |                                                                                                    | Источник                                                                                                    |                                                                                                    |                                                             |                                                                                                    |
| <ul> <li>Поставії</li> <li>Торгова</li> <li>Тип тор!</li> </ul>                                                                                                    | цик (см.<br>я площа<br>гов (см.                                                                                                    | . <u>Заказчи</u><br>адка (см<br><u>Тип тор</u><br><sup>Рыски ©</sup><br>и © или о то                                                                                                    | <u>ик/Пост</u><br>. <u>Торго</u><br>огов)                                                                                                    | <u>авщик/</u><br>вая пло                                                                                                    | Организ<br>щадка)<br>Форма публикации<br>о горговая процедур                                                                                                    | <u>атор</u> )                                                                                                    | 107 551 596                                                                                                    | Источник                                                                                                    | 103/9403                                                                                                    |                                                             | <b>136 96</b> 1 859                                                                                                    |
| Поставії     Торгова     Тип тор:                                                                                                    | цик (см.<br>я площа<br>гов (см.                                                                                                    | . <u>Заказчи</u><br>адка (см<br><u>Тип тор</u><br>Ранки ©<br>и © или □ тог<br>Пекарства и медиар                                                                                                    | <u>ик/Пост</u><br>. <u>Торго</u><br>огов)<br>тько с рыжками<br>инские изделия                                                                                                    | авщик/<br>вая пло<br>∷                                                                                                    | Организ<br>щадка)<br>Форма публикации<br>оторговая процедур<br>Полиция плана-тра                                                                                                    | <u>атор</u> )<br><sup>в</sup>                                                                                                    | 107 551 596<br>65 256 928<br>62 256 928                                                                                                    | Источник<br>азаутки 44<br>Закутки 42<br>Источник                                                                                                    | ιΦ3/94Φ3<br>3Φ3                                                                                                    |                                                             | <b>136 96</b> 1 859<br><b>49</b> 011 733<br>26 411 225                                                                                                    |
| Поставії     Торгова     Торгова     Тип тор:      токо с индикаторани      индо гупа для повска                                                                                                    | цик (см.<br>я площа<br>гов (см.                                                                                                    | Заказчи<br>адка (см<br><u>Тип тор</u><br>Режен •<br>и • или • то<br>Пекаства и марие<br>• перектоства, рама                                                                                                    | <u>ик/Пост</u><br>. <u>Торго</u><br><u>огов</u> )<br>тыко с рынками<br>нооке изделия<br>онт (включая                                                                                                    | авщик/<br>вая пло<br>::<br>12 273 526<br>11 673 405                                                                                                    | Организ<br>щадка)<br>Форма публикции<br>Сторговая процедур<br>Полиция плана-гра<br>Конгракт                                                                                                    | atop)                                                                                                    | 107_531 596<br>65 256 928<br>62 326 521                                                                                                    | Источник Закупки 44 Закупки 42 Инстрана Инстрана                                                                                                    | 1ФЗ/94Ф3<br>3Ф3<br>ые закупки<br>экие торги                                                                                         |                                                             | <b>136 96</b> 1 859<br><b>4</b> 9 611 733<br><b>2</b> 64 413 225<br><b>1</b> 8 191 282                                                                                                    |
| Поставії     Торгова     Торгова     Тип тор!      Тип тор!      Тип тор!      Тип тор!      Токко с видикаторим      интерь когранта объект ИСП     екончерасти для повска      Тевьевй участных      тевьевй участных                                                                                                    | цик (см.<br>я площа<br>гов (см.<br><sup>21</sup><br><sup>227761</sup><br><sup>2255120</sup>                                                                                                    | Заказчи<br>адка (см<br><u>Тип тор</u><br>Рини •<br>• ИЛИ • То<br>• Строитель рим<br>• Строитель рим<br>• Строитель рим<br>• Строитель рим<br>• Строитель рим                                                                                                    | нк/Пост<br>. <u>Торго</u><br>ргов)<br>тыко с рыкками<br>носки издагия<br>ятт (волоскайжение,                                                                                                    | авщик/<br>вая пло<br>::<br>1237356<br>11673455<br>11302701                                                                                                    | Организ<br>щадка)<br>Форма публикация<br>Соровая процедур<br>Полиция плана-гра<br>Конгракт                                                                                                    | atop)                                                                                                    | 107 551 596<br>65 256 928<br>52 326 521                                                                                                    | Истачник<br>Закупис 44<br>Закупис 42<br>Иностранн<br>Коммереес<br>Коммереес<br>Соблаление                                                                                                    | ФЗ/94ФЗ<br>303<br>303 закупки<br>жие торги<br>а закупках                                                                            |                                                             | <b>136 96</b> 1 859<br><b>4</b> 9 611 733<br>26 417 325<br>18 191 282<br>3 558 660                                                                                                    |
| ПОСТАВІІ     Торгова     Торгова     Тип тор!      Только с видикаторамя     Ип    Только с видикаторамя     Интель кистракта орбинет MCП     Интель кистракта орбинет MCП     Интельні участька                                                                                                    | цик (см.<br>я площа<br>гов (см.<br><sup>22</sup><br><sup>22</sup><br><sup>22</sup><br><sup>277601</sup><br><sup>22</sup><br><sup>25</sup><br><sup>277601</sup><br><sup>22</sup><br><sup>25</sup><br><sup>277601</sup><br><sup>22</sup><br><sup>25</sup><br><sup>277601</sup><br><sup>25</sup><br><sup>277601</sup><br><sup>25</sup><br><sup>277601</sup><br><sup>27061</sup><br><sup>27061</sup> | Заказчи           адка (см           Тип тор           Ражно 0           и ∞ или ∘ то           Акраситанско различни обранитали различни обранитали различни различни обранитали разли различни различни разли раз                                                                                                    | нк/Пост<br>. <u>Торго</u><br>ргов)<br>тью с рыжами<br>ноже изделия<br>ятт (водоснабжение,                                                                                                    | авщик/<br>вая пло<br>::<br>12273 326<br>11673 425<br>111907 07                                                                                                    | Организ<br>щадка)<br>Форма публикация<br>- Торговая процедур<br>- Поянция плана-тра<br>- Конгракт                                                                                                    | atop)                                                                                                    | 107 351 596<br>85 256 928<br>62 326 521                                                                                                    | Источник<br>Закутки 44<br>Закутки 54<br>Исостранн<br>Колмереес<br>Облавлеен<br>Облавлеен                                                                                                    | Ф3/94Ф3<br>3Ф3<br>ые закупки<br>ские торги<br>я о закупках<br>спп                                                                   |                                                             | <b>136.96</b> 1 859<br>49 611 733<br>26 411 325<br>18 191 282<br>3 556 600<br>400 154                                                                                                    |
| ПОСТАВІІ     Торгова     Торгова     Тип тор:      тип тор:      токо с видикаторами      тиктью котората орбанет МСП      вети надрисаторами      тевеной участноки      Бас симикения (0-2%)                                                                                                    | цик (см.<br>я площа<br>гов (см.<br><sup>22</sup><br><sup>4745151</sup><br><sup>2277615</sup><br><sup>22257261</sup><br><sup>222572615</sup><br><sup>2166128</sup>                                                                                                    | Заказчи           адка (см           Тип тор           "Риски @           и С или тор           "Риски @           и С или тор           "Варотверене"           Содитянство, разротверене                                                                                                    | нк/Пост<br>. Торго<br>ргов)<br>тыко с рынчами<br>носие изделия<br>этт (водозабжение,                                                                                                    | авщик/<br>вая пло<br>1 273 556<br>1 1 673 455<br>1 1 303 701<br>Набдене: 26                                                                                                    | Организ<br>щадка)<br>Форма публикация<br>отроговая процедур<br>Позиция планаграя<br>Конгракт                                                                                                    | атор)<br>                                                                                                    | 107 351 596<br>65 256 928<br>62 226 521<br>Hallgerer: 3                                                                                                    | Источник<br>Закупси 44<br>Закупси 24<br>Инострански<br>Сольерно<br>Обликлени<br>Сольерно<br>Обликлени<br>Сольерно<br>Обликлени<br>Сольерно<br>Сольерно<br>Соль                                            | ФЗ/94ФЗ<br>ЗФЗ<br>ые закупки<br>ские торги<br>и о закупках<br>клл                                                                   |                                                             | 138.9% 159<br>49.611 733<br>28.411 325<br>18.191 382<br>29.558 660<br>4.00.194<br>Haligme: 0                                                                                                    |
| Поставії     Торгова     Торгова     Тип тор:      Тип тор:      Токо с наджаторам      Им      Токо с наджаторам      токо алі надостука для покоа      тененій уастик      Бег синкенні (10-2%)      ставки                                                                                                    | цик (см.<br>я площа<br>гов (см.<br>стов (см.                                                                                                    | Ваказчи<br>адка (см<br><u>Тип тор</u><br>Риски @<br>И © или ото<br>оростванации<br>строствораванско<br>пороствораванско<br>пороствороствора<br>пороствораванско<br>пороствораванско<br>пороствораванско<br>пороствораванско<br>пороствораванско<br>пороствораванско<br>пороствораванско<br>пороствораванско<br>пороствора<br>пороствора<br>пороство<br>пороствора<br>пороствор<br>по<br>пороствор<br>по<br>пороствор<br>по<br>порост                                                                                                    | нк/Пост<br>. <u>Торго</u><br>ргов)<br>тыко с рынками<br>поски издатия<br>нати (выпосая<br>ти (водоснабжение,                                                                                                    | Савщик/<br>Вая пло<br>1 273 536<br>1 1 673 465<br>1 1 303 701<br>Найдене 26                                                                                                    | Организ<br>щадка)<br>Форма публикация<br>Сорговая процедур<br>Полиция плана-гран<br>Конграст                                                                                                    | atop)                                                                                                    | 102 351 596<br>65 256 928<br>52 326 521<br>Hailgeve: 3                                                                                                    | Источник<br>Закупи 44<br>Закупи 42<br>Инстран<br>Камерче<br>Объяллени<br>Объяллени<br>ОКВЗД2                                                                                                    | ф3/94ф3<br>303<br>закупки<br>жие торти<br>и о закупках<br>клит                                                                      |                                                             | <b>136 96</b> 1 859<br>46 6 11 733<br>26 411 225<br>18 191 222<br>3 556 660<br>400 184.<br>Heligene: 6                                                                                                    |
| ПОСТАВІІ     Торгова     Торгова     Тип тор!      тип тор!      тип тор!      тип тор!      тока с нацикаторам      тока с нацикаторам      ток | цик (см.<br>я площа<br>гов (см.<br>227761<br>32257061<br>32257061<br>3257061<br>325706100000000000000000000000000000000000                                                                                                    | . Заказчи<br>адка (см<br><u>Тип тор</u><br><sup>Риски</sup> <sup>●</sup><br><sup>№</sup> и <sup>№</sup> или <sup>↑</sup> и<br><sup>№</sup> споротвание уср<br><sup>№</sup> споротверение.<br><sup>№</sup><br><sup>№</sup> Заказник<br><sup>№</sup> и <sup>№</sup> или <sup>№</sup> списо                                                                                                    | нк/Пост<br>. <u>Торго</u><br>ргов)<br>тыго с рыжами<br>носие иделия<br>жи (вилосая<br>ги (водоскабиение,<br>ги сволобаниение,                                                                                                    | авщик/<br>вая пло<br>вая пло<br>вая сло<br>вая<br>вая<br>вая<br>вая<br>вая<br>вая<br>вая<br>вая<br>вая<br>вая                                                                                                    | Организ<br>щадка)<br>Форма публикация<br>Сторговая процедур<br>Позиция планетра<br>Конграст<br>Конграст                                                                                                    | atop)                                                                                                    | 107) 51 596<br>65 256 528<br>p-2 226 521<br>Halgens: 3                                                                                                    | Источник<br>авкупно 44<br>Закупно 22<br>Исстранс<br>Козмереес<br>Обласлени<br>Казада<br>И С ИЛИ                                                                                                    | Ф3/94Ф3<br>3Ф3<br>зФ3<br>ые закутки<br>жие торги<br>и о закутках<br>snn                                                             |                                                             | 136.96 1859<br>49 611733<br>26 411255<br>18 191 282<br>18 191 282<br>18 598 660<br>400 186.<br>Heligene: 8                                                                                                    |
| ПОСТАВІІ     Торгова     Торгова     Тип тор:     Токо с видикаторами     Тип тор:     Токо с видикаторами     Тип тор:     Токо с видикаторами     токого техноного     техной участик     без симиники (0-2%)     техники     Республика Казавстан     сав                                                                                                    | цик (см.<br>я площа<br>гов (см.<br><sup>22</sup><br><sup>47</sup> 454 15)<br><sup>22</sup> 277 61<br><sup>22</sup> 255 120<br><sup>31</sup> 86 129<br><sup>14</sup> 166 129<br><sup>15</sup> 165 25<br><sup>15</sup> 165 25                                                                                                    | Заказчи           адка (см           Тип тор           Рижни 0           и ∞ или пор           Рожни 0           и ∞ или пор           Рожни 0           и ∞ или пор           Вакачек           и ∞ или посо           Закачек           и ∞ или посо                                                                                                    | нк/Пост<br>. Торго<br>ргов)<br>тью с рыками<br>номе изделия<br>этт (водоснабжение,<br>ти (водоснабжение,<br>на выбрая<br>елирусь                                                                                                    | авщик/<br>вая пло<br>вая пло<br>::<br>12373826<br>11673485<br>11303701<br>Надене 28<br>::<br>:<br>:<br>:<br>:<br>:<br>:<br>:<br>:<br>:<br>:<br>:<br>:<br>:<br>:<br>:<br>:<br>:                                                                                                    | Организ<br>щадка)<br>Форма публикации<br>Сорова процедур<br>Полиция плана-гра<br>Контраст<br>ОКПД2<br>И С ИЛИ                                                                                                    | атор)<br>а<br>фика<br>Чота                                                                                                    | 1007-51 596<br>8 5 256 928<br>9 2 226 921<br>Halgene: 3                                                                                                    | Истечник<br>Закупки 42<br>Закупки 42<br>Инострани<br>Колмерае<br>Обналлени<br>ОКВЭД2<br>И ШИИ<br>ОКВЭД2                                                                                                    | 103/9403<br>393<br>ые закупка<br>кон тори<br>колакупках<br>клл<br>4.12] Произес                                                     | oneugeway                                                   | <b>136.0%</b> 1859<br><b>4</b> 9.011733<br><b>2</b> .641125<br><b>1</b> 8.191282<br><b>3</b> .558.660<br><b>4</b> .00.196.<br><b>4</b> .00.196.<br><b>5</b> .<br><b>5</b> .<br><b>5</b> .<br><b>1</b> 1.114.614                                                                                                    |
| ПОСТАВІІ     Торгова     Торгова     Тип тор:     Только сицикаторам     Или [ Только сицикаторам     Или [ Только сицикаторам     Или [ Только сицикаторам     Или [ Только сицикаторам     Или си си си си си си си си си си си си си                                                                                                    | цик (см.<br>я площа<br>гов (см.<br>**<br>**<br>**<br>**<br>**<br>**                                                                                                    | Ваказчи<br>адка (см<br><u>Тип тор</u><br>Режи 0<br>и с или тор<br>Сроительные уст<br>соростверенност<br>соростверенности<br>водостверенности<br>водостве<br>водостверенности<br>водостверенности<br>во                                                                                                    | нк/Пост<br>. <u>Торго</u><br>ргов)<br>тико с рижками<br>носове наделия<br>ите (велоснабиевене,<br>не выбран<br>слачусь<br>с тенцер                                                                                                    | авщик/<br>вая пло<br>вая пло<br>122356<br>1103765<br>1103765<br>1103765<br>1105765                                                                                                    | Организ<br>щадка)<br>Форма публикация<br>Порговая процедур<br>Полиция плана-гран<br>Конграст<br>И С ИЛИ<br>I (окгдд2 01.10)                                                                                                    | atop)<br>a<br>pera<br>                                                                                                    | 102 51 96<br>6 526 628<br>6 226 521<br>Halgmer 3                                                                                                    | Источник<br>Закупни 24<br>Вакупни 24<br>Колькорене<br>Собъявлени<br>ОКВЭД2<br>И С ИЛИ<br>ОКВЭД2                                                                                                    | ФЗ/94ФЗ<br>3403<br>ве закупки<br>жие торти<br>и о закупках<br>клгп<br>4.12] Произво<br>Торговл                                      | agoraso coneulopeexgluo                                     | <b>136 06</b> 1 659<br><b>4</b> 46 611 733<br>26 411 325<br>19 191 282<br><b>19 191 285</b><br><b>19 191 285</b><br><b>19 191 285</b><br><b>19 191 285</b><br><b>19 191 285</b><br><b>10 191 285</b><br><b>10 191 185</b><br><b>10 191 185</b><br><b>10 10 101</b><br><b>10 101</b><br><b>10 10</b><br><b>10 10</b><br><b>10 10</b><br><b>10 10</b><br><b>10 10</b><br><b>10 10</b> |
| ПОСТАВІІ     Торгова     Торгова     Тип тор:     тока с мариаторим     текно с мариаторим     текно кариаторим     текно кариато | цик (см.<br>я площа<br>гов (см.<br><sup>21</sup><br>4745151<br>2235120<br>1186122<br>1186522<br>24981561<br>2186320<br>1186522<br>1296622                                                                                                    | Заказчи           адка (см           Тип тор           Ражка @           И ● ИЛИ ● Та           Ражка @           Коллунатически рак           Сторстворанные услу           Ваказчик           И ● ИЛИ ● Таков           Ваказчик           Ваказчик           И ● ИЛИ © Сиссов           Ваказчик           III ● сполошадков №                                                                                                    | нк/Пост<br>. <u>Торго</u><br>ргов)<br>тыо с ренеками<br>носие издолия<br>ни (водоснабжение,<br>ги (водоснабжение,<br>елерусь<br>го транусь<br>го транусь<br>го тра                                                                                                    | авщик/<br>вая пло<br>вая пло<br>12373 826<br>11673 485<br>11303 701<br>Найдент 26<br>2<br>2<br>2<br>2<br>2<br>2<br>1105 418<br>277<br>2<br>2<br>1105 418<br>277<br>2<br>2<br>1105 418<br>277<br>2<br>2<br>2<br>2<br>2<br>2<br>2<br>2<br>2<br>2<br>2<br>2<br>2<br>2<br>2<br>2<br>2                                                                                                    | Организ<br>щадка)<br>Форма публикация<br>Сорма публикация<br>Сорма проговая процедур<br>Позиция планаетра<br>Конграст<br>окгд2<br>И С ИЛИ<br>Покгид2 61.10                                                                                                    | attop)<br>a<br>dema<br>dema<br>Konyre<br>Konyre<br>Konyr<br>Konyr<br>Kony<br>Kony<br>Konyr<br>Konyr<br>Kony | 102] 31 566<br>8 5 256 528<br>9 2 226 521<br>Halgmer 3<br>2 2<br>2 660 917                                                                                                    | Источник<br>Закупис 44<br>Макерие<br>Колмерие<br>Колмерие<br>Колмерие<br>Колмерие<br>Колмерие<br>Колмерие<br>Колмерие<br>Колмерие<br>Колмерие<br>Колмерие<br>Колмерие<br>Колмерие<br>Колмерие<br>Колмерие<br>Колмерие<br>Колмерие<br>Колмерие<br>Колмерие<br>Колмерие<br>Колмерие<br>Собъевлеен<br>Колмерие<br>Собъевлеен<br>Собъевлеенноен<br>Собъевлеен<br>Собъевлеен<br>Собъевлеен<br>Собъевлеенноенноен<br>Собъевлеенноенно                                                                                                    | ф3/94ф3<br>303<br>ые закупки<br>же торти<br>я о закупких<br>клп<br>12) Произве<br>Торговл<br>6.46) фармац<br>проума                 | артво спецарежд<br>а оптовые<br>рей                         | 136.961 859<br>40 611 733<br>18 191 282<br>9 58 660<br>40 14 14 55<br>14 Halgama: 6<br>22<br>24<br>24<br>25<br>25<br>25<br>25<br>26<br>26<br>27<br>27<br>27<br>27<br>27<br>27<br>27<br>27<br>27<br>27<br>27<br>27<br>27                                                                                                    |
| ПОСТАВІІ     Торгова     Торгова     Тип тор:     Тип тор:     Тонко с наднаторам     Тип тор:     Токо с наднаторам     Токов с наднаторам     Токов с наднаторам     Токов с наднаторам     Токов с наднаторам     Токов с наднаторам     Токов с наднаторам     Токов с наднаторам     Токов с наднаторам     Токов с наднаторам     Токов     Токов     То | цик (см.<br>я площа<br>гов (см.<br><sup>11</sup><br><sup>22</sup> 271761<br><sup>32</sup> 271761<br><sup>32</sup> 225 120<br><sup>11</sup> 186 120<br><sup>11</sup><br><sup>11</sup> 186 120<br><sup>11</sup><br><sup>11</sup> 186 120<br><sup>11</sup><br><sup>11</sup> 186 120<br><sup>11</sup><br><sup>11</sup> 186 120<br><sup>11</sup><br><sup>11</sup> 186 120<br><sup>11</sup> 188 120<br><sup>11</sup> 188 120<br><sup>1</sup>                                                                                                    | Заказчи     адка (см     тип тор     поста и марси     поста и марси     пост                                                                                                    | нк/Пост<br>. Торго<br>ргов<br>ргов срыкками<br>новие изделия<br>новие изделия<br>новие и новие изделия<br>новие и новие изделия<br>новие и новие и новие и новие и новие и новие<br>новие и новие и на на на на на на на на на на на на на                                                                                                    | авщик/<br>вая пло<br>вая пло<br>::<br>::<br>::<br>::<br>::<br>::<br>::<br>::<br>::<br>::<br>::<br>::<br>::                                                                                                    | Организ<br>щадка)<br>Форма публикации<br>Торговая процедур<br>Повиция плана-гран<br>Контраст<br>ОКПД2<br>И С ИЛИ<br>ОКПД2 61.10<br>ОКПД2 63.29]                                                                                                    | атор)<br>а<br>фика<br>                                                                                                    | 1002-51 596<br>16 256 528<br>12 256 523<br>Halgere: 3<br>2 260 917<br>2 299 646                                                                                                    | Источник<br>Закупки 42<br>Закупки 42<br>Инострани<br>Колмерес<br>ОКВЭд2<br>И ИЛИ<br>ОКВЭД2<br>(0КВЭД2 40                                                                                                    | Ф3/94Ф3<br>3Ф3<br>ые закупки<br>скегорти и о закупках<br>клпп<br>4.12] Прокавс<br>фармица<br>Прокавс<br>Прокавс<br>Прокавс          | артво спецережду<br>и оттовая<br>влической<br>мей<br>фартво | 136.96         59           49.017         73           29.617         25           16.19         24           35.95         60           40.017         73           16.19         24           13.59         60           40.017         73           40.017         73           40.017         73           40.017         73           40.017         73           40.017         73           40.017         73           41.614         1038                                                                                                    |
| ПОСТАВІІ     Торгова     Торгова     Тип тор:     Только сищикаторам     Тип тор:     Только сищикаторам     Или [ Только сищикаторам     Или [ Тольконстрани]     Или [ Тольконстрани]     Или [ Тольконстрани]     Или [ Тольконстрани]     Или [ Тольконстрани]     Или [ Тольконстрани]     Или [ Тольконстрани]     Или [ Тольконстрани]     Или [ Тольконстрани]                                                           | ЦИК (СМ.<br>Я ПЛОЩА<br>ГОВ (СМ.<br>СМ.<br>ССМ.<br>ССМ.<br>ССМ.<br>ССМ.<br>ССМ.<br>ССМ.<br>С                                                                                                    | Заказчи<br>адка (см<br><u>Тип тор</u><br>и и или тор<br>оронтисть рем<br>оростиранные уст<br>варостиранные<br>и или очесо<br>варостиранные<br>и или очесо<br>варостиранные<br>о отопадаря<br>о ото салл. Разго                                                                                                    | нк/Пост<br>. <u>Торго</u><br>ргов)<br>тыко с режезами<br>носове изделия<br>ин свибране<br>сларусь<br>станусь<br>котания<br>котания<br>к | авщик/<br>вая плло<br>вая плло<br>127356<br>1103715<br>110371<br>надете 28<br>21<br>110518<br>21<br>110518<br>21<br>110518<br>21<br>110518<br>21<br>21<br>110518<br>21<br>21<br>10518<br>21<br>21<br>21<br>21<br>21<br>21<br>21<br>21<br>21<br>21<br>21<br>21<br>21                                                                                                    | Организ<br>щадка)<br>Форма публикация<br>Порговая процедур<br>Полиция плана-гран<br>Конграст<br>И С ИЛИ<br>I (окгуд2 01.10)<br>I (окгуд2 02.00)                                                                                                    | атор)<br>а<br>река<br>услоти<br>посодина стоана прочи, не<br>прогодина стоана прочи, не<br>прогодина стоана прочи, не                                                                                                    | 1922/51 596<br>16 226 628<br>16 226 521<br>Hellgten: 3<br>2 260 917<br>2 2039 646<br>Hellgten: 3 180                                                                                                    | Источник      Закупна 4     Закупна 4     Моготранн     Колькренс     Облагленн     Оклагленн     Окваленн     Окваленн                                                                                                    | 402/1940-3<br>3903<br>вне закутки<br>коло<br>4.12 Произве<br>4.12 Произве<br>Произве<br>Произве                                     | артво спецорежди<br>а отговая<br>автосой<br>артвосой        | 138.001 859<br>49 611 733<br>28 411 725<br>18 191 282<br>18 191 282<br>19 595 660<br>4 50 192 6<br>19 595 660<br>10 50 192 6<br>10 10 10 10 10<br>10 10 10 10<br>10 10 10<br>10 10<br>10 10<br>10 10 10<br>10 10 10 10<br>10 10 10<br>10 10 10<br>10 10 10 10<br>10 10 10<br>10 10 10<br>10 10 10<br>10 10 10<br>10 10 10 10<br>10 10 10 10<br>10 10 10 10<br>10 10 10 10<br>10 10 10 10 10 10<br>10 10 10 10 10 10 10 10 10 10 10 10 10 1                                                                                                    |
| ПОСТАВІІ     Торгова     Торгова     Тип тор:     Тип тор:     Тип тор:     Тип тор:     Тип тор:     Токко сицикаторами     Тип _ Топко сицикаторами     Тип _ Топко сицикаторами     Текной чедостика Дия покса     текном (0-2%)     Тип     Текной     Тип торуг     Тип     Тип торуг     Тип     Тип торуг     Тип                                                                                                    | цик (см.<br>я площа<br>гов (см.<br>см.<br>см.<br>см.<br>см.<br>см.<br>см.<br>см.<br>см.<br>см.                                                                                                    | 3аказчи           адка (см.           тип тор           "Политор           "Политор      "Политор           "Политор <td>нк/Пост<br/>. <u>Торго</u><br/>ргов)<br/>тыю с рыжами<br/>носие изделия<br/>ни (вилочая<br/>ни (вилочая)<br/>ни (вилочая)<br/>ни</td> <td>авщик/<br/>вая плло<br/>вая плло<br/>::<br/>1227356<br/>11673455<br/>11673455<br/>11673455<br/>11673455<br/>11673455<br/>11673455<br/>1167345<br/>1167345<br/>1167445<br/>1167445<br/>1167445<br/>1167445<br/>1167445<br/>1167445<br/>1167445<br/>1167445<br/>116745<br/>116755<br/>116755<br/>1167555<br/>116755</td> <td>Организ<br/>щадка)<br/>Форма публикация<br/>Сторговая процедур<br/>Позиция планетра<br/>Конграст<br/>И С ИЛИ<br/>ОКТИД2<br/>И С ИЛИ<br/>ОКТИД2 52.99]<br/>Тап таргова</td> <td>атор)<br/>а<br/>фика<br/>жирина<br/>Корти<br/>проводние<br/>проводние<br/>высполненные в другие гр</td> <td>107,51 966<br/>6 256 628<br/>6 226 521<br/>Heilgeres 3<br/>2 600 917<br/>2 609 645<br/>Heilgeres 41</td> <td>Источник<br/>Закупно 44<br/>Закупно 42<br/>Исстранн<br/>Козмерене<br/>Оквалленн<br/>ИСПИНАТ<br/>ИСПИНАТА<br/>ИСПИНАТА<br/>ИСПИНАТОНОННА<br/>ИСПИНАТА<br/>ИСПИНАТОНОННА<br/>ИСПИНАТОНОННА<br/>ИСПИНАТОНОПИНАТНА<br/>ИСПИНАТОНОННА<br/>ИСПИНАТОНОПИНАТНОННА<br/>ИСПИНАТО</td> <td>ФЗ/94Ф3<br/>383<br/>ые закупки<br/>ко закупках<br/>клп<br/>Торговл<br/>Саб фармац<br/>произве<br/>Произве</td> <td>арство спецеренда<br/>в пичасой<br/>ней</td> <td>134.961 859<br/>446 611 733<br/>26 411 225<br/>1 8 191 282<br/>1 8 191 282<br/>1 8 191 18 191 182<br/>1 8 191 18 191 182<br/>1 8 191 18 191 182<br/>1 8 191 18 191 182<br/>1 8 191 18 191 182<br/>1 8 191 18 191 182<br/>1 8 191 18 191 18 191 18<br/>1 8 191 18 191 18 191 18<br/>1 8 191 18 191 18 191 18<br/>1 8 191 18 191 18 191 18<br/>1 8 191 18 191 18 191 18<br/>1 8 191 18 191 18 191 18<br/>1 8 191 18 191 18 191 18<br/>1 8 191 18 191 18 191 18<br/>1 8 191 18 191 18 191 18 191 18<br/>1 8 191 18 191 18 191 18<br/>1 8 191 18 191 18 191 18<br/>1 8 191 18 191 18 191 18<br/>1 8 191 18 191 18 191 18 191 18<br/>1 8 191 18 191 18 1</td> | нк/Пост<br>. <u>Торго</u><br>ргов)<br>тыю с рыжами<br>носие изделия<br>ни (вилочая<br>ни (вилочая)<br>ни (вилочая)<br>ни                                                                                                    | авщик/<br>вая плло<br>вая плло<br>::<br>1227356<br>11673455<br>11673455<br>11673455<br>11673455<br>11673455<br>11673455<br>1167345<br>1167345<br>1167445<br>1167445<br>1167445<br>1167445<br>1167445<br>1167445<br>1167445<br>1167445<br>116745<br>116755<br>116755<br>1167555<br>116755 | Организ<br>щадка)<br>Форма публикация<br>Сторговая процедур<br>Позиция планетра<br>Конграст<br>И С ИЛИ<br>ОКТИД2<br>И С ИЛИ<br>ОКТИД2 52.99]<br>Тап таргова                                                                                                    | атор)<br>а<br>фика<br>жирина<br>Корти<br>проводние<br>проводние<br>высполненные в другие гр                                                                                                    | 107,51 966<br>6 256 628<br>6 226 521<br>Heilgeres 3<br>2 600 917<br>2 609 645<br>Heilgeres 41                                                                                                    | Источник<br>Закупно 44<br>Закупно 42<br>Исстранн<br>Козмерене<br>Оквалленн<br>ИСПИНАТ<br>ИСПИНАТА<br>ИСПИНАТА<br>ИСПИНАТОНОННА<br>ИСПИНАТА<br>ИСПИНАТОНОННА<br>ИСПИНАТОНОННА<br>ИСПИНАТОНОПИНАТНА<br>ИСПИНАТОНОННА<br>ИСПИНАТОНОПИНАТНОННА<br>ИСПИНАТО                                                                                                    | ФЗ/94Ф3<br>383<br>ые закупки<br>ко закупках<br>клп<br>Торговл<br>Саб фармац<br>произве<br>Произве                                   | арство спецеренда<br>в пичасой<br>ней                       | 134.961 859<br>446 611 733<br>26 411 225<br>1 8 191 282<br>1 8 191 282<br>1 8 191 18 191 182<br>1 8 191 18 191 182<br>1 8 191 18 191 182<br>1 8 191 18 191 182<br>1 8 191 18 191 182<br>1 8 191 18 191 182<br>1 8 191 18 191 18 191 18<br>1 8 191 18 191 18 191 18<br>1 8 191 18 191 18 191 18<br>1 8 191 18 191 18 191 18<br>1 8 191 18 191 18 191 18<br>1 8 191 18 191 18 191 18<br>1 8 191 18 191 18 191 18<br>1 8 191 18 191 18 191 18<br>1 8 191 18 191 18 191 18 191 18<br>1 8 191 18 191 18 191 18<br>1 8 191 18 191 18 191 18<br>1 8 191 18 191 18 191 18<br>1 8 191 18 191 18 191 18 191 18<br>1 8 191 18 191 18 1                                                                                                    |
| ПОСТАВІІ     Торгова     Торгова     Тип тор:     Тип тор:     Тип тор:     Токо с неценаторам     Тип тор:     Токо с неценаторам     Текно с пеценаторам     Текно с пеценаторам                                                                                                    | ЦИК (СМ.<br>Я ПЛОЩА<br>ГОВ (СМ.                                                                                                    | Заказчи           адка (см           тип тор           адка (см           Тип тор           варата           М. (пор           Сорональной           Сорональной           Заказчек           М. (Пор           Сорональной           Сорональной                                                                                                    | нк/Пост<br>. Торго<br>ргов)<br>тыко с рыжками<br>ноже изделия<br>от (вилочая<br>ти (водоснабжение,<br>еллерусь<br>всперусь<br>встанудер<br>мустки ру                                                                                                    | авщик/<br>вая пло<br>вая пло<br>вая пло<br>вая пло<br>вая пло<br>вая<br>вая<br>вая<br>вая<br>вая<br>вая<br>вая<br>вая<br>вая<br>вая                                                                                                    | Организ<br>щадка)<br>Форма публикация<br>торгова процедр<br>Поянция плана-гран<br>Конграст<br>окгд2<br>и С или<br>окгд2 о1.10<br>окгд2 о1.10<br>окгд2 о1.10<br>и С или                                                                                                    | атор)<br>а<br>фика<br>Услуги<br>Гелесолание<br>розодние<br>Паделия готовые прочие, не<br>польтий                                                                                                    | 1007 51 596<br>35 226 521<br>35 226 521<br>Holgares: 3<br>2 200 917<br>2 2039 646<br>Holgares: 3 180<br>163 2037 201<br>163 2037 201                                                                                                    | Истачник<br>Закупис 44<br>Истачник<br>Закупис 72<br>Истание<br>Колление<br>Облилание<br>Облилание<br>Облилание<br>ОКВЗД2<br>(ОКВЗД2 4<br>ОКВЗД2 4                                                                                                    | ФЗ/94ФЗ<br>3403<br>во авкутика<br>коне торти<br>и о закутиках<br>клип<br>4.12] Произве<br>фарамица<br>произве<br>Произве            | дство спецережд<br>е отгова<br>в посоой                     | 136.96         159           440 6.11733         26.411.325           26.411.325         18.191.282           35.8600         .400.194           .400.1942         .400.194           .400.1942         .400.194           .400.1942         .400.194           .400.1942         .400.194           .401.1942         .400.194           .401.1942         .414.614           .401.1942         .414.614           .401.1942         .414.614           .401.1942         .414.614           .401.1942         .414.614           .401.1942         .414.614           .401.1942         .414.614           .401.1942         .414.614           .401.1942         .414.614           .401.1942         .414.614           .401.1942         .414.614           .401.1942         .414.614                                                                                                    |
| ПОСТАВІІ     Торгова     Торгова     Тип тор:     Только с ницикаторам:     Нитор:     Только с ницикаторам:     Нитор:     Только с ницикаторам:     Нитор:     Только с ницикаторам:     Нитор:     Только с ницикаторам:     Нитор:     Только с ницикаторам:     Нитор:     Только с ницикаторам:     Нитор:     Только с ницикаторам:     Нитор:     Только с ницикаторам:     Нитор:     Только с ницикаторам:     Нитор:     Только с ницикаторам:     Только с ницикаторам:     Постосни ницибран:     Постосни ницибран:     Пост | ЦИК (СМ.<br>Я ПЛОЩА<br>ГОВ (СМ.<br>СМ.<br>СМ.<br>ССМ.<br>ССМ.<br>ССМ.<br>ССМ.<br>ССМ.<br>СС                                                                                                    | Заказчи<br>адка (см<br><u>Тип тор</u><br>и и или тор<br>Сроятнасть рем<br>строетность рем<br>строетность рем<br>строетн                                                                                                    | нк/Пост<br>. <u>Торго</u><br>ргов)<br>токо с режезами<br>носове наделия<br>ин свибране<br>споросыбжевене,<br>ин выбране<br>спорось<br>ствещер<br>мостьи румента<br>мостьи румента<br>мостьи наделия<br>на выбране<br>спорось<br>на выбране<br>ствещер<br>мостьи румента<br>мостьи наделия<br>на выбране<br>ствещер<br>мостьи румента<br>мостьи наделия<br>на выбране<br>мостьи на выбране<br>мостьи румента<br>мостьи на выбране<br>мостьи румента<br>мостьи на выбране<br>мостьи румента<br>мостьи на выбране<br>мостьи румента<br>мостьи на выбране<br>мостьи румента<br>мостьи на выбране<br>мостьи румента<br>мостьи на выбране<br>мостьи румента<br>мостьи на выбране<br>мостьи на выбране<br>мостьи румента<br>мостьи на выбране<br>мостьи румента<br>мостьи на выбране<br>мостьи румента<br>мостьи на выбране<br>мостьи румента<br>мостьи на выбране<br>мостьи румента<br>мостьи на выбране<br>мостьи румента<br>мостьи румента                                                                                                    | авщик/<br>вая плло<br>вая плло<br>вая плло<br>вая плло<br>вая плло<br>вая<br>вая<br>вая<br>вая<br>вая<br>вая<br>вая<br>вая<br>вая<br>вая                                                                                                    | Организ<br>щадка)<br>Форма публикация<br>Порговая процедур<br>Полиция плана-гран<br>Конграст<br>И С ИЛИ<br>ОКГАД2<br>И Г ИЛИ<br>ОКГАД2 22.90                                                                                                    | атор)<br>а<br>фика<br>учита<br>поподни потоди произание<br>проподние<br>полноменные в доргие гр                                                                                                    | 1927,51 596<br>15 256 628<br>17 2 226 621<br>Heilgene: 3<br>2 460 917<br>2 469 917<br>2 469 917<br>1 2 039 446<br>Heilgene: 3 180<br>***<br>***                                                                                                    | Источник<br>Закутки 24<br>Вакутки 22<br>Истотране<br>Коммерене<br>Коммерене<br>Собъявлени<br>Коммерене<br>Собъявлени<br>Камарене<br>Собъявлени<br>Камарене<br>Собъявлени<br>Собъявлени<br>Соб                                                                                                    | ФЗ/94Ф3<br>3463<br>візакупок<br>скле торти на закупках<br>япп<br>4.12] Прокавс<br>Торговл<br>Прогаво<br>Прокавс                     | арство слецорежди<br>и сптовая<br>епересой<br>арство        | 136 061 859           40 6 11 733           26 411 735           12 191 732           13 191 732           14 191 735           14 191 735           15 191 736           Healgeme:           10 10 202           11 114 614           10 38 209           1 failgeme:           1 failgeme:                                                                                                    |
| ПОСТАВІІ     Торгова     Торгова     Тип тор:     Топ тор:     Топ тор:     Т | ЦИК (СМ.<br>Я ПЛОЩА<br>ГОВ (СМ.<br>СМ.<br>ССМ.<br>ССМ.<br>ССМ.<br>ССМ.<br>ССМ.<br>ССМ.<br>С                                                                                                    | Sakasyuk           agka (cm           Tun top           agka (cm           Tun top           agka (cm           Masses           Masses                                                                                                    | нк/Пост<br>. Торго<br>ргов)<br>тыю с рыжами<br>нюже марлия<br>жи (вслосная<br>ни (вслосная<br>ни (вслосная<br>ни (вслосная<br>ни (вслосная)<br>ни (вслосная)<br>ни                                                                                                    | авщик/<br>вая плло<br>::<br>1237355<br>1167455<br>1167455<br>1167555<br>11675555<br>11675555<br>11675555<br>11675555<br>11675555<br>11675555<br>11675555<br>116755555<br>11675555<br>11675555<br>11675555<br>11675555<br>11675555<br>1167555555<br>116755555<br>11675555<br>11675555<br>116755555<br>11675555555<br>116755555<br>116755555555555<br>116755555555555555555555555555555555555                                                                                                    | Организ<br>щадка)<br>Форма публикация<br>Сорма публикация<br>Сорма произдур<br>Соящия планатра<br>Конграст<br>ОКПД2<br>И С ИЛИ<br>С ИЛИ<br>С | атор)<br>а<br>фика<br>солути<br>проводние<br>волоченные в другие гр<br>очный<br>тванного поставщиема                                                                                                    | 102] 51 596<br>8 5 256 523<br>9 2 226 523<br>Halgene: 3<br>:<br>2 660 917<br>1<br>2 039 646<br>Halgene: 3 180<br>5 257 227 918                                                                                                    | Источник<br>Закупи 44<br>Монстранностранисти<br>Коммерсение<br>Обрановение<br>Коммерсение<br>Окрание<br>Окрание<br>Ок | Ф3/94Ф3<br>393<br>эке закупка<br>жие торти<br>и о закупках<br>лятя<br>4.12 Произво<br>Торговл<br>о.46) фермац<br>продукц<br>Произво | эрство слецодежд<br>а алтовам<br>ев привозой<br>рей         | 136.96         859           49.011733         49.011733           149.011723         15.91282           15.91282         15.91282           15.91285         16.91282           16.91286         1.01186           10.0126         1.01186           10.0126         1.01186           10.0126         1.01186           10.0126         1.01186           Haligene:         1.340                                                                                                    |
| ПОСТАВІІ     Торгова     Торгова     Тип тор:     Токо с наднаторам     Тип тор:     Токо с наднаторам     Токо с наднаторам     Токоо с наднаторам     Токоо с наднаторам | ЦИК (СМ.<br>я ПЛОЩа<br>гов (сМ.<br>гов (сМ.<br>221764)<br>32277641<br>32277641<br>3225726<br>1386522<br>1386522<br>1046226<br>2483565<br>1206622<br>2337113<br>14842000 2437<br>12<br>2337113<br>14842000 2437                                                                                                    |                                                                                                    | нк/Пост<br>. Торго<br>ргов<br>ргов с рынками<br>посон изделия<br>ни (выторая<br>ни (выторая<br>ни (выторая<br>ни (выторая<br>ни выбрая<br>страндер<br>котпо и ранками<br>ни выбрая<br>страндер<br>котпо и ранками<br>страндер<br>котпо и ранками<br>и сове и ранками<br>и сове и сове и сове                                                                                                    | авщик/<br>вая плло<br>12 273 326<br>1 1673 485<br>1 1673 485<br>1 1673 485<br>1 1100 701<br>Надене: 28<br>2<br>1 1105 108<br>2<br>1 1105 108<br>2<br>1 1105 108<br>2<br>1 1205 203<br>1 1105 108<br>2<br>1 1205 203<br>1 1205 203<br>1 1205 20<br>1 1205 20<br>1 120                                                                                                    | Организ<br>щадка)<br>Форма публикация<br>Торговая процедур<br>Полиция плана-гра<br>Конграст<br>ОКГЦ2<br>И С ИЛИ<br>ОКГЦ2 61.10<br>ОКГЦ2 2.99<br>Тип тергов<br>Аркциона электр<br>Закулка у аденс<br>Учлован слособ                                                                                                    | атор)<br>а<br>фика<br>Услуги<br>Галекомуникационные<br>проводные<br>Маделия готовые прочие, не<br>извения отовые прочие, не<br>извения отовые прочие, не<br>понный                                                                                                    | 1007-51 596<br>5 256 528<br>7 2 256 521<br>Halagene: 3<br>2 209 645<br>Halagene: 3 100<br>5 2 25 701<br>5 2 2 27 201<br>5 2 2 2 5 66<br>5 2 2 27 10<br>5 2 2 2 5 66<br>5 2 2 2 7 10<br>5 2 2 2 5 66<br>5 2 2 2 7 10<br>5 2 2 2 5 66<br>5 2 2 2 7 10<br>5 2 2 2 5 66<br>5 2 2 2 7 10<br>5 2 2 2 5 66<br>5 2 2 2 7 10<br>5 2 2 2 5 66<br>5 2 2 2 7 10<br>5 2 2 2 5 66<br>5 2 2 2 7 10<br>5 2 2 5 66<br>5 2 2 5 7 10<br>5 2 5 66<br>5 2 5 7 2 7 10<br>5 2 5 66<br>5 2 5 7 2 7 10<br>5 2 5 7 2 7 10<br>5 2 7 2 7 10<br>5 2 7 2 7 10<br>5 7 2 7 7 10<br>5 7 2 7 7 10<br>5 7 7 7 10<br>5 7 7 7 10<br>5 7 7 7 7 10<br>5 7 7 7 7 10<br>5 7 7 7 7 10<br>5 7 7 7 7 7 7 7 7 7 7 7 7 7 7 7 7 7 7 7 | Источник<br>Закупия 44<br>Макулия 44<br>Коммернее<br>Коммернее<br>Собъялания<br>ОКВЭД2<br>И С ИЛИ<br>ОКВЭД2 4                                                                                                    | Ф3/94Ф3<br>340<br>ые закупки<br>контории<br>и о закупках<br>клпп<br>4.12] Прокевс<br>фармица<br>Прокевс<br>Прокевс                  | одство слецодени, у<br>ептовоя<br>ней<br>ней<br>селтво      | 136.98         559           44.9 611733         26.411325           26.411325         18.191282           35.58 660                                                                                                    |

# В группе «Расширенный поиск», куда можно попасть, нажав на стрелочку

Расширенный поиск

, находятся агрегаты:

- Организатор (Заказчик/Поставщик/Организатор)
- Национальный проект (см. Национальный проект)
- Расширенный поиск

| 🗈 Организатор            | 5. F.<br>14 14          | Национальный проект                                            | K N<br>2 V          |
|--------------------------|-------------------------|----------------------------------------------------------------|---------------------|
| И 🜑 ИЛИ Список не выбран | $\sim$                  | и 🜑 или                                                        |                     |
|                          |                         | Барания [F3] Обеспечение устойчивого сокращения непригодного д | 141 364             |
| С ПЛОЩАДКИ ЗАКУПКИ РУ    | 1 101 623               | □ [F2] Формирование комфортной городской<br>среды              | 94 954              |
| 🔲 🔲 ООО "САПЛ-БИЗ"       | 725 234                 | 🔲 🔲 [E1] Современная школа                                     | 80 440              |
|                          | Найдено: <b>303 104</b> | ŀ                                                              | łайдено: <b>112</b> |

Помимо агрегатов, группа «Расширенный поиск» содержит набор фильтров и чек-боксов, позволяющий уточнить результаты поиска:

 Закупка по цене за единицу товара\работы\услуг – позволяет найти закупки, в которых невозможно определить количество (объем) закупаемых товаров, работ, услуг и оплата по контракту осуществляется по цене единицы ТРУ исходя из фактического количество ТРУ, но в размере, не превышающем НМЦК. Может

| Закупка по цене за единицу товара\работы\услуг |   |  |  |  |  |
|------------------------------------------------|---|--|--|--|--|
| Не учитывать                                   | ^ |  |  |  |  |
| 🕑 Не учитывать                                 |   |  |  |  |  |
| Исключить за единицу измерения                 |   |  |  |  |  |
| Только за единицу измерения                    |   |  |  |  |  |

принимать значения:

- Стоимость позволяет ограничить величину НМЦК или цены контракта диапазоном «От...» и «До...». Фильтр отбирает публикации с указанной ценой, если цена указана
- Чек-бокс «Добавить закупки без указания цены» позволяет добавить к поиску закупки, где цена не указана

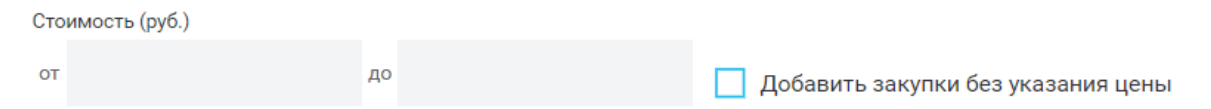

• Аванс (%) – позволяет отобрать закупки с необходимой величиной аванса. Может

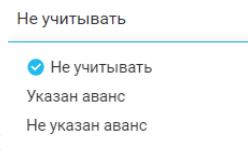

принимать значения

При выборе значения «Указан аванс» отбираются закупки с заполненным значением аванса, лежащем в заданном при поиске интервале. Следует иметь в виду, что заказчики часто указывают в закупке нулевую величину аванса. Поэтому, чтобы найти все закупки с ненулевым авансом, следует в поле «OT» указать минимальное ненулевое значение

до

| Аванс (%)    |        |    |    |
|--------------|--------|----|----|
| Указан аванс | $\sim$ | от | 1% |

• Закупки для СМП и СОНКО (44ФЗ) или для МСП (223ФЗ) - позволяет отобрать закупки, в которых установлены преимущества для малого бизнеса, Имеет значения

Закупки для СМП и СОНКО (44ФЗ) или для МСП (223ФЗ)

| Не учитывать        | ^ |
|---------------------|---|
| 🕑 Не учитывать      |   |
| Только спецторги    |   |
| Исключить спецторги |   |
|                     |   |

 Закупки малого объема – позволяет отобрать только ЗМО или исключить их. Имеет значения

| Закупки малого объема |   |
|-----------------------|---|
| Не учитывать          | ^ |
| Не учитывать          |   |
| Исключить ЗМО         |   |
| Только ЗМО            |   |

• Совместные торги - позволяет отобрать только совместные торги или исключить их. Имеет значения

Совместные торги

| Не учитывать               | ^ |
|----------------------------|---|
| 🕑 Не учитывать             |   |
| Только совместные торги    |   |
| Исключить совместные торги |   |
|                            |   |

• Электронные торги – позволяет отобрать торги в рамках 44-ФЗ, с учетом закона 504ФЗ и торги в рамках 223-ФЗ, с учетом закона 505ФЗ см. комментарий по иконке

| 🥙 . Имеет значения  |
|---------------------|
| Электронные торги 🕢 |
| Не учитывать        |
| < Не учитывать      |

Только электронные торги

Исключить электронные торги

• Чек-бокс

🗸 Только лекарственные препараты

- позволяет отобрать все закупки
- лекарственных средств, где этот признак указан на первоисточнике
- Список торгов позволяет выбрать ранее созданный список торгов (см. <u>Списки</u> торгов) для выполнения поиска.
- По цвету позволяет искать публикации, ранее отмеченные указанным цветом По цвету

| Красное | Оранжевое | Желтое | Зеленое | Синее |
|---------|-----------|--------|---------|-------|
|         |           |        |         |       |

• Источник финансирования – позволяет искать закупки с источником финансирования, указанном в лоте. Поскольку название источника

финансирования, как правило, указывается произвольно, поле позволяет

осуществить поиск по вхождению части названия (см. 199-).

Источник финансирования

Наименование бюджета финансирования ③

 Уровень бюджета, указанный в контракте – возможность выбора стандартизированного уровня бюджета из контракта. Имеет значения:

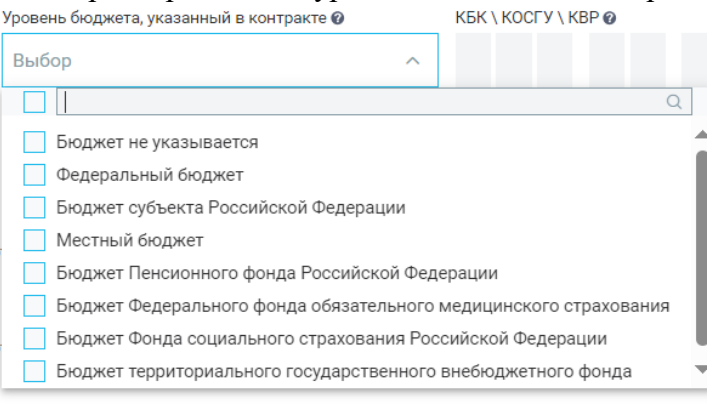

 КБК/КОСГУ/КВР – шаблон для ввода указанных кодов бюджетной классификации. Для ввода КОСГУ/КВР необходимо использовать последние три разряда

КБК \ КОСГУ \ КВР 🙆

 Преимущества – справочник преимуществ участников при заключении закупки (кроме преимущества для СМП и СОНКО, они выделены в отдельный фильтр). Имеет значения

| Преимущества                                                                                                    | Требования \ Ограничения                     |       | Банковское \ казначейское сопровождение | 9 |   |  |
|----------------------------------------------------------------------------------------------------|----------------------------------------------|-------|-----------------------------------------|---|---|--|
| Выбор ^                                                                                                    | Выбор                                        | -     | Выбор                                   | ~ |   |  |
|                                                                                                    |                                              |       |                                         |   | Q |  |
| Не указано                                                                                                    |                                              |       |                                         |   |   |  |
| Организациям инвалидов (в соответствии со                                                                                                    | Статьей 29 44ФЗ)                             |       |                                         |   |   |  |
| Участникам, предлагающим иностранные тов                                                                                                    | ары в соответствии с приказом Минфина России | Nº 1: | 26н от 04.06.2018                       |   |   |  |
| Учреждениям и предприятиям УИС (в соответ                                                                                                    | гствии со Статьей 28 44ФЗ)                   |       |                                         |   |   |  |
| (Не действует) Преференции на поставку товаров российского и (или) белорусского происхождения (приказы МЭР от 12.05.2011 № 217, от 12.03.2012 № 120 и от 17.04.2013 № 211) |                                              |       |                                         |   |   |  |
| (Не действует) Участникам, привлекающим СМП и СОНКО в качестве субподрядчиков (в соответствии со Статьей 30 44ФЗ)                                                          |                                              |       |                                         |   |   |  |

• Требования/ограничения - требования к участникам закупки (например, отсутствие участника в РНП) и/или ограничения на допуск товаров (например, требования нацрежима). Имеет значения

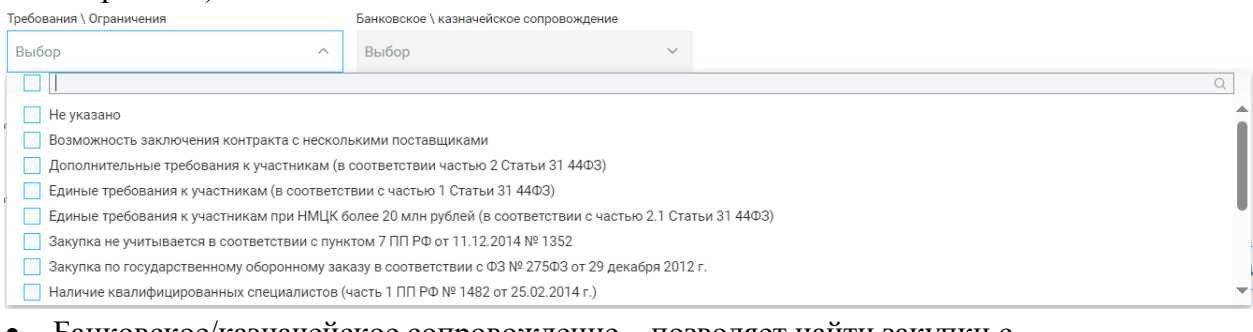

• Банковское/казначейское сопровождение – позволяет найти закупки с необходимым сопровождением или с его отсутствием. Имеет значения:

Банковское \ казначейское сопровождение

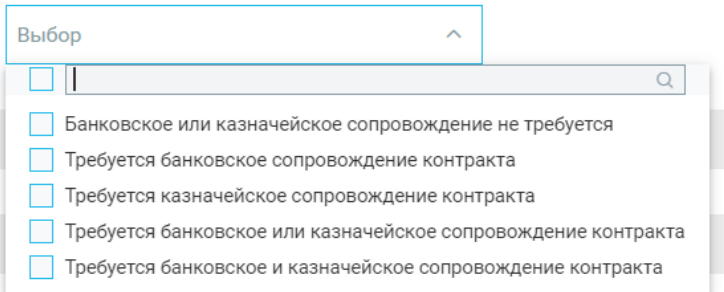

• Обеспечение заявки/обеспечение контракта – позволяет найти закупки с указанным обеспечением. Имеет значения

Обеспечение заявки (руб.\%)

| Требуется обеспечение                                                                       | ^ | 1 |
|---------------------------------------------------------------------------------------------|---|---|
| Не учитывать<br><ul> <li>Требуется обеспечение</li> <li>Не требуется обеспечение</li> </ul> |   |   |

Величина обеспечения может быть введена как диапазоном в рублях (первая группа «От» и «До»), так и диапазоном %% (вторая группа полей «От» и «До»).

| Обеспечение заявки (руб.\%)    |        |    |    |        |    |
|--------------------------------|--------|----|----|--------|----|
| Требуется обеспечение          | ~      | от | до | ИЛИ от | до |
| Обеспечение контракта (руб.\%) |        |    |    |        |    |
| Не учитывать                   | $\sim$ | от | до | ИЛИ от | до |

### Индикаторы

Индикаторы на публикацию представляют собой признак, сформированный по некоторому алгоритму, позволяющие осуществить поиск и оценку результатов отдельной публикации.

Посмотреть полный список индикаторов на публикацию можно, нажав на

| DODDOCHTAIL III III 211917 III 9FDAF9TA | Индикаторы 🔞 | K N |
|-----------------------------------------|--------------|-----|
| вопросительный знак на агрегате         |              |     |

Агрегат по индикаторам представляет собой плоский агрегат, определяющий перечень индикаторов, установленных на публикации.

### Сокращенный вид

Выбор или исключение отдельных элементов возможно на основном экране реестра либо

при переходе на полный вид справочника с помощью иконки

Выбор индикатора осуществляется с помощью синего чек-бокса. Кроме того, можно выбрать все публикации, на которых установлен хотя бы один индикатор, с помощью чек-

бокса Только с индикаторами

В нижней строке приводится статистика по найденным/отмеченным значениям

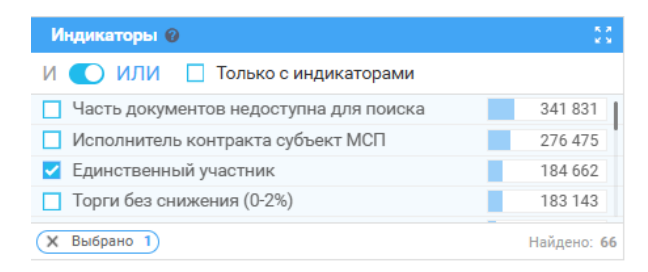

Очистить выбор можно с помощью крестика около соответствующего значения.

Очистить весь выбор можно с помощью иконки 🗹

и 💽 или 🗍

Переключатель позволяет найти публикации, на которые установлен любой из отмеченных индикаторов (режим ИЛИ, по умолчанию) или обязательно все отмеченные индикаторы (режим И).

Полный вид

Поскольку агрегат не является иерархическим, полный вид справочника представляет собой плоский список с возможностью выбора отдельных значений.

| Индика        | торы                                              |                           |                       | Найдено<br>66          |
|---------------|---------------------------------------------------|---------------------------|-----------------------|------------------------|
| $\rightarrow$ | Введите текст для поиска                          | ٩                         | Выбрано               | 1                      |
| или           |                                                   | Выбрать первые 1000 строк | Очистить              |                        |
|               | Часть документов недоступна для поиска            | 341 831                   | Единственный участник | 184 662                |
|               | Исполнитель контракта субъект МСП                 | 276 475                   |                       |                        |
|               | Единственный участник                             | 184 662                   |                       |                        |
|               | Торги без снижения (0-2%)                         | 183 143                   |                       |                        |
|               | Контракт, заключенный напрямую                    | 93 350                    |                       |                        |
|               | Снижение победителем превышает 25%                | 82 721                    |                       |                        |
|               | Документы недоступны для поиска                   | 77 204                    |                       |                        |
|               | Экономия контракта превышает 25%                  | 74 941                    |                       |                        |
|               | Есть запрос на разъяснение положений документации | 37 994                    |                       |                        |
|               | Нет участников                                    | 35 170                    |                       |                        |
|               | Снижение 0-2% при нескольких допущенных           | 30 273                    |                       |                        |
|               | Торги без снижения (2-6%)                         | 24 440                    |                       |                        |
|               | Контракт меньше цены заявки победителя            | 20 352                    |                       |                        |
|               | Контракт с поставщиком младше 1 года              | 16 737                    |                       |                        |
|               | Снижение 2-6% при нескольких допущенных           | 16 018                    |                       |                        |
|               | Снижение участником превышает 25%                 | 13 800                    |                       |                        |
|               |                                                   |                           |                       |                        |
|               |                                                   |                           |                       | Сбросить всё Применить |

Выбранные или исключенные значения отображаются в правой панели агрегата.

Индикаторы  $\rightarrow$ × < контракт или строк Выбрать первые 1000 Исполнитель контракта субъект МСП 47 454 153 Контракт завершен позже срока по 44ФЗ (КоАП) 24 625 571 Экономия контракта превышает 25% 22 530 969 Контракт, заключенный напрямую 13 875 468 5 784 051 Контракт с поставщиком младше 1 года Срок заключения контракта (КоАП) 4 718 834 Контракт меньше цены заявки победителя 4 236 156 Штрафы, неустойки по контракту на поставщика 44ФЗ 3 576 894 Просрочено исполнение контракта по 44ФЗ (КоАП) 3 193 826 Цена контракта больше НМЦК (<=10%) 3 049 563 Контракт не по цене предложения поставщика (>2%) 2 794 147 Повышалась цена контракта 44ФЗ (КоАП) 2 540 118 Контракт с ЕП без закупки. Не рассчитывается с 06.2018 г. 2 448 221 Первый госконтракт участника 2 060 487 Цена контракта больше НМЦК (>10%) 1 988 720 Контракт оплачен с нарушением сроков (КоАП) 1 760 107

В строке поиска можно найти индикатор по названию.

При этом можно выбрать все найденные индикаторы с помощью чек-бокса под строкой поиска.

### Можно отметить первые N индикаторов с помощью ссылки

| <u>Выбрать</u> первые | 1000 | строк                                         |
|-----------------------|------|-----------------------------------------------|
| слова «первые».       |      | . Количество выбранных записей задается после |
| Выгрузка статистик    | (U   |                                               |
|                       |      | $\rightarrow$                                 |

Чтобы попасть в боковое меню, необходимо нажать кнопку

Боковое меню агрегата содержит переключатель «В результате хотя бы одно/В результате

все выбранные», аналогичный переключателю И С ИЛИ в сокращенном виде агрегата.

«В результате хотя бы одно» аналогичен ИЛИ и позволяет найти публикации, на которые установлен любой из отмеченных индикаторов (по умолчанию)

«В результате все выбранные» Аналогичен И и позволяет находить публикации, на которые обязательно установлены все отмеченные индикаторы.

|                               | I←                                                                                                    |
|-------------------------------|----------------------------------------------------------------------------------------------------|
| котя бы одно                  | или                                                                                                    |
| отберёт закупки, в которых    |                                                                                                    |
| озиция из фильтра.            |                                                                                                    |
| зсе выбранные                 | И                                                                                                    |
| отберёт закупки, где в каждой |                                                                                                    |
| позиции фильтра одновремен    | HO.                                                                                                    |
|                               |                                                                                                    |
|                               | котя бы одно<br>отберёт закупки, в которых<br>озиция из фильтра.<br>ЗССЕ ВЫбранные<br>отберёт закупки, где в каждой<br>позиции фильтра одновремен |

Выгрузить отчет в формате csv со статистикой можно с помощью кнопки

Выгрузить

生 Скачать CSV

# Индикаторы на карточке публикации

Индикаторы на карточке публикации находятся под одноименным пунктом меню. В красном кружке приводится общее количество установленных индикаторов.

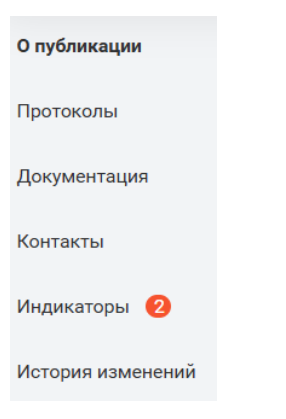

На странице «Индикаторы» собраны все индикаторы, установленные на закупку и связанные с ней формы публикации. При этом сначала приводятся индикаторы на саму публикацию, а затем на связанные с ней. Под каждым индикатором приводится краткое пояснение.

Например, для контракта страница может выглядеть следующим образом:

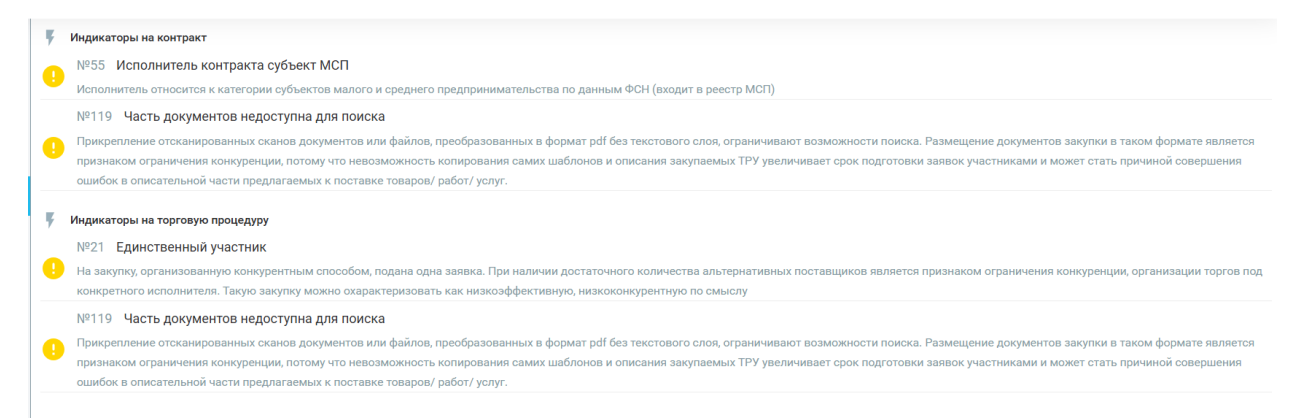

# Рынки

Каждая публикация раскрашена торговым рынком. Алгоритм определения рынка формируется на основе ОКПД2 публикации, поисковых слов и слов-исключений.

В настоящее время в МАРКЕР используются два вида рынков. Рынки на основе ОКПД2 в настоящее время доступны пользователю для поиска и аналитики. Агрегат по таким рынкам рассмотрен ниже. Помимо них, в АЭЗД (см. <u>Аналитика (АЭЗД)</u>) применяются более точные поисковые рынки, основанные на поисковых словах. Агрегат с поисковыми рынками в скором времени появится в реестре «Контроль».

В текущей реализации агрегат по рынкам представляет собой плоский агрегат, определяющий перечень рынков, установленных на публикации.

# Сокращенный вид

Выбор или исключение отдельных элементов возможно на основном экране реестра либо

при переходе на полный вид справочника с помощью иконки

Выбор рынка осуществляется с помощью синего чек-бокса. Кроме того, можно выбрать все публикации, на которых установлен хотя бы один рынок, с помощью чек-бокса

🔲 Только с рынками

В нижней строке приводится статистика по найденным/отмеченным значениям

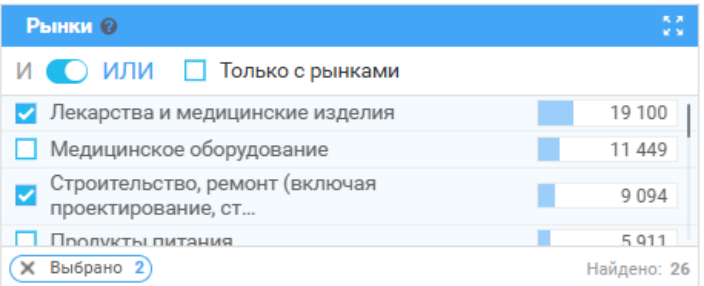

Очистить выбор можно с помощью крестика около соответствующего значения.

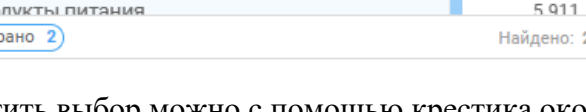

Очистить весь выбор можно с помощью иконки 🦉

Переключатель позволяет найти публикации, на которые установлен любой из отмеченных рынков (режим ИЛИ, по умолчанию) или обязательно все отмеченные рынки (режим И).

# Полный вид

Поскольку агрегат не является иерархическим, полный вид справочника представляет собой плоский список с возможностью выбора отдельных значений.

| Рынки         |                                                                                                |                       |      |         |                                                                                          | Найдено<br><b>26</b> | $\times$ |
|---------------|------------------------------------------------------------------------------------------------|-----------------------|------|---------|------------------------------------------------------------------------------------------|----------------------|----------|
| $\rightarrow$ | Введите текст для поиска                                                                       |                       |      | Q       | Выбрано                                                                                  |                      | 2        |
| или           |                                                                                                | <u>Выбрать</u> первые | 1000 | строк   | <u>Очистить</u>                                                                          |                      |          |
| -             | Лекарства и медицинские изделия                                                                |                       |      | 19 100  | Строительство, ремонт (включая проектирование, строительный контроль и авторский надзор) | 9 09                 | 4        |
|               | Медицинское оборудование                                                                       |                       |      | 11 449  | Лекарства и медицинские изделия                                                          | 19 10                | 0        |
|               | Строительство, ремонт (включая проектирование, строительный контроль и авторский надзор)       |                       |      | 9 0 9 4 |                                                                                          |                      |          |
|               | Продукты питания                                                                               |                       |      | 5 911   |                                                                                          |                      |          |
|               | Компьютерная и офисная техника, программное обеспечение и лицензии                             |                       |      | 3 810   |                                                                                          |                      |          |
|               | Промышленные машины и оборудование (кроме медицинского и компьютерного)                        |                       |      | 3 223   |                                                                                          |                      |          |
|               | Нефтепродукты и ГСМ                                                                            |                       |      | 2 260   |                                                                                          |                      |          |
|               | Дорожная деятельность (проектирование, строительство, ремонт и содержание автомобильных дорог) |                       |      | 1 988   |                                                                                          |                      |          |
|               | Операции с недвижимым имуществом                                                               |                       |      | 1 793   |                                                                                          |                      |          |
|               | Транспортные средства (покупка, ремонт и обслуживание)                                         |                       |      | 1 365   |                                                                                          |                      |          |
|               | Организация питания                                                                            |                       |      | 1 298   |                                                                                          |                      |          |
|               | Охрана и пожарная безопасность                                                                 |                       |      | 1 219   |                                                                                          |                      |          |
|               | Транспортные услуги                                                                            |                       |      | 1 1 2 0 |                                                                                          |                      |          |
|               | Медицинские услуги                                                                             |                       |      | 1 076   |                                                                                          |                      |          |
|               | <ul> <li>Текстильные изделия, одежда и обувь</li> </ul>                                        |                       |      | 629     |                                                                                          |                      |          |
|               | <ul> <li>Благоустройство, содержание объектов и территорий</li> </ul>                          |                       |      | 597     |                                                                                          |                      |          |
|               |                                                                                                |                       |      |         |                                                                                          |                      |          |
|               |                                                                                                |                       |      |         | Сбросить всё                                                                             | Применить            |          |

Выбранные или исключенные значения отображаются в правой панели агрегата.

В строке поиска можно найти рынок по названию.

| Рынки |                                                                         |                      |      |             |
|-------|-------------------------------------------------------------------------|----------------------|------|-------------|
| →I    | медиц                                                                   |                      | >    | <b>८</b> ०, |
| или   |                                                                         | <u>ыбрать</u> первые | 1000 | строк       |
|       | Лекарства и медицинские изделия                                         |                      | 12 3 | 79 687      |
| k i   | Медицинское оборудование                                                |                      | 71   | 18 221      |
|       | Промышленные машины и оборудование (кроме медицинского и компьютерного) |                      | 6 6  | 01 201      |
|       | Медицинские услуги                                                      |                      | 2 0  | 11 957      |
|       |                                                                         |                      |      |             |

При этом можно выбрать все найденные рынки с помощью чек-бокса под строкой поиска. Можно отметить первые N рынков с помощью ссылки

<u>Выбрать</u> первые 1000 строк . Количество выбранных записей задается после

слова «первые».

Выгрузка статистики

Чтобы попасть в боковое меню, необходимо нажать кнопку

Боковое меню агрегата содержит переключатель «В результате хотя бы одно/В результате

 $\rightarrow$ 

все выбранные», аналогичный переключателю И С ИЛИ в сокращенном виде агрегата.

«В результате хотя бы одно» аналогичен ИЛИ и позволяет найти публикации, на которые установлен любой из отмеченных рынков (по умолчанию)

«В результате все выбранные» Аналогичен И и позволяет находить публикации, на которые обязательно установлены все отмеченные рынки.

| Резу | льтаты                                                                                        | I←          |
|------|-----------------------------------------------------------------------------------------------|-------------|
| 0    | В результате хотя бы одно                                                                     | или         |
|      | В результате поиск отберёт закупки, в которых<br>есть хотя бы одна позиция из фильтра.        |             |
| 0    | В результате все выбранные                                                                    | И           |
|      | В результате поиск отберёт закупки, где в кажд<br>есть все указанные позиции фильтра одноврем | ой<br>енно. |
| Выг  | рузить                                                                                        |             |
|      | Скачать CSV                                                                                   |             |

## Выгрузить отчет в формате csv со статистикой можно с помощью кнопки

Выгрузить

👤 Скачать CSV

# Результаты поиска в реестре Контроль

Результаты поиска выводятся в табличном виде. Над таблицей выводится:

- Количество найденных записей
- Количество отмеченных записей
- Режим сортировки (по возрастанию, по убыванию)
- Поле, по которому выполняется сортировка
- Выбор отчета (см. Отчеты реестра Контроль)
- Кнопка для формирования списка торгов (см. Списки торгов)

| Спрос                  |                                            | Публикация                                                                                           |                                                                                                    | 🥏 Дата начала периода     |                                                                |                           |                  |                            |
|------------------------|--------------------------------------------|----------------------------------------------------------------------------------------------------|----------------------------------------------------------------------------------------------------|---------------------------|----------------------------------------------------------------|---------------------------|------------------|----------------------------|
| Стоимость              |                                            |                                                                                                    |                                                                                                    | Дата окончания периода    | _                                                              |                           |                  | _                          |
| Заказчик               | сть (руб.)<br>к                            | Сфера деятельности                                                                                   | Наименование публикации                                                                                                    | Стоимость (руб.) Заказчик | Дополнительн                                                   | 0                         |                  | Период                     |
| ГБУЗ "ОБЛ/<br>БОЛЬНИЦА | 25 674 907,54<br>БЛАСТНАЯ<br>ЦА Г. ТРОИЦК' | [ОКГ[Д2 71.12] Услуги в<br>области инженерно-<br>технического<br>проектирования и связанные<br>Еще 3 | Выпалнение работ по разработие проектно-сметной документации на «Калиталины<br>Полниский участвоей (окрыжцы расположенной по адресу: Челябинская область,<br>п. Ясные Поляны, ул. Ленина, | По умолчанию              | ППГ<br>Регион поставки:<br>Троицкий район<br>Источник: Госзаку | ТП К<br>пки 44Ф3/94Ф3 (51 | онтракт<br>)4ФЗ) | 07.11.2024 -<br>15.11.2024 |

В таблице результатов по каждой строке можно посмотреть связанные публикации,

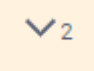

раскрыв публикаций.

в первом столбце таблицы. Цифра указывает количество связанных

| -                                                                                                    |                                                                                                 | Спрос                                                                                                    | Публикация                                                             | убликация<br>фера деятельности Наименование публикации                                                 |                                                             | Предложение                   |                                                                                    |                            |  |
|----------------------------------------------------------------------------------------------------|-------------------------------------------------------------------------------------------------|----------------------------------------------------------------------------------------------------|------------------------------------------------------------------------|----------------------------------------------------------------------------------------------------|-------------------------------------------------------------|-------------------------------|------------------------------------------------------------------------------------|----------------------------|--|
|                                                                                                    | Индикаторы                                                                                      | Стоимость (руб.)<br>Заказчик                                                                                                  | Сфера деятельности                                                     |                                                                                                    |                                                             | Стоимость (руб.)<br>Поставщик |                                                                                    | Дополнительно Перио,       |  |
| □<br>^2                                                                                                    | Экономия контракта превышает 25%<br>Единственный участник<br>Снижение победителем превышает 25% | 25 000,00<br>ГУТИЗН ЧЕЛЯБИНСКОЙ<br>ОБЛАСТИ                                                                                    | ОКПД 26.20) Услуги по<br>совственного или<br>арендованного недвижимого |                                                                                                    | 25<br>АНО "ЧЕЛЯБИНСКИ<br>УЧЕБНО-МЕТОДИЧЕ<br>ЦЕНТР ПРОФСОЮЗО | 000,00<br>4<br>СКИЙ<br>18*    | ППГ ТП Контракт<br>Регион поставки:<br>Челябинск<br>Источник: Госзакупки 44Ф3/94Ф3 | 18.11.2024 -<br>28.12.2024 |  |
| Позиция план-графика (ППГ)                                                                                                    |                                                                                                 | Торговая процедура (ТП)                                                                                                    |                                                                        | Контракт                                                                                               |                                                             |                               |                                                                                    |                            |  |
| Заказчик ГУТИЗН ЧЕЛЯБИНСКОЙ ОБЛАСТИ                                                                                                    |                                                                                                 | ГУТИЗН ЧЕЛЯБИНСКОЙ ОБЛАСТИ                                                                                                    | ТИЗН ЧЕЛЯБИНСКОЙ ОБЛАСТИ ГУТИЗН ЧЕЛЯБИНСКОЙ ОБЛАСТИ                    |                                                                                                    |                                                             |                               |                                                                                    |                            |  |
|                                                                                                    | HMLIK 25 000,00                                                                                 |                                                                                                    | 38 166,67                                                              | 6,67 25 000,00                                                                                         |                                                             |                               |                                                                                    |                            |  |
| Сфера деятельности (ОКТД2 68.20) Услуги по сдаче в аренду (внаем) собственного или<br>арендованного недвижимого имущества                                                                 |                                                                                                 | [ОКПД2 68.20] Услуги по сдаче в аренду (внаем) соб<br>арендованного недвижимого имущества                                     | ственного или                                                          | [ОКПД2 68.20] Услуги по сдаче в аренду (внаем) собственного или<br>арендованного недвижимого имущества |                                                             |                               |                                                                                    |                            |  |
| Наименование<br>Оказание услуги по аренде помещения для проведения сбластного<br>семинара-соовещания и выстатаю средств инденидателей акциты,<br>поевщеневые Оканусной для освужено турка |                                                                                                 | Оказание услуги по аренде помещения для проведения областного<br>семинара-совещания, посвящённого Возмерному дне окраны труда |                                                                        | бластного<br>раны труда                                                                                |                                                             |                               |                                                                                    |                            |  |
| Поставщик Нет данных                                                                                                    |                                                                                                 | Неизвестно                                                                                                    |                                                                        | AHO 'Y                                                                                                 | ЕЛЯБИНСКИЙ УЧЕБНО-МЕТОДИЧЕСКИЙ ЦЕНТР ПР                     | 0ФC0Ю308*                     |                                                                                    |                            |  |
|                                                                                                    | Период актуальности                                                                             | 01.01.2024 - 31.12.2024                                                                                                    |                                                                        |                                                                                                    | 01.02.2024 - 08.02.2024                                     |                               | 18.11.2                                                                            | 1024 - 28.12.2024          |  |
|                                                                                                    |                                                                                                 |                                                                                                    |                                                                        |                                                                                                    |                                                             |                               |                                                                                    |                            |  |

Список связанных публикаций содержит гиперссылки на заказчика (см. <u>Карточка</u> компании), на саму публикацию (см. <u>Карточки публикаций</u>) и на компанию-поставщика в контракте (см. <u>Карточка компании</u>)

Столбцы таблицы:

 В первом столбце, помимо возможности посмотреть связанные публикации,, можно отметить найденную публикацию (например, чтобы потом составить список торгов не из всех найденных записей, а только из помеченных). Если выбрать чекбокс в шапке таблицы, отметятся все закупки на активной странице. Кроме того, в первом столбце можно пометить публикацию цветом, нажав на правую кнопку мыши

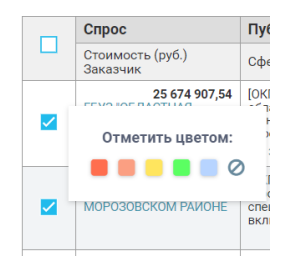

• Столбец «Индикаторы» содержит список всех индикаторов на саму публикацию и на все связанные публикации. При этом индикаторы на связанные публикации выделены более бледным цветом. Если индикаторов больше трех, все индикаторы

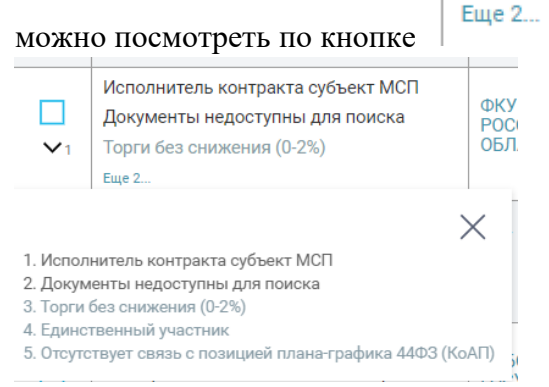

 Столбец «Спрос/Стоимость руб. Заказчик» содержит НМЦК лота либо цену контракта, либо цену ППГ, в зависимости от типа публикации. Кроме того, столбец содержит название заказчика и гиперссылкой на карточку компании-заказчика (см. Карточка компании)

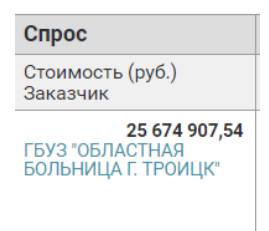

 Столбец «Публикация/Сфера деятельности» содержит список сфер деятельности и КТРУ, соответствующих публикации. Посмотреть весь список можно по кнопке
 Еще 3...

| _                                                                                       | Спрос                                                          | Публикация                                                                                 |                                                                     |  |  |  |
|-----------------------------------------------------------------------------------------|----------------------------------------------------------------|--------------------------------------------------------------------------------------------|---------------------------------------------------------------------|--|--|--|
|                                                                                         | Стоимость (руб.)<br>Заказчик                                   | Сфера деятельности                                                                         | Наименование публ                                                   |  |  |  |
|                                                                                         | <b>25 674 907,54</b><br>ГБУЗ "ОБЛАСТНАЯ<br>БОЛЬНИЦА Г. ТРОИЦК" | [ОКПД2 71.12] Услуги в<br>области инженерно-<br>технического<br>проектирования и связанные | Выполнение работ по<br>Полянской участково<br>п.Ясные Поляны, ул. Ј |  |  |  |
| [ОКПД2 71.12] Услуги в области инженерно-технического проектирования и связанные технич |                                                                |                                                                                            |                                                                     |  |  |  |

[ОКПД2 41.20] Здания и работы по возведению зданий

[КТРУ 71.12.12.000-00000003] Разработка проектной документации на выполнение работ по к... [КТРУ 41.20.40.000-00000023] Выполнение работ по капитальному ремонту объекта капиталь... • Столбец «Публикация/Наименование публикации» содержит название публикации и гиперссылку на карточку публикации (см. <u>Карточки публикаций</u>)

Наименование публикации

Выполнение работ по разработке проектно-сметной документации на «Капитальный ремонт Ясно Полянской участковой больницы расположенной по адресу: Челябинская область, Троицкий район, п.Ясные Поляны, ул. Ленина, ...

- Столбец «Предложение/Стоимость руб. Поставщик» содержит:
  - Для лотов список предложений участников торгов. Поскольку, согласно действующему законодательству, информация об участниках не раскрывается, вместо названия компании-участника выводится

«Неизвестно». Посмотреть все предложения можно по кнопке

| Предложение               |            |
|---------------------------|------------|
| Стоимость (р<br>Поставщик | руб.)      |
| Неизвестно<br>Еще 1       | 948 000,00 |

 Для контракта – название компании-поставщика с гиперссылкой на карточку компании (см. <u>Карточка компании</u>) и цену контракта. Если информация о поставщике скрыта, выводится «Неизвестно»

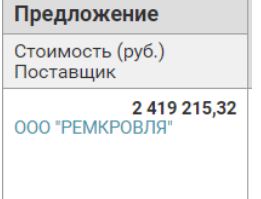

- о Для позиций плана-графика столбец не заполняется
- Столбец «Дополнительно» содержит информацию о:
  - о Форме публикации (выделяется черным цветом)
  - о Регионе поставки
  - о Источнике закупки

| Дополнительно                          |               |          |  |  |
|----------------------------------------|---------------|----------|--|--|
| ППГ                                    | ТП            | Контракт |  |  |
| Регион пост<br>Санкт-Петер             | авки:<br>бург |          |  |  |
| Источник: Госзакупки 44ФЗ/94ФЗ (504ФЗ) |               |          |  |  |

- Столбец «Период» содержит:
  - о Для лота дату начала подачи заявок и дату окончания подачи заявок
  - о Для контракта период действия контракта, дату начала контракта и дату окончания контракта
  - о Для ППГ период размещения извещения на закупку

| Период                     |
|----------------------------|
| 31.10.2024 -<br>11.11.2024 |

# Аналитика (АЭЗД)

Функционал АЭЗД (анализ эффективности закупочной деятельности) позволяет получить аналитику по рынкам по набору публикаций, определенных параметрами отчетов.

Для построения доступны 3 отчета:

- Конкуренция по рынкам.
  - Отчет содержит в себе информацию в разрезе рынков:
    - о Количество и объем закупок, в том числе, ЗМО
    - о Количество пришедших участников
    - о Конкуренцию по закупкам
- Экономия по рынкам

Отчет содержит в себе информацию в разрезе рынков:

- о Показатели абсолютной экономии в рублях
- о Показатели относительной экономии в рублях
- Основания заключения контрактов

Отчет содержит в себе информацию в разрезе рынков:

- о Объем и доля заключенных контрактов, в том числе, ЗМО
- о Объем и доля контрактов по результатам несостоявшихся закупок
- о Объем и доля контрактов способом закупки у ЕП

При разработке этого функционала учитывались практики и методики контрольнонадзорных органов по выявлению процедурных нарушений, антимонопольному регулированию и текущему контролю закупок подведомственных учреждений и компаний в рамках 44-ФЗ и 223-ФЗ

Для создания нового отчета откройте реестр «Контроль», раздел «Аналитика», нажмите на кнопку «Создать». Для просмотра уже созданных отчетов – кнопку «Созданные отчеты».

| АНАЛИЗ ЭФФЕКТИВНОСТИ ЗАКУПОЧНОЙ<br>ДЕЯТЕЛЬНОСТИ                                                                                                    |                     |  |  |  |  |  |
|----------------------------------------------------------------------------------------------------|---------------------|--|--|--|--|--|
|                                                                                                    |                     |  |  |  |  |  |
| Формирование отчетов по основным показателям<br>эффективности закупочной деятельности: конкуренция,<br>экономия, основание заключения контракта в разрезе рынков. |                     |  |  |  |  |  |
|                                                                                                    | Подробнее >         |  |  |  |  |  |
| СОЗДАТЬ                                                                                                    | СОЗДАННЫЕ<br>ОТЧЕТЫ |  |  |  |  |  |

### Создание нового отчета

Для создания нового отчета необходимо пройти 4 шага.

#### Первый шаг

На первом шаге необходимо задать уникальное название выгрузки и сценарий отбора данных для построения отчета. Кроме того, можно задать описание выгрузки (необязательное поле).

| Анализ эффективности закупочной деятельн | юсти             | Аналитика | Списки торгов                                                              | Отчеты                                       | Запросы/Мониторинги | Истори |
|------------------------------------------|------------------|-----------|----------------------------------------------------------------------------|----------------------------------------------|---------------------|--------|
| НАЗВАНИЕ ВЫГРУЗКИ *                      | ОПИСАНИЕ         |           | СЦЕНАРИЙ •                                                                 |                                              |                     |        |
| Воодито назование                        | Введите описание |           | <ul> <li>Заказчик и</li> <li>Регион регион</li> <li>Списки лоте</li> </ul> | пи списки зака<br>истрации<br>ов, контрактов | ачиков              |        |
|                                          |                  |           |                                                                            |                                              |                     |        |

Второй шаг зависит от выбранного сценария.

Второй шаг, сценарий «Заказчик или списки заказчиков» На втором шаге сценария необходимо выбрать:

• Источник данных (44-ФЗ, 223-ФЗ) – обязательное поле, по умолчанию выбраны оба источника

| ИСТОЧНИК *                                                   |  |
|--------------------------------------------------------------|--|
| <ul> <li>Закупки 44ФЗ/94ФЗ</li> <li>Закупки 223ФЗ</li> </ul> |  |

 Уровень бюджета – необязательное поле, можно выбрать несколько уровней бюджета, указанных в контрактах. Если ничего не выбрано, в расчетах учитывются все контракты

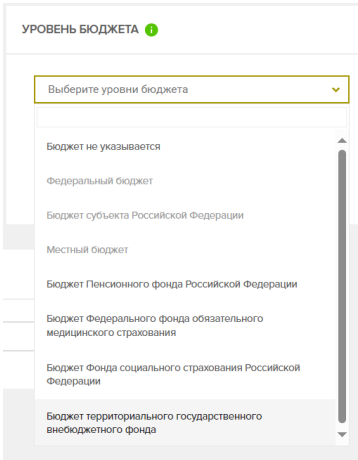

Выбранные уровни бюджета отображаются в нижней части фильтра. Можно удалить их с помощью крестика

| УРОВЕНЬ БЮДЖЕТА 🚯                                    |   |
|------------------------------------------------------|---|
| Выберите уровни бюджета                              | ~ |
| Федеральный бюджет ×                                 |   |
| ноджет субъекта Российской Фед ×<br>Местный бюджет × |   |

 Заказчика или список заказчиков. По умолчанию предполагается, что предварительно был подготовлен список заказчиков (см. <u>Списки компаний</u>), для которых необходимо собрать аналитику в разрезе рынков. Список можно выбрать в

поле «Заказчик» когда переключатель «Списки» ад поставщики муфт 2 поставщики муфт

По совместным торгам в статистику войдут только те компании, которая есть в этом списке.

Возможно также найти одну или несколько компаний непосредственно на этом

поиск 🕐 списки шаге. Для этого переключатель

Выберите список заказчиков

должен быть в режиме «Поиск».

Q

Войти в экранную форму поиска можно по иконке

После определения условий поиска компании необходимо выбрать одну или несколько компаний.

| ОИСК КО             | МПАНИИ                                                     |                |
|---------------------|------------------------------------------------------------|----------------|
| РЖД                 |                                                            | (              |
| і Отм               | етьте галочкой заказчика для перехода к следующему шагу    |                |
| Пожалу              | йста, выберите компании (выбрано 2)                        |                |
|                     | Выбрать все: 650                                           |                |
|                     | ОАО "РЖД"                                                  | Действующая    |
| <ul><li>✓</li></ul> | РЕГИОН Центральный ФО / Москва / Центральный / Басманный   | ИНН 7708503727 |
|                     | РУКОВОДИТЕЛЬ Белозёров Олег Валентинович                   | KUU 770801001  |
|                     | АО "ТД РЖД"                                                | Действующая    |
|                     | РЕГИОН Центральный ФО / Москва / Юго-Восточный / Лефортово | ИНН 7708063900 |
|                     | РУКОВОДИТЕЛЬ Кузьмичёва Оксана Петровна                    | KNN 772201001  |
|                     | АО "РЖД-ЗДОРОВЬЕ"                                          | Действующая    |
|                     | РЕГИОН Центральный ФО / Москва / Центральный / Мещанский   | ИНН 7703715816 |
|                     |                                                            | 1/22 220004004 |

Поиск можно выполнить несколько раз.

После определения всех параметров, для перехода на третий шаг необходимо нажать на

ДАЛЕЕ

# Второй шаг, сценарий «Регион регистрации»

На втором шаге сценария необходимо выбрать:

• Источник данных (44-ФЗ, 223-ФЗ) – обязательное поле, по умолчанию выбраны оба источника

| ИСТОЧ                          | ЧНИК *                             |  |
|--------------------------------|------------------------------------|--|
| <b>&gt;</b> 2<br><b>&gt;</b> 2 | Закупки 44ФЗ/94ФЗ<br>Закупки 223ФЗ |  |

• Уровень бюджета – необязательное поле, можно выбрать несколько уровней бюджета, указанных в контрактах. Если ничего не выбрано, в расчетах учитываются все контракты

| Выберите уровни бюджета                                             |
|---------------------------------------------------------------------|
|                                                                     |
| іюджет не указывается                                               |
| Федеральный бюджет                                                  |
| Бюджет субъекта Российской Федерации                                |
| Местный бюджет                                                      |
| Бюджет Пенсионного фонда Российской Федераци                        |
| Бюджет Федерального фонда обязательного<br>медицинского страхования |
| Бюджет Фонда социального страхования Российско<br>Федерации         |
| Бюджет территориального государственного                            |

Выбранные уровни бюджета отображаются в нижней части фильтра. Можно удалить их с помощью крестика

| УРОВЕНЬ БЮДЖЕТА 🚯                                                            |   |
|------------------------------------------------------------------------------|---|
| Выберите уровни бюджета                                                      | ~ |
| Федеральный бюджет ×                                                         |   |
| Бюджет субъекта Российской Фед ×<br>Местный бюджет ×                         |   |
| Федеральный бюджет ×<br>Бюджет субъекта Российской Фед ×<br>Местный бюджет × |   |

• Уровень организации заказчика – необязательное поле, можно выбрать несколько уровней организации заказчика. Если ничего не выбрано, в расчетах учитываются все заказчики.

| УF | РОВЕНЬ ОРГАНИЗАЦИИ          |   |
|----|-----------------------------|---|
|    | Выберите уровни организации | ~ |
|    | Неизвестно                  |   |
|    | Федеральный уровень         |   |
|    | Уровень субъекта РФ         |   |
|    | Муниципальный уровень       |   |
|    | Иное                        |   |

• Регионы регистрации – один или несколько регионов регистрации заказчиков

| PE | ГИОНЫ РЕГИСТРАЦИИ *   |   |
|----|-----------------------|---|
|    |                       |   |
|    | Алтайский край        | Î |
|    | Амурская область      |   |
|    | Архангельская область |   |
|    | Астраханская область  |   |
|    | Байконур              |   |
|    | Белгородская область  |   |
|    |                       |   |

Соответственно, в расчетах будут учитываться лоты и контракты заказчиков с выбранными регионами регистрации и уровнем организации.

После определения всех параметров, для перехода на третий шаг необходимо нажать на

ДАЛЕЕ

#### Второй шаг, сценарий «Списки лотов, контрактов»

Сценарий предполагает, что предварительно были созданы произвольные, но не больше 10000 записей, списки лотов и/или контрактов.

Для получения всех отчетов необходимо выбрать и список лотов, и список контрактов. Для отчета Конкуренция по рынкам понадобятся только списки лотов.

Дополнительно можно ограничить выборку списком заказчиков, если в этом есть необходимость. По совместным торгам в статистику войдут только те компании, которая есть в этом списке.

| СПИСКИ ЛОТОВ • 🌖        | СПИСКИ КОНТРАКТОВ • ()         | ОГРАНИЧЕНИЕ АНАЛИЗА ПО СПИСКУ ЗАКАЗЧИКОВ |
|-------------------------|--------------------------------|------------------------------------------|
| Выберите списки лотов 🗸 | Выберите списки контрактов 🗸 🗸 | Выберите списки заказчиков 🗸 🗸           |

После определения всех параметров, для перехода на третий шаг необходимо нажать на

ДАЛЕЕ

## Третий шаг

На третьем шаге необходимо выбрать состав генерируемых отчетов и период, внутри которого рассчитывается статистика.

| OTYET *                                                                                                    |
|----------------------------------------------------------------------------------------------------|
| <ul> <li>✓ Конкуренция по рынкам</li> <li>✓ Эффективность закупочной деятельности</li> <li>✓ Экономия в разрезе рынков</li> </ul> |

Для получения всех отчетов необходимо выбрать и список лотов, и список контрактов. Для отчета Конкуренция по рынкам понадобятся только списки лотов.

Период, внутри которого рассчитывается статистика, может быть определен по дате публикации лота/контракта либо по дате начала лота/контракта

По умолчанию установлен период текущий год. Можно изменить его, выбрав необходимый интервал и уточнив его. Например, для квартала по дате публикации

| ЕРИОД            |  |   |
|------------------|--|---|
| Дата публикации  |  | ~ |
| Квартал          |  | ~ |
| ВЫБЕРИТЕ КВАРТАЛ |  |   |
|                  |  |   |

После определения всех параметров, для перехода на четвертый шаг необходимо нажать

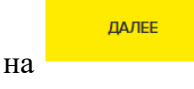

### Четвёртый шаг

На четвертом шаге приводится сводная статистика по параметрам отчета и подсчитывается количество лотов и контрактов, которые войдут в статистику.

| ПРЕДВАРИТЕЛЬНЫЙ ПРОСМОТР ПАРАМЕТРОВ    |                                                                                             |                                        |  |  |  |  |
|----------------------------------------|---------------------------------------------------------------------------------------------|----------------------------------------|--|--|--|--|
| НАЗВАНИЕ ВЫГРУЗКИ<br>СЦЕНАРИЙ<br>ОТЧЕТ | Заказчики<br>Регион регистрации<br>Кламопенция по лачкам                                    |                                        |  |  |  |  |
| UTIET .                                | конкуренции по ралком<br>Эффективность закупочной деятельности<br>Экономия в разрезе рынков | 5 680 7 448                            |  |  |  |  |
| ПЕРИОД ВЫГРУЗКИ<br>ТИП ПЕРИОДА         | 01.01.2024 - 31.03.2024<br>Дата публикации                                                  |                                        |  |  |  |  |
| ИСТОЧНИК                               | Закупки 44Ф3/94Ф3<br>Закупки 223Ф3                                                          | Количество лотов Количество контрактов |  |  |  |  |

# Если все правильно, для запуска формирования отчета необходимо нажать на

ПОСТРОИТЬ ОТЧЕТ

Чтобы посмотреть текущее состояние расчета, можно перейти на список отчетов по

ПЕРЕЙТИ К СПИСКУ ОТЧЕТОВ

кнопке

Пока формирование отчета не началось, с любого шага, кроме первого, можно вернуться

на предыдущий шаг, нажав на кнопку

Список отчетов АЭЗД

Просмотреть список созданных и/или формирующихся отчетов можно по кнопке

созданные отчеты

из основного меню АЭЗД либо перейти в список по кнопке

ПЕРЕЙТИ К СПИСКУ ОТЧЕТОВ

после запуска нового отчета.

| Создать выгрузку                                                                   |                  |                 |
|------------------------------------------------------------------------------------|------------------|-----------------|
| РЕШЕНИЕ «АНАЛИЗ ЭФФЕКТИВНОСТИ ЗАКУПОЧНОЙ ДЕЯТЕЛЬНОСТИ»<br>Заказчики<br>Подробнее > | т 15:10 сегодня  | Идет построение |
| РЕШЕНИЕ «АНАЛИЗ ЭФФЕКТИВНОСТИ ЗАКУПОЧНОЙ ДЕЯТЕЛЬНОСТИ»<br>1410 2                   | 14:22 14.10.2024 | ٤               |

Список содержит название и дату, и время начала формирования отчета. По кнопке «Подробнее» можно посмотреть параметры отчета.

| РЕШЕНИЕ «АНАЛИЗ ЭФФЕКТИВ                   |                                                                                                    | 15:10 сегодня |  |  |  |  |
|--------------------------------------------|----------------------------------------------------------------------------------------------------|---------------|--|--|--|--|
| Заказчики                                  |                                                                                                    |               |  |  |  |  |
| < Скрыть подробности                       |                                                                                                    |               |  |  |  |  |
| ДАТА ПОСТРОЕНИЯ ОТЧЕТА<br>ПЕРИОД<br>ОТЧЕТЫ | 15:15 сегодня<br>с 01.01.2024 по 31.03.2024<br>Конкуренция по рынкам<br>Эффективность закупочной деятельности |               |  |  |  |  |
|                                            | Экономия в разрезе рынков                                                                                     |               |  |  |  |  |
|                                            |                                                                                                    |               |  |  |  |  |

Чтобы скачать созданный отчет, необходимо нажать на отчета.

справа от названия

| маркер       | Контр | оль Компании Торги                                                                | Цены Сертификаты <b>Контроль</b>                                                                                                    |                 | 🔮 Новое в реестре | Загрузки                                                                                                    | ₽ Q … % | ргеевна [→ |
|--------------|-------|-----------------------------------------------------------------------------------|----------------------------------------------------------------------------------------------------|-----------------|-------------------|----------------------------------------------------------------------------------------------------|---------|------------|
| Анализ эффен | стив  | ности закупочной де                                                               | РЯТЕЛЬНОСТИ Список выгрузок                                                                                                    |                 | Аналитика С       | Отку Даамина (от ССС 1936)     Отку Даамина (от ССС 1936)     Отку Даамина (от ССС 1936 | LxIsx   | История    |
|              |       | Создать выгрузку<br>РЕШЕНИЕ «АНАЛИЗ ЭФФЕКТИВ<br>Заказчики<br>« Скрыть подробности | НОСТИ ЗАКОПОЧНОЙ ДЕЯТЕЛЬНОСТИ»                                                                                                    | 🗐 15:10 сегодня |                   | Показать больше                                                                                                    | ٤       |            |
|              |       | ДАТА ПОСТРОЕНИЯ ОТЧЕТА<br>ПЕРИОД<br>ОТЧЕТЫ                                        | 15:15 сегодня<br>с 0101:2024 по 31.03.2024<br>Конкуренция по рынкам<br>Эффективность закупочной деятельности<br>Экономия в разрезе рынков |                 |                   |                                                                                                    |         |            |

В первом столбце можно выделить один или несколько отчетов и удалить их кнопкой

💼 Удалить

Кроме того, из списка отчетов АЭЗД можно запустить создание нового отчета с помощью

Создать выгрузку

Отчеты, сформированные в АЭЗД, не отображаются в общем списке отчетов системы

Содержание отчетов АЭЗД

В зависимости от набора данных, в отчете формируются две или четыре закладки?

#### Лист «Параметры»

Формируется обязательно. Содержит основные параметры построения отчета и список сформированных закладок

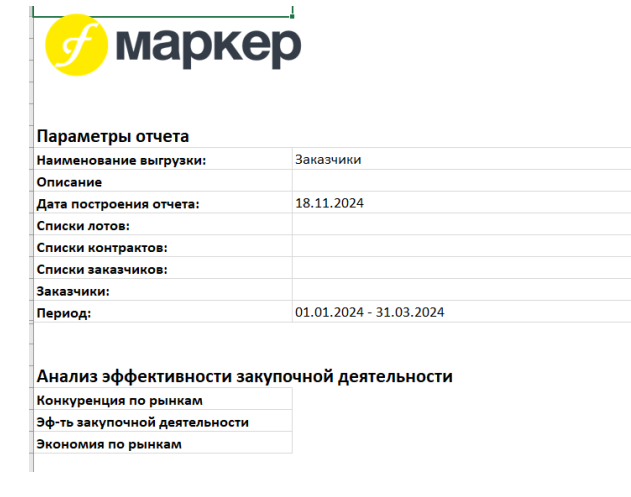

#### Лист «Конкуренция по рынкам»

Формируется, если по результатам настроек отчетов был создан список лотов.

Приводится расчет конкуренции в разрезе рынков. Из расчета конкуренции исключаются закупки у единственного поставщика, закупки, на которые не пришел ни один участник, отмененные закупки, ЗМО, незавершенные закупки, закрытые типы торгов.
| A                                               |                                             | 6                                            | U                                                       | E                                                        | P                                        | 6                               | м                    |                                  |                                                              |
|-------------------------------------------------|---------------------------------------------|----------------------------------------------|---------------------------------------------------------|----------------------------------------------------------|------------------------------------------|---------------------------------|----------------------|----------------------------------|--------------------------------------------------------------|
| Рынок                                           | Общее количество<br>закупок (без учета ЗМО) | Общий объем НМЦК в<br>рублях (без учета ЗМО) | Количество закупок,<br>вошедших в расчет<br>конкуренции | Объем НМЦК в рублях,<br>вошедший в расчет<br>конкуренции | Общее количество<br>пришедших участников | Среднее количество<br>пришедших | Общее количество ЗМО | Общий объем НМЦК в<br>рублях ЗМО | Доля по объему ЗМО ко<br>всему объему НМЦК<br>(ЗМО + не ЗМО) |
| Сбор, вывоз и утилизация отходов                | 36                                          | 48 722 625,83                                | 24                                                      | 30 890 036,80                                            | 46                                       | 1,92                            | 14                   | 489638,77                        | 0,99%                                                        |
| Услуги связи                                    | 37                                          | 31 019 462,13                                | 22                                                      | 27 701 568,87                                            | 27                                       | 1,23                            | 3                    | 364081,50                        | 1,16%                                                        |
| Образовательные услуги                          | 12                                          | 15 736 465,34                                | 9                                                       | 14 964 531,95                                            | 23                                       | 2,56                            | 27                   | 663462,00                        | 4,05%                                                        |
| Уборка зданий и помещений                       | 21                                          | 14 986 778,65                                | 15                                                      | 8 183 997,01                                             | 47                                       | 3,13                            | 19                   | 1671692,46                       | 10,04%                                                       |
| Специализированные транспортные средства и обо  | 12                                          | 22 907 647,42                                | 6                                                       | 7 726 280,60                                             | 10                                       | 1,67                            | 1                    | 50000,00                         | 0,22%                                                        |
| Организация отдыха и досуга, гостиничные услуги | 10                                          | 5 791 322,67                                 | 5                                                       | 4 109 172,67                                             | 11                                       | 2,20                            | 2                    | 200000,00                        | 3,34%                                                        |
| Финансовые и страховые услуги                   | 13                                          | 4 460 269,10                                 | 10                                                      | 3 542 158,22                                             | 29                                       | 2,90                            | 4                    | 122654,98                        | 2,68%                                                        |
| Почтовая и специальная связь, курьерские услуги | 2                                           | 3 290 160,00                                 | 2                                                       | 3 290 160,00                                             | 2                                        | 1,00                            | 6                    | 171217,00                        | 4,95%                                                        |
| Растениеводство и животноводство                | 6                                           | 2 751 882,15                                 | 5                                                       | 1 762 387,15                                             | 9                                        | 1,80                            | 1                    | 6000,00                          | 0,22%                                                        |
| Коммунальные услуги                             | 54                                          | 67 406 603,27                                | 4                                                       | 957 582,00                                               | 4                                        | 1,00                            | 13                   | 68124,21                         | 0,10%                                                        |
| Итоги:                                          | 5 2 4 7                                     | 20 933 584 327,75                            | 4 199                                                   | 15 930 302 975,54                                        | 11000                                    | 2,62                            | 433                  | 145029879,40                     | 0,69%                                                        |

Статистика по закупкам, не вошедшим в расчет конкуренции, приведены в нижней части закладки

| Закупки, не вошедши                 | е в расчет конкуренции |                     |
|-------------------------------------|------------------------|---------------------|
| Причина                             | Количество закупок     | Объем НМЦК в рублях |
| Отмененные закупки                  | 95                     | 2 700 116 982,97    |
| Закупки без пришедших участников    | 359                    | 1 150 402 031,31    |
| Незавершенные закупки               | 107                    | 604 940 116,49      |
| Тип торгов "Единственный поставщик" | 472                    | 544 439 964,41      |
| 3MO                                 | 433                    | 145 029 879,40      |
| Типы торгов "Закрытые"              | 15                     | 3 382 257,03        |
| Итоги:                              | 1 481                  | 5 148 311 231,61    |
|                                     |                        |                     |

Лист «Эффективность закупочной деятельности»

Формируется, если по результатам настроек отчетов был создан список контрактов.

Приводится доля прямых контрактов и контрактов, заключенных по результатам несостоявшихся закупок (т.е. закупок с одним опущенным участником, по сути это тоже контракты, заключенные без экономии). В разрезе рынков.

| -                                                | U                                                                |                                                              |                                                                          | •                                                                                 | 1                                                     | · · · · · · · · · · · · · · · · · · ·                          |                                                                   |
|--------------------------------------------------|------------------------------------------------------------------|--------------------------------------------------------------|--------------------------------------------------------------------------|-----------------------------------------------------------------------------------|-------------------------------------------------------|----------------------------------------------------------------|-------------------------------------------------------------------|
| Рынок                                            | Объем заключенных<br>контрактов в рублях (без<br>контрактов ЗМО) | Доля в общем объеме<br>заключенных контрактов<br>в процентах | Объем контрактов по<br>результатам<br>несостоявшихся закупок<br>в рублях | Доля объема контрактов<br>по результатам<br>несостоявшихся закупок<br>в процентах | Объем контрактов<br>способом закупки у ЕП в<br>рублях | Доля объема контрактов<br>способом закупки у ЕП в<br>процентах | Объем заключенных<br>контрактов по<br>результатам ЗМО в<br>рублях |
| Медицинское оборудование                         | 446 275 988,85                                                   | 2,87%                                                        | 297 564 347,35                                                           | 66,68%                                                                            | 33 936 232,27                                         | 7,60%                                                          | 12 415,94                                                         |
| Охрана и пожарная безопасность                   | 296 362 067,94                                                   | 1,91%                                                        | 76 395 634,66                                                            | 25,78%                                                                            | 66 266 367,16                                         | 22,36%                                                         | 787 664,84                                                        |
| Промышленные машины и оборудование (кроме м      | 270 041 234,27                                                   | 1,74%                                                        | 190 190 862,08                                                           | 70,43%                                                                            | 46 571 693,42                                         | 17,25%                                                         | 164 608,68                                                        |
| Продукты питания                                 | 243 620 983,06                                                   | 1,57%                                                        | 43 986 929,34                                                            | 18,06%                                                                            | 36 589 245,77                                         | 15,02%                                                         | 943 540,00                                                        |
| Благоустройство, содержание объектов и территори | 208 310 392,58                                                   | 1,34%                                                        | 29 999 459,82                                                            | 14,40%                                                                            | 3 344 386,47                                          | 1,61%                                                          | 0,00                                                              |
| Компьютерная и оргтехника, ПО и лицензии         | 140 655 753,97                                                   | 0,90%                                                        | 67 153 982,94                                                            | 47,74%                                                                            | 17 538 615,50                                         | 12,47%                                                         | 759 179,96                                                        |
| Медицинские и социальные услуги                  | 133 949 589,46                                                   | 0,86%                                                        | 71 950 382,18                                                            | 53,71%                                                                            | 39 718 245,37                                         | 29,65%                                                         | 245 064,60                                                        |
| Специализированные транспортные средства и обс   | 121 814 690,49                                                   | 0,78%                                                        | 5 196 072,00                                                             | 4,27%                                                                             | 115 639 938,29                                        | 94,93%                                                         | 50 000,00                                                         |
| Организация питания                              | 112 858 449,14                                                   | 0,73%                                                        | 79 788 852,21                                                            | 70,70%                                                                            | 9 025 754,38                                          | 8,00%                                                          | 271 960,00                                                        |
| Канцелярские и хозяйственные товары              | 86 041 659,36                                                    | 0,55%                                                        | 26 179 033,22                                                            | 30,43%                                                                            | 32 929 597,12                                         | 38,27%                                                         | 475 365,23                                                        |
| Почтовая и специальная связь, курьерские услуги  | 79 826 456,00                                                    | 0,51%                                                        | 3 350 160,00                                                             | 4,20%                                                                             | 76 476 296,00                                         | 95,80%                                                         | 29 608,00                                                         |
| Сбор, вывоз и утилизация отходов                 | 79 057 116,15                                                    | 0,51%                                                        | 11 818 339,22                                                            | 14,95%                                                                            | 50 844 258,12                                         | 64,31%                                                         | 118 809,19                                                        |
| Транспортные средства                            | 77 317 719,63                                                    | 0,50%                                                        | 16 325 643,86                                                            | 21,12%                                                                            | 14 162 416,80                                         | 18,32%                                                         | 1 873 007,00                                                      |
| Услуги связи                                     | 67 047 974,40                                                    | 0,43%                                                        | 27 067 878,00                                                            | 40,37%                                                                            | 38 435 591,24                                         | 57,33%                                                         | 182 781,50                                                        |
| Финансовые и страховые услуги                    | 64 569 152,96                                                    | 0,42%                                                        | 24 564 623,00                                                            | 38,04%                                                                            | 37 353 533,26                                         | 57,85%                                                         | 105 079,98                                                        |
| Научная и инженерно-техническая деятельность     | 59 035 634,94                                                    | 0,38%                                                        | 20 327 246,57                                                            | 34,43%                                                                            | 24 143 406,66                                         | 40,90%                                                         | 15 324,00                                                         |
| Издательские и полиграфические услуги            | 53 767 909,14                                                    | 0,35%                                                        | 20 973 210,00                                                            | 39,01%                                                                            | 25 740 169,08                                         | 47,87%                                                         | 492 284,00                                                        |
| Текстильные изделия, одежда и обувь              | 38 330 797,67                                                    | 0,25%                                                        | 4 257 544,25                                                             | 11,11%                                                                            | 15 034 177,20                                         | 39,22%                                                         | 205 900,00                                                        |
| Уборка зданий и помещений                        | 36 391 223,92                                                    | 0,23%                                                        | 985 000,00                                                               | 2,71%                                                                             | 18 189 308,22                                         | 49,98%                                                         | 450 933,10                                                        |
| Промышленные металлоизделия (трубы, котлы, ме    | 30 822 461,79                                                    | 0,20%                                                        | 3 009 786,04                                                             | 9,76%                                                                             | 6 158 799,82                                          | 19,98%                                                         | 280 969,00                                                        |
| Образовательные услуги                           | 15 327 397,80                                                    | 0,10%                                                        | 11 224 964,80                                                            | 73,23%                                                                            | 2 704 974,00                                          | 17,65%                                                         | 95 671,00                                                         |
| Организация отдыха и досуга, гостиничные услуги  | 12 566 755,00                                                    | 0,08%                                                        | 255 700,00                                                               | 2,03%                                                                             | 11 341 055,00                                         | 90,25%                                                         | 100 000,00                                                        |
| Растениеводство и животноводство                 | 3 443 404,15                                                     | 0,02%                                                        | 892 903,28                                                               | 25,93%                                                                            | 1 338 870,00                                          | 38,88%                                                         | 6 000,00                                                          |
| Итоги:                                           | 15 555 592 501,71                                                | 100,00%                                                      | 7 468 471 675,17                                                         | 48,01%                                                                            | 5 469 121 737,27                                      | 35,16%                                                         | 10498711,29                                                       |

Лист «Экономия по рынкам»

÷.

Формируется, если по результатам настроек отчетов был создан список контрактов.

Приводится относительная и абсолютная экономия в разрезе рынков

| 1 · · · · · · · · · · · · · · · · · · ·             | -                                                                   | -                                                                           | -                                          | -                                                   |
|-----------------------------------------------------|---------------------------------------------------------------------|-----------------------------------------------------------------------------|--------------------------------------------|-----------------------------------------------------|
| Рынок                                               | Количество заключенных<br>контрактов, вошедших в<br>расчет экономии | Объем заключенных<br>контрактов, вошедших в<br>расчет экономии, в<br>рублях | Показатели абсолютной<br>экономии в рублях | Показатели<br>относительной экономии<br>в процентах |
| Охрана и пожарная безопасность                      | 159                                                                 | 227 725 269,82                                                              | 113 723 566,37                             | 33,23%                                              |
| Нефтепродукты и ГСМ                                 | 109                                                                 | 1 971 449 304,54                                                            | 66 147 280,27                              | 3,25%                                               |
| Продукты питания                                    | 715                                                                 | 207 031 737,29                                                              | 60 946 269,52                              | 22,66%                                              |
| Прочие                                              | 307                                                                 | 318 961 585,06                                                              | 59 268 411,85                              | 15,62%                                              |
| Медицинское оборудование                            | 235                                                                 | 411 595 741,67                                                              | 45 841 195,49                              | 10,02%                                              |
| Строительство, ремонт (включая проектирование, стро | 96                                                                  | 684 799 419,73                                                              | 40 192 921,83                              | 5,54%                                               |
| Благоустройство, содержание объектов и территорий   | 29                                                                  | 204 966 006,11                                                              | 37 975 747,48                              | 15,63%                                              |
| Лекарства и медицинские изделия                     | 811                                                                 | 1 884 495 476,63                                                            | 26 962 364,63                              | 1,41%                                               |
| Медицинские и социальные услуги                     | 94                                                                  | 93 409 658,39                                                               | 17 728 200,79                              | 15,92%                                              |
| Транспортные услуги                                 | 65                                                                  | 573 288 978,05                                                              | 17 365 725,69                              | 2,94%                                               |
| Операции с недвижимым имуществом                    | 166                                                                 | 633 383 098,95                                                              | 13 156 731,19                              | 2,03%                                               |
| Дорожная деятельность                               | 19                                                                  | 2 046 105 224,19                                                            | 10 456 520,23                              | 0,51%                                               |
| Организация питания                                 | 25                                                                  | 103 832 694,76                                                              | 9 530 323,68                               | 8,39%                                               |
| Компьютерная и оргтехника, ПО и лицензии            | 132                                                                 | 118 020 716,36                                                              | 8 085 196,72                               | 6,37%                                               |
| Канцелярские и хозяйственные товары                 | 125                                                                 | 53 112 062,24                                                               | 7 586 286,24                               | 12,40%                                              |
| Текстильные изделия, одежда и обувь                 | 22                                                                  | 23 296 620,47                                                               | 6 989 136,55                               | 22,92%                                              |

#### Отчеты реестра Контроль

Если это не оговоре отдельно, основная информация по отчету содержится в закладке «Результаты поиска». На закладке «Параметры поиска» приведены основные параметры запроса и фильтра отчета.

#### Цены

Отчет позволяет получить информацию по всем товарам публикаций, удовлетворяющих заданному поиску

По внешнему виду отчет совпадает с одноименным отчетом из реестра «Торги» (см. Цены)

#### Результаты

Отчет позволяет получить перечень всех публикаций, удовлетворяющих заданному поиску, и всех связанных с ними публикаций.

В отчет выводится не более 10000 записей.

Отчет не имеет настраиваемого фильтра, есть только возможность построить отчет по всем найденным или только по отмеченным записям.

| Параметры отчета Результаты поиска                                                                                 | $\times$     |
|----------------------------------------------------------------------------------------------------|--------------|
| О Количество строк отчета может быть меньше результатов поиска. Отчет содержит в одной строке информацию о ППГ, ТП | и контракте. |
| Отчет будет сформирован для первых 10000 записей                                                                   |              |
| Сформировать отчет из:🔘 всех результатов (13577)                                                                   |              |
| отмеченных результатов (2)                                                                                         |              |
|                                                                                                    |              |
| Отмена Сфор                                                                                                    | мировать     |

Отчет имеет несколько уровней. Чтобы раскрыть все уровни, необходимо нажать на кнопку номера уровня в таблице отчета

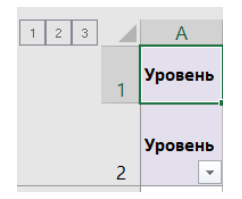

На первом уровне располагается основная информация по публикации

На втором уровне располагается информация об участниках закупки. Если участник один, информация о нем находится на первом уровне

На третьем уровне для совместных торгов располагается информация о заказчиках и их контрактах.

Раздел «Индикатор» содержит:

- Список уникальных номеров индикаторов (на все связанные публикации), для удобства поиска
- Список названий индикаторов

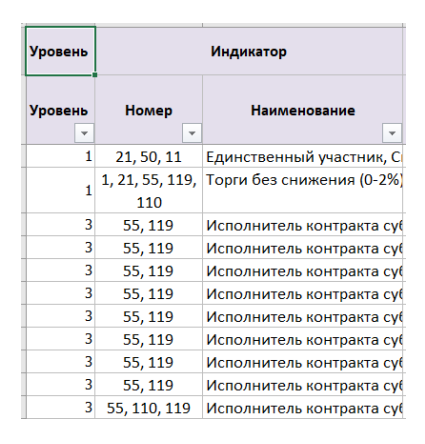

На первом уровне приводится полный список индикаторов, на остальных уровнях – список индикаторов для вида публикации на уровне.

Раздел «Заказчик» содержит:

- Название заказчика с гиперссылкой для перехода на карточку заказчика (см. <u>Карточка компании</u>)
- ИНН заказчика
- Основная сфера деятельности заказчика
- Уровень организации заказчика

|                            | Заказчик     |                                |                     |
|----------------------------|--------------|--------------------------------|---------------------|
| Заказчик                   | Заказчик ИНН | Основная сфера<br>деятельности | Уровень организации |
| ГУТИЗН ЧЕЛЯБИНСКОЙ ОБЛАСТИ | 7451241700   | [ОКВЭД2 84.11.21] Деятел       | Уровень субъекта РФ |

Для совместных торгов на первом и втором уровнях в столбце «Заказчик» стоит «Совместные торги», остальные столбцы раздела пустые. Информация о заказчиках для совместных торгов находится на третьем уровне.

| Уровен | нь |                               |  | Заказчик     | 1                           | 1                   |
|--------|----|-------------------------------|--|--------------|-----------------------------|---------------------|
| Уровен | њ  | Заказчик                      |  | Заказчик ИНН | Основная сфера деятельности | Уровень организации |
|        | ٣  | ·                             |  | <b>*</b>     |                             | <b>•</b>            |
|        | 1  | Совместные торги              |  |              |                             |                     |
|        | 2  | Совместные торги              |  |              |                             |                     |
|        | 2  | Совместные торги              |  |              |                             |                     |
|        | 3  | ГБУЗ СО "КРАСНОАРМЕЙСКАЯ ЦРБ" |  | 6375002085   | [ОКВЭД2 86.10] Деятельн     | Уровень субъекта РФ |
|        | 3  | <u>ГБУЗ СО "СГП №14"</u>      |  | 6319014263   | [ОКВЭД2 86.21] Общая вр     | Уровень субъекта РФ |

Раздел «Организатор» содержит:

- Название организатора с гиперссылкой для перехода на карточку организатора (см. Карточка компании)
- ИНН организатора

Раздел «Позиция плана-графика (ППГ)» содержит информацию по связанной ППГ:

- Реестровый номер
- Наименование ППГ с гиперссылкой на карточку публикации (см. <u>Карточка</u> <u>позиции плана-графика (ППГ)</u>)
- Стоимость ППГ в рублях
- Спецторги признак, что закупки, заключаемые в рамках ППГ должны иметь преимущества для МСП и СОНКО
- Банковское/казначейское сопровождение признак наличия такого сопровождения
- Национальный проект название национального проекта, к которому относится ППГ
- Ссылка на источник гиперссылка на первоисточник публикации ППГ

|                       | Позиция план-графика (ППГ) |                    |             |                                            |                     |                      |  |  |  |  |  |  |
|-----------------------|----------------------------|--------------------|-------------|--------------------------------------------|---------------------|----------------------|--|--|--|--|--|--|
| Реестровый номер      | Наименование               | Стоимость,<br>руб. | Спецторги 👻 | Банковское \ казначейское<br>сопровождение | Национальный проект | Ссылка на источник   |  |  |  |  |  |  |
| 202401753000258001000 | Поставка комплектующих     | 12 113 540,36      | нет         | Неизвестно                                 |                     | Госзакупки 44Ф3/94Ф3 |  |  |  |  |  |  |

Для обычных закупок информация о ППГ публикуется только на первом уровне. Для совместных торгов информация о ППГ для каждого заказчика публикуется на третьем уровне.

| Уровень |                     |                                   |              | Позиция пл | ан-графика (ППГ)          |                     |                      |
|---------|---------------------|-----------------------------------|--------------|------------|---------------------------|---------------------|----------------------|
| Уровень | Реестровый номер    | Наименование                      | Стоимость,   | Спецторги  | Банковское \ казначейское | Национальный проект | Ссылка на источник   |
| -       |                     | • •                               | - <b>Pyo</b> | -          | т                         |                     | -                    |
| 1       |                     |                                   |              |            |                           |                     |                      |
| 2       |                     |                                   |              |            |                           |                     |                      |
| 2       |                     |                                   |              |            |                           |                     |                      |
| 3       | 2024034230017640010 | 00 <u>341 совместные</u>          | 4 900 000,00 | нет        |                           |                     | Госзакупки 44Ф3/94Ф3 |
| 3       | 2024034230009430010 | 00 <u>Поставка изделий медици</u> | 1 755 900,00 | нет        |                           |                     | Госзакупки 44Ф3/94Ф3 |

Раздел «Закупка» содержит информацию о лоте:

- Реестровый номер реестровый номер лота. Дублируется на все уровни.
- НМЦК НМЦК лота. Для обычных торгов дублируется на все уровни. Для совместных торгов на первом и втором уровне выводится общая НМЦК закупки, на третий уровень НМЦК для каждого заказчика
- Сфера деятельности список ОКПД2 и КТРУ лота. Дублируется на все уровни.

- Наименование лота с гиперссылкой на карточку публикации (см. Карточка торговой процедуры). Дублируется на все уровни.
- Дата публикации лота
- Поставщик если участник один, на первом уровне выводится его название с гиперссылкой на карточку компании (см. <u>Карточка компании</u>). Если участников несколько, на первом уровне выводится «Несколько поставщиков», а название поставщиков с гиперссылкой на карточку лота выводится на втором уровне. Если поставщик не раскрыт, вместо названия выводится «Неизвестно».
- ИНН ИНН поставщика. Выводится на первом уровне, если поставщик один, и на втором, если поставщиков несколько. Если поставщик не раскрыт, столбец пустой.
- Победитель метка победителя закупки. Выводится напротив названия выигравшего участника.
- Статус допуска статус допуска участника. Выводится для каждого участника на соответствующем уровне.
- Стоимость цена предложения участника
- Снижение на торгах снижение участника на торгах в %%.
- Тип торгов тип торгов лота. Дублируется на все уровни.
- Подано заявок количество пришедших на закупку участников. Дублируется на первом и втором уровнях.
- Участвовало заявок количество допущенных заявок. Дублируется на первом и втором уровнях.
- Спецторги признак, что закупка должна иметь преимущества для МСП и СОНКО. Дублируется на все уровни.
- Банковское/казначейское сопровождение признак наличия такого сопровождения
- Торговая площадка название электронной торговой площадки, на которой была объявлена закупка
- Электронные торги признак электронных торгов, в рамках 44-ФЗ, с учетом закона 504ФЗ и торги в рамках 223-ФЗ, с учетом закона 505ФЗ
- Преимущества для УИС и ОИ наличие преимущества для организаций уголовноисполнительной системы и организаций инвалидов. Дублируется на все уровни.
- Национальный проект название национального проекта, в рамках которого объявлен лот
- Ссылка на источник гиперссылка на первоисточник публикации лота. Дублируется на все уровни.

| Y V                 | •                | 3                           |                                      | 0                 |                        |   | A     |              | -       |             | 10                   | AL.               | 10            | Ac           | A.                                         | Ma                     |                        | ~                             | ~                   | AV.                 |    |
|---------------------|------------------|-----------------------------|--------------------------------------|-------------------|------------------------|---|-------|--------------|---------|-------------|----------------------|-------------------|---------------|--------------|--------------------------------------------|------------------------|------------------------|-------------------------------|---------------------|---------------------|----|
|                     | Japo             |                             |                                      |                   |                        |   |       |              |         |             |                      |                   |               |              |                                            |                        |                        |                               |                     |                     |    |
| Ресстровый ном      | нмцк<br>(руб.) 🛩 | Сфера деятельнос            | Наниенование                         | Arra<br>sylines v | Поставция              | - | т в т | Статус допус | м така  | т на тори т | Ten toprot           | Подано<br>заник ч | Y-001100-0010 | Cneure 🖵     | Банковское \ казначейское<br>сопровождение | Торгован<br>площаван ч | Электронные<br>торгя Ф | Преимущества<br>для УИС и С 🛩 | Национальный проект | Ссыляв на источи    | ÷  |
| 0142200001324026537 | 828 820,00       | (ОКЛД2 22.19) Изделия из    | Поставна пернатон смотровых/проце, Ф | 37.11.2024        | Hackoutwo hoctalegenoa |   |       |              |         | 5,38        | 5 Аукалан электранни | 2                 | 2             | A9           |                                            | C6op6ane-ACT           | 50403                  | 1927                          |                     | Tecaarynex 4403/940 | a  |
| 0142200001324026537 | \$2\$ \$20,00    | (ОКЛД2 22.19) Изделия из    | Поставка перчаток смотровых/процед   | 37.11.2024        | Hexalection            |   |       | Неказестно   | 784 23  | ,90 5,38    | 5 Аукалан электрання | 2                 | 2             | A9           | Hexaectico                                 |                        |                        | 1900                          |                     | Госзакупки 6403/980 | ġ. |
| 0142200001324026537 | 828 820,00       | (OK/ULZ 22.19) Madeavia via | Поставка перчаток смотровки/проце Ф  | 07.11.2024        | Horasection            |   |       | Неказестно   | 788 382 | ,00 4,88    | % Ауналон электроння | 2                 | 2             | 44           | Неизвестно                                 |                        |                        |                               |                     | Tocaevynex 6403/940 | 9  |
| 0142200001324026537 | 98 820,00        | (ОКЛД2 22.19) Изделия из    | Поставна пернатон смотровых/прочит Ф | 37.11.2024        |                        |   |       | Неказестно   |         |             | Ауналон электроння   |                   |               |              | Hexaectico                                 |                        |                        |                               |                     | [pcaavyner 4403/940 | 4  |
| 0142200001324026537 | 730 000,00       | (ОКЛД2 22.19) Изделия из    | Поставна пернатон смотровых/процед   | 37.11.2024        |                        |   |       | Неказестно   |         |             | Аукалон электронна   |                   |               | , <b>4</b> 0 | Hexaectivo                                 |                        |                        | 1107                          |                     | (ocaany)ne 4403/940 | 4  |
|                     |                  |                             |                                      |                   |                        |   |       |              |         |             |                      |                   |               |              |                                            |                        |                        |                               |                     |                     |    |

Раздел «Контракт» содержит информацию о контракте или контрактах, заключенных по результатам лота. Если контракт один, информация о нем выводится на первом уровне. Если контрактов несколько, то на третьем.

- Реестровый номер реестровый номер контракта. Если контрактов несколько, на первом уровне выводится фраза «Кол-во контрактов <количество контрактов>»
- ИКЗ идентификационный код контракта
- Стоимость, руб. цена контракта
- Исполнитель название исполнителя с гиперссылкой на карточку компании (см. <u>Карточка компании</u>).

- ИНН ИНН исполнителя
- Ссылка на источник Ссылка на источник гиперссылка на первоисточник публикации контракта.
- Регион поставки регион (-ы) поставки на уровне региона
- Город поставки
- Дата подписания / заключения
- Дата начала исполнения контракта
- Дата планового окончания исполнения контракта
- Дата фактического окончания исполнения контракта
- Тип торгов тип торгов контракта
- Финансирование Уровень \ Наименование уровень бюджета контракта
- КБК код бюджетной классификации
- Банковское \ казначейское сопровождение признак необходимости такого сопровождения
- Сумма фактических платежей (руб.) сумма фактических платежей по контракту на дату формирования отчета
- Первая дата фактического платежа
- Последняя дата фактического платежа последняя дата фактического платежа на дату формирования отчета
- Национальный проект название национального проекта, в рамках которого исполняется контракт

|                     |                                          |              |                   |             |                         |                      |                   |                            |                               | Контрант                                       |                                    |                             |                                           |       |                                         |                                    |                             |                               |                     |
|---------------------|------------------------------------------|--------------|-------------------|-------------|-------------------------|----------------------|-------------------|----------------------------|-------------------------------|------------------------------------------------|------------------------------------|-----------------------------|-------------------------------------------|-------|-----------------------------------------|------------------------------------|-----------------------------|-------------------------------|---------------------|
| Реестровий но 🖵     | из 👻                                     | Crownoor 🚽   | Honoseen 🚽        | × -         | Ссылка на исто 👻        | Ремон поста 👻        | Город поста       | Дина подписан<br>заклочник | Дага начала испол<br>контрала | Дага плановот<br>сисичания испол —<br>иситрата | Дата фактических<br>сножнается — — | Ten topios 🤟                | Финансирова<br>Уровинь / —<br>Наконорован | как 🔫 | бановские \ нажанейско<br>сопровождение | Суляла фактичей<br>планажией (ру 🐨 | Перке дет<br>фактичносто пл | Последния д<br>фактичносто пл | Нергональный прок 👻 |
| 1745124170024000001 | 24-27451241700745101001-0002-001-6820-24 | 25 000,00    | AND THEOREMACK    | 451590036   | Eccalegines 4403/140    | Челибин-ская область | Network           | 13.02.2024                 | 18.11.2024                    | 28.12.2024                                     |                                    | ного поставцина (исполя     | Бюднат субъемта Росси                     |       | Manager 1+0                             |                                    |                             |                               |                     |
| Колчо контрактов 9  |                                          |              |                   |             |                         |                      |                   |                            |                               |                                                |                                    |                             |                                           |       |                                         |                                    |                             |                               |                     |
| 1632000448524000087 | 24-26320004485632401001-0065-001-0000-24 | 4 189 484,16 | 5 000 TTK "10H#TP | 5310023832  | focuseytion 4403/340    | Самарская область    | Tonistin          | 07.05.2024                 | 07.05.2024                    | 31.07.2024                                     | 02.07.2024                         | ного поставцина (исполя     | Средства Бюджетных у                      |       |                                         | 189 484,16                         | 5 26.06.2024                | 28.06.2024                    |                     |
| 4635500045724000065 | 24-26355000957635501001-0033-001-0000-24 | 4 19 227,40  | 000 TTK "10H/TP   | 5310023833  | Excaleption 4403/340    | Generoles of name    | Ownergence        | 07.05.2024                 | 07.05.2024                    | 81.12.2024                                     | 28.06.2024                         | ного поставирна (исполя     | Сродства Бюдинтини у                      |       |                                         | 19 227,40                          | 26.06.2024                  |                               |                     |
| 4631600342524000031 | 24/26316003425631601001/0017/003/0000/24 | 4 150 020,05 | 000 TTK "KHUTP    | 44110023833 | Eccamption 4403/340     | Самарская сбласть    | Camapa            | 06.05.2024                 | 06.05.2024                    | 31.12.2024                                     | 08.07.2024                         | ного поставирна (исполя     | Сродства Бюдистики у                      |       |                                         | 150 020,05                         | 3 03.07.2024                |                               |                     |
| 2638100278124000023 | 24/26381002781638101001/0018/004/0000/24 | 4 216 363,40 | DOO TTK "KNUTP    | 1110023833  | Cocamytine 4403/3403    | Самарская область    | Сортновский район | 06.05.2024                 | 06.05.2024                    | 31.12.2024                                     | 03.07.2024                         | ного поставцина (исполя     | Срадства Бюднотеми у                      |       |                                         | 216 363,40                         | J 26:06:2024                |                               |                     |
| 2637403470024338042 | 24/26374004700637401001/0003/006/0000/24 | 20 019,60    | DOO TTK "KIND     | 1 110023833 | Госанулик 4443/3445     | Самарская область    | Коциянский район  | 06.05.2024                 | 06.05.2024                    | 30.11.2024                                     | 14.06.2024                         | сто поставцика (испол       | Срадства Бюджетных у                      |       |                                         | 20 019,60                          | J 11:06:2024                |                               |                     |
| 632107905924000012  | 24-26321079099632101001-0007-002-0000-24 | 9 245,00     | DOO TTX TOMPT?    | 1 110023832 | Cocaleyties 44403/0440  | Самарская область    | Тальнти           | 06.05.2024                 | 06.05.2024                    | 20.12.2024                                     | 08.11.2024                         | ного поставцика (исполя     | Беднат субъявая Ресси                     |       |                                         | 9 245,00                           | J 03.07.2024                |                               |                     |
| 2631580223124000011 | 24-26315802231631501001-0004-002-0000-24 | 4 83 456,86  | 5 000 TTK TOHATP  | 15110023632 | Cocalegytee 44493/3449  | Симерских область    | Carvapa           | 06.05.2024                 | 18.11.2024                    | 12.12.2024                                     |                                    | ного постанцина (испол      | Бюднат субына а Росси                     |       |                                         |                                    |                             |                               |                     |
| 653003207224000027  | 24-26330032072633001001-0027-001-0000-24 | 4 151 054,20 | 0000 ITK TOHATP   | 5110023612  | Eccalegines 44403/0440  | Campoon of Aicts     | Holosykforumes    | 13.05.2024                 | 13.05.2024                    | 31.12.2024                                     | 26.06.2024                         | ного поставцика (исполя     | Срадства бюджатных у                      |       |                                         | 151 054,20                         | 3 24.06.2024                |                               |                     |
| 68240683522400082   | 24.2632406835263240100140014.0044000.24  | 15 282 50    | 0000 ITK TO 877   | K110023830  | Consideration 446323462 | Canannas of same     | Insuring          | 02.05.2024                 | 07.05.2024                    | 23.05.2024                                     | 01 02 2024                         | lines contractions for some | Report of Long Prove                      |       |                                         | 15 282 50                          | 3 07.06.2024                |                               |                     |

После информации о контракте в разделе «Индикаторы контроля» расположены столбцы с номерами индикаторов. Если индикатор установлен на публикацию, в столбце значение «да», иначе пусто. Для удобства сортировки по индикаторам при анализе закупок.

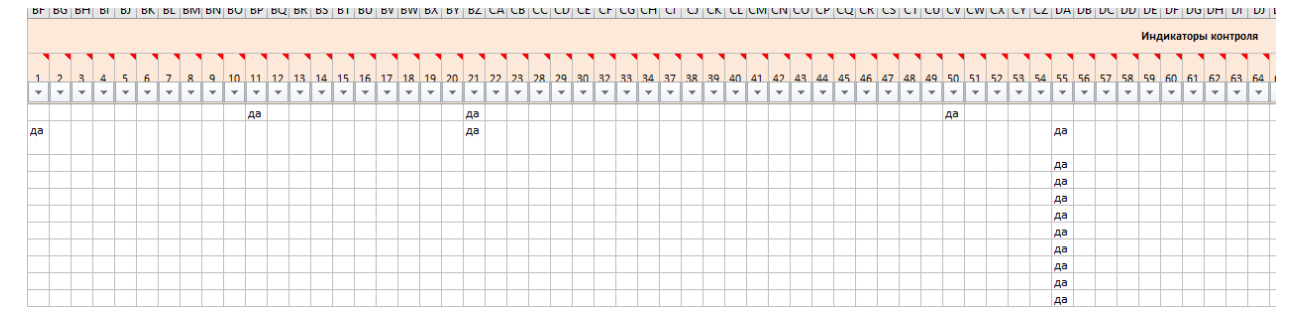

# В последних двух столбцах находятся

- Цвет цвет, которым отмечена публикация
- Комментарий комментарий к публикации

# Реестр Цены

Основные возможности и решаемые задачи

В отличии от реестров «Торги» и «Контроль», реестр «Цены» оперирует не публикациями, а товарами из них. Основная цель реестра – найти цены и поставщиков конкретного товара, а не всех товаров, входящих в публикацию.

Реестр «Цены» позволяет:

- Настроить поисковый запрос для поиска товара с учетом поисковых слов, словисключений (см. Синтаксис поискового запроса), фильтров и агрегатов реестра (см. Фильтры и агрегаты реестра Торги)
- Определить диапазон цены товара с учетом единицы измерения, региона поставки, страны производителя товара
- Найти поставщиков конкретного товара с учетом единицы измерения, региона поставки, страны производителя товара
- Искать цены и поставшиков лекарственных средств по МНН, ЕСКЛП, действующему веществу и получать отчет по ценам на лекарства, содержащий все характеристики лекарственных средств.
- Просматривать карточки публикаций и компаний, найденных в результате выполнения поискового запроса по товару (см. Состав сведений)
- Получать статистику в количественном и объемном выражении по результатам ٠ выполненного запроса по каждому агрегату реестра

Верхняя строка реестра содержит переходы на:

- Списки торгов (см. Списки торгов)
- Формирования Обоснования НМЦК (см. Обоснование НМЦК)
- Список отчетов (см. Сводный список отчетов)
- Список сохраненных запросов/мониторингов (см. Список сохраненных запросов/мониторингов)
- Историю действий пользователя (см. История действий пользователя)

| Списки торгов Обоснование НМЦК | Отчеты | Запросы/Мониторин | ги История |
|--------------------------------|--------|-------------------|------------|
| В реестре можно                |        |                   |            |
| • выполнить поиск с помошью кн | опки   | Поиск             |            |

- Сохранить запрос сохранить настроенный запрос
- Очистить поиск • очистить условия поиска

Реестр содержит одну поисковую строку, поэтому при составлении поискового запроса поисковые слова и слова – исключения вводятся последовательно, при этом группа поисковых слов должны быть заключена в круглые скобки.

(молоко или «молочный продукт») не сгущенное

По умолчанию поиск выполняется по товарам из контрактов/договоров.

Фильтры и агрегаты реестра Цены

Реестр «Цены» содержит следующие фильтры и агрегаты:

 Фильтр по периоду поиска – внутри какого периода выполняется поиск товара. Правила работы с фильтрами такие же, как для других фильтров по датам (см. <u>Даты</u>)

| За весь периол   | ^        |
|------------------|----------|
| оа весь период   | ~        |
| 🕑 За весь период | <b>A</b> |
| Сегодня          |          |
| Вчера            |          |
| Последние 7 дней |          |
| Текущий месяц    |          |
| Прошлый месяц    |          |
| Текущий квартал  |          |
| Прошлый квартал  | -        |

• Чек-бокс по источнику. Если выбрано одно из значений (44-ФЗ, 223-ФЗ) или оба значения, поиск товаров выполняется внутри отмеченного источника или источников. Если ничего не выбрано, поиск осуществляется во всех возможных источниках.

| Источник |       |
|----------|-------|
| 44Φ3     | 223Ф3 |

1 -

В группе «Расширенный поиск», куда можно попасть, нажав на стрелочку

Расширенный поиск

\_\_\_\_, находятся фильтры и агрегаты:

- Диапазон цен за единицу товара для ограничения выборки товаров по ценовому диапазону. Это бывает необходимо, например, при поиске товаров с заведомо завышенной ценой либо для удаления из выборки товаров, для которых вместо цены за единицу указана полная стоимость позиции или товаров по «странной цене», чтобы «подровнять» стоимость контракта
- Чек-бокс «Добавить товары/работы/услуги без указания цены» позволяет добавить к поиску ТРУ, где цена не указана

| цена за ед. товара                                              | (pyo.)                                             |                                                                                            |              |
|-----------------------------------------------------------------|----------------------------------------------------|--------------------------------------------------------------------------------------------|--------------|
| от                                                              | до                                                 | 🔲 Добавить товары\работы\услуги без у                                                      | казания цены |
| <ul> <li>Список ко<br/>(см. <u>Списи</u><br/>списка.</li> </ul> | онтрактов – позволя<br><u>ки торгов</u> ) для выпо | ет выбрать ранее созданный список публикаци<br>олнения поиска по товарам внутри публикаций | ій           |
| • По цвету -                                                    | – позволяет искать т                               | товары, ранее отмеченные указанным цветом                                                  |              |
| По цвету                                                        |                                                    |                                                                                            |              |
| Красно                                                          | е Оранжевс                                         | ое Желтое Зеленое                                                                          | Синее        |

 Закупки для СМП и СОНКО (44ФЗ) или для МСП (223ФЗ) - позволяет искать товары внутри закупок, в которых установлены преимущества для малого бизнеса, Имеет значения Закупки для СМП и СОНКО (44ФЗ) или для МСП (223ФЗ)

| Не учитывать        | ^ |
|---------------------|---|
| 🕑 Не учитывать      |   |
| Только спецторги    |   |
| Исключить спецторги |   |

• Тип объекта закупки – позволяет ограничить поиск только товарами, только услугами или только работами либо их сочетаниями. Следует иметь в виду, что тип объекта закупки на товаре может быть не указан. Имеет значения:

| Іип объекта закупки |   |
|---------------------|---|
| Выбор               | ^ |
|                     | Q |
| Не указано          |   |
| Товар               |   |
| Работа              |   |
| Услуга              |   |

 Преимущества – позволяет искать товары внутри публикаций, на которые установлены преимущества участников при заключении закупки (кроме преимущества для СМП и СОНКО, они выделены в отдельный фильтр). Имеет значения

| Преимущества                                                                                                    | Требования \ Ограничения | Ба  | нковское \ казначейское сопро | звождение |   |
|----------------------------------------------------------------------------------------------------|--------------------------|-----|-------------------------------|-----------|---|
| Выбор ^                                                                                                    | Выбор                    | ~ В | Зыбор                         | ~         |   |
|                                                                                                    |                          |     |                               |           | Q |
| Не указано                                                                                                    |                          |     |                               |           |   |
| Организациям инвалидов (в соответствии с                                                                                                    | о Статьей 29 44ФЗ)       |     |                               |           |   |
| 📃 Участникам, предлагающим иностранные товары в соответствии с приказом Минфина России № 126н от 04.06.2018                                                                   |                          |     |                               |           |   |
| Учреждениям и предприятиям УИС (в соответствии со Статьей 28 44ФЗ)                                                                                                    |                          |     |                               |           |   |
| [] (Не действует) Преференции на поставку товаров российского и (или) белорусского происхождения (приказы МЭР от 12.05.2011 № 217, от 12.03.2012 № 120 и от 17.04.2013 № 211) |                          |     |                               |           |   |
| 🗌 (Не действует) Участникам, привлекающим СМП и СОНКО в качестве субподрядчиков (в соответствии со Статьей 30 44Ф3)                                                           |                          |     |                               |           |   |

 Требования/ограничения - позволяет искать товары внутри публикаций, на которые установлены требования к участникам закупки (например, отсутствие участника в РНП) и/или ограничения на допуск товаров (например, требования нацрежима). Имеет значения

| Требования \ Ограничения                                                    | Банковское \ казначейское сопровож                                                | дение                        |          |  |  |
|-----------------------------------------------------------------------------|-----------------------------------------------------------------------------------|------------------------------|----------|--|--|
| Выбор ^                                                                     | Выбор                                                                             | ~                            |          |  |  |
|                                                                             |                                                                                   |                              | Q        |  |  |
| 📃 Не указано                                                                |                                                                                   |                              | A        |  |  |
| Возможность заключения контракта с неско                                    | лькими поставщиками                                                               |                              |          |  |  |
| Дополнительные требования к участникам (в                                   | 🗌 Дополнительные требования к участникам (в соответствии частью 2 Статьи 31 44ФЗ) |                              |          |  |  |
| 📃 Единые требования к участникам (в соответствии с частью 1 Статьи 31 44ФЗ) |                                                                                   |                              |          |  |  |
| Единые требования к участникам при НМЦК                                     | более 20 млн рублей (в соответствии                                               | с частью 2.1 Статьи 31 44ФЗ) |          |  |  |
| Закупка не учитывается в соответствии с пун                                 | ктом 7 ПП РФ от 11.12.2014 № 1352                                                 |                              |          |  |  |
| Закупка по государственному оборонному за                                   | казу в соответствии с ФЗ № 275ФЗ от                                               | г 29 декабря 2012 г.         |          |  |  |
| Наличие квалифицированных специалистов                                      | (часть 1 ПП РФ № 1482 от 25.02.2014 г                                             | г.)                          | <b>•</b> |  |  |

• Чек-бокс «Только лекарственные препараты» позволяет отобрать все лекарственные средства, для которых признак указан на первоисточнике. Дополнительно можно отобрать все лекарства, входящие в реестр ЖНВЛП

Только лекарственные препараты

включенные в реестр ЖНВЛП

• Заказчик (см. Заказчик/Поставщик/Организатор)

- Поставщик (см. Заказчик/Поставщик/Организатор)
- Регион поставки (см. <u>Регион поставки</u>)
- Сфера деятельности (см. Сфера деятельности (ОКПД2, ОКВЭД2))
- Единицы измерения предназначен для ограничения по единице измерения. Плоский справочник, имеет только сокращенный вид.

| Единицы измерения                            |              |
|----------------------------------------------|--------------|
| 🗌 Штука                                      | 9 573 029    |
| Условная единица                             | 2 180 043    |
| Килограмм                                    | 1 610 951    |
| Упаковка                                     | 1 085 148    |
| 🔲 Лекарственная форма (форма выпуска): Штука | 428 860      |
| □ M                                          | 400.270      |
|                                              | Найдено: 250 |

 Страна происхождения товара – иерархический агрегат, предназначен для выбора страны происхождения товара. Основан на Общероссийском классификаторе стран мира (ОКСМ)

По умолчанию на основном экране реестра выводится сокращенный (плоский) вид агрегата со статистикой по количеству товаров на уровне страны происхождения. Имеется возможность выбрать страну происхождения (синий чек-бокс) или исключить страну происхождения из поиска (красный чек-бокс) из поиска.

В нижней строке приводится статистика по найденным/отмеченным/исключенным значениям

| Страна происхождения товара          | 53           |
|--------------------------------------|--------------|
| 🗹 🔲 РОССИЙСКАЯ ФЕДЕРАЦИЯ             | 7 056 549    |
| 🗌 🔲 КИТАЙСКАЯ НАРОДНАЯ РЕСПУБЛИКА    | 1 103 454    |
| 🗹 🔲 ФЕДЕРАТИВНАЯ РЕСПУБЛИКА ГЕРМАНИЯ | 555 874      |
| СОЕДИНЕННЫЕ ШТАТЫ АМЕРИКИ            | 490 173      |
| П П ЯПНОПЯ П                         | 191 902      |
|                                      | 122 0/1      |
| 🗙 Выбрано 2                          | Найдено: 256 |

Очистить выбор/исключение можно с помощью крестика около соответствующего значения. Очистить весь выбор можно с помощью иконки

Для перехода на полный вид агрегата необходимо нажать иконку

По умолчанию в полном виде агрегата отображается дерево стран происхождения товаров на уровне группы стран с указанием статистики по каждой группе.

Отмеченные значения отображаются на закладке «Выбрано», исключенные – на закладке «Исключено» с указанием статистики по отмеченным/отобранным записям.

| Стран         | а происхождения товара                                                                                                    |                          |                                                                            | <sup>Найдено</sup> ×                                                    |           |                      |
|---------------|----------------------------------------------------------------------------------------------------|--------------------------|----------------------------------------------------------------------------|-------------------------------------------------------------------------|-----------|----------------------|
| $\rightarrow$ | Поиск везде 🗸 🗸                                                                                                    | Введите текст для поиска | ٩                                                                          | Выбрано 2                                                               | Исключено | 0                    |
|               | CTPAHA EASC     CTPAHA CSM     CTPAHA CSM | америка<br>Ие в вс       | 223 916.<br>1 846 091<br>1 1 22 099<br>377 976<br>5 600<br>25 523<br>1 466 | Олистика<br>с обдеративная респлуалика германия<br>российская обдеряция |           | 555 874<br>7 056 549 |
|               | Heuserino                                                                                                    |                          | 394452                                                                     |                                                                         |           |                      |

Выбор или исключение значения на уровне группы стран приводит к автоматическому выбору всех стран, принадлежащих этой группе. Посмотреть все

страны в группе можно, развернув дерево с помощью стрелочки

| Стра | на происхождения товара                                                                                                    |                                                                                                   |                                                                                                    |                                                                          |           | <sup>Найдено</sup> × |
|------|----------------------------------------------------------------------------------------------------|---------------------------------------------------------------------------------------------------|----------------------------------------------------------------------------------------------------|--------------------------------------------------------------------------|-----------|----------------------|
| →    | Поиск везде 🗸 🗸                                                                                                    | Введите текст для поиска                                                                          | ٩                                                                                                    | Выбрано 2                                                                | Исключено | 0                    |
|      | CTRAHJ EASC     CTRAHJ EASC     POCCHÝCKAR GEGEPALIJIN     PECTYS/INKA ABELEPALIJIN     PECTYS/INKA ABELEPALIJIN     PECTYS/INKA ABELEPALIJIN     PECTYS/INKA ABELEPALIJIN     PECTYS/INKA ABELEPALIJIN     PE QUELLIKA HAPQIHAR     PE QUELLIKA HAPQIHAR     PE QUELLIKA HAPQIHAR     OTTAHJA SAPIKIN     OTTAHJA SAPIKIN     OTTAHJA EBEPHOŇ K KOKHOŇ     OTTAHJA LEBEPHOŇ K KOKHOŇ     OTTAHJA LAPIKIN     OTTAHJA LAPIKIN     OTTAHJA LAPIKIN     OTTAHJA BAPKKN     OTTAHJA BAPKNON     OTTAHJA BAPKNON | анарите текст доя полска<br>А<br>А<br>а республика<br>а песспублика<br>а мерики<br>ии в всс<br>ии | 7 223 916<br>7 057 363<br>119 445<br>22 059<br>13 773<br>10 628<br>225<br>303<br>1 526 091<br>1 526 091<br>1 526 091<br>7 726 995<br>317 876<br>64 000<br>25 923<br>31 7 876 | Озистить<br>С федеративная республика германия<br>С российская федерация |           | 555 874<br>7 055 549 |
|      | Неизвестно                                                                                                    |                                                                                                   | 9 944 822                                                                                                    |                                                                          |           |                      |

Можно исключить отдельные страны из выбранной группы

| рана | происхождения товара                                               |                           |                                                                                                    | Найдено<br>256 ×          |
|------|--------------------------------------------------------------------|---------------------------|----------------------------------------------------------------------------------------------------|---------------------------|
| ¥    | Поиск везде 🗸 Введите текст для поиска                             | ٩                         | Выбрано 2                                                                                                    | Исключено 1               |
|      | 🗸 🖻 🖻 СТРАНЫ БАЭС                                                  | 7 223 916                 | Очистить исключенное                                                                                                    |                           |
|      | 🛛 🖸 РОССИЙСКАЯ ФЕДЕРАЦИЯ                                           | 7 057 363                 | РЕСПУБЛИКА АРМЕНИЯ                                                                                                    | 13 773                    |
|      |                                                                    | 119 465                   |                                                                                                    |                           |
|      |                                                                    | 22 059                    |                                                                                                    |                           |
|      |                                                                    | 13 //3                    |                                                                                                    |                           |
|      |                                                                    | 10 628                    |                                                                                                    |                           |
|      | редонецкая народная респлытика                                     | 325                       |                                                                                                    |                           |
|      | С РФЛИАНСКАЯ НАРОДНАЯ РЕСПУБЛИКА                                   | 303                       |                                                                                                    |                           |
|      |                                                                    | 1 898 091                 |                                                                                                    |                           |
|      | > Станыес                                                          | 1 528 099                 |                                                                                                    |                           |
|      | > СТРАНЫ СЕВЕРНОЙ И КЖНОЙ АМЕРИКИ                                  | 779 995                   |                                                                                                    |                           |
|      | Страны европы, не входящие в ес<br>страны свропы, не входящие в ес | 317 876                   |                                                                                                    |                           |
|      | > Страны африки                                                    | 54 080                    |                                                                                                    |                           |
|      | > АВСТРАЛИЯ И СТРАНЫ ОКЕАНИИ                                       | 25 923                    |                                                                                                    |                           |
|      | > 🗋 АНТАРКТИДА                                                     | 1 446                     |                                                                                                    |                           |
|      | П Неизвестно                                                       | 9 944 822                 |                                                                                                    |                           |
|      | рана                                                               | рана проискождения товара | рана проискождения товара  Поиск везде  Состраны Базс  Состраны Базс  Состраны Базс  Сострания селанусь  Ведите текст для поиска  Сострания  Ведите текст для поиска  Сострания  Сострания | рана происхождения товара |

Изменить выбор и исключение можно как в основном окне агрегата, так и в закладках «Выбрано/Исключено».

В строке «Поиск» можно осуществить поиск по названию группы стран либо по названию страны

| Страна происхождения товара                  |           |  |  |  |  |  |  |  |  |  |
|----------------------------------------------|-----------|--|--|--|--|--|--|--|--|--|
| → Поиск везде У республика                   | × Q       |  |  |  |  |  |  |  |  |  |
|                                              |           |  |  |  |  |  |  |  |  |  |
| 🗸 🖃 СТРАНЫ ЕАЭС                              | 7 223 916 |  |  |  |  |  |  |  |  |  |
| РЕСПУБЛИКА БЕЛАРУСЬ                          | 119 465   |  |  |  |  |  |  |  |  |  |
| РЕСПУБЛИКА КАЗАХСТАН                         | 22 059    |  |  |  |  |  |  |  |  |  |
| РЕСПУБЛИКА АРМЕНИЯ                           | 13 773    |  |  |  |  |  |  |  |  |  |
| КИРГИЗСКАЯ РЕСПУБЛИКА                        | 10 628    |  |  |  |  |  |  |  |  |  |
| 🔲 🔄 РФ ДОНЕЦКАЯ НАРОДНАЯ РЕСПУБЛИКА          |           |  |  |  |  |  |  |  |  |  |
| РФ ЛУГАНСКАЯ НАРОДНАЯ РЕСПУБЛИКА             | 303       |  |  |  |  |  |  |  |  |  |
| 🗸 🔲 СТРАНЫ АЗИИ                              | 1 898 091 |  |  |  |  |  |  |  |  |  |
| КИТАЙСКАЯ НАРОДНАЯ РЕСПУБЛИКА                | 1 103 815 |  |  |  |  |  |  |  |  |  |
| РЕСПУБЛИКА ИНДИЯ                             | 85 375    |  |  |  |  |  |  |  |  |  |
| РЕСПУБЛИКА КОРЕЯ                             | 64 904    |  |  |  |  |  |  |  |  |  |
| ТУРЕЦКАЯ РЕСПУБЛИКА                          | 54 526    |  |  |  |  |  |  |  |  |  |
| СОЦИАЛИСТИЧЕСКАЯ РЕСПУБЛИКА ВЬЕТНАМ          | 45 645    |  |  |  |  |  |  |  |  |  |
| РЕСПУБЛИКА СИНГАПУР                          | 26 044    |  |  |  |  |  |  |  |  |  |
| ИСЛАМСКАЯ РЕСПУБЛИКА ПАКИСТАН                | 17 990    |  |  |  |  |  |  |  |  |  |
| РЕСПУБЛИКА ИНДОНЕЗИЯ                         | 17 842    |  |  |  |  |  |  |  |  |  |
| РЕСПУБЛИКА ФИЛИППИНЫ                         | 13 779    |  |  |  |  |  |  |  |  |  |
| РЕСПУБЛИКА УЗБЕКИСТАН                        | 8 558     |  |  |  |  |  |  |  |  |  |
| КОРЕЙСКАЯ НАРОДНО-ДЕМОКРАТИЧЕСКАЯ РЕСПУБЛИКА | 8 239     |  |  |  |  |  |  |  |  |  |
| ИСЛАМСКАЯ РЕСПУБЛИКА ИРАН                    | 5 213     |  |  |  |  |  |  |  |  |  |
|                                              |           |  |  |  |  |  |  |  |  |  |

Применить

Чтобы подтвердить выбор, необходимо нажать кнопку

 $\rightarrow$ 

Чтобы сбросить все выполненные настройки, необходимо нажать кнопку

Сбросить всё

Чтобы изменить отображаемый уровень иерархии, необходимо перейти в боковое

меню с помощью кнопки

Боковое меню позволяет выбрать уровень отображения списка стран.

| Страна происхождения товара |    |
|-----------------------------|----|
| Вид иерархии                | I← |
| 🔘 Группы стран              |    |
| 🔘 Страны                    |    |
| Выгрузить                   |    |

Правила выбора и исключения отдельных элементов иерархии аналогичны для всех уровней.

Переход между страницами основного окна осуществляется с помощью

|                          | 1 2       | 3         |          | 52         | На ст     | раницу:   | 1       | •        |
|--------------------------|-----------|-----------|----------|------------|-----------|-----------|---------|----------|
| переключателя            |           |           |          |            |           |           |         |          |
| Выгрузить отчет          | в форма   | re csv co | о стати  | стикой     | на выбран | ной уровн | е иерар | охии     |
|                          |           | Выгрузит  | ъ        |            |           |           |         |          |
|                          |           |           | <u>+</u> | Скачать СS | SV .      |           |         |          |
| можно с помощь иерархий. | ью кнопкі | 4         |          |            |           | в боково  | м меню  | о выбора |

Результаты поиска выводятся в табличном виде. Над таблицей выводится:

- Количество найденных записей
- Количество отмеченных записей
- Режим сортировки (по возрастанию, по убыванию)
- Поле, по которому выполняется сортировка
- Выбор отчета (см. Отчеты реестра Цены)
- Кнопка для формирования списка торгов (см. Списки торгов)

Столбцы таблицы:

• В первом столбце можно отметить найденный ТРУ. Если выбрать чек-бокс в шапке

таблицы, отметятся все ТРУ на активной странице. Кроме того, по иконке разворачивается детализация товара, содержащая

- о Срок исполнения контракта, в котором найден товар
- о Тип объекта закупки
- о Страну происхождения ТРУ
- о Список ОКПД2/КТРУ, присвоенных ТРУ

|                              |                                     | Товар                                                                                                    |  |  |  |  |  |  |  |
|------------------------------|-------------------------------------|----------------------------------------------------------------------------------------------------|--|--|--|--|--|--|--|
|                              | Поставщик                           | Наименование                                                                                                    |  |  |  |  |  |  |  |
| □<br>^                       | КАЛАШНИКОВА ЛАРИСА<br>АЛЕКСАНДРОВНА | Камера стерилизационная бактерицидная. СПДС                                                                                                    |  |  |  |  |  |  |  |
| Срок исполнения(мес.):       |                                     | 10                                                                                                    |  |  |  |  |  |  |  |
| Тип объекта закупки:         |                                     | Товар                                                                                                    |  |  |  |  |  |  |  |
| Страна происхождения:        |                                     | РОССИЙСКАЯ ФЕДЕРАЦИЯ                                                                                                    |  |  |  |  |  |  |  |
| Сфера деятельности, один из: |                                     | <ul> <li>[ОКПД2 32.50] Инструменты и оборудование медицинские</li> <li>[КТРУ 32.50.50.190-00000681] Камера стерилизационная бактерицидная</li> </ul> |  |  |  |  |  |  |  |

- Столбец «Поставщик» содержит название поставщика товара с гиперссылкой на карточку компании- поставщика (см. <u>Карточка компании</u>)
- Столбец «Товар/Наименование» содержит название товара и гиперссылку, по которой можно перейти на публикацию, откуда взят товара
- Столбец «Товар/Единица измерения» содержит информацию о единице измерения ТРУ и о количестве закупаемого ТРУ
- Столбец «Товар/Цена» содержит цену за единицу товара и валюту товара

| Товар                                       |                  |               |
|---------------------------------------------|------------------|---------------|
| Наименование                                | Ед.<br>измерения | Цена (руб.)   |
| Камера стерилизационная бактерицидная. СПДС | Штука<br>2       | 70 288,31 RUB |

• Столбец «Закупка/Тип торгов» содержит тип торгов публикации и форму публикации

| Закупка       |          |
|---------------|----------|
| Тип торгов    |          |
| Аукцион элект | ронный   |
| ТП            | Контракт |

• Столбец «Закупка/контракт/Заказчик/организатор» содержит:

- Название заказчика с гиперссылкой на карточку компании (см. <u>Карточка</u> компании)
- о Регистрационный номер публикации
- о Статус публикации
- Столбец «Закупка/контракт/Регион поставки» содержит регион поставки товара на уровне города
- Столбец «Закупка/контракт/Дата» содержит дату начала действия публикации

| Закупка\Контракт     |                    |            |
|----------------------|--------------------|------------|
| Заказчик\Организатор | Регион<br>поставки | Дата       |
| СПБ ГБУЗ "ГП № 71"   | Санкт-Петербург    | 15.02.2025 |
| №2781703392024000151 |                    |            |
| Опубликовано         |                    |            |

#### Отчеты реестра Цены

#### Результаты

Отчет позволяет получить перечень всех товаров, удовлетворяющих заданному поиску.

В отчет выводится не более 10000 записей.

Настраиваемых фильтр отчета позволяет определить состав полей, выводимых в отчет.

| Пара                                                                                                    | метры отчета Результаты              | поиска 🗡     | , |
|----------------------------------------------------------------------------------------------------|--------------------------------------|--------------|---|
| Сформ                                                                                                    | ировать отчёт по результатам текуще  | ео поиска?   | - |
| oqopini                                                                                                    | ipobarb or ici no pobyrbraram rekyąc | a o nonoka.  |   |
| Снять е                                                                                                    | ace                                  |              |   |
| <b>3</b> ai                                                                                                    | казчик                               |              |   |
| ИН                                                                                                    | Н                                    |              |   |
|                                                                                                    | зар                                  |              |   |
|                                                                                                    | Наименование                         |              |   |
|                                                                                                    | Тип объекта закупки                  |              |   |
| <ul> <li>Image: A start of the start of the start of</li></ul> | Группа страны происхождения          |              |   |
| <ul> <li>Image: A set of the set of the</li></ul> | Страна происхождения товара          |              |   |
| <ul> <li>Image: A set of the set of the</li></ul> | Страна регистрации производителя     | товара       |   |
| <ul> <li>Image: A start of the start of the start of</li></ul> | Сфера деятельности                   |              |   |
| $\checkmark$                                                                                                    | КТРУ                                 |              |   |
| $\checkmark$                                                                                                    | Количество                           |              |   |
| <ul> <li>Image: A start of the start of the start of</li></ul> | Единица измерения                    |              |   |
|                                                                                                    | Величина НДС (%)                     |              |   |
| <ul> <li>Image: A set of the set of the</li></ul> | Цена за ед. без НДС (руб.)           |              |   |
| <b>~</b>                                                                                                    | Цена за ед. с НДС в валюте           |              |   |
| <b>~</b>                                                                                                    | Цена за ед. с НДС (руб.)             |              |   |
|                                                                                                    | Стоимость позиции с НДС (руб.)       |              |   |
| 🔽 Пуб                                                                                                    | бликация                             |              |   |
| <b>~</b>                                                                                                    | Форма публикации                     |              |   |
|                                                                                                    | Реестровый номер                     |              |   |
|                                                                                                    | Наименование                         |              | • |
| Отм                                                                                                    | ена                                  | Сформировать |   |

Лист «Параметры» содержит основные параметры отчета

| Дата построения отчета:                      | 19.11.2024 15:50:12<br>9 631                                          |  |  |  |  |  |  |  |  |
|----------------------------------------------|-----------------------------------------------------------------------|--|--|--|--|--|--|--|--|
| Найдено товаров всего:                       |                                                                       |  |  |  |  |  |  |  |  |
| Выбрано цен товаров:                         | -                                                                     |  |  |  |  |  |  |  |  |
| Текстовое поле                               | -                                                                     |  |  |  |  |  |  |  |  |
| Период поиска                                | c 01.10.2024 no 31.10.2024                                            |  |  |  |  |  |  |  |  |
| Поиск выполняется                            | Только по контрактам                                                  |  |  |  |  |  |  |  |  |
| Цена за ед. товара, руб.                     | -                                                                     |  |  |  |  |  |  |  |  |
| Список торгов                                | -                                                                     |  |  |  |  |  |  |  |  |
| Источник                                     | Закупки 44Ф3/94ФЗ                                                     |  |  |  |  |  |  |  |  |
| Преимущества                                 | -                                                                     |  |  |  |  |  |  |  |  |
| Требования                                   | -                                                                     |  |  |  |  |  |  |  |  |
| Поставщик                                    | -                                                                     |  |  |  |  |  |  |  |  |
| Все отмеченные поставщики в одной публикации | Нет                                                                   |  |  |  |  |  |  |  |  |
| Регион поставки                              | -                                                                     |  |  |  |  |  |  |  |  |
| Сфера деятельности                           | Комплектующие и принадлежности для автотранспортных средств<br>прочие |  |  |  |  |  |  |  |  |
| Единицы измерения                            | Штука                                                                 |  |  |  |  |  |  |  |  |
| По цвету                                     | -                                                                     |  |  |  |  |  |  |  |  |

Лист «Цены» содержит следующую информацию:

- Заказчик наименование заказчика публикации, в которой найден лекарственный препарат, с гиперссылкой на карточку компании (см. Карточка компании)
- ИНН ИНН заказчика
- Раздел «Товар» содержит:
  - Наименование название ТРУ из публикации
  - о Тип объекта закупки
  - о Группа страны происхождения группа страны происхождения ТРУ
  - о Страна происхождения название страны происхождения ТРУ
  - Страна регистрации производителя название страны регистрации производителя (в некоторых случаях указывается вместо страны происхождения)
  - о Сфера деятельности ОКПД2, присвоенный ТРУ
  - о КТРУ код КТРУ товара
  - о Кол-во закупаемое количество ТРУ
  - о Ед. изм единица измерения ТРУ
  - о Величина НДС величина НДС для лекарственного препарата
  - Цена за ед. без НДС (руб.) цена единицы лекарственного препарата без учета НДС
  - о Цена за ед. с НДС в валюте для валютных товаров цена единицы лекарственного препарата с учетом НДС
  - Цена за ед. с НДС (руб.) рублевая цена единицы лекарственного препарата с учетом НДС
  - Стоимость позиции с НДС (руб.) общая стоимость закупаемого лекарственного препарата с учетом НДС
- Раздел «Публикация» содержит:
  - Форма публикации название формы публикации, в которой найден лекарственный препарат
  - о Реестровый номер реестровый номер публикации
  - Наименование публикации название публикации с гиперссылкой на карточку публикации (см. <u>Карточки публикаций</u>)
  - о Тип торгов закупки тип торгов лота
  - о Регион поставки регион поставки на уровне региона РФ
- Поставщик (из контракта) наименование поставщика из контракта (если форма публикации контракт), с гиперссылкой на карточку компании (см. <u>Карточка</u> компании)

- ИНН ИНН поставщика
- Дата публикации
- Ссылка на источник гиперссылка на первоисточник публикации
- Цвет цвет, которым отмечена публикация
- Комментарий комментарий к публикации

## Лекарства

Отчет позволяет получить перечень всех товаров, являющихся лекарственными средствами, и удовлетворяющих заданному поиску.

В отчет попадают следующие товары:

- Имеющие признак «Лекарственные средства»
- Относящиеся к ОКПД2 21.10 «Субстанции фармацевтические» или 21.20 «Препараты лекарственные и материалы, применяемые в медицинских целях или к их подчиненным кодам»

В отчет выводится не более 10000 записей.

Отчет состоит из двух основных листов. На первый лист «Цены на лекарства» выводится информация о лекарственных препаратах, во второй лист попадают все остальные товары, попавшие в результаты поиска, но не отнесенные к лекарствам.

Настраиваемых фильтр отчета также состоит из двух частей, можно определить состав полей, выводимых в отчет, отдельно для первого и второго листа.

| Параметры отчета Результаты поиска                 | $\times$ Параметры отчета Результаты поиска $	imes$ |
|----------------------------------------------------|-----------------------------------------------------|
| Сформировать отчёт по результатам текущего поиска? | Сформировать отчёт по результатам текущего поиска?  |
| Снять все                                          | Снять все                                           |
| Цены на лекарства Цены на другие товары            | Цены на лекарства Цены на другие товары             |
| 🗸 Заказчик                                         | ✓ Заказчик                                          |
| 🔽 ИНН                                              | инн                                                 |
| Наименование                                       | 🗸 Товар                                             |
| MHH                                                | Иаименование                                        |
| Торговое наименование                              | 🔽 Тип объекта закупки                               |
| 🗸 Номер РУ                                         | Группа страны происхождения                         |
| 🛃 жнвлп                                            | Страна происхождения товара                         |
| 🗸 Сфера деятельности                               | Страна регистрации производителя товара             |
| 🗸 Количество                                       | 🗹 Сфера деятельности                                |
| 🗾 Единица измерения                                | 🔽 КТРУ                                              |
| 🗾 Величина НДС (%)                                 | 🗹 Количество                                        |
| 🗾 Цена за ед. без НДС (руб.)                       | Единица измерения                                   |
| Цена за ед. с НДС в валюте                         | 🗾 Величина НДС (%)                                  |
| 🗸 Цена за ед. с НДС (руб.)                         | 🗾 Цена за ед. без НДС (руб.)                        |
| 🗸 Лекарственная форма                              | 🗾 Цена за ед. с НДС в валюте                        |
| 🗸 Дозировка                                        | 🗾 Цена за ед. с НДС (руб.)                          |
| 🗹 Наименование держателя или владельца             | Стоимость позиции с НДС (руб.)                      |
| Производитель                                      | 🔽 Публикация                                        |
| Группа страны происхождения                        | 👻 Форма публикации 👻                                |
| Отмена Сформиров                                   | овать Отмена Сформировать                           |

#### Лист «Параметры»

Лист содержит основные параметры отчета. В том числе, в параметрах указывается общее количество найденных товаров, и из них - количество найденных лекарственных средств

| Параметры поиска в реестре Цены:             |                                 |  |  |  |  |  |  |  |
|----------------------------------------------|---------------------------------|--|--|--|--|--|--|--|
| Дата построения отчета:                      | 19.11.2024 14:20:16<br>510<br>3 |  |  |  |  |  |  |  |
| Найдено товаров:                             |                                 |  |  |  |  |  |  |  |
| Выбрано цен товаров:                         |                                 |  |  |  |  |  |  |  |
| Найдено лекарственных препаратов:            | 507                             |  |  |  |  |  |  |  |
| Текстовое поле                               | -                               |  |  |  |  |  |  |  |
| Период поиска                                | с 01.10.2024 по 31.10.2024      |  |  |  |  |  |  |  |
| Цена за ед. товара, руб.                     | -                               |  |  |  |  |  |  |  |
| Список торгов                                | -                               |  |  |  |  |  |  |  |
| Источник                                     | Закупки 44Ф3/94Ф3               |  |  |  |  |  |  |  |
| Преимущества                                 | -                               |  |  |  |  |  |  |  |
| Требования                                   | -                               |  |  |  |  |  |  |  |
| Поставщик                                    | -                               |  |  |  |  |  |  |  |
| Все отмеченные поставщики в одной публикации | Нет                             |  |  |  |  |  |  |  |
| Регион поставки                              | -                               |  |  |  |  |  |  |  |
| Сфера деятельности                           | -                               |  |  |  |  |  |  |  |
| Единицы измерения                            | Штука                           |  |  |  |  |  |  |  |
| По цвету                                     | -                               |  |  |  |  |  |  |  |

#### Лист «Цены на лекарства»

Лист содержит следующую информацию:

- Заказчик наименование заказчика публикации, в которой найден лекарственный препарат, с гиперссылкой на карточку компании (см. <u>Карточка компании</u>)
- ИНН ИНН заказчика
- Наименование название лекарственного препарата из публикации
- МНН международное непатентованное название лекарственного препарата Торговое наименование торговое наименование лекарственного препарата
- Номер РУ номер регистрационного удостоверения лекарственного препарата
- ЖНВЛП признак вхождения лекарственного препарата в реестр ЖНВЛП
- Сфера деятельности ОКПД2 лекарственного препарата
- Кол-во закупаемое количество лекарственного препарата
- Ед. изм единица измерения лекарственного препарата
- Величина НДС величина НДС для лекарственного препарата
- Цена за ед. без НДС (руб.) цена единицы лекарственного препарата без учета НДС
- Цена за ед. с НДС в валюте для валютных товаров цена единицы лекарственного препарата с учетом НДС
- Цена за ед. с НДС (руб.) рублевая цена единицы лекарственного препарата с учетом НДС
- Лекарственная форма форма выпуска лекарственного препарата
- Дозировка дозировка лекарственного препарата с указанием единицы измерения
- Наименование держателя или владельца название компании разработчика лекарственного средства, производителя лекарственного средства или иного юридического лица, обладающего правом владения регистрационным удостоверением
- Производитель название производителя лекарственного препарата
- Группа страны происхождения группа страны происхождения лекарственного препарата
- Страна происхождения название страны происхождения лекарственного препарата

- Страна регистрации производителя название страны регистрации производителя (в некоторых случаях указывается вместо страны происхождения)
- Вид первичной упаковки название первичной упаковки лекарственного препарата
- Количество лекарственных форм в первичной упаковке
- Стоимость позиции с НДС (руб.) общая стоимость закупаемого лекарственного препарата с учетом НДС
- Форма публикации название формы публикации, в которой найден лекарственный препарат
- Реестровый номер реестровый номер публикации
- Наименование публикации название публикации с гиперссылкой на карточку публикации (см. <u>Карточки публикаций</u>)
- Тип торгов закупки тип торгов лота
- Федеральный округ федеральный округ региона поставки
- Регион поставки регион поставки на уровне региона РФ
- Поставщик (из контракта) наименование поставщика из контракта (если форма публикации – контракт), с гиперссылкой на карточку компании (см. <u>Карточка</u> компании)
- ИНН ИНН поставщика
- Дата публикации
- Ссылка на источник гиперссылка на первоисточник публикации
- Цвет цвет, которым отмечена публикация
- Комментарий комментарий к публикации

|     | -                                | ** -        | -                        |                               | -                       | - 1000 v . 10 v         | California and the second         |              | 61 y      | -   | Destantin to | 1 100 M | Generation and a | -          |        | And and a state of the state of the state of | ferrenari 🕌         |                                                                                                    | Cipara -           | Coperations - | Sea coper                 | Augusta a nages | Comments -   | especielization 🗸 | Percipani conte 🗸       | -                           | Ten col<br>Mage                                                                                                    | ~           |
|-----|----------------------------------|-------------|--------------------------|-------------------------------|-------------------------|-------------------------|-----------------------------------|--------------|-----------|-----|--------------|---------|------------------|------------|--------|----------------------------------------------------------------------------------------------------|---------------------|----------------------------------------------------------------------------------------------------|--------------------|---------------|---------------------------|-----------------|--------------|-------------------|-------------------------|-----------------------------|----------------------------------------------------------------------------------------------------|-------------|
| 12  | 1278-1598783-000004              | A24641724   | NUMBER OF THE            | 34(3)77 23 20 10 231-0006     | for any two             | 135-M00023343-025 die   | 10x1582 21:20.00 2311 famou       | 1000         | ditrana . | 2.0 | 16.12        |         | 17,24            | Geliffer . | int ap | 900 0304                                                                                                    | 1002 0304           | CITAINS MADE                                                                                                    | NUCLIME AND DESC   |               | 11600 BAA (PO191) 4       | 10.00           | 5.8.2096.248 | tinipet .         | 1820887723324000007     | And and image through       | Second Million                                                                                                    | -           |
| 1   | CIRCLER TOPOLOGICE               | 1424843725  |                          | 3KNU1123.20 10 194-0000       | 440430449 810           | 1417530334n de          | 10+182 21 20 30 164) (bread       | EATIN \$ 000 | 40 per    | 30  | 12.40        |         | 54,64            |            | Ald an | OOD BUDGERW                                                                                                    |                     | CITERED AREC                                                                                                    | FOLLOW AND DEEP    |               |                           | 16.00           |              | forigan.          | 1102088.772124000001    | for the rear through        | Department of the local division of                                                                                                    | Comp.       |
| 1   | CIR FAMILY CONSIGNATION          | (828863723  | 10464(0)(*               | 9KK00 25 20 10 225-0000       | ( Internations          | UT1001188               | 04/122 21 20 10 2241 Margin       | uniae 4 000  | all year  | 22  | 1,24         |         | 4,52             |            | d ar   |                                                                                                    | 000 0 KD K          | CSPERIAL KKIRC                                                                                                    | POLICIERCADE Dispo | 10            | or south exits provided a | 40,00           | 26,718,86    | file(pat          | C182Hee272124000003     | Solieni Imaliannur          | Chempic womening                                                                                                    | Compto      |
| 16  | NAME OF A DESCRIPTION OF A       | 12110003721 | 444/42/01/01/01          | 54, with 21, 20, 10, 147-0005 | AND N' AVERAGE          | renthering a bearing at | 10w1982 21 20 10 1471 house       | 1000         | diff year | 18  | 6.53         |         | 1.42             | AL16160    | 12.mm  | NOO BUIERPM                                                                                                    | CODO BECHINAMO      | CONTRACTOR AND CONTRACTOR                                                                                                    | FOCL MR SAR PART   |               | or start) and showing a   | 16.85           | 10 211.14    | foreigine         | 114,2+44 27212-000000-X | Transmist Press (1999)      | Design, NUMBER                                                                                                    | Comp.       |
| 1   | CONTRACT TOPOLOGICS              | 1026567721  | UNITED DIF               |                               | Tandol ump              | 005M0002332505 da       | 30+042 21 20:10.1141 (pairs       | early 4 900  | all per   | 9.2 | 10,45        |         | \$5,54           | KA/KYIM    | 100 at | INTERA ORIGIN                                                                                                    | 1002 0304           | CIPHONA DATE:                                                                                                    | POCCHROAR MEET     |               | PERMIT                    | 10,50           | 52.324,13    | *jargan           | 182668772124000003      | Contrast Contrast Contrasts | Designer, surgering,                                                                                                    | Compro      |
| -F  | CTR -12.84 *12.45.00C K          | 1020507723  | OCD/LUMABLE              | DCx311.21.20.10.114-0000      | OCULAMORIE              | 1075-0000014-0-01-da    | 10+182 21 20.10.154   faine       | antu 2.000   | 101,042   | 12  | 62.63        |         | 23,62            | NACTIN     | 73. an |                                                                                                    |                     | CITHURU GADC                                                                                                    | FOCCIPICIAN INSUIT |               | PERSONAL PROPERTY         | 10,00           |              | tivipal           | 1182666772124000001     | NUMBER OF STREET            | Tangent actinguists                                                                                                    | (marked)    |
| . 6 | Article Television Article Artic | ********    | COMPLETE ANY ANY ADDRESS | DC 8/11 / 1 20 10 211-0000    | 100000000               | W-006077 dat            | 10+042/21/20.00/2111 fpercent     | EPTH 200     | all per   | 5.2 | 160.09       |         | 176,87           | ARTIN .    | 40.60  | DOD TRANSITION                                                                                                    | HERE PROPERTY.      | - (11APRA 1436                                                                                                    | POLICIPAL PROF     |               | NAMA .                    | 10.00           | 35 234,80    | 10-040            | 781002142524001818      | Column Programmer           | Manufaction and Personal Providence of the International Science of the International Science of the In | Comp.       |
| 18  | C1611444*1040aC6                 | 424061721   | alid DALINK              |                               | (Larraine               | 275-205254 de           | 10x142 21 20 10 1411 (press       | ENT- 100     | all and   | 54  | G1/          |         | 1,43             |            | 4,25 m |                                                                                                    | 40 YORKICHINO       | CITERING SAINC                                                                                                    | NUCCHRONAR BREET   | (             |                           | 16,06           |              | Nalpat            | 182488272124003083      | Property (map) (server)     | Serger and services.                                                                                                    | (percent)   |
| - 9 | Streiter australie               | 1828847721  | AMAGENTIN                | DCHIM 23 20 10 134-0000       | American Per Bat        | 46175M0001152507144     | 104/142 21 20 10 234   forest     | ania 4.000   | #hpuk     | 10  | 01           |         | 4.54             |            | \$0.mt |                                                                                                    | KOLDO BREMONIA      | CINERAL MERC                                                                                                    | POLLINK AN BELI-   | 12 · · · · ·  | CONTRACTOR AND INCOME.    | 16.00           |              | fraigan.          | 1826ex77212x000061      | Not and Programmer          | Details, surgering,                                                                                                    | CONTRACT.   |
| - 8 | STRUGGER CONTRACTOR              | #2444.1721  | APRICAL PORT             | acam 25 20 10 111-000         | Arrenter                | Thorpess die            | 104/1822 23 20 10 114 (British    | 1000 C 1000  | all year  | 12  | 5,89         |         | 4,47.            | M/sixe     | 40.00  | INCO ARCIN                                                                                                    | NUMBER OF CONTRACTS | 11 11 10 HO & R. M.                                                                                                    | POLL WRITAR PART   |               | r marian A marine h       | 10,00           | 12 040.24    | discase (         | 182mas//2124000001      | No.2 and Investigation      | Deputy surgery                                                                                                    | Consult.    |
| 1   | ROW DAY A PERSONAL AV            | 426663726   | ARTEXAMENTAL OC          | 5cx/0.21.20.10.312-0006       | Anter anti- Ad property | in P N001711/05 da      | Strength 2 ( 20, 10, 233) America | 1000 t petro | - ingen   | 10  | 1,24         |         | 1,55             |            | 400 mi | слас дальскаявали                                                                                                    | CAD AAGAD MICAN     | COPRIMA GAINC                                                                                                    | POLLINKAAR BAGIN   |               | PERMIT                    | 10,20           | 5 876,33     | Access and        | 162466772524000007      | Access manufactures         | Service surveyors.                                                                                                    | (mage)      |
| 18  | CRIMENT TOPOLOGIES               | 4226687721  | HEROPOLINA.              | 10CKU10-21-20, 10-221-0000    | ANDROPOTAK              | 149-207234 die          | (0+142 21 20 10 321) (prim        | 000 L other  | all yes   | 92  | 2,71         |         | 4.33             |            | 50.an  | NAMIDE OCC                                                                                                    | COO BURNING         | CITANIA (ADC                                                                                                    | POCCHRONAR MILLI   |               | IF WHICH A PERIOD         | 40.00           | 32425.38     | Torrigine         | 18266877282+000001      | Notices read re-            | Seight amaging                                                                                                    | diam'r.     |
| 18  | CONTRACTOR CONTRACTOR            | 1228063723  | PROCOPEREA (2) PRIME     | DCR/0123.20.10.143-0000       | - maccoles              | /K-300272 dat           | 10+182 21 20 10 1411 (bene        | Extin 1.000  | anges     | 12  | 0,M          |         | 2,54             | 262039     | 40 mm  |                                                                                                    | \$200 #APMINICO-IX  | NAL BRIEF, BRIEF, BRIEF | POCCHECKAR PROD    |               | P PROBA PERKY             | 48,08           | 122.24       | fileiper          | 118298477212+000001     | And And Prings ( prints)    | Segur accepted                                                                                                    | a community |
|     |                                  |             |                          |                               |                         |                         |                                   |              |           |     |              |         |                  |            |        |                                                                                                    |                     |                                                                                                    |                    |               |                           |                 |              |                   |                         |                             |                                                                                                    |             |

#### Лист «Результаты поиска»

На лист попадают все остальные товары, попавшие в результаты поиска, но не отнесенные к лекарствам.

Внешний вид листа совпадает с отчетом Результаты

# Реестр Сертификаты

#### Основные возможности и решаемые задачи

Реестр «Сертификаты» позволяет:

- Найти информацию о производителях товаров отечественного производства, включенных в единый перечень продукции, подлежащей обязательной сертификации
- Найти информацию о заявителях товаров ответственного и импортного производства, включенных в единый перечень продукции, подлежащей обязательной сертификации
- Просматривать карточки сертификатов и деклараций, найденных в результате выполнения поискового запроса (см. <u>Состав сведений</u>)
- Получать статистику в количественном и объемном выражении по результатам выполненного запроса по каждому агрегату реестра

Верхняя строка реестра содержит переходы на:

- Список отчетов (см. Сводный список отчетов)
- Список сохраненных запросов/мониторингов (см. <u>Список сохраненных</u> запросов/мониторингов)
- Историю действий пользователя (см. История действий пользователя)

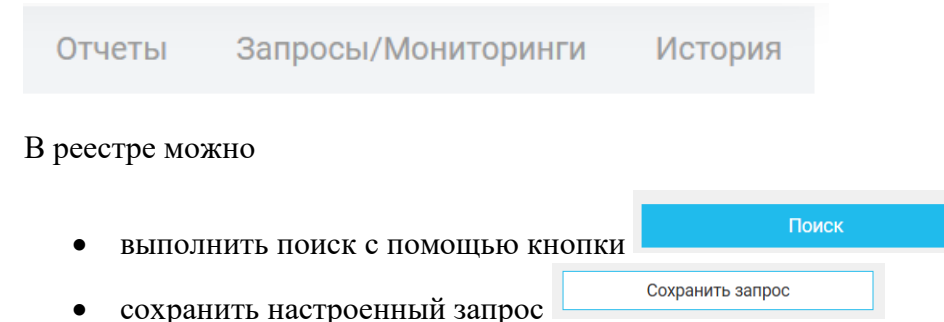

Реестр содержит одну поисковую строку, поэтому при составлении поискового запроса поисковые слова и слова – исключения вводятся последовательно, при этом группа поисковых слов должны быть заключена в круглые скобки.

| Поисковый запрос                                          | Редактор |
|-----------------------------------------------------------|----------|
| (лифт или <лифтовое оборудование>) не ремонт не установка | 0        |

#### Фильтры и агрегаты реестра Сертификаты

Реестр «Сертификаты» содержит следующие фильтры и агрегаты:

- Фильтры по датам
  - Действует на дату для поиска сертификатов/деклараций, действующих на определенную дату
  - о Дата выдачи дата выдачи сертификата/декларации
  - о Дата окончания не ранее дата окончания действия сертификата

Правила работы с фильтрами такие же, как для других фильтров по датам (см. Даты)

| Действует на дату | Дата выдачи          | Дата окончания не ранее |
|-------------------|----------------------|-------------------------|
| Не учитывать      | За весь период 🗸 🗸 🗸 | Не учитывать            |

• Производитель – для поиска отечественных или иностранных производителей товаров

| Производитель |  |  |  |  |  |
|---------------|--|--|--|--|--|
| ^             |  |  |  |  |  |
|               |  |  |  |  |  |
|               |  |  |  |  |  |

В основную группу агрегатов входят:

• Заявитель – агрегат по компаниям-заявителям. Правила действия с агрегатом аналогичны агрегату <u>Заказчик/Поставщик/Организатор</u>, но без возможности исключения элементов

| Заяви         | гель                                   |      | <sup>Найдено</sup> × |          |                            |           |
|---------------|----------------------------------------|------|----------------------|----------|----------------------------|-----------|
| $\rightarrow$ | Введите текст для поиска               |      | Q,                   | Выбрано  |                            | 0         |
|               | <u>Выбрать</u> первые                  | 1000 | строк                | Очистить | Выбрать или создать список | ~         |
|               | ОАО ФАРМСТАНДАРТ ЛЕКСРЕДСТВА           | Z    | 4 977                |          |                            |           |
|               | ООО "МАКСИМА ГРУПП" (Москва)           | Z    | 4 900                |          |                            |           |
|               | ООО "ФАРМАСИНТЕЗ-ТЮМЕНЬ" (Тюмень)      | Z    | 4 797                |          |                            |           |
|               | ООО "М ФЭШН" (Московская область)      | Z    | 4 622                |          |                            |           |
|               | 🔲 АО ТАНДЕР                            | Z    | 4 616                |          |                            |           |
| <             | АО "ТАНДЕР" (Лобня)                    | Z    | 4 567                |          |                            |           |
|               | ОАО ФАРМСТАНДАРТ ЛЕКСРЕДСТВА           | Z    | 4 496                |          | Ничего не выбрано          |           |
|               | ОПООО "АШАН" (Мытищи)                  | Z    | 4 1 4 8              |          |                            |           |
|               | ООО "ТЕВА" (Иркутск)                   | Z    | 3 988                |          |                            |           |
|               | ТАНДЕР                                 | Z    | 3 676                |          |                            |           |
|               | ОБП ООО "ЛЕРУА МЕРЛЕН ВОСТОК" (Мытищи) | Z    | 3 558                |          |                            |           |
|               | П ФЛ АО "ФАРМАСИНТЕЗ" (Иркутск)        | F21  | 3 532                |          |                            |           |
|               | 1 2 3 200 На страницу: 1 )             |      |                      |          |                            |           |
|               |                                        |      |                      |          | Сбросить всё               | Применить |

• Производитель – агрегат по компаниям-производителям. Правила действия с агрегатом аналогичны агрегату <u>Заказчик/Поставщик/Организатор</u>, но без возможности исключения элементов

| Производитель Найдено<br>364 441 |                                                                                                    |      |                                                    |                   |                            |           |  |  |  |
|----------------------------------|----------------------------------------------------------------------------------------------------|------|----------------------------------------------------|-------------------|----------------------------|-----------|--|--|--|
| $\rightarrow$                    | Введите текст для поиска                                                                                                    |      | Q,                                                 | Выбрано           |                            | 0         |  |  |  |
| или                              | <u>Выбрать</u> первые                                                                                                    | 1000 | строк                                              | Очистить          | Выбрать или создать список | ~         |  |  |  |
|                                  | ОАО ЩЕРБИНСКИЙ ЛИФТОСТРОИТЕЛЬНЫЙ ЗАВОД     ОАО МОГИЛЕВСКИЙ ЗАВОД ЛИФТОВОГО МАШИНОСТРОЕНИЯ     ОАО ФАРМСТАНДАРТ ЛЕКСРЕДСТВА     ОАО ФАРМАСИНТЕЗ-ТЮМЕНЬ' (Томень)     ОАО ФАРМСТАНДАРТ ЛЕКСРЕДСТВА     ООО "ФАРМАСИНТЕЗ-ТОМЕНЬ" (Томень)     ОАО ФАРМСТАНДАРТ ЛЕКСРЕДСТВА                           |      | 6 069<br>5 167<br>4 976<br>4 796<br>4 494<br>4 039 |                   |                            |           |  |  |  |
|                                  | ООО 030H     ОП БЕЛМЕДЛРЕПАРАТЫ     ОАО АКЦИОНЕННОЕ КУРГАНСКОЕ ОБЩЕСТВО МЕДИЦИНСКИХ ПРЕПАРАТОВ И ИЗДЕЛИЙ СИНТЕЗ     ОАО БОРИСОВСКИЙ ЗАВОД МЕДИЦИНСКИХ ПРЕПАРАТОВ     АО ПРОИЗВОДСТВЕННАЯ ФАРМАЦЕВТИЧЕСКАЯ КОМПАНИЯ ОБНОВЛЕНИЕ     ПАО КАРАЧАРОЯСКИЙ МЕХАНИЧЕСКИЙ ЗАВОЛ     2 3 200 На страницу: 1 |      | 3 956<br>3 929<br>3 833<br>3 243<br>3 012<br>2 885 | Ничего не выбрано |                            |           |  |  |  |
|                                  |                                                                                                    |      |                                                    |                   | Сбросить всё               | Трименить |  |  |  |

• Орган сертификации - агрегат по органам сертификации. Правила действия с агрегатом аналогичны агрегату <u>Заказчик/Поставщик/Организатор</u>, но без возможности исключения элементов

| Орган         | сертификации                                                                                                    |                   |                                                                                     |                                                                                  |          |                            | Найдено<br><b>2 334</b> | $\times$ |
|---------------|----------------------------------------------------------------------------------------------------|-------------------|-------------------------------------------------------------------------------------|----------------------------------------------------------------------------------|----------|----------------------------|-------------------------|----------|
| $\rightarrow$ | Введите текст для поиска                                                                                                    |                   |                                                                                     | Q                                                                                | Выбрано  |                            |                         | 0        |
|               |                                                                                                    | Выбрать первые 10 | 000                                                                                 | строк                                                                            | Очистить | Выбрать или создать список |                         | $\sim$   |
|               | <ul> <li>ООО ОКРУЖНОЙ ЦЕНТР КОНТРОЛЯ КАЧЕСТВА</li> <li>НП НАЦИОНАЛЬНЫЙ ЦЕНТР ЭКСПЕРТИЗЫ</li> <li>ЗАО ТЕХКАЧЕСТВО</li> <li>ООО ФОРМАТ КАЧЕСТВА</li> <li>ООО ТАРАНТ ТЕСТ</li> <li>ООО ОО ОКРУЖНОЙ ЦЕНТР СЕРТИФИКАЦИИ" (Хабаровск)</li> <li>ООО О'ЦЕНТР ЭКСПЕРТФАРМ" (Москва)</li> <li>РОСТЕСТ МОСКВА АКЦИОНЕРНОГО ОБЩЕСТВА РЕГИОНАЛЬНЫЙ И ТЕСТИРОВАНИЮ</li> <li>ООО АЛЬСЕНА</li> <li>ООО АЛЬСЕНА</li> <li>ООО АЛЬСЕНА</li> <li>АО "РОСТЕСТ" (Москва)</li> <li>2 3 47 На страницу: 1</li> </ul> |                   | 61:<br>333<br>302<br>29<br>29<br>20<br>20<br>20<br>20<br>20<br>20<br>19<br>19<br>19 | 320<br>646<br>835<br>719<br>212<br>133<br>994<br>488<br>268<br>972<br>204<br>027 |          | Ничего не выбрано          |                         |          |
|               |                                                                                                    |                   |                                                                                     |                                                                                  |          | Сбросить всё               | Применить               |          |

Страница 128 из 192

- Информация о сфере деятельности. Поскольку в сертификатах/декларациях указывают как ОКПД2, так и ТНВЭД, агрегатов два:
  - о ОКПД2 (см. <u>Сфера деятельности (ОКПД2, ОКВЭД2)</u>)
  - ТНВЭД. Правила работы с агрегатом ТНВЭД аналогичны агрегату <u>Сфера</u> <u>деятельности (ОКПД2, ОКВЭД2)</u>

Для некоторых сертификатов может использоваться код ОКП.

| окпд2                                                  | 5 A<br>2 V          | тнвэд                                                                                  | 2 |
|--------------------------------------------------------|---------------------|----------------------------------------------------------------------------------------|---|
| и 🌑 или                                                |                     | И 🌑 ИЛИ                                                                                |   |
| Препараты лекарственные и материалы, применяемые       | 69 773              | [ТНВЭД 9503000000]     Трехколесные велосипеды,<br>самокаты, педальные авто     28 562 | I |
| 🔲 🔲 [ОКПД2 25.40] Оружие и боеприпасы                  | 7 809               | [ТНВЭД 8428000000] Машины и устройства для подъема, 22 229                             |   |
| ОКПД2 22.29 Изделия пластмассовые прочие               | 5 386               | перемещения, пог                                                                       |   |
| П [ОКПЛ2 32 50] Инструменты и оборудование медицинские | 4 072               | П П [ТНВЭД 6109000000] Майки, фуфайки с рукавами и прочие 21 105                       |   |
|                                                        | Найдено: <b>225</b> | Найдено: 85                                                                            | 7 |

# В группе «Расширенный поиск», куда можно попасть, нажав на стрелочку

Расширенный поиск

\_\_\_, находятся агрегаты:

• Тип документа

| Тип документа                  |           |
|--------------------------------|-----------|
| 🗌 Декларация                   | 1 112 298 |
| Сертификат                     | 504 932   |
| Свидетельство о госрегистрации | 0         |

• Источник – источник информации о сертификате/декларации

| Источник        |           |
|-----------------|-----------|
| Росаккредитация | 1 617 230 |
| Росстат         | 0         |
| Роспотребнадзор | 0         |
|                 |           |

## Результаты поиска в реестре Сертификаты

Результаты поиска выводятся в табличном виде. Над таблицей выводится:

- Количество найденных записей
- Количество отмеченных записей
- Режим сортировки (по возрастанию, по убыванию)
- Поле, по которому выполняется сортировка

| Дa | ата выдачи л            |   |
|----|-------------------------|---|
| з  | Заявитель               | 4 |
| Г  | Іроизводитель           |   |
| c  | Сертификат              |   |
|    | 🕗 Дата выдачи           | D |
| Ļ  | lата окончания действия |   |
| Г  | 1о умолчанию            |   |

• Выбор отчета (см. <u>Отчеты реестра Сертификаты</u>)

| Резул | ьтатов: 1 282 | Дата выдачи                                  | ^                                                                                                | Сформиров                                                                                                    | ать отчет 🛛 🛩                                                                          |      |            |                |           |          |
|-------|---------------|----------------------------------------------|--------------------------------------------------------------------------------------------------|----------------------------------------------------------------------------------------------------|----------------------------------------------------------------------------------------|------|------------|----------------|-----------|----------|
|       | Задритель     | Произволитель                                | Сертификат                                                                                       |                                                                                                    | Заявитель<br>Производитель                                                             |      | та вылаци  | Дата окончания |           |          |
|       | GUNDATEND     | производитель                                | Сфера деятельности                                                                               | Наименование                                                                                                    | Сертификат                                                                             |      | Сертификат |                | га выдачи | действия |
|       | АО ЛИФТЕК     | оао щербинский<br>Лифтостроительный<br>Завод | [ТНВЭД 8428000000]<br>Машины и устройства для<br>подъема, перемещения,<br>погрузки или разгрузки | Лифт электрический, пассажирский, модель ПП-1016Е,<br>грузоподъёмностью 1000 кг, скоростью 1,6 м/с,<br>количество остановои 25. высога подъёма 73,20 м,<br>заводской номер 66464, д. в. июль 2017 г., установленный<br>по адр | <ul> <li>Дата выдачи</li> <li>Дата окончания действия</li> <li>По умолчанию</li> </ul> |      | 04.2018    |                |           |          |
|       | АО ЛИФТЕК     | одо щербинский<br>лифтостроительный<br>завод | [ТНВЭД 8428000000]<br>Машины и устройства для<br>подъема, перемещения,<br>погрузки или разгрузки | Лифт электрический, пассажирский, модель ПП-1016€,<br>грузоподъёмностью 1000 кг, скоростью 1,6 м/с,<br>количество сотановок 25, выкота подъёма 7,320 м,<br>заводской номер 66463, д. в. июль 2017 г., установленный<br>по адр |                                                                                        | 12.0 | 04.2018    |                |           |          |

## Столбцы таблицы:

- В первом столбце можно отметить найденный сертификат/декларацию. Если выбрать чек-бокс в шапке таблицы, отметятся все сертификаты/декларации на активной странице.
- Столбец «Заявитель» содержит информацию о заявителе с гиперссылкой для перехода на карточку компании-заявителя (см. <u>Карточка компании</u>)
- Столбец «Производитель» содержит информацию о производителе с гиперссылкой для перехода на карточку компании-заявителя (см. <u>Карточка компании</u>)
- Информация о сертификате:
  - Сфера деятельности содержит список сфер деятельности (ОКПД2, ТНВЭД), присвоенных сертификату. Посмотреть весь список можно по

кнопке Еще 3...

- Наименование содержит название сертификата и гиперссылку на карточку сертификата (см. <u>Карточка сертификата</u>)
- Орган сертификации название органа, выдавшего сертификат/декларацию с гиперссылкой для перехода на карточку компании – органа сертификации (см. <u>Карточка компании</u>)
- Дата выдачи дата выдачи сертификата/декларации
- Дата окончания дата окончания действия сертификата/декларации. Если сертификат бессрочный, поле не заполняется

|   | 230000000                                    | Произволитель                                | Сертификат                                                                                       |                                                                                                    |                                       |             | Дата окончания |
|---|----------------------------------------------|----------------------------------------------|--------------------------------------------------------------------------------------------------|----------------------------------------------------------------------------------------------------|---------------------------------------|-------------|----------------|
| C | заяритель                                    | производитель                                | Сфера деятельности                                                                               | Наименование                                                                                                    | орган сертификации                    | дата выдачи | действия       |
|   | ОАО ЩЕРБИНСКИЙ<br>ЛИФТОСТРОИТЕЛЬНЫЙ<br>ЗАВОД | оао щербинский<br>лифтостроительный<br>завод | [ТНВЭД 8428000000]<br>Машины и устройства для<br>подъема, перемещения,<br>погрузки или разгрузки | Лифт пассажирский, электрический, модель (индекс)<br>ПП-041 IE, грузоподебиностью 400 кг, скоростью 1,0 м/с,<br>количество остановок 9 дысота подъема 21,6 м.,<br>заводской номер 56597, д. в. февраль 2018 г.,<br>установлен | ЗАО НАЦИОНАЛЬНАЯ<br>ЛИФТОВАЯ КОМПАНИЯ | 10.04.2018  |                |
|   | ОАО ЩЕРБИНСКИЙ<br>ЛИФТОСТРОИТЕЛЬНЫЙ<br>ЗАВОД | ОАО ЩЕРБИНСКИЙ<br>ЛИФТОСТРОИТЕЛЬНЫЙ<br>ЗАВОД | [ТНВЭД 8428000000]<br>Машины и устройства для<br>подъема, перемещения,<br>погрузки или разгрузки | Лифт пассажирский, электрический, модель (индекс)<br>ПП-0411E, грузоподъёмностью 400 кг, скоростью 1,0 м/с,<br>количество остановок 9 высота подъема 21,6 м.,<br>заводской номер 56591, д. в. февраль 2018 г.,<br>установлен. | ЗАО НАЦИОНАЛЬНАЯ<br>ЛИФТОВАЯ КОМПАНИЯ | 10.04.2018  |                |

#### Карточка сертификата/декларации

Карточка сертификата/декларации содержит информацию о сертифицируемом/декларируемом продукте, заявителе и производителе, органе сертификации и сроке действия сертификата/декларации.

Статус сертификата, дата выдачи, а также некоторые дополнительные пункты меню расположены в верхней строке карточки.

| Сертификат:                                                                                  | Дата                                    |   |
|----------------------------------------------------------------------------------------------|-----------------------------------------|---|
| Извещатели пожарные дымовые оптико-электронные ИП212-44Ex «ДИП-44Ex», ИП212-44Ex V1 «ДИП-44E | Статус: выдачи:<br>Действует 31.03.2022 | ē |
|                                                                                              |                                         |   |

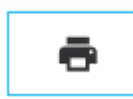

- распечатать активную страницу карточки сертификата/декларации

# Пример карточки приведен на рис.

| Извещатели по | ожарные дымовые оп                          | тико-эл    | ектронные ИП212-44Е                          | : «ДИП-44Ex», ИП212-44Ex V1 «ДИП-44Ex V1» Дектерист З103.2022                                                            | ē |
|---------------|---------------------------------------------|------------|----------------------------------------------|----------------------------------------------------------------------------------------------------|---|
| О сертификате | <ol> <li>Общая информация</li> </ol>        |            |                                              |                                                                                                    |   |
|               | Наименование:                               | Извещате   | ли пожарные дымовые оптико-электро           | нные ИП212-44Ex «ДИП-44Ex», ИП212-44Ex V1 «ДИП-44Ex V1»                                                                  |   |
|               | Сфера деятельности:                         | 🐂 [ТНВ:    | ЭД 8531109500] Устройства сигнализаци        | онные охранные или устройства для подачи пожарного сигнала и аналогичные устройства прочие                               |   |
|               | Орган сертификации:                         | взрывоз    | АЩИЩЕННЫХ СРЕДСТВ ИЗМЕРЕНИЙ КО               | НТРОЛЯ И ЭЛЕМЕНТОВ АВТОМАТИКИ ФГУП ВСЕРОССИЙСКИЙ НАУЧНО ИССЛЕДОВАТЕЛЬСКИЙ ИНСТИТУТ ФИЗИКО ТЕХНИЧЕСКИХ И РАДИОТЕХНИЧЕСКИХ |   |
|               | Экоперт:                                    | Любочкин   | Александр Анатольевич                        |                                                                                                    |   |
|               | Заявитель                                   |            | Производитель                                |                                                                                                    |   |
|               | Наименование                                |            | Наименование                                 |                                                                                                    |   |
|               | ООО ПРОИЗВОДСТВЕННО ТОРГОВЫ<br>КОМПЛЕКС ИВС | й          | ООО ПРОИЗВОДСТВЕННО ТОРГОВЫЙ<br>КОМПЛЕКС ИВС |                                                                                                    |   |
|               |                                             |            |                                              |                                                                                                    |   |
|               | Прочие условия                              |            |                                              |                                                                                                    |   |
|               | Регистрационный номер:                      | EA9C RU C  | -RU.BH02.B.00776/22                          |                                                                                                    |   |
|               | Номер бланка:                               | 337072     |                                              |                                                                                                    |   |
|               | Источник:                                   | Росаккред  | ритация                                      |                                                                                                    |   |
|               | Тип документа:                              | Сертифика  | ат                                           |                                                                                                    |   |
|               | Дата выдачи:                                | 31.03.2022 | 2                                            |                                                                                                    |   |
|               | Дата окончания действия:                    | 30.03.2027 | 1                                            |                                                                                                    |   |
|               | Тип выпуска:                                | Серийный   | выпуск                                       |                                                                                                    |   |
|               | Основание выдачи согласно:                  | RA.RU.21A  | ГЗЗ, Испытательный центр технических         | средств Общества с ограниченной ответственностью 'Прибор-Тест', РОССИЯ, 28.01.2015                                       |   |
|               |                                             |            |                                              |                                                                                                    |   |

# Общая информация

- Наименование название сертификата/декларации
- Сфера деятельности коды ТНВЭД или ОКПД2, присвоенные сертификату/декларации
- Орган сертификации название организации, выдавшей сертификат/декларацию с гиперссылкой для перехода на карточку компании (см. <u>Карточка компании</u>)
- Эксперт ФИО эксперта, проводившего сертификацию
- Заявитель название заявителя по сертификату/декларации с гиперссылкой для перехода на карточку компании (см. <u>Карточка компании</u>)
- Производитель название производителя по сертификату/декларации с гиперссылкой для перехода на карточку компании (см. <u>Карточка компании</u>)

#### Прочие условия

- Регистрационный номер регистрационный номер сертификата/декларации
- Номер бланка присвоенный номер бланка
- Источник источник данных по сертификату/декларации
- Тип документа сертификат/декларация/свидетельство о госрегистрации. Свидетельства о госрегистрации не выдаются с 2016 года.
- Дата выдачи дата выдачи сертификата/декларации
- Дата окончания действия дата окончания действия сертификата/декларации. Если сертификат/декларация бессрочные, дата окончания действия не заполняется
- Тип выпуска может принимать значения серийный выпуск, единичное изделия и т.д.
- Основание выдачи согласно номер и название документа, на основании которого выдан сертификат/декларация

## Отчеты реестра Сертификаты

# Результаты

Отчет позволяет получить перечень всех сертификатов/деклараций, удовлетворяющих заданному поиску, с полной информацией о сертификате/декларации.

В отчет выводится не более 10000 записей.

Отчет имеет настраиваемый фильтр, в котором можно выбрать интересующие пользователя поля отчета. Выбранная настройка сохраняется для последующих отчетов и может быть изменена в любой момент.

| Параметры отчета Результаты поиска                 | ×            |
|----------------------------------------------------|--------------|
| Сформировать отчёт по результатам текущего поиска? |              |
| Princewert I                                       |              |
| ывадить.                                           |              |
| Снять все                                          |              |
| Уровень                                            |              |
| Заявитель                                          |              |
| ИНН заявителя                                      |              |
| Регион регистрации заявителя                       |              |
| Производитель                                      |              |
| ИНН производителя                                  |              |
| Сертификат                                         |              |
| Регистрационный номер                              |              |
| Иаименование                                       |              |
|                                                    |              |
|                                                    |              |
|                                                    |              |
| У Орган сертификации                               |              |
|                                                    |              |
| Дата выдачи                                        |              |
| Дата окончания действия                            |              |
|                                                    |              |
|                                                    |              |
|                                                    |              |
|                                                    |              |
|                                                    |              |
|                                                    |              |
|                                                    |              |
|                                                    |              |
|                                                    |              |
|                                                    |              |
| Отмена                                             | Сформировать |

Отчет содержит следующую информацию:

- Заявитель наименование заявителя с гиперссылкой для перехода на карточку компании (см. Карточка компании)
- ИНН заявителя
- Регион регистрации заявителя регион регистрации заявителя на уровне региона РФ
- Производитель наименование производителя с гиперссылкой для перехода на карточку компании (см. <u>Карточка компании</u>)
- ИНН производителя
- Регион регистрации производителя регион регистрации производителя на уровне региона РФ
- Регистрационный номер регистрационный номер сертификата/декларации
- Наименование название сертификата/декларации
- ОКП код ОКП (общероссийского классификатора продукции) сертификата/декларации
- ТНВЭД код ТНВЭД сертификата/декларации
- ОКПД2 код ОКПД2 сертификата/декларации
- Описание товара
- Орган сертификации- наименование органа сертификации с гиперссылкой для перехода на карточку компании (см. <u>Карточка компании</u>)
- ИНН органа сертификации
- Эксперт ФИО эксперта, проводившего сертификацию
- Дата выдачи дата выдачи сертификата/декларации
- Дата окончания действия дата окончания действия сертификата/декларации.

|                      |               | Регион регистрации    |                      | ИНН            |                     |                        |                          | Сертификат       |       |            |                   | Орган          | ИНН органа   |               | Дата       | Дата окончи |
|----------------------|---------------|-----------------------|----------------------|----------------|---------------------|------------------------|--------------------------|------------------|-------|------------|-------------------|----------------|--------------|---------------|------------|-------------|
| Заявитель            | ИНН заявителя | заявителя             | Производитель        | производите "т | Регистрационный     | Наименование 🧅         | окп                      | - TH             | вэд 🚽 | оклда      | Описание товара 🖕 | сертификация 🗸 | сертификац 🚽 | Jxcnept -     | выдачі 🖕   | действи     |
| 000 "6PM3"           | 3804037408    | Иркутская область     | 000 "EPM3"           | 3804037408     | C-RU.AE88.A.24768   | АППАРАТЫ И СОСУДЫ ЦЕЛ  | [ОКП 365170] Аппараты (  | и сосуНеизвестно |       | Неизвестно |                   | 000 "HU CTY"   | 5406253185   | Ю.И. Биркков  | 16.05.2012 |             |
| 000 "6PM3"           | 3804037408    | Иркутская область     | 000 "EPM3"           | 3804037408     | C-RU.AE88.A.24769   | ОБОРУДОВАНИЕ ДЛЯ ПОД   | [ОКП 365140] Оборудова   | ние с Неизвестно |       | Некавестно |                   | 000 "HU CRY"   | 5406253185   | Ю.И. Биркжов  | 14.05.2012 |             |
| 000 "6PM3"           | 3804037408    | Иркутская область     | 000 "EPM3"           | 3804037408     | C-RU.AE88.A.24770   | ОБОРУДОВАНИЕ ДЛЯ ПОД   | [ОКЛ 365140] Оборудова   | ние д Неизвестно |       | Неизвестно |                   | 000 "HU CITY"  | 5406253185   | Ю.И. Биркоков | 14.05.2012 |             |
| МЕУ ДО "ТУРУХАНСКАЯ  | 2437010564    | Красноярский край     | ОАО "ТУРУХАНСКЭНЕР   | 2437004384     | C-RU.AE88.A. 18600  | АППАРАТ (ПЕЧЬ) ОТОПИТЕ | [ОКЛ 485814] Алпараты    | на та Неизвестно |       | Неизвестно |                   | 000 "HU CRY"   | \$406253185  | Е.В. Макарова | 11.04.2012 |             |
| Харьков Александр Гр | 370222937615  | Ивановская область    | Харьков Александр Гр | 370222937615   | C-RU.AE88.A.24892   | ОНЕГОБОЛОТОХОД модел   | [ОКЛ 451123] Автонобил   | и гру;Неизвестно |       | Неизвестно |                   | COO "HLL CITY" | 5406253185   | С.А. Карпенко | 22.03.2012 |             |
| Sansures Wrops Murai | 540424074213  | Новосибилская область | Sansures Vrons Muxa  | 540424074213   | C-RU AF88. A. 21847 | CHEFOEOROTOXOR MOREO   | [OKI] 451123] ABTOHODIAN | a my Heasertho   |       | Нековестно |                   | 000 THU 07YT   | \$406253185  | С.А. Каопечко | 27 02 2012 |             |

#### Контакты

Отчет позволяет получить список контактов компаний, удовлетворяющих заданному поиску в реестре «Сертификаты».

В отчет выводится не более 2000 контактов. При этом на одну персону выводится не более 5 телефонов и не более двух e-mail.

Отчет имеет настраиваемый фильтр, в котором можно выбрать интересующие пользователя поля отчета.

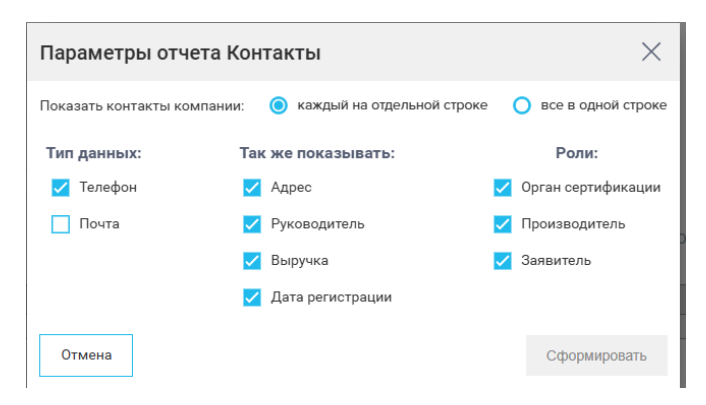

При выборе режима «Каждый на отдельной строке» каждый контакт выводится на отдельной строке

| Компания              | инн        | Тип          | Контактные данные                             | Контактное лицо                |
|-----------------------|------------|--------------|-----------------------------------------------|--------------------------------|
| ООО "СЕВЕРНОЕ ЗОЛОТО" | 8706005044 | Руководитель |                                               | Свиблов Владислав Владимирович |
| ООО "СЕВЕРНОЕ ЗОЛОТО" | 8706005044 | Телефон      | +7 (4132) 690690                              |                                |
| ООО "СЕВЕРНОЕ ЗОЛОТО" | 8706005044 | Телефон      | +7 (4132) 643737                              |                                |
| ООО "СЕВЕРНОЕ ЗОЛОТО" | 8706005044 | Телефон      | +7 (42737) 41228                              |                                |
| ООО "СЕВЕРНОЕ ЗОЛОТО" | 8706005044 | Телефон      | +7 (974) 5213285                              |                                |
| ООО "СЕВЕРНОЕ ЗОЛОТО" | 8706005044 | Телефон      | +7 (42722) 24704                              |                                |
| ООО "СЕВЕРНОЕ ЗОЛОТО" | 8706005044 | Факс         | +7 (4132) 690690                              |                                |
| ООО "СЕВЕРНОЕ ЗОЛОТО" | 8706005044 | Факс         | +7 (4132) 643737                              |                                |
| ООО "СЕВЕРНОЕ ЗОЛОТО" | 8706005044 | Почта        | magadan.office@kinross.com                    |                                |
| ООО "СЕВЕРНОЕ ЗОЛОТО" | 8706005044 | Почта        | magadan.info@kinross.com                      |                                |
| ООО "СЕВЕРНОЕ ЗОЛОТО" | 8706005044 | Адрес        | Чукотский а.о., г. Анадырь, ул. Южная, д. 1/2 |                                |
| 000 "МАГНИТ ДВ"       | 2511060420 | Руководитель |                                               | Кожихов Роман Сергеевич        |

При выборе «Все в одной строке» все контракты компании находятся в одной строке

| Компания         |       | инн        | кпп       | Телефон          | Телефон          | Телефон          | Телефон          | Телефон          | Факс             | Факс             | E-mail                     | E-mail                   |
|------------------|-------|------------|-----------|------------------|------------------|------------------|------------------|------------------|------------------|------------------|----------------------------|--------------------------|
| OOO "CEBEPHOE 3C | лото" | 8706005044 | 870901001 | +7 (4132) 690690 | +7 (4132) 643737 | +7 (42737) 41228 | +7 (974) 5213285 | +7 (42722) 24704 | +7 (4132) 690690 | +7 (4132) 643737 | magadan.office@kinross.com | magadan.info@kinross.com |
|                  |       |            |           |                  |                  |                  |                  |                  |                  |                  |                            |                          |
| 000 "МАГНИТ ДВ"  |       | 2511060420 | 251101001 | +7 (904) 6227657 | +7 (964) 4344682 | +7 (914) 7933202 | +7 (423) 2489194 | +7 (423) 2697190 | +7 (904) 6227657 | +7 (964) 4344682 | info@magnitdv.ru           |                          |
| 000 "СОЮЗТРАНС"  |       | 7703783809 | 770301001 | +7 (906) 2308080 | +7 (911) 4684131 |                  |                  |                  | +7 (906) 2308080 | +7 (911) 4684131 |                            |                          |

В отчете содержится следующая информация:

- Название компании с гиперссылкой на карточку компании (см. <u>Карточка</u> компании)
- ИНН компании
- КПП компании
- Данные по выручке год подачи данных и объем выручки в млн руб.
- Дата регистрации компании
- Основной ОКВЭД (сфера деятельности) компании

- Регион и город регистрации компании
- Почтовый адрес компании
- Список телефонов компании
- Список е-mail компании
- Информация о руководителе
- Информация о контактных данных. Для режима «Каждый в отдельной строке» контактное лицо привязано к контакту, для режима «Все в одной строке» все контактные лица перечислены в одном столбце.
- Дата последней публикации контакта (аналогично информации о контактных данных)
- Информация о последней активности компании:
  - о Реестр вид активности компании (торги, сертификаты, лицензии...)
  - о Роль роль компании в активности (заказчик, поставщик, заявитель...)
  - Наименование наименование публикации с гиперссылкой на соответствующую карточку
  - Дата дата последней активности

Публикация, указанная в последней активности компании, может не соответствовать запросу, по которому построен отчет.

В зависимости от выбранного режима вывода данные располагаются в разном порядке

Режим «Все в одной строке»

|                                                                                                    |                 |               | 6                        |                |               |            |                                                                                                    | H.             |                    |                   |                                  |                |                 |                           | 0                            |                               | 9                      |                |                                                                                                    |                                                    |                     | N N                       | w         |            | N                                        | 2          |
|----------------------------------------------------------------------------------------------------|-----------------|---------------|--------------------------|----------------|---------------|------------|----------------------------------------------------------------------------------------------------|----------------|--------------------|-------------------|----------------------------------|----------------|-----------------|---------------------------|------------------------------|-------------------------------|------------------------|----------------|----------------------------------------------------------------------------------------------------|----------------------------------------------------|---------------------|---------------------------|-----------|------------|------------------------------------------|------------|
|                                                                                                    | Income of       |               | 100 ml                   | he a           | -             | 400        | - Anna - Anna - Anna - Anna - Anna - Anna - Anna - Anna - Anna - Anna - Anna - Anna - Anna - Anna - Anna - Anna | Sector         | Dantas -           | Sector .          | Sector                           |                |                 | and and                   | Les .                        | Comment Called                | have a second second   | Concernance of | 100                                                                                                    | hanna -                                            | Income and a second | Accession growth splatman |           | This reges | a advances and a new                     |            |
|                                                                                                    |                 |               |                          | í na           | Chara, um pol | processos. |                                                                                                    |                |                    |                   |                                  |                |                 |                           |                              |                               |                        |                |                                                                                                    |                                                    |                     | NEW CARLS                 | Percip    | 746 C      | Kananaana takanaa                        | 400        |
| 1000.70                                                                                                    | Second Contract | Concession of | Conserver 1              | 1000           | Second Tables | 75.05.0007 | PERSONAL SPACE                                                                                                  | distant dept   | able to be the set | at tailed Service |                                  | AT LODIED SHOP | a constant      | results of earther second | constant of a filmer concern | Change Clamate Sciences       | Mail Look              | deployee.      | teartread as a manage of theme a 377                                                                                                    | Card a card a structure in the second structure of |                     | 1845 1977                 | Constance | Second and | UR compared or many server an annual URD | 7101302    |
|                                                                                                    |                 |               |                          |                |               |            |                                                                                                    |                |                    |                   |                                  |                |                 |                           |                              | e concepçative esta setar ros | attoroweak oppr        |                |                                                                                                    |                                                    |                     |                           |           |            |                                          |            |
|                                                                                                    |                 |               |                          |                |               |            |                                                                                                    |                |                    |                   |                                  |                |                 |                           |                              | (scruta operation what the    |                        |                |                                                                                                    |                                                    |                     |                           |           |            |                                          |            |
|                                                                                                    |                 | _             |                          | _              |               |            |                                                                                                    |                |                    |                   |                                  |                |                 |                           |                              | CONTRACTOR (SPECIAL           |                        |                |                                                                                                    |                                                    |                     |                           |           |            |                                          |            |
| 00075                                                                                                    | and and and     | 513060421     | 511111111                | 2014           | C-1 MM        |            | 10004162216                                                                                                    | e) (nie) eseei | -119141 29981      |                   | <ul> <li>Transmission</li> </ul> | -histel 6721s  | (a) (mie) eseci | and the second second     |                              | (Design (120) Operationality  | Tpenagraph span        | TOURNEY        | Parvecage# ep.o. https://www.com.a.fe                                                                                                    | KENNELS POND CREMEN                                |                     | 04.05.2015                | Constance | Second and | TRANSPORT PROPERTY                       | 06.11.2016 |
|                                                                                                    |                 | _             |                          | _              |               |            |                                                                                                    |                |                    |                   |                                  |                |                 |                           |                              | entra e alteri sa uperali     |                        |                |                                                                                                    |                                                    |                     |                           |           |            |                                          |            |
| 00070                                                                                                    | 00031316*       | CONTRASC.     | 1222423255               | 2014           |               |            |                                                                                                    |                |                    |                   |                                  |                |                 |                           |                              | Spendb errie photons          | Statute .              | MICH           | CALORADO, NUMBER OF A DESCRIPTION OF A DESCRIPTION OF A D | distribute Marchage Marchage and                   |                     |                           | Constance | Second and | TRACTORING PROCESS                       | 0.0.38%    |
|                                                                                                    |                 | _             |                          | _              |               |            |                                                                                                    |                |                    |                   |                                  |                |                 |                           |                              | we have the same many and     |                        |                |                                                                                                    |                                                    |                     |                           |           |            |                                          |            |
| and the second second sec |                 | a base by an  | of an and a state of the | and the second |               |            | de la second dese                                                                                               |                |                    |                   |                                  |                |                 |                           |                              |                               | Charles and the second |                |                                                                                                    |                                                    |                     |                           |           |            |                                          |            |

Режим «Каждый в отдельной строке»

|                         |            | 81    | 10744               | (Lana        |                                     |                        |                  | -            |                                           |                                 | Вага посла дней публикария |                | Docard     | pent activity (CTs attentiaceae                                                                                                    |             |
|-------------------------|------------|-------|---------------------|--------------|-------------------------------------|------------------------|------------------|--------------|-------------------------------------------|---------------------------------|----------------------------|----------------|------------|----------------------------------------------------------------------------------------------------|-------------|
| Komnakkok               | NHH 🖉      | Feg . | OSsam, man py6      | parecipage - | Основной ОК53Д                      | Ремон ремстрани -      | Город ремстрации | l bes        | Контастные данные                         | Контасное лицо                  | Hostana v                  | Peecip         | Раль       | Наконанование публикации                                                                                                    | <b>Arra</b> |
| 000 "CEBEPHOE 30/0010"  | 8706005044 | 2023  | Больше 2 млрд       | 28.05.2007   | [0x83g2 07.29.41] Добыче рад (      | мотокий автономный окр | Анарыры          | Руководитель |                                           | Санблов Владислав Владимирским  |                            | Сертификаты    | Seemingto  | US8 certainations otherativa nativoja, aptivizir U4002                                                                                                    | 21.04.2022  |
| DOO "CEBEPHOE 30/10TO"  | 8706005044 | 2028  | Больке 2 млрд       | 28.05.2007   | 10K8982 07.29.41] @05www.ps8        | уютский автономный онр | Anaparpa         | Талафон      | (7 (4132) 610690                          |                                 | 19.05.2022                 | Copitedenative | Separate   | US8 commenters otnovativa nativija, aptivija UA002                                                                                                    | 21.04.2022  |
| DOD "CEREPHOE SO/DOTO"  | 8706005044 | 2023  | Больке 2 млрд       | 28.05.2007   | [ОКВЭД2 07.29.41] Добына руд (      | уютский автономный сер | Анадыры          | Тахафон      | (7 (4132) 643737                          |                                 | 29.03.2022                 | Сертификаты    | Separate   | USB сектыватель отпечатка пальца, артикул UAD02                                                                                                    | 21.04.2022  |
| 000 *CEBEPHOE 30/00T0*  | 8706005044 | 2023  | Болые 2 млрд        | 28.05.2007   | [ОКВЭД2 07.29.41] Добычы руд (      | уютский автономный окр | Анадыры          | Texebox      | (7 (42737) 41228                          |                                 | 26.03.2022                 | Сертификаты    | Seemings   | USB centralianistis otnovatika natikiga, aptikiyot UA002                                                                                                    | 21.04.2022  |
| DOO "CEREPHOE 30/10TO"  | 8706005044 | 2028  | Больке 2 млрд       | 28.05.2007   | 048982 07.29.41] 205www.psp         | уютский автономный сир | Anaparpa         | Талафон      | (7 (974) 5213285                          |                                 | 29.10.2021                 | Copitedenative | Beautions  | USB contrubations of trevalina manufag, aptivitys UA002                                                                                                    | 21.04.2022  |
| DOD "CEBEPHOE SO/IDTO"  | 8706005044 | 2023  | Больше 2 млрд       | 28.05.2007   | [Оквад2 07.29.41] Добыча руд (      | уютский автономный онр | Анадыры          | Тахафон      | 17 (42722) 24704                          |                                 | 29.07.2019                 | Сертификаты    | Seeminus   | USB сектыватель отпечатка пальца, артикул UA002                                                                                                    | 21.04.2022  |
| 000 "CEBEPHOE 30/00TO"  | 8706005044 | 2023  | Болые 2 млрд        | 28.05.2007   | [ОК83Д2 07.29.41] Добыча рад (      | уютский автономный окр | Анадыры          | Over:        | (7 (4132) 690690                          |                                 | 19.05.2022                 | Сертификаты    | Seemings   | USB centeriaments otnovativa matsuga, aptivitys UA002                                                                                                    | 21.04.2022  |
| DOD "CEREPHOE BOJIOTO"  | 8705005044 | 2028  | Больке 2 млрд       | 28.05.2007   | OK8922 07.29.41] 205www.psp         | уютский автономный онр | Anaparpa         | Oversi       | 17 (4132) 643737                          |                                 | 29.03.2022                 | Сортификаты    | Beastons   | USB contralations of trevalles manage, aptivitys UAD02                                                                                                    | 21.04.2022  |
| DOD "CEBEPHOE 30/1010"  | 8706005044 | 2023  | Больше 2 млрд       | 28.05.2007   | [Оквад2 07.29.41] Добыча руд (      | уютский автономный онр | Анадыры          | (losta       | magadan.offce@kirross.com                 |                                 | 19.05.2022                 | Сертификаты    | Seeman     | USB снятыватель отпечатка пальца, артикул UA002                                                                                                    | 21.04.2022  |
| 0:00 "CEBEPHOE 30/10TO" | 8706005044 | 2023  | Болые 2 млрд        | 28.05.2007   | [0883g2 07.29.41] Добыча рад        | уютский автономный окр | Anistorda        | Opera        | magadan.info@kinross.com                  |                                 | 01.12.2020                 | Coptedenator   | Searchain  | US8 centeralization otherwarka natisiga, aptivitys UA002                                                                                                    | 21.04.2022  |
| DOD "CEREPHOE BOJIOTO"  | 8706005044 | 2023  | Больке 2 млрд       | 28.05.2007   | ОКВЭД2 07.29.41] Добына рад         | уютский автономный онр | Anaparpa         | Ausec        | Чуютский а.о., г. Анадырь, ул. Юнжан, д.  | *                               |                            | Сортификаты    | Separate.  | USB синтипалеты отпочатка пальща, артикул UAD02                                                                                                    | 21.04.2022  |
| 000 "MACHUE <u>28"</u>  | 2511060420 | 2014  | 0-1 M/H             | 09.06.2008   | (ОКВЭД2 41.20) Строительство э      | Приворский край        | Уссурийск        | Руководитель |                                           | Коников Розган Сертезанч        |                            | Сертификаты    | Seemingto  | TPAHCROPTHOE CPERCTRO;                                                                                                    | 05.11.2014  |
| 000 "MATHIT <u>B8"</u>  | 2511060420 | 2014  | 0 - 1 mix           | 09.06.2008   | [OK83/J2 41.20] Cipemienscrep s     | Прилорский край        | Yccypmics        | Terebox      | (7 (904) 6227657                          |                                 | 04.06.2016                 | Coptedenator   | Beautions  | TPAHCROPTHOE CPERCERO;                                                                                                    | 05.11.2014  |
| ооо "малият да"         | 2511060420 | 2014  | 0 - 1 MAH           | 09.06.2008   | (ОКВЭД2 41.20] Строительство в      | Прихорский край        | Уссурийся        | Тахофон      | 17 (964) 4344682                          |                                 | 19.06.2014                 | Сортификаты    | Separate.  | транспортног средство:                                                                                                    | 05.11.2014  |
| 000 "MACHUE <u>28"</u>  | 2511060420 | 2014  | 0-1 M/H             | 09.06.2008   | (ОКВЭД2 41.20) Строительство э      | Прихорский край        | Уссурийск        | Техефон      | (7 (914) 7933202                          |                                 | 29.07.2013                 | Сертификаты    | Seemingto  | TPAHCROPTHOE CPERCTRO;                                                                                                    | 05.11.2014  |
| 000 "MATHIT <u>B8"</u>  | 2511060420 | 2014  | 0 - 1 min           | 09.06.2008   | [0883)[2.41.20] Cipexilanaciae s    | Прилорский край        | Yccypmics        | Torobow      | 7 (423) 2489194                           |                                 | 11.12.2012                 | Coptedenator   | Beautions  | TPAHCROPTHOE CPERCERO                                                                                                    | 05.11.2014  |
| ооо "малият да"         | 2511060420 | 2014  | 0-1 MAH             | 09.06.2008   | [ОКВЭД2 41.20] Стромпальство н      | Прихорский край        | Уссурийся        | Тахафон      | (7 (423) 2697190                          |                                 | 20.09.2012                 | Сертификаты    | Separate   | транспортное средство:                                                                                                    | 05.11.2014  |
| 000 "MACHIELDS"         | 2511060420 | 2014  | 0-1 M/H             | 09.06.2008   | ОКВЭД2 41.20] Стромпельство э       | Прихорский край        | Уссурийск        | Owe          | (7 (904) 6227657                          |                                 | 04.06.2016                 | Сертификаты    | Seemings   | TPAHCROPTHOE CPERCIBO;                                                                                                    | 05.11.2014  |
| 000 "MATHIT <u>B8"</u>  | 2511060420 | 2014  | 0 - 1 min           | 09.06.2008   | [OK83,82.41.20] Стремтельство в     | Прилорский край        | Yccypines        | Over:        | 17 (964) 4344682                          |                                 | 19.06.2014                 | Copredenator   | Beautions  | TPAHCROPTHOE CPERCTRO                                                                                                    | 05.11.2014  |
| ооо "магнит да"         | 2511060420 | 2014  | 0-1 MAH             | 09.06.2008   | [ОКВЭД2 41.20] Стромпальство н      | Прихорский край        | Уссурийся        | Почта        | info@magnitde.ru                          |                                 | 19.06.2014                 | Сертификаты    | Separate   | транспортное средство;                                                                                                    | 05.11.2014  |
| 000 "MACHIELDS"         | 2511060420 | 2014  | 0-1 M/H             | 09.06.2008   | [0883][2.41.20] Cipewinanacrae s    | Принорский край        | Уссурийся        | Alpic        | Привторский кр., г. Уссурийск, ул. Писинр | c                               |                            | Сертификаты    | Seemings   | TPAHCROPTHOE CPERCIBO:                                                                                                    | 05.11.2014  |
| DOD "CORDEPANC"         | 7703783809 | 2014  | 100 m/m - 400 m/m   | 06.02.2013   | OK8382 45.11 Toproars amongs        | Мосния                 | Мосная           | Руководитель |                                           | Инатенно Александр Александрови | 4                          | Сортификаты    | 3eeeeta/a  | TPAHCROPTHOE CREECTRO                                                                                                    | 12.12.2014  |
| DOD "CORSTPANC"         | 7703743809 | 2014  | 100 mits - 400 mits | 06.02.2013   | [OKB3,Q2 45.1+] Toprositis astronge | Москва                 | Москва           | Техефон      | (7 (506) 2308080                          |                                 | 24.05.2013                 | Сортификаты    | Secondaria | TPAHEROPTHOE CPEDETEO:                                                                                                    | 12.12.2014  |
| 000 "CONSTRANC"         | 7703783809 | 2014  | 100 m/m - 400 m/m   | 06.02.2013   | (OK83((2.45.1)) Toproars amorps     | Москии                 | Мосная           | Телефон      | (7 (911) 4684131                          |                                 |                            | Сертификаты    | Seemings   | TPAHCROPTHOE CPERCIBO:                                                                                                    | 12.12.2014  |
| DOD "CORDEPANC"         | 7703783809 | 2014  | 100 m/m - 400 m/m   | 06.02.2013   | OKB322 45.11 Toproara amorps        | Мосния                 | Мосна            | (Princ)      | (7 (906) 2308080                          |                                 | 24.05.2013                 | Сортификаты    | 3eesenates | TPAHCROPTHOE CREECTED                                                                                                    | 12.12.2014  |
| DOD "CORDEPARC"         | 7703763809 | 2014  | 100 mits - 400 mits | 06.02.2013   | (OK8382 45.1+) Toprositis all orp-  | Москва                 | Москва           | Owe          | +7 (911) 4684131                          |                                 |                            | Сертификаты    | Seemingto  | TPAHCROPTHOE CPERCTEO;                                                                                                    | 12.12.2014  |
| and second second       |            | 2011  | 100                 | 1 00 00 0000 | Increases of east                   |                        |                  |              | Lances with the cost as                   | -1                              | -                          |                | A          | the second second |             |

# Поиск в реестрах

# Синтаксис поискового запроса

Поисковые запросы во всех реестрах МАРКЕР создаются по одним и тем же правилами состоят из поисковых слов, слов-исключений и предустановленных значений фильтров и агрегатов. При этом результаты сначала ограничиваются по значениям фильтров, а затем поисковыми словами и словами- исключениями.

Для выполнения поискового запроса необходимо нажать на кнопку

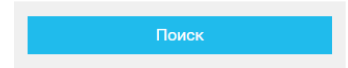

#### Поисковые слова

Поисковые слова вводятся в строке «Поисковый запрос».

Длина поискового запроса не должна быть менее 3 символов (пробел – тоже символ) и более 10000 символов.

Основные правила формирования поискового запроса:

 Для перечисления ключевых слов используйте один из двух операторов синтаксиса: || ог ИЛИ. Поиск будет производиться по любому из перечисленных слов.

(хлеб || <хлебобулочные изделия>) идентично (хлеб или <хлебобулочные изделия>)

• Если необходимо найти публикации, в которых присутствуют все перечисленные в запросе слова, используйте союз И. Например, *бензин И 92*.

Пробел в запросе исполняет ту же функцию, что и союз «И»

• Если необходимо исключить какое-либо слово только из определенной группы поисковых слов, слова исключения указываем после этой группы, заключенной в круглые скобки.

(бензин ИЛИ нефтепродукты ИЛИ топливо) НЕ масло. Исключение «Не масло» относится только к словам бензин, нефтепродукты, топливо

- Аналогично можно уточнить группу слов (бензин ИЛИ нефтепродукты ИЛИ топливо) И 92, 92 относится только к словам в скобках
- Можно сделать более развернутое уточнение «перемножение» ключевых слов с помощью круглых скобок.

*(бензин ИЛИ нефтепродукты ИЛИ топливо) (92 ИЛИ 95)* аналогично строке бензин 92 или бензин 95 или нефтепродукты 92 или нефтепродукты 95 или топливо 92 или топливо 85

- При использовании перечисленных выше способов осуществления поиска будут учтены все изменяющиеся формы. Например, если указать поисковое слово «бензин», найдется и бензинА, и бензинОВ.
- Чтобы учитывать больше вариантов продолжения слова, используем звездочку \* на конце (только на конце, не в начале слова) Например: хлеб\* (при поиске без \* будут найдены результаты с учётом морфологии: хлеба, хлеб, хлебов). Когда мы поставим звёздочку, найдём производные слова. Например: хлебный, хлебобулочный и т.п.
- Если поисковый запрос содержит словосочетания, то их необходимо заключить в треугольные скобки <>. Например, <*хлебобулочные изделия*>.
- При указании слов в скобках *<хлебобулочные изделия>* ищутся не только словоформы, но и все перестановки слов. Более того, между словами, указанными в скобках, может быть еще не более трех слов. Найдутся и *изделия хлебобулочные*, и *изделия сдобные хлебобулочные*, и *хлебобулочных изделий*
- Внутри угловых скобок использовать «\*» нельзя. <*хлеб*\* изделия> неверно
- Если необходимо сделать поиск по точному совпадению, заключите слова в <= > . Например, <=КАСКО> (поиск услуг по страхованию).
- Можно искать различные словоформы без перестановки слов. Для этого используется комбинация <~ >. Например, при указании сочетания <~ сливочное Страница 135 из 192

*мороженое*> найдется *сливочного мороженого*, но не найдется *мороженое сливочное* 

• Спецсимвол «вопросительный знак» (? – заменяет любой символ) не сочетается со спецсимволом «треугольные скобки» (<>)

Для удобства создания запроса можно использовать редактор в строке «Поисковый запрос»

| Поисковый запрос                                  |                                  |           | Редактор             |
|---------------------------------------------------|----------------------------------|-----------|----------------------|
| хлеб или <хлебобулочные изделия:                  | Редактор запроса                 |           | ×                    |
| Исключения                                        |                                  |           |                      |
| Введите слова, которые НЕ должны                  | Поисковый запрос                 |           | Синтаксис поиска     |
| Поиск выполняется                                 | хлеб или <хлебобулочные изделия> |           |                      |
| По описанию                                       |                                  |           | И 😧 ИЛИ 😧 НЕ 😧       |
| Дата начала                                       |                                  |           | Скобки 🕜             |
| Прошлый год                                       |                                  |           | Полное совпадение 🙆  |
| _                                                 |                                  |           | Словосочетание 🕜     |
|                                                   |                                  |           | Словосочетание без 🕜 |
|                                                   |                                  |           | Кавычки 🕜            |
|                                                   |                                  |           | * 📀                  |
| Индикаторы 🛛                                      |                                  |           | 20                   |
| И 🌔 ИЛИ 🔲 Только с индикаторам                    | Очист                            | ить форму |                      |
| Штрафы, неустойки по контракту на поставщика 44ФЗ |                                  |           |                      |
| Исполнитель контракта субъект МСП                 | Применить                        |           |                      |
| П Торги без снижения (0-2%)                       |                                  |           |                      |

На странице поиска есть возможность ознакомиться с правилами поискового синтаксиса,

нажав на значок информации

#### Слова-исключения

Слова-исключения вводятся в строке «Исключения».

не ржаной не заварной не <для детского питания>

Основные правила формирования строки исключений:

- Перед каждый словом или словосочетание-исключения должен стоять оператор «НЕ»
- Исключение может быть отдельное слово или словосочетание в угловых скобках. Правила использования угловых скобок такие же, как для строки поиска.
- Возможно использование «перемножения» слов-исключений. В этом случае рекомендуется заключать их в дополнительные круглые скобки. Например, *HE((бензин или топливо)(95 или 92))* аналогично *не (бензин 92) не (бензин 95) не (топливо 92) не (топливо 95)*
- Допускается использование символов «\*», <= >, <~ >, ?. Правила такие же, как в поисковой строке
- Не допускается использование двух НЕ подряд, в этом случае система дает ошибку

Для удобства использования в строке исключений так же имеется встроенный редактор.

#### Режимы поиска

МАРКЕР поддерживает три режима поиска:

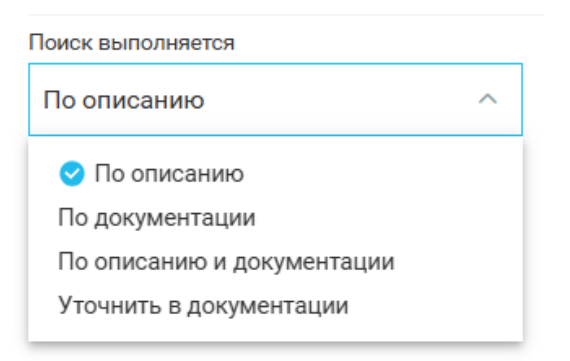

## Поиск по описанию

Основной режим поиска. Поиск выполняется по:

- Названию лота/контракта
- Названию публикации
- Названию товаров в публикации
- Внешнему идентификатору публикации
- Сфере деятельности (классификатору ОКПД2)
- КТРУ
- По классификаторам, относящимся к лекарствам (МНН, наименование, международное наименование, торговое наименование)

#### Поиск по документации

Поиск выполняется только по открытой документации по публикации

Поиск по описанию и документации

Поиск выполняется и в описании публикации, и в документации

#### Уточнить в документации

Поиск выполняется в два этапа.

- В строке поискового запроса и строке исключений определяются условия для поиска набора закупок. Кроме того, на отбор закупок влияют значения фильтров и агрегатов реестра.
- В отобранном списке закупок в документации выполняется поиск, определяемый условиями, заданными в строках «Слова, которые должны быть указаны в документации» и «Слова, которые не должны встречаться в документации».

| Поисковый запрос                |        |                                                     | Редактор |
|---------------------------------|--------|-----------------------------------------------------|----------|
| хлеб или <хлебобулочные издели  | 19>    |                                                     | 0        |
| Исключения                      |        |                                                     | Редактор |
| не ржаной не заварной не <для д | етског | сяинатип с                                          |          |
| Поиск выполняется               |        | Слова, которые должны быть указаны в документации   | Редактор |
| Уточнить в документации         | $\sim$ | ГОСТ                                                | 0        |
|                                 |        | Слова, которые не должны встречаться в документации | Редактор |
|                                 |        | не перевозка не транспортировка                     | 0        |

Для дополнительных строк поиска также предусмотрены редакторы.

Основные фильтры и агрегаты системы

В разделе рассмотрены фильтры и агрегаты МАРКЕР, использующиеся в двух или более реестрах. Описание фильтров, уникальных для каждого реестра, приводится в соответствующих разделах по каждому реестру.

Агрегат отличается от фильтра тем, что в агрегате, помимо возможности выбора значений, отображается статистика по результатам выполненного запроса. Кроме того, некоторые агрегаты поддерживают использование списков. Как правило, в агрегатах есть как возможность выбора некоторого количества элементов, так и возможность их исключения.

Агрегаты могут быть иерархические и плоские.

# Даты

Фильтры, определяющие основные даты жизненного цикла лота/контракта/ППГ.

| Дата начала | Дата окончания     | Дата первой публикации |                     |
|-------------|--------------------|------------------------|---------------------|
| От - До ~   | За весь период 🗸 🗸 | За весь период 🗸 🗸     | Только актуальные 🛙 |

Поиск может быть осуществлен по трем датам:

## Дата начала

- Дата начала подачи заявок для лота
- Дата начала действия для контракта
- Дата размещения позиции для ППГ

Имеет предопределенные значения:

- За весь период (устанавливается по умолчанию)
- Сегодня
- Вчера
- Последние 7 дней
- Текущий месяц
- Прошлый месяц
- Текущий квартал
- Прошлый квартал
- Текущий год
- Прошлый год
- Выбрать период...

| За весь период   |   |
|------------------|---|
|                  |   |
| 🕑 За весь период |   |
| Сегодня          |   |
| Вчера            |   |
| Последние 7 дней |   |
| Текущий месяц    |   |
| Прошлый месяц    |   |
| Текущий квартал  |   |
| Прошлый квартал  | - |

При выборе значения «Выбрать период» предоставляется возможность задать произвольный интервал даты начала

| Дата      | начал | а  |    |     |      |     |    | Д |
|-----------|-------|----|----|-----|------|-----|----|---|
| $\subset$ | От    |    | -  | До  | )    | )   | ~  |   |
|           | <     | >  |    | ноя | Б. 2 | 024 | ~  |   |
|           | пн    | вт | ср | чт  | пт   | сб  | BC | l |
|           |       |    |    |     | 1    | 2   | 3  | ł |
|           | 4     | 5  | 6  | 7   | 8    | 9   | 10 |   |
| 5         | 11    | 12 | 13 | 14  | 15   | 16  | 17 |   |
| Ľ         | 18    | 19 | 20 | 21  | 22   | 23  | 24 |   |
|           | 25    | 26 | 27 | 28  | 29   | 30  |    |   |

# Дата окончания

- Дата окончания подачи заявок для лота
- Дата окончания действия для контракта
- Дата планового размещения лота для ППГ

Имеет предопределенные значения:

- За весь период (устанавливается по умолчанию)
- Сегодня
- Завтра
- Следующие 7 дней
- До конца месяца
- До конца квартала
- До конца года
- Выбрать период...

#### Дата публикации

Дата первой публикации лота/контракта/ППГ

Имеет предустановленные значения как у фильтра Дата начала

#### Только актуальные

Чек-бокс, при активизации которого отбираются публикации, актуальные на текущую календарную дату, а именно

- Для лотов лоты, период подачи заявок которых включает текущую дату
- Для контрактов контракты, период исполнения которых включает текущую дату
- Для ППГ позиции плана-графика, для которых текущая дата попадает между датой размещения позиции и датой планового размещения лота

Посмотреть подсказку для чек-бокса можно по иконке

# Регион поставки

Иерархический агрегат, определяющий регион поставки для лота/контракта/ППГ

# Сокращенный вид

По умолчанию на основном экране реестра выводится сокращенный (плоский) вид агрегата со статистикой по количеству закупок на уровне городов. Имеется возможность выбрать регионы (синий чек-бокс) или исключить регионы (красный чек-бокс) из поиска.

В нижней строке приводится статистика по найденным/отмеченным/исключенным значениям

| Регион поставки               | 50                    |
|-------------------------------|-----------------------|
| 🔲 🔲 💕 Республика Казахстан    | 24 885 748            |
| 🗹 🗌 Москва                    | 21 509 317            |
| 🗹 🔲 Санкт-Петербург           | 10 384 746            |
| П Новосибирск                 | 2 700 336             |
| 🔲 🔀 Екатеринбург              | 2 329 970             |
| Kaaaus                        | 2 275 566             |
| 🗙 Выбрано 2) 🗶 Исключено 1) ⊘ | Найдено: <b>2 621</b> |

Очистить выбор/исключение можно с помощью крестика около соответствующего

значения. Очистить весь выбор можно с помощью иконки 🥝

Полный вид

Для перехода на полный вид агрегата необходимо нажать иконку

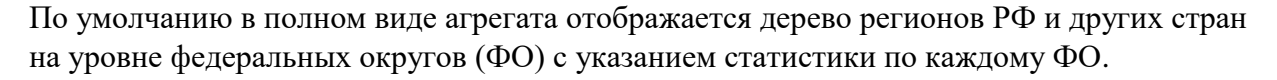

Отмеченные значения отображаются на закладке «Выбрано», исключенные – на закладке «Исключено» с указанием статистики по отмеченным/отобранным записям.

| Pe            | гион | поставки                                                     |                          |                   |           | 2 621 ×    |
|---------------|------|--------------------------------------------------------------|--------------------------|-------------------|-----------|------------|
| $\rightarrow$ | 1    | Регион                                                       | Q                        | Выбрано 2         | Исключено | 1          |
|               |      | N R R Harrassuni (10)                                        | 50 725 427               | Очистить          |           |            |
|               |      | сепранский ФО     приволжский ФО                             | 38 595 459               | 🗹 Санкт-Петербург |           | 10 384 746 |
|               |      | <ul> <li>Сибирский ФО</li> <li>Северо-Западный ФО</li> </ul> | 26 866 963               | 🗹 Москва          |           | 21 509 317 |
|               |      | <ul> <li>Ураљский ФО</li> <li>Южный ФО</li> </ul>            | 20 343 719<br>18 621 287 |                   |           |            |
|               |      | Дальневосточный ФО Северо-Кавкааский ФО                      | 14 922 216               |                   |           |            |
|               |      | > С ФДругие страны                                           | 26 306 677               |                   |           |            |
|               |      | пеизвестно                                                   | 2 854 975                |                   |           |            |

Выбор или исключение значения на уровне федерального округа приводит к автоматическому выбору всех регионов, принадлежащему этому ФО. Посмотреть все

регионы в ФО можно, развернув дерево с помощью стрелочки . Если нажать такую же стрелочку на уровне региона, можно увидеть все административные образования, входящие в регион.

| Регио         | нпоставки                                                            |                        |                | Найдено<br>2 621 × |
|---------------|----------------------------------------------------------------------|------------------------|----------------|--------------------|
| $\rightarrow$ | Регион                                                               | ٩                      | Выбрано 1      | Исключено 1        |
|               | V R 🗆 Harmanusai m                                                   | 58 725 427             | Очистить       |                    |
|               | <ul> <li>Центральный ФО</li> <li>Финиральный ФО</li> </ul>           | 0                      | Центральный ФО | 58 725 427         |
|               | Московская область                                                   | 10 129 513             |                |                    |
|               | Белгородская область                                                 | 2 283 650              |                |                    |
|               | С ульская область     Владимирская область                           | 1 884 480              |                |                    |
|               | <ul> <li>Церская область</li> <li>Дипецкая область</li> </ul>        | 1 860 202              |                |                    |
|               | Цославская область     Дославская область                            | 1 807 592              |                |                    |
|               | <ul> <li>С Палужская область</li> <li>С Пязанская область</li> </ul> | 1 699 153              |                |                    |
|               | <ul> <li>Смоленская область</li> <li>Смоленская область</li> </ul>   | 1 310 571<br>1 245 427 |                |                    |
|               | <ul> <li>Сровская область</li> <li>С Івановская область</li> </ul>   | 1 214 296<br>1 097 679 |                |                    |

Можно исключить отдельные регионы из выбранного ФО

| Регион поставки |                            |            |                       | найдено<br>2 621 × |
|-----------------|----------------------------|------------|-----------------------|--------------------|
| →               | Регион                     | ٩          | < Выбрано 1 Исключено | 1 >                |
|                 |                            |            | Очистить              |                    |
|                 | ✓ Z — Центральный ФО       | 58 725 427 |                       |                    |
|                 | 🔽 🗋 🥧 Центральный ФО       | 0          | Центральный ФО        | 58 725 427         |
|                 | > 🗌 🔀 Москва               | 21 509 317 |                       |                    |
|                 | > 🔽 🗖 Московская область   | 10 129 513 |                       |                    |
|                 | > 🗹 🗖 Воронежская область  | 3 299 481  |                       |                    |
|                 | > 🗹 🗖 Белгородская область | 2 283 650  |                       |                    |
|                 | 👌 🔽 🗖 Тульская область     | 2 243 322  |                       |                    |
|                 | > 🔽 🔲 Владимирская область | 1 884 480  |                       |                    |
|                 | > 🔽 🗖 Тверская область     | 1 860 202  |                       |                    |
|                 | > 🔽 🔲 Липецкая область     | 1 834 094  |                       |                    |
|                 | > 🔽 🗖 Ярославская область  | 1 807 592  |                       |                    |
|                 | > 🔽 🔲 Брянская область     | 1 727 974  |                       |                    |
|                 | > 🔽 🔲 Калужская область    | 1 699 153  |                       |                    |
|                 | > 🔽 🗖 Рязанская область    | 1 621 537  |                       |                    |

Изменить выбор и исключение можно как в основном окне агрегата, так и в закладках «Выбрано/Исключено».

В строке «Поиск» можно осуществить поиск по названию региона

| ростов                                          |           | <b>x</b>   |
|-------------------------------------------------|-----------|------------|
|                                                 |           |            |
| <ul> <li>Центральный ФО</li> </ul>              |           | 58 730 748 |
| 💛 🔲 🗖 Ярославская область                       |           | 1 807 732  |
| Ростов                                          |           | 28 842     |
| > Ростовский район                              |           | 16 247     |
| Ижный ФО                                        |           | 18 622 717 |
| Ростовская область                              |           | 4 982 565  |
| > 🔲 Ростов-на-Дону                              |           | 1 601 202  |
|                                                 |           |            |
|                                                 |           |            |
|                                                 | Применить |            |
| соби полтверлити вибор необходимо нажати кнопки |           |            |

чтооы подтвердить выбор, необходимо нажать кнопку

Чтобы сбросить все выполненные настройки, необходимо нажать кнопку

Изменение иерархии

Чтобы изменить отображаемый уровень иерархии, необходимо перейти в боковое меню с

→ помощью кнопки

Сбросить всё

Боковое меню позволяет выбрать уровень отображения списка регионов.

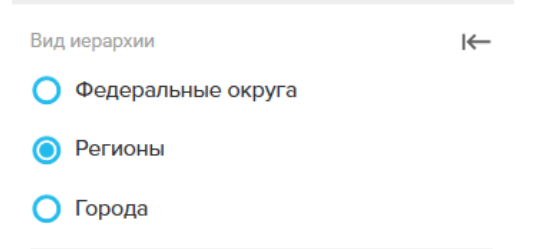

При выборе уровня «Регионы» в основном окне отображается список регионов РФ с возможностью раскрыть уровень административных образований, входящий в регион, и со статистикой по каждому региону.

| Регион поставки                 |                                                       |                 |
|---------------------------------|-------------------------------------------------------|-----------------|
| Вид иерархии Федеральные округа | Регион                                                | ٩               |
| Регионы                         | 🗌 🔲 💕 Республика Казахстан                            | 24 885 748      |
| 🔘 Города                        | <ul> <li>Х Москва</li> <li>Санкт-Петербург</li> </ul> | 21 509 317      |
| Выгрузить                       | <ul> <li>Сомосковская область</li> </ul>              | 10 129 513      |
| 👱 Скачать CSV                   | Московская область     Красногорск                    | 690 651         |
|                                 | <ul> <li>Одинцово</li> <li>Подольск</li> </ul>        | 452 676         |
|                                 | > 🖸 🗋 Мытищи                                          | 440 259         |
|                                 | > 🗹 🗋 Балашиха                                        | 366 807         |
|                                 | <ul> <li>Соронна</li> <li>Орехово-Зчево</li> </ul>    | 283 185         |
|                                 | > 🖸 🗋 Люберцы                                         | 252 507         |
|                                 | > 🗹 🗋 Серпухов<br>> 🗹 🗋 Пушкино                       | 237 704 236 584 |
|                                 |                                                       |                 |

Правила выбора и исключения отдельных элементов иерархии аналогичны для всех уровней.

При выборе вида иерархии «Города» отображается список административных образований со своей статистикой.

| Регион поставки |                                                                         |           |
|-----------------|-------------------------------------------------------------------------|-----------|
| Вид иерархии И  | Регион                                                                  | ٩         |
| О Регионы       | Ханты-Мансийский автономный округ - Югра (Тюменская область)            | 3 679 155 |
| 🔘 Города        | > П Новосибирск                                                         | 2 700 336 |
| Выгрузить       | <ul> <li>Скатериноург</li> <li>Казань</li> </ul>                        | 2 329 970 |
| Скачать CSV     | >                                                                       | 2 141 844 |
|                 | <ul> <li>Ямало-Ненецкий автономный округ (Тюменская область)</li> </ul> | 1 890 134 |
|                 | > 🔲 🔲 Нижний Новгород                                                   | 1 826 219 |
|                 | > 🔲 🗖 Краснодар                                                         | 1 778 826 |
|                 | > 🔲 🗖 Томск                                                             | 1 733 621 |
|                 | 🗹 🔲 Воронеж                                                             | 1 687 924 |
|                 | > 🔲 🔲 Челябинск                                                         | 1 659 509 |
|                 | > 🔲 🖸 Омск                                                              | 1 645 741 |
|                 | > 🔲 Ростов-на-Дону                                                      | 1 601 031 |
|                 | > 🔲 🖸 Самара                                                            | 1 475 887 |
|                 | > 🔲 🔲 Хабаровск                                                         | 1 374 679 |
|                 | 1 2 3 52 На страницу: 1 🕨                                               |           |

Переход между страницами основного окна осуществляется с помощью переключателя

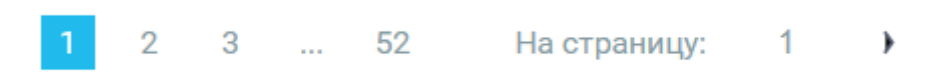

#### Выгрузка статистики

Выгрузить отчет в формате csv со статистикой на выбранной уровне иерархии можно с

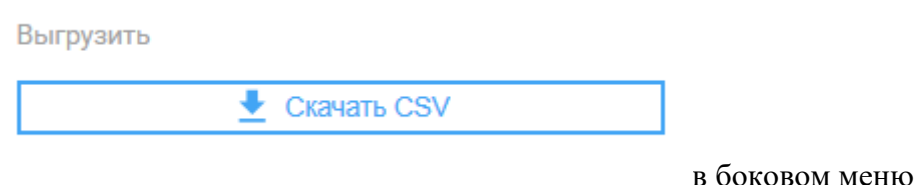

помощью кнопки выбора иерархий.

## Заказчик/Поставщик/Организатор

Агрегаты, основанные на данных по компаниям, имеют одинаковую плоскую структуру, разница только в роли компании.

#### Сокращенный вид

По умолчанию на основном экране реестра выводится сокращенный (плоский) вид агрегата со статистикой по количеству закупок по каждой компании. Имеется возможность выбрать компанию (синий чек-бокс) или исключить компанию (красный чек-бокс) из поиска.

В нижней строке приводится статистика по найденным/отмеченным/исключенным значениям

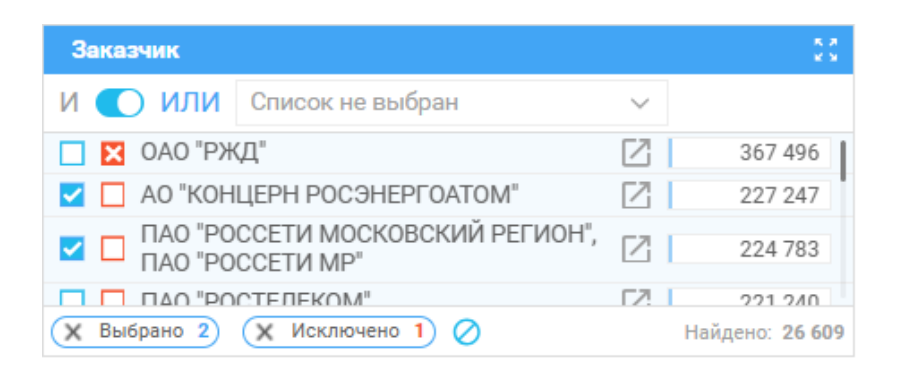

Очистить выбор/исключение можно с помощью крестика около соответствующего

значения. Очистить весь выбор можно с помощью иконки 🗹

Для уточнения поиска можно выбрать список компаний (см. Списки компаний) в окошке

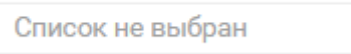

. При нажатии на стрелку открывается перечень настроенных ранее списков компаний. Необходимо найти с помощью поиска нужный список, подвести к названию мышь и нажать на «Загрузить список»

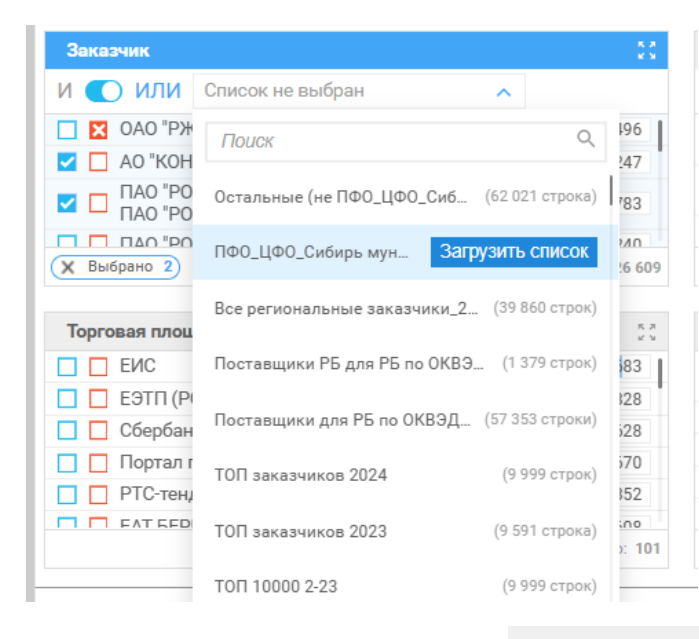

После выполнения поиска (кнопка **Поиск**) в агрегате отображаются все загруженные из списка компании. Изменить состав компаний здесь нельзя.

X Выбрано 220

Очистить список можно с помощью

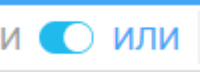

Переключатель позволяет найти публикации, в которых принимает участие любая из отмеченных компаний (режим ИЛИ, по умолчанию) или обязательно все отмеченные компании (режим И)

#### Полный вид

Поскольку агрегат не является иерархическим, полный вид справочника представляет собой плоский список с возможностью выбора/исключения отдельных значений.
| Заказч          | IK                                                                                                    |                       |           |       |          |          |                         | Найдено<br>572 | < |
|-----------------|----------------------------------------------------------------------------------------------------|-----------------------|-----------|-------|----------|----------|-------------------------|----------------|---|
| $\rightarrow$ I | Наименование компании, ИНН, Регион                                                                                |                       |           | ٩     | Выбрано  | 0        | Исключено               |                | 0 |
| или             |                                                                                                    | <u>Выбрать</u> первые | 1000      | строк | Очистить | Выбрать  | -<br>или создать список | ~              |   |
| -               | Г ГКУ АЗ (КС) ДЗМ (Москва)                                                                                        |                       | Z         | 9 653 |          |          |                         |                |   |
|                 | ДЕПАРТАМЕНТ ЗДРАВООХРАНЕНИЯ ГОРОДА МОСКВЫ (Москва)                                                                |                       |           | 4 231 |          |          |                         |                |   |
|                 | ФГБУ "НМХЦ ИМ. Н.И. ПИРОГОВА" МИНЗДРАВА РОССИИ (Москва)                                                           |                       | 2         | 2 063 |          |          |                         |                |   |
|                 | П ИИ урологии и интервенционной радиологии им. Н.А. Лопаткина - филиал ФГБУ "НМИЦ РАДИОЛОГИИ"<br>Минздрава России | (Москва)              | 2         | 1 726 |          |          |                         |                |   |
|                 | Г ГКУ ДКД МО ДЗМ (Москва)                                                                                         |                       | 2         | 1 484 |          |          |                         |                |   |
|                 | ГКУ МО "ДЕЗ" (Красногорск)                                                                                        |                       | 2         | 1 257 |          |          |                         |                |   |
|                 | ФГБУ "НМИЦ ГЕМАТОЛОГИИ" МИНЗДРАВА РОССИИ (Москва)                                                                 |                       | $\square$ | 1 199 |          | Humorom  | 0.01160010              |                |   |
|                 | ГБУЗ МКНЦ ИМЕНИ А.С. ЛОГИНОВА ДЗМ (Москва)                                                                        |                       | $\square$ | 1 068 |          | пичего н | е выорано               |                |   |
|                 | ГБУЗ МО МОНИКИ ИМ. М.Ф.ВЛАДИМИРСКОГО (Москва)                                                                     |                       | Z         | 858   |          |          |                         |                |   |
|                 | КОМИТЕТ ПО ЗДРАВООХРАНЕНИЮ (Санкт-Петербург)                                                                      |                       | Z         | 847   |          |          |                         |                |   |
|                 | ФГБУ "НМИЦ ОНКОЛОГИИ ИМ. Н.Н. БЛОХИНА" МИНЗДРАВА РОССИИ (Москва)                                                  |                       | 2         | 666   |          |          |                         |                |   |
|                 | ФГБУ "РДКБ" МИНЗДРАВА РОССИИ (Москва)                                                                             |                       | 2         | 662   |          |          |                         |                |   |
|                 | КОМИТЕТ ПО ЗДРАВООХРАНЕНИЮ ЛЕНИНГРАДСКОЙ ОБЛАСТИ (Санкт-Петербург)                                                |                       | 2         | 647   |          |          |                         |                |   |
|                 | 1 2 3 12 На страницу: 1 )                                                                                         |                       |           |       |          | г        | ~                       |                |   |
|                 |                                                                                                    |                       |           |       |          | L        | Сбросить всё            | трименить      |   |

Выбранные или исключенные значения отображаются в соответствующих закладках в правой панели агрегата.

В строке поиска можно найти заказчика по названию, ИНН, региону регистрации

| Заказчи | к                                                                                                    |           |         |          |          |                      | Найдено<br><b>572</b> | $\times$ |
|---------|----------------------------------------------------------------------------------------------------|-----------|---------|----------|----------|----------------------|-----------------------|----------|
| →       | РЖД или 7708503727                                                                                                    |           | × <     | Выбрано  | 0        | Исключено            |                       | 0        |
| или     | Badipath repet                                                                                                    | ie 1000   | строк   | Очистить | Выбрат   | ь или создать список |                       | ~        |
|         | ОАО "РЖД" (Москва)                                                                                                    | Z         | 715 679 | -        |          |                      |                       |          |
|         | АО 'РЖД-ЗДОРОВЬЕ" (Москва)                                                                                             | Z         | 23 915  |          |          |                      |                       |          |
|         | О РЖД ЛОГИСТИКА" (Москва)                                                                                              | $\square$ | 19 208  |          |          |                      |                       |          |
|         | 000 'PTK' (Mockba)                                                                                                    | $\square$ | 5 1 2 2 |          |          |                      |                       |          |
|         | ООО "РЖД ИНТЕРНЕШНЛ" (Москва)                                                                                          | 2         | 4 063   |          |          |                      |                       |          |
|         | ООО "РЖД-ТБ" (Москва)                                                                                                  | 2         | 2 448   |          |          |                      |                       |          |
|         | 🔲 🔲 ДИРЕКЦИЯ ПО СТРОИТЕЛЬСТВУ СЕТЕЙ СВЯЗИ ОАО РЖД                                                                      | 2         | 2 014   |          |          |                      |                       |          |
|         | 🔲 🔲 ДИРЕКЦИЯ СОЦИАЛЬНОЙ СФЕРЫ ЮЖНО УРАЛЬСКОЙ ЖЕЛЕЗНОЙ ДОРОГИ ФЛ ОАО РЖД                                                | Z         | 1 579   |          | Ничего н | е выбрано            |                       |          |
|         | ПКБИ ОАО "РЖД" (Москва)                                                                                                | 2         | 1 077   |          |          |                      |                       |          |
|         | ДАЛЬНЕВОСТОЧНАЯ ДИРЕКЦИЯ ИНФРАСТРУКТУРЫ СТРУКТУРНОЕ ПОДРАЗДЕЛЕНИЕ ЦЕНТРАЛЬНОЙ ДИРЕКЦИИ     ИНФРАСТРУКТУРЫ – ФЛ ОАО РЖД | Z         | 1 051   |          |          |                      |                       |          |
|         | Административно хозяйственный центр структурное подразделение красноярской железной дороги           ФЛ ОАО РЖД        | 2         | 889     |          |          |                      |                       |          |
|         | ООО "ОП "РЖД-ОХРАНА" (Москва)                                                                                          | Z         | 868     |          |          |                      |                       |          |
|         | ЛЕВЕВЦИЯ ВИВЕИТНИЯ ПО ОИЛПЛИАТИТНИИ ОВ АЦИЙ И ЛООВИЧЕЦИЙ – ОТВИИТИВЦОЕ ПОВВАОВЕ ВЕЦИЕ ЛЕВЕВЦОЙ                         |           |         |          |          |                      |                       |          |
|         | 1 2 3 10 На страницу: 1 )                                                                                              |           |         |          |          |                      |                       |          |
|         |                                                                                                    |           |         |          |          | Сбросить всё         | Применить             |          |

В агрегате можно создать список компаний. Для этого необходимо:

1. Найти и отметить в левой панели интересующие компании. Для этого можно

|    | использовать чек-бокс                                | ]                                                            |          |
|----|------------------------------------------------------|--------------------------------------------------------------|----------|
| 2. | В правой панели агрегата в по.                       | Выбрать или создать список                                   | ^ нажать |
| 3. | стрелочку и выбрать<br>Ввести название списка и нажа | Создать новый список из выбранного ать на «Сохранить список» |          |
|    | Новый список                                         |                                                              |          |
|    | Отмена                                               | Сохранить список                                             |          |
|    |                                                      |                                                              |          |

В этом же разделе можно выбрать для поиска список из уже созданных либо добавить один список в другой

| Выбрано                               | 476            | Исключено                               | 0                                                                           |
|---------------------------------------|----------------|-----------------------------------------|-----------------------------------------------------------------------------|
| Очистить                              | Выбрати        | ь или создать список                    | ^                                                                           |
| Создать                               | новый спи      | сок из выбранного                       |                                                                             |
| Поиск                                 |                | (                                       |                                                                             |
| Новый список                          |                | Добавить в список Загрузить списо       |                                                                             |
| Заказчики РБ с 2018 года региональные | муниц          | (5 612 строн                            | n)                                                                          |
| Остальные (не ПФО_ЦФО_Сибирь) муни    | ципальные 20   | 023 (62 021 ctpor                       | a)                                                                          |
| ПФО_ЦФО_Сибирь муниципальные 2023     | 3              | (82 514 строн                           | ν)                                                                          |
| Все региональные заказчики_2023 год   |                | (39 860 стро                            | κ)                                                                          |
| Поставщики РБ для РБ по ОКВЭД2 0210   | 2024           | (1 379 стро                             | κ)                                                                          |
| Поставщики для РБ по ОКВЭД2 0210202   | 24             | (57 353 строя                           | n)                                                                          |
| ТОП заказчиков 2024                   |                | (9 999 стро                             | к)                                                                          |
| ТОП заказчиков 2023                   |                | (9 591 строя                            | a)                                                                          |
| ТОП 10000 2-23                        |                | (9 999 стро                             | к)                                                                          |
| Поставщики аналогов СПАРКа            |                | (33 строя                               | и)                                                                          |
| После выбора си<br>Для очистки все    | писка<br>х вы( | а для его использов<br>бранных значений | ания в поиске необходимо нажать                                             |
| Выгрузка стат                         | ucmui          | ки                                      |                                                                             |
| Чтобы попасты                         | в бок          | овое меню, необхо;                      | → і<br>цимо нажать кнопку                                                   |
| Боковое меню а                        | грега          | та содержит перек                       | иючатель «В результате хотя бы одно/В результате                            |
| все выбранные» агрегата.              | , анал         | логичный переклю                        | чателю И 💽 ИЛИ в сокращенном виде                                           |
| «В результате х<br>принимает учас     | отя б<br>тие л | ы одно» аналогиче<br>юбая из отмеченны  | н ИЛИ и позволяет найти публикации, в которых<br>их компаний (по умолчанию) |

«В результате все выбранные» Аналогичен И и позволяет находить публикации, в которых обязательно принимают участие все отмеченные компании

| езу | ЛЬТАТЫ                                                                                     | I←              |
|-----|--------------------------------------------------------------------------------------------|-----------------|
| 0   | В результате хотя бы одно                                                                  | или             |
|     | В результате поиск отберёт закупки, в которы<br>есть хотя бы одна позиция из фильтра.      | JX              |
| С   | В результате все выбранные                                                                 | V               |
|     | В результате поиск отберёт закупки, где в ка:<br>есть все указанные позиции фильтра одновр | ждой<br>еменно. |
| ыг  | рузить                                                                                     |                 |

Выгрузить отчет в формате csv со статистикой на выбранной уровне иерархии можно с

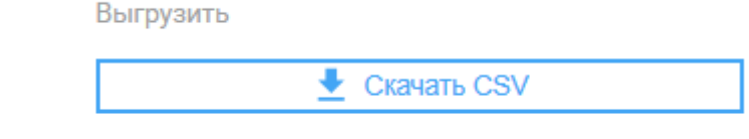

помощью кнопки

### Сфера деятельности (ОКПД2, ОКВЭД2)

Два иерархических агрегата, позволяющих определить сферу деятельности публикации. Поскольку в публикации в некоторых случаях указывается и ОКПД2, и ОКВЭД2, агрегаты разделены и работают раздельно.

| окпда 🔅                                                             | оквэда                                                                        |
|---------------------------------------------------------------------|-------------------------------------------------------------------------------|
| и 💽 или                                                             | и 🜑 или                                                                       |
| ☐ [ОКПД2 21.20] Препараты лекарственные и<br>материалы, применяемые | [ОКВЭД2 14.12] Производство спецодежды 1 411 488                              |
| Инструменты и оборудование медицинские 6 683 203                    | Горговля оптовая<br>□ [ОКВЭД2 46.46] фармацевтической 1 035 557<br>продукцией |
| ОКПД2 35.30] Услуги по снабжению паром 4 903 171                    | Производство                                                                  |
| (X Выбрано 2) (X Исключено 1) 🖉 Найдено: 3180                       | Найдено: 1 340                                                                |

### Сокращенный вид

По умолчанию на основном экране реестра выводится сокращенный (плоский) вид агрегата со статистикой по количеству закупок на целевом уровне справочник (две цифры после точки). Имеется возможность выбрать ОКПД2/ОКВЭД2 (синий чек-бокс) или исключить коды (красный чек-бокс) из поиска.

В нижней строке приводится статистика по найденным/отмеченным/исключенным значениям

| окпд2             |                                                     | 5.5                   |
|-------------------|-----------------------------------------------------|-----------------------|
| и 💽 или           |                                                     |                       |
| 🔽 🔲 [ОКПД2 21.20] | Препараты лекарственные и<br>материалы, применяемые | 11 039 126            |
| 🔽 🔲 [ОКПД2 32.50] | Инструменты и<br>оборудование медицинские           | 6 683 203             |
| 🗖 🔀 [ОКПД2 35.30] | Услуги по снабжению паром                           | 4 903 171             |
| Х Выбрано 2 Х И   | сключено 1) ⊘                                       | Найдено: <b>3 180</b> |

Переключатель И О ИЛИ позволяет найти публикации, которым присвоен любой из выбранных кодов (режим ИЛИ, по умолчанию) или обязательно все отмеченные коды (режим И)

Очистить выбор/исключение можно с помощью крестика около соответствующего

значения. Очистить весь выбор можно с помощью иконки 🥝

Для перехода на полный вид агрегата необходимо нажать иконку

8.8 8 8

По умолчанию в полном виде агрегата отображается дерево справочника ОКПД2/ОКВЭД2 на верхнем уровне (уровне разделов) с указанием статистики по каждому разделу.

Отмеченные значения отображаются на закладке «Выбрано», исключенные – на закладке «Исключено» с указанием статистики по отмеченным/отобранным записям.

| окпд2         |                                                                                                    |             |                                                          |                                 | <sup>Найдено</sup> ×<br>3 180 |
|---------------|----------------------------------------------------------------------------------------------------|-------------|----------------------------------------------------------|---------------------------------|-------------------------------|
| $\rightarrow$ | Поиск по наименованию 💙 Введите текст для поиска                                                    | Q           | Выбрано 2                                                | Исключено                       | 1                             |
| или           |                                                                                                    |             |                                                          |                                 |                               |
|               | > 🔄 🔲 (ОКПД2 С) ПРОДУКЦИЯ ОБРАБАТЫВАЮЩИХ ПРОИЗВОДСТВ                                                | 104 906 320 | Очистить                                                 |                                 |                               |
|               | > 🔲 🔲 [ОКЛД2 F] СООРУЖЕНИЯ И СТРОИТЕЛЬНЫЕ РАБОТЫ                                                    | 12 256 699  | ІОКПЛ2 32 50) Инструменты и оборуло                      | вание мелицинские               | 6 683 203                     |
|               | > [] [] [0КПД2 D] ЭЛЕКТРОЭНЕРГИЯ, ГАЗ, ПАР И КОНДИЦИОНИРОВАНИЕ ВОЗДУХА                              | 9 969 738   |                                                          |                                 | 0 000 200                     |
|               | > 🔲 🔲 [ОКПД2 Ј] УСЛУГИ В ОБЛАСТИ ИНФОРМАЦИИ И СВЯЗИ                                                 | 9 408 293   | [ОКПД2 21.20] Препараты лекарствени<br>медицинских целях | іріе и материалы, применяемые в | 11 039 126                    |
|               | > ОКПД2 Е] ВОДОСНАБЖЕНИЕ; ВОДООТВЕДЕНИЕ, УСЛУГИ ПО УДАЛЕНИЮ И РЕКУЛЬТИВАЦИИ ОТХОДОВ                 | 7 014 785   |                                                          |                                 |                               |
|               | > 🔲 🔲 [ОКПД2 М] УСЛУГИ, СВЯЗАННЫЕ С НАУЧНОЙ, ИНЖЕНЕРНО-ТЕХНИЧЕСКОЙ И ПРОФЕССИОНАЛЬНОЙ ДЕЯТЕЛЬНОСТЬЮ | 6 600 465   |                                                          |                                 |                               |
|               | > С КПД2 N УСЛУГИ АДМИНИСТРАТИВНЫЕ И ВСПОМОГАТЕЛЬНЫЕ                                                | 5 962 674   |                                                          |                                 |                               |
|               | ОКПД2 А] ПРОДУКЦИЯ СЕЛЬСКОГО, ЛЕСНОГО И РЫБНОГО ХОЗЯЙСТВА                                           | 5 913 544   |                                                          |                                 |                               |
|               | УСЛУГИ ПО ОПТОВОЙ И РОЗНИЧНОЙ ТОРГОВЛЕ; УСЛУГИ ПО РЕМОНТУ АВТОТРАНСПОРТНЫХ СРЕДСТВ И<br>МОТОЦИКЛОВ  | 3 251 269   |                                                          |                                 |                               |
|               | > 🔲 🔲 [ОКПД2 Н] УСЛУГИ ТРАНСПОРТА И СКЛАДСКОГО ХОЗЯЙСТВА                                            | 2 938 667   |                                                          |                                 |                               |
|               | > 🔲 🔲 [ОКПД2 0] УСЛУГИ В ОБЛАСТИ ЗДРАВООХРАНЕНИЯ И СОЦИАЛЬНЫЕ УСЛУГИ                                | 2 754 333   |                                                          |                                 |                               |
|               | > С КПД2 Ц УСЛУГИ, СВЯЗАННЫЕ С НЕДВИЖИМЫМ ИМУЩЕСТВОМ                                                | 2 706 772   |                                                          |                                 |                               |
|               | > С КПД2 Р. УСЛУГИ В ОБЛАСТИ ОБРАЗОВАНИЯ                                                            | 2 462 781   |                                                          |                                 |                               |
|               | > 🔲 🔲 [ОКПД2 S] УСЛУГИ ОБЩЕСТВЕННЫХ ОРГАНИЗАЦИЙ; ПРОЧИЕ УСЛУГИ ДЛЯ НАСЕЛЕНИЯ                        | 1 609 010   |                                                          |                                 |                               |
|               | > С КПД2 1 УСЛУГИ ГОСТИНИЧНОГО ХОЗЯЙСТВА И ОБЩЕСТВЕННОГО ПИТАНИЯ                                    | 1 455 486   |                                                          |                                 |                               |
|               | > 🔲 🔲 [ОКПД2 R] УСЛУГИ В ОБЛАСТИ ИСКУССТВА, РАЗВЛЕЧЕНИЙ, ОТДЫХА И СПОРТА                            | 1 372 797   |                                                          |                                 |                               |
|               | > 🔲 🔲 [ОКПД2 В] ПРОДУКЦИЯ ГОРНОДОБЫВАЮЩИХ ПРОИЗВОДСТВ                                               | 1 207 599   |                                                          |                                 |                               |
|               |                                                                                                    |             |                                                          |                                 |                               |
|               |                                                                                                    |             |                                                          | Сбросить всё                    | Применить                     |

Выбор или исключение значения на уровне раздела приводит к автоматическому выбору всех подчиненных кодов. Посмотреть все подчиненные можно, развернув дерево с

помощью стрелочки . Последовательно нажимая на стрелочки, можно развернуть дерево до самого нижнего уровня.

| IД2 |                                                                                                    |                   |
|-----|----------------------------------------------------------------------------------------------------|-------------------|
| П   | <b>Тоиск по наименованию</b> У Введите текст для поиска                                                                        | C                 |
| 1   |                                                                                                    |                   |
| ~   | 📃 🔲 [ОКПД2 С] ПРОДУКЦИЯ ОБРАБАТЫВАЮЩИХ ПРОИЗВОДСТВ                                                                             | <b>104</b> 906 3. |
|     | 🔲 🔲 📥 [ОКПД2 С] ПРОДУКЦИЯ ОБРАБАТЫВАЮЩИХ ПРОИЗВОДСТВ                                                                           | 22.4              |
|     | 🗸 🔲 [ОКПД2 10] Продукты пищевые                                                                                                | 18 130 5          |
|     | 🔲 🦲 [ОКПД2 10] Продукты пищевые                                                                                                | 99 4              |
|     | > 🔲 🔲 [ОКПД2 10.8] Продукты пищевые прочие                                                                                     | 4 498 3           |
|     | ОКПД2 10.1]     Мясо и мясо птицы, прочие продукты убоя. Мясные пищевые продукты, включая продукты из мяса     птицы     птицы | 2 895 0           |
|     | > 🔲 🔲 [ОКПД2 10.5] Молоко и молочная продукция                                                                                 | 2 868 3           |
|     | > 🔲 🔲 [ОКПД2 10.3] Фрукты и овощи переработанные и консервированные                                                            | 2 155 0           |
|     | > 🔲 🔲 [ОКПД2 10.7] Изделия хлебобулочные и мучные кондитерские                                                                 | 1 962 3           |
|     | > [] [[ОКПД2 10.6] Продукция мукомольно-крупяного производства, крахмалы и крахмалопродукты                                    | 1 629 4           |
|     | > 🔲 🔲 [ОКПД2 10.2] Рыба переработанная и консервированная, ракообразные и моллюски                                             | 1 060 6           |
|     | > 🔲 🔲 [ОКПД2 10.4] Масла и жиры животные и растительные                                                                        | 842.0             |
|     | > 🔲 🔲 [ОКПД2 10.9] Корма готовые для животных                                                                                  | 119 8             |
|     | > 🔲 🔲 [ОКПД2 21] Средства лекарственные и материалы, применяемые в медицинских целях                                           | 11 881 5          |
|     | > 🗌 🖸 [ОКПД2 32] Изделия готовые прочие                                                                                        | 10 207 1          |
|     | > 🔲 🔲 [ОКПД2 26] Оборудование компьютерное, электронное и оптическое                                                           | 8 746 0           |
|     | > 🔲 🔲 [ОКПД2 20] Вещества химические и продукты химические                                                                     | 7 623 7           |

Можно исключить отдельные коды из нижнего уровня, если верхний выбран целиком

| окпд2 |        |          |         |          |       |                   |                                                                                    |             |
|-------|--------|----------|---------|----------|-------|-------------------|------------------------------------------------------------------------------------|-------------|
| →I    | Пои    | ск по    | о наиме | еновани  | ю     | ~                 | Введите текст для поиска                                                           | Q           |
| или   |        |          |         |          |       |                   |                                                                                    |             |
|       | ~      | -        | [ОКПД   | 2 C] NPC | ЭДУКL | ЦИЯ ОБРА          | БАТЫВАЮЩИХ ПРОИЗВОДСТВ                                                             | 104 906 320 |
|       |        |          |         | [ОКПД2   | С] П  | РОДУКЦІ           | 1Я ОБРАБАТЫВАЮЩИХ ПРОИЗВОДСТВ                                                      | 22 430      |
|       | $\sim$ |          | [Ok     | (ПД2 10] | Прод  | укты пиц          | lebble                                                                             | 18 130 593  |
|       |        |          |         | [OK]     | 1Д2 1 | ] Проду           | кты пищевые                                                                        | 99 422      |
|       |        | >        |         | [ОКПД2   | 10.8] | Продукт           | ы пищевые прочие                                                                   | 4 498 367   |
|       |        | >        |         | [ОКПД2   | 10.1] | Мясо и м<br>птицы | ясо птицы, прочие продукты убоя. Мясные пищевые продукты, включая продукты из мяса | 2 895 026   |
|       |        | >        |         | [ОКПД2   | 10.5] | Молоко            | и молочная продукция                                                               | 2 868 322   |
|       |        | >        |         | [ОКПД2   | 10.3] | Фрукты і          | и овощи переработанные и консервированные                                          | 2 155 099   |
|       |        | >        |         | [ОКПД2   | 10.7] | Изделия           | хлебобулочные и мучные кондитерские                                                | 1 962 314   |
|       |        | >        |         | [ОКПД2   | 10.6] | Продукц           | ия мукомольно-крупяного производства, крахмалы и крахмалопродукты                  | 1 629 438   |
|       |        | >        |         | [ОКПД2   | 10.2] | Рыба пе           | реработанная и консервированная, ракообразные и моллюски                           | 1 060 683   |
|       |        | >        |         | [ОКПД2   | 10.4] | Масла и           | жиры животные и растительные                                                       | 842 083     |
|       |        | >        |         | [ОКПД2   | 10.9] | Корма го          | товые для животных                                                                 | 119 839     |
|       | >      | <b>~</b> | [Ok     | (ПД2 21] | Сред  | ства лека         | арственные и материалы, применяемые в медицинских целях                            | 11 881 539  |
|       | >      | ~        | [Ok     | (ПД2 32] | Изде  | лия гото          | вые прочие                                                                         | 10 207 182  |
|       | >      | ~        | [Ok     | (ПД2 26] | Обор  | удование          | компьютерное, электронное и оптическое                                             | 8 746 025   |
|       | >      | ~        | [Ok     | (ПД2 20] | Веще  | ества хим         | ические и продукты химические                                                      | 7 623 788   |
|       |        |          |         |          |       |                   |                                                                                    |             |
|       |        |          |         |          |       |                   |                                                                                    |             |

Изменить выбор и исключение можно как в основном окне агрегата, так и в закладках «Выбрано/Исключено».

В строке «Поиск» можно осуществить поиск в двух режимах:

• Поиск по наименованию – ищется вхождение поисковой строки в названии ОКПД2/ОКВЭД2 или в любом месте кода ОКПД2/ОКВЭД2

| Поиск по наименованию 💙 01.                                                                          |     |
|----------------------------------------------------------------------------------------------------|-----|
|                                                                                                    |     |
| У 🗹 🔁 [ОКПД2 C] ПРОДУКЦИЯ ОБРАБАТЫВАЮЩИХ ПРОИЗВОДСТВ                                                 | 104 |
| 🗸 🔽 🔲 [ОКПД2 31] Мебель                                                                              | 1   |
| 🗸 🔽 🔲 [ОКПД2 31.0] Мебель                                                                            | 1   |
| <ul> <li>ОКПД2 31.01] Мебель для офисов и предприятий торговли</li> </ul>                            | 1   |
| ІСКПД2 31.01.1] Мебель для офисов и предприятий торговли                                             |     |
| 🗸 🔽 🔲 [ОКПД2 31. <mark>01.</mark> 11] Мебель металлическая для офисов                                |     |
| [ОКПД2 31.01.11.110] Столы офисные металлические                                                     |     |
| 🗸 🔽 🔲 [ОКПД2 31. <mark>01.</mark> 11.120] Шкафы офисные металлические                                |     |
| 🗾 🔲 [ОКПД2 31. <mark>01.</mark> 11.121] Шкафы для одежды металлические                               |     |
| 🗾 🔲 [ОКПД2 31. <mark>01.</mark> 11.122] Шкафы архивные металлические                                 |     |
| 🔽 🔲 [ОКПД2 31. <mark>01,</mark> 11.123] Шкафы картотечные металлические                              |     |
| 🔽 🔲 [ОКПД2 31.01, 11.129] Шкафы металлические прочие                                                 |     |
| 🔽 🔲 [ОКПД2 31.01.11.130] Стеллажи офисные металлические                                              |     |
| 🔽 🔲 [ОКПД2 31. <mark>01.</mark> 11.140] Тумбы офисные металлические                                  |     |
| 💟 🔲 [ОКПД2 31. <mark>01.</mark> 11.150] Мебель для сидения, преимущественно с металлическим каркасом |     |
| ОКПД2 31.01 11.160] Шкафы телекоммуникационные                                                       |     |
| [ОКПД2 31.01.11.190] Мебель офисная металлическая прочая                                             |     |

• Поиск по коду – символы, введенные в поисковую строку, ищутся в начале кода ОКПД2/ОКВЭД2

| окпд2           |                                                                  |            |
|-----------------|------------------------------------------------------------------|------------|
| $\rightarrow$ I | Поиск по коду 💙 01.                                              | <b>x</b> Q |
| или             |                                                                  |            |
|                 | ОКЛД2 А] ПРОДУКЦИЯ СЕЛЬСКОГО, ЛЕСНОГО И РЫБНОГО ХОЗЯЙСТВА        | 5 914 103  |
|                 | ОКПД2 01] Продукция и услуги сельского хозяйства и охоты         | 5 378 603  |
|                 | ОКПД2 01.1] Культуры однолетние                                  | 2 226 401  |
|                 | ОКПД2 01.13] Овощи и культуры бахчевые, корнеплоды и клубнеплоды | 1 364 989  |
|                 | ОКПД2 01,13.1] Культуры овощные салатные или зеленые             | 0          |
|                 | (окпд2 01, 13.11) Спаржа                                         | 0          |
|                 | [ОКПД2 01.13.11.000] Спаржа                                      | 0          |
|                 | (окпд2 01, 13.12) Капуста                                        | 0          |
|                 | [ОКПД2 01, 13.12.110] Капуста брюссельская                       | 0          |
|                 | [ОКПД2 01, 13.12.120] Капуста белокочанная                       | 0          |
|                 | 🔲 🔲 [ОКПД2 01, 13.12.130] Капуста краснокочанная                 | 0          |
|                 | [ОКПД2 01, 13.12.140] Капуста савойская                          | 0          |
|                 | [ОКПД2 01, 13.12.150] Капуста пекинская                          | 0          |
|                 | [ОКПД2 01, 13.12.160] Кольраби                                   | 0          |
|                 | [ОКПД2 01, 13.12.190] Капуста прочая                             | 0          |
|                 | ОКПД2 01, 13.13] Капуста цветная и брокколи                      | 0          |
|                 | 🔲 🔲 [ОКПД2 01, 13.13.000] Капуста цветная и брокколи             | 0          |
|                 |                                                                  | •          |

Чтобы подтвердить выбор, необходимо нажать кнопку

 $\rightarrow$ 

Чтобы сбросить все выполненные настройки, необходимо нажать кнопку

Сбросить всё

Применить

### Изменение иерархии

Чтобы изменить отображаемый уровень иерархии, необходимо перейти в боковое меню с

помощью кнопки

Боковое меню позволяет выбрать уровень отображения справочника ОКПД2/ОКВЭД2.

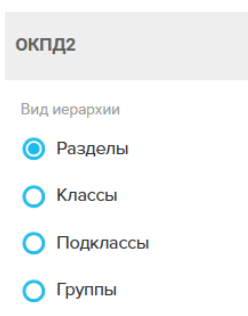

При выборе уровня «Классы» в основном окне отображается список кодов справочника ОКПД2/ОКВЭД2 на уровне класса с возможностью раскрыть справочник на нижние уровни, и со статистикой по каждому уровню.

| окпд2                                                                                                    |          |                                                                                                    |            |
|----------------------------------------------------------------------------------------------------|----------|----------------------------------------------------------------------------------------------------|------------|
| Вид иерархии<br>О Разделы                                                                                       | <b>.</b> | Поиск по наименованию 🗸 Веедите текст для поиска                                                                                                    | ٩          |
| 🔘 Классы                                                                                                    |          | ОКПД2 10] Продукты пищевые                                                                                                    | 18 132 482 |
| О Подклассы                                                                                                    |          | [0КЛД2 21] Средства лекарственные и материалы, применяемые в медицинских целях     [0КЛД2 32] Изделия готовые процие                                      | 11 882 885 |
| 🔵 Группы                                                                                                    |          | <ul> <li>Состада составление прочивание воздуха</li> <li>Состада составление прочивание воздуха</li> </ul>                                                | 9 967 139  |
| Тип справочника                                                                                                 |          | [0КПД2 26] Оборудование компьютерное, электронное и оптическое     [0КПД2 20] Вещества химические и продукты химические                                   | 8 746 915  |
| ОКПД 2                                                                                                    | ~        | <ul> <li>ОКПД2 43] Работы строительные специализированные</li> <li>ОКПД2 28] Машины и оборудование, не включенные в другие группировки</li> </ul>         | 7 083 849  |
|                                                                                                    |          | [ОКПД2 22] Изделия резиновые и пластмассовые                                                                                                    | 5 804 681  |
| Результаты                                                                                                    | или      | [0К1/Д2 01] Продукция и услуги сельского хозяиства и охоты     [0КП/Д2 27] Оборудование электрическое                                                     | 5 170 127  |
| В результате котя об одно<br>в результате поиск отберёт закупки, в<br>которых есть хотя бы одна позиция из      |          | [0КПД2 25] Изделия металлические готовые, кроме машин и оборудования     [0КПД2 71] Услуги в области архитектуры и инженерно-технического проектирования, | 4 866 292  |
| фильтра.                                                                                                    | И        | технических испытании, исследовании и анализа                                                                                                    | 4 563 186  |
| В результате все выбранные<br>В результате поиск отберёт закупки, где в и<br>есть асе указанные позиции фильтра | аждой 👻  | ОКЛД2 33) Услуги по ремонту и монтажу машин и оборудования     2 3                                                                                        | 3 712 445  |

Аналогично действует выбор остальных уровней классификатора. Уровень «Группы» позволяет получить справочник на целевом уровне. Статистика на уровнях ниже целевого не собирается.

Справочники ОКПД2/ОКВЭД2 являются современной версией справочника сферы деятельности. Ранее действовали другие справочники – ОКПД, ОКДП. Выбрать эти справочники (например, для анализа старых закупок) можно в поле «Тип справочника»

| Тип справочника |          |
|-----------------|----------|
| окпд 2          | ^        |
| ОКПД 2          | <b>S</b> |
| окпд            |          |
| окдп            |          |

Боковое меню агрегата также содержит переключатель «В результате хотя бы одно/В

результате все выбранные», аналогичный переключателю сокращенном виде агрегата.

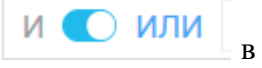

«В результате хотя бы одно» аналогичен ИЛИ и позволяет найти публикации, которым присвоен любой из отмеченных кодов (по умолчанию)

«В результате все выбранные» Аналогичен И и позволяет находить публикации, которым присвоены все отмеченные коды

Переход между страницами основного окна осуществляется с помощью переключателя

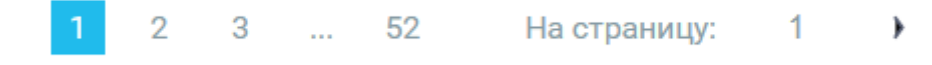

#### Выгрузка статистики

Выгрузить отчет в формате csv со статистикой на выбранной уровне иерархии можно с

| Выгрузить |               |   |
|-----------|---------------|---|
|           | 生 Скачать CSV |   |
|           |               | D |

помощью кнопки выбора иерархий.

в боковом меню

#### Источник

Плоский агрегат, определяющий источник публикации. Выбор или исключение отдельных элементов возможно только на основном экране реестра. Выбор источника осуществляется с помощью синего чек-бокса, исключение – красного.

В нижней строке приводится статистика по найденным/отмеченным/исключенным значениям

| Источник                      |                           |
|-------------------------------|---------------------------|
| 🗾 🗌 Закупки 44ФЗ/94ФЗ         | 136 62 <mark>4 516</mark> |
| 🗹 🔲 Закупки 223ФЗ             | 49 487 441                |
| 🔲 🔲 Иностранные закупки       | 26 310 711                |
| 🔲 🔀 Коммерческие торги        | 18 142 127                |
| 🔲 🔲 Объявления о закупках     | 3 540 205                 |
|                               | 200 /02                   |
| 🗙 Выбрано 2) 🗙 Исключено 1) 🖉 | Найдено: <b>6</b>         |

Очистить выбор/исключение можно с помощью крестика около соответствующего

значения. Очистить весь выбор можно с помощью иконки 🥝

### Форма публикации

Плоский агрегат, определяющий форму публикации (торговая процедура/контракт/ППГ). Поскольку агрегат содержит мало значений, чек-бокс для исключений отсутствует.

| Форма публикации        |             |
|-------------------------|-------------|
| 🔲 Торговая процедура    | 107 220 912 |
| 🗹 Позиция плана-графика | 65 101 692  |
| 🗌 Контракт              | 62 196 080  |
|                         |             |
|                         |             |
| 🗙 Выбрано 1             | Найдено: З  |

### Торговая площадка

Плоский агрегат, определяющий список электронных площадок, с которых получены данные.

#### Сокращенный вид

Выбор или исключение отдельных элементов возможно на основном экране реестра либо

при переходе на полный вид справочника с помощью иконки

Выбор площадки осуществляется с помощью синего чек-бокса, исключение – красного.

В нижней строке приводится статистика по найденным/отмеченным/исключенным значениям

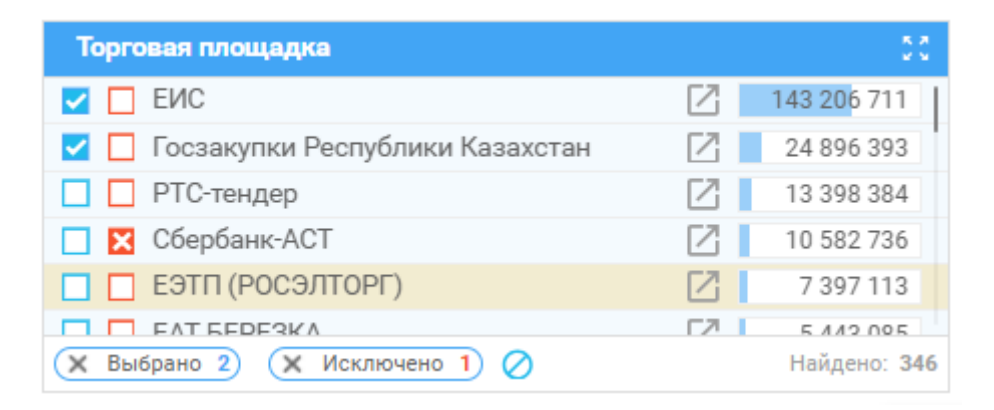

Очистить выбор/исключение можно с помощью крестика около соответствующего

значения. Очистить весь выбор можно с помощью иконки 🥝

#### Полный вид

Поскольку агрегат не является иерархическим, полный вид справочника представляет собой плоский список с возможностью выбора/исключения отдельных значений.

| Торгов        | ая площадка                     |                                  |                                 | Найдено<br>346         |
|---------------|---------------------------------|----------------------------------|---------------------------------|------------------------|
| $\rightarrow$ | Введите текст для поиска        | ٩                                | Выбрано 2                       | Исключено 1            |
| n<br>1        |                                 | <u>Выбрать</u> первые 1000 строк | Quinctiate                      |                        |
|               | ENC                             | 143 206 711                      | Госзакупки Республики Казахстан | 24 896 393             |
|               | Госзакупки Республики Казахстан | 24 896 393                       | и ЕИС                           | 143 206 711            |
| n e           | 🗌 🔲 РТС-тендер                  | 13 398 384                       |                                 |                        |
| 21            | 🗌 🔀 Сбербанк-АСТ                | 10 582 736                       |                                 |                        |
| 4             | 🗌 🔲 ЕЭТП (РОСЭЛТОРГ)            | 7 397 113                        |                                 |                        |
| 2             | EAT БЕРЕЗКА                     | 5 443 085                        |                                 |                        |
|               | B2B-Center                      | 4 401 036                        |                                 |                        |
|               | 🔲 🔲 Портал поставщиков Москвы   | 2 263 645                        |                                 |                        |
|               | 🔲 🔲 ЭТП ТЭК-Торг                | 2 076 289                        |                                 |                        |
|               | 🔲 🗖 Фабрикант                   | 2 043 985                        |                                 |                        |
|               | ICETRADE Республика Беларусь    | 1 414 318                        |                                 |                        |
|               | SUPL.BIZ                        | 1 242 829                        |                                 |                        |
|               | 🗖 🗖 этс                         | 1 131 721                        |                                 |                        |
| 1             | 🗖 🗖 ЭТП ГПБ                     | 1 102 118                        |                                 |                        |
|               | 🗌 🔲 Закупки.РУ                  | 1 099 139                        |                                 |                        |
| 1             | ONLINECONTRACT                  | 2 1 077 989                      |                                 |                        |
|               |                                 | FZ 1 057.000                     |                                 |                        |
|               |                                 |                                  | [                               | Сбросить всё Применить |

Выбранные или исключенные значения отображаются в соответствующих закладках в правой панели агрегата.

В строке поиска можно найти площадку по названию.

| Торгов        | ая площадка                              |                         |            |
|---------------|------------------------------------------|-------------------------|------------|
| $\rightarrow$ | ЭТП                                      |                         | <b>x</b> Q |
|               | Выб                                      | <u>рать</u> первые 1000 | строк      |
|               | Е ЕЗТП (РОСЭЛТОРГ)                       |                         | 7 397 113  |
|               | Tim Tim Tim Tim Tim Tim Tim Tim Tim Tim  |                         | 2 076 289  |
|               |                                          |                         | 1 102 118  |
|               | ETPRF                                    |                         | 330 220    |
|               |                                          |                         | 243 508    |
|               | 🔲 🗌 уэтп Ржд                             |                         | 133 322    |
|               | ЭТП ГПБ Закупки корпоративных заказчиков |                         | 109 882    |
|               | 🔲 🔲 ЭТП ЛСР                              |                         | 52 876     |
|               |                                          |                         | 41 681     |
|               | ОТ ЭТП РЕГИОН                            |                         | 30 832     |
|               | О Ростелеком ЕЭТП                        |                         | 27 914     |
|               | ЭТП ТЭК-Торг РОСНЕФТЬ                    |                         | 26 327     |
|               | 🔲 🔲 ЭТП ГПБ секция группы Газпром        |                         | 25 040     |
|               | C CK E3C E3TT                            | Z                       | 21 059     |
|               | 🗌 🔲 ЭТП БАШНЕФТЬ                         |                         | 20 664     |
|               | 🔲 🔲 ЭТП-Агро                             |                         | 17 881     |
|               |                                          | ГЛ                      | 10.406     |
|               |                                          |                         |            |

При этом можно выбрать или исключить все найденные площадки с помощью соответствующих чек-боксов под строкой поиска.

Можно отметить первые N площадок с помощью ссылки

| Выбрать первые                             | 1000              | строк                                                |
|--------------------------------------------|-------------------|------------------------------------------------------|
| слова «первые».                            |                   | . Количество выбранных записей задается после        |
| Выгрузка статистик<br>Выгрузить отчет в фо | и<br>рмате csv co | о статистикой можно с помощью кнопки                 |
| Выгрузить                                  |                   |                                                      |
| <u>.</u> (                                 | Скачать CSV       |                                                      |
|                                            |                   | в боковом меню, попасть в которое                    |
|                                            | $\rightarrow$     |                                                      |
| можно с помощью ст                         | релки             |                                                      |
| Тип торгов                                 |                   |                                                      |
| Сокращенный вид                            |                   |                                                      |
| Выбор или исключен                         | ие отдельны       | х элементов возможно на основном экране реестра либо |

при переходе на полный вид справочника с помощью иконки

Выбор типа торгов осуществляется с помощью синего чек-бокса, исключение – красного.

Страница 154 из 192

В нижней строке приводится статистика по найденным/отмеченным/исключенным значениям

| Тип торгов                                       | 50                 |
|--------------------------------------------------|--------------------|
| Закупка у единственного поставщика (исполнителя, | 9 256 148          |
| 🗾 🗌 Аукцион электронный                          | 7 503 873          |
| 🗾 🔲 Запрос котировок                             | 2 171 766          |
| 🔲 🔲 Иной способ                                  | 2 155 774          |
| 🔲 🔲 Запрос котировок в электронной форме         | 1 380 890          |
| 🗙 Выбрано 2) 🗶 Исключено 1) ⊘                    | Найдено: <b>50</b> |

Очистить выбор/исключение можно с помощью крестика около соответствующего

значения. Очистить весь выбор можно с помощью иконки 🦉

### Полный вид

Поскольку агрегат не является иерархическим, полный вид справочника представляет собой плоский список с возможностью выбора/исключения отдельных значений.

| Тип то        | pros                                                                          |                       |      |         |                     |   |              | <sup>Найдено</sup> × |
|---------------|-------------------------------------------------------------------------------|-----------------------|------|---------|---------------------|---|--------------|----------------------|
| $\rightarrow$ | Веедите текст для поиска                                                      |                       |      | Q       | Выбрано             | 2 | Исключено    | 1                    |
|               |                                                                               | <u>Выбрать</u> первые | 1000 | строк   | Очистить            |   |              |                      |
|               |                                                                               |                       |      | 256 149 | Запрос котировок    |   |              | 2 171 766            |
|               | <ul> <li>Аукцион электронный</li> </ul>                                       |                       | 7    | 503 873 | Аукцион электронный |   |              | 7 503 873            |
|               | И Запрос котировок                                                            |                       | 2    | 171 766 |                     |   |              |                      |
|               | Иной способ                                                                   |                       | 2    | 155 774 |                     |   |              |                      |
|               | Запрос котировок в электронной форме                                          |                       | 1    | 380 890 |                     |   |              |                      |
|               | 🗌 🔲 Конкурс открытый                                                          |                       | 1    | 943 282 |                     |   |              |                      |
|               | 🔲 🔲 Запрос предложений в электронной форме                                    |                       |      | 768 343 |                     |   |              |                      |
|               | 🗌 🔲 Запросцен                                                                 |                       |      | 429 163 |                     |   |              |                      |
|               | 📃 📃 Запрос предложений                                                        |                       |      | 379 877 |                     |   |              |                      |
|               | 🔲 🔲 Аукцион открытый                                                          |                       |      | 270 693 |                     |   |              |                      |
|               | 🔲 🔲 Открытый конкурс в электронной форме                                      |                       |      | 227 944 |                     |   |              |                      |
|               | 🗌 🔲 Прямые закупки                                                            |                       |      | 140 285 |                     |   |              |                      |
|               | 🗌 🛄 Мелкая закупка                                                            |                       |      | 121 936 |                     |   |              |                      |
|               | 🔲 🔲 Переговоры конкурентные с квалификационным отбором                        |                       |      | 87 807  |                     |   |              |                      |
|               | 🔲 🔲 Конкурс открытый с ограниченным участием (с предквалификационным отбором) |                       |      | 62 749  |                     |   |              |                      |
|               | Маркетинговое исследование                                                    |                       |      | 57 606  |                     |   |              |                      |
|               |                                                                               |                       |      |         |                     |   |              |                      |
|               |                                                                               |                       |      |         |                     |   | Сбросить всё | Применить            |

Выбранные или исключенные значения отображаются в соответствующих закладках в правой панели агрегата.

В строке поиска можно найти тип торгов по названию.

| Тип то        | ргов                                                                                                    |            | _                   |              | <sup>Найдено</sup> × |
|---------------|----------------------------------------------------------------------------------------------------|------------|---------------------|--------------|----------------------|
| $\rightarrow$ | единс                                                                                                    | × ۹        | Выбрано             | 2 Исключено  | 1                    |
|               | Выбрать переме                                                                                                    | 1000 строк | Очистить            |              |                      |
|               | 📃 🔀 Закулка у <mark>единс</mark> твенного поставщика (исполнителя, подрядчика)                                           | 57 116 737 | Запрос котировок    |              | 2 171 766            |
|               | 🗌 📃 Закупка товара у <mark>единс</mark> твенного поставщика на сумму, предусмотренную частью 12 статьи 93 Закона № 44-ФЗ | 198 999    | Аукцион электронный |              | / 503 8/3            |
|               | Закупка у единственного поставщика (подрядчика, исполнителя) с учетом положений ст. 111 Закона № 44-ФЗ                   | 15 840     |                     |              |                      |
|               |                                                                                                    |            |                     |              |                      |
|               |                                                                                                    |            |                     | Сбросить всё | Применить            |

При этом можно выбрать или исключить все найденные типы торгов с помощью соответствующих чек-боксов под строкой поиска.

Можно отметить первые N типов торгов с помощью ссылки

| <u>Выбрать</u> первые                             | 1000              | строк                                         |
|---------------------------------------------------|-------------------|-----------------------------------------------|
| слова «первые».                                   |                   | . Количество выбранных записей задается после |
| Выгрузка статистик<br><b>Выгрузить отчет в фо</b> | и<br>рмате csv co | статистикой можно с помощью кнопки            |

Выгрузить

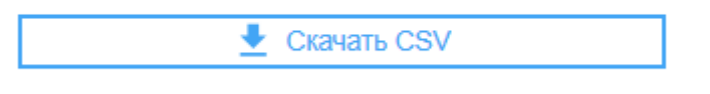

в боковом меню, попасть в которое

 $\rightarrow$ 

можно с помощью стрелки

### Национальный проект

Иерархический агрегат, позволяющий определить принадлежность публикации к национальному проекту.

### Сокращенный вид

По умолчанию на основном экране реестра выводится сокращенный (плоский) вид агрегата со статистикой по количеству закупок на уровне национального проекта. Имеется возможность выбрать национальный проект (синий чек-бокс) или исключить его(красный чек-бокс) из поиска.

В нижней строке приводится статистика по найденным/отмеченным/исключенным значениям

| Национальный проект                                       |              |  |  |  |  |
|-----------------------------------------------------------|--------------|--|--|--|--|
| и 💽 или                                                   |              |  |  |  |  |
| [F3] Обеспечение устойчивого сокращения<br>непригодного д | 140 790      |  |  |  |  |
| Формирование комфортной городской среды                   | 94 863       |  |  |  |  |
| 🔲 🔀 [E1] Современная школа                                | 80 208       |  |  |  |  |
| 🗙 Выбрано 2) 🗶 Исключено 1) ⊘                             | Найдено: 112 |  |  |  |  |

Переключатель позволяет найти публикации, относящиеся к любому из отмеченных нацпроектов (режим ИЛИ, по умолчанию) или ко всем отмеченным нацпроектам (режим И)

Очистить выбор/исключение можно с помощью крестика около соответствующего

значения. Очистить весь выбор можно с помощью иконки 🥝

Полный вид

Для перехода на полный вид агрегата необходимо нажать иконку

По умолчанию в полном виде агрегата отображается дерево справочника нацпроектов на уровне нацпроектов с указанием статистики по каждому нацпроекту.

Отмеченные значения отображаются на закладке «Выбрано», исключенные – на закладке «Исключено» с указанием статистики по отмеченным/отобранным записям.

| Национ        | алі | ный проект                                                                                                    |             |                                                     | Найдено<br>112 × |
|---------------|-----|----------------------------------------------------------------------------------------------------|-------------|-----------------------------------------------------|------------------|
| $\rightarrow$ | 1   | Тоиск по наименованию 🗸 Введите текст для поиска                                                                                                    | ٩           | Выбрано 2 Исключено                                 | 1                |
| или           |     |                                                                                                    |             |                                                     |                  |
|               |     | — [F] Жилье и городская среда                                                                                                    | 253 933     | Очистить                                            |                  |
|               |     | Р 🔲 🖻 [Е] Образование                                                                                                    | 145 752     | [F2] Формирование комфортной городской среды        | 94 863           |
|               |     | П [N] Здравоохранение                                                                                                    | 138 422     | Обеспечение устойчивого сокращения непригодного для | 140.700          |
|               |     | [] [Р] Демография                                                                                                    | 104 328     | (го) проживания жилищного фонда                     | 140.790          |
|               |     | Ц  R  Безопасные и качественные автомобильные дороги                                                                                                    | 67 698      |                                                     |                  |
|               |     |                                                                                                    | 10 271      |                                                     |                  |
|               |     |                                                                                                    | 18 024      |                                                     |                  |
|               |     | С [S] Наука и университеты                                                                                                    | 11 056      |                                                     |                  |
|               |     | П [] Малое и среднее предпринимательство и поддержка индивидуальной предпринимательской инициативы                                                              | 6 979       |                                                     |                  |
|               |     | 📃 🔲 [T]. Международная кооперация и экспорт                                                                                                    | 6 182       |                                                     |                  |
|               |     | П [V] Комплексный план модернизации и расширения магистральной инфраструктуры                                                                                   | 2 847       |                                                     |                  |
|               |     | [] [L] Производительность труда                                                                                                    | 2 798       |                                                     |                  |
|               |     | [Y] Беспилотные авиационные системы                                                                                                    | 2 521       |                                                     |                  |
|               |     | [J] Туризм и индустрия гостеприимства                                                                                                    | 1 996       |                                                     |                  |
|               |     | Комплексная программа Развитие техники, технологий и научных исследований в области использования атомной энергии в Российской Федерации на период до 2024 года | 226         |                                                     |                  |
|               |     | 🗌 🔲 Неизвестно                                                                                                    | 233 773 406 |                                                     |                  |
|               |     |                                                                                                    |             |                                                     |                  |
|               |     |                                                                                                    |             | Сбросить всё                                        | Применить        |

Для полноты данных самым нижним выводится значение «Неизвестно», к которому относятся все публикации, не имеющие принадлежность на нацпроектам.

Выбор или исключение значения на уровне нацпроекта приводит к автоматическому выбору всех подчиненных кодов. Посмотреть все подчиненные можно, развернув дерево с

помощью стрелочки

| Тоиск по наименованию 🗸 🗸 🗸 🗸 🗸    | Введите текст для поиска                                             |
|------------------------------------|----------------------------------------------------------------------|
|                                    |                                                                      |
| / 🔲 🗖 [F]. Жилье и горолокая среда |                                                                      |
|                                    |                                                                      |
|                                    | ого сокращения непригодного для проживания жилищного фонда           |
|                                    | лной тородской среды                                                 |
|                                    |                                                                      |
|                                    |                                                                      |
|                                    |                                                                      |
| С Соразование                      |                                                                      |
| Э [N] Здравоохранение              |                                                                      |
| [Р] Демография                     |                                                                      |
| [R] Безопасные и качественны       | е автомобильные дороги                                               |
| 🔾 🚺 [А] Культура                   |                                                                      |
| [D] Цифровая экономика             |                                                                      |
| ⇒ 🔲 🔲 [G] Экология                 |                                                                      |
| > 🔲 🔲 [S] Наука и университеты     |                                                                      |
| > 🔲 🔲 [I] Малое и среднее предприн | мательство и поддержка индивидуальной предпринимательской инициативы |
| > 🔲 🔲 [T] Международная коопераци  | я и экспорт                                                          |
| ▷ □ □ [V] Комплексный план модерн  | изации и расширения магистральной инфраструктуры                     |
| [L] Производительность труда       |                                                                      |

### Можно исключить отдельные коды из нижнего уровня, если верхний выбран целиком

| Поиск по наименованию 🗸 🗸            | Введите текст для поиска                                               |  |
|--------------------------------------|------------------------------------------------------------------------|--|
|                                      |                                                                        |  |
|                                      |                                                                        |  |
| \vee 🗾 🖪 [F] Жилье и городская среда |                                                                        |  |
| 🔽 🔲 [F3] Обеспечение устойчи         | вого сокращения непригодного для проживания жилищного фонда            |  |
| 🗹 🔲 [F2] Формирование комф           | ортной городской среды                                                 |  |
| 🔲 🔀 [F1] Жилье                       |                                                                        |  |
| 🗹 🔲 [F5] Чистая вода                 |                                                                        |  |
| 🔽 🔲 [F4] Ипотека                     |                                                                        |  |
| > 📃 🖃 [E] Образование                |                                                                        |  |
| > 🔲 🔲 [N] Здравоохранение            |                                                                        |  |
| > 🔲 🔲 [Р] Демография                 |                                                                        |  |
| > 🔲 🔲 [R] Безопасные и качественн    | ые автомобильные дороги                                                |  |
| > 🔲 🔲 [А] Культура                   |                                                                        |  |
| > 🔲 🔲 [D] Цифровая экономика         |                                                                        |  |
| > 🔲 🔲 [G] Экология                   |                                                                        |  |
| > 🔲 🔲 [S] Наука и университеты       |                                                                        |  |
| > 🔲 🔲 [I] Малое и среднее предприя   | нимательство и поддержка индивидуальной предпринимательской инициативы |  |
| > [T] Международная коопера.         | ция и экспорт                                                          |  |
| > 🔲 🔲 [V] Комплексный план модер     | онизации и расширения магистральной инфраструктуры                     |  |
| > [] [L] Производительность труд     | a                                                                      |  |

Изменить выбор и исключение можно как в основном окне агрегата, так и в закладках «Выбрано/Исключено».

В строке «Поиск» можно осуществить поиск в двух режимах:

• Поиск по наименованию – ищется вхождение поисковой строки в названии нацпроекта или в любом месте кода нацпроекта

• Поиск по коду – символы, введенные в поисковую строку, ищутся в начале кода нацпроекта

| Нацио         | нальный проект                                        |            |
|---------------|-------------------------------------------------------|------------|
| $\rightarrow$ | Поиск по наименованию 🗸 семей                         | <b>x</b> ९ |
| или           |                                                       |            |
|               | [E] Образование                                       | 145 752    |
|               | 🗌 🔲 [E3] Поддержка <mark>семей</mark> , имеющих детей | 105        |
|               | [P] Демография                                        | 104 328    |
|               | [P1] Финансовая поддержка семей при рождении детей    | 13 288     |
|               |                                                       |            |
|               |                                                       |            |
|               |                                                       |            |
|               |                                                       |            |
|               |                                                       |            |
|               |                                                       |            |
|               |                                                       |            |
|               |                                                       |            |
|               | Применить                                             |            |

Чтобы подтвердить выбор, необходимо нажать кнопку

 $\rightarrow$ 

Чтобы сбросить все выполненные настройки, необходимо нажать кнопку

#### Изменение иерархии

Чтобы изменить отображаемый уровень иерархии, необходимо перейти в боковое меню с

помощью кнопки

Боковое меню позволяет выбрать уровень отображения справочника нацпроектов.

Вид иерархии
Национальный проект
Федеральный проект
При выборе уровня «Федеральный проект» в основном окне отображается список федеральных проектов со статистикой по каждому уровню.

Сбросить всё

| Национальный проект                                                                                  |                                                                                                    |         |
|----------------------------------------------------------------------------------------------------|----------------------------------------------------------------------------------------------------|---------|
| Вид иерархии К-<br>О Национальный проект                                                             | Поиск по наименованию 👻 Введите текст для поиска                                                                                                  | Q       |
| Федеральный проект                                                                                   | IF3] Обеспечение устойчивого сокращения непригодного для проживания жилищного фонда                                                               | 140 790 |
| Результаты                                                                                           | 🗾 🔲 [F2] Формирование комфортной городской среды                                                                                                  | 94 863  |
| В результате хотя бы одно                                                                            | 🔲 🔲 [E1] Современная школа                                                                                                    | 80 208  |
| В результате поиск отберёт закупки, в которых                                                        | 🔲 🔲 [N9] Модернизация первичного звена здравоохранения Российской Федерации                                                                       | 43 878  |
| есть хотя бы одна позиция из фильтра.                                                                | 🔲 🔲 [R1] Региональная и местная дорожная сеть                                                                                                    | 43 208  |
|                                                                                                    | [P2] Содействие занятости                                                                                                    | 35 044  |
| В результате все выоранные                                                                           | [P3] Старшее поколение                                                                                                    | 32 242  |
| В результате поиск отберёт закупки, где в каждой<br>есть все указанные позиции фильтра одновременно. | 🔲 🔲 [N2] Борьба с сердечно-сосудистыми заболеваниями                                                                                              | 26 719  |
|                                                                                                    | 🗌 🔲 [E2] Успех каждого ребенка                                                                                                    | 26 348  |
| Выгрузить                                                                                            | [A1] Обеспечение качественно нового уровня развития инфраструктуры культуры<br>(Культурная среда)                                                 | 24 929  |
| 👱 Скачать CSV                                                                                        | [P5] Спорт - норма жизни                                                                                                    | 22 833  |
|                                                                                                    | 🔲 🔲 [E4] Цифровая образовательная среда                                                                                                    | 21 466  |
|                                                                                                    | [N7] Создание единого цифрового контура в здравоохранении на основе единой государственной информационной системы в сфере здравоохранения (ЕГИСЗ) | 18 966  |
|                                                                                                    | 🔲 🔲 [N3] Борьба с онкологическими заболеваниями                                                                                                   | 18 305  |
|                                                                                                    | 1 2 3                                                                                                    |         |
|                                                                                                    |                                                                                                    |         |

Боковое меню агрегата также содержит переключатель «В результате хотя бы одно/В

результате все выбранные», аналогичный переключателю сокращенном виде агрегата.

И 🚺 ИЛИ 🛛 В

«В результате хотя бы одно» аналогичен ИЛИ и позволяет найти публикации, которые относятся к любому из отмеченных нацпроектов (по умолчанию)

«В результате все выбранные» аналогичен И и позволяет находить публикации, относящиеся одновременно ко всем отмеченным нацпроектам

Переход между страницами основного окна осуществляется с помощью переключателя

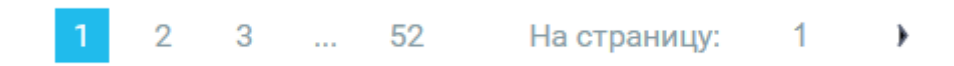

### Выгрузка статистики

Выгрузить отчет в формате csv со статистикой на выбранной уровне иерархии можно с

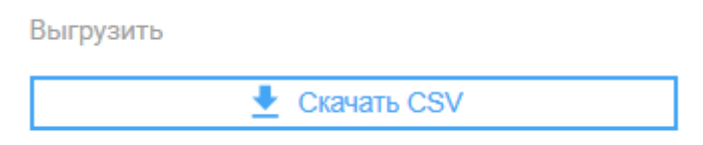

помощью кнопки выбора иерархий.

в боковом меню

### Запросы и мониторинги

### Настройка мониторинга

Настройка мониторинга осуществляется в реестре «Торги» (см. <u>Реестр Торги</u>) и может быть подразделена на несколько этапов:

- 1. Определение поисковых слов, слов-исключений, режима поиска (см. Синтаксис поискового запроса)
- Определение формы публикации (что именно мы хотим мониторить лоты, контракты...) и источника публикаций. Например, для получения новых лотов по 44-ФЗ и 223-ФЗ необходимо выбрать следующие значения в агрегатах (см.<u>Фильтры и агрегаты реестра Торги</u>):

| Форма публикации        |             | Источник                  |                           |
|-------------------------|-------------|---------------------------|---------------------------|
| 🗾 Торговая процедура    | 107 180 104 | 🔽 🔲 Закупки 44ФЗ/94ФЗ     | 136 57 <mark>6 198</mark> |
| 🔲 Позиция плана-графика | 65 080 383  | 🗹 🔲 Закупки 223ФЗ         | 49 473 454                |
| 🔲 Контракт              | 62 171 895  | 🔲 🔲 Иностранные закупки   | 26 310 469                |
|                         |             | 🗌 🔲 Коммерческие торги    | 18 136 394                |
|                         |             | 🔲 🔲 Объявления о закупках | 3 537 623                 |
|                         |             |                           | NAC 00C                   |
| 🗙 Выбрано 1             | Найдено: З  | 🗙 Выбрано 2               | Найдено: <b>6</b>         |

3. При необходимости, уточнить запрос значениями других фильтров и агрегатов. Например, уточнить регион поставки.

| Регион          | пос | тав  | ки       |                        |   |            |
|-----------------|-----|------|----------|------------------------|---|------------|
| $\rightarrow$ I | P   | егис | ЭН       |                        |   | Q          |
|                 | ~   | Ξ    |          | Центральный ФО         |   | 58 705 677 |
|                 |     |      |          | 🗌 🥧 Центральный ФО     |   | 0          |
|                 |     | >    |          | 🗌 Москва               |   | 21 502 523 |
|                 |     | >    | ✓        | Московская область     | L | 10 125 908 |
|                 |     | >    | ~        | 🔲 Воронежская область  |   | 3 298 276  |
|                 |     | >    | <b>~</b> | 🔲 Белгородская область |   | 2 282 452  |
|                 |     | >    |          | 🗌 Тульская область     |   | 2 242 784  |
|                 |     | >    |          | 🔲 Владимирская область |   | 1 883 967  |
|                 |     | >    |          | 🔲 Тверская область     |   | 1 859 489  |
|                 |     | >    |          | 🔲 Липецкая область     |   | 1 833 586  |
|                 |     | >    |          | 🔲 Ярославская область  |   | 1 806 952  |
|                 |     | >    |          | 🔲 Брянская область     |   | 1 727 129  |
|                 |     | >    |          | 🗌 Калужская область    |   | 1 698 615  |

 Возможно добавить в поисковую строку коды ОКПД2, подходящие под запрос. Коды необходимо взять в угловые скобки асфальт ИЛИ бетон\* ИЛИ <=23.63> ИЛИ <=23.64>

Аналогично можно задать в поисковой строке КТРУ.

В этом случае в результаты поиска будут входить как публикации, содержащие указанные ключевые словам, так и публикации с указанными кодами. Если указать коды ОКПД2 в агрегате «Сфера деятельности», поиск будет осуществляться только внутри отмеченных кодов.

5. Возможно ограничить поиск списком заказчиков или организаторов. (см. <u>Списки</u> компаний)

| 3        | аказчик     |                             |           | 53                    |
|----------|-------------|-----------------------------|-----------|-----------------------|
| И        | 💽 или       | заказчики московской област | и ~       |                       |
| <b>~</b> | ОАО "РЖ     | (Д"                         |           | 8 597                 |
| ~        | 🗌 ФГКУ "Н   | ОГИНСКИЙ СЦ МЧС РОССИИ"     | 2         | 7 317                 |
| ~        | ГАУ МО      | 'ЦЕНТРЛЕСХОЗ"               | Z         | 5 611                 |
| <b>~</b> | 🗌 ФБУН ГН   | ІЦ ПМБ                      | $\square$ | 4 270                 |
| ×        | Выбрано 388 | )                           |           | Найдено: <b>4 966</b> |

Рекомендуется после каждого изменения параметров выполнять поиск. При настройке мониторинга не учитываются выбранных даты (см. <u>Даты</u>)

6. Сохранить сформированный мониторинг. Для этого нажать кнопку

|                                                                                                    | Сохранить мониторинг                                                                                                    |                             |  |  |
|----------------------------------------------------------------------------------------------------|----------------------------------------------------------------------------------------------------|-----------------------------|--|--|
|                                                                                                    | · · ·                                                                                                    | и в появившемся окне:       |  |  |
| a.<br>b.                                                                                                    | Присвойте мониторингу наименование, с помощью которого его легко можно будет отличить от других запросов.<br>Для получения мониторинга по почте отметим чекбокс |                             |  |  |
| Получать мониторинг по почте<br>. После этого информационн<br>расширится и появится возможность определить параметры самого<br>мониторинга - тип рассылки, расписание, форму получения информ |                                                                                                    |                             |  |  |
|                                                                                                    | Настройки мониторинга                                                                                                    | ×                           |  |  |
|                                                                                                    | Тип рассылки:                                                                                                    | Расписание:                 |  |  |
|                                                                                                    | Новые публикации                                                                                                    | О При появлении             |  |  |
|                                                                                                    | Появление участников                                                                                                    | • Ежедневно                 |  |  |
|                                                                                                    | Появление раскрытых участников                                                                                                    | О Еженедельно               |  |  |
|                                                                                                    | Появление победителя                                                                                                    | О Ежемесячно                |  |  |
|                                                                                                    | Дополнительно:                                                                                                    | Результаты отправлять:      |  |  |
|                                                                                                    | Исключить однодневные закупки                                                                                                    | в теле письма               |  |  |
|                                                                                                    |                                                                                                    | ✓ файлом excel в приложении |  |  |
|                                                                                                    |                                                                                                    |                             |  |  |
|                                                                                                    |                                                                                                    |                             |  |  |
|                                                                                                    | Отмена                                                                                                    | Сохранить                   |  |  |

- с. Нажать на кнопку «Сохранить».
- 7. Можно сохранить запрос без настройки мониторинга, для этого выбрать кнопку

Сохранить запрос

и ввести название мониторинга.

Страница 162 из 192

Отметим, что сохранить запрос можно из любого реестра МАРКЕР, а настроить мониторинг - только из реестра «Торги».

8. При изменении запроса/мониторинга можно пересохранить их под тем же названием, для этого в форме ввода названия запроса/мониторинга выбрать название уже существующего запроса/мониторинга.

### Список сохраненных запросов/мониторингов

Посмотреть список сохраненных запросов и мониторингов можно по кнопке

### Запросы/Мониторинги

Для каждого сохраненного запроса/мониторинга приводится следующая информация:

| Дата и время<br>создания | Дата и время<br>изменения | Реестр | Наименование | Параметры поиска                                                                                                    | Мониторинг                                                                                                    |             |
|--------------------------|---------------------------|--------|--------------|----------------------------------------------------------------------------------------------------|----------------------------------------------------------------------------------------------------|-------------|
| 28.10.2024 11:00         |                           | Торги  | 2810         | Текст запроса: «-безопасный город» (видеонаблодение или видеоизображение или видеоданные<br>или кладео-данные или видеонаблодение или сервер*)<br>Агретации: Количество публикаций<br>Поиск выполняется: По описанию<br>Поизать только внутранные: Да<br>Направление: Спрос<br>Регион поставко: Каличинградская область | Активный монитории:<br>Тип рассылки<br>Новые публикации<br>Пояление участников<br>Пояление рассраг Гах участников<br>Пояление победителя<br>Расписание<br>Ексдиевно | 0<br>0<br>* |

- Дата и время создания дата и время создания запроса/мониторинга
- Дата и время изменения дата и время последнего изменения запроса/мониторинга
- Реестр реестр из которого был сохранен запрос
- Наименование название сохраненного запроса/мониторинга. По гиперссылке осуществляется переход на запрос в указанном реестре.
- Параметры поиска ключевые слова и иные параметры поискового запроса
- Мониторинг тип рассылки и расписание мониторинга.

В столбце «Мониторинг» для реестра «Торги» для настроенных мониторингов возможно выполнить следующие операции:

🛜 - изменить настройки мониторинга – тип рассылки, расписание, форму получения информации, необходимость получения однодневных закупок

- отменить мониторинг

перейти на построение дащборда по мониторингу (см. Дашборд по мониторингу)

- перейти в экранную форму настройки рыночных оповещений (см. Рыночные оповещения)

Для сохраненных запросов из реестра «Торги» возможно подключение мониторинга по

сохраненному запросу (по иконке <sup>(O)</sup>) и настройка получения рыночных оповещений

(иконка )

В списке сохраненных запросов/мониторингов возможно отметить только запросы с сохраненными мониторингами (кнопка

Отмечено: 0 🔲 Показать сохраненные запросы с настроенными мониторингами

Кроме того, возможна сортировка по дате создания и изменения запроса, а также по наименованию запроса.

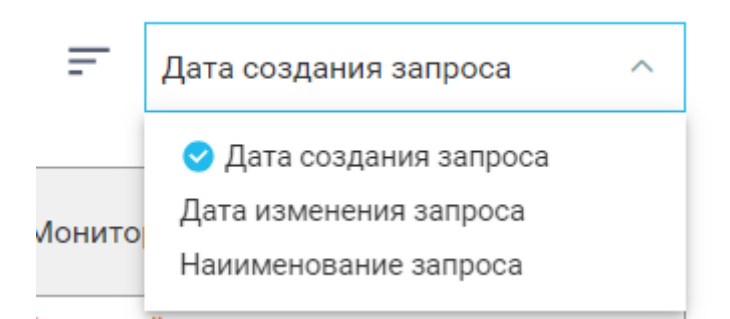

## Просмотр событий мониторинга

В зависимости от выбранной при настройке мониторинга формы получения информации на адрес e-mail, указанный в Личном кабинете (см. <u>Личные данные</u>) по расписанию мониторинга будет приходить:

### Результаты в теле письма

Для типа рассылки «Новые публикации»

- Шапка письма содержит:
  - о Дату и время актуальности информации
  - о Общее количество закупок в письме
  - о Информацию о типе рассылки
  - о Название сохраненного мониторинга и гиперссылку на запрос
  - Гиперссылку на дашборд по анализу мониторинга (см. <u>Дашборд по</u> мониторингу)
- По каждой закупке указано:
  - Название лота с возможностью перехода по гиперссылке на карточку лота в системе MAPKEP (см. <u>Карточка торговой процедуры</u>)
  - о НМЦК лота в рублях
  - о Регион поставки
  - о Источник закупки
  - о Тип торгов лота
  - о Внешний идентификатор лота
  - о Дата окончания приема заявок
  - о Гиперссылка на Анализ заказчика по лоту (см. Анализ заказчика)
  - Название и ИНН заказчика с гиперссылкой на карточку компании-заказчика (см. <u>Карточка компании</u>)

)

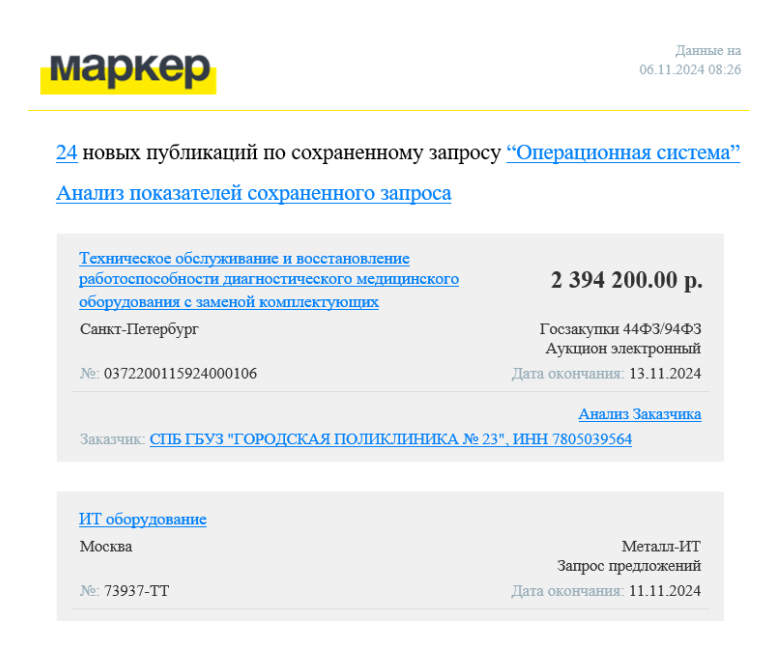

Для типа рассылки «Появление участников», «Появление раскрытых участников», «Появление победителя»:

- Шапка письма содержит:
  - о Дату и время актуальности информации
  - о Общее количество закупок в письме
  - Информацию о типе рассылки
  - о Название сохраненного мониторинга и гиперссылку на запрос
  - Гиперссылку на дашборд по анализу мониторинга (см. <u>Дашборд по</u> мониторингу)
- По каждой закупке указано (при наличии информации):
  - Название лота с возможностью перехода по гиперссылке на карточку лота в системе МАРКЕР (см. <u>Карточка торговой процедуры</u>)
  - о НМЦК лота в рублях
  - о Регион поставки
  - о Источник закупки
  - о Тип торгов лота
  - о Внешний идентификатор лота
  - о Дата подведения итогов
  - о Размер обеспечения
  - о Общее количество участников
  - о Количество раскрытых участников
  - о Победитель

маркер

Данные на 06.11.2024 08:22

Появление участников в <u>8</u> закупках, соответствующих запросу <u>"Страхование рисков"</u>

Анализ показателей сохраненного запроса

| Строительство и реконструкция участков автомобильной<br>дороги М-2 "Крым" Москва - Тула - Орел - Курск -<br>Белгород - граница с Украиной. Строительство<br>автомобильной дороги М-2 "Крым" Москва - Тула - Орел<br>- Курск - Белгород - граница с Украиной до<br>автомобильной дороги Р-120 Орел - Брянск - Смоленск -<br>граница с Республикой Белоруссия на участке обхода г. | 15 486 594 757.00<br>р.                  |
|----------------------------------------------------------------------------------------------------|------------------------------------------|
| Орла, Орловская область                                                                                                    |                                          |
| Орловская область                                                                                                    | Госзакупки 44ФЗ/94ФЗ<br>Конкурс открытый |
| №: 0354100008424000058                                                                                                    | Дата окончания: 02.11.2024               |
| Обеспечение заявки: 77 432 973,79 р. / 1 %<br>Количество участников: 2                                                                                                    |                                          |

### Результаты файлом в приложении

#### Письмо содержит:

- Название сохраненного мониторинга и гиперссылку на запрос
- Дату и время актуальности информации
- Общее количество закупок в письме
- Информацию о типе рассылки
- Гиперссылку на отчет с результатами мониторинга. Отчеты такого типа также сохраняются в общем списке отчетов (см. Сводный список отчетов)

МАРКЕР мониторииг новых публикаций по запросу:Ниша: Новый I Металлопрокат для РЦ Воронеж -арматура, угол, швеллер (с указанием стоимости от 3 млн) (по описанию) (06.11.2024) Статистика по количеству найденных записей: • Новые публикации: 2

Результаты мониторинга в таблице доступны по ссылке: https://analytics.marker-zakupki.ru/User/GetReportByGuid?reportGuid=596b910b-ca5f-4515-8673-0541505061d5

Форма отчета аналогична отчету «Результаты поиска» из реестра «Торги» (см. <u>Отчеты</u> реестра Торги)

# Работа со списками

### Списки торгов

Функционал работы со списком лотов и контрактов позволяет:

- Создать список лотов или контрактов в реестре Торги или Контроль
- Формировать отчеты по созданному списку в реестре Торги или Контроль
- Загрузить список лотов или контрактов для осуществления поиска по нему
- Добавить публикации в созданный ранее список
- Управлять списками
- Экспортировать из системы созданные списки
- Объединять или вычитать наборы списков.

### Создание списка торгов по результатам поиска

Как правило, список торгов создается или корректируется по результатам поиска в реестрах «Торги» и «Контроль». После выполнения поиска (см. <u>Поиск в реестрах</u>) для

создания списка необходимо нажать на кнопку поиска.

над результатами

Список торгов может содержать не более 10 000 записей

В появившемся окне возможно:

• Создать новый список из всех найденных публикаций. Для этого необходимо ввести название списка и нажать на кнопку «Сохранить»

| Сохранение списка публикаций |                                                                                        |
|------------------------------|----------------------------------------------------------------------------------------|
| Сформировать отчет из:       | <ul> <li>всех результатов (9027)</li> <li>администрации и различи такжа (0)</li> </ul> |
| Новый список                 | •                                                                                      |
| Отмена                       | Сохранить                                                                              |

• Если есть отмеченные публикации, можно создать новый список только из них.

| Сохранение списка публикаци | ий Х                                           |
|-----------------------------|------------------------------------------------|
| Сформировать отчет из:      | о всех результатов (9027)                      |
| Новый список                | <ul> <li>отмеченных результатов (3)</li> </ul> |
| Отмена                      | Сохранить                                      |

• Можно дополнить существующий список всеми найденными или выбранными публикациями. Для этого необходимо выбрать нужный режим и название списка, созданного ранее

| Сохранение списка публикаций |                                             | $\times$ |
|------------------------------|---------------------------------------------|----------|
| Сформировать отчет из:       | <ul> <li>всех результатов (9027)</li> </ul> |          |
|                              | О отмеченных результатов (3)                |          |
| 1                            |                                             | ^        |
| Лекарства_неорганические     |                                             |          |
| Лекарства_удобрения          |                                             | - I      |
|                              |                                             |          |

Посмотреть сформированный список можно в верхнем меню реестра в разделе

Списки торгов

### Управление списками

Управление списками доступно в разделе «Список торгов» реестров «Торги» и «Контроль». Раздел предоставляет следующие возможности:

| Дата создания    | Наименование         |                 |
|------------------|----------------------|-----------------|
| 25.10.2024 17:41 | Молоко коровье (405) | # <b>&lt;</b> Q |

• Просмотреть перечень созданных списков. Посмотреть состав публикаций каждого списка можно по гиперсылке на названии списка

• Отметить один или несколько списков. Над отмеченными списками можно проводить операции

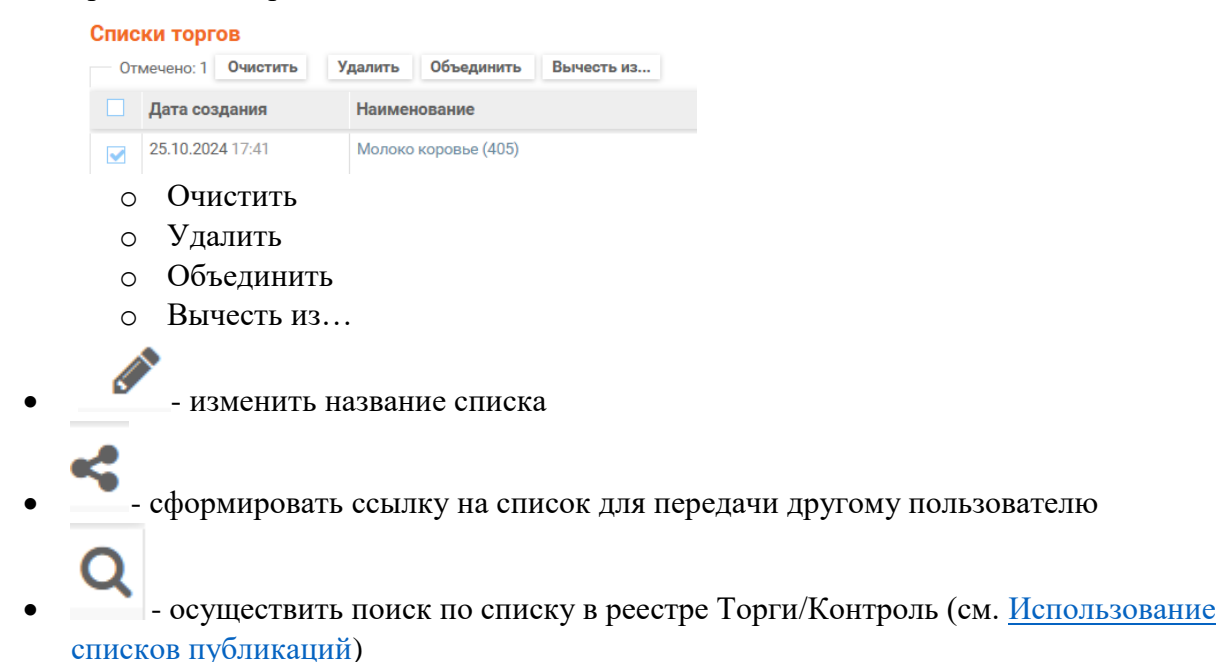

По переходу по гиперссылке на названии списка внутрь списка отображается экранная форма, аналогичная результатам поиска в реестре «Торги» (см. <u>Результаты поиска в</u> <u>реестре Торги</u>), в которой содержаться данные из списка

| Outra |                                |                        | Список "конфеты ручной работы представительские": 10 публикаций о                                      |                               |                                            |                               | Отчеты   |                            |
|-------|--------------------------------|------------------------|----------------------------------------------------------------------------------------------------|-------------------------------|--------------------------------------------|-------------------------------|----------|----------------------------|
| WWID! | р Показать/скрыть              |                        |                                                                                                    |                               |                                            | Контакты                      | Цены     | Результаты                 |
| Пон   | именование товара, но<br>вету: | мер публикации или код | оферы деятельности                                                                                     |                               |                                            |                               |          |                            |
|       | Спрос                          | Публикация             |                                                                                                    | Предложение                   |                                            |                               |          |                            |
|       | Стоимость (руб.)<br>Заказчик   | Сфера деятельности     | Наименование публикации                                                                                | Стоимость (руб.)<br>Поставщик | Дополните                                  | льно                          |          | Период                     |
|       | Не указано<br>АО "МКБ "ФАКЕЛ"  | Неизвестно             | Поставка набора шоколадных конфет ручной работы в подарочной упаковке                                  |                               | ППГ<br>Регион пост<br>Химки<br>Источник: З | тп<br>гавки:<br>ЛТП ТЭК-Торг  | Контракт | 26.02.2024 -<br>29.02.2024 |
|       | Не указано<br>АО "МКБ "ФАКЕЛ"  | Неизвестно             | Поставка наборов шоколанных конфет ореной работы в почарочной упаковке для работняков А.О.:МКБ.:Факель |                               | ППГ<br>Регион пост<br>Химки<br>Источник: З | тп<br>гавки:<br>ПТП Т.ЭК-Торг | Контракт | 09.02.2024 -<br>16.02.2024 |

Фильтры в левой верхней части формы позволяют найти внутри списка публикацию по номеру публикации, наименованию товара, коду сферы деятельности. Кроме того, возможно отметить цветом любую публикацию из списка.

Можно сформировать отчеты по списку, аналогичные отчетам в реестре «Торги»:

- Контакты (см. Контакты)
- Цены (см. <u>Цены</u>)
- Результаты (см. Результаты поиска)

### Загрузка собственного списка

В разделе «Список торгов» можно загрузить список из файла либо из скопированного списка публикаций.

Чтобы загрузить собственные списки в систему,

• Подготовьте файл в формате xls, xlsx, csv, который содержит внешние идентификаторы торговой процедуры (первый столбец загружаемого отчета должен содержать внешний идентификатор торговой процедуры).

СОЗДАТЬ СПИСОК Из файла Нажмите на кнопку «Из файла» Выберите названия загружаемого файла Поддерживаются форматы xls, xlsx и csv Выберите файл либо скопируйте номера публикаций в окно «Список торгов» Создание списка из файла Номера публикаций в тексте или файле указываются с новой строки. 0851200000620002416 0319100002620000202 0301300021520000078 0223100000620000055 0387200009120001922 0134200000120002178

• Введите наименование списка

Введите название списка торгов

• Выберите, какие формы публикаций необходимо загрузить

| Искать по   | 🗹 Позиции план-графика |
|-------------|------------------------|
| номерам     | 🗹 Торговая процедура   |
| публикаций: | 🗸 Контракт             |

• Нажмите на кнопку «Создать»

### Добавление публикаций в список

Кроме добавления публикаций по результатам поиска, можно добавить публикацию в список непосредственно из карточки публикации. Для этого на карточке публикации

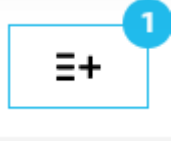

необходимо нажать на кнопку

Цифра в правом верхнем углу показывает, в какой количество списков добавлена публикация.

В экранной форме необходимо выбрать список, в который добавляется публикация и нажать на кнопку «Сохранить».

| Сохранение списка публикаций                                         | $\times$  |
|----------------------------------------------------------------------|-----------|
|                                                                      | ~         |
| Присутствие в списках:<br>1. конфеты ручной работы представительские |           |
| Отмена                                                               | Сохранить |

Кроме того, в форме отображается перечень списков, в которых публикация уже содержится

Использование списков публикаций

Для поиска по выбранному списку торгов в реестре «Торги» или «Контроль», необходимо выбрать в разделе «Расширенный поиск» фильтр «Список торгов», найти нужный список и выполнить поиск

| Список торгов                           |   |
|-----------------------------------------|---|
| Не выбран                               | ^ |
|                                         |   |
| ноутбук                                 |   |
| конкурент                               |   |
| конфеты ручной работы представительские |   |
| Контракты катетеры ЦФО 2023             |   |
| контракты катетеры ЦО с начала 2024     |   |
| молоко0107                              |   |

### Списки компаний

### Создание списка компаний по результатам поиска

Список компаний может быть создан или откорректирован по результатам поиска в реестре «Компании». После выполнения поиска (см. <u>Поиск в реестрах</u>) для создания

списка необходимо нажать на кнопку

Создать список компаний

над результатами поиска.

Список торгов может содержать не более 2 000 записей

В появившемся окне возможно:

• Создать новый список из всех найденных компаний. Для этого необходимо ввести название списка и нажать на кнопку «Сохранить»

| Сохранение списка компаний | i |                        | $\times$  |
|----------------------------|---|------------------------|-----------|
| Сформировать отчет из:     | 0 | всех результатов (2499 | )         |
|                            | 0 | отмеченных результато  |           |
|                            |   |                        | ~         |
|                            |   |                        |           |
| Отмена                     |   |                        | Сохранить |

• Если есть отмеченные компании, можно создать новый список только из них.

| Сохранение списка компаний | i                       | $\times$  |
|----------------------------|-------------------------|-----------|
| Сформировать отчет из:     | всех результатов (2499) |           |
|                            | отмеченных результатов  | (1)       |
|                            |                         | ~         |
|                            |                         |           |
| Отмена                     |                         | Сохранить |

• Можно дополнить существующий список всеми найденными или выбранными компаниями. Для этого необходимо выбрать нужный режим и название списка, созданного ранее

| Сохранение списка компаний                               |                                                                                 | × |
|----------------------------------------------------------|---------------------------------------------------------------------------------|---|
| Сформировать отчет из:                                   | <ul> <li>всех результатов (2499)</li> <li>отмеченных результатов (1)</li> </ul> |   |
|                                                          |                                                                                 | ^ |
| Заказчики Татарстана для проверки<br>Список для проверки |                                                                                 |   |
| Заказчики СПБ                                            |                                                                                 |   |

Посмотреть сформированный список можно в верхнем меню реестра в разделе

Списки компаний

#### Управление списками

Управление списками доступно в разделе «Списки компаний» реестра «Компании». Раздел предоставляет следующие возможности:

| Спи | ски компаний          |                      |                                          | создать с              |
|-----|-----------------------|----------------------|------------------------------------------|------------------------|
| Фил | тр Показать/скрыть    |                      |                                          | Из фай                 |
| (   | тмечено: 1 Очистить У | /далить Объединить В | ычесть из                                |                        |
|     | Дата создания         | Тип списка           | Наименование                             |                        |
|     | 18.03.2021 15:50      | MAPKEP               | Заказчики Тагарстана для проверки (1838) | <i>₫</i> <b>≼</b> Q    |
|     | 18.03.2021 12:46      | MAPKEP               | Список для проверки (50)                 | <i>₫</i> <b>&lt;</b> Q |
|     |                       |                      |                                          |                        |

- Просмотреть перечень созданных списков. Посмотреть перечень компаний каждого списка можно по гиперссылке на названии списка
- Отметить один или несколько списков. Над отмеченными списками можно проволить операции

| рово   | duine ourobardu |
|--------|-----------------|
| Фильтр | Показать/скрыть |

| От            | мечено: 1 Очистить | Удалить    | Объединить | В            | Вычесть из                              |  |
|---------------|--------------------|------------|------------|--------------|-----------------------------------------|--|
| Дата создания |                    | Тип списка |            | Наименование |                                         |  |
|               | ✓ 18.03.2021 15:50 |            | МАРКЕР     |              | Заказчики Татарстана для проверки (1838 |  |
| 0             | Очистить           |            |            |              |                                         |  |

- о Удалить
- о Объединить
- о Вычесть из...
- изменить название списка
- - сформировать ссылку на список для передачи другому пользователю
- - осуществить поиск по списку в реестре Компании (см. Использование списка компаний)

По переходу по гиперссылке на названии списка внутрь списка отображается экранная форма, аналогичная результатам поиска в реестре «Компании» (см. <u>Результаты поиска в реестре Компании</u>), в которой содержаться данные из списка

| Сп  | исок "Заказчики Татарстан                                                     | а для провер                | ки": 1837 компан   | ий              |                                                                                                    |                                                                                                    |            |  |  |
|-----|-------------------------------------------------------------------------------|-----------------------------|--------------------|-----------------|----------------------------------------------------------------------------------------------------|----------------------------------------------------------------------------------------------------|------------|--|--|
| Фил | пытр Показать/скрыть                                                          |                             |                    |                 |                                                                                                    |                                                                                                    |            |  |  |
| ł   | Наименование компании, ИНН, ОГРН                                              | н, кпп, окпо 🌘              |                    | П               | рименить                                                                                                    |                                                                                                    |            |  |  |
| П   | о цвету:                                                                      |                             |                    |                 | Очистить                                                                                                    |                                                                                                    |            |  |  |
| 0   | Отмечено: 0 Выгрузить Очистить Удалить Отмечено: 0 Выгрузить Очистить Удалить |                             |                    |                 |                                                                                                    |                                                                                                    |            |  |  |
|     | Наименование компании                                                         | ИНН                         | Регион регистрации | Реестр          | Роль                                                                                                    | Данные из последней публикации<br>Наименование                                                                                              | Дата       |  |  |
|     | АО "ТАТЭНЕРГОСБЫТ"                                                            | ГОСБЫТ" 1657082308 Казань Т | Казань             | Торги           | Организатор (1370)                                                                                                    | Право заключения договора на оказание услуг по транспортному обслуживанию (Лот № 2: Филиал АО<br>«Татэнергосбыт» - Альметьевское отделение) | 25.10.2024 |  |  |
|     |                                                                               |                             |                    | Заказчик (3973) | Право заключения договора на поставку обновлений программного продукта «Парус-Предприятие 8» и его<br>лицензионное (послегарантийное) обслуживание | 12.11.2024                                                                                                    |            |  |  |
|     |                                                                               |                             |                    |                 | Поставщик (30556)                                                                                                    | услуги по передачи электроэнергии                                                                                                    | 01.01.2026 |  |  |
|     | AO "KA39HEPFO"                                                                | 1659143468                  | Казань             | Торги           | Организатор (216)                                                                                                    | Оказание услуг по продлению лицензии на антивирусный программный продукт                                                                    | 29.08.2024 |  |  |
|     |                                                                               |                             |                    |                 | Заказчик (6620)                                                                                                    | Выполнение работ по реконструкции здания котельной АО «Казэнерго» по ул. Журналистов, 28 г. Казани                                          | 08.11.2024 |  |  |
|     |                                                                               |                             |                    |                 | Поставщик (2421)                                                                                                    | На поставку тепловой энергии                                                                                                    | 01.01.2026 |  |  |
|     |                                                                               |                             |                    | Сертификаты     | Заявитель (2)                                                                                                    | Котлы газовые отопительные водогрейные,                                                                                                    | 30.01.2020 |  |  |

Фильтры в левой верхней части формы позволяют найти внутри списка компанию по наименованию, ИНН, ОГРН, КПП, ОКПО. Кроме того, возможно отметить цветом любую компанию из списка.

Можно сформировать отчеты по списку, аналогичные отчетам в реестре «Компании»:

- Контакты (см. Контакты )
- Результаты (см. <u>Результаты</u>)

### Загрузка собственного списка

В разделе «Списки компаний» можно загрузить список из файла либо из скопированного списка данных компании.

Чтобы загрузить собственные списки в систему,

• Подготовьте файл в формате xls, xlsx, csv, который содержит ИНН или идентификатор СПАРК или ОГРН загружаемых компаний (данные должны содержаться в первом столбце загружаемого отчета).

| СОЗДАТЬ СПИСОК |  |
|----------------|--|
| Из файла       |  |

- Нажмите на кнопку «Из файла»
- Выберите названия загружаемого файла

| Поддерживаются форматы xls, xlsx и csv | Выберите файл |      | U          |
|----------------------------------------|---------------|------|------------|
|                                        |               | ЛИОО | скопируите |

### данные компаний в окно «Список компаний»

| Создание    | списка из файла                 | ×                                                    |
|-------------|---------------------------------|------------------------------------------------------|
| 🥥 Скоп      | ируйте текст или выберите файл. |                                                      |
| Список комп | аний                            |                                                      |
| Поддержив   | аются форматы xls, xlsx и csv   | Выберите файл                                        |
| Введите наз | вание списка компаний           |                                                      |
| Искать по:  | ● Код СПАРК<br>О ИНН<br>О ОГРН  | 🖌 Только головные компании<br>📝 Только с кодом СПАРК |
| Отмена      |                                 | Сохранить                                            |

• Введите наименование списка

Введите название списка компаний

• Выберите, какие данные о компании входят в загрузку

Искать по: ○ Код СПАРК Оинн О огрн

- Выберите режим загрузки
  - 🗸 Только головные компании
  - 🗸 Только с кодом СПАРК
- Нажмите на кнопку «Создать»

Работа со списками компаний из агрегатов компаний см. Заказчик/Поставщик/Организатор

### Добавление компаний в список

Кроме добавления компаний по результатам поиска или внутри агрегатов, можно добавить компанию в список непосредственно из карточки компании. Для этого на

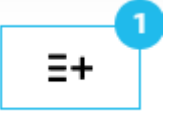

карточке компании необходимо нажать на кнопку

Цифра в правом верхнем углу показывает, в какой количество списков добавлена компания.

В экранной форме необходимо выбрать список, в который добавляется компания и нажать на кнопку «Сохранить».

| Сохранение списка компаний                                                               | ×         |
|------------------------------------------------------------------------------------------|-----------|
|                                                                                          | ~         |
| Присутствие в списках:<br>1. Заказчики Татарстана для проверки<br>2. Список для проверки |           |
| Отмена                                                                                   | Сохранить |

Кроме того, в форме отображается перечень списков, в которых компания уже содержится

#### Использование списка компаний

Для поиска по выбранному списку компаний в реестре «Компании», необходимо выбрать в разделе «Расширенный поиск» фильтр «Список компаний», найти нужный список и выполнить поиск

| Список компаний              |       | ſ |
|------------------------------|-------|---|
| Не выбран                    | ^     | I |
|                              | Q     |   |
| 오 Не выбран                  |       |   |
| Заказчики Татарстана для про | верки |   |
| Список для проверки          |       |   |
| Заказчики СПБ                |       |   |

Использование списков компаний агрегатах компаний в реестрах «Торги» и «Контроль» см. <u>Заказчик/Поставщик/Организатор</u>

### Анализ заказчика

Анализ предназначен для помощи в ответе на вопрос – «Стоит ли работать с этим заказчиком в рамках моей товарной ниши»?

Перейти на страницу «Анализ заказчика» можно либо из письма мониторинга (см. <u>Просмотр событий мониторинга</u>), либо с карточки лота по одноименной кнопке (см. <u>Спрос</u>)

### Правила использования

Закладка «Анализ заказчика по закупке» доступна в любом лоте, кроме совместных торгов. Для любой закупки статистику можно собрать либо по запросу мониторинга (или мониторингов), в которые она попадает, либо по ОКПД2 товаров, входящих в закупку.

При этом действует следующее правило:

- Если вы попадаете на карточку закупки из мониторинга, то статистика автоматически рассчитывается по запросу мониторинга;
- Если закупка не попадает ни в один мониторинг, статистика автоматически рассчитывается по всем ОКПД2 из закупки;

- Если закупка попадает в запрос мониторинга (или нескольких мониторингов), плюс в закупке есть ОКПД2, перед стартом предлагается выбрать, по какому параметру необходимо произвести расчет;
- Если закупка не попадает ни в один мониторинг и в ней нет ОКПД2, расчет не производится.

При наличии вариантов расчета и от мониторинга, и от кодов сферы деятельности можно выполнить расчет повторно. Для расчета следует отметить второй вариант, нажать на «Анализировать».

| 💿 По всем ОКПД2 из закупки 🔘 | Выбрать настроенный мони | ~      | Анализировать |
|------------------------------|--------------------------|--------|---------------|
|                              | Нет доступных монито     | рингов |               |

Статистика собирается по всем закупкам (кроме текущей), попадающим в мониторинг, с датой публикации в прошлом и текущем году.

Там, где это возможно, приводятся гиперссылки для перехода на первичные данные, из которых собрана статистика, или на соответствующие карточки.

### Карточка Анализ заказчика

Карточка Анализа заказчика содержит следующие разделы:

### Общая информация

- Наименование название лота
- Ссылка на публикацию состоит из нескольких частей
  - Гиперссылка на первоисточник. В названии гиперссылки указывается название источника. Например, Госзакупки 44Ф3/94Ф3 (504Ф3) закупка в рамках закона 44-ФЗ на ЕИС. Госзакупки 223ФЗ закупка в рамках закона 223-ФЗ на ЕИС. ЕАТ БЕРЕЗКА 44-ФЗ закупка с площадки Березка в рамках 44-ФЗ. <u>В2B-CENTER</u> коммерческая закупка опубликована на площадке B2B-CENTER
  - о Внешний идентификатор лота в формате № <номер лота>
  - Порядковый номер лота важно для многолотовых процедур. Для однолотовых процедур всегда имеет значение «Лот № 1»
- Регион поставки регион(-ы) поставки по ОКАТО/ОКТМО
- Период период подачи заявок на участие в закупке, дата начала подачи заявок и дата окончания подачи заявок
- Сфера деятельности код или коды ОКПД2, присвоенные лоту. Кроме ОКПД2 может быть указаны КТРУ и/или ОКВЭД2. Сферы деятельности по всему лотов собираются как уникальные сферы деятельности по товарам, закупаемым в лоте.
- Список товаров, закупаемых в рамках лота. Для каждого товара указывается:
  - о Наименование товара
  - о Сфера деятельности ОКПД2 и КТРУ и/или ОКВЭД2 для данного товара
  - о Цена за единицу товара в рублях
  - о Количество закупаемого товара с указанием единицы измерения
  - о Общая стоимость в рублях за всю позицию товара

- Название заказчика с гиперссылкой на карточку компании (см. Карточка компании)
- НМЦК лота

| <ol> <li>Общая информация</li> </ol>       |                                                                                                    |                                                                                                    |                               |               |                    |  |  |
|--------------------------------------------|----------------------------------------------------------------------------------------------------|----------------------------------------------------------------------------------------------------|-------------------------------|---------------|--------------------|--|--|
| Наименование: И                            | Аукцион в электронной форме на поставку изделий медицинского назначения (Удлинитель системы Акку-Чек Репид-Д-Линк) для обеспечения граждан, имеющих право на получение<br>государственной социальной помощи в городе Москве (УНЗ С242577) (И) |                                                                                                    |                               |               |                    |  |  |
| Ссылка на публикацию:                      | <mark>≆ Госзакупки 44ФЗ/94ФЗ (504ФЗ)</mark> №087320000                                                                                                    | 9824002315 Лот №1 <b>(Исходные документы)</b>                                                                                           |                               |               |                    |  |  |
| •                                          | ◆ РОСЭЛТОРГ №0873200009824002315                                                                                                    |                                                                                                    |                               |               |                    |  |  |
| Регион поставки:                           | Центральный ФО / Московская область / Балаш                                                                                                    | иха                                                                                                    |                               |               |                    |  |  |
| Период:                                    | 30.09.2024 - 08.10.2024                                                                                                    |                                                                                                    |                               |               |                    |  |  |
| Сфера деятельности:                        | 🖷 [ОКПД2 32.50.13.190] Инструменты и приспо                                                                                                    | особления, применяемые в медицинских целях, г                                                                                           | прочие, не включенные в други | е группировки |                    |  |  |
| Товары Скрыть                              |                                                                                                    |                                                                                                    |                               |               |                    |  |  |
| Наименование товара                        |                                                                                                    | Сфера деятельности                                                                                                    | Цена за единицу в рублях      | Количество    | Стоимость в рублях |  |  |
| Удлинитель системы "АККУ-ЧЕК Репид-Д Линк" |                                                                                                    | [ОКПД2 32.50.13.190] Инструменты и<br>приспособления, применяемые в медицинских<br>целях, прочие, не включенные в другие<br>группировки | 414,71 RUB 🔍                  | 60,00 (шт)    | 24 882,60 RUB      |  |  |
| Отображены с 1                             |                                                                                                    |                                                                                                    |                               |               |                    |  |  |
| Наименование                               | Стоимость                                                                                                    |                                                                                                    |                               |               |                    |  |  |
| ГКУ АЗ (КС) ДЗМ                            | 24 882,60 RUB                                                                                                    |                                                                                                    |                               |               |                    |  |  |

#### Торги заказчика

• Торги заказчика за прошлый и текущий год. Таблица дает понимание объемов и регулярности закупок за прошлый и текущий год, в рамках каких законов заказчик закупал товар. Кроме того, там, где это возможно, рассчитывается конкуренция и среднее снижение на торгах.

|                                                                                                    | Торги заказчика за прошлый и текущий год 🖲 |            |                   |                     |                     |  |  |  |
|----------------------------------------------------------------------------------------------------|--------------------------------------------|------------|-------------------|---------------------|---------------------|--|--|--|
| О Оценить объем и количество закупок, регулярность покупки товара/товаров за прошлые периоды позволят данные по торгам Заказчика за прошлый и текущий год. Кроме того, там, где это возможно, рассчитано участников и среднее снижение |                                            |            |                   |                     |                     |  |  |  |
|                                                                                                    | Источник                                   | Количество | Объем, руб.       | Средняя конкуренция | Среднее снижение, % |  |  |  |
|                                                                                                    | Закупки 44ФЗ/94ФЗ                          | 1619       | 4 391 647 380 RUB | 1,54                | 7,73%               |  |  |  |
|                                                                                                    | 3M0                                        | 15         | 448 669 RUB       |                     |                     |  |  |  |

• Поведение заказчика на торгах. Показывает, насколько грамотно заказчик формулирует свои потребности в закупочной документации, много ли закупок с недопущенными участниками и отмененных торгов.

| юведение заказчика на торгах                                                                |                                                                                                    |                                                  |                                                |  |  |  |  |  |
|---------------------------------------------------------------------------------------------|----------------------------------------------------------------------------------------------------|--------------------------------------------------|------------------------------------------------|--|--|--|--|--|
| Большое количество отмененных закупок мож                                                   | Большое количество отмененных закупок может указывать на то, что условия контрактов Заказчика невыгодны для поставщиков и Заказчик будет вынужден корректировать существенные условия контракта                                                                                                    |                                                  |                                                |  |  |  |  |  |
| Большое количество закупок, по которым треб<br>документации перед участием в сделке, а такж | ) Большое количество закупок, по которым требуется разъяснение документации, является признаком того, что Заказчик недостаточно четко оформляет документацию. Это может привести к увеличению времени на проработку<br>документации перед участием в сделке, а также к проблемам при закрытии контракта |                                                  |                                                |  |  |  |  |  |
| Эакупки с одним допущенным участником при                                                   | наличии других пришедших на закупку компаний, ка                                                                                                    | ак правило, свидетельствуют о наличии преференци | й к допущенному участнику со стороны Заказчика |  |  |  |  |  |
| Признак                                                                                     | Количество                                                                                                    | Объем, руб.                                      | Доля к объему, %                               |  |  |  |  |  |
| Есть запрос на разъяснение положений 115 991 649 531 RUB 22,58%                             |                                                                                                    |                                                  |                                                |  |  |  |  |  |
| Один долущенный участник 41 99 608 840 RUB 2,27%                                            |                                                                                                    |                                                  |                                                |  |  |  |  |  |
| Отмененные торги                                                                            | 0,60%                                                                                                    |                                                  |                                                |  |  |  |  |  |

• Поведение конкурентов на торгах. Показывает, есть ли факты «подыгрывания» участников друг другу (минимальное снижение при нескольких допущенных), насколько часто имеет место демпинг.

| Поведение конкурентов на торгах                                                                                                    |    |                |       |  |  |  |
|----------------------------------------------------------------------------------------------------|----|----------------|-------|--|--|--|
| О Минимальное снижение цены при наличии нескольких участников торгов является одним из признаков сговора участников. Шансы победить существенно снижаются |    |                |       |  |  |  |
| Признак Количество Объем, руб. Доля к объему,                                                                                                    |    |                |       |  |  |  |
| Снижение 0-2% при нескольких допущенных                                                                                                    | 45 | 69 331 029 RUB | 1,58% |  |  |  |

• Упущенные возможности. Дает возможность проанализировать, часто ли никто не приходит на закупки, есть ли случаи единственного участника торгов

| Лущенные возможности                                                                                                    |            |                   |                  |  |  |
|----------------------------------------------------------------------------------------------------|------------|-------------------|------------------|--|--|
| O Отсутствие конкурентов является одним из признаком того, что нужно идти на закупки этого Заказчика. Но перед этим нужно глубже изучить документацию и понять, соответствует ли она вашим возможностя |            |                   |                  |  |  |
| Признак                                                                                                    | Количество | Объем, руб.       | Доля к объему, % |  |  |
| Единственный участник                                                                                                    | 723        | 2 659 447 723 RUB | 60,55%           |  |  |
| Нет участников                                                                                                    | 518        | 662 819 268 RUB   | 15,09%           |  |  |

 Жалобы ФАС по предмету закупки. Приводится список жалоб ФАС на заказчика по товарной нише. Позволяет определить, насколько часты жалобы по предмету закупки и насколько они обоснованы.

| Жалобы ФАС по предмету закутки |                                                                                   |                                                                                                    |                            |               |                            |  |
|--------------------------------|-----------------------------------------------------------------------------------|----------------------------------------------------------------------------------------------------|----------------------------|---------------|----------------------------|--|
| Бсли жалобы ФАС призна         | аны обоснованными, Заказчик                                                       | имеет тенденцию к нарушениям на закупках, из-за чего риски участия на его торгах достаточно высоки                                                                                                    |                            |               |                            |  |
| Э Если имеется большое ко      | оличество необоснованных жал                                                      | об, то, скорее всего, имеется предубеждение к этому Заказчику со стороны группы поставщиков, затяги                                                                                                    | вающих таким образом прове | дение закупки |                            |  |
| Дата публикации<br>жалобы      | Дата публикации казакупки Номер закупки Название закупки Название закупки Решение |                                                                                                    |                            |               |                            |  |
| 01.07.2024                     | 0873200009824001424                                                               | Запрос котировок в электронной форме на поставку изделий медицинского назначения<br>(калоприемник) для обеспечения граждан, имесоциях право на получение государственной<br>социальной помощи в городе Москев (ВК2024-104) | 202400187298004038         | Рассмотрено   | Признана<br>необоснованной |  |
| 31.10.2024                     | 0873200009824002467                                                               | Запрос котировок в электронной форме на поставку расходных материалов (Тепло/<br>влагообменних/бактериальный фильтр, нестерильный) для обеспечения пациентов<br>(M/2025-21)                                                | 202400132489018528         | Рассмотрено   | Признана обоснованной      |  |
| 29.10.2024                     | 0873200009824002467                                                               | Запрос котировок в электронной форме на поставку расходных материалов (Тепло/<br>влагообменник/бактериальный фильтр, нестерильный) для обеспечения пациентов<br>(MИ2025-21)                                                | 202400132489018488         | Рассмотрено   | Признана обоснованной      |  |

#### Отношение заказчика к поставщику

• Фактически потраченные средства – статистика по контрактам, позволяющая определить реальные потребности заказчика в товаре и насколько реальные потребности отличаются от объема конкурентных закупок. Кроме того, там, где это возможно, определяется количество уникальных поставщиков товара.

| <ul> <li>Количество и объем контрактов позволяет оц<br/>показывает, насколько много поставщиков де</li> </ul>  | енить реальные потребности и затра<br>інного товара исполняют контракты | ты Заказчика по данному товару, в то<br>Заказчика | ом числе, закупаемые напрямую. Соотношен | ние количества контрактов и количества уникальных поставщи | КОВ |  |
|----------------------------------------------------------------------------------------------------|-------------------------------------------------------------------------|---------------------------------------------------|------------------------------------------|------------------------------------------------------------|-----|--|
| Источник Количество Объем, руб. Количество уникальных Количество контрактов со скрытым поставщиков поставщиков |                                                                         |                                                   |                                          |                                                            |     |  |
| Закупки 44ФЗ/94ФЗ                                                                                              | 1062                                                                    | 3 558 305 027 RUB                                 | 200                                      | 0                                                          |     |  |
| Закупки 223ФЗ                                                                                                  | 1                                                                       | 154 000 RUB                                       | 1                                        | 0                                                          |     |  |

• Основные поставщики – перечень раскрытых поставщиков товара для их подробного анализа, в том числе. для определения «любимых» поставщиков

| Информация о конкретной компании-конкуренте позволит оценить свои возможности по борьбе на торгах именно с этой компанией |            |                |                 |  |  |  |
|----------------------------------------------------------------------------------------------------|------------|----------------|-----------------|--|--|--|
| Поставшик                                                                                                    | Контракты  |                |                 |  |  |  |
| Поставщик                                                                                                    | Количество | Доля объема, % | Объем, руб.     |  |  |  |
| АО "СИМВОЛМЕД"                                                                                                    | 2          | 20,80%         | 518 652 000 RUB |  |  |  |
| 000 "OBECTA"                                                                                                    | 1          | 17,32%         | 432 000 000 RUB |  |  |  |
| 000 "ВР МЕД"                                                                                                    | 4          | 16,84%         | 420 011 115 RUB |  |  |  |
| 000 "ИНТЕЛТРЕЙД"                                                                                                    | 37         | 14,71%         | 366 925 536 RUB |  |  |  |
| 000 "СТРИКС"                                                                                                    | 47         | 9,78%          | 243 922 253 RUB |  |  |  |
| 000 "МЕДЕКА-М"                                                                                                    | 43         | 5,47%          | 136 401 420 RUB |  |  |  |

• Штрафы и пени – много ли штрафов выставляет заказчик при закупках товара Штрафы и пени

| О Количество контрактов со штрафами и общее количество выставленных штрафов показывает, насколько строго Заказчик относится к исполнению контракта со стороны поставщика. Если штрафов много, необходимо тщательно оценить свои возможности по максимальному соблюдению условий контракта |                                                                                                    |        |        |  |  |  |
|----------------------------------------------------------------------------------------------------|----------------------------------------------------------------------------------------------------|--------|--------|--|--|--|
| Э Анализ выставленных штраф                                                                                                    | Анализ выставленных штрафов возможен только для закупок в рамках 44-03 и 615 ПП из-за ограничений законодательства |        |        |  |  |  |
| Количество контрактов со Количество выставленных Доля контрактов со штрафами к общему количеству Доля контрактов со штрафами к общему объему<br>штрафами и штрафов контрактов 44-ФЗ и 615 ПП контрактов 44-ФЗ и 615 ПП                                                                    |                                                                                                    |        |        |  |  |  |
| 137                                                                                                    | 202                                                                                                    | 12,90% | 47,03% |  |  |  |

#### Планируемые закупки

• Планируемые закупки – список позиций плана-графика заказчика на закупку товара, по которым еще не были объявлены закупки

| Планируемые закупки               |                                                                                                    |                 |     |                      |  |  |  |
|-----------------------------------|----------------------------------------------------------------------------------------------------|-----------------|-----|----------------------|--|--|--|
| Энание объемов планируемых закупо | О Знание объемов планируемых закупок помогает, в том числе, оценить необходимость участия в текущей закупке, чтобы стать известным перспективному Заказчику и повысить свои шансы на победу в будущем                   |                 |     |                      |  |  |  |
| Позиция                           | Позиция Наименование Наименование Наименование Стоимость (нач.) Позиция для СМП / Источник                                                                                                    |                 |     |                      |  |  |  |
| 202408732000098001001756          | Аукцион в электронной форме на поотвяку системы анестезиологической, в рамках реализации<br>Государственной программы города Москвы «Развитие здравоохранения города Москвы (Столичное<br>здравоохранение) (MC2024193)  | 493 342 056 RUB | Нет | Закупки<br>44ФЗ/94ФЗ |  |  |  |
| 202408732000098001001818          | Аукцион в электронной форме на поставку системы анестезиологической, в рамках реализации<br>Государственной программы города Москвы «Развитие здравоохранения города Москвы (Столичное<br>здравоохранение) (MC2024/218) | 493 342 056 RUB | Нет | Закупки<br>44ФЗ/94ФЗ |  |  |  |
| 202408732000098001001523          | Аукцион в электронной форме на поставку системы анестезиологической, в рамках реализации<br>Государственной программы города Москвы «Развитие здравоокранения города Москвы (Столичное<br>здравоокранение) (MC2024-111) | 278 511 065 RUB | Нет | Закупки<br>44ФЗ/94ФЗ |  |  |  |

#### Что еще закупает вместе с нашим товаром

• Список товаров – для понимания, что еще можно предложить заказчику

| О Информация о товарах, закупаемых Заказчиком вместе с вашим товаром, позволяет определить, какие еще товары можно предлагать, чтобы удовлетворить потребност смысл участвовать и в этой, и в других закупках Заказчика, чтобы расширять свое присутствие на рынке по целой группе товаров | и Заказчика. Если эти товары входят | в сферу ваших интересов, е |
|----------------------------------------------------------------------------------------------------|-------------------------------------|----------------------------|
| Товар                                                                                                    | Количество товара                   |                            |
| Салфетки защитные для ухода за стомированными больными                                                                                                    | 229 958,00                          |                            |
| Набор для введения инсулина амбулаторный                                                                                                    | 220 210,00                          |                            |
| Катетер уретральный без баллона из прозрачного ПВХ, лубрицированный, тип Нелатона, мужской - 12 (Ch) x 400 (мм)                                                                                                    | 173 498,00                          |                            |
| Катетер уретральный для однократного дренирования                                                                                                    | 142 166,00                          |                            |

#### Контакты закупщиков заказчика

• ФИО закупщиков – контакты сотрудников заказчика с ролью «Заказчик», которые занимаются закупкой именно нашего товара

| ФИО | закупщиков |
|-----|------------|
|     |            |

О ФИО закупщиков выбраны из указанных ОКПД2 или условий запроса мониторинга

| Контактное лицо      | Телефон          | E-mail                  |
|----------------------|------------------|-------------------------|
| Кычева Елена Юрьевна | +7 (3422) 146082 |                         |
| Кычева Е. Ю.         |                  | shkola55@permedu.online |

# Дашборд по мониторингу

Построение дашборда по мониторингу можно запустить с помощью иконки **Г**из из списка сохраненных запросов/мониторингов (см. <u>Список сохраненных</u>

запросов/мониторингов). Построение возможно только для активных мониторингов.

Верхняя строка страницы дашборда по мониторингу содержит название мониторинга и кнопки

• (см. (см. <u>Синтаксис поискового запроса</u>).

• Построить отчет – для ф мониторинга

\_\_\_\_ – для формирования табличного отчета по результатам расчета а

Навигация осуществляется с помощью левого бокового меню. В верхней его части

| -                                                    |      |
|------------------------------------------------------|------|
| приводится дата последнего расчета дашборда и кнопка | , по |
| которой можно пересчитать лашбород.                  |      |

Обновить

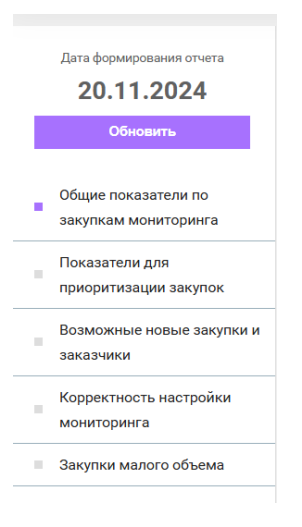

В дашборд отбираются публикации, подходящие под условие мониторинга, за прошлый и текущий календарные годы.

Разделы дашборда содержат:

### Общие показатели по закупкам мониторинга

Статистика по лотам за прошлый год и прошедшую часть текущего года.

### Данные за период

Количество и объем лотов по всем источникам, а также конкуренция по тем лотам где она может быть рассчитана. Отдельно за прошлый и текущий год, а также общая статистика за два года. Общая статистика позволяет сориентироваться в размерах отобранного сегмента рынка

Конкуренция, рассчитанная по данным за оба года, считается средней. Если значение конкуренции ниже среднего, значение помечается зеленым цветом, если выше – красным.

| Данные за период<br>01.01.2023 - 20.11.2024 |                  |         |                |             |
|---------------------------------------------|------------------|---------|----------------|-------------|
| Период                                      | Количество лотов | Объем л | отов (₽)       | Конкуренция |
| 2023 r.                                     | 18 273           |         | 83 034 974 270 | 2,26        |
| 2024 r.                                     | 17 657           |         | 82 528 340 340 | 2,59        |
| 01.01.2023 - 20.11.2024                     | 35 930           | 1       | 65 563 314 609 | 2,42        |

#### ТОП-5 регионов в разрезе источников

Приводится ТОП-5 регионов по количеству объявленных лотов, отдельно по закупкам 44Ф3/94Ф3, 223Ф3, 615ПП, ЗМО и отдельно по коммерческим торгам. Позволяет выделить регионы с наибольшим количеством закупок.

Дробные значения количества лотов связаны с тем, что одна закупка может иметь несколько регионов поставки. В этом случае на каждый регион приходится 1/количество регионов поставки.

#### Топ 5 регионов в разрезе источников

| Регион поставки                      | Количество лотов |  |  |  |  |  |
|--------------------------------------|------------------|--|--|--|--|--|
| 3ery/w# 4549/459, 22393, 619TIT, 3MO |                  |  |  |  |  |  |
| Москва                               | 1 575,07         |  |  |  |  |  |
| Краснодарский край                   | 912,20           |  |  |  |  |  |
| Республика Башкортостан              | 825,17           |  |  |  |  |  |
| Ростовская область                   | 790,37           |  |  |  |  |  |
| Санкт-Петербург                      | 777,93           |  |  |  |  |  |
|                                      |                  |  |  |  |  |  |
| Kowaepuecote topnu                   |                  |  |  |  |  |  |
| Калужская область                    | 2 577,00         |  |  |  |  |  |
| Москва                               | 1 560,00         |  |  |  |  |  |
| Московская область                   | 477,00           |  |  |  |  |  |
| Санкт-Петербург                      | 403,00           |  |  |  |  |  |
| Республика Татарстан (Татарстан)     | 341,00           |  |  |  |  |  |
|                                      |                  |  |  |  |  |  |

#### Объявленные лоты в разрезе ФО

Позволяет выделить федеральные округа с наибольшим и наименьшим количеством и объёмом объявленных закупок

| )бъявленные лоты в разрезе ФО |                  |           |                 |  |                |  |  |
|-------------------------------|------------------|-----------|-----------------|--|----------------|--|--|
| Федеральный округ             | Количество лотов |           | Объем лотов (₽) |  | и лотов (₽)    |  |  |
| Центральный ФО                |                  | 11 805,00 |                 |  | 78 387 224 449 |  |  |
| Приволжский ФО                |                  | 6 229,00  |                 |  | 36 417 229 840 |  |  |
| Сибирский ФО                  |                  | 4 508,00  |                 |  | 21 292 455 505 |  |  |
| Северо-Западный ФО            |                  | 3 746,00  |                 |  | 27 846 919 937 |  |  |
| Южный ФО                      |                  | 3 287,00  |                 |  | 21 788 895 882 |  |  |
| Уральский ФО                  |                  | 2 807,00  |                 |  | 19 019 283 805 |  |  |
| Дальневосточный ФО            |                  | 2 427,00  |                 |  | 13 364 995 150 |  |  |
| Северо-Кавказский ФО          |                  | 1 256,00  |                 |  | 5 955 917 234  |  |  |
| Неизвестно                    |                  | 570,00    |                 |  | 1 551 251 405  |  |  |

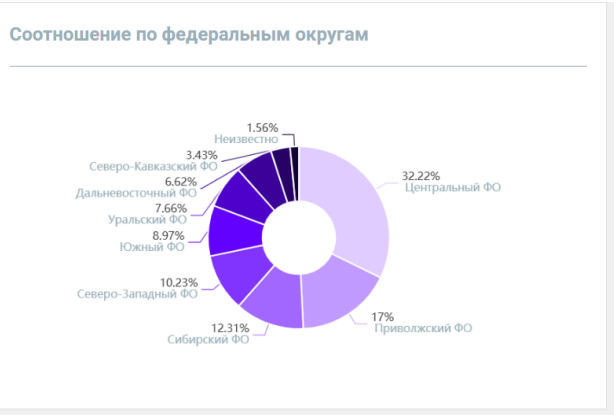

#### Совместные торги

Поскольку совместные торги связаны с заключением нескольких контрактов и, иногда, с несколькими регионами поставки, статистика по ним приводится отдельно.

Совместные торги

| 🕐 В совместных торгах именно организатор занимается организацией закупки с последующей публикации всех необходимых документов |                 |                 |                   |             |  |  |  |  |
|----------------------------------------------------------------------------------------------------|-----------------|-----------------|-------------------|-------------|--|--|--|--|
| Количество лотов                                                                                                    | % OT BCEX JOTOB | Объем лотов (Р) | % от всего объема | Конкуренция |  |  |  |  |
| 173                                                                                                    | 0,48%           | 11 084 789 567  | 6,70%             | 2,72        |  |  |  |  |

#### Организаторы совместных торгов

В совместных торгах именно организатор занимается организацией закупки с последующей публикации всех необходимых документов. Поэтому приводится статистика по ТОП-10 организаторов по объему объявленных закупок. В колонке «Организаторы» содержится гиперссылка на карточку компании (см. <u>Карточка компании</u>)
#### Организаторы совместных торгов

| Организаторы                                                     | Количество лотов | Объем лотов (₽) |
|------------------------------------------------------------------|------------------|-----------------|
| ПАО "РОССЕТИ", ИНН 4716016979                                    | 7                | 7 813 312 720   |
| КОМИТЕТ ГОСЗАКАЗА ОБЛАСТИ, ИНН 3525165061                        | 5                | 351 863 667     |
| ФБУЗ ЦМСЧ № 141 ФМБА РОССИИ, ИНН 6916011509                      | 1                | 346 500 000     |
| ФГБУЗ МСЧ № 154 ФМБА РОССИИ, ИНН 5023000207                      | 2                | 320 589 867     |
| АО "МЕЖДУНАРОДНЫЙ АЭРОПОРТ "КРАСНОДАР" АО "МАКР", ИНН 2312126429 | 3                | 214 040 000     |
| ГКУ ТО 'ЦОЗ', ИНН 7107541446                                     | 18               | 213 526 204     |
| МИНЗАКАЗ ВО, ИНН 3666159455                                      | 7                | 166 529 700     |
| ГКУ ВО "ЦЕНТР ОРГАНИЗАЦИИ ЗАКУПОК", ИНН 3444195533               | 5                | 154 119 000     |
| ФГБУЗ МЦ "РЕШМА" ФМБА РОССИИ, ИНН 3713003497                     | 3                | 119 224 824     |
| KOHTPAKTHOE AFEHTCTBO AO, NHH 2901186555                         | 5                | 110 473 244     |

#### Показатели для приоритизации закупок

В разделе содержится информация, помогающая понять, на какие закупки мониторинга следует обратить внимание в первую очередь. Основным критерием может быть количество/объем закупок или низкая конкуренция внутри регионов или внутри групп заказчиков. Для коммерческих закупок интересны заказчики, которые чаще всего закупают ТРУ из мониторинга.

Сводные вывода по показателям приоритизации приводятся в верхней части страницы

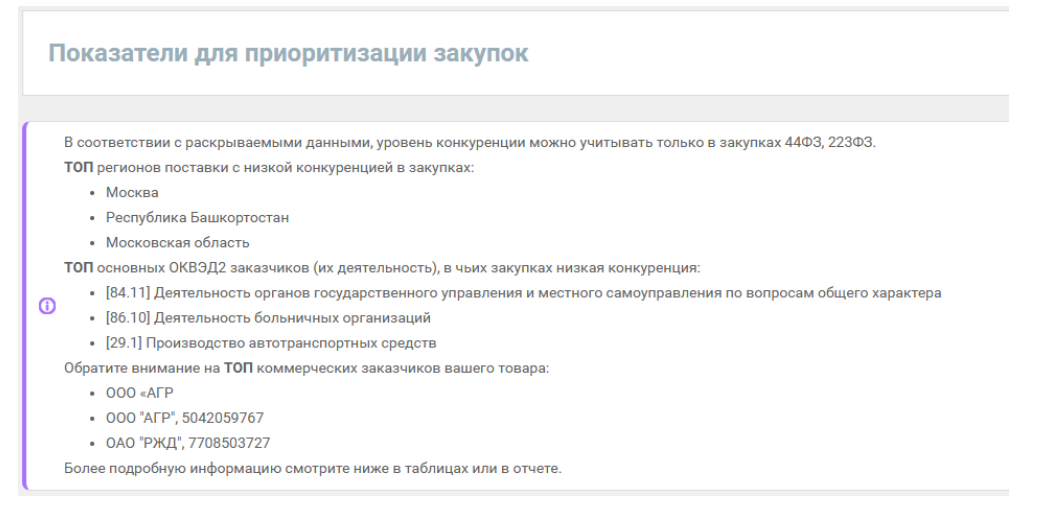

#### Объявленные лоты в разрезе источников

# Позволяют определить, на каких закупках (44-ФЗ, 223-ФЗ, ЗМО) наименьшая конкуренция

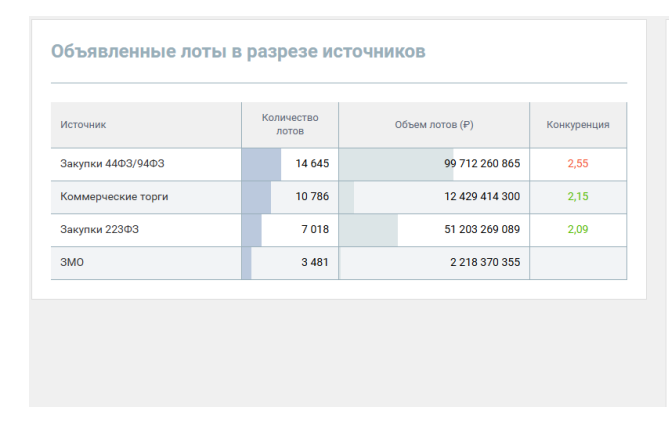

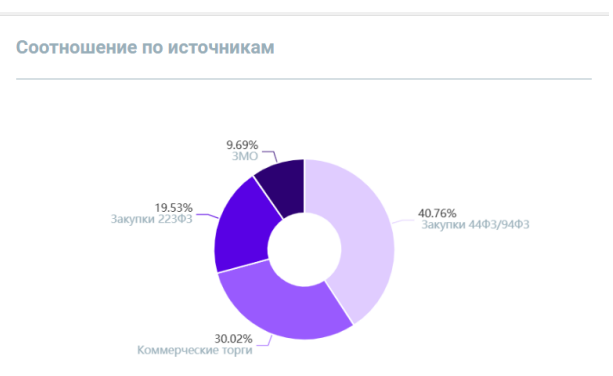

#### Объявленные лоты в разрезе регионов поставки

Статистика по ТОП-5 регионам по количеству объявленных закупок с указанием значения конкуренции

| Объявленные лоты в разрезе регионов поставки |                  |  |                 |             |
|----------------------------------------------|------------------|--|-----------------|-------------|
| Регион поставки                              | Количество лотов |  | Объем лотов (₽) | Конкуренция |
| Москва                                       | 1 258,00         |  | 35 023 896 550  | 2,23        |
| Республика Башкортостан                      | 819,00           |  | 3 854 488 823   | 2,62        |
| Московская область                           | 725,00           |  | 18 978 865 177  | 2,79        |
| Краснодарский край                           | 724,00           |  | 6 180 622 795   | 2,73        |
| Ростовская область                           | 715,00           |  | 4 313 955 150   | 2,61        |
| Остальное                                    | 18 105,00        |  | 142 617 330 932 |             |

# Топ по основным ОКВЭД2 заказчика на целевом уровне

Показывает, какие именно заказчики и сколько уникальных заказчиков чаще всего закупают ТРУ из мониторинга. Поскольку часть лотов может быть коммерческая без указания НМЦК, объем лотов может быть нулевым, но количество правильное.

По гиперссылке в столбце «ОКВЭД2» можно посмотреть список заказчиков ТРУ из мониторинга с указанным ОКВЭД2 в реестре «Компании»

Топ по основным ОКВЭД2 заказчика на целевом уровне

| оквэд2                                                                                                    | Количество лото | в        | Объем лотов (₽) | Конкуренция | Количество уникальных<br>заказчиков |
|----------------------------------------------------------------------------------------------------|-----------------|----------|-----------------|-------------|-------------------------------------|
| [84.11] Деятельность органов государственного управления и местного<br>самоуправления по вопросам общего характера                                                |                 | 4 829,50 | 25 566 722 046  | 2,55        | 2 500                               |
| [86.10] Деятельность больничных организаций                                                                                                    |                 | 1 686,00 | 7 641 881 456   | 2,26        | 1 025                               |
| [29.1] Производство автотранспортных средств                                                                                                    |                 | 1 166,00 | 0               |             | 1                                   |
| [84.25] Деятельность по обеспечению безопасности в чрезвычайных<br>ситуациях; деятельность по обеспечению безопасности в области<br>использования атомной энергии |                 | 827,00   | 5 895 388 941   | 2,65        | 289                                 |
| [68.32] Управление недвижимым имуществом за вознаграждение или на<br>договорной основе                                                                            |                 | 786,50   | 2 807 025 540   | 2,58        | 301                                 |
| 💽 Остальное                                                                                                    |                 | 8 084,00 | 60 206 317 559  |             |                                     |

#### ТОП коммерческих заказчиков

Заказчики, которые чаше всего покупают ТРУ из мониторинга. на коммерческих торгах. В колонке «Заказчики» содержится гиперссылка на карточку компании (см. <u>Карточка</u> компании)

| Топ коммерческих заказчиков                                                                              |                  |
|----------------------------------------------------------------------------------------------------|------------------|
| 🕕 Обратите внимание на заказчиков, покупающих чаще всего, так как цена коммерческой закупки часто скрыта |                  |
| Заказчики                                                                                                | Количество лотов |
| 000 «AГР                                                                                                 | 1 405            |
| 000 "АГР", ИНН 5042059767                                                                                | 1 166            |
| ОАО "РЖД", ИНН 7708503727                                                                                | 476              |
| С ПЛОЩАДКИ РТС ТЕНДЕР                                                                                    | 257              |
| A0 "ATOMCRELITPAHC", UHH 7717609102                                                                      | 153              |
| 🔤 Остальное                                                                                              | 1 005            |

## Возможные новые закупки и заказчики

Для того, чтобы планировать участие в торгах, полезно понимать, какие заказчики могут в ближайшее время объявить закупку. До объявления закупки можно общаться, переписываться с заказчиком и знакомить его со своей продукцией и услугами, демонстрируя свой опыт и компетентность. Закон запрещает всю коммуникацию между заказчиком и поставщиком только с момента объявления закупки.

В разделе собраны планируемые закупки, типизированы по отраслям основные заказчики, Кроме того, построена сезонность закупок ТРУ и определен топ площадок по количеству закупок.

#### Планируемые закупки

Статистика по позициям плана – графика на закупки ТРУ из мониторинга, по которым еще не были объявлены торги

| Планируемые закупки                                                                        |                |                |  |  |
|--------------------------------------------------------------------------------------------|----------------|----------------|--|--|
| Обратите внимание на гарантированные "остатки" от объемов закупок на оставшуюся часть года |                |                |  |  |
| Источник                                                                                   | Количество ППГ | Объем ППГ (₽)  |  |  |
| Закупки 44ФЗ/94ФЗ                                                                          | 1 587          | 9 704 925 958  |  |  |
| Закупки 223ФЗ                                                                              | 1 297          | 10 830 634 340 |  |  |
| ЗМО                                                                                        | 3              | 5 043 000      |  |  |

### Заказчики, опубликовавшие ППГ

Заказчики опубликовавшие ППГ

ТОП-5 по объему позиций плана-графика, по которым еще не были объявлены закупки.

В колонке «Заказчик» содержится гиперссылка на карточку компании (см. <u>Карточка</u> компании), в колонке «Номер ППГ» - гиперссылка на карточку ППГ (см. <u>Карточка</u> позиции плана-графика (ППГ))

| Заказчики, уже выделившие деньги в ( | бюджете и обозначившие ориентиров | очный период закупки, но ещё не объявившие эти закупки                                                                                                    |                  |
|--------------------------------------|-----------------------------------|----------------------------------------------------------------------------------------------------|------------------|
|                                      |                                   |                                                                                                    |                  |
| заказчик                             | номертни                          | Название і її ї                                                                                                    | Сумма (≠)        |
| ПАО "РОССЕТИ", ИНН 4716016979        | 2230713125-8625                   | Поставка транспортных средств и специальной техники на шасси автомобилей производства КАМАЗ или<br>аналогов для нужд филиалов                                                        | 1 235 854 142,68 |
| АО "МОСГАЗ", ИНН 7709919968          | 2230731049-604                    | Поставка автомобиля специального автогидроподъёмника                                                                                                    | 424 385 000,00   |
| ПАО "РОССЕТИ ВОЛГА", ИНН 6450925977  | 2230713715-405                    | Поставка транспортных средств и специальной техники на шасси автомобилей производства КАМАЗ или<br>аналогов в 2023-2024 гг. ПАО "Россети Волга"                                      | 353 675 648,13   |
| ПАО "РОССЕТИ УРАЛ", ИНН 6671163413   | 2230723778-1343                   | Право заключения договора поставки транспортных средств и специальной техники на шасси автомобилей<br>производства АЗ УРАЛ или аналогов в интересах ОАО "МРСК Урала" в 2022-2024 гг. | 272 193 958,00   |
| ПАО "РОССЕТИ ВОЛГА", ИНН 6450925977  | 2230713715-297                    | Поставка автомобилей производства УАЗ или аналогов в 2022-2024 гг.                                                                                                    | 156 419 570,01   |
| 📃 Остальное                          |                                   |                                                                                                    |                  |

Крупнейшие заказчики по ОКВЭД2

Поименное перечисление заказчиков, имеющих ОКВЭД2 из <u>Топ по основным ОКВЭД2</u> <u>заказчика на целевом уровне</u> и наибольший объем закупок ТРУ их мониторинга.

В колонке «Заказчик» содержится гиперссылка на карточку компании (см. <u>Карточка</u> компании).

| Крупнейшие заказчики по ОКВЭД2                                                                                                    | Отчет список заказчиков по ОКВЭД2 |
|----------------------------------------------------------------------------------------------------|-----------------------------------|
|                                                                                                    |                                   |
| 0 Это сферы заказчиков, которые в основном покупают товар или услугу, указанную в поиске. Заказчики из одной сферы часто имеют скокие правила работы с авкупками. Есть смысл стандартизировать набор документов под самые массовы | 2                                 |

| [35.12] Передача электроэнергии и технологическое присоединение к распределительным электросетям |       |             |
|--------------------------------------------------------------------------------------------------|-------|-------------|
| 000 "БАШКИРЭНЕРГО", ИНН 0277071467                                                               | 57,00 | 503 083 652 |
| 000 "ЭЛЕКТРОСЕТИ", ИНН 7024035693                                                                | 4,00  | 9 163 500   |
| AO "KKT", NHH 1101056139                                                                         | 2,00  | 4 690 000   |
| ООО ЭНЕРГЕТИЧЕСКАЯ КОМПАНИЯ "РАДИАН", ИНН 3810051697                                             | 6,00  | 22 157 000  |
| МУП "СРЭС" МО СР, ИНН 8617017320                                                                 | 4,00  | 12 599 233  |
|                                                                                                  |       |             |

#### Для получения полного списка заказчиков можно воспользоваться отчетом по кнопке

Отчет список заказчиков по ОКВЭД2

и затем скачать его.

| Возможные новые закупки и заказчики                                                                                                    |                                                                                                    |                                                  | · · · ·                                      | ] |  |  |
|----------------------------------------------------------------------------------------------------|----------------------------------------------------------------------------------------------------|--------------------------------------------------|----------------------------------------------|---|--|--|
| Знакомьтесь с заказчиками заранее!<br>До объявления закупки вы можете общаться, переписываться с заказчии<br>опыт и компетентность. Закон запрещает всю коммуникацию между за | ком и знакомить его со<br>казчиком и поставщико                                                                                                    | своей продукции и услуз<br>м только с момента об | гами, демонстрируя свой<br>ъявления закупки. | - |  |  |
| Возможные новые закупки и заказчики по ОКВЭД2 [84.<br>управления и местного самоуправления по вопросам с                                                                      | Возможные новые закупки и заказчики по ОКВЭД2 [84.11] Деятельность органов государственного<br>управления и местного самоуправления по вопросам общего характера |                                                  |                                              |   |  |  |
| Это сферы заказчиков, которые в основном покупают товар или услугу, ука<br>работы с закупками. Есть смысл стандартизировать набор документов под                              | азанную в поиске. Заказч<br>самые массовые.                                                                                                    | чики из одной сферы час                          | то имеют схожие правила                      |   |  |  |
| Заказчик                                                                                                    | Количество лотов                                                                                                    | Объём лотов, руб.                                |                                              |   |  |  |
| ▼                                                                                                    | <b>*</b>                                                                                                    | <b>•</b>                                         |                                              |   |  |  |
| МВД РОССИИ, ИНН 7706074737                                                                                                    | 10                                                                                                    | 1 821 596 557                                    |                                              |   |  |  |
| МИНИСТЕРСТВО ЗДРАВООХРАНЕНИЯ КРАСНОДАРСКОГО КРАЯ, ИНН 2309053058                                                                                                    | 12                                                                                                    | 1 028 556 896                                    |                                              |   |  |  |
| <u>ФССП РОССИИ, ИНН 7709576929</u>                                                                                                    | 7                                                                                                    | 738 200 573                                      |                                              |   |  |  |
| МИНИСТЕРСТВО ЗДРАВООХРАНЕНИЯ КРАСНОЯРСКОГО КРАЯ, ИНН 2466212607                                                                                                    | 42                                                                                                    | 597 174 665                                      |                                              |   |  |  |
| МИНЗДРАВ СВЕРДЛОВСКОЙ ОБЛАСТИ, ИНН 6660010415                                                                                                    | 13                                                                                                    | 563 162 858                                      |                                              |   |  |  |
| ФСИН РОССИИ, ИНН 7706562710 5 494 519 479                                                                                                    |                                                                                                    |                                                  |                                              |   |  |  |
|                                                                                                    |                                                                                                    |                                                  |                                              |   |  |  |

## Объемы лотов по месяцам

Статистика по сезонности закупок. На диаграмме «Соотношение по количеству лотов по месяцам» добавлено изменение по количеству объявленных лотов по сравнению с предыдущим годом

| Объемы лотов по месяцам                                          |                       |                 |
|------------------------------------------------------------------|-----------------------|-----------------|
| <ol> <li>Обратите внимание на пики и возможные призна</li> </ol> | ки сезонности закупок |                 |
| Оцените наличие сезонности и разницу с прошлы                    | ім годом              |                 |
| Месяц                                                            | Количество лотов      | Объем лотов (Р) |
| Январь 2023                                                      | 695                   | 4 271 160 2; 🛎  |
| Февраль 2023                                                     | 1 250                 | 4 546 880 6'    |
| Март 2023                                                        | 1 698                 | 6 826 390 6     |
| Апрель 2023                                                      | 1 659                 | 6 668 331 9     |
| Май 2023                                                         | 1 436                 | 6 723 389 6:    |
| Июнь 2023                                                        | 1 290                 | 6 117 921 5(    |
| Июль 2023                                                        | 1 239                 | 9 413 119 44    |
| Август 2023                                                      | 1 309                 | 8 763 948 6     |
| Сентябрь 2023                                                    | 1 275                 | 6 781 473 6;    |
| Октябрь 2023                                                     | 1 373                 | 6 026 650 68    |
| Ноябрь 2023                                                      | 1 721                 | 8 516 705 18    |
| Декабрь 2023                                                     | 1 178                 | 7 442 578 2     |
| Январь 2024                                                      | 3 244                 | 3 944 878 4;    |
| Февраль 2024                                                     | 1 328                 | 5 541 290 78    |
| Mary 2024                                                        | 1 //77                | 10 144 320 0    |

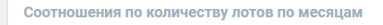

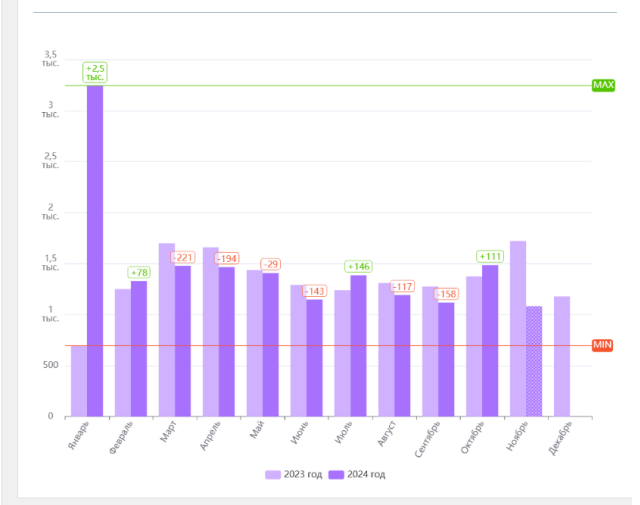

#### Лоты в разрезе электронных площадок

Позволяет определить, на каких площадках чаше всего объявляют закупки ТРУ из мониторинга.

| Поты в разрезе электронных п                                     | лощадок                  |                            |
|------------------------------------------------------------------|--------------------------|----------------------------|
| <ol> <li>Оцените количество закупок на площадках и се</li> </ol> | оевременно регистрируйте | сь на интересных площадках |
| Площадка                                                         | Количество лотов         | Объем лотов (₽)            |
| РТС-тендер                                                       | 9 681                    | 60 838 644 875             |
| ЕЭТП (РОСЭЛТОРГ)                                                 | 5 701                    | 34 979 758 529             |
| Сбербанк-АСТ                                                     | 4 197                    | 20 227 337 268             |
| этп гль                                                          | 2 355                    | 11 004 769 126             |
| ЭТП ТЭК-Торг                                                     | 1 744                    | 5 691 512 450              |
| 🔲 Остальное                                                      | 8 771                    | 30 602 922 008             |

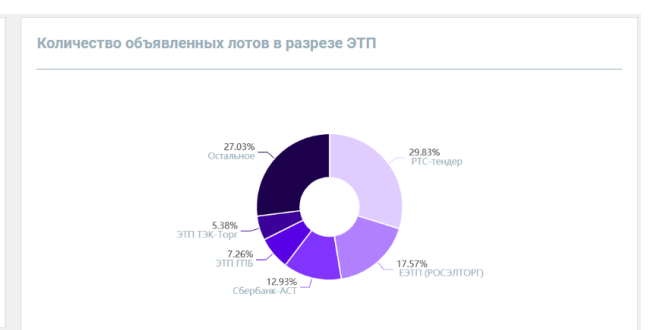

# Корректность настройки мониторинга

Дашборд помогает определить качество настройки мониторнга.

Одним из критериев определения чистоты запроса мониторинга является распределение закупок по ОКПД2. Наличие в статистике большого количества значений ОКПД2, не относящихся к предмету мониторинга, может указывать на необходимость более точной настройки мониторинга с целью исключения "мусора". Нередки случаи, когда закупка подходит под предмет мониторинга, но заказчик ошибочно или нарочно указал в ней неправильное значение ОКПД2. Рекомендуется использовать слова-исключения.

По гиперссылке в столбце «ОКПД2» можно посмотреть, какие именно закупки по указанному ОКПД2 попали в мониторинг.

| оклд2                                                                                                    | Количество лотов | Доля   | Объем лотов (Р) |
|----------------------------------------------------------------------------------------------------|------------------|--------|-----------------|
| [ОКПД2 29.10] Средства автотранспортные                                                                                            | 21 710,27        | 60,42% | 137 265 175 554 |
| [ОКПД2 29.32] Комплектующие и принадлежности для автотранспортных средств прочие                                                   | 1 363,07         | 3,79%  | 429 946 123     |
| [ОКПД2 49.41] Услуги по грузовым перевозкам автомобильным транспортом                                                              | 1 201,88         | 3,35%  | 29 501 909      |
| [ОКПД2 45.11] Услуги по торговле легковыми автомобилями и грузовыми автомобилями малой грузоподъемности                            | 580,41           | 1,62%  | 2 626 397 435   |
| [ОКПД2 45.20] Услуги по техническому обслуживанию и ремонту автотранспортных средств                                               | 366,60           | 1,02%  | 49 270 587      |
| [ОКПД2 29.31] Оборудование электрическое и электронное для автотранспортных средств                                                | 280,57           | 0,78%  | 25 344 869      |
| [ОКЛД2 42.11] Дороги автомобильные и автомагистрали; строительные работы по строительству автомобильных<br>дорог и автомагистралей | 200,87           | 0,56%  | 2 550 859 003   |
| [ОКПД2 29.20] Кузова (корпуса) для автотранспортных средств; прицепы и полуприцепы                                                 | 188,82           | 0,53%  | 778 966 876     |
| [ОКПД2 22.19] Изделия из резины прочие                                                                                             | 168,36           | 0,47%  | 7 319 232       |
| [ОКПД2 81.29] Услуги по чистке и уборке прочие                                                                                     | 157,03           | 0,44%  | 417 385 941     |
| [ОКПД2 17.23] Принадлежности канцелярские бумажные                                                                                 | 148,61           | 0,41%  | 12 763 333      |
| [ОКПД2 20.41] Мыло и моющие средства, чистящие и полирующие средства                                                               | 148,41           | 0,41%  | 37 924 249      |
| [ОКПД2 32.99] Изделия готовые прочие, не включенные в другие группировки                                                           | 141,31           | 0,39%  | 449 338 325     |
|                                                                                                    | 1000             | 0.000  | 40.000.000      |

Объявленные лоты в разрезе Сфер деятельности

# Закупки малого объема

Закупки малого объема могут составлять существенную долю закупок ТРУ. Поскольку они имеют ряд особенностей, в разделе приведена отдельная статистика по закупкам малого объема.

#### Общая статистика по ЗМО

Общая статистика только по ЗМО с указанием доли ЗМО к общему объему закупок ТРУ по мониторингу

| Период                  | Количество лотов | Объем лотов (Р) | % от общего |
|-------------------------|------------------|-----------------|-------------|
| 2023 r.                 | 2 150            | 936 423 690     | 0,57%       |
| 2024 r.                 | 1 331            | 1 281 946 665   | 0,77%       |
| 01.01.2023 - 20.11.2024 | 3 481            | 2 218 370 355   | 1,34%       |

Лоты в разрезе электронных площадок

Статистика по площадкам, на которых чаще всего объявляются ЗМО по интересующему нас ТРУ

| Лоты в разрезе электронных площадок                                                          |                  |                 | Количество объявленных лотов в разрезе ЭТП |
|----------------------------------------------------------------------------------------------|------------------|-----------------|--------------------------------------------|
| О Оцените количество ЗМО на площадках и своевременно регистрируйтесь на интересных площадках |                  |                 |                                            |
| Площадка                                                                                     | Количество лотов | Объем лотов (₽) | Остальное                                  |
| EAT БЕРЕЗКА                                                                                  | 1 304            | 49 496 206      | 31.13%                                     |
| РТС-тендер                                                                                   | 682              | 841 095 752     | ESTIT (POCSITION)                          |
| Портал поставщиков Москвы                                                                    | 629              | 296 763 039     |                                            |
| OTC-tender                                                                                   | 170              | 22 134 266      | Портал поставщиков Москвы                  |
| ЕЭТП (РОСЭЛТОРГ)                                                                             | 109              | 233 125 359     | 19,59%                                     |
| 🔲 Остальное                                                                                  | 587              | 775 755 733     | РТС-тендер                                 |
|                                                                                              |                  |                 |                                            |
|                                                                                              |                  |                 |                                            |
|                                                                                              |                  |                 |                                            |

#### Топ по основным ОКВЭД2 заказчика на целевом уровне

Показывает, какие именно заказчики и сколько уникальных заказчиков чаще всего объявляют закупки малого объема для ТРУ из мониторинга.

| Топ по основным ОКВЭД2 заказчика на целевом уровне                                                                                                    |        |                  |  |                          |                                     |  |
|----------------------------------------------------------------------------------------------------|--------|------------------|--|--------------------------|-------------------------------------|--|
| О Обратите внимание на ОКВЗД2 заказников с достаточным объемом закупок. По возможности, используйте инсайды и знания про отрасль заказника для роста продаж    |        |                  |  |                          |                                     |  |
| оквэд2                                                                                                    |        | Количество лотов |  | Объем лотов ( <i>P</i> ) | Количество уникальных<br>заказчиков |  |
| [84.11] Деятельность органов государственного управления и местного самоуправления по вопросам<br>общего характера                                             |        | 843,00           |  | 439 461 102              | 402                                 |  |
| [84.23] Деятельность в области юстиции и правосудия                                                                                                    |        | 217,00           |  | 35 508 074               | 111                                 |  |
| [84.25] Деятельность по обеспечению безопасности в чрезвычайных ситуациях; деятельность по<br>обеспечению безопасности в области использования атомной энергии |        | 205,00           |  | 96 651 249               | 85                                  |  |
| [86.10] Деятельность больничных организаций                                                                                                    |        |                  |  | 122 659 306              | 115                                 |  |
| [84.24] Деятельность по обеспечению общественного порядка и безопасности                                                                                       | 173,00 |                  |  | 6 586 196                | 59                                  |  |
| 🗐 Остальное                                                                                                    |        | 1 020,00         |  | 715 642 566              |                                     |  |

Крупнейшие заказчики по ОКВЭД2

Поименное перечисление заказчиков, имеющих ОКВЭД2 из <u>Топ по основным ОКВЭД2</u> <u>заказчика на целевом уровне</u> и наибольший объем закупок малого объема ТРУ из мониторинга.

В колонке «Заказчик» содержится гиперссылка на карточку компании (см. <u>Карточка</u> компании)

#### Крупнейшие заказчики по ОКВЭД2

| 🕕 Это сферы заказчиков, которые в основном покупают товар или услугу, указанную в поиске. Заказчики из одной сферы часто имеют схожие правила работы с закупками. Есть смысл стандартизировать набор документов под самые массовые |                                                                                                    |  |  |  |  |
|----------------------------------------------------------------------------------------------------|----------------------------------------------------------------------------------------------------|--|--|--|--|
|                                                                                                    |                                                                                                    |  |  |  |  |
| Количество лотов                                                                                                    | Объем лотов (Р)                                                                                                    |  |  |  |  |
| 14.11] Деятельность органова торадоставныхо управления и местного самуправления по вопросан общето характра                                                                                                    |                                                                                                    |  |  |  |  |
| 8,00                                                                                                    | 12 556 000                                                                                                    |  |  |  |  |
| 2,00                                                                                                    | 1 861 000                                                                                                    |  |  |  |  |
| 2,00                                                                                                    | 4 125                                                                                                    |  |  |  |  |
| 2,00                                                                                                    | 5 200                                                                                                    |  |  |  |  |
| 7,00                                                                                                    | 432 512                                                                                                    |  |  |  |  |
|                                                                                                    |                                                                                                    |  |  |  |  |
|                                                                                                    |                                                                                                    |  |  |  |  |
| 5,00                                                                                                    | 7 639 694                                                                                                    |  |  |  |  |
| 1,00                                                                                                    | 1 500 000                                                                                                    |  |  |  |  |
| 1,00                                                                                                    | 1 200 000                                                                                                    |  |  |  |  |
|                                                                                                    | ыч часто имеют скокие правила работы с закупками. Есть симися стандартизиров<br>Количество лотов<br>8,00<br>2,00<br>2,00<br>2,00<br>2,00<br>2,00<br>2,00<br>2,00 |  |  |  |  |

#### Для получения полного списка заказчиков можно воспользоваться отчетом по кнопке

Отчет список заказчиков по ОКВЭД2

и затем скачать его.

### Закупки малого объема (ЗМО)

ЗМО суммарно могут составлять значимую долю закупок товара за год. Особенности ЗМО: простой порядок процедуры, более мягкие требования к поставщикам: не потребуется подтверждать опыт и составлять объёмную заявку, быстрое проведение закупки, не требуется обеспечение заявки и контракта, если победитель закупки не подписал контракт, в реестр недобросовестных поставщиков его не внесут, НО заказчик может передумать заключать договор, если найдёт цену ниже.

#### Заказчики ЗМО по ОКВЭД2 [86.10] Деятельность больничных организаций

Это сферы заказчиков, которые в основном покупают товар или услугу, указанную в поиске. Заказчики из одной сферы часто имеют схожие правила работы с закупками. Есть смысл стандартизировать набор документов под самые массовые.

| Заказчик                                                         | Количество лотов | Объём лотов, руб. |  |
|------------------------------------------------------------------|------------------|-------------------|--|
|                                                                  | -                | <b>~</b>          |  |
| <u>ГБУЗ РБ РКПБ, ИНН 0278067833</u>                              | 2                | 9 789 000         |  |
| <u>ГАУЗ "ГКБ ИМ. Н.И. ПИРОГОВА" Г. ОРЕНБУРГА, ИНН 5609016158</u> | 7                | 9 599 500         |  |
| <u>ГБУЗ "СЦРБ", ИНН 0603005320</u>                               | 5                | 7 639 694         |  |
| <u>БУ ОО "СДР", ИНН 5502049168</u>                               | 5                | 7 495 000         |  |
| <u>ТОГБУЗ " ИНЖАВИНСКАЯ ЦРБ ", ИНН 6805004337</u>                | 3                | 7 131 000         |  |
| <u>ГБУЗ ПК "ККПБ", ИНН 5907045965</u>                            | 7                | 6 027 894         |  |
| Параметры отчёта ОКВЭЛ2 84.11 ОКВЭД2 86.10 ОКВЭЛ2 68             | 32 ОКВЭЛ2 84.25  | ОКВЭЛ2 87.90 □    |  |

# Отчет по дашборду

Отчет по дашборду формируется по кнопке одноименной кнопке.

Построить отчет

, затем его можно скачать по

Отчет содержит те же таблицы, что и сам дашборд, но в полном объёме, без ограничений по ТОП.

#### Распределение государственных и коммерческих закупок

| Регион                                              | Количество лотов    | Объём лотов, руб. |  |
|-----------------------------------------------------|---------------------|-------------------|--|
| -                                                   | -                   | -                 |  |
| Закупки 44Ф3/94Ф3, 223Ф3, 615ПП, ЗМО                | 25 144              | 153 133 900 309   |  |
| Москва                                              | 1 575               | 29 455 933 414    |  |
| Московская область                                  | 748                 | 17 860 967 738    |  |
| Санкт-Петербург                                     | 778                 | 7 876 208 452     |  |
| Свердловская область                                | 657                 | 4 852 203 748     |  |
| Новосибирская область                               | 686                 | 4 685 369 047     |  |
| Краснодарский край                                  | 912                 | 4 531 985 682     |  |
| Ростовская область                                  | 790                 | 4 236 374 518     |  |
| Нижегородская область                               | 553                 | 3 886 699 645     |  |
| Тюменская область                                   | 772                 | 3 665 520 433     |  |
| Республика Башкортостан                             | 825                 | 3 614 972 439     |  |
| Красноярский край                                   | 700                 | 3 362 509 869     |  |
| Параметры отчёта Общий_1 Общий_2 Общий_3 Общий_4 Об | бщий_5 Показатели_1 | Показатели_2 +    |  |

# Рыночные оповещения

Решение предназначено для получения оповещений в случае возникновения каких-либо событий на рынке товаров. Например, пользователь может настроить оповещение, если на его рынке, определенным запросом мониторинга или сохраненным запросом:

- Изменяется распределение лотов по ОКВЭД2 заказчика
- Изменяется доля контрактов с единственным поставщиком
- Появляется новый заказчик
- Появляется новая площадка
- Появляются расторгнутые контракты

Настроить список оповещений и их параметры можно из списка сохраненных запросов/мониторингов (см. <u>Список сохраненных запросов/мониторингов</u>) по иконке

# Настройка оповещений

По иконке на сохраненном запросе попадаем в Личный кабинет, где в правой части экрана

можно включить для этого запроса оповещения (кнопка параметры.

) и настроить их

Для каждого оповещения приводится частота его выполнения, описание оповещения, в том числе, значение параметров по умолчанию. Оповещение приходит, если значение параметра превышает настроенное значение

| ильная связь для Ростепекома                                                                                                    | Сбросить выбор запрос                                                                                                    |
|----------------------------------------------------------------------------------------------------|----------------------------------------------------------------------------------------------------|
| Изменение в распределении объемов лотов по ОКВЭД2 Раз в месяц Включен                                                                                                    |                                                                                                    |
| Оповещение отслеживает существенное изменение объема лотов в рамках ОКВЭД2 заказчика, к общему объему лотов в рамках товарной ни Существенный процент изменения определяется в настройках оповещения, по умолчанию составляет 20%. Сравниваются объемы за текущи таким же месяцем в прошлом календарном году. Информация может быть полезна для понимания динамики потребления товарь в конкретн объемы то от със консто приложить усигия для концентрации на ней, и наоборог, при снижении объемов, снизить затраты ресурсов на работу Оповещение рассчитывается ежемесячно, в начале календарного месяца, спедующего за текущи | иши, соответствующей вашему поисковому запросу.<br>ий месяц и месяц, предшествующий текущему, либо с<br>ной отрасли. Если какая-то отрасль начинает наращивать<br>с ней и поискать новые места приложения усилий. |

Для изменения параметров оповещения используем в которой можно поменять параметры оповещения

| Изменение в распред<br>лотов по ОКВЭД2                                                                                                    | целении объемов                                                                                                    | ×                                                |
|----------------------------------------------------------------------------------------------------|----------------------------------------------------------------------------------------------------|--------------------------------------------------|
| Название оповещения                                                                                                    |                                                                                                    |                                                  |
| Мобильная связь для Ростеле                                                                                                    | кома Изменение в распреде                                                                                                    | лении                                            |
| Статус оповещения                                                                                                    | В                                                                                                    | Зключено                                         |
| Периодичность                                                                                                    | Pas                                                                                                    | в месяц                                          |
| Канал оповещения                                                                                                    | Daria.Zubareva@ir                                                                                                    | nterfax.ru                                       |
| Период сравнения                                                                                                    |                                                                                                    |                                                  |
| О Примыкающий месяц                                                                                                    |                                                                                                    |                                                  |
| С интервалом в год                                                                                                    |                                                                                                    |                                                  |
| Текущее значение изменилось на                                                                                                    | 20                                                                                                    | %                                                |
| Название запроса                                                                                                    |                                                                                                    |                                                  |
| Мобильная связь для Ростелекома                                                                                                    |                                                                                                    |                                                  |
| Описание оповещения                                                                                                    |                                                                                                    |                                                  |
| Сповещение отслеживает существе»<br>ОКВЭД2 заказика, и общему объему<br>соответствующей вашему поисовом<br>изменения определяется в настройк<br>20%. Сравниваются объеми за текущ<br>Информация может быть полезна дл<br>информация может быть полезна дл<br>товаров в гонкретной отрасли. Если<br>объемы, то есть смысл приложить ус<br>наборот, при симкении объемов, сн | ное изменение объема лотов в ра<br>"потов в рамках товарной ниши,<br>у запросу Сущетвенный процент<br>ко повещения, по умолнанию сост<br>в прошлом календарном году<br>я понимания динамики потреблен<br>каказ-то отрасль начинает наращи<br>илии для концентрации на ней, и<br>мяль заятват в ресурсов на работу | мках<br>гавляет<br>ций<br>ия<br>ивать<br>с ней и |

. Открывается экранная форма,

| поискать новые места приложения усилий. Оповещение рассчитывается<br>ежемесячно, в начале капенларного месяца, спелующего за текущим |           |  |  |  |  |
|----------------------------------------------------------------------------------------------------|-----------|--|--|--|--|
|                                                                                                    |           |  |  |  |  |
|                                                                                                    | Сохранить |  |  |  |  |
|                                                                                                    |           |  |  |  |  |

# Архив оповещений

Посмотреть, какие сообщения были отправлены по данному оповещению раньше. можно

| Архив отправленных                                             |                                                |                  |
|----------------------------------------------------------------|------------------------------------------------|------------------|
| Архив оповещений для запроса<br>Продукты питания 10.11         | Сбросить выбор запроса Все типы оповещений 🗸 🗸 | Ë                |
| Появление нового заказчика<br>Запрос Прадукты питания 10, 11°  |                                                | 21.11.2024 09:00 |
| Расторгнутые контракты<br>Запрос "Продукты питания 10, 11"     |                                                | 21.11.2024 09:00 |
| Появление нового заказчика<br>Запрос "Продукты питания 10, 11* |                                                | 20.11.2024 09:00 |

Перейти из списка отправленных оповещений на текст конкретного оповещения можно,

| нажав                                                                                                    |                                                                                                    |                                                                                                    |
|----------------------------------------------------------------------------------------------------|----------------------------------------------------------------------------------------------------|----------------------------------------------------------------------------------------------------|
| Появление нового заказчи                                                                                                    | ика                                                                                                    |                                                                                                    |
| Продукты питания 10, 11                                                                                                    |                                                                                                    | Новый заказчик<br>ГЕЛДУ ЛЕТСКИЙ САД № 6 КОЛТИНСКОГО РАЙОНА САНКТЛЕТЕРБУРГА ИНН 781702748                                                                                                    |
| Перендиченоть:<br>Отраданение на покут<br>Дета отгражки<br>Перено, среднати на покут<br>Опоякщичие сигнализарует о пояклении норого<br>соответствующай ваками покослови у авторост,<br>запрос не полово на удой обущенование да из<br>завезитили более дару ите назад, в расчет на то<br>завезитили более дару ите назад, в расчет на то<br>завезитили с более дару ите назад, в расчет на то<br>завезитили в соотведствичи по соответся на пояко<br>постати и с на порадитичи и порати и с на пояко<br>на возмавание по не даричена пора. Как на пояко<br>дест выи возмавание по надрительности к такими как | екадиево<br>Daria Zubarenglintefraszu<br>21.11.0024<br>Аналогичный париад прошого иносла<br>Завазчик на побой на плоцадот твариска инослави<br>завазчик на побой на плоцадот твариска инос<br>завазчик на побой на плоцадот твариска инос<br>завазчик на побой на плоцадот твариска инос<br>завазчик на побой на плоцадот твариска инос<br>завазчик на побой на плоцадот твариска инос<br>завазчик на подистравите извадистители и<br>пло оправа на соверства и на му на пос<br>на поснования в пристати и на поснования<br>иностальтворевать развет на навидители на поснования<br>иностальтворевать развет на навидители и на поснования<br>иностальтворевать развет на навидители и на поснования<br>иностальтворевать развет на навидители и на поснования<br>иностальтворевать развет на навидители и на поснования<br>иностальтворевать развет на навидители и на поснования<br>и на поснования и на поснования и на поснования и на поснования<br>и на поснования и на поснования и на поснования<br>и на поснования и на поснования и на поснования на поснования<br>и на поснования и на поснования и на поснования на поснования<br>и на поснования и на поснования и на поснования и на поснования<br>и на поснования и на поснования и на поснования на поснования<br>и на поснования и на поснования и на поснования на поснования<br>и на поснования и на поснования на поснования на поснования<br>и на поснования и поснования на поснования на поснования<br>и на поснования и на поснования на поснования на поснования на поснования на поснования на<br>поснования на поснования на поснования на поснования на поснования на<br>поснования на поснования на поснования на поснования на поснования на поснования на поснования на<br>поснования на поснования на поснования на поснования на поснования на поснования на поснования на<br>поснования на поснования на поснования на поснования на поснования на<br>поснования на поснования на поснования на поснования на поснования на поснования на<br>поснования на поснования на поснования на поснования на поснования на поснования на поснования на<br>поснования на поснования на поснования на поснования на поснования на поснования на поснования на | Data           Data           Detain           Detain |
|                                                                                                    |                                                                                                    | Поты<br>Востаная продуктая илитичения и проучараственные боржистична образоватальные учрежичение Коллинскиото района Санкт-Петробурота в 2022 гону<br>Инстичник: Замулика 44/03/49/03<br>ZEMAZE<br>Начальные цини: 20 216 60006 р.<br>Постаная конустите противает посичаетатечными боржитекие образоватальные учреж лечная Коллингското пайона. Санкт-Петробурота в 2027 гону                                                                                                    |

В тексте есть гиперссылки на карточки компаний и публикаций, попавших в оповещение.

# Дополнительные возможности личного кабинета

Помимо настройки оповещений по конкретному сохраненному запросу/мониторингу, в Личном кабинете можно

• Найти сохраненный запрос/мониторинг по фрагменту названия

#### Запросы

63

| Q продукты 🛞 Показать все                                              | ~                |
|------------------------------------------------------------------------|------------------|
|                                                                        |                  |
| ГСМ - Газ, продукты газопереработки                                    | >                |
| Мелкие рынки - Крахмалопродукты, сахар, мед, кондитерские изделия      | >                |
| Продукты питания - консервированная продукция                          | >                |
| Мелкие рынки - Продукция мясной и птицеперерабатывающей промышленности | і, субпродукты 🗲 |
| Продукты Интерфакса (информационные)                                   | >                |

 Посмотреть все настроенные оповещения по найденному запросу по личный кабинет

| Запросы                                                                                                    | Список оповещений для запроса Сбросить выбор зап<br>Продукты интания. 10.11                                                                                                    |
|----------------------------------------------------------------------------------------------------|----------------------------------------------------------------------------------------------------|
| О. продукт     О. продукта и векрорна     В! покис по продуктан и векрорна     ГОМ - Газ, продукты изопереработия     СМ - Газ, продукты изопереработия     СМ - Каз, продукты сазаление консептенсова изменяе | Изменение в распределении объемов лотов по ОКВЭД2 Раз в ински. Викона Викона Сойбод2 зназника, к общему объему потов в ракках товарной ници, соответствующей вашему понсовому запросу. Суще                                                                                                    |
| Продукты интекник - кенскрекорованная продукция                                                                                                    | Изменение допи прямых контрактов Раз вмоск Сопрона Сопрона СОПРОНА СО СОПРОНА СО СОПРОНА СО СО СО СО СО СО СО СО СО СО СО СО СО |
| Пеодули Интерфика (ПО)     Недтерфути и ГСМ по ОКТД2     З     Тродули и ПСМ по ОКТД2     З     Тродули и питания 19, 11 без ОКТД2     З     Тоболги питания 19, 11 без ОКТД2     З                            | Появление нового заказчика Емерика: Влижная Влижная Солоная Дита послерний открытся 111.2024.00.00 🖉 и                                                                                                    |
| Прадуглы питания 6АС без ОКТД2 >                                                                                                    | Полвление новой площадки Сикумико Олгони, Дита последней отравки 30 06 2024 09 00 🔿 🗸                                                                                                    |

• Отобрать в списке сохраненных запросов/мониторингов только мониторинги или только запросы с настроенными оповещениями

>

| Запросы                                    |       |                                        |   |
|--------------------------------------------|-------|----------------------------------------|---|
| Q продукт 🛞                                | )     | Показать все                           | ~ |
| ВІ поиск по продуктам и вендорам           |       | Показать все                           |   |
| ГСМ - Газ, продукты газопереработки        |       | Мониторинги                            |   |
| Мелкие рынки - Крахмалопродукты, сахар, ме | д, ко | С настроенными оповещениями            |   |
| Продукты питания - консервированная продук | ция   |                                        | , |
| Мелкие рынки - Продукция мясной и птицепер | epa   | батывающей промышленности, субпродукты | > |
| Продукты Интерфакса (информационные)       |       |                                        | > |
| Пролукты Интерфакса (ПО)                   |       |                                        | > |

# Дополнительные реестры

# Сводный список отчетов

Посмотреть полный список отчетов можно из любого реестра МАРКЕР по кнопке

Отчеты

Список отчетов содержит:

- Отчеты, полученные из всех реестров МАРКЕР
- Отчеты по результатам мониторингов, если в параметрах настройки мониторинга указано «Результаты файлов в приложении» (см. <u>Просмотр событий мониторинга</u>)

Фильтры списка позволяют отобрать реестр, из которого сформирован отчет, и тип отчета

| Фильтр | Показать/скрыть |             |              |     |           |
|--------|-----------------|-------------|--------------|-----|-----------|
| Реестр | : 🗹 Компании    | Тип отчета: | 🛃 Контакты   |     | Применить |
|        | 🗹 Торги         |             | 🗹 Цены       | - 7 |           |
|        | 🗹 Сертификаты   |             | 🗹 Результаты | - L | Очистить  |
|        | 🗹 Лицензии      |             | 🗸 Статистика |     |           |
|        | 🗹 Контроль      |             | 🗹 Мониторинг |     |           |
|        | 🗸 Цены          |             | 🗹 Лекарства  |     |           |

Таблица с перечнем отчетов содержит:

- Дату и время создания отчета
- Реестр, из которого сформирован отчет
- Тип отчета
- Статус отчета формируется/сформирован/ошибка
- Параметры поиска, по которым создан отчет

| • | Иконку     | Xel |
|---|------------|-----|
|   | , internet |     |

# , по которой можно скачать сформированный отчет

| Дата создания    | Реестр   | Тип отчета | Статус | Параметры поиска                                                                                                    | Отчет |
|------------------|----------|------------|--------|----------------------------------------------------------------------------------------------------|-------|
| Сегодня 08:26    | Торги    | Мониторинг | Создан | Мониторинг: Ниша: Новый I Металлопрокат для РЦ Воронеж-арматура, угол, швеллер (С ЗМО без ограничения)<br>Дага: 13.11.2024<br>Тап рассылис: Новые публикации                                                        |       |
| Сегодня 08:26    | Торги    | Мониторинг | Создан | Мониторинг, Перегородии, шкафы, степлани<br>Дипт, 13.11.2024<br>Тат рассылиск. Новые публикации                                                                                                    |       |
|                  | -        |            | -      |                                                                                                    |       |
|                  |          |            |        | BX000T B Deectp MCLE Her                                                                                                    | _     |
| 11.11.2024 16:55 | Компании | Контакты   | Создан | Только действующие Нет<br>Толефок: - 47 (01) 3184444<br>Вларит в россу MCIT. Нет<br>Тип даника. Текувас-Дуководитель, Выручка:Дата регистрации<br>Так ке показавать л. Адрес/Руководитель, Выручка:Дата регистрации |       |

В крайней левой колонке можно отметить один или несколько отчетов. Отмеченные отчеты можно очистить или удалить.

Переход между страницами списка отчетов осуществляется с помощью переключателя

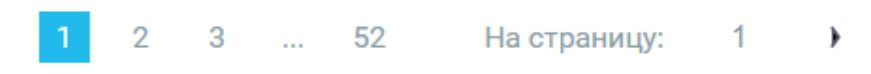

# История действий пользователя

Поисковые действия пользователя МАРКЕР фиксируются и сохраняются в Истории

пользователя. Перейти в нее можно из любого реестра МАРКЕР по кнопке

История

Фильтры истории позволяют отобрать реестр, в котором выполнялся поиск

#### История

| Фильтр Показать/скрыть           |           |
|----------------------------------|-----------|
| Реестр: 📝 Компании               | Применить |
| ✓ Торги ✓ Сертификаты ✓ Лицензии | Очистить  |
| ✓ Контроль ✓ Поставщики          |           |
| 🗹 Заказчики<br>🗹 Цены            |           |

Таблица с перечнем поисков, выполненных пользователем, содержит:

- Дату и время выполнения поиска
- Реестр, в котором был выполнен поиск
- Параметры поиска
- Иконку «Сохранить» , которая позволяет перенести запрос в сохраненные (см. <u>Запросы и мониторинги</u>). Перед сохранением необходимо ввести название нового сохраняемого запроса или выбрать название уже существующего сохраненного запроса для его изменения

• Иконку для выполнения запроса. Переход между страницами истории осуществляется с помощью переключателя

1 2 3 ... 52 На страницу: 1 🕨